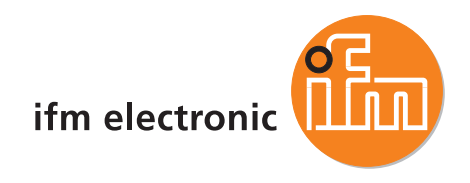

Systemhandbuch PDM360smart Monitor

> ecomotiod CR1070 CR1071

CoDeSys<sup>®</sup> V2.3 Target V05

Deutsch

| F1 F2 F3                                                                                                    |
|----------------------------------------------------------------------------------------------------|
|                                                                                                    |
| $ \begin{array}{c c} F4 & F5 & F6 \\ \hline esc & \blacktriangle & ok \\ \hline \blacksquare & \hline \blacksquare & \hline \hline \blacksquare & \hline \blacksquare & \hline \hline \hline \hline$ |
|                                                                                                    |

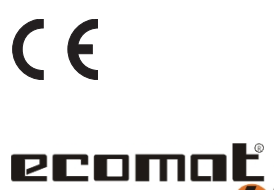

۵

mobile

7390674\_01\_DE 2012-03-20

# Inhaltsverzeichnis

| 1 |                | Über diese Anleitung                                 | 7          |
|---|----------------|------------------------------------------------------|------------|
|   | 1.1            | Was bedeuten die Symbole und Formatierungen?         | 7          |
|   | 1.2            | Wie ist diese Anleitung aufgebaut?                   | 8          |
|   |                |                                                      |            |
| 2 |                | Sicherheitshinweise                                  | 9          |
|   | 2.1            | Wichtig!                                             | 9          |
|   | 2.2            | Welche Vorkenntnisse sind notwendig?                 |            |
|   |                |                                                      |            |
| 2 |                | Customb cost as items                                | 11         |
| 3 |                | Systembeschreibung                                   | 11         |
|   | 3.1            | Angaben zum Gerät                                    | 11         |
|   | 3.2            | Angaben zur Software                                 | 11         |
|   | 3.3            | Steuerungskonfiguration                              | 13         |
|   |                |                                                      |            |
| Л |                | Konfigurationen                                      | 1/         |
| 4 |                | Konnigurationen                                      | 14         |
|   | 4.1            | Geräteparameter einstellen (Setup)                   | 14         |
|   | 4.1.1          | Setup starten                                        |            |
|   | 4.1.2          | Aktuelle Gerate-Einstellungen anzeigen               | 16         |
|   | 4.1.3          | Helligkeit / Kontrast des Displays einstellen        | 17<br>22   |
|   | 4.1.5          | Funktion von Tasten und LEDs prüfen                  |            |
|   | 4.1.6          | PDM-Setup verlassen, Gerät neu starten               | 23         |
|   | 4.2            | Programmierschnittstellen                            | 24         |
|   | 4.2.1          | Programmierung über die serielle Schnittstelle RS232 | 24         |
|   | 4.2.2          | Programmierung über die CAN-Schnittstelle            | 26         |
|   | 4.3            | Programmiersystem einrichten                         |            |
|   | 4.3.1          | Programmiersystem manuell einrichten                 | 28         |
|   | 4.3.2          | ifm-Demo-Programme                                   |            |
|   | 4.4            | Hinweise zur Anschlussbelegung                       |            |
|   | 4.5            | Erste Schritte                                       |            |
|   | 4.5.1          | Fehlende Bibliotheken einfügen                       | 48         |
|   | 4.5.2          | Visualisierung erstellen                             | 50         |
|   | 4.5.3          | PLC-Programm erstellen                               | 52         |
|   | 4.6            | Geräte-Update auf neue Software-Version              | 53         |
|   | 4.6.1          | Was wird benotigt?                                   |            |
|   | 4.0.2          | Applikations-Programm ubernenmen?                    |            |
|   | 4.6.4          | Applikations-Programm in die Steuerung laden         |            |
|   |                |                                                      |            |
| - |                |                                                      |            |
| 5 |                | Begrenzungen und Programmierninweise                 | 55         |
|   | 5.1            | Leistungsgrenzen des Geräts                          | 55         |
|   | 5.1.1          | CPU-Frequenzen                                       | 55         |
|   | 5.1.2          | Verhalten des Watchdog                               | <u>5</u> 6 |
|   | 5.1.3          | Begrenzungen beim PDM360smart                        | 57         |
|   | 0.1.4<br>5.1.5 | venugualet opeichet<br>Visualisierungsgrenzen        | ס/<br>בפ   |
|   | 52             | Programmierhinweise für CoDeSvs-Proiekte             |            |
|   | 5.2.1          | FB. FUN. PRG in CoDeSvs                              | 61         |
|   | 5.2.2          | Zykluszeit beachten!                                 | 62         |
|   | 5.2.3          | Bibliotheken                                         | 63         |

#### Inhalt

| 5.2.4 | Arbeitsreihenfolge              | 64 |
|-------|---------------------------------|----|
| 5.2.5 | Applikations-Programm erstellen | 64 |
| 5.2.6 | ifm-Downloader nutzen           | 66 |

| 6 |        | CAN einsetzen                                    | 67  |
|---|--------|--------------------------------------------------|-----|
| 6 | 5.1    | Allgemeines zu CAN                               | 67  |
|   | 6.1.1  | Topologie                                        | 67  |
|   | 6.1.2  | CAN-Schnittstellen                               | 68  |
|   | 6.1.3  | Verfügbare CAN-Schnittstellen und CAN-Protokolle | 68  |
|   | 6.1.4  | System-Konfiguration                             | 70  |
| 6 | 5.2    | Physikalische Anbindung des CAN                  | 71  |
|   | 6.2.1  | Netzaufbau                                       | 71  |
|   | 6.2.2  | CAN-Buspegel                                     | 72  |
|   | 6.2.3  | CAN-Buspegel nach ISO 11992-1                    | 73  |
|   | 6.2.4  | Busleitungslänge                                 | 74  |
|   | 6.2.5  | Leitungsquerschnitte                             | 75  |
| 6 | 5.3    | CAN-Datenaustausch                               | 76  |
|   | 6.3.1  | Hinweise                                         | 77  |
|   | 6.3.2  | Daten empfangen                                  | 79  |
|   | 6.3.3  | Daten senden                                     | 79  |
| 6 | 5.4    | Beschreibung der CAN-Standardbausteine           | 80  |
|   | 6.4.1  | CAN1_BAUDRATE                                    | 82  |
|   | 6.4.2  | CAN1_DOWNLOADID                                  | 84  |
|   | 6.4.3  | CANx_ERRORHANDLER                                | 86  |
|   | 6.4.4  | CANx_RECEIVE                                     | 88  |
|   | 6.4.5  | CANx_RECEIVE_RANGE                               | 90  |
|   | 6.4.6  | CANX_TRANSMIT                                    |     |
|   | 6.4.7  | CAN1_EX1                                         |     |
|   | 6.4.8  | CAN1_EXI_ERRORHANDLER                            |     |
|   | 6.4.9  |                                                  |     |
|   | 6.4.10 | CANA_EXI_RECEIVE_ALL                             | 100 |
|   | 0.4.11 |                                                  | 102 |
| Ċ | 0.0    | CAN-Bausteine nach SAE J 1939                    | 104 |
|   | 6.5.1  | CAN für die Antriedstechnik                      | 104 |
|   | 0.5.2  | ifm CANanan Dibliathakan                         | 108 |
| Ċ | 0.0    |                                                  | 121 |
|   | 6.6.1  | l ecnnisches zu CANopen                          | 121 |
|   | 0.0.2  | Bibliotneken für CANopen                         | 163 |
| t | D./    |                                                  | 189 |
|   | 6.7.1  |                                                  |     |
|   | 6.7.2  | Auldau einer Einic Y-Nachricht                   | 192 |
|   | 0.7.3  | Obersicht CANopen Error-Codes                    | 194 |
|   |        |                                                  |     |

# 7

# Ein-/Ausgangs-Funktionen

197

| 7.1   | Eingangswerte verarbeiten                               | 197 |
|-------|---------------------------------------------------------|-----|
| 7.1.1 | ĂNAĽOG RAW                                              |     |
| 7.1.2 | TOGGLE                                                  |     |
| 7.2   | Analoge Werte anpassen                                  |     |
| 7.2.1 | NORM                                                    |     |
| 7.2.2 | NORM_DINT                                               |     |
| 7.2.3 | NORM_REAL                                               |     |
| 7.3   | Zählerfunktionen zur Frequenz- und Periodendauermessung |     |
| 7.3.1 | Einsatzfälle                                            |     |
| 7.3.2 | Einsatz als Digitaleingänge                             |     |
| 7.4   | PWM-Funktionen                                          | 222 |
| 7.4.1 | Verfügbarkeit von PWM                                   |     |
| 7.4.2 | PWM-Signalverarbeitung                                  |     |
| 7.5   | Regler-Funktionen                                       |     |
| 7.5.1 | Allgemeines                                             |     |
| 7.5.2 | Einstellregel für einen Regler                          |     |
| 7.5.3 | Funktionsblöcke für Regler                              | 238 |

| 8  |                        | Kommunikation über Schnittstellen                  | 248         |
|----|------------------------|----------------------------------------------------|-------------|
|    | 8.1                    | Nutzung der seriellen Schnittstelle                | 248         |
|    | 8.1.1                  | SERIAL SETUP                                       |             |
|    | 8.1.2                  | SERIAL TX                                          | 251         |
|    | 8.1.3                  | SERIAL_RX                                          | 252         |
|    | 8.1.4                  | SERIAL_PENDING                                     | 254         |
|    |                        |                                                    |             |
| 9  |                        | Daten verwalten                                    | 255         |
|    | 9.1                    | Software-Reset                                     | 255         |
|    | 9.1.1                  | SUFTRESET                                          |             |
|    | 9.2                    |                                                    |             |
|    | 9.2.1                  |                                                    |             |
|    | 9.2.2                  | Corätatemporatur aucloson                          |             |
|    | 9.0                    |                                                    |             |
|    | 9.5.1                  | Daten im Speicher sichern Jesen und wandeln        |             |
|    | 9. <del>4</del><br>0/1 | Manuelle Datensicherung                            |             |
|    | 9.4.1                  | Datenzugriff und Datenprüfung                      | 202<br>271  |
|    | 951                    | SET IDENTITY                                       |             |
|    | 952                    | GET_IDENTITY                                       | 273         |
|    | 9.5.3                  | SET PASSWORD                                       |             |
|    | 9.5.4                  |                                                    |             |
|    |                        | _                                                  |             |
| 10 |                        | SPS-Zyklus optimieren                              | 282         |
|    | 10.1                   | Interrunts verarbeiten                             | 282         |
|    | 10.1                   | SET INTERRUPT XMS                                  | 283         |
|    | 10.1.2                 | SET INTERRUPT I                                    |             |
|    | 10.2                   | Zvkluszeit steuern                                 | 289         |
|    | 10.2.1                 | PLCPRGTC                                           |             |
|    |                        |                                                    |             |
| 11 |                        | LED, Buzzer, Visualisierung                        | 292         |
|    | 44.4                   |                                                    | 202         |
|    | 11.1                   | Visualisierung verwalten                           |             |
|    | 11.1.1                 | PDMsmart MAIN MADDED                               | 293<br>204  |
|    | 11.1.2                 |                                                    | 294<br>206  |
|    | 11.1.3                 | Bibliothek Instrumente                             | 298         |
|    |                        |                                                    | 200         |
| 40 |                        |                                                    | 205         |
| 12 |                        | Annang                                             | 305         |
|    | 12.1                   | Fehler und Diagnose                                | 305         |
|    | 12.1.1                 | Fehler und Störungen beheben                       |             |
|    | 12.1.2                 | Systemmeldungen und Betriebszustände               |             |
|    | 12.2                   | Adressbelegung und E/A-Betriebsarten               | 307         |
|    | 12.2.1                 | Adressen / Variablen der E/As                      |             |
|    | 12.2.2                 |                                                    |             |
|    | 12.2.3                 | Auressberegung Ein-/Ausgange                       | 31U         |
|    | 12.J                   | Oysiciiiiicikci                                    |             |
|    | 12.4                   |                                                    |             |
|    | 12.4.1                 | IDs (Auressen) III CANoperi                        |             |
|    | 12.4.2                 | Auibau von CAnopen-ivieluungen<br>Rootup Nachricht | 310         |
|    | 12.4.3                 | Netzwerk-Management (NIMT)                         | ۵۱۵ د<br>۱۵ |
|    | 12.4.4                 | CANonen Error-Code                                 | 202         |
|    | 12.4.0                 | Visualisierungen im Gerät                          | 326         |
|    | 12.51                  | Grundsätzliches                                    |             |
|    | 12.5.2                 | Empfehlungen für Bedienoberflächen                 |             |
|    |                        |                                                    |             |

| 12.6 |                                                               |    |
|------|---------------------------------------------------------------|----|
| 126  | Ubersicht der verwendeten Dateien und Bibliotheken            |    |
| 12.6 | .2 Allgemeine Übersicht                                       |    |
| 12.6 | .3 Wozu dienen die einzelnen Dateien und Bibliotheken?        | 34 |
| 13   | Begriffe und Abkürzungen                                      | 35 |
| 14   | Index                                                         | 37 |
| 15   | ifm weltweit • ifm worldwide • ifm à l'échelle internationale | 37 |
|      |                                                               |    |

Über diese Anleitung

# Über diese Anleitung

Inhalt

1

| Nas bedeuten die Symbole und Formatierungen? | 7   |
|----------------------------------------------|-----|
| Vie ist diese Anleitung aufgebaut?           | 8   |
|                                              | 202 |

Im ergänzenden "Programmierhandbuch CoDeSys V2.3" erhalten Sie weitergehende Informationen über die Nutzung des Programmiersystems "CoDeSys for Automation Alliance". Dieses Handbuch steht auf der ifm-Homepage als kostenloser Download zur Verfügung:

a) → <u>www.ifm.com</u> > Land wählen > [Service] > [Download] > [Steuerungssysteme]

b) → ecomatmobile-DVD "Software, tools and documentation"

Niemand ist vollkommen. Wenn Sie uns Verbesserungsvorschläge zu dieser Anleitung melden, erhalten Sie von uns ein kleines Geschenk als Dankeschön.

© Alle Rechte bei **ifm electronic gmbh**. Vervielfältigung und Verwertung dieser Anleitung, auch auszugsweise, nur mit Zustimmung der **ifm electronic gmbh**.

Alle auf unseren Seiten verwendeten Produktnamen, -Bilder, Unternehmen oder sonstige Marken sind Eigentum der jeweiligen Rechteinhaber:

- AS-i ist Eigentum der AS-International Association, (→ www.as-interface.net)

- CAN ist Eigentum der CiA (CAN in Automation e.V.), Deutschland (→ www.can-cia.org)

- CoDeSys™ ist Eigentum der 3S Smart Software Solutions GmbH, Deutschland (→ www.3s-software.com)
- DeviceNet<sup>™</sup> ist Eigentum der ODVA<sup>™</sup> (Open DeviceNet Vendor Association), USA (→ <u>www.odva.org</u>)
- IO-Link<sup>®</sup> (→ www.io-link.com) ist Eigentum der → PROFIBUS Nutzerorganisation e.V., Deutschland
- Microsoft<sup>®</sup> ist Eigentum der Microsoft Corporation, USA (→ www.microsoft.com)
- PROFIBUS<sup>®</sup> ist Eigentum der PROFIBUS Nutzerorganisation e.V., Deutschland (→ www.profibus.com)
- PROFINET<sup>®</sup> ist Eigentum der → PROFIBUS Nutzerorganisation e.V., Deutschland
- Windows<sup>®</sup> ist Eigentum der → Microsoft Corporation, USA

# 1.1 Was bedeuten die Symbole und Formatierungen?

2979

Folgende Symbole oder Piktogramme verdeutlichen Ihnen unsere Hinweise in unseren Anleitungen:

### **MARNUNG**

Tod oder schwere irreversible Verletzungen sind möglich.

### A VORSICHT

Leichte reversible Verletzungen sind möglich.

#### ACHTUNG

Sachschaden ist zu erwarten oder möglich.

#### HINWEIS

Wichtige Hinweise auf Fehlfunktionen oder Störungen.

Über diese Anleitung

204

# 🗈 Info

Weitere Hinweise.

| ▶          | Handlungsaufforderung                               |  |
|------------|-----------------------------------------------------|--|
| >          | Reaktion, Ergebnis                                  |  |
| →          | "siehe"                                             |  |
| <u>abc</u> | Querverweis                                         |  |
| []         | Bezeichnung von Tasten, Schaltflächen oder Anzeigen |  |

# 1.2 Wie ist diese Anleitung aufgebaut?

Diese Dokumentation ist eine Kombination aus verschiedenen Anleitungstypen. Sie ist eine Lernanleitung für den Einsteiger, aber gleichzeitig auch eine Nachschlageanleitung für den versierten Anwender.

Und so finden Sie sich zurecht:

- Um gezielt zu einem bestimmten Thema zu gelangen, benutzen Sie bitte das Inhaltsverzeichnis.
- Mit dem Stichwortregister "Index" gelangen Sie ebenfalls schnell zu einem gesuchten Begriff.
- Am Anfang eines Kapitels geben wir Ihnen eine kurze Übersicht über dessen Inhalt.
- Abkürzungen und Fachbegriffe → Anhang.

Bei Fehlfunktionen oder Unklarheiten setzen Sie sich bitte mit dem Hersteller in Verbindung: → <u>www.ifm.com</u> > Land wählen > [Kontakt].

Wir wollen immer besser werden! Jeder eigenständige Abschnitt enthält in der rechten oberen Ecke eine Identifikationsnummer. Wenn Sie uns über Unstimmigkeiten unterrichten wollen, dann nennen Sie uns bitte diese Nummer zusammen mit Titel und Sprache dieser Dokumentation. Vielen Dank für Ihre Unterstützung!

Im Übrigen behalten wir uns Änderungen vor, so dass sich Abweichungen vom Inhalt der vorliegenden Dokumentation ergeben können. Die aktuelle Version finden Sie auf der ifm-Homepage:

- → <u>www.ifm.com</u> > Land wählen > [Service] > [Download] > [Steuerungssysteme]
- ⇒ Unsere Online-Hilfen sind meist "tagesaktuell".
- ⇒ Die PDF-Handbücher aktualisieren wir nur in großen zeitlichen Abständen.

# 2 Sicherheitshinweise

| Wichtia!                             | 9   |
|--------------------------------------|-----|
| Welche Vorkenntnisse sind notwendig? | 10  |
| _                                    | 213 |

# 2.1 Wichtig!

9884

Mit den in dieser Anleitung gegebenen Informationen, Hinweisen und Beispielen werden keine Eigenschaften zugesichert. Die abgebildeten Zeichnungen, Darstellungen und Beispiele enthalten weder Systemverantwortung noch applikationsspezifische Besonderheiten.

Die Sicherheit der Maschine/Anlage muss auf jeden Fall eigenverantwortlich durch den Hersteller der Maschine/Anlage gewährleistet werden.

# A WARNUNG

Sach- oder Körperschäden sind möglich bei Nichtbeachten der Hinweise in dieser Anleitung! Die **ifm electronic gmbh** übernimmt hierfür keine Haftung.

- Die handelnde Person muss vor allen Arbeiten an und mit diesem Gerät die Sicherheitshinweise und die betreffenden Kapitel dieser Anleitung gelesen und verstanden haben.
- ▶ Die handelnde Person muss zu Arbeiten an der Maschine/Anlage autorisiert sein.
- ▶ Beachten Sie die Technischen Daten der betroffenen Geräte! Das aktuelle Datenblatt finden Sie auf der ifm-Homepage:
   → www.ifm.com > Land wählen > [Datenblattsuche] > (Artikel-Nr.) > [Technische Daten im PDF-Format]
- Beachten Sie die Montage- und Anschlussbedingungen sowie die bestimmungsgemäße Verwendung der betroffenen Geräte!
  - → mitgelieferte Montageanleitung oder auf der ifm-Homepage:
  - → <u>www.ifm.com</u> > Land wählen > [Datenblattsuche] > (Artikel-Nr.) > [Betriebsanleitungen]

### ACHTUNG

Der Treiberbaustein der seriellen Schnittstelle kann beschädigt werden!

Beim Trennen der seriellen Schnittstelle unter Spannung kann es zu undefinierten Zuständen kommen, die zu einer Schädigung des Treiberbausteins führen.

► Die serielle Schnittstelle nur im spannungslosen Zustand trennen!

### ACHTUNG

Bei zu intensiver Beleuchtung kann das Display temporär "erblinden"!

> Das Display aus kurzer Entfernung nicht mit Blitzlicht fotografieren!

#### Anlaufverhalten der Steuerung

Der Hersteller der Maschine/Anlage muss mit seinem Applikations-Programm gewährleisten, dass beim Anlauf oder Wiederanlauf der Steuerung keine gefahrbringenden Bewegungen gestartet werden können.

Ein Wiederanlauf kann z.B. verursacht werden durch:

- Spannungswiederkehr nach Spannungsausfall
- Reset nach Watchdog-Ansprechen wegen zu langer Zykluszeit

# 2.2 Welche Vorkenntnisse sind notwendig?

Das Dokument richtet sich an Personen, die über Kenntnisse der Steuerungstechnik und SPS-Programmierkenntnisse mit IEC 61131-3 verfügen.

Wenn dieses Gerät über eine SPS verfügt, sollten die Personen zusätzlich mit der Software CoDeSys vertraut sein.

Das Dokument richtet sich an Fachkräfte. Dabei handelt es sich um Personen, die aufgrund ihrer einschlägigen Ausbildung und ihrer Erfahrung befähigt sind, Risiken zu erkennen und mögliche Gefährdungen zu vermeiden, die der Betrieb oder die Instandhaltung eines Produkts verursachen kann. Das Dokument enthält Angaben zum korrekten Umgang mit dem Produkt.

Lesen Sie dieses Dokument vor dem Einsatz, damit Sie mit Einsatzbedingungen, Installation und Betrieb vertraut werden. Bewahren Sie das Dokument während der gesamten Einsatzdauer des Gerätes auf.

Befolgen Sie die Sicherheitshinweise.

10

1796

# 3 Systembeschreibung

| Inhalt                  |     |
|-------------------------|-----|
| Angaben zum Gerät       |     |
| Angaben zur Software    | 11  |
| Steuerungskonfiguration | 13  |
|                         | 975 |

# 3.1 Angaben zum Gerät

Diese Anleitung beschreibt die PDM360-Monitor-Gerätefamilie der **ifm electronic gmbh** mit 16 Bit Mikrocontroller für den mobilen Einsatz:

• PDM360smart: CR1070, CR1071

# 3.2 Angaben zur Software

Wir beziehen uns in dieser Anleitung auf CoDeSys Version 2.3.

Im "Programmierhandbuch CoDeSys 2.3" erhalten Sie weitergehende Informationen über die Nutzung des Programmiersystems "CoDeSys for Automation Alliance". Dieses Handbuch steht auf der ifm-Internetseite als kostenloser Download zur Verfügung:

- → <u>www.ifm.com</u> > Land wählen > [Service] > [Download] > [Steuerungssysteme]
- → ecomatmobile-DVD "Software, tools and documentation"

Die Applikations-Software nach IEC 61131-3 kann vom Anwender komfortabel mit dem Programmiersystem CoDeSys selbst erstellt werden. Für den Einsatz dieser Software auf dem PC gelten folgende Mindest-Systemvoraussetzungen:

- CPU Pentium II, 500 MHz
- Arbeitsspeicher (RAM) 128 MB, empfohlen: 256 MB
- Freier Festplattenspeicher (HD) 100 MB
- Betriebssystem Windows 2000 oder höher
- CD-ROM-Laufwerk

Weitere Details zur aktuellen CoDeSys-Software:

DE: → http://www.3s-software.com/index.shtml?de\_oem1

- UK: → http://www.3s-software.com/index.shtml?en\_oem1
- FR: http://www.3s-software.com/index.shtml?fr\_oem1

Der Anwender muss außerdem beachten, welcher Softwarestand (speziell beim R360-Betriebssystem und den Funktionsbibliotheken) zum Einsatz kommt.

# **HINWEIS**

Es müssen immer die zum gewählten Target passenden Software-Stände zum Einsatz kommen:

- des Betriebssystems (CRnnnn\_Vxxyyzz.H86),
- der Steuerungskonfiguration (CRnnnn\_Vxxyyyzz.CFG),
- der Gerätebibliothek (ifm\_CRnnnn\_Vxxyyzz.LIB)
- und der weiteren Dateien
   (→ Kapitel Übersicht der verwendeten Dateien und Bibliotheken (→ Seite <u>344</u>)).

| CRnnnn    | Geräte-Artikelnummer |
|-----------|----------------------|
| Vxx: 0099 | Versionsnummer       |
| yy: 0099  | Release-Nummer       |
| zz: 0099  | Patch-Nummer         |

Dabei müssen der Basisdateiname (z.B. "CR0020") und die Software-Versionsnummer "xx" (z.B. "04") überall den gleichen Wert haben! Andernfalls geht das Gerät in den STOP-Zustand.

Die Werte für "yy" (Release-Nummer) und "zz" (Patch-Nummer) müssen nicht übereinstimmen.

WICHTIG: Folgende Dateien müssen ebenfalls geladen sein:

- die zum Projekt erforderlichen internen Bibliotheken (in IEC 1131 erstellt),
- die Konfigurationsdateien (\* . CFG)
- und die Target-Dateien (\* . TRG).

### **WARNUNG**

Für die sichere Funktion der Applikations-Programme, die vom Anwender erstellt werden, ist dieser selbst verantwortlich. Bei Bedarf muss er zusätzlich entsprechend der nationalen Vorschriften eine Abnahme durch entsprechende Prüf- und Überwachungsorganisationen durchführen lassen.

Systembeschreibung

# 3.3 Steuerungskonfiguration

1797

Bei dem Steuerungssystem **ecomat***mobile* handelt es sich um ein Gerätekonzept für den Serieneinsatz. Das bedeutet, dass die Geräte optimal auf den jeweiligen Einsatzfall konfiguriert werden können. Wenn notwendig, können auch Sonderfunktionen und spezielle Hardwarelösungen realisiert werden. Zusätzlich kann auch die aktuelle Version der **ecomat***mobile*-Software über <u>www.ifm.com</u> aus dem Internet geladen werden.  $\rightarrow$  *Target einrichten* ( $\rightarrow$  Seite <u>28</u>)

Ob bestimmte in der Dokumentation beschriebene Funktionen, Hardwareoptionen, Ein- und Ausgänge in der betreffenden Hardware verfügbar sind, muss in jedem Fall vor Einsatz der Geräte überprüft werden.

# 4 Konfigurationen

Inhalt

| Geräteparameter einstellen (Setup)      | 14   |
|-----------------------------------------|------|
| Programmierschnittstellen               | 24   |
| Programmiersystem einrichten            |      |
| Hinweise zur Anschlussbelegung          | 46   |
| Erste Schritte                          | 48   |
| Geräte-Update auf neue Software-Version | 53   |
|                                         | 3615 |

# 4.1 Geräteparameter einstellen (Setup)

#### Inhalt Setup

| Setup starten                                 | 15   |
|-----------------------------------------------|------|
| Aktuelle Geräte-Einstellungen anzeigen        | 16   |
| Geräte-Einstellungen ändern                   | 17   |
| Helligkeit / Kontrast des Displays einstellen | 22   |
| Funktion von Tasten und LEDs prüfen           | 22   |
| PDM-Setup verlassen, Gerät neu starten        | 23   |
|                                               | 7306 |

In diesem Abschnitt erfahren Sie, wie Sie das Gerät mit dem internen Geräte-Setup einstellen können.

# 🗈 Info

Darstellung und Funktionsmöglichkeiten des Setups sind vom Gerät abhängig und können bei kundenspezifschen Geräten von der in dieser Anleitung gezeigten Version abweichen.

14

### 4.1.1 Setup starten

## **HINWEIS**

Während sich das Gerät im Setup-Menü befindet, ist keine Kommunikation über die Schnittstellen (CAN und RS232) möglich.

So erreichen Sie das Setup-Menü:

 Beim Einschalten der Versorgungsspannung ca. 1 Sekunde lang die Tastenkombination [F1]+[F5] betätigen.

| Configuration Menu                                                                                  | Bild | : Setup-Startseite                                                            |
|----------------------------------------------------------------------------------------------------|------|-------------------------------------------------------------------------------|
| System Information<br>Change Settings                                                               | >    | Ein dunkler Balken mit invertierter Schrift markiert den gewählten Menüpunkt. |
| Key Test                                                                                            | •    | Mit [▼]/[▲] gewünschten Setup-Menüpunkt wählen und mit [OK] aktivieren.       |
|                                                                                                    | >    | Das PDM wechselt auf das gewählte Setup-Menü.                                 |
| <ul> <li>Wenn Setup-Menübild aktuell:<br/>Mit [esc] auf die Menü-Ebene darüber wechseln.</li> </ul> |      |                                                                               |

 Wenn Setup-Startseite aktuell: Mit [esc] das Setup-Menü verlassen.
 → PDM-Setup verlassen, Gerät neu starten (→ Seite 23)

#### Bedeutung der Setup-Menüpunkte:

| Setup-Feld         | Bedeutung                                                                                                    |  |  |
|--------------------|----------------------------------------------------------------------------------------------------|--|--|
| System Information | Aktuelle Einstellungen des Geräts anzeigen<br>→ <i>Aktuelle Geräte-Einstellungen anzeigen</i> (→ Seite <u>16</u> )                                                                                                    |  |  |
| Change Settings    | <ul> <li>Einstellungen des Geräts ändern<br/>→ Geräte-Einstellungen ändern (→ Seite <u>17</u>)</li> <li>Node-ID der CAN-Schnittstelle anzeigen oder verändern<br/>→ CAN Download-ID einstellen (→ Seite <u>18</u>)</li> <li>Übertragungsrate der CAN-Schnittstelle anzeigen oder verändern<br/>→ CAN-Baudrate einstellen (→ Seite <u>19</u>)</li> <li>Übertragungsrate der seriellen Schnittstelle anzeigen oder verändern<br/>→ Serielle Schnittstelle einstellen (→ Seite <u>19</u>)</li> <li>Passwort ändern<br/>→ Passwort ändern<br/>→ Gerät auf Werkseinstellungen zurücksetzen<br/>→ Gerät auf Werkseinstellungen zurücksetzen (→ Seite <u>21</u>)</li> </ul> |  |  |
| LCD Contrast       | Helligkeit / Kontrast des Displays einstellen<br>→ <i>Helligkeit / Kontrast des Displays einstellen</i> (→ Seite <u>22</u> )                                                                                                    |  |  |
| Key Test           | Tasten und LEDs testen<br>$\rightarrow$ Funktion von Tasten und LEDs prüfen ( $\rightarrow$ Seite 22)                                                                                                    |  |  |

### 4.1.2 Aktuelle Geräte-Einstellungen anzeigen

▶ Im Setup-Startbild mit [OK] umschalten auf das Menübild [System Information].

HINWEIS: In diesem Menübild kann nichts eingestellt werden.

| System                      | Information          | Menübild [System Information] (Beispiel) |                                                                                               |
|-----------------------------|----------------------|------------------------------------------|-----------------------------------------------------------------------------------------------|
| Download ID<br>CAN<br>RS232 | 127<br>125k<br>57600 | >                                        | Download ID = Download-Identifier für CoDeSys<br>CAN = Übertragungsrate der CAN-Schnittstelle |
| Contrast                    | 15                   | >                                        | RS232 = Obertragungsrate der seriellen Schnittstelle                                          |
| OS                          | V05.01.01            | >                                        | Contrast = Kontrasteinstellung für das Display                                                |
| Application                 | yes                  | >                                        | OS = Version des geladenen Laufzeitsystems<br>Wenn kein Laufzeitsystem geladen: OS = no       |
|                             |                      | >                                        | Application = yes, wenn Applikation geladen ist,<br>sonst = no                                |

▶ Mit [esc] zurück zum Setup-Startbild.

# 4.1.3 Geräte-Einstellungen ändern

| Inhalt                                    |      |
|-------------------------------------------|------|
| CAN Download-ID einstellen                |      |
| CAN-Baudrate einstellen                   |      |
| Serielle Schnittstelle einstellen         |      |
| Passwort ändern                           |      |
| Gerät auf Werkseinstellungen zurücksetzen |      |
|                                           | 9866 |

# **HINWEIS**

In diesem Menü kann das Gerät zurückgesetzt und das Passwort geändert werden. Aus Sicherheitsgründen empfehlen wir daher:

- ▶ In der IEC-Applikation mit dem FB <u>SET\_PASSWORD</u> (→ Seite <u>278</u>) ein Passwort vergeben.
- > Dieses Passwort wird beim ersten Start der Applikation aktiviert.
- Mit dem Passwort sind folgende Zugänge zum Gerät geschützt:
   Zugriff auf das Menu [Change Settings],
   Zugriff über den ifm-Downloader
- ▶ Im Setup-Startbild mit [OK] umschalten auf das Menübild [Change Settings].

| Settings Menu                                                                        | lenübild [Change Settings]                                                                                            |                                                                                                    |
|--------------------------------------------------------------------------------------|----------------------------------------------------------------------------------------------------|----------------------------------------------------------------------------------------------------|
| Download ID<br>CAN Baudrate<br>RS232 Baudrate<br>Change Password<br>Factory Settings | Download ID:<br>Download-Identifier<br>CAN Baudrate:<br>Übertragungsrate de<br>RS232 Baudrate:<br>Übertragungsrate de | für CoDeSys einstellen<br>er CAN-Schnittstelle einstellen<br>er seriellen Schnittstelle einstellen |
|                                                                                      | Change Password:<br>Passwort ändern                                                                                   |                                                                                                    |
|                                                                                      | Factory Settings:                                                                                                    |                                                                                                    |

- Gerät auf Werkseinstellungen zurücksetzen
- ► Mit [esc] zurück zum Setup-Startbild.

### CAN Download-ID einstellen

9868

# **HINWEIS**

Der CAN-Download-ID des Geräts muss mit dem in CoDeSys eingestellten CAN-Download-ID übereinstimmen!

Im CAN-Netzwerk müssen die CAN-Download-IDs einmalig sein!

▶ Im Menübild [Change Settings] mit [OK] umschalten auf das Menübild [Download ID].

| Settings Menu       | Menübild [Download ID]                                                                                                    |
|---------------------|----------------------------------------------------------------------------------------------------|
| Download ID: 127    | Der Identifier dient zur Kommunikation mit dem<br>Programmiersystem und dem ifm-Downloader. Der Identifier<br>wird unabhängig vom CAN-Node-ID eingestellt.<br>Voreingestellt = 127 |
| [112/] default. 12/ | > Die editierbare Ziffer erscheint invertiert.                                                                                                    |
|                     | Mit [◀]/[▶] die zu ändernde Ziffer wählen.                                                                                                    |
|                     | Mit [♥]/[▲] die Ziffer ändern (1127).                                                                                                    |
|                     | <ul> <li>Mit [OK] den geänderten Wert speichern.</li> </ul>                                                                                                    |
|                     | ODER:                                                                                                    |

- Mit [esc] das Menübild ohne Änderung verlassen.
- Mit [esc] zurück zum Menübild [Change Settings].

> Nach einem Neustart (Spannungsversorgung Aus/Ein) arbeitet das Gerät mit den neuen Einstellungen.

9871

#### **CAN-Baudrate einstellen**

|   | Im Menübild | [Change Settings] mit [OK] umschalten auf das Menübild [CAN Baudrate]. |  |
|---|-------------|------------------------------------------------------------------------|--|
| - |             |                                                                        |  |

| Settings Mer | Menübild [CAN Baudrate]                                             |
|--------------|---------------------------------------------------------------------|
| CAN Baudrat  | <ul> <li>Der voreingestellte Wert erscheint invertiert.</li> </ul>  |
| 50k          | Mit [▼]/[▲] den gewünschten Wert wählen.                            |
| 100k         | <ul> <li>Mit [OK] den geänderten Wert speichern.</li> </ul>         |
| 250k         | ODER:                                                               |
| 500k         | <ul> <li>Mit [esc] das Menübild ohne Änderung verlassen.</li> </ul> |
|              |                                                                     |

▶ Mit [esc] zurück zum Menübild [Change Settings].

> Nach einem Neustart (Spannungsversorgung Aus/Ein) arbeitet das Gerät mit den neuen Einstellungen.

#### Serielle Schnittstelle einstellen

▶ Im Menübild [Change Settings] mit [OK] umschalten auf das Menübild [RS232 Baudrate].

| Settings Menu  | Menübild [RS232 Baudrate]                        |
|----------------|--------------------------------------------------|
| RS232 Baudrate | > Der voreingestellte Wert erscheint invertiert. |
| 9600           | Mit [▼]/[▲] den gewünschten Wert wählen.         |
| 19200          |                                                  |
| 28800          | Mit [OK] den geänderten Wert speichern.          |
| 38400          | ODER:                                            |
| 57600          | Mit [esc] das Menübild ohne Änderung verlassen.  |
|                |                                                  |

▶ Mit [esc] zurück zum Menübild [Change Settings].

1

Nach einem Neustart (Spannungsversorgung Aus/Ein) arbeitet das Gerät mit den neuen Einstellungen.

#### Passwort ändern

9872

- In diesem Menübild kann das Passwort geändert werden.
- > Mit dem Passwort sind folgende Zugänge zum Gerät geschützt:
  - Zugriff auf das Menu [Change Settings],
  - Zugriff über den ifm-Downloader.

Das Passwort darf bis zu 16 Zeichen haben, jedoch kein Leerzeichen. Es werden Groß- und Kleinbuchstaben unterschieden.

### ACHTUNG

Das Passwort erscheint im Menübild im Klartext lesbar!

- Sorgen Sie dafür, dass kein Unbefugter die Passworteingabe mitlesen kann!
- ▶ Im Menübild [Change Settings] mit [OK] umschalten auf das Menübild [Change Password].

| Settings Menu                   | Menübild [Change Password]                                        |
|---------------------------------|-------------------------------------------------------------------|
| Enter new Password              | > Die editierbare Schreibstelle erscheint invertiert.             |
|                                 | Mit [♥]/[▲] das gewünschte Zeichen aus der internen Liste wählen. |
|                                 | ► Mit [◀]/[►] die nächste zu ändernde Schreibstelle wählen.       |
|                                 | ▶ usw.                                                            |
| Mit [OK] das Passwort speichern |                                                                   |

- Mit [OK] das Passwort speichern.
- > Die Änderung ist sofort wirksam.

ODER:

- Mit [esc] das Menübild ohne Änderung verlassen.
- Mit [esc] zurück zum Menübild [Change Settings].

# **HINWEIS**

Soll das Passwort (zusätzlich) in der IEC-Applikation gesetzt werden (mittels <u>SET\_PASSWORD</u> ( $\rightarrow$  Seite <u>278</u>))?

- Der FB darf nur beim allerersten Start der Applikation aufgerufen werden.
- > Andernfalls wird beim nächsten Start der Applikation die im Setup-Menü vorgenommene Änderung des Passworts mit dem Passwort aus dem FB überschrieben.

#### Gerät auf Werkseinstellungen zurücksetzen

Beim Rücksetzen des Geräts auf die Werkseinstellungen werden folgende Werte gesetzt:

- Download-ID = 127
- CAN-Baudrate = 125 kBaud
- RS232-Baudrate = 9600 Baud
- Kontrast = 10

no

- Laufzeitsystem wird gelöscht
- Applikation wird gelöscht
- Passwort wird gelöscht
- ▶ Im Menübild [Change Settings] mit [OK] umschalten auf das Menübild [Factory Settings].

Menübild [Factory Settings]

|    | Do | you  | real | ly | want  | to |
|----|----|------|------|----|-------|----|
|    | de | lete | all  | Se | tting | s? |
| ye | s  |      |      |    |       |    |

Settings Menu

- ▶ Mit [▲] den Eintrag [yes] wählen.
- Mit [OK] das Gerät auf die Werkseinstellungen zurücksetzen.

ODER:

- Mit [esc] das Menübild ohne Änderung verlassen.
- ▶ Mit [esc] zurück zum Menübild [Change Settings].

9877

### 4.1.4 Helligkeit / Kontrast des Displays einstellen

▶ Im Setup-Startbild mit [OK] umschalten auf das Menübild [LCD Contrast].

| Configuration Menu        | Menübild [LCD Contrast]                                                                     |
|---------------------------|---------------------------------------------------------------------------------------------|
| Key Test<br>Press any Key | In diesem Menübild können die Tasten und LEDs auf ihre Funktionsfähigkeit überprüft werden. |
| Back with [ESC]           | Das Drücken einer Taste aktiviert die entsprechende Tastenbeleuchtung.                      |
|                           | Eine Taste betätigen                                                                        |

- Die zugehörige LED leuchtet.
- ▶ Mit [esc] zurück zum Setup-Startbild.

### 4.1.5 Funktion von Tasten und LEDs prüfen

▶ Im Setup-Startbild mit [OK] umschalten auf das Menübild [Key Test].

| Configuration Menu | Menübild [Key Test] |
|--------------------|---------------------|
|--------------------|---------------------|

|                       | Der Kontrast des Displays kann nur im Geräte Setup geändert |
|-----------------------|-------------------------------------------------------------|
| Contrast: 10          | werden. Die hier getätigte Einstellung wird                 |
|                       | spannungsausfallsicher gespeichert.                         |
| [125] default: 10     | Voreingestellt = 10                                         |
| [100125] defaulter fo | > Die editierbare Ziffer erscheint invertiert.              |

- ► Mit [◀]/[►] die zu ändernde Ziffer wählen.
- Mit [♥]/[▲] die Ziffer ändern (1...25).
- Mit [OK] den geänderten Wert speichern.
- > Die Änderung wird sofort wirksam.

ODER:

- ▶ Mit [esc] das Menübild ohne Änderung verlassen.
- Mit [esc] zurück zum Setup-Startbild.

### 4.1.6 PDM-Setup verlassen, Gerät neu starten

9878

In diesem Menü können Sie wählen, ob und wie Sie das PDM-Setup verlassen wollen.

► Im Setup-Startbild die Taste [esc] betätigen.

Wenn eine gültige Applikation gespeichert ist:

> Das PDM startet neu und startet anschließend die Applikation.

Wenn keine gültige Applikation gespeichert ist:

- > Das PDM startet neu und zeigt anschließend die Meldung "Destlag der "Leder"
  - "Bootloader..." oder"No Application..."

#### 1 Info

Grundsätzlich können Sie bei jedem Geräte-Neustart mit der Tastenkombination [F1]+[F5] (ca. 1 Sekunde lang betätigen) in das Setup-Menü gelangen.

# 4.2 **Programmierschnittstellen**

| Programmierung über die serielle Schnittstelle RS232 | 24   |
|------------------------------------------------------|------|
| Programmierung über die CAN-Schnittstelle            | 26   |
|                                                      |      |
|                                                      | 9880 |

Zur Programmierung stehen im PDM derzeit folgende Schnittstellen zur Verfügung:

- Programmierung über die serielle Schnittstelle RS232,
- Programmierung über die CAN-Schnittstelle.

Inhalt

### 4.2.1 Programmierung über die serielle Schnittstelle RS232

Auf der Geräte-Rückseite auf Steckanschluss 2 gibt es 1 serielle Schnittstelle (technische Details → Datenblatt).

Über ein Nullmodemkabel (gekreuzte Datenleitungen) kann die Verbindung zwischen PDM und der seriellen Schnittstelle am Computer hergestellt werden.

میں م

#### CoDeSys-Kommunikationsparameter für die serielle Schnittstelle einstellen

3074

- ► In CoDeSys [Online] > [Kommunikationsparameter...] klicken.
- Klicken auf [Neu...]
- Fenster "Kommunikationsparameter: Neuer Kanal" erscheint.
- ▶ Einen selbsterklärenden Namen vergeben, z.B. "ifm\_RS232".
- ► Den Eintrag "Serial (RS232)" wählen (→ Bild):

| Kommunikationsparameter |                                                                                                    | ×               |    |
|-------------------------|----------------------------------------------------------------------------------------------------|-----------------|----|
| Kanäle                  | ame Wert Kommentar                                                                                                    | OK<br>Abbrechen | ,0 |
|                         | Kommunikationsparameter: Neuer Kanal<br>Name RS232                                                                                                    | ОК              | 5  |
|                         | Gerät           Name         Info           Serial (RS232)         35 Serial RS232 driver           Serial (Modem)         35 Modem driver           CANopen DSP302         35 CANopen DSP302 driver           Tcp/lp (Level 2 Route)         35 Tcp/lp Level 2 Router Driver | Abbrechen       |    |
|                         | ×                                                                                                    |                 |    |

- Für den neuen Kanal die folgenden Kommunikationsparameter eintragen (→ Bild): - [Baudrate] = 115200
  - [Motorola byteorder] = Yes (für alle PDM, außer CR107n)
  - [Motorola byteorder] = No (für alle Controller und CR107n)

| -1-> |
|------|
| ואי  |
| JN J |
| ι    |

| Kommunikationsparame                | ter            |         |           |                 |
|-------------------------------------|----------------|---------|-----------|-----------------|
| Kanäle<br>- 'localhost' über Tcp/lp | Serial (RS232) | [       |           | <br><u>0</u> K  |
|                                     | Name           | Wert    | Kommentar | Abbrechen       |
|                                     | Port           | COM1    |           |                 |
|                                     | Baudrate       | 115200  |           |                 |
|                                     | Parity         | No      |           | <u>N</u> eu     |
|                                     | Stop bits      | 1       |           |                 |
|                                     | Flow Control   | Yes Off |           | <u>L</u> öschen |

- ► Kommunikationsparameter mit [OK] übernehmen.
- > Nun sollten CoDeSys und das Gerät über die serielle Schnittstelle kommunizieren können.

### 4.2.2 Programmierung über die CAN-Schnittstelle

#### 3028

# Info

Wegen der geringen Übertragungsgeschwindigkeit und der großen Datenmengen ist die Programmierung von PDMs über die CAN-Schnittstelle weniger zu empfehlen.

#### Voraussetzungen:

- ▶ Den CAN-Adapter (optional, z.B. Artikel Nr. EC2112) mit dem PC verbinden.
- Kabelverbindung zwischen CAN-Adapter und PDM herstellen. Dazu muss zwischen CAN-H und CAN-L auf beiden Seiten der Kabelverbindung je ein Abschlusswiderstand (120 Ohm) vorhanden sein.

#### CAN-Interface konfigurieren:

 Die PC-seitige Konfiguration des CAN-Adapters entnehmen Sie bitte der dazu gehörenden Dokumentation.

# **HINWEIS**

Der CAN-Download-ID des Geräts muss mit dem in CoDeSys eingestellten CAN-Download-ID übereinstimmen!

Im CAN-Netzwerk müssen die CAN-Download-IDs einmalig sein!

#### CoDeSys-Kommunikationsparameter für die CAN-Schnittstelle einstellen

► In CoDeSys [Online] > [Kommunikationsparameter...] klicken.

- Klicken auf [Neu...]
- Fenster "Kommunikationsparameter: Neuer Kanal" erscheint.
- Einen selbsterklärenden Namen vergeben, z.B. "ifm\_CANopen".
- Den Eintrag "CANopen DSP302" wählen (→ Bild):

| Kommunikationsparameter   |                                                                                                   | ×         |   |
|---------------------------|---------------------------------------------------------------------------------------------------|-----------|---|
| - 'localhost' über Tcp/Ip |                                                                                                   | ОК        |   |
| P                         | Name Wert Kommentar                                                                               | Abbrechen |   |
|                           |                                                                                                   | Neu       |   |
|                           | Kommunikationsparameter: Neuer Kanal                                                              |           |   |
|                           | Name ifm_CANopen                                                                                  | ОК        | D |
|                           | Gerät                                                                                             | Abbrechen |   |
|                           | Serial (RS232) 3S Serial RS232 driver<br>Serial (Modern) 3S Modern driver                         |           |   |
|                           | CANopen DSP302 35 CANopen DSP302 driver<br>Tcp/lp (Level 2 Route) 35 Tcp/lp Level 2 Router Driver |           |   |
|                           |                                                                                                   |           | 1 |
|                           |                                                                                                   |           |   |

Neue Parameter mit [OK] übernehmen.

Für den neuen Kanal z.B. die folgenden Kommunikationsparameter eintragen (→ Bild): - [NodeID] = 127 eintragen (Default-Einstellung für alle ecomat*mobile*-Controller und PDM360-Geräte)

- [CAN card driver] = Name der Treiber-DLL eintragen (z.B. Sie\_usb; im Bild: ifmCAN)

| Kommunikationsparame                | ter                                                      |                     |                               | E           | × |
|-------------------------------------|----------------------------------------------------------|---------------------|-------------------------------|-------------|---|
| Kanäle<br>- 'localhost' über Tcp/Ip | CANopen DSP302                                           |                     |                               | <u></u> К   | ] |
|                                     | Name<br>NodelD                                           | Wert                | Kommentar<br>(0127)           | Abbrechen   | ] |
|                                     | Node Send Orrset<br>Node Recv Offset<br>CAN bus baudrate | 1536<br>1408<br>125 | (0.1920)<br>(0.1920)<br>kBaud | <u>N</u> eu | 1 |
|                                     | CAN card driver                                          | <u>itmCAN</u>       | Name of CAN card driver DL    | L Löschen   | ] |

- ► Kommunikationsparameter mit [OK] übernehmen.
- > Nun sollten CoDeSys und das Gerät über die CAN-Schnittstelle kommunizieren können.

# 4.3 **Programmiersystem einrichten**

| Inhalt                                      |      |
|---------------------------------------------|------|
| Programmiersystem manuell einrichten        |      |
| Programmiersystem über Templates einrichten |      |
| ifm-Demo-Programme                          |      |
| J. J. J. J. J. J. J. J. J. J. J. J. J. J    | 3968 |

### 4.3.1 Programmiersystem manuell einrichten

| Inhalt                                           |        |
|--------------------------------------------------|--------|
| Target einrichten                                | <br>28 |
| Steuerungskonfiguration aktivieren (z.B. CR0020) | <br>30 |
|                                                  | 3963   |

#### Target einrichten

2687 11379

Beim Erstellen eines neuen Projektes in CoDeSys muss die dem Gerät entsprechende Target-Datei geladen werden.

▶ Die gewünschte Target-Datei im Dialogfenster wählen (→ Screenshot).

| Zielsystem Ein              | istellungen                                                                                         |   |    | E         |
|-----------------------------|----------------------------------------------------------------------------------------------------|---|----|-----------|
| Konfiguration:              | None                                                                                                | • | OK | Abbrechen |
| Second Second Second Second | None                                                                                                | ~ |    |           |
|                             | ifm electronic gmbh, AC1345/46/53/54/07/17, V 15                                                    |   |    |           |
|                             | ifm electronic gmbh, Controllert, H1S1X, V 9<br>ifm electronic gmbh, CR0020 ClassicController, V 04 |   |    |           |
|                             | ifm electronic gmbh, CR0032 ClassicController, V 02                                                 |   |    |           |
|                             | itm electronic gmbh, CR0200 ExtendedController, V 04                                                |   |    |           |
|                             | ifm electronic gmbh, CR0302 ClassicController, V 04                                                 |   |    |           |
|                             | ifm electronic gmbh, CR0303 ClassicController, V 04                                                 | ~ |    |           |

Grafik: Zielsystem Einstellungen (Beispiel)

- > Die Target-Datei stellt für das Programmiersystem die Schnittstelle zur Hardware her.
- Gleichzeitig mit Wahl des Targets werden automatisch einige wichtige Bibliotheken und die Steuerungskonfiguration geladen.
- ▶ Bei Bedarf geladene Bibliotheken wieder entfernen oder durch weitere Bibliotheken ergänzen.
- Immer die passende Geräte-Bibliothek ifm\_CRnnnn\_Vxxyyzz.LIB manuell ergänzen!

# **HINWEIS**

Es müssen immer die zum gewählten Target passenden Software-Stände zum Einsatz kommen:

- des Betriebssystems (CRnnnn\_Vxxyyzz.H86 / CRnnnn\_Vxxyyzz.RESX),
- der Steuerungskonfiguration (CRnnnn\_Vxx.CFG),
- der Gerätebibliothek (ifm\_CRnnnn\_Vxxyyzz.LIB)
- und der weiteren Dateien
   (→ Kapitel Übersicht der verwendeten Dateien und Bibliotheken (→ Seite <u>344</u>)).

| CRnnnn    | Geräte-Artikelnummer |
|-----------|----------------------|
| Vxx: 0099 | Versionsnummer       |
| yy: 0099  | Release-Nummer       |
| zz: 0099  | Patch-Nummer         |

Dabei müssen der Basisdateiname (z.B. "CR0032") und die Software-Versionsnummer "xx" (z.B. "02") überall den gleichen Wert haben! Andernfalls geht das Gerät in den STOP-Zustand

Die Werte für "yy" (Release-Nummer) und "zz" (Patch-Nummer) müssen nicht übereinstimmen.

WICHTIG: Folgende Dateien müssen ebenfalls geladen sein:

- die zum Projekt erforderlichen internen Bibliotheken (in IEC 1131 erstellt),
- die Konfigurationsdateien (\* . CFG)
- und die Target-Dateien (\* . TRG).

#### Steuerungskonfiguration aktivieren (z.B. CR0020)

2688

Bei der Konfiguration des Programmiersystems (→ vorheriger Abschnitt) erfolgte automatisch auch die Steuerungskonfiguration.

Den Punkt [Steuerungskonfiguration] erreicht man über den Reiter [Ressourcen]. Über einen Doppelklick auf den Punkt [Steuerungskonfiguration] öffnet sich das entsprechende Fenster.

► In CoDeSys den Reiter [Ressourcen] klicken:

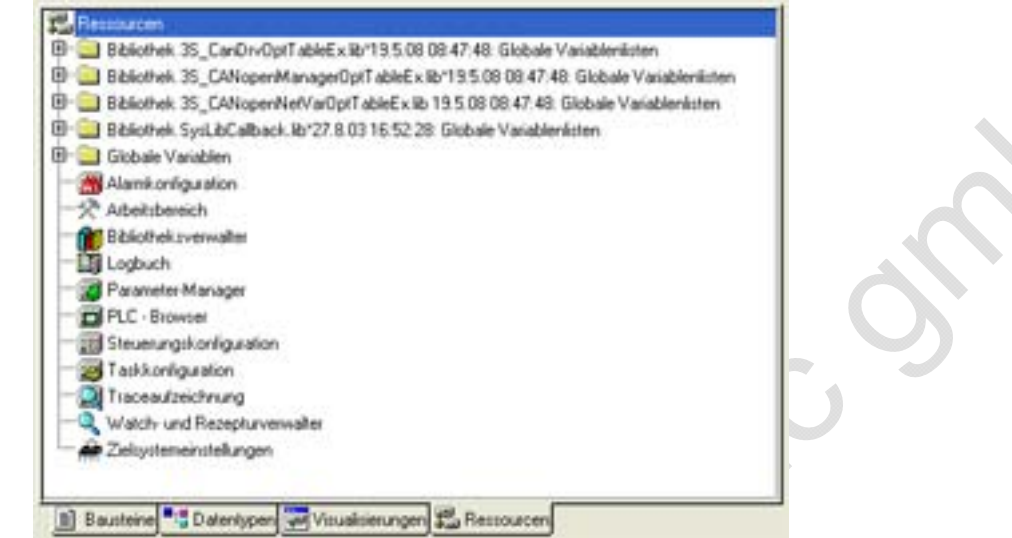

- In der linken Spalte Doppelklick auf [Steuerungskonfiguration]
- > Anzeige der aktuellen Steuerungskonfiguration (Beispiel → folgendes Bild):

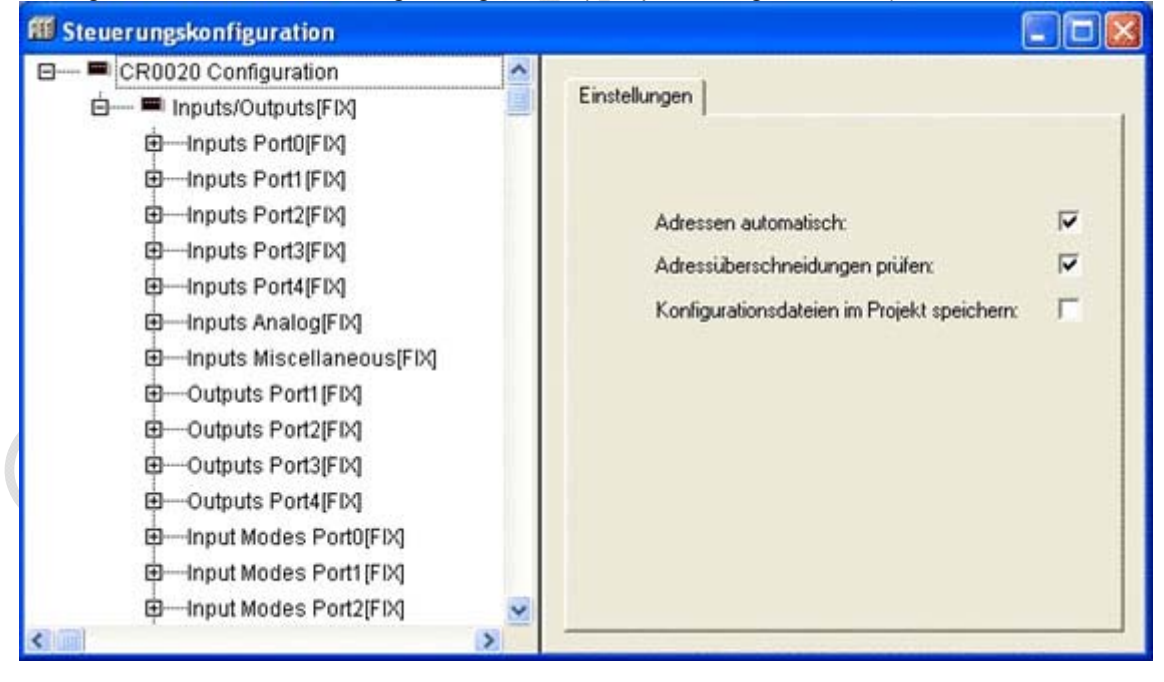

Durch die Konfiguration erhält der Anwender in der Programmumgebung Folgendes verfügbar:

 alle wichtigen System- und Fehlermerker Je nach Anwendung und Applikations-Programm müssen diese Merker bearbeitet und ausgewertet werden. Der Zugriff erfolgt über deren symbolischen Namen.

election

• die Struktur der Ein- und Ausgänge

Diese können im Fenster [Steuerungskonfiguration] (→ Bild unten) direkt symbolisch bezeichnet werden (sehr empfohlen!) und stehen als [Globale Variablen] im gesamten Projekt zur Verfügung.

| ff Steuerungskonfiguration                                                                                                    |                                                                                                    | × |
|----------------------------------------------------------------------------------------------------|----------------------------------------------------------------------------------------------------|---|
| CR0020 Configuration V04.00.05                                                                                                    | Basisparameter                                                                                                    | 1 |
| <ul> <li>inputs Fortigrey</li> <li>i00 AT %IX0.0: BOOL; (* Button START *) [CHANNEL (I)]</li> <li>i01 AT %IX0.1: BOOL; (* Connector 1, Pin 27, (see Content 1)</li> <li>i02 AT %IX0.2: BOOL; (* Connector 1, Pin 28, (see Content 1)</li> <li>i03 AT %IX0.3: BOOL; (* Connector 1, Pin 28, (see Content 1)</li> <li>i04 AT %IX0.4: BOOL; (* Connector 1, Pin 10, (see Content 1)</li> <li>i05 AT %IX0.5: BOOL; (* Connector 1, Pin 29, (see Content 1)</li> <li>i06 AT %IX0.6: BOOL; (* Connector 1, Pin 11, (see Content 1)</li> <li>i07 AT %IX0.7: BOOL; (* Connector 1, Pin 30, (see Content 1)</li> <li>inputs Port1[FIX]</li> </ul> | D)     Kommentar:     Button START       nf     Kanal-Id.:     51       nf     Klasse:     I       nf     Größe:     1       nf     Default Identifier:     100 |   |

### 4.3.2 Programmiersystem über Templates einrichten

| I | n | h | а | It |  |
|---|---|---|---|----|--|
|   |   |   | u |    |  |

| Über die ifm-Templates                   |      |
|------------------------------------------|------|
| Projekt mit weiteren Funktionen ergänzen |      |
|                                          | 3977 |

ifm bietet vorgefertigte Templates (Programm-Vorlagen), womit Sie das Programmiersystem schnell, einfach und vollständig einrichten können.

### **HINWEIS**

Beim Installieren der ecomat*mobile*-DVD "Software, tools and documentation" wurden auch Projekte mit Vorlagen auf Ihrem Computer im Programmverzeichnis abgelegt: ...\ifm electronic\CoDeSys V...\Projects\Template\_CDV...

- Die gewünschte dort gespeicherte Vorlage in CoDeSys öffnen mit: [Datei] > [Neu aus Vorlage...]
- CoDeSys legt ein neues Projekt an, dem der prinzipielle Programmaufbau entnommen werden kann. Es wird dringend empfohlen, dem gezeigten Schema zu folgen.
   → Kapitel Programmiersystem über Templates einrichten (→ Seite <u>32</u>)

#### Wie richten Sie das Programmiersystem schnell und einfach ein? (z.B. CR2500)

- Im CoDeSys-Menü wählen: [Datei] > [Neu aus Vorlage...].
- ► Verzeichnis der aktuellen DVD wählen, z.B. ... \Projects\TEMPLATE\_CDV010500:

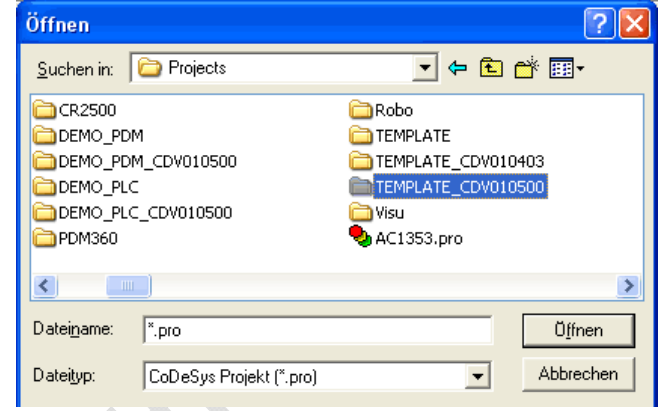

Artikelnummer des Geräts in der Liste suchen, z.B. CR2500 als CANopen-Master:

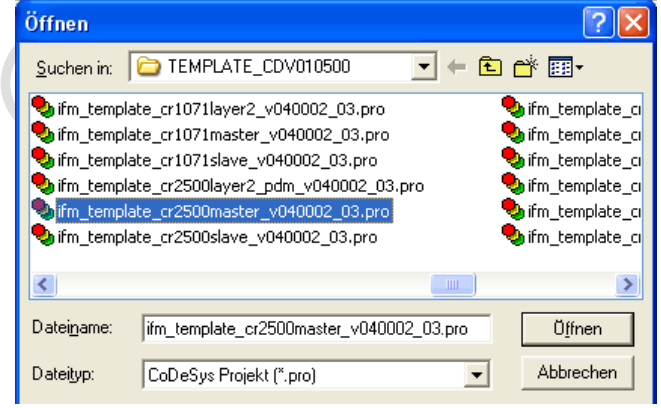

Achten Sie auch auf die richtige Programm-Version!

- Wie ist das CAN-Netzwerk organisiert? Soll auf Layer2-Basis gearbeitet werden oder gibt es (mit CANopen) einen Master mit mehreren Slaves?
- ▶ Wahl mit [Öffnen] bestätigen.
- > Neues CoDeSys-Projekt wird angelegt mit zunächst folgender Ordnerstruktur (links):

Beispiel für CR2500 als CANopen-Master: Anderes Beispiel für CR1051 als CANopen-Slave:

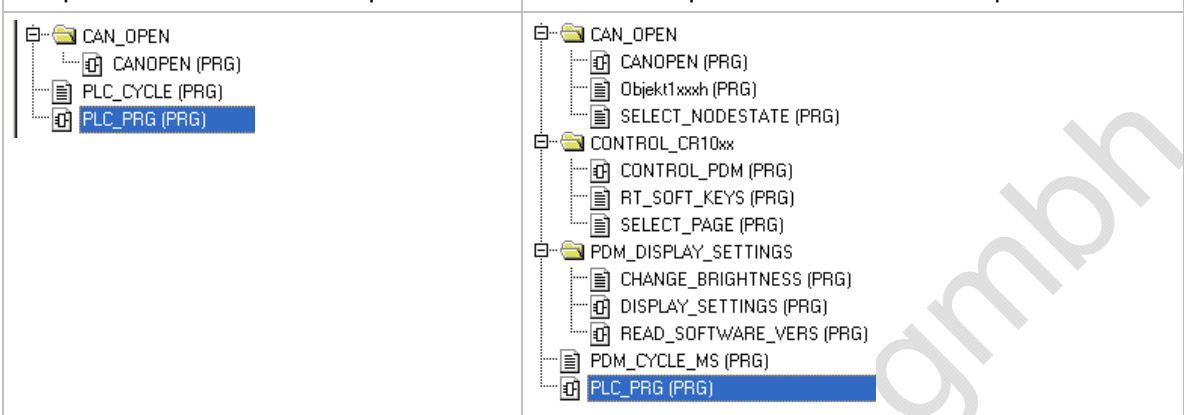

(Über die Ordnerstrukturen in Templates  $\rightarrow$  Kapitel Über die ifm-Templates ( $\rightarrow$  Seite <u>35</u>)).

- Das neue Projekt speichern mit [Datei] > [Speichern unter...], dabei geeignetes Verzeichnis und Projektnamen festlegen.
- Das CAN-Netzwerk im Projekt konfigurieren: Im CoDeSys-Projekt über dem Tabulator [Ressourcen] das Element [Steuerungskonfiguration] doppelklicken.
- ▶ Mit rechter Maustaste in den Eintrag [CR2500, CANopen Master] klicken.
- Im Kontext-Menü [Unterelement anhängen] klicken:
  - CR2500 Configuration V04.00.02

| CR2500, C | Element einfügen                       |         |                                                                |
|-----------|----------------------------------------|---------|----------------------------------------------------------------|
|           | Unterelement anhän                     | gen 🕨 🕨 | CR0020_slave (EDS)                                             |
| 1         | Element ersetzen                       |         | CR0200_slave (EDS)                                             |
|           | Adressen berechnen                     |         | CR0301_slave (EDS)                                             |
|           | Modul exportieren<br>Modul importieren |         | CR0302_slave (EDS)<br>CR0505_slave (EDS)<br>CR1050_slave (EDS) |
|           | Ausschneiden                           | Strg+X  | CR1051_slave (EDS)                                             |
|           | Kopieren                               | Strg+C  | CR1070_slave (EDS)                                             |
|           | Einfügen                               | Strg+V  | CR1071_slave (EDS)                                             |
|           | Löschen                                | Entf    | CR2500_slave (EDS)                                             |
|           |                                        |         | CD2501 dava (FDS)                                              |

> Im ergänzten Kontextmenü erscheint eine Liste aller verfügbaren EDS-Dateien.

- ► Gewünschtes Element wählen, z.B. "System R360: I/O CompactModule CR2011 (EDS)". Die EDS-Dateien liegen im Verzeichnis C:\...\CoDeSys V...\Library\PLCConf\.
- > Das Fenster [Steuerungskonfiguration] ändert sich wie folgt:

CR2500 Configuration V04.00.02

CR2500 Configuration V04.00.02

CR2500, CANopen Master[VAR]

CR2500, CANopen Master[VAR]

CR2500, CANopen R360: I/O CompactModule CR2011 (EDS)

- Für den eingetragenen Slave den Erfordernissen entsprechend die CAN-Parameter, das PDO-Mapping und die SDOs einstellen.
   Hinweis: [alle SDOs erzeugen] besser abwählen.
- Mit weiteren Slaves sinngemäß wie vorstehend verfahren.
- Projekt speichern!

Damit ist das Netzwerk Ihres Projekts hinreichend beschrieben. Sie wollen dieses Projekt mit weiteren Elementen und Funktionen ergänzen?

→ Kapitel Projekt mit weiteren Funktionen ergänzen (→ Seite 39)

#### Über die ifm-Templates

#### Inhalt

| Ordner-Struktur, allgemein                            | 35   |
|-------------------------------------------------------|------|
| Programme und Funktionen in den Ordnern der Templates | 36   |
| Struktur der Visualisierungen in den Templates        | 38   |
|                                                       | 3981 |

In der Regel werden für jedes Gerät folgende Templates angeboten:

- ifm\_template\_CRnnnnLayer2\_Vxxyyzz.pro für den Betrieb des Geräts mit CAN Layer 2
- ifm\_template\_CRnnnnMaster\_Vxxyyzz.pro für den Betrieb des Geräts als CANopen-Master
- ifm\_template\_CRnnnnSlave\_Vxxyyzz.pro für den Betrieb des Geräts als CANopen-Slave

Die hier beschriebenen Templates gelten für:

- CoDeSys ab Version 2.3.9.6
- auf der ecomat mobile-DVD "Software, tools and documentation" ab Version 010500

Die Templates enthalten alle die gleichen Strukturen.

Mit dieser Auswahl der Programm-Vorlage für den CAN-Betrieb ist bereits eine wichtige Grundlage für ein funktionsfähiges Programm geschaffen.

#### Ordner-Struktur, allgemein

Die Bausteine sind sortiert in die folgenden Ordner:

| Ordner               | Beschreibung                                                                                                    |
|----------------------|----------------------------------------------------------------------------------------------------|
| CAN_OPEN             | für Controller und PDM,<br>CAN-Betrieb als Master oder Slave:<br>Enthält die Bausteine für CANopen.                                                |
| I_O_CONFIGURATION    | für Controller,<br>CAN-Betrieb mit Layer 2 oder als Master oder als Slave:<br>Bausteine zum Parametrieren der Betriebsarten der Ein- und Ausgänge. |
| PDM_COM_LAYER2       | für Controller,<br>CAN-Betrieb als Layer 2 oder Slave:<br>Bausteine zur Basiskomunikation über Layer2 zwischen PLC und PDM.                        |
| CONTROL_CR10nn       | für PDM,<br>CAN-Betrieb mit Layer 2 oder als Master oder als Slave:<br>Enthält Bausteine zur Bild- und Tastensteuerung im laufenden Betrieb.       |
| PDM_DISPLAY_SETTINGS | für PDM,<br>CAN-Betrieb mit Layer 2 oder als Master oder als Slave:<br>Enthält Bausteine zum Einstellen des Monitors.                              |

#### Programme und Funktionen in den Ordnern der Templates

3980

# Die vorgenannten Ordner enthalten die folgenden Programme und Bausteine:

| Bausteine im Ordner<br>CAN_OPEN | Beschreibung                                                                                                    |
|---------------------------------|----------------------------------------------------------------------------------------------------|
|                                 | für Controller und PDM,<br>CAN-Betrieb als Master:                                                                                                    |
| CANOPEN                         | Enthält folgende parametrierte Bausteine:<br>- CAN1_MASTER_EMCY_HANDLER<br>( $\rightarrow$ CANx_MASTER_EMCY_HANDLER ( $\rightarrow$ Seite <u>164</u> )),<br>- CAN1_MASTER_STATUS ( $\rightarrow$ CANx_MASTER_STATUS ( $\rightarrow$ Seite <u>169</u> )),<br>- SELECT_NODESTATE ( $\rightarrow$ unten). |
|                                 | für Controller und PDM,<br>CAN-Betrieb als Slave:                                                                                                    |
| CANOPEN                         | Enthält folgende parametrierte Bausteine:<br>- CAN1_SLAVE_EMCY_HANDLER<br>(→ CANx_SLAVE_EMCY_HANDLER (→ Seite <u>176</u> )),<br>- CAN1_SLAVE_STATUS (→ CANx_SLAVE_STATUS (→ Seite <u>181</u> )),<br>- SELECT_NODESTATE (→ unten).                                                                      |
|                                 | für Controller und PDM,<br>CAN-Betrieb als Slave:                                                                                                    |
| Objekt1xxxh                     | Enthält die Werte [STRING] zu folgenden Parametern:<br>- ManufacturerDeviceName, z.B.: 'CR1051'<br>- ManufacturerHardwareVersion, z.B.: 'HW_Ver 1.0'<br>- ManufacturerSoftwareVersion, z.B.: 'SW_Ver 1.0'                                                                                              |
|                                 | für PDM,<br>CAN-Betrieb als Master oder als Slave:                                                                                                    |
| SELECT_NODESTATE                | Wandelt den Wert des Knoten-Status [BYTE] in den zugehörigen Text [STRING]:<br>4 ⇔ 'STOPPED'<br>5 ⇔ 'OPERATIONAL'<br>127 ⇔ 'PRE-OPERATIONAL'                                                                                                    |
|                                 |                                                                                                    |
| Bausteine im Ordner             | Beschreibung                                                                                                    |
| CONF IO CRnnnn                  | für Controller,<br>CAN-Betrieb mit Layer 2 oder als Master oder als Slave:                                                                                                    |
|                                 | Parametriert die Betriebsarten der Ein- und Ausgänge.                                                                                                    |
| Bausteine im Ordner             |                                                                                                    |
| PDM_COM_LAYER2                  | Beschreibung                                                                                                    |
|                                 | für Controller,<br>CAN-Betrieb mit Layer 2 oder als Slave:                                                                                                    |
| PLC_TO_PDM                      | Organisiert die Kommunikation vom Controller zum PDM:<br>- überwacht die Übertragungszeit,<br>- überträgt Steuerdaten für Bildwechsel, LEDs, Eingabewerte usw.                                                                                                    |
|                                 | für Controller,<br>CAN-Betrieb mit Layer 2 oder als Slave:                                                                                                    |
|                                 | Organisiert die Signale für LEDs und Tasten zwischen Controller und PDM.                                                                                                    |
|                                 | Enthält folgende parametrierte Bausteine:                                                                                                    |
Konfigurationen

| Bausteine im Ordner<br>CONTROL_CR10nn | Beschreibung                                                                                                    |
|---------------------------------------|----------------------------------------------------------------------------------------------------|
|                                       | für PDM,<br>CAN-Betrieb mit Layer 2 oder als Master oder als Slave:                                                                                                    |
|                                       | Organisiert die Bildsteuerung im PDM.                                                                                                    |
| CONTROL_PDM                           | Enthält folgende parametrierte Bausteine:<br>- PACK (→ 3S),<br>- PDM_MAIN_MAPPER (→ <i>PDM_MAIN_MAPPER</i> ),<br>- PDM_PAGECONTROL (→ <i>PDM_PAGECONTROL</i> (→ Seite <u>296</u> )),<br>- PDM_TO_PLC (→ unten),<br>- SELECT_PAGE (→ unten).                                                                |
|                                       | für PDM,<br>CAN-Betrieb mit Layer 2:                                                                                                    |
| PDM_TO_PLC                            | Organisiert die Kommunikation vom PDM zum Controller:<br>- überwacht die Übertragungszeit,<br>- überträgt Steuerdaten für Bildwechsel, LEDs, Eingabewerte usw.                                                                                                    |
|                                       | Enthält folgende parametrierte Bausteine:<br>- CAN_1_TRANSMIT (→ CAN_x_TRANSMIT),<br>- CAN_1_RECEIVE (→ CAN_x_RECEIVE).                                                                                                    |
|                                       | für PDM,<br>CAN-Betrieb mit Layer 2 oder als Master oder als Slave:                                                                                                    |
| RT_SOFT_KEYS                          | Liefert von den (virtuellen) Tasten-Signalen im PDM die steigenden Flanken. Es können beliebige Variablen (als virtuelle Tasten) auf die globalen Variablen SoftKeyGlobal gemappt werden, wenn z.B. ein Programmteil von einem CR1050 in ein CR1055 kopiert werden soll. Dort gibt es nur die Tasten F1F3: |
|                                       | ► Für die virtuellen Tasten F4F6 Variablen erzeugen. Diese selbst erzeugten Variablen hier auf die globalen Softkeys mappen. Im Programm nur mit den globalen Softkeys arbeiten. Vorteil: Anpassungsarbeiten sind nur an <b>einer</b> Stelle erforderlich.                                                 |
|                                       | für PDM,<br>CAN-Betrieb mit Layer 2 oder als Master oder als Slave:                                                                                                    |
| SELECT_PAGE                           | Organisiert die Wahl der Visualisierungen.                                                                                                    |
|                                       | Enthält folgende parametrierte Bausteine:<br>- RT_SOFT_KEYS (→ oben).                                                                                                    |
| Bausteine im Ordner                   |                                                                                                    |
| PDM_DISPLAY_SETTINGS                  | Beschreibung                                                                                                    |
| CHANGE_BRIGHTNESS                     | für PDM,<br>CAN-Betrieb mit Layer 2 oder als Master oder als Slave:                                                                                                    |
|                                       | Organisiert Helligkeit / Kontrast des Monitors.                                                                                                    |
|                                       | für PDM,<br>CAN-Betrieb mit Layer 2 oder als Master oder als Slave:                                                                                                    |
| DISPLAY_SETTINGS                      | Stellt die Echtzeituhr, steuert Helligkeit / Kontrast des Monitors, zeigt die Software-<br>Version.                                                                                                    |
|                                       | Enthält folgende parametrierte Bausteine:<br>- CHANGE_BRIGHTNESS (→ oben),<br>- CurTimeEx (→ 3S),<br>- PDM_SET_RTC (→ <i>PDM_SET_RTC</i> ),<br>- READ_SOFTWARE_VERS (→ unten),<br>- TP (→ 3S).                                                                                                    |
|                                       | für PDM,<br>CAN-Betrieb mit Layer 2 oder als Master oder als Slave:                                                                                                    |
| READ SOFTWARE VERS                    | Zeigt die Software-Version.                                                                                                    |
|                                       | Enthält folgende parametrierte Bausteine:<br>- DEVICE_KERNEL_VERSION1 (→ <i>DEVICE_KERNEL_VERSION1</i> ),<br>- DEVICE_RUNTIME_VERSION (→ <i>DEVICE_RUNTIME_VERSION</i> ),<br>- LEFT (→ 3S).                                                                                                    |

#### Konfigurationen

3979

| Bausteine im Wurzel-Verzeichnis | Beschreibung                                                                                                    |
|---------------------------------|----------------------------------------------------------------------------------------------------|
| PLC_CYCLE                       | für Controller,<br>CAN-Betrieb mit Layer 2 oder als Master oder als Slave:<br>Ermittelt die Zykluszeit der SPS im Gerät.                                     |
| PDM_CYCLE_MS                    | für PDM,<br>CAN-Betrieb mit Layer 2 oder als Master oder als Slave:<br>Ermittelt die Zykluszeit der SPS im Gerät.                                            |
| PLC_PRG                         | für Controller und PDM,<br>CAN-Betrieb mit Layer 2 oder als Master oder als Slave:<br>Hauptprogramm; hier werden die weiteren Programm-Elemente eingebunden. |

#### Struktur der Visualisierungen in den Templates

Für folgende Geräte verfügbar: - BasicDisplay: CR0451

- PDM: CR10nn

Die Visualisierungen sind wie folgt in Ordnern strukturiert:

| Ordner             | Bild-Nr. | Beschreibung Inhalt                                                                                          |
|--------------------|----------|----------------------------------------------------------------------------------------------------|
| START_PAGE         | P00001   | Einstellung / Anzeige von<br>- Node-ID<br>- CAN-Baudrate<br>- Status<br>- GuardErrorNode<br>- SPS-Zykluszeit |
| MAIN_MENUES        | P00010   | Menübild:<br>- Display-Setup                                                                                 |
| MAIN_MENUE_1       | Ċ        |                                                                                                    |
| DISPLAY_SETUP      |          |                                                                                                    |
| 1_DISPLAY_SETUP1   | P65000   | Menübild:<br>- Software-Version<br>- Helligkeit / Kontrast<br>- Echtzeituhr anzeigen / setzen                |
| 1_SOFTWARE_VERSION | P65010   | Anzeige der Software-Version                                                                                 |
| 2_BRIGHTNESS       | P65020   | Einstellen von Helligkeit / Kontrast                                                                         |
| 3_SET_RTC          | P65030   | Echtzeituhr anzeigen / setzen                                                                                |

In den Templates haben wir die Bildnummern in 10er-Schritten organisiert. So können Sie mit Hilfe eines Bildnummer-Offsets in verschiedene Sprachversionen der Visualisierungen schalten.

#### Projekt mit weiteren Funktionen ergänzen

Sie haben ein Projekt mittels eines ifm-Templates angelegt und das CAN-Netzwerk definiert. Nun wollen Sie diesem Projekt weitere Funktionen hinzufügen.

Für das Beispiel nehmen wir einen CabinetController CR2500 als CANopen-Master an, an den ein I/O-CabinetModul CR2011 und ein I/O-Compact-Modul CR2032 als Slaves angeschlossen sind:

⊡----- ■ CR2500 Configuration V04.00.02

- 🗄 🖛 🍋 Inputs/Outputs[FIX]
- 🗄 🔤 🦷 🥵 CR2500, CANopen Master[VAR]
  - 🖶 ----- 🎟 System R360: I/O CabinetModule CR2012 (EDS) [VAR]
  - 🗄 🛲 System R360: I/O CompactModuleMetal CR2032 (EDS)

Beispiel: Steuerungskonfiguration

Am CR2012 sei ein Joystick angeschlossen, der am CR2032 einen PWM-Ausgang ansteuern soll. Wie geht das schnell und einfach?

- CoDeSys-Projekt speichern!
- In CoDeSys mit [Projekt] > [kopieren...] das Projekt öffnen, das die gewünschte Funktion enthält: z.B. CR2500Demo\_CR2012\_02.pro aus dem Verzeichnis DEMO\_PLC\_CDV... unter

C:\...\CoDeSys V...\Projects\:

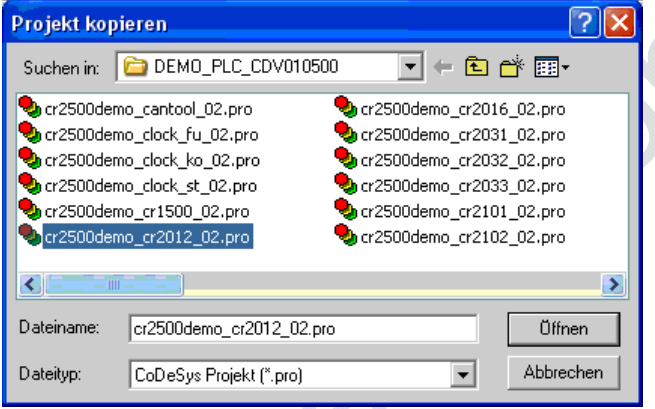

▶ Wahl mit [Öffnen] bestätigen.

>

- ▶ Die Meldung "Fehler beim Laden der Steuerungskonfiguration" kann ignoriert werden.
  - Fenster [Objekte kopieren] erscheint: Objekte kopieren 🔁 cr2500demo\_cr2012\_02.pro ПK 🚊 📾 Bausteine Abbrechen 😟 💼 CAN\_OPEN PLC\_CYCLE (PRG) PLC\_PRG (PRG) 🗄 🔚 Ressourcen 😐 💼 Globale Variablen 📶 Alarmkonfiguration 🛠 Arbeitsbereich 🗄 🕋 🎢 Bibliotheksverwalter Parameter-Manager 🗰 Steuerungskonfiguration 🧱 Taskkonfiguration

▶ Die Elemente markieren, die ausschließlich die gewünschte Funktion enthalten, hier z.B.:

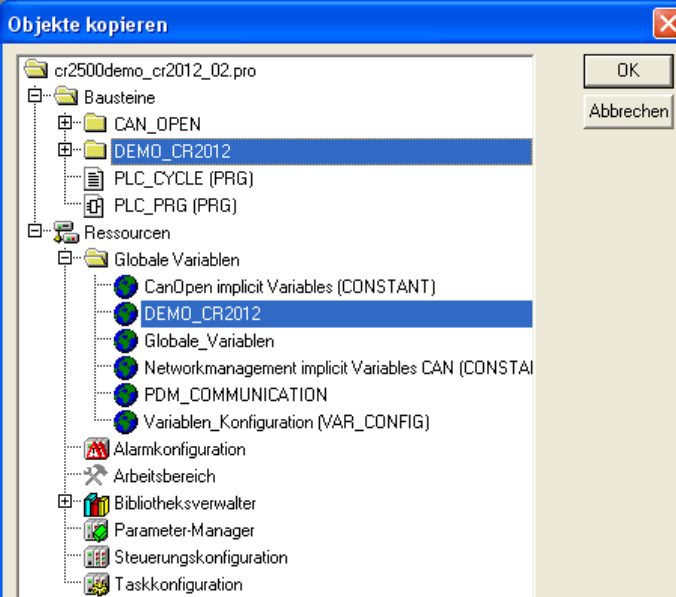

**HINWEIS:** In anderen Fällen können auch Bibliotheken und / oder Visualisierungen erforderlich sein.

- ▶ Wahl mit [OK] bestätigen.
- > In unserem Beispiel-Projekt sind die im Demo-Projekt gewählten Elemente hinzugekommen:

| Bausteine:                                                                                                    | Ressourcen:                                                                                                    |
|----------------------------------------------------------------------------------------------------|----------------------------------------------------------------------------------------------------|
| E → CAN_OPEN<br>CANOPEN (PRG)<br>E → CANOPEN (PRG)<br>E → CR2012 (PRG)<br>D → CR2012 (PRG)<br>CR2012_DIAI (FB)<br>E → CR2012_DIAI (FB)<br>CR2012_DIAI (FB)<br>CR2012_DIAI (FB)<br>CR2012_DIAI (FB) | Globale Variablen     CanOpen implicit Variables (CONSTANT)     DEMO_CR2012     Globale_Variablen     Networkmanagement implicit Variables CAN     PDM_COMMUNICATION     Variablen_Konfiguration (VAR_CONFIG) |
| <ul> <li>Das Programm [CR2012] in das Hauptr</li> </ul>                                                                                                    | programm [PLC_PRG] einfügen, z.B.:                                                                                                    |
| CANopen status and emergency handling                                                                                                    |                                                                                                    |
| 0002<br>CR2012                                                                                                    |                                                                                                    |
| 0003<br>For monitoring                                                                                                    |                                                                                                    |
| PLC_CYCLE<br>reset_max-reset_max_cycletime cycle<br>max_r                                                                                                    | time_uscycletime                                                                                                    |

- In den Kommentaren der Bausteine und Globalen Variablen stehen meist Hinweise, wie bei Bedarf einzelne Elemente daraus konfiguriert, eingeschlossen oder ausgeschlossen werden müssen. Diesen Hinweisen Folge leisten.
- Ein- und Ausgangsvariable sowie CAN-Parameter und ggf. Visualisierungen den eigenen Bedingungen anpassen.
- [Projekt] > [speichern] und [Projekt] > [Alles übersetzen].
- Nach eventuell erforderlichen Korrekturen und Ergänzen von fehlenden Bibliotheken (→ Fehlermeldungen nach dem Übersetzen) das Projekt nochmals speichern.
- Nach diesem Prinzip schrittweise (!) mit weiteren Funktionen aus anderen Projekten ergänzen und jeweils die Ergebnisse pr
  üfen.
- [Projekt] > [speichern] und [Projekt] > [Alles übersetzen].

#### 4.3.3 ifm-Demo-Programme

#### Inhalt

| Demo-Programme für Controller           |      |
|-----------------------------------------|------|
| Demo-Programme für PDM und BasicDisplay | 44   |
|                                         | 3982 |

Im Verzeichnis DEMO\_PLC\_CDV... (für Controller) oder DEMO\_PDM\_CDV... (für PDMs) unter C:\...\CoDeSys V...\Projects\ erklären wir bestimmte Funktionen in getesteten Demo-Programmen. Bei Bedarf können diese Funktionen in eigene Projekte übernommen werden. Die Strukturen und Variablen der ifm-Demos passen zu denen in den ifm-Templates.

In jedem Demo-Programm wird nur genau **ein** Thema gezeigt. Auch für Controller werden dazu einige Visualisierungen gezeigt, die auf dem PC-Monitor die getestete Funktion anschaulich machen sollen.

Kommentare in den Bausteinen und in den Variablenlisten helfen beim Anpassen der Demos an Ihr Projekt.

Wenn nicht anders angegeben, gelten die Demo-Programme jeweils für alle Controller oder für alle PDMs.

Die hier beschriebenen Demo-Programme gelten für:

- CoDeSys ab Version 2.3.9.6

- auf der ecomat mobile-DVD "Software, tools and documentation" ab Version 010500

#### Demo-Programme für Controller

| 3995                                                                                |                                                                                                    |            |
|-------------------------------------------------------------------------------------|----------------------------------------------------------------------------------------------------|------------|
| Demo-Programm                                                                       | Funktion                                                                                                    |            |
|                                                                                     | getrennt für PDM360, PDM360compact, PDM360smart und Controller:                                                                                                    |            |
|                                                                                     | Enthält Funktionen zum Einstellen und Analysieren der CAN-<br>Schnittstelle.                                                                                                    |            |
| CR2500Demo_ClockFu_xx.pro<br>CR2500Demo_ClockKo_xx.pro<br>CR2500Demo_ClockSt_xx.pro | Taktgenerator für Controller als Funktion eines Wertes an eine<br>Analog-Eingang:<br>Fu = in Funktionsplan<br>Ko = in Kontaktplan<br>St = in Strukturiertem Text                                                           | em         |
| CR2500Demo_CR1500_xx.pro                                                            | Anschluss eines Tastatur-Moduls CR1500 als Slave eines Controllers (CANopen-Master).                                                                                                    |            |
| CR2500Demo CR2012 xx pro                                                            | I/O-Cabinet-Modul CR2012 als Slave eines Controllers (CANopen-Master),                                                                                                    |            |
|                                                                                     | Anschluss eines Joysticks mit Richtungsschalter und Referenz<br>Mittelspannung.                                                                                                    | <u>z</u> - |
|                                                                                     | I/O-Cabinet-Modul CR2016 als Slave eines Controllers (CANopen-Master),                                                                                                    |            |
| CR2500Demo_CR2016_xx.pro                                                            | <ul> <li>4x Frequenz-Eingang,</li> <li>4x Digital-Eingang Highside,</li> <li>4x Digital-Eingang Lowside,</li> <li>4x Analog-Eingang ratiometrisch,</li> <li>4x PWM1000-Ausgang und</li> <li>12x Digitalausgang.</li> </ul> |            |
| CR2500Demo_CR2031_xx.pro                                                            | I/O-Compact-Modul CR2031 als Slave eines Controllers (CANopen-Master),                                                                                                    |            |
|                                                                                     | Strommessung an den PWM-Ausgängen.                                                                                                    |            |

ifm Systemhandbuch ecomat mobile PDM360smart (CR1070, CR1071) Target V05

#### Konfigurationen

| Demo-Programm                                                           | Funktion                                                                                                    |
|-------------------------------------------------------------------------|----------------------------------------------------------------------------------------------------|
|                                                                         | I/O-Compact-Modul CR2032 als Slave eines Controllers (CANopen-Master),                                                                                                    |
| CR2500Demo_CR2032_xx.pro                                                | 4x Digital-Eingang,<br>4x Digital-Eingang analog ausgewertet,<br>4x Digital-Ausgang,<br>4x PWM-Ausgang.                                                                                                    |
|                                                                         | I/O-Compact-Modul CR2033 als Slave eines Controllers (CANopen-Master),                                                                                                    |
| CR2500Demo_CR2033_xx.pro                                                | 4x Digital-Eingang,<br>4x Digital-Eingang analog ausgewertet,<br>4x Digital-Ausgang.                                                                                                    |
| CR2500Demo_CR2101_xx.pro                                                | Neigungssensor CR2101 als Slave eines Controllers (CANopen-<br>Master).                                                                                                    |
| CR2500Demo_CR2102_xx.pro                                                | Neigungssensor CR2102 als Slave eines Controllers (CANopen-<br>Master).                                                                                                    |
| CR2500Demo_CR2511_xx.pro                                                | I/O-Smart-Modul CR2511 als Slave eines Controllers (CANopen-<br>Master),                                                                                                    |
|                                                                         | 8x PWM-Ausgang stromgeregelt.                                                                                                    |
| CR2500Demo_CR2512_xx.pro                                                | <ul><li>I/O-Smart-Modul CR2512 als Slave eines Controllers (CANopen-Master),</li><li>8x PWM-Ausgang.</li></ul>                                                                                                    |
|                                                                         | Anzeige des aktuellen Stroms für jedes Kanalpaar.                                                                                                    |
|                                                                         | I/O-Smart-Modul CR2513 als Slave eines Controllers (CANopen-<br>Master),                                                                                                    |
| CR2500Demo_CR2513_xx.pro                                                | 4x Digital-Eingang,<br>4x Digital-Ausgang,<br>4x Analogeingang 010 V.                                                                                                    |
| CR2500Demo_Interrupt_xx.pro                                             | Beispiel mit SET_INTERRUPT_XMS ( $\rightarrow$ Seite 283).                                                                                                    |
| CR2500Demo_Operating_hours_xx.pro                                       | Beispiel für einen Betriebsstundenzähler mit Schnittstelle zu einem PDM.                                                                                                    |
| CR2500Demo_PWM_xx.pro                                                   | <ul> <li>Wandelt einen Potentiometer-Wert an einem Eingang in einen normierten PWM-Wert an einem Ausgang mit folgenden Bausteinen:</li> <li><i>INPUT_VOLTAGE</i>,</li> <li><i>NORM</i> (→ Seite 201),</li> <li><i>PWM100</i> (→ Seite 231).</li> </ul> |
| CR2500Demo_RS232_xx.pro                                                 | Beispiel für den Empfang von Daten auf der seriellen Schnittstelle mit Hilfe des Windows-Hyperterminal.                                                                                                    |
| StartersetDemo.pro<br>StartersetDemo2.pro<br>StartersetDemo2_fertig.pro | Verschiedene Übungen zum E-Learning mit dem Starterset EC2074.                                                                                                    |

\_xx = Angabe der Demo-Version

Konfigurationen

# Demo-Programme für PDM und BasicDisplay

| 3996                                                   |                                                                                                    |  |  |
|--------------------------------------------------------|----------------------------------------------------------------------------------------------------|--|--|
| Demo-Programm                                          | Funktion                                                                                                    |  |  |
| CR1051Demo_CanTool_xx.pro                              | getrennt für PDM360, PDM360compact, PDM360smart und Controller:                                                                                                    |  |  |
| CR1053Demo_CanTool_xx.pro<br>CR1071Demo_CanTool_xx.pro | Enthält Funktionen zum Einstellen und Analysieren der CAN-<br>Schnittstelle.                                                                                                    |  |  |
| CR1051Demo_Input_Character_xx.pro                      | Ermöglicht beliebige Zeicheneingabe in eine Zeichenkette:<br>- Großbuchstaben,<br>- Kleinbuchstaben,<br>- Sonderzeichen,<br>- Ziffern.<br>Auswahl der Zeichen mit dem Drehgeber. Beispiel ist auch z.B.<br>für eine Passworteingabe geeignet.                                                                        |  |  |
|                                                        | Bild P01000: Auswahl und Ubernahme von Zeichen                                                                                                    |  |  |
| CR1051Demo_Input_Lib_xx.pro                            | Demo von <i>INPUT_INT</i> aus der Bibliothek<br>ifm_pdm_input_Vxxyyzz (mögliche Alternative zum 3S-<br>Standard). Werte wählen und einstellen mittels Drehgeber.<br>Bild P10000: 6 Werte INT<br>Bild P10010: 2 Werte INT<br>Bild P10000: 4 Werte INT                                                                 |  |  |
|                                                        | Bild P10020: 1 Wert REAL                                                                                                    |  |  |
| CR1051Demo Linear logging on flash                     | Schreibt einen CSV-Datensatz mit dem Inhalt einer CAN-<br>Nachricht in den internen Flash-Speicher<br>(/home/project/daten.csv), wenn [F3] gedrückt wird oder<br>eine CAN- Nachricht auf dem ID 100 empfangen wurde. Wenn<br>der definierte Speicherbereich gefüllt ist, wird die Aufzeichnung<br>der Daten beendet. |  |  |
| _intern_xx.pro                                         | Verwendete Bausteine:<br>- WRITE_CSV_8BYTE,<br>- SYNC.                                                                                                    |  |  |
|                                                        | Bild P35010: Anzeige Datei-Informationen<br>Bild P35020: Anzeige aktueller Datensatz<br>Bild P35030: Anzeige Liste von 10 Datensätzen                                                                                                    |  |  |
|                                                        | Anschluss von 1 Kamera O2M100 am Monitor mit CAM_O2M.<br>Umschalten zwischen Teil- und Vollbild.                                                                                                    |  |  |
| CR1051Demo_02M_1Cam_xx.pro                             | Bild 39000: Auswahlmenü<br>Bild 39010: Kamerabild + Textbox<br>Bild 39020: Kamerabild als Vollbild<br>Bild 39030: nur Visualisierung                                                                                                    |  |  |
|                                                        | Anschluss von 2 Kameras O2M100 am Monitor mit CAM_O2M.<br>Umschalten zwischen den Kameras und zwischen Teil- und<br>Vollbild.                                                                                                    |  |  |
| CR1051Demo_02M_2Cam_xx.pro                             | Bild 39000: Auswahlmenü<br>Bild 39010: Kamerabild + Textbox<br>Bild 39020: Kamerabild als Vollbild<br>Bild 39030: nur Visualisierung                                                                                                    |  |  |
| CR1051Demo_Powerdown_Retain_bin<br>_xx.pro             | Beispiel mit <i>PDM_POWER_DOWN</i> aus der Bibliothek<br>ifm_CR1051_Vxxyyzz.Lib, um Retain-Variable in die Datei<br>Retain.bin zu speichern. Simulation des ShutDown mit [F3].                                                                                                    |  |  |
| CR1051Demo_Powerdown_Retain_bin2<br>_xx.pro            | Beispiel mit <i>PDM_POWER_DOWN</i> aus der Bibliothek<br>ifm_CR1051_Vxxyyzz.Lib, um Retain-Variable in die Datei<br>Retain.bin zu speichern. Simulation des ShutDown mit [F3].                                                                                                    |  |  |
| CR1051Demo_Powerdown_Retain_cust<br>_xx.pro            | Beispiel mit <i>PDM_POWER_DOWN</i> und <i>PDM_READ_RETAIN</i><br>aus der Bibliothek ifm_CR1051_Vxxyyzz.Lib, um Retain-<br>Variable in die Datei /home/project/myretain.bin Zu<br>speichern. Simulation des ShutDown mit [F3].                                                                                        |  |  |

ifm Systemhandbuch ecomat mobile PDM360smart (CR1070, CR1071) Target V05

Konfigurationen

| Demo-Programm                                     | Funktion                                                                                                    |  |
|---------------------------------------------------|----------------------------------------------------------------------------------------------------|--|
| CR1051Demo_Read_Textline_xx.pro                   | Das Beispiel-Programm liest jeweils 7 Textzeilen aus dem PDM-<br>Dateisystem mit Hilfe von <i>READ_TEXTLINE</i> .                                                                                                    |  |
|                                                   | Bild P01000: Anzeige gelesener Text                                                                                                    |  |
| CR1051Demo_Real_in_xx.pro                         | Einfaches Beispiel für die Eingabe eines REAL-Werts in das PDM.                                                                                                    |  |
|                                                   | Bild P01000: Eingabe und Anzeige des REAL-Werts                                                                                                    |  |
|                                                   | Schreibt einen CSV-Datensatz in den internen Flash-Speicher,<br>wenn [F3] gedrückt wird oder eine CAN-Nachricht auf dem ID 100<br>empfangen wurde. Die Dateinamen sind frei definierbar. Wenn<br>der definierte Speicherbereich gefüllt ist, beginnt die<br>Aufzeichnung der Daten von vorn. |  |
| CR1051Demo_Ringlogging_on_flash<br>_intern_xx.pro | Verwendete Bausteine:<br>- WRITE_CSV_8BYTE,<br>- SYNC.                                                                                                    |  |
|                                                   | Bild P35010: Anzeige Datei-Informationen<br>Bild P35020: Anzeige aktueller Datensatz<br>Bild P35030: Anzeige Liste von 8 Datensätzen                                                                                                    |  |
|                                                   | Schreibt einen CSV-Datensatz auf die PCMCIA-Karte, wenn [F3]<br>gedrückt wird oder eine CAN-Nachricht auf dem ID 100<br>empfangen wurde. Die Dateinamen sind frei definierbar. Wenn<br>der definierte Speicherbereich gefüllt ist, beginnt die<br>Aufzeichnung der Daten von vorn.           |  |
| CR1051Demo_Ringlogging_on_flash<br>_pcmcia_xx.pro | Verwendete Bausteine:<br>- WRITE_CSV_8BYTE,<br>- OPEN_PCMCIA,<br>- SYNC.                                                                                                    |  |
|                                                   | Bild P35010: Anzeige Datei-Informationen<br>Bild P35020: Anzeige aktueller Datensatz<br>Bild P35030: Anzeige Liste von 8 Datensätzen                                                                                                    |  |
|                                                   | In einer Liste können Parameter gewählt und geändert werden.                                                                                                    |  |
| CR1051Demo_RW-Parameter_xx.pro                    | Beispiel mit folgenden Bausteinen:<br>- READ_PARAMETER_WORD,<br>- WRITE_PARAMETER_WORD.                                                                                                    |  |
|                                                   | Bild P35010: Liste von 20 Parametern                                                                                                    |  |

\_xx = Angabe der Demo-Version

#### Hinweise zur Anschlussbelegung 4.4

Die Anschlussbelegungen (→ Montageanleitungen der Geräte, Kapitel "Anschlussbelegung") beschreiben die Standard-Gerätekonfigurationen. Die Anschlussbelegung dient der Zuordnung der Ein- und Ausgangskanäle zu den IEC-Adressen und den Geräteanschlussklemmen.

#### **Beispiele:**

| 12 GND <sub>A</sub> |                    |            |
|---------------------|--------------------|------------|
| 12                  | Klemmennummer      |            |
| GND <sub>A</sub>    | Klemmenbezeichnung |            |
|                     |                    | $\bigcirc$ |

#### 30 %IX0 7 RI

| 50 /01X0.7 BL |                                                                                 |   |
|---------------|---------------------------------------------------------------------------------|---|
| 30            | Klemmennummer                                                                   |   |
| %IX0.7        | IEC-Adresse für einen binären Eingang                                           |   |
| BL            | hardwaremäßige Ausführung des Eingangs,<br>hier: <b>B</b> inär <b>L</b> ow-Side | 0 |

#### 47 %QX0.3 BH/PH

| 47 %QX0.3 BH | I/PH                                                                                | •. () |
|--------------|-------------------------------------------------------------------------------------|-------|
| 47           | Klemmennummer                                                                       |       |
| %QX0.3       | IEC-Adresse für einen binären Ausgang                                               |       |
| BH/PH        | Hardwaremäßige Ausführung des Ausgangs,<br>hier: Binär-High-Side oder PWM-High-Side |       |

#### Die einzelnen Kürzel haben folgende Bedeutung:

| A                | Analog-Eingang                     |
|------------------|------------------------------------|
| ВН               | Binärer Eingang/Ausgang, High-Side |
| BL               | Binärer Eingang/Ausgang, Low-Side  |
| CYL              | Eingang Periodendauermessung       |
| ENC              | Eingang Drehgebersignale           |
| FRQ              | Frequenzeingang                    |
| H-Bridge         | Ausgang mit H-Brücken-Funktion     |
| PWM              | Pulsweiten-moduliertes Signal      |
| PWM <sub>I</sub> | PWM-Ausgang mit Strommessung       |
| Н                | Impuls-/Zählereingang, High-Side   |
| L                | Impuls-/Zählereingang, Low-Side    |
| R                | Rücklesekanal für einen Ausgang    |

Zuordnung der Ein-/Ausgangskanäle:

Je nach Gerätekonfiguration steht an einer Geräteklemme ein Eingang und/oder ein Ausgang zur Verfügung (→ Katalog, Montageanleitung oder Datenblatt des jeweiligen Gerätes).

# **HINWEIS**

Kontakte von Reed-Relais können (reversibel) verkleben, wenn sie ohne Vorwiderstand an den Geräte-Eingängen angeschlossen werden.

- Abhilfe: Vorwiderstand zum Reed-Relais installieren: Vorwiderstand = max. Eingangsspannung / zulässiger Strom im Reed-Relais Beispiel: 32 V / 500 mA = 64 Ohm
- Der Vorwiderstand darf 5 % des Eingangswiderstands RE des Geräte-Eingangs (→ Datenblatt) nicht überschreiten. Sonst wird das Signal nicht als TRUE erkannt.
   Beispiel: RE = 3 000 Ohm

⇒ max. Vorwiderstand = 150 Ohm

9882

# 4.5 Erste Schritte

| Inhalt                         |      |
|--------------------------------|------|
| Fehlende Bibliotheken einfügen |      |
| Visualisierung erstellen       |      |
| PLC-Programm erstellen         |      |
|                                | 3044 |

- Geräteparameter einstellen (→ Geräteparameter einstellen (Setup) (→ Seite 14)).
- ▶ Programmiersystem einrichten ( $\rightarrow$  *Programmiersystem einrichten* ( $\rightarrow$  Seite <u>28</u>)).

### 4.5.1 Fehlende Bibliotheken einfügen

Die Gerätedaten sind dem CoDeSys-Projekt bekannt, die Steuerungskonfiguration ist aktiviert. Einige Bibliotheken werden bereits automatisch geladen. Abhängig von der Applikation müssen Sie dem Projekt noch einige Bibliotheken hinzufügen. Die Beschreibung dazu folgt hier.

► In CoDeSys den Reiter [Ressourcen] klicken:

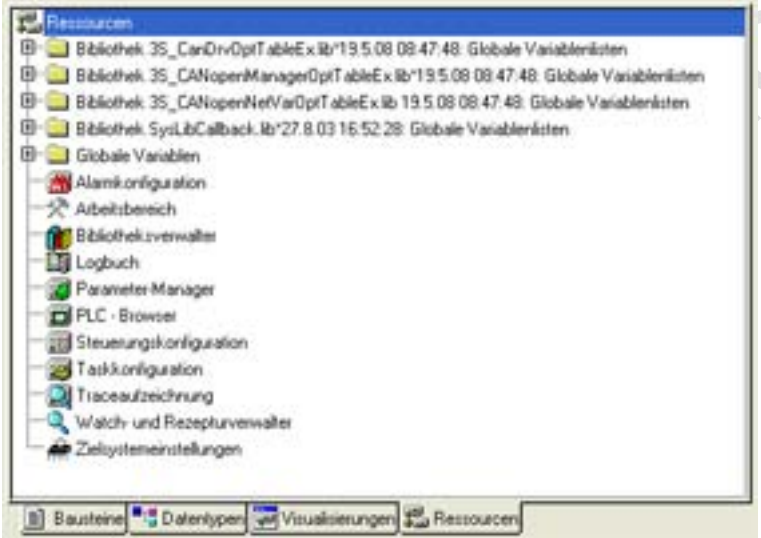

- In der linken Spalte Doppelklick auf [Bibliotheksverwalter]
- Mit Taste [Einfg] oder Menü [Einfügen] > [weitere Bibliothek ...] die Bibliotheks-Übersicht dieses Geräts anfordern.
- > Das Fenster [Öffnen] erscheint mit der Bibliotheks-Übersicht.

Die hier gezeigten Bibliotheken haben folgende Funktionen:

| Bibliothek                        | Bedeutung                             |
|-----------------------------------|---------------------------------------|
| ifm_CRnnnn_CANlopenMaster_Vxxyyzz | CANopen-Master für Schnittstelle CAN1 |
| ifm_CRnnnn_CANlopenSlave_Vxxyyzz  | CANopen-Slave für Schnittstelle CAN1  |
| ifm_CRnnnn_CAN2openMaster_Vxxyyzz | CANopen-Master für Schnittstelle CAN2 |
| ifm_CRnnnn_CAN2openSlave_Vxxyyzz  | CANopen-Slave für Schnittstelle CAN2  |
| ifm_CRnnnn_Vxxyyzz                | Geräte-Bibliothek                     |

# **HINWEIS**

Es müssen immer die zum gewählten Target passenden Software-Stände zum Einsatz kommen:

- des Betriebssystems (CRnnnn\_Vxxyyzz.H86 / CRnnnn\_Vxxyyzz.RESX),
- der Steuerungskonfiguration (CRnnnn\_Vxx.CFG),
- der Gerätebibliothek (ifm\_CRnnnn\_Vxxyyzz.LIB)
- und der weiteren Dateien
   (→ Kapitel Übersicht der verwendeten Dateien und Bibliotheken (→ Seite <u>344</u>)).

| CRnnnn    | Geräte-Artikelnummer |
|-----------|----------------------|
| Vxx: 0099 | Versionsnummer       |
| уу: 0099  | Release-Nummer       |
| zz: 0099  | Patch-Nummer         |

Dabei müssen der Basisdateiname (z.B. "CR0032") und die Software-Versionsnummer "xx" (z.B. "02") überall den gleichen Wert haben! Andernfalls geht das Gerät in den STOP-Zustand

Die Werte für "yy" (Release-Nummer) und "zz" (Patch-Nummer) müssen nicht übereinstimmen.

WICHTIG: Folgende Dateien müssen ebenfalls geladen sein:

- die zum Projekt erforderlichen internen Bibliotheken (in IEC 1131 erstellt),
- die Konfigurationsdateien (\* . CFG)
- und die Target-Dateien (\* . TRG).
- Wenn noch nicht im Projekt integriert, nacheinander die folgenden Bibliotheken einfügen:
   Standard-Bibliothek Standard.Lib aus C:\...\CoDeSys\Library\
  - Geräte-Bibliothek CRnnnn\_Vxxyyzz.Lib aus
  - C:\...\CoDeSys\Targets\ifm\Library\ifm\_CRnnnn\
- Das Projekt mit [Strg]+[s] sichern.
- > Das Projekt ist nun vorbereitet für das PLC-Programm der Applikation.

### 4.5.2 Visualisierung erstellen

Für dieses Beispiel erstellen wir zuerst die Visualisierung, erst anschließend das PLC-Programm dazu.

- ► In CoDeSys den Reiter [Visualisierungen] klicken.
- Neben dem Ordner-Symbol Rechtsklick auf [Visualisierungen], gefolgt von Klick auf [Objekt einfügen...]:

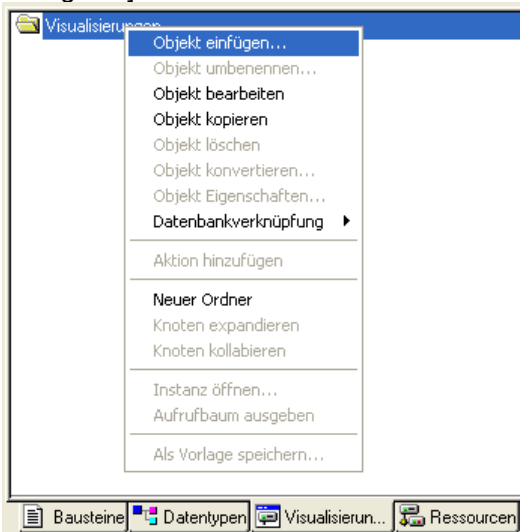

- > Das Fenster [Neue Visualisierung] erscheint.
- Hinter [Name der neuen Visualisierung] in Großbuchstaben (!) den Namen des ersten Bildes eintragen (max. 8 Zeichen, keine Leerzeichen!):

| Neue Visualisierung                  | ×         |
|--------------------------------------|-----------|
| Name der neuen Visualisierung: PAGE1 | ОК        |
|                                      | Abbrechen |

- Mit [OK] übernehmen.
- > CoDeSys öffnet das Zeichenfeld für diese Visualisierung:

```
Rechteck
```

WICHTIG: Das Zeichenfeld entspricht der Größe des Displays.

Zum Umgang mit dem Visualisierungs-Editor:

→ CoDeSys-Onlinehilfe oder

→ CoDeSys-Programmierhandbuch → ecomatmobile-DVD "Software, tools and documentation".

Zur Komplettierung unseres Test-Programms erstellen wir nun eine einfache Darstellung.

- ► Das Symbol "Rechteck" markieren.
- Auf der Zeichenfläche auf einen Punkt zeigen als Beginn eines Rechtecks. Linke Maustaste drücken und festhalten, dabei ein Rechteck in beliebiger Richtung aufziehen. Am Endpunkt des Rechtecks die Maustaste wieder loslassen:

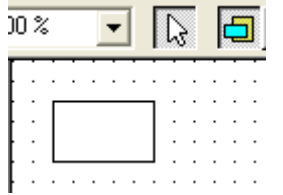

Mit Rechtsklick auf das Rechteck Kontextmenü öffnen und [Konfigurieren...] wählen:

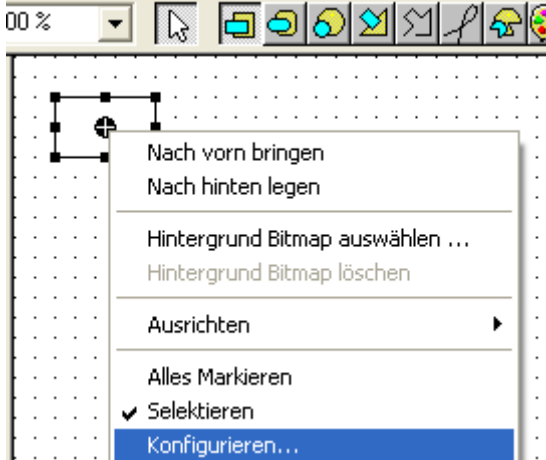

> Fenster [Element konfigurieren (#0)] erscheint:

| Element Konfigurieren (#0)                                                                                                    |
|----------------------------------------------------------------------------------------------------|
| Kategorie:         Form         Textvariablen         Linienstärke         Farben         Farben         Bewegung absolut         Bewegung relativ         Variablen         Eingabe         Text für Tooltip         Zugriffsrechte         Programmierfähigkeit |

- ▶ Im Feld [Kategorie] den Eintrag [Text] markieren.
- Im Feld [Text] > [Inhalt] einen Anzeigetext eintragen (→ Bild oben).
- Eintrag mit [OK] übernehmen.
- Projekt zwischendurch mit [Strg]+[s] sichern!

9885

### 4.5.3 PLC-Programm erstellen

Für dieses Beispiel erstellen wir zuerst die Visualisierung, erst anschließend das PLC-Programm dazu.

Für die eigentliche Programmierung wechseln Sie nun über den Reiter [Bausteine] wieder in die Programmierung (PLC\_PRG):

| -           |              |            |            |
|-------------|--------------|------------|------------|
| 🗟 Bausteine |              |            |            |
| i 🖹 PLC_PI  | RG (PRG)     |            |            |
| <b>k</b>    |              |            |            |
|             |              |            |            |
|             |              | 📇 vz 🛛 r r |            |
| E Bausteine | = ⊑ Datentyp | Visualisie | 🚛 Hessourc |

Für ein lauffähiges Programm sind nur wenige Netzwerke erforderlich. Um wesentliche Funktionalitäten des Gerätes nutzen zu können, benötigen Sie lediglich folgende Bausteine:

- PDMsmart\_MAIN aus der Bibliothek  $\texttt{ifm}_C\texttt{R1071\_init}_Vxxyyzz.\texttt{LIB}$  und
- PDMsmart\_MAIN\_MAPPER aus der Bibliothek ifm\_CRnnnn\_Vxxyyzz.LIB.
- Übernehmen Sie das Programm aus nachfolgendem Beispiel:

| ini              | PDMsmart_MAIN<br>it_1–INIT                                                                                                    |   |
|------------------|----------------------------------------------------------------------------------------------------|---|
| 0002<br>         | Mapper_1<br>PDMsmart_MAIN_MAPPER<br>-DIRECTION<br>-TAB<br>Key_OK-SPACE<br>Key_LEFT-KEY_LEFT<br>ey_RIGHT-KEY_RIGHT<br>ey_DOWN-KEY_DOWN<br>Key_UP-KEY_UP<br>T#250ms-TAB_DELAY_TIME |   |
| 0003<br>se<br>FA | econd last line                                                                                                    | _ |

- Sie können jetzt bereits Folgendes nutzen:
   den Tastenstatus abfragen oder
  - die LEDs setzen.

Die Variable init\_1 wird bei der Definition bereits auf TRUE gesetzt:

- init\_1: BOOL := TRUE
- ► Am Ende des ersten Zyklus müssen Sie die Variable init\_1 wieder zurücksetzen: → Netzwerk 3 im obigen Beispiel.

# 🗈 Info

Alle wichtigen Systemvariablen für das PDM360smart, wie z.B. Taste F1, finden Sie hier: → unter dem Reiter [Ressourcen] oben in der Liste:

- → Bibliothek ifm\_CRnnnn\_Vxxyyzz.LIB
  - $\rightarrow$  Globale Variablen <R> und
  - —→ PDMsmart MAIN <R> u
- 52

Konfigurationen

# 4.6 Geräte-Update auf neue Software-Version

| Inhalt                                       |      |
|----------------------------------------------|------|
| Was wird benötigt?                           |      |
| Applikations-Programm übernehmen?            | 53   |
| Geräte-Update mit dem Downloader             |      |
| Applikations-Programm in die Steuerung laden |      |
|                                              | 3084 |

Immer, wenn es zu wesentlichen Verbesserungen in der Betriebsystem-Software oder des CoDeSys-Laufzeitsystems kommt, gibt ifm davon eine neue Version heraus. Die Versionen werden fortlaufend durchnummeriert (V01, V02, V03, ...).

Welche neuen Zusatzfunktionen die neue Softwareversion enthält, entnehmen Sie bitte der jeweiligen Dokumentation. Beachten Sie, ob in der Dokumentation auf besondere Anforderungen an die Hardware-Version hingewiesen wird.

Wenn Sie im Besitz eines Gerätes mit einer älteren Version sind und wenn die Bedingungen für die Hardware und Ihr Projekt stimmen, können Sie Ihr Gerät durch Aktualisieren der Software auf den neuen Software-Stand bringen.

### 4.6.1 Was wird benötigt?

| Was wird benötigt?                        | Woher?                                                                                                    |
|-------------------------------------------|----------------------------------------------------------------------------------------------------|
| aktuelle CoDeSys-Version                  | z.B. ecomat mobile-DVD "Software, tools and documentation"                                                                                                    |
| Programm ifm-Downloader                   | z.B. ecomatmobile-DVD "Software, tools and documentation"                                                                                                    |
| aktuelle Dateien des Software-<br>Updates | <ul> <li>ecomat<i>mobile</i>-DVD "Software, tools and documentation"</li> <li>ifm-Downloadbereich         <ul> <li>www.ifm.com &gt; Land wählen &gt; [Service] &gt; [Download] &gt; [Steuerungssysteme]</li> </ul> </li> </ul> |

# 4.6.2 Applikations-Programm übernehmen?

9891

9888

Soll das im Gerät gespeicherte Applikations-Programm nach dem Geräte-Update wieder zur Verfügung stehen? Dann müssen vor dem Geräte-Update folgende Punkte abgearbeitet werden:

- ▶ In CoDeSys mit [Projekt] > [Exportieren...] das Applikations-Programm exportieren.
- Mit [Start Programme] > [ifm electronic] > [CoDeSys V2.3] > [InstallTarget] das dem Geräte-Update entsprechende Zielsystem installieren.
- ▶ In CoDeSys ein neues Projekt anlegen mit der aktuellen Version des Zielsystems.
- ▶ In CoDeSys mit [Projekt] > [Importieren...] das exportierte Applikations-Programm importieren.
- Falls erforderlich, die Bibliotheken im Projekt aktualisieren.
- ▶ In CoDeSys mit [Projekt] > [Alles bereinigen] das Projekt zum Übersetzen vorbereiten.
- ► Das Projekt speichern.
- In CoDeSys mit [Projekt] > [Alles übersetzen] das Projekt zur Übertragung auf das Gerät vorbereiten.
- Das Geräte-Update durchführen (→ folgendes Kapitel).

9889

# 4.6.3 Geräte-Update mit dem Downloader

Das Betriebssystem wird mit dem eigenständigen Programm **ifm**-Downloader in die Steuerung übertragen.

| 🖿 DOWNLOA             | D                |                  |         |          |     |      |         |   |      |
|-----------------------|------------------|------------------|---------|----------|-----|------|---------|---|------|
| <u>File Interface</u> | <u>P</u> rotocol | <u>S</u> ecurity | Options | Specials | 2   |      |         |   |      |
|                       |                  | E                |         |          | ile |      | 5       |   | MANK |
| Download              | Uploa            | ±                | Verify  | Ru       | n   | Stop | Identit | y | Exit |
|                       |                  |                  |         |          |     |      |         |   |      |

- ▶ Im Menü mit [Interface] die Schnittstelle wählen (RS232 oder CAN).
- ► Im Menü mit [Download] die Betriebssystemdatei wählen (z.B. ifm\_CR1071\_V030002.H86).
- > Der Download startet automatisch nach dem Wählen der Betriebssystemdatei.
- > Das Applikations-Programm wird dabei gelöscht.
- > Das Geräte-Update des Betriebssystems ist erfolgreich abgeschlossen.

# 4.6.4 Applikations-Programm in die Steuerung laden

9892

Wenn das Geräte-Update erfolgreich abgeschlossen ist, dann kann das Applikations-Programm in das Gerät geladen werden.

- ► In CoDeSys das (entsprechend dem Update) aktualisierte Projekt öffnen.
- ▶ In CoDeSys mit [Online] > [Einloggen] das Programmiersystem mit dem Gerät verbinden.
- ▶ Mit [Online] > [Daten in Steuerung schreiben] das aktualisierte Projekt in die Steuerung laden.
- > FERTIG!

# Begrenzungen und Programmierhinweise

| I | n | h | а | lt |
|---|---|---|---|----|

5

| Leistungsgrenzen des Geräts              | 55   |
|------------------------------------------|------|
| Programmierhinweise für CoDeSys-Projekte | 61   |
|                                          | 3055 |

Hier zeigen wir Ihnen die Grenzen des Geräts und helfen Ihnen mit Programmierhinweisen.

# 5.1 Leistungsgrenzen des Geräts

### HINWEIS

Beachten Sie die Grenzen des Geräts! → Datenblatt

### 5.1.1 CPU-Frequenzen

8005

7358

#### Beachten Sie, welche CPU in dem eingesetzten Gerät verwendet wird:

| Controller-Familie / Artikel-Nr.                                 | CPU-Frequenz [MHz] |
|------------------------------------------------------------------|--------------------|
| BasicController: CR040n                                          | 50                 |
| CabinetController: CR0301, CR0302                                | 20                 |
| CabinetController: CR0303                                        | 40                 |
| ClassicController: CR0020, CR0505                                | 40                 |
| ClassicController: CR0032, CR0033                                | 150                |
| ExtendedController: CR0200                                       | 40                 |
| ExtendedController: CR0232, CR0233                               | 150                |
| SafetyController: CR7020, CR7021, CR7200, CR7201, CR7505, CR7506 | 40                 |
| SmartController: CR25nn                                          | 20                 |

| Monitor-Familie / Artikel-Nr.                 | CPU-Frequenz [MHz] |
|-----------------------------------------------|--------------------|
| BasicDisplay: CR0451                          | 50                 |
| PDM360: CR1050, CR1051                        | 50                 |
| PDM360compact: CR1052, CR1053, CR1055, CR1056 | 50                 |
| PDM360NG: CR108n                              | 400                |
| PDM360smart: CR1070, CR1071                   | 20                 |

Je höher die CPU-Frequenz, desto größer ist die Leistungsfähigkeit für den gleichzeitigen Einsatz von komplexen Bausteinen.

### 5.1.2 Verhalten des Watchdog

Bei (fast) allen programmierbaren ecomat*mobile*-Geräten wird CoDeSys-intern die Programmlaufzeit über einen Watchdog überwacht.

Wird die maximale Watchdog-Zeit überschritten: - das Gerät führt einen Reset durch und startet neu JEDOCH:

BasicController: CR040n:

- alle Prozesse werden angehalten (Reset)
- alle Ausgänge werden ausgeschaltet
- die Status-LED leuchtet rot
- Neustart über Spannung Aus/Ein erforderlich

BasicDisplay: CR0451:

- alle Prozesse werden angehalten (Reset)
- alle Ausgänge werden ausgeschaltet
- der Bildschirm wird dunkel
- die Status-LED leuchtet rot
- Neustart über Spannung Aus/Ein erforderlich

SafetyController: CR7nnn:

- alle Prozesse werden angehalten (Reset)
- alle Ausgänge werden ausgeschaltet
- die Status-LED erlischt
- Neustart über Spannung Aus/Ein erforderlich

PDM360NG: CR108n:

- alle Prozesse werden angehalten (Reset)
- alle Ausgänge werden ausgeschaltet
- der Bildschirm wird dunkel
- die Status-LED blinkt rot mit 5 Hz
- Neustart über Spannung Aus/Ein erforderlich

Je nach Hardware haben die einzelnen Geräte ein unterschiedliches Zeitverhalten:

| Controller                                                                            | Watchdog [ms]        |
|---------------------------------------------------------------------------------------|----------------------|
| BasicController: CR040n                                                               | 100                  |
| BasicDisplay: CR0451 (Applikations-Programm)<br>BasicDisplay: CR0451 (Visualisierung) | 100<br>1.200         |
| CabinetController: CR030n                                                             | 100200               |
| ClassicController: CR0020, CR0032, CR0033, CR0505                                     | 100                  |
| ExtendedController: CR0200, CR0232, CR0233                                            | 100                  |
| Platinensteuerung: CS0015                                                             | 100200               |
| SafetyController: CR7nnn                                                              | 100                  |
| SmartController: CR25nn                                                               | 100200               |
| PDM360: CR1050, CR1051                                                                | kein Watchdog        |
| PDM360compact: CR1052, CR1053, CR1055, CR1056                                         | kein Watchdog        |
| PDM360NG: CR108n                                                                      | Linux-Überwachung *) |
| PDM360smart: CR1070, CR1071                                                           | 100200               |

\*) Der Linux-Kernel und kritische Prozesse werden einzeln überwacht (unterschiedliche Zeiten).

# I HINWEIS

Beachten Sie die Grenzen des Geräts! → Datenblatt

#### Beachten Sie insbesondere folgende Begrenzungen:

| Bezeichnung                                       | PDM360smart<br>CR1070, CR1071 |
|---------------------------------------------------|-------------------------------|
| Länge Strings                                     | <u>&lt;</u> 80 Zeichen        |
| Länge Pfadnamen                                   | < 80 Zeichen                  |
| Anzahl grafische Objekte pro Visualisierungsseite | 50100                         |
| Anzahl Bitmaps 1) pro Projekt                     | <u>&lt;</u> 100               |
| Anzahl Zeichensätze pro Projekt                   | <u>&lt;</u> 5                 |
| Anzahl POUs <sup>2</sup> ) pro Projekt            | <u>&lt;</u> 24 576            |

<sup>1</sup>) Vorgaben für das Startbild  $\rightarrow$  Kapitel *Visualisierungsgrenzen* ( $\rightarrow$  Seite <u>58</u>).

<sup>2</sup>) POU (Program Organization Unit) = Funktion, Funktionsblock oder Programmblock

# 5.1.4 Verfügbarer Speicher

Gilt nur für folgende Geräte:

- PDM360smart: CR1070, CR1071

| Physikalischer<br>Speicher | Physikalisch vorhandener FLASH-Speicher (nichtflüchtiger, langsamer Speicher)                                                | 1 MByte   |
|----------------------------|----------------------------------------------------------------------------------------------------|-----------|
|                            | Physikalisch vorhandener SRAM <sup>1</sup> ) (flüchtiger, schneller Speicher)                                                | 256 kByte |
|                            | Physikalisch vorhandener EEPROM (nichtflüchtiger, langsamer Speicher)                                                        |           |
|                            | Physikalisch vorhandener FRAM <sup>2</sup> ) (nichtflüchtiger, schneller Speicher)                                           | 2 kByte   |
|                            | Speicher reserviert für den Code der IEC-Applikation                                                                         | 448 kByte |
| Nutzung des<br>FLASH-      | Speicher für Daten außerhalb der IEC-Applikation, die vom Anwender beschrieben werden können, wie z.B. Files, Bitmaps, Fonts | 176 kByte |
| Speichers                  | Speicher für Daten außerhalb der IEC-Applikation, die vom Anwender mit FBs wie FLASHREAD, FLASHWRITE bearbeitet werden       | 16 kByte  |
| RAM                        | Speicher für die von der IEC-Applikation reservierten Daten im RAM                                                           | 48 kByte  |
| $\left( \right)$           | Speicher für in der IEC-Applikation als VAR_RETAIN deklarierten Daten                                                        | 128 Byte  |
|                            | Speicher für in der IEC-Applikation als RETAIN vereinbarten Merker                                                           |           |
| Remanenter<br>Speicher     | Vom Anwender frei verfügbarer remanenter Speicher<br>Der Zugriff erfolgt über die FBs FRAMREAD, FRAMWRITE                    | 1536 Byte |
|                            | Vom Anwender frei verfügbarer FRAM ²)<br>Der Zugriff erfolgt über Adressoperator                                             |           |

<sup>1</sup>) SRAM steht hier allgemein für alle Arten von flüchtigen, schnellen Speichern.

<sup>2</sup>) FRAM steht hier allgemein für alle Arten von nichtflüchtigen, schnellen Speichern.

9895

### 5.1.5 Visualisierungsgrenzen

9908

Embeded-Displays, wie sie z.B. in diesem Gerät verbaut sind, können den vollen Farbumfang von Bitmap-Grafiken nicht zur Verfügung stellen, weil nur eingeschränkte Leistungsreserven verfügbar sind. Folgende Vorbereitungen ermöglichen trotzdem Bitmap-Bilder im PDM:

- richtige Auswahl der Motive,
- das richtige Skalieren der Bitmaps vor dem Einsatz auf dem PDM.

Leistungsreserven des Geräts → Kapitel Leistungsgrenzen des Geräts (→ Seite 55)

#### Bild-Vorgaben für das Startbild:

| Parameter      | Begrenzung                                                 |  |
|----------------|------------------------------------------------------------|--|
| Datei-Typ      | Bitmap (* . bmp) RLE-komprimiert                           |  |
| Dateiname      | nur Kleinbuchstaben, Namenskonvention = 8.3                |  |
| Bildgröße      | 128 x 64 Pixel                                             |  |
| Farben         | 1 Bit = nur Schwarz und Weiß, keine Graustufen             |  |
| Speicherbedarf | ca. 1 kByte, abhängig vom Bildinhalt bei RLE-Komprimierung |  |

Die im Projekt eingesetzten Grafiken dürfen durchaus größer sein als die vorgegebene Bildgröße. Dann wird von dem Bild jedoch nur ein (wählbarer) Ausschnitt sichtbar sein.

#### Farben:

| Colors                                  | unterstützt nur die 2 Farben Schwarz und Weiß                                                                                                   |  |
|-----------------------------------------|----------------------------------------------------------------------------------------------------|--|
| <ul> <li>True Color (32 bit)</li> </ul> | Monochrom-Bitmap Bilevel                                                                                                    |  |
| C True Color (24 bit)                   |                                                                                                    |  |
| 🔿 High Color (16 Bit)                   | <ul> <li>Beim Monochrom-Bitmap sollten nur die Farben Weiß (R=0, G=0,<br/>B=0) und Schwarz (R=224, G=224, B=224) oder das Monochrom-</li> </ul> |  |
| C High Color (15 Bit)                   | Farbformat Bilevel verwendet werden.                                                                                                    |  |
| O 256 Colors                            |                                                                                                    |  |
| O 16 Colors                             |                                                                                                    |  |
| C GrayScale                             |                                                                                                    |  |
| <ul> <li>Monochrome</li> </ul>          |                                                                                                    |  |
| C Adaptive w/ Palette                   |                                                                                                    |  |

#### Bild umrechnen / skalieren

9910

Wird im Gerät ein Bild geladen, welches nicht den Größen- oder den Farbanforderungen entspricht, wird es nicht dargestellt.

- Alle Umformungen des Bitmaps oder des Bildes zuvor auf dem Computer in einer Bildverarbeitung durchführen. Auf dem Gerät selbst werden keine Anpassungen vorgenommen (Größe, Skalierung, Farbe).
- ▶ Nur die passend gewandelten Bilder in der Visualisierung des Geräts speichern.
- ▶ Nur RLE-codierte Bitmaps in das Gerät laden.
- → Kapitel Bildgröße Vektorgrafik / Pixelgrafik (→ Seite <u>342</u>)

#### CoDeSys-Visualisierungs-Elemente

Gilt nur für folgende Geräte:

- PDM360smart: CR1070, CR1071

HINWEIS: Nicht alle CoDeSys-Funktionen können auf dem PDM erfolgreich arbeiten:

| Visualisierungselement      | Funktions-Sicherheit beim PDM |                                                                            |  |
|-----------------------------|-------------------------------|----------------------------------------------------------------------------|--|
| Linie                       | ο                             | Linienstärke <u>&lt;</u> 1 mm                                              |  |
| Linientyp für Rahmen        | _                             | wird nicht unterstützt                                                     |  |
| Rechteck                    | +                             | keine Probleme bekannt                                                     |  |
| abgerundetes Rechteck       | —                             | wird nicht unterstützt                                                     |  |
| Kreis, Ellipse              | +                             | keine Probleme bekannt                                                     |  |
| Polygone                    | 0                             | möglich, jedoch zu viele Elemente davon auf einer Seite bremsen das System |  |
| Tortengrafik                | _                             | wird nicht unterstützt                                                     |  |
| BMP-Grafikdateien           |                               | < 100 pro Projekt<br>Dateiname: < 27 Zeichen                               |  |
|                             |                               | Bei Größe von 128 x 64 Pixel: <a></a> 60 Bitmaps pro Projekt               |  |
| Visualisierung              | о                             | möglich, jedoch zu viele Elemente davon auf einer Seite bremsen das System |  |
| Schaltflächen               | +                             | keine Probleme bekannt                                                     |  |
| WMF-Grafikdateien           | —                             | wird nicht unterstützt                                                     |  |
| Tabellen                    | —                             | nicht sinnvoll nutzbar                                                     |  |
| Trendkurven                 | $\square$                     | wird nicht unterstützt                                                     |  |
| Alarmtabelle                |                               | nicht sinnvoll nutzbar                                                     |  |
| Skalen                      | _                             | wird nicht unterstützt → nachfolgenden Hinweis                             |  |
| Balkendiagramm              | +                             | keine Probleme bekannt                                                     |  |
| Histogramm                  | +                             | keine Probleme bekannt                                                     |  |
| Dynamischer Text (XML)      | —                             | wird nicht unterstützt                                                     |  |
| Platzhalter %t (Systemzeit) |                               | wird nicht unterstützt                                                     |  |
| Online Change               | _                             | wird nicht unterstützt                                                     |  |

Zum Vermeiden zu langer Bild-Ladezeiten beachten Sie bitte:

- In der Grafik grafische Elemente nicht gruppieren!
- Grafiken möglichst nicht überlagern.
- Manche Visualisierungen mit den CoDeSys-Möglichkeiten sind nicht sehr befriedigend, z.B. runde Skalen. Abhilfe:
   Integrieren Sie die gewünschten Elemente als (extern erzeugte) BMP-Grafik. In der Visualisierung muss dann nur ein Pfeil werteabhängig gedreht werden, der bei Bedarf bei Überschreiten von Grenzwerten seine Farbe wechseln könnte.

#### Texte

Gilt nur für folgende Geräte: - PDM360smart: CR1070, CR1071

 Zum Vermeiden zu langer Bild-Ladezeiten: Reduzieren Sie die Anzahl verschiedener Zeichensätze (Fonts) je Projekt.

#### Unterstützte Zeichensätze / Schriftgrößen:

| Zeichensatz (Font) | Schriftgröße [Punkt] | Hinweis    |
|--------------------|----------------------|------------|
| Arial              | 6, 8, 10, 13, 20, 26 | normal     |
| Arial              | 32                   | nur Zahlen |
| Arial Black        | 8, 10, 13, 20, 26    | fett       |

- NICHT unterstützte Attribute:
  - unterstrichen
  - kursiv
  - durchgestrichen.
- Wird der eingestellte Zeichensatz nicht unterstützt, werden die Zeichen in "Arial" mit Schriftgröße 6 Punkt dargestellt.
- Wird die eingestellte Schriftgröße nicht unterstützt, werden die Zeichen in der nächst kleineren Schriftgröße dargestellt.
- Die kleinste auf dem PDM gut lesbare Schriftgröße ist 8 Punkt.

# 5.2 Programmierhinweise für CoDeSys-Projekte

| Inhalt                          |      |
|---------------------------------|------|
| FB, FUN, PRG in CoDeSys         | 61   |
| Zykluszeit beachten!            |      |
| Bibliotheken                    | 63   |
| Arbeitsreihenfolae              | 64   |
| Applikations-Programm erstellen |      |
| ifm-Downloader nutzen           | 66   |
|                                 | 7426 |

Hier erhalten Sie Tipps zum Programmieren des Geräts.

► Beachten Sie die Hinweise im CoDeSys-Programmierhandbuch → ecomatmobile-DVD "Software, tools and documentation".

# 5.2.1 FB, FUN, PRG in CoDeSys

8473

In CoDeSys unterscheiden wir folgende Typen von Bausteinen (POUs):

#### FB = function block = Funktionsblock

- Ein FB kann mehrere Eingänge und mehrere Ausgänge haben.
- Ein FB darf in einem Projekt mehrmals aufgerufen werden.
- Für jeden Aufruf muss eine Instanz deklariert werden.
- Erlaubt: Im FB aufrufen von FB und FUN.

#### FUN = function = Funktion

- Eine Funktion kann mehrere Eingänge, aber nur einen Ausgang haben.
- Der Ausgang ist vom gleichen Datentyp wie die Funktion selbst.

#### PRG = program = Programm

- Ein PRG kann mehrere Eingänge und mehrere Ausgänge haben.
- Ein PRG darf in einem Projekt nur einmal aufgerufen werden.
- Erlaubt: im PRG aufrufen von PRG, FB und FUN.

# **HINWEIS**

Funktionsblöcke dürfen NICHT in Funktionen aufgerufen werden. Sonst: Bei der Ausführung stürzt das Applikations-Programm ab.

Alle Bausteine (POUs) dürfen NICHT rekursiv aufgerufen werden, auch nicht indirekt.

8006

#### Hintergrund:

Alle Variablen von Funktionen...

- werden beim Aufruf initialisiert und
- werden nach der Rückkehr zum Aufrufer ungültig.

Funktionsbausteine haben 2 Aufrufe:

- einen Initialisierungsaufruf und
- den eigentlichen Aufruf, um irgend etwas zu tun.

Folglich heißt das für den FB-Aufruf in einer Funktion, dass jedesmal ein zusätzlicher

Initialisierungsaufruf über die Schnittstelle ginge.

### 5.2.2 Zykluszeit beachten!

Bei den frei programmierbaren Geräten aus der Controller-Familie ecomat*mobile* stehen in einem großen Umfang Bausteine zur Verfügung, die den Einsatz der Geräte in den unterschiedlichsten Applikationen ermöglichen.

Da diese Bausteine je nach Komplexität mehr oder weniger Systemressourcen belegen, können nicht immer alle Bausteine gleichzeitig und mehrfach eingesetzt werden.

### ACHTUNG

Gefahr von zu trägem Verhalten des Controllers! Zykluszeit darf nicht zu lang werden!

Beim Erstellen des Applikations-Programms müssen die oben aufgeführten Empfehlungen beachtet und durch Austesten überprüft werden. Bei Bedarf muss durch Neustrukturieren der Software und des Systemaufbaus die Zykluszeit vermindert werden.

62

9938

### 5.2.3 Bibliotheken

Folgende Bibliotheken sollten die CoDeSys-Projekte mindestens enthalten:

- Standard-Bibliothek Standard.Lib in C:\...\CoDeSys\Library\
- Geräte-Bibliothek ifm\_CRnnnn\_Vxxyyzz.LIB in C:\...\CoDeSys\Targets\ifm\Library\ifm\_CRnnnn

Bei Einsatz von PDM als CANopen-Master sind folgende Bibliotheken mindestens erforderlich:

- 3S\_CanDrvOptTableEx.lib in C:\...\CoDeSys\Library\
- 3S\_CanOpenNetVarOptTableEx.lib in C:\...\CoDeSys\Library\
- 3S\_CanOpenManagerOptTableEx.lib in C:\...\CoDeSys\Library\
- 3S\_CanOpenMasterOptTableEx.libinC:\...\CoDeSys\Library\

Bei Einsatz von PDM als CANopen-Slave sind folgende Bibliotheken mindestens erforderlich:

- 3S\_CanDrvOptTableEx.lib in C:\...\CoDeSys\Library\
- 3S\_CanOpenNetVarOptTableEx.lib in C:\...\CoDeSys\Library\
- 3S\_CanOpenManagerOptTableEx.libinC:\...\CoDeSys\Library\
- 3S\_CanOpenDeviceOptTableEx.lib in C:\...\CoDeSys\Library\

Zur Behandlung von Dateien und zum Mitschreiben von Daten: HINWEIS: Gefahr für das System bei falscher Handhabung! Erfahrung erforderlich!

- Bibliothek SysLibFile.Lib in C:\...\CoDeSys\Library\ ODER:
- Bibliothek ifm\_CRnnnn\_Vxxyyzz.LIB in C:\...\CoDeSys\Targets\ifm\Library\ifm\_CRnnnn

### 5.2.4 Arbeitsreihenfolge

Es gibt grundsätzlich zwei Reihenfolgen, ein Projekt für ein PDM oder Display zu erstellen:

| A) Zuerst die Visualisierung, anschließend das PLC-Programm. |                                                                                                    |          |                                                                                                    |  |
|--------------------------------------------------------------|----------------------------------------------------------------------------------------------------|----------|----------------------------------------------------------------------------------------------------|--|
| Vorteile: Nachteil:                                          |                                                                                                    | chteil:  |                                                                                                    |  |
| •                                                            | Im Programm kann auf die Parameter in den<br>fertigen Bildern querverwiesen werden.                                       | •        | Die in den Bildern benötigten PLC-Parameter<br>und Variablen sind noch nicht definiert.                |  |
| •                                                            | Beim Testen des PLC-Programms existieren die Bilder bereits.                                                              |          |                                                                                                    |  |
| B) Zuerst das PLC-Programm, anschließend die Visualisierung. |                                                                                                    |          |                                                                                                    |  |
| Vorteil: Nachteile:                                          |                                                                                                    | chteile: |                                                                                                    |  |
| •                                                            | Alle Parameter und Variablen sind im PLC-<br>Programm definiert, bevor in den<br>Visualisierungen auf sie verwiesen wird. | •        | Die Parameter aus den Bildern (Bildnummer,<br>Taste, LED usw.) müssen anderweitig ermittelt<br>werden. |  |
|                                                              |                                                                                                    | •        | Das PLC-Programm kann erst nach dem<br>Erstellen der Visualisierung getestet werden.                   |  |
|                                                              |                                                                                                    |          |                                                                                                    |  |

In beiden Fällen empfehlen wir dringend, **vor** Beginn eine möglichst genaue Struktur der Visualisierung und ihrer Inhalte zu entwerfen.

### 5.2.5 Applikations-Programm erstellen

8007

7427

Das Applikations-Programm wird mit dem Programmiersystem CoDeSys erstellt und während der Programmentwicklung mehrfach zum Testen in die Steuerung geladen: In CoDeSys: [Online] > [Datei in Steuerung schreiben].

Für jeden derartigen Download via CoDeSys wird dazu der Quellcode neu übersetzt. Daraus resultiert, dass auch jedes Mal im Speicher der Steuerung eine neue Prüfsumme gebildet wird. Auch für Sicherheitssteuerungen ist dieses Verfahren bis zur Freigabe der Software zulässig.

Zumindest für sicherheitsrelevante Applikationen muss aber für die Serienproduktion der Maschine eine Einheitlichkeit der Software und ihrer Prüfsumme gewährleistet sein.

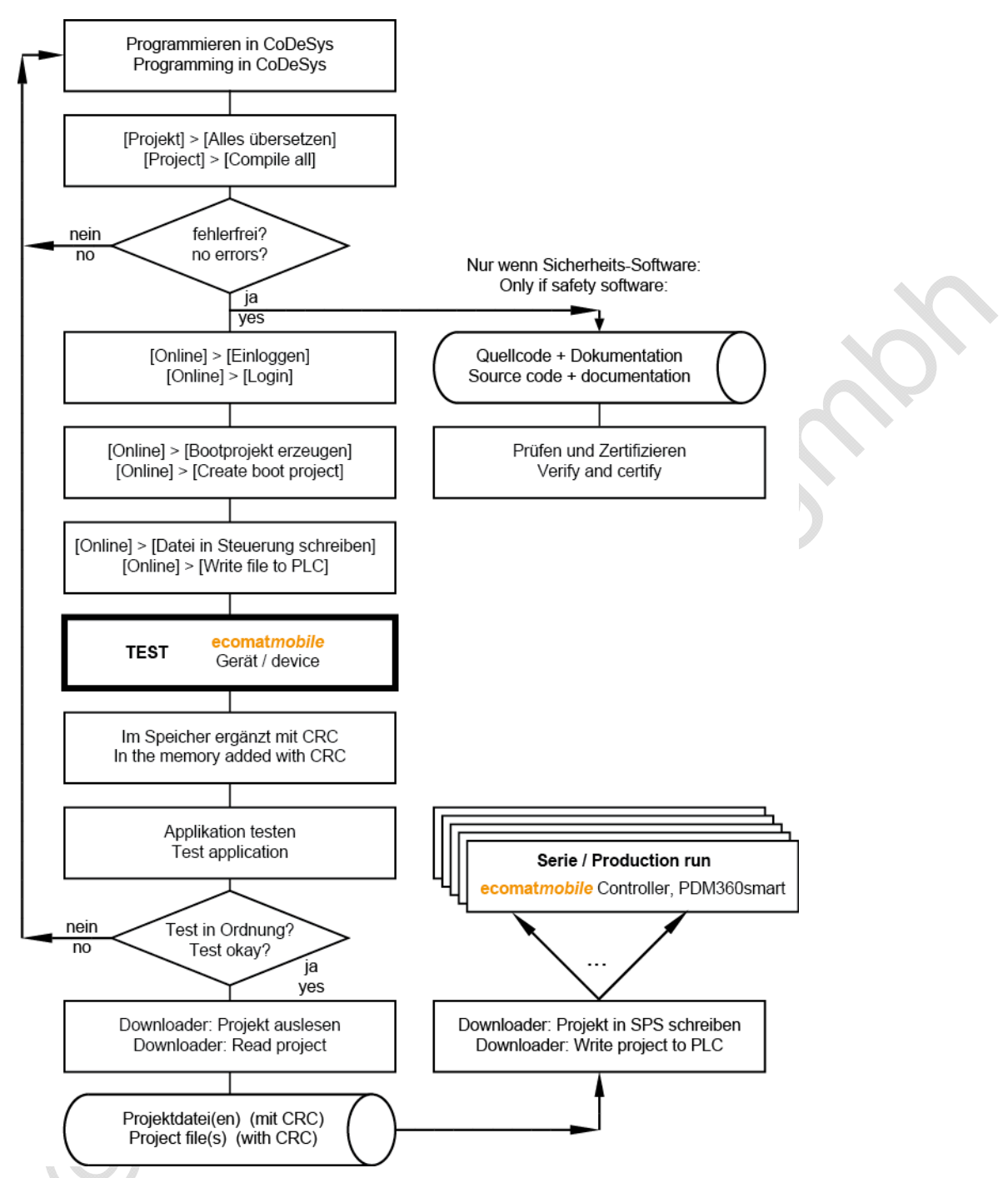

Grafik: Erstellen und Verteilen der (zertifizierten) Software

#### 5.2.6 ifm-Downloader nutzen

8008

Der **ifm**-Downloader dient dem einfachen Übertragen des Programmcodes vom Programmierplatz in die Steuerung. Grundsätzlich kann jede Applikations-Software mit dem **ifm**-Downloader auf die Steuerungen kopiert werden. Vorteil: Dazu ist kein Programmiersystem mit einer CoDeSys-Lizenz erforderlich.

Sicherheitsrelevante Applikations-Software MUSS mit dem ifm-Downloader auf die Steuerungen kopiert werden, um die Prüfsumme CRC, mit der die Software zertifiziert wurde, nicht zu verfälschen.

# HINWEIS

Der ifm-Downloader kann nicht eingesetzt werden für folgende Geräte:

- BasicController: CR040n
- BasicDisplay: CR0451
- PDM360: CR1050, CR1051,
- PDM360compact: CR1052, CR1053, CR1055, CR1056,
- PDM360NG: CR108n

#### 6

**CAN** einsetzen

Inhalt

| Allgemeines zu CAN                     | 67   |
|----------------------------------------|------|
| Physikalische Anbindung des CAN        | 71   |
| CAN-Datenaustausch                     | 76   |
| Beschreibung der CAN-Standardbausteine | 80   |
| CAN-Bausteine nach SAE J1939           |      |
| ifm-CANopen-Bibliotheken               |      |
| CAN-Fehler und Fehlerbehandlung        |      |
|                                        | 1163 |

# 6.1 Allgemeines zu CAN

| Inhalt                                           |        |
|--------------------------------------------------|--------|
| Topologie                                        | <br>67 |
| CAN-Schnittstellen                               | <br>68 |
| Verfügbare CAN-Schnittstellen und CAN-Protokolle | 68     |
| System-Konfiguration                             | <br>70 |
| , ,                                              | 1164   |

Der CAN-Bus (Controller Area Network) gehört zu den Feldbussen.

Es handelt sich dabei um ein asynchrones, serielles Bussystem, das 1983 von Bosch für die Vernetzung von Steuergeräten in Automobilen entwickelt und 1985 zusammen mit Intel vorgestellt wurde, um die Kabelbäume (bis zu 2 km pro Fahrzeug) zu reduzieren und dadurch Gewicht zu sparen.

# 6.1.1 Topologie

1244

Das CAN-Netzwerk wird als Linienstruktur aufgebaut. Stichleitungen sind in eingeschränktem Umfang zulässig. Des Weiteren sind auch ein ringförmiger Bus (Infotainment Bereich) sowie ein sternförmiger Bus (Zentralverrieglung) möglich. Beide Varianten haben im Vergleich zum linienförmigen Bus jeweils einen Nachteil:

- Im ringförmigen Bus sind alle Steuergeräte in Reihe geschaltet, so dass bei einem Ausfall eines Steuergeräts der gesamte Bus ausfällt.
- Der sternförmige Bus wird meist von einem Zentralrechner gesteuert, da diesen alle Informationen passieren müssen, mit der Folge, dass bei einem Ausfall des Zentralrechners keine Informationen weitergeleitet werden können. Bei einem Ausfall eines einzelnen Steuergeräts funktioniert der Bus weiter.

Der lineare Bus hat den Vorteil, dass alle Steuergeräte parallel zu einer zentralen Leitung gehen. Nur wenn diese ausfällt, funktioniert der Bus nicht mehr.

# **HINWEIS**

Die Linie muss an ihren beiden Enden jeweils mit einem Abschlusswiderstand von der Größe 120 Ohm abgeschlossen werden, um ein Verfälschen der Signalqualität zu verhindern.

Die Geräte der **ifm electronic gmbh**, die mit einem CAN-Interface ausgestattet sind, haben grundsätzlich <u>keine</u> Abschlusswiderstände.

Stichleitungen und sternförmiger Bus haben den Nachteil, dass der Wellenwiderstand schwer zu bestimmen ist. Im schlimmsten Fall funktioniert der Bus nicht mehr.

### 6.1.2 CAN-Schnittstellen

2269

Die Controller werden je nach Aufbau der Hardware mit mehreren CAN-Schnittstellen ausgerüstet. Grundsätzlich können alle Schnittstellen unabhängig voneinander mit folgenden Funktionen genutzt werden:

- Layer 2: CAN auf Ebene 2
- CANopen (→ Kapitel *ifm-CANopen-Bibliotheken* (→ Seite <u>121</u>)), ein Protokoll nach CiA 301/401 für Master/Slave-Betrieb (via CoDeSys)
- CANopen-Netzwerkvariablen (→ Seite <u>156</u>) (via CoDeSys)
- Protokoll SAE J1939 (f
  ür Antriebs-Management, → Kapitel CAN-Bausteine nach SAE J1939 (→ Seite <u>104</u>))
- Buslast-Erkennung
- Errorframe-Zähler
- Download-Schnittstelle (nicht alle Geräte)
- 100 % Buslast ohne Paketverlust

Welche CAN-Schnittstelle des Geräts welche konkreten Möglichkeiten bietet,  $\rightarrow$  Datenblatt des Geräts.

Das aktuelle Datenblatt finden Sie auf der ifm-Homepage:

→ <u>www.ifm.com</u> > Land wählen > [Datenblattsuche] > Artikel-Nr.

Informativ: Weitere interessante CAN-Protokolle sind:

- "Truck & Trailer Interface" nach ISO 11992
   Für folgende Geräte verfügbar: SmartController: CR2501
- ISOBUS nach ISO 11783 f
  ür Landmaschinen
- NMEA 2000 für den maritimen Einsatz
- CANopen Truck Gateway nach CiA 413 (Umsetzung zwischen ISO 11992 und SAE J1939)

### 6.1.3 Verfügbare CAN-Schnittstellen und CAN-Protokolle

6467

In den ifm-Geräten sind folgende CAN-Schnittstellen und CAN-Protokolle verfügbar:

| Schnittstelle<br>voreingestellter Download-ID<br>Gerät | CAN 1<br>ID 127                     | CAN 2<br>ID 126                     | CAN 3<br>ID 125 | <b>CAN 4</b><br>ID 124 | Standard<br>Baudrate<br>[kBit/s] |
|--------------------------------------------------------|-------------------------------------|-------------------------------------|-----------------|------------------------|----------------------------------|
| BasicController: CR040n                                | CAN Layer 2<br>CANopen<br>SAE J1939 | CAN Layer 2<br>CANopen<br>SAE J1939 |                 |                        | 250                              |
| BasicDisplay: CR0451                                   | CAN Layer 2<br>CANopen<br>SAE J1939 |                                     |                 |                        | 250                              |
| CabinetController: CR0301, CR0302                      | CAN Layer 2<br>CANopen<br>SAE J1939 |                                     |                 |                        | 125                              |
| CabinetController: CR0303                              | CAN Layer 2<br>CANopen<br>SAE J1939 | CAN Layer 2<br>SAE J1939            |                 |                        | 125                              |

ifm Systemhandbuch ecomat mobile PDM360smart (CR1070, CR1071) Target V05

#### CAN einsetzen

Allgemeines zu CAN

| Schnittstelle<br>voreingestellter Download-ID    | CAN 1<br>ID 127                                          | CAN 2<br>ID 126                               | CAN 3<br>ID 125                     | CAN 4<br>ID 124                     | Standard<br>Baudrate |
|--------------------------------------------------|----------------------------------------------------------|-----------------------------------------------|-------------------------------------|-------------------------------------|----------------------|
| Gerät                                            |                                                          |                                               |                                     |                                     | [KBIt/S]             |
| ClassicController: CR0020, CR0505                | CAN Layer 2<br>CANopen<br>SAE J1939                      | CAN Layer 2<br>SAE J1939                      |                                     |                                     | 125                  |
| ClassicController: CR0032, CR0033                | CAN Layer 2<br>CANopen<br>SAE J1939                      | CAN Layer 2<br>CANopen<br>SAE J1939           | CAN Layer 2<br>CANopen<br>SAE J1939 | CAN Layer 2<br>CANopen<br>SAE J1939 | 125                  |
| ExtendedController: CR0200                       | CPU 1 CAN 1<br>ID 127                                    | CPU 1 CAN 2<br>ID 126                         | CPU 2 CAN 1<br>ID 127               | CPU 2 CAN 2<br>ID 126               | 125                  |
|                                                  | CAN Layer 2<br>CANopen<br>SAE J1939                      | CAN Layer 2<br>SAE J1939                      | CAN Layer 2<br>CANopen<br>SAE J1939 | CAN Layer 2<br>SAE J1939            |                      |
| ExtendedController: CR0232, CR0233               | CAN Layer 2<br>CANopen<br>SAE J1939                      | CAN Layer 2<br>CANopen<br>SAE J1939           | CAN Layer 2<br>CANopen<br>SAE J1939 | CAN Layer 2<br>CANopen<br>SAE J1939 | 125                  |
| Platinensteuerung: CS0015                        | CAN Layer 2<br>CANopen<br>SAE J1939                      |                                               | 6                                   |                                     | Drehschalter         |
| SafetyController: CR7021, CR7506                 | CAN Layer 2<br>CANopen<br>CANopen<br>Safety<br>SAE J1939 | CAN Layer 2<br>CANopen<br>Safety<br>SAE J1939 | C)                                  | 9-                                  | 125                  |
| ExtendedSafetyController: CR7201                 | CPU 1 CAN 1<br>ID 127                                    | CPU 1 CAN 2<br>ID 126                         | CPU 2 CAN 1<br>ID 127               | CPU 2 CAN 2<br>ID 126               | 125                  |
|                                                  | CAN Layer 2<br>CANopen<br>CANopen<br>Safety<br>SAE J1939 | CAN Layer 2<br>CANopen<br>Safety<br>SAE J1939 | CAN Layer 2<br>CANopen<br>SAE J1939 | CAN Layer 2<br>SAE J1939            |                      |
| SmartController: CR2500                          | CAN Layer 2<br>CANopen<br>SAE J1939                      | CAN Layer 2<br>SAE J1939                      |                                     |                                     | 125                  |
| PDM360: CR1050, CR1051                           | CAN Layer 2<br>CANopen                                   | CAN Layer 2<br>CANopen<br>SAE J1939           |                                     |                                     | 125                  |
| PDM360compact: CR1052, CR1053,<br>CR1055, CR1056 | CAN Layer 2<br>CANopen                                   |                                               |                                     |                                     | 125                  |
| PDM360smart: CR1070, CR1071                      | CAN Layer 2<br>CANopen<br>SAE J1939                      |                                               |                                     |                                     | 125                  |
| PDM360NG: CR108n                                 | CAN Layer 2<br>CANopen<br>SAE J1939                      | CAN Layer 2<br>CANopen<br>SAE J1939           | CAN Layer 2<br>CANopen<br>SAE J1939 | CAN Layer 2<br>CANopen<br>SAE J1939 | 125                  |
| U                                                |                                                          |                                               |                                     |                                     |                      |

### 6.1.4 System-Konfiguration

Die Controller werden mit folgenden Download-Identifier (= ID) ausgeliefert:

- ID 127 für CAN-Schnittstelle 1
- ID 126 für CAN-Schnittstelle 2 (wenn vorhanden)
- ID 125 für CAN-Schnittstelle 3 (wenn vorhanden)
- ID 124 für CAN-Schnittstelle 4 (wenn vorhanden)

Das Download-System benutzt diesen Identifier für die erste Kommunikation mit einem nicht konfigurierten Modul über CAN.

Die Download-IDs können auf folgenden Wegen eingestellt werden:

- über den PLC-Browser des Programmiersystems,
- über den Downloader oder das MaintenanceTool oder

- über das Applikations-Programm.

Über den Modus "Autoconfig" des Bootloaders kann nur die CAN-Schnittstelle 1 eingestellt werden.

Da der Download-Mechanismus auf Basis des CANopen-SDO-Dienstes arbeitet (auch wenn der Controller nicht im CANopen-Modus betrieben wird), müssen alle Steuerungen im Netzwerk einen eindeutigen Identifier besitzen. Die eigentlichen COB-IDs werden nach dem "predefined connection set" aus den Modulnummern abgeleitet. Es darf jeweils nur ein nicht konfiguriertes Modul mit dem Netz verbunden werden. Nachdem die neue Teilnehmernummer 1...126 zugewiesen wurde, kann ein Download oder ein Debugging stattfinden und danach ein weiteres Gerät ins System eingebunden werden.

### **HINWEIS**

Der Download-ID wird unabhängig von dem CANopen-Identifier eingestellt. Es muss beachtet werden, dass sich diese IDs nicht mit den Download-IDs und den CANopen-Knotennummern der anderen Controller oder Netzwerkteilnehmer überschneiden.

| Vergleich Download | d-ID vs. COB-ID:                    |         |                                 |
|--------------------|-------------------------------------|---------|---------------------------------|
| Controlle          | r Programm-Download                 | CANopen |                                 |
| Download-ID        | COB-ID SDO                          | Node-ID | COB-ID SDO                      |
| 1 107              | TX: 580 <sub>16</sub> + Download-ID | 1127    | TX: 580 <sub>16</sub> + Node-ID |
| 1127               | RX: 600 <sub>16</sub> + Download-ID |         | RX: 600 <sub>16</sub> + Node-ID |

TX = Slave sendet an Master RX = Slave empfängt von Master

# **U HINWEIS**

Der CAN-Download-ID des Geräts muss mit dem in CoDeSys eingestellten CAN-Download-ID übereinstimmen!

Im CAN-Netzwerk müssen die CAN-Download-IDs einmalig sein!

# 6.2 Physikalische Anbindung des CAN

| halt |                              |      |
|------|------------------------------|------|
| Ν    | letzaufbau                   | 71   |
| С    | AN-Buspegel                  | 72   |
| С    | AN-Buspegel nach ISO 11992-1 | 73   |
| В    | usleitunaslänge              | 74   |
| L    | eitungsquerschnitte          | 75   |
|      |                              | 1177 |

Die in den Kapiteln *CAN-Datenaustausch* ( $\rightarrow$  Seite <u>76</u>) und *CAN-Fehler und Fehlerbehandlung* ( $\rightarrow$  Seite <u>189</u>) beschriebenen Mechanismen der Datenübertragung und der Fehlerbehandlung sind direkt im CAN-Controller implementiert. Die physikalische Verbindung der einzelnen CAN-Teilnehmer wird von der ISO 11898 in der Schicht 1 beschrieben.

### 6.2.1 Netzaufbau

In

Die Norm ISO 11898 setzt einen Aufbau des CAN-Netzes mit einer Linienstruktur voraus.

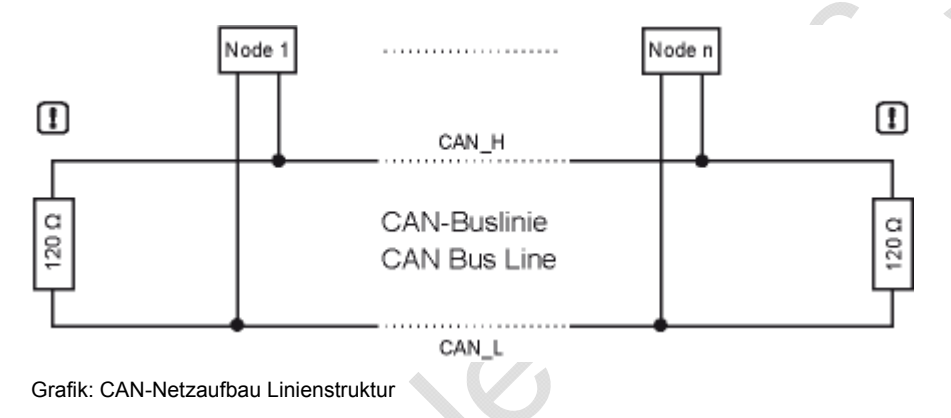

# **!** HINWEIS

Die Linie muss an ihren beiden Enden jeweils mit einem Abschlusswiderstand von der Größe 120 Ohm abgeschlossen werden, um ein Verfälschen der Signalqualität zu verhindern.

Die Geräte der **ifm electronic gmbh**, die mit einem CAN-Interface ausgestattet sind, haben grundsätzlich <u>keine</u> Abschlusswiderstände.

#### Stichleitungen

Idealerweise sollte zu den Busteilnehmern (Node 1 ... Node n) keine Stichleitung führen, da in Abhängigkeit von der Gesamtleitungslänge und den zeitlichen Abläufen auf dem Bus Reflektionen auftreten. Damit diese nicht zu Systemfehlern führen, sollten die Stichleitungen zu einem Busteilnehmer (z.B. einem E/A-Modul) eine gewisse Länge nicht überschreiten. Stichleitungen mit einer Länge von 2 m (bezogen auf 125 kBit/s) werden als unkritisch angesehen. Die Summe aller Stichleitungen im Gesamtsystem sollte 30 m nicht übersteigen. In besonderen Fällen müssen die Leitungslängen der Linie und der Stiche genau berechnet werden.

### 6.2.2 CAN-Buspegel

Der CAN-Bus befindet sich im inaktiven (rezessiven) Zustand, wenn die Ausgangstransistorpaare in allen Busteilnehmern ausgeschaltet sind. Wird mindestens ein Transistorpaar eingeschaltet, wird ein Bit auf den Bus gegeben. Der Bus wird dadurch aktiv (dominant). Es fließt ein Strom durch die Abschlusswiderstände und erzeugt eine Differenzspannung zwischen den beiden Busleitungen. Die rezessiven und dominanten Zustände werden in den Busknoten in entsprechende Spannungen umgewandelt und von den Empfängerschaltkreisen erkannt.

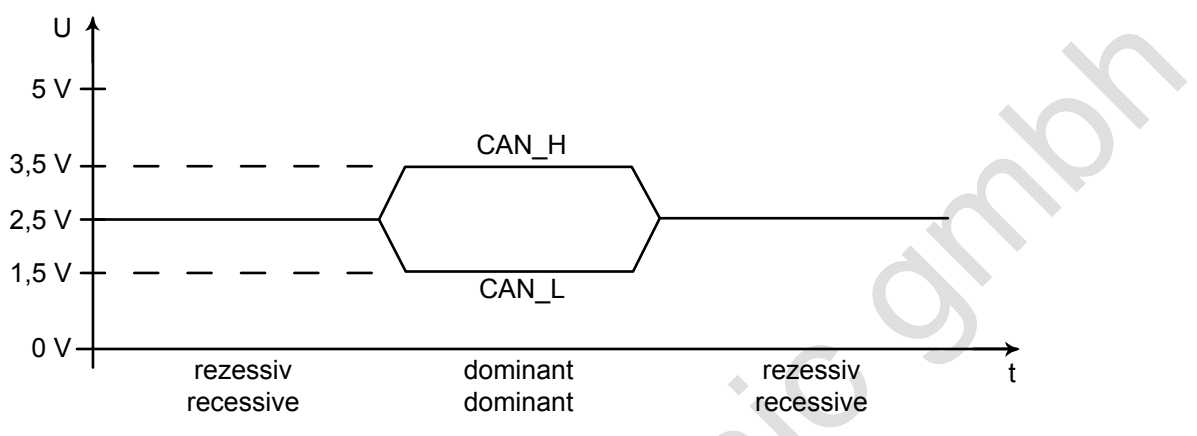

Grafik: Buspegel

Durch diese differentielle Übertragung mit gemeinsamem Rückleiter wird die Übertragungssicherheit entscheidend verbessert. Störspannungen, die von außen auf das System einwirken, oder Massepotential-Verschiebungen beeinflussen beide Signalleitungen mit gleichen Störgrößen. Dadurch fallen die Störungen bei der Differenzbildung im Empfänger wieder heraus.
1182

## 6.2.3 CAN-Buspegel nach ISO 11992-1

Für folgende Geräte verfügbar: nur SmartController: CR2501 auf 2. CAN-Schnittstelle.

Die physikalische Schicht der ISO 11992-1 unterscheidet sich von der ISO 11898 durch höhere Spannungspegel. Die Netzwerke werden hier als Point-to-Point-Verbindung ausgeführt. Die Abschlussnetzwerke sind bereits integriert.

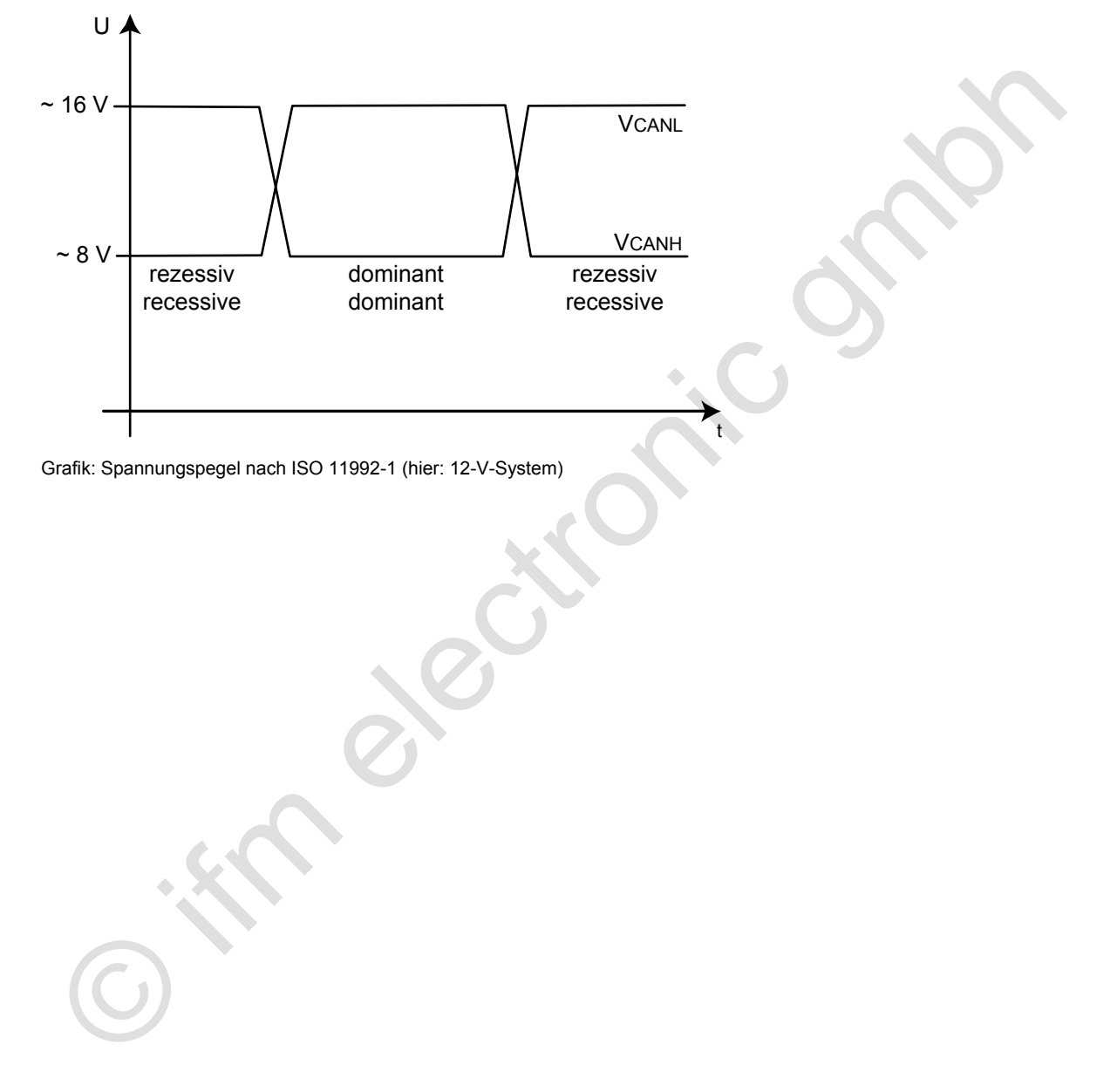

1180

## 6.2.4 Busleitungslänge

Die Länge der Busleitung ist abhängig von:

- Beschaffenheit der Busverbindung (Kabel, Steckverbinder),
- Leitungswiderstand,
- benötigte Übertragungsrate (Baud-Rate),
- Länge der Stichleitungen.

Vereinfachend kann man von folgender Abhängigkeit zwischen Buslänge und Baud-Rate ausgehen:

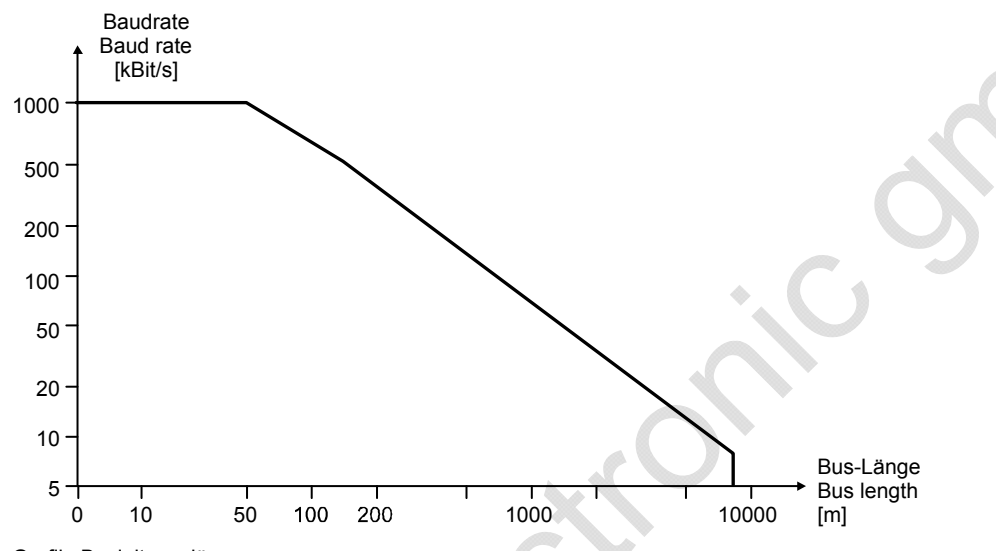

| Grafik: | Busleitungslänge |  |
|---------|------------------|--|
|         |                  |  |

| Baud-Rate [kBit/s] | Buslänge [m] | nominelle Bit-Länge [µs] |
|--------------------|--------------|--------------------------|
| 1 000              | 30           | 1                        |
| 800                | 50           | 1,25                     |
| 500                | 100          | 2                        |
| 250                | 250          | 4                        |
| 125                | 500          | 8                        |
| 62,5               | 1 000        | 20                       |
| 20                 | 2 500        | 50                       |
| 10                 | 5 000        | 100                      |

Tabelle: Abhängigkeiten Buslänge / Baudrate / Bitzeit

## 6.2.5 Leitungsquerschnitte

1181

Für die Auslegung des CAN-Netzes ist auch der Leitungsquerschnitt der eingesetzten Busleitung zu beachten. Die folgende Tabelle beschreibt die Abhängigkeit des Leiterquerschnitts bezogen auf die Leitungslänge und der Anzahl der daran angeschlossenen Teilnehmer (Knoten).

| Leitungslänge [m] | Leiterquerschnitt [mm²]<br>bei 32 Knoten | Leiterquerschnitt [mm <sup>2</sup> ]<br>bei 64 Knoten | Leiterquerschnitt [mm <sup>2</sup> ]<br>bei 100 Knoten |
|-------------------|------------------------------------------|-------------------------------------------------------|--------------------------------------------------------|
| <u>&lt;</u> 100   | 0,25                                     | 0,25                                                  | 0,25                                                   |
| <u>&lt;</u> 250   | 0,34                                     | 0,50                                                  | 0,50                                                   |
| <u>&lt;</u> 500   | 0,75                                     | 0,75                                                  | 1,00                                                   |

Abhängig von den EMV-Anforderungen können Sie die Busleitungen wie folgt ausführen:

- parallel,

- als Twisted-Pair

- und/oder abgeschirmt.

# 6.3 CAN-Datenaustausch

| Inhalt          |      |
|-----------------|------|
| Hinweise        |      |
| Daten empfangen |      |
| Daten senden    |      |
|                 | 1168 |

Der CAN-Datenaustausch erfolgt über das in der ISO 11898 international genormte CAN-Protokoll der Verbindungsschicht (Ebene 2) des siebenschichtigen ISO/OSI-Referenzmodells.

Jeder Bus-Teilnehmer kann Nachrichten senden (Multimaster-Fähigkeit). Der Datenaustausch arbeitet ähnlich dem Rundfunk. Daten werden ohne Absender und Adresse auf den Bus gesendet. Die Daten sind lediglich durch ihren Identifier gekennzeichnet. Es ist Aufgabe jedes Teilnehmers, die gesendeten Daten zu empfangen und an Hand des Identifiers zu prüfen, ob die Daten für diesen Teilnehmer relevant sind. Dieser Vorgang wird vom CAN-Controller in Verbindung mit dem Betriebssystem automatisch durchgeführt.

Für den normalen CAN-Datenaustausch muss der Programmierer lediglich bei der Softwareerstellung die Datenobjekte mit ihren Identifiern dem System bekannt machen. Dies erfolgt über folgende FBs:

- CANx\_RECEIVE ( $\rightarrow$  Seite <u>88</u>) (CAN-Daten empfangen) und
- CANx\_TRANSMIT ( $\rightarrow$  Seite <u>93</u>) (CAN-Daten senden).

Über diese FBs werden folgende Einheiten zu einem Datenobjekt verknüpft:

- die RAM-Adresse der Arbeitsdaten,
- der Datentyp,
- der gewählte Identifier (ID).

Diese Datenobjekte nehmen am Datenaustausch über den CAN-Bus teil. Die Sende- und Empfangsobjekte können aus allen gültigen IEC-Datentypen (z.B. BOOL, WORD, INT, ARRAY) definiert werden.

Die CAN-Nachricht besteht aus einem CAN-Identifier (*CAN-ID* ( $\rightarrow$  Seite 77)) und maximal 8 Datenbytes. Der ID repräsentiert nicht das Absender- oder Empfängermodul, sondern kennzeichnet die Nachricht. Um Daten zu übertragen, ist es notwendig, dass im Sendemodul ein Sendeobjekt und in mindestens einem anderen Modul ein Empfangs-Objekt deklariert ist. Beide Deklarationen müssen dem gleichen Identifier zugeordnet sein.

## 6.3.1 Hinweise

8394

1166

## CAN-ID

Je nach CAN-ID sind folgende CAN-Identifier frei verfügbar für den Datentransfer:

| CAN-ID base            | CAN-ID extended                                                        |
|------------------------|------------------------------------------------------------------------|
| 11 Bit                 | 29 Bit                                                                 |
| 2 047 CAN-Identifier   | 536 870 912 CAN-Identifier                                             |
| Standard-Applikationen | Motor-Management (SAE J1939),<br>Truck & Trailer Interface (ISO 11992) |

# **!** HINWEIS

Der 29-Bit-CAN-ID steht bei einigen Geräten nicht für alle CAN-Schnittstellen zur Verfügung, → Datenblatt.

Derselbe CAN-Controller kann NICHT gleichzeitig 11 Bit und 29 Bit lange CAN-Identifier empfangen.

Wir empfehlen: In einem CAN-Netzwerk ausschließlich 11 Bit lange CAN-Identifier benutzen ODER 29 Bit lange CAN-Identifier.

#### Beispiel 11-Bit CAN-ID (base):

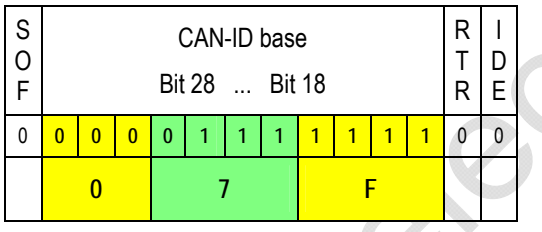

### Beispiel 29-Bit CAN-ID (extended):

| S<br>O<br>F | CAN-ID base<br>Bit 28 Bit 18 |   |   |   |   |   |   |   | S<br>R<br>R | I<br>D<br>E |   | CAN-ID extended<br>Bit 17 Bit 0 |   |   |   |   |   |   | R<br>T<br>R |   |   |   |   |   |   |   |   |   |   |   |   |   |
|-------------|------------------------------|---|---|---|---|---|---|---|-------------|-------------|---|---------------------------------|---|---|---|---|---|---|-------------|---|---|---|---|---|---|---|---|---|---|---|---|---|
| 0           | 0                            | 0 | 0 | 0 | 1 | 1 | 1 | 1 | 1           | 1           | 1 | 1                               | 1 | 0 | 0 | 0 | 0 | 0 | 0           | 0 | 0 | 0 | 0 | 0 | 0 | 0 | 0 | 0 | 0 | 0 | 0 | 0 |
|             | 0 1 F                        |   |   |   |   | С | c |   |             |             | 0 |                                 |   | 0 |   |   |   | 0 |             |   | 0 |   |   |   |   |   |   |   |   |   |   |   |

Legende: SOF = Start of frame Flanke von rezessiv zu dominant

RTR = Remote transmission request dominant: Diese Nachricht liefert Daten rezessiv: Diese Nachricht fordert Daten an

IDE = Identifier extension flag dominant: Hiernach folgen Steuerungs-Bits rezessiv: Hiernach folgt der zweite Teil des 29-Bit-Identifier

SRR = **S**ubstitute remote request rezessiv: Extended CAN-ID: Ersetzt das RTR-Bit an dieser Stelle

### Zusammenfassung CAN / CANopen

- Der COB-ID der Netzwerkvariablen muss sich unterscheiden vom CANopen-Slave-ID in der Steuerungskonfiguration und von den IDs der FBs CANx\_TRANSMIT und CANx\_RECEIVE!
- Wenn mehr als 8 Bytes von Netzwerkvariablen in einen COB-ID gepackt werden, erweitert CANopen das Datenpaket automatisch auf mehrere aufeinander folgende COB-IDs. Dies kann zu Konflikten mit manuell definierten COB-IDs führen!
- Netzwerkvariable können keine String-Variablen transportieren.
- Netzwerkvariable können transportiert werden...
  - wenn eine Variable TRUE wird (Event),
  - bei Datenänderung in der Netzwerkvariablen oder
  - zyklisch nach Zeitablauf.
- Die Intervall-Zeit beschreibt die Periode zwischen Übertragungen bei zyklischer Übertragung. Der Mindestabstand beschreibt die Wartezeit zwischen zwei Übertragungen, wenn die Variable sich zu oft ändert.
- Um die Buslast zu mindern, die Nachrichten via Netzwerkvariablen oder CANx\_TRANSMIT mit Hilfe von verschiedenen Events auf mehrere SPS-Zyklen verteilen.
- Jeder Aufruf von CANx\_TRANSMIT oder CANx\_RECEIVE erzeugt ein Nachrichtenpaket von 8 Bytes.
- In der Steuerungskonfiguration sollten die Werte für [Com Cycle Period] und [Sync. Window Length] gleich groß sein. Diese Werte müssen größer sein als die SPS-Zykluzeit.
- Wenn die [Com Cycle Period] f
  ür einen Slave eingestellt ist, sucht der Slave in genau dieser Zeit nach einem Sync-Objekt des Masters. Deshalb muss der Wert f
  ür [Com Cycle Period] gr
  ößer sein als die [Master Synch Time].
- Wir empfehlen, Slaves als "optional startup" und das Netzwerk als "automatic startup" zu setzen. Dies reduziert unnötige Buslast und ermöglicht einem kurzzeitig verlorenen Slave, sich wieder in das Netzwerk zu integrieren.
- Weil wir keinen Inhibit-Timer haben, empfehlen wir, Analog-Eingänge auf "synchrone Übertragung" zu setzen, um Busüberlastung zu vermeiden.
- Binäre Eingänge, insbesondere die unregelmäßig schaltenden, sollten am besten auf "asynchrone Übertragung" mittels Event-Timer gesetzt werden.
- Beim Überwachen des Slave-Status beachten:
  - Nach dem Starten von Slaves dauert es etwas, bis die Slaves "operational" sind.
  - Beim Abschalten des Systems können Slaves wegen vorzeitigem Spannungsverlust eine scheinbare Status-Änderung anzeigen.

## 6.3.2 Daten empfangen

Grundsätzlich werden die empfangenen Datenobjekte automatisch (also ohne Einfluss durch den Anwender) in einem Zwischenspeicher abgelegt.

Pro Identifier steht ein solcher Zwischenspeicher (Warteschlange) zur Verfügung. Dieser Zwischenspeicher wird in Abhängigkeit von der Anwendersoftware nach dem FiFo-Prinzip (**F**irst **I**n, **F**irst **O**ut) über <u>CANx\_RECEIVE</u> ( $\rightarrow$  Seite <u>88</u>) entleert.

## 6.3.3 Daten senden

Durch den Aufruf von CANx\_TRANSMIT ( $\rightarrow$  Seite 93) übergibt das Applikations-Programm genau eine CAN-Nachricht an den CAN-Controller. Als Rückgabe erhält man die Information, ob die Nachricht erfolgreich an den CAN-Controller übergeben wurde. Dieser führt dann selbständig die eigentliche Übergabe der Daten auf den CAN-Bus aus.

Der Sendeauftrag wird abgewiesen, wenn der Controller nicht bereit ist, weil er bereits ein Datenobjekt überträgt. Der Sendeauftrag muss dann durch das Applikations-Programm wiederholt werden. Der Anwender bekommt diese Information durch ein Bit angezeigt.

Bei mehreren zeitgleich zum Senden bereiten CAN-Nachrichten wird die Nachricht mit dem niedrigsten ID vorrangig gesendet. Der Programmierer muss daher den *CAN-ID* ( $\rightarrow$  Seite <u>77</u>) sehr umsichtig vergeben.

1169

# 6.4 Beschreibung der CAN-Standardbausteine

| Inhalt                |      |
|-----------------------|------|
| CAN1 BAUDRATE         |      |
| CAN1_DOWNLOADID       |      |
| CANx_ERRORHANDLER     |      |
| CANx_RECEIVE          |      |
| CANx_RECEIVE_RANGE    |      |
| CANx_TRANSMIT         |      |
| CAN1 EXT              |      |
| CAN1 EXT ERRORHANDLER |      |
| CAN1 EXT RECEIVE      |      |
| CANX_EXT_RECEIVE_ALL  |      |
| CAN1 EXT TRANSMIT     |      |
|                       | 1186 |

Hier werden die CAN-Funktionsblöcke zur Nutzung im Applikations-Programm beschrieben.

# **HINWEIS**

Um die volle Leistungsfähigkeit von CAN zu nutzen, ist es unbedingt erforderlich, dass sich der Programmierer vor Beginn seiner Arbeit ein genaues **Buskonzept** aufbaut:

- Wie viele Datenobjekte mit welchen Identifiern werden benötigt?
- Wie soll das Gerät auf mögliche CAN-Fehler reagieren?
- Wie oft müssen Daten übertragen werden? Dem entsprechend oft müssen CANx\_TRANSMIT (→ Seite <u>93</u>) und CANx\_RECEIVE (→ Seite <u>88</u>) aufgerufen werden.
- Dabei überwachen, ob die Sendeaufträge erfolgreich an CANx\_TRANSMIT übergeben wurden (Ausgang RESULT) oder dafür sorgen, dass die empfangenen Daten mit CANx\_RECEIVE aus dem Datenpuffer der Warteschlage ausgelesen und sofort im übrigen Programm entsprechend verarbeitet werden.

Damit eine Kommunikationsverbindung aufgebaut werden kann, muss zuvor bei allen Teilnehmern des CAN-Netzwerkes die gleiche Übertragungsrate (Baud-Rate) eingestellt werden. Beim Controller wird diese mit *CAN1\_BAUDRATE* ( $\rightarrow$  Seite <u>82</u>) (für die 1. CAN-Schnittstelle) oder über *CAN2* (für die 2. CAN-Schnittstelle) vorgenommen.

Unabhängig davon, ob die Geräte eine oder mehrere CAN-Schnittstellen unterstützen, werden die der Schnittstelle zugehörigen Funktionen durch Nummerierung im CAN-FB gekennzeichnet (z.B. CAN1\_TRANSMIT oder CAN2\_RECEIVE). In der Dokumentation wird aus Vereinfachungsgründen die Bezeichnung (z.B. CANx\_TRANSMIT) für alle Varianten verwendet.

# **HINWEIS**

Beim Installieren der ecomat*mobile*-DVD "Software, tools and documentation" wurden auch Projekte mit Vorlagen auf Ihrem Computer im Programmverzeichnis abgelegt: ...\ifm electronic\CoDeSys V...\Projects\Template\_CDV...

- Die gewünschte dort gespeicherte Vorlage in CoDeSys öffnen mit: [Datei] > [Neu aus Vorlage...]
- CoDeSys legt ein neues Projekt an, dem der prinzipielle Programmaufbau entnommen werden kann. Es wird dringend empfohlen, dem gezeigten Schema zu folgen.
   → Kapitel Programmiersystem über Templates einrichten (→ Seite 32)

In diesem Beispiel werden über die Identifier 1 und 2 Datenobjekte mit einem weiteren CAN-Teilnehmer ausgetauscht. Dazu muss im anderen Teilnehmer zum Sende-Identifier ein Empfangs-Identifier (oder umgekehrt) existieren.

## 6.4.1 CAN1\_BAUDRATE

Baustein-Typ = Funktionsblock (FB)

Enthalten in Bibliothek: ifm\_CRnnnn\_Vxxyyzz.LIB

Für folgende Geräte verfügbar:

- CabinetController: CR030n
- ClassicController: CR0020, CR0505
- ExtendedController: CR0200
- Platinensteuerung: CS0015
- SafetyController: CR7020, CR7021, CR7200, CR7201, CR7505, CR7506
- SmartController: CR25nn
- PDM360smart: CR1070, CR1071

#### Symbol in CoDeSys:

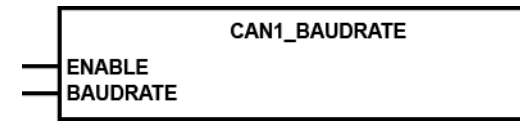

#### Beschreibung

CAN1\_BAUDRATE stellt die Übertragungsrate für den Busteilnehmer ein.

Mit dem FB wird für das Gerät die Übertragungsrate eingestellt. Dazu wird am Eingang BAUDRATE der entsprechende Wert in kBit/s angegeben. Nach Ausführen des FB wird der neue Wert im Gerät gespeichert und steht auch nach einem Spannungsausfall wieder zur Verfügung.

### ACHTUNG

Für CR250n, CR0301, CR0302, CS0015 beachten:

Das EEPROM-Speichermodul kann bei Dauerbetrieb dieser Funktion zerstört werden!

Diesen Baustein nur einmalig bei der Initialisierung im ersten Programmzyklus ausführen! Anschließend den Baustein wieder sperren (ENABLE = "FALSE")!

## **HINWEIS**

Die neue Baud-Rate wird erst nach einem RESET gültig (Spannung Aus/Ein oder Soft-Reset).

**ExtendedController:** Im Slave-Modul wird die neue Baud-Rate erst nach Spannung Aus/Ein übernommen.

## Parameter der Eingänge

| Parameter | Datentyp | Beschreibung                                                                                                    |
|-----------|----------|----------------------------------------------------------------------------------------------------|
| ENABLE    | BOOL     | TRUE (steigende Flanke):         Baustein wird ausgeführt (nur 1 Zyklus lang)         FALSE:       Baustein wird nicht ausgeführt         Baustein-Ein- und Ausgänge sind nicht aktiv |
| BAUDRATE  | WORD     | Baud-Rate [kBit/s]<br>Zulässige Werte: 50, 100, 125, 250, 500, 1000<br>Voreinstellung = 125 kBit/s                                                                                    |

, ,

655

## 6.4.2 CAN1\_DOWNLOADID

= CAN1 Download-ID

Baustein-Typ = Funktionsblock (FB)

Enthalten in Bibliothek: ifm\_CRnnnn\_Vxxyyzz.LIB

Für folgende Geräte verfügbar:

- CabinetController: CR030n
- ClassicController: CR0020, CR0505
- ExtendedController: CR0200
- Platinensteuerung: CS0015
- SafetyController: CR7020, CR7021, CR7200, CR7201, CR7505, CR7506
- SmartController: CR25nn
- PDM360smart: CR1070, CR1071

#### Symbol in CoDeSys:

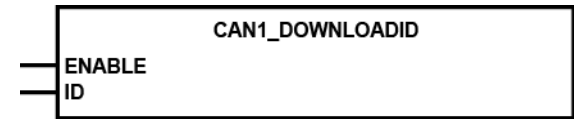

#### Beschreibung

CAN1\_DOWNLOADID stellt den Download-Identifier für die erste CAN-Schnittstelle ein.

Mit dem FB kann der Kommunikations-Identifier für den Programmdownload und das Debuggen eingestellt werden. Der neue Wert wird eingetragen, wenn der Eingang ENABLE auf TRUE gesetzt wird. Der neue Download-ID wird gültig nach Spannung Aus/Ein oder nach einem Softreset.

### ACHTUNG

Für CR250n, CR0301, CR0302, CS0015 beachten:

Das EEPROM-Speichermodul kann bei Dauerbetrieb dieser Funktion zerstört werden!

Diesen Baustein nur einmalig bei der Initialisierung im ersten Programmzyklus ausführen! Anschließend den Baustein wieder sperren (ENABLE = "FALSE")!

## **HINWEIS**

Achten Sie darauf, dass bei jedem Gerät im selben Netzwerk ein anderer Download-ID eingestellt ist!

Wird das Gerät im CANopen-Netzwerk betrieben, darf sich der Download-ID auch mit keinem Modul-ID (Knotennummer) der anderen Teilnehmer überschneiden!

ExtendedController: Im Slave-Modul wird der Download-ID erst nach Spannung Aus/Ein gültig.

648

## Parameter der Eingänge

| Parameter | Datentyp | Beschreibung                                                                              |  |  |  |  |  |
|-----------|----------|-------------------------------------------------------------------------------------------|--|--|--|--|--|
| ENABLE    | BOOL     | TRUE (nur 1 Zyklus lang):<br>Der ID wird gesetzt<br>FALSE: Baustein wird nicht ausgeführt |  |  |  |  |  |
| ID        | BYTE     | Download-Identifier<br>Zulässige Werte: 1127                                              |  |  |  |  |  |

## 6.4.3 CANx\_ERRORHANDLER

Baustein-Typ = Funktionsblock (FB)

x = Nr. 1...n der CAN-Schnittstelle (je nach Gerät, → Datenblatt)

### CAN1\_ERRORHANDLER

Enthalten in Bibliothek: ifm\_CRnnnn\_Vxxyyzz.LIB

Für folgende Geräte verfügbar:

- CabinetController: CR030n
- ClassicController: CR0020, CR0505
- ExtendedController: CR0200
- Platinensteuerung: CS0015
- SafetyController: CR7020, CR7021, CR7200, CR7201, CR7505, CR7506
- SmartController: CR2500
- PDM360smart: CR1070, CR1071

#### Symbol in CoDeSys:

CAN1\_ERRORHANDLER

BUSOFF\_RECOVER

#### **Beschreibung**

CAN\_RESTART

Fehlerroutine zur Überwachung der CAN-Schnittstellen

636

CANx\_ERRORHANDLER überwacht die CAN-Schnittstellen und wertet die CAN-Fehler aus. Tritt eine bestimmte Anzahl von Übertragungsfehlern auf, so wird der CAN-Teilnehmer error-passiv. Verringert sich die Fehlerhäufigkeit, wird der Teilnehmer wieder error-activ (= Normalzustand).

Ist ein Teilnehmer schon error-passiv und es treten weiterhin Übertragungsfehler auf, wird er vom Bus abgeschaltet (= bus-off) und das Fehlerbit CANx\_BUSOFF gesetzt. Die Rückkehr an den Bus ist nur möglich, wenn der Bus-off-Zustand behoben wird (Signal BUSOFF\_RECOVER).

Der Eingang CAN\_RESTART dient zur Behebung anders gearteter CAN-Fehler. Die CAN-Schnittstelle wird dadurch neu initialisiert.

Das Fehlerbit muss anschließend im Applikations-Programm zurückgesetzt werden.

Das Vorgehen für den Neustart der Schnittstellen unterscheidet sich:

- für CAN-Schnittstelle 1 oder Geräte mit nur einer CAN-Schnittstelle: den Eingang CAN\_RESTART = TRUE (nur 1 Zyklus lang) setzen
- für CAN-Schnittstelle 2: in CAN2 den Eingang START = TRUE (nur 1 Zyklus lang) setzen

## **HINWEIS**

CAN2 muss grundsätzlich zum Initialisieren der zweiten CAN-Schnittstelle ausgeführt werden, bevor FBs für diese genutzt werden können.

Wenn die automatische Bus-Recover-Funktion genutzt werden soll (Default-Einstellung), darf CANx\_ERRORHANDLER **nicht** in das Programm eingebunden und instanziert werden!

9344

## Parameter der Eingänge

| Parameter      | Datentyp | Beschreibung                                                                                                    |
|----------------|----------|----------------------------------------------------------------------------------------------------|
| BUSOFF_RECOVER | BOOL     | TRUE (nur 1 Zyklus lang):<br>Bus-off-Zustand beheben<br>FALSE: diese Funktion wird nicht ausgeführt                         |
| CAN_RESTART    | BOOL     | TRUE (nur 1 Zyklus lang):<br>CAN-Schnittstelle 1 komplett neu initialisieren<br>FALSE: diese Funktion wird nicht ausgeführt |

## 6.4.4 CANx\_RECEIVE

Baustein-Typ = Funktionsblock (FB)

x = Nr. 1...n der CAN-Schnittstelle (je nach Gerät,  $\rightarrow$  Datenblatt)

Symbol in CoDeSys:

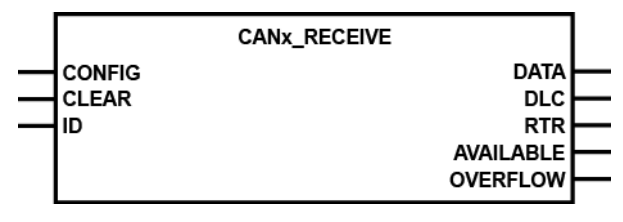

CAN1\_RECEIVE

Enthalten in Bibliothek: ifm\_CRnnnn\_Vxxyyzz.LIB

Für folgende Geräte verfügbar:

- CabinetController: CR030n
- ClassicController: CR0020, CR0032, CR0033, CR0505
- ExtendedController: CR0200, CR0232, CR0233
- Platinensteuerung: CS0015
- SafetyController: CR7nnn
  - Baustein NICHT für Sicherheitssignale! (Für Sicherheitssignale → CAN\_SAFETY\_RECEIVE)
- SmartController: CR2500
- PDM360smart: CR1070, CR1071

### Beschreibung

630

9354

CANx\_RECEIVE konfiguriert ein Datenempfangsobjekt und liest den Empfangspuffer des Datenobjektes aus.

Der FB muss für jedes Datenobjekt in der Initialisierungsphase einmalig aufgerufen werden, um dem CAN-Controller die Identifier der Datenobjekte bekannt zu machen.

Im weiteren Programmzyklus wird CANx\_RECEIVE zum Auslesen des jeweiligen Empfangspuffers aufgerufen, bei langen Programmzyklen auch mehrfach. Der Programmierer muss durch Auswertung des Bytes AVAILABLE dafür Sorge tragen, dass neu eingegangene Datenobjekte aus dem Puffer abgerufen und weiterverarbeitet werden.

Jeder Aufruf des FB dekrementiert das Byte AVAILABLE um 1. Ist der Wert von AVAILABLE gleich 0, sind keine Daten im Puffer.

Durch Auswerten des Ausgangs OVERFLOW kann ein Überlauf des Datenpuffers erkannt werden. Wenn OVERFLOW = TRUE, dann ist mindestens 1 Datenobjekt verloren gegangen.

## **HINWEIS**

Soll CAN2\_RECEIVE verwendet werden, muss zuvor mit CAN2 die zweite CAN-Schnittstelle initialisiert werden.

## Parameter der Eingänge

| Parameter | Datentyp | Beschreibung                                                                                                 |
|-----------|----------|----------------------------------------------------------------------------------------------------|
| CONFIG    | BOOL     | TRUE (nur 1 Zyklus lang):<br>Datenobjekt konfigurieren<br>FALSE: diese Funktion wird nicht ausgeführt        |
| CLEAR     | BOOL     | TRUE:       löscht den Datenpuffer (Warteschlange)         FALSE:       diese Funktion wird nicht ausgeführt |
| ID        | WORD     | Nummer des Datenobjekt-Identifier<br>Zulässige Werte: 02 047                                                 |

### Parameter der Ausgänge

\*

Datentyp Parameter Beschreibung DATA ARRAY[0...7] OF BYTE Das Array enthält maximal 8 Datenbytes Anzahl der übertragenen Bytes im Array DATA Mögliche Werte: 0...8. DLC BYTE RTR BOOL Wird nicht unterstützt BYTE AVAILABLE Anzahl der eingegangenen Meldungen OVERFLOW BOOL TRUE: Überlauf des Datenpuffers ⇒ Datenverlust! FALSE: Puffer noch nicht gefüllt

89

631

## 6.4.5 CANx\_RECEIVE\_RANGE

Baustein-Typ = Funktionsblock (FB)

x = Nr. 1...n der CAN-Schnittstelle (je nach Gerät,  $\rightarrow$  Datenblatt)

#### Symbol in CoDeSys:

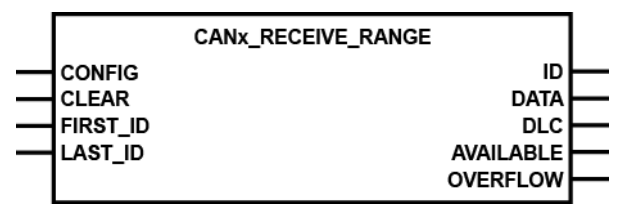

### CAN1\_RECEIVE\_RANGE

Enthalten in Bibliothek: ifm\_CRnnnn\_Vxxyyzz.LIB (xx > 05)

Für folgende Geräte verfügbar:

- CabinetController: CR030n
- ClassicController: CR0020, CR0505
- ExtendedController: CR0200
- Platinensteuerung: CS0015
- SafetyController: CR7020, CR7021, CR7200, CR7201, CR7505, CR7506 Baustein NICHT für Sicherheitssignale! (Für Sicherheitssignale → CAN\_SAFETY\_RECE/VE)
- SmartController: CR2500
- PDM360smart: CR1070, CR1071

### Beschreibung

2295

9359

CANx\_RECEIVE\_RANGE konfiguriert eine Folge von Datenempfangsobjekten und liest den Empfangspuffer der Datenobjekte aus.

Für die 1. CAN-Schnittstelle sind max. 2048 IDs je 11 Bits möglich. Für die 2. CAN-Schnittstelle sind max. 256 IDs je 11 ODER 29 Bits möglich. Die 2. CAN-Schnittstelle benötigt eine lange Initialisierungszeit. Damit der Watchdog nicht anspricht, sollte bei größeren Bereichen der Vorgang auf mehrere Zyklen verteilt werden ( $\rightarrow$  *Beispiel: Initialisieren von CANx\_RECEIVE\_RANGE in 4 Zyklen* ( $\rightarrow$  Seite <u>92</u>)).

Der FB muss für jede Folge von Datenobjekten in der Initialisierungsphase einmalig aufgerufen werden, um dem CAN-Controller die Identifier der Datenobjekte bekannt zu machen.

Der FB darf für die selben IDs an den selben CAN-Schnittstellen NICHT gemischt eingesetzt werden mit  $CANx\_RECEIVE$  ( $\rightarrow$  Seite 88) oder CANx\_RECEIVE\_RANGE.

Im weiteren Programmzyklus wird CANx\_RECEIVE\_RANGE zum Auslesen des jeweiligen Empfangspuffers aufgerufen, bei langen Programmzyklen auch mehrfach. Der Programmierer muss durch Auswertung des Bytes AVAILABLE dafür Sorge tragen, dass neu eingegangene Datenobjekte aus dem Puffer SOFORT abgerufen und weiterverarbeitet werden, da die Daten nur einen Zyklus lang bereitstehen.

2290

Jeder Aufruf des FB dekrementiert das Byte AVAILABLE um 1. Ist der Wert von AVAILABLE gleich 0, sind keine Daten im Puffer.

Durch Auswerten des Ausgangs OVERFLOW kann ein Überlauf des Datenpuffers erkannt werden. Wenn OVERFLOW = TRUE, dann ist mindestens 1 Datenobjekt verloren gegangen.

Receive-Puffer: max. 16 Software-Puffer pro Identifier.

## Parameter der Eingänge

| Parameter | Datentyp                  | Beschreibung                                                                                                    |
|-----------|---------------------------|----------------------------------------------------------------------------------------------------|
| CONFIG    | BOOL                      | TRUE (nur 1 Zyklus lang):<br>Datenobjekt konfigurieren<br>FALSE: diese Funktion wird nicht ausgeführt                                                                                                    |
| CLEAR     | BOOL                      | TRUE:     löscht den Datenpuffer (Warteschlange)       FALSE:     diese Funktion wird nicht ausgeführt                                                                                                    |
| FIRST_ID  | CAN1: WORD<br>CAN2: DWORD | Nummer des ersten Datenobjekt-Identifiers der Folge.<br>Zulässige Werte Normal Frame: 02 047 (2 <sup>11</sup> )<br>Zulässige Werte Extended Frame: 0536 870 912 (2 <sup>29</sup> )                                            |
| LAST_ID   | CAN1: WORD<br>CAN2: DWORD | Nummer des letzten Datenobjekt-Identifiers der Folge.<br>Zulässige Werte Normal Frame: 02 047 (2 <sup>11</sup> )<br>Zulässige Werte Extended Frame: 0536 870 912 (2 <sup>29</sup> )<br>LAST_ID muss größer sein als FIRST_ID. |

## Parameter der Ausgänge

| Parameter der Ausgänge |                           | <b>)</b> `                                                                                           | 4381 |
|------------------------|---------------------------|----------------------------------------------------------------------------------------------------|------|
| Parameter              | Datentyp                  | Beschreibung                                                                                         |      |
| ID                     | CAN1: WORD<br>CAN2: DWORD | ID des ausgegebenen Datenobjekts                                                                     |      |
| DATA                   | ARRAY[07] OF BYTE         | Das Array enthält maximal 8 Datenbytes                                                               |      |
| DLC                    | BYTE                      | Anzahl der übertragenen Bytes im Array DATA<br>Mögliche Werte: 08.                                   |      |
| AVAILABLE              | BYTE                      | Anzahl der Meldungen im Puffer                                                                       |      |
| OVERFLOW               | BOOL                      | TRUE:       Überlauf des Datenpuffers ⇒ Datenverlust!         FALSE:       Puffer noch nicht gefüllt |      |
|                        |                           |                                                                                                    |      |

# Beispiel: Initialisieren von CANx\_RECEIVE\_RANGE in 4 Zyklen

| 229                                                                                                    | 94 |
|----------------------------------------------------------------------------------------------------|----|
| PLC_PRG (PRG-ST) (-1/181/-1/88)                                                                                                    |    |
| 0001PROGRAM PLC_PRG                                                                                                    | 1  |
| 0002VAR                                                                                                    |    |
| 10003 Init: BOOL = FALSE;                                                                                                    |    |
| Initstep : WORD = 1;                                                                                                    |    |
| DUDS carzo canz, Broene Bange                                                                                                    |    |
| contract works and the second second se |    |
| DODSEND VAR                                                                                                    |    |
|                                                                                                    | i. |
|                                                                                                    |    |
| UUUUI(CONZINE)<br>DADDICASYJCENABIES TOUS START- INK EVTENDED, MODE- SALSE BAUDRATE- 125)                                                                                                    |    |
| UDUCIDATIZACINALES TROE, STARTS TIIL, EATENDED_MODES FALSE, BAODRATES 123,                                                                                                    |    |
| 00004(* CAN2 RECEIVE RANGE in mehreren Steps initialisieren *)                                                                                                    |    |
| 0005 CASE initstep OF                                                                                                    |    |
| 0006 1:                                                                                                    |    |
| <pre>cr2(CONFIG:= TRUE,CLEAR:= FALSE,FIRST_ID:= 16#100,LAST_ID:= 16#10F,ID=&gt; ,DATA=&gt; ,DLC=&gt; ,AVAILABLE=&gt; ,OVERFLOW=&gt; );</pre>                                                                                                    |    |
| 0008 initstep = initstep + 1;                                                                                                    |    |
| 2:                                                                                                    |    |
| 00100 cr2(CONFIG:= TRUE,CLEAR:= FALSE,FIRST_ID:= 16#110,LAST_ID:= 16#11F,ID=> ,DATA=> ,DLC=> ,AVAILABLE=> ,OVERFLOW=> );                                                                                                    |    |
| UUIn initstep = initstep + 1;                                                                                                    |    |
| UNITY 3:<br>P2/CONFIG= TDUE OF EAD = EAL OF EXPECTION 16#120 LAST ID= 16#125 ID=>, DATA=>, DLC=>, AVAILABLE=>, OVEDEL OWEN.)                                                                                                    |    |
|                                                                                                    |    |
| 0015 4:                                                                                                    |    |
| 0016 cr2(CONFIG:= TRUE,CLEAR:= FALSE,FIRST_ID:= 16#130,LAST_ID:= 16#13F,ID=> ,DATA=> ,DLC=> ,AVAILABLE=> ,OVERFLOW=> );                                                                                                    |    |
| 0017 initstep = initstep + 1;                                                                                                    |    |
| D018 ELSE                                                                                                    |    |
| <pre>cr2(CONFIG:=FALSE,CLEAR:= FALSE,FIRST_ID:= 16#100,LAST_ID:= 16#100,ID=&gt; ,DATA=&gt; ,DLC=&gt; ,AVAILABLE=&gt; ,OVERFLOW=&gt; );</pre>                                                                                                    |    |
| 1020 END_CASE                                                                                                    |    |
| 0021                                                                                                    |    |
| JUZZINI FALSE,                                                                                                    |    |
| D023/* Tect*)                                                                                                    |    |
| 0025/IF cr2 available > 0 THEN                                                                                                    |    |
| 0026 cnt = cnt + 1;                                                                                                    |    |
| 0027END_IF                                                                                                    |    |
|                                                                                                    |    |
|                                                                                                    |    |
|                                                                                                    |    |
|                                                                                                    |    |
|                                                                                                    |    |
|                                                                                                    |    |
|                                                                                                    |    |
|                                                                                                    |    |
|                                                                                                    |    |
|                                                                                                    |    |
|                                                                                                    |    |
|                                                                                                    |    |
|                                                                                                    |    |
|                                                                                                    |    |
|                                                                                                    |    |
|                                                                                                    |    |
|                                                                                                    |    |

### 6.4.6 CANx\_TRANSMIT

Baustein-Typ = Funktionsblock (FB)

x = Nr. 1...n der CAN-Schnittstelle (je nach Gerät,  $\rightarrow$  Datenblatt)

#### Symbol in CoDeSys:

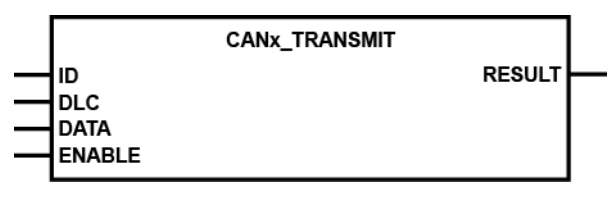

### CAN1\_TRANSMIT

Enthalten in Bibliothek: ifm\_CRnnnn\_Vxxyyzz.LIB

Für folgende Geräte verfügbar:

- CabinetController: CR030n
- ClassicController: CR0020, CR0032, CR0033, CR0505
- ExtendedController: CR0200, CR0232, CR0233
- Platinensteuerung: CS0015
- SafetyController: CR7nnn
  - Baustein NICHT für Sicherheitssignale!
- (Für Sicherheitssignale → CAN\_SAFETY\_TRANSMIT) - SmartController: CR2500
- PDM360smart: CR1070, CR1071

### Beschreibung

612

9362

CANx\_TRANSMIT übergibt ein CAN-Datenobjekt (Message) an den CAN-Controller zur Übertragung.

Der FB wird für jedes Datenobjekt im Programmzyklus aufgerufen, bei langen Programmzyklen auch mehrfach. Der Programmierer muss durch Auswertung des Ausgangs RESULT dafür Sorge tragen, dass sein Sendeauftrag auch angenommen wurde. Vereinfacht gilt bei 125 kBit/s, dass pro 1 ms ein Sendeauftrag ausgeführt werden kann.

Über den Eingang ENABLE kann die Ausführung des FB zeitweilig gesperrt werden (ENABLE = FALSE). Damit kann z.B. eine Busüberlastung verhindert werden.

Mehrere Datenobjekte können quasi gleichzeitig verschickt werden, wenn jedem Datenobjekt ein Merkerflag zugeordnet wird und mit diesem die Ausführung des FB über den ENABLE-Eingang gesteuert wird.

## **HINWEIS**

Soll CAN2\_TRANSMIT verwendet werden, muss zuvor mit CAN2 die zweite CAN-Schnittstelle initialisiert werden.

## Parameter der Eingänge

|           |                   | 613                                                                                                    |
|-----------|-------------------|----------------------------------------------------------------------------------------------------|
| Parameter | Datentyp          | Beschreibung                                                                                                    |
| ID        | WORD              | Nummer des Datenobjekt-Identifier<br>Zulässige Werte: 02 047                                                                                   |
| DLC       | BYTE              | Anzahl der zu übertragenden Bytes aus dem Array DATA<br>Zulässige Werte: 08                                                                    |
| DATA      | ARRAY[07] OF BYTE | Das Array enthält maximal 8 Datenbytes                                                                                                    |
| ENABLE    | BOOL              | TRUE:       Baustein wird ausgeführt         FALSE:       Baustein wird nicht ausgeführt         > Baustein-Ein- und Ausgänge sind nicht aktiv |

## Parameter der Ausgänge

| Parameter | Datentyp | Beschreibung                                                              |
|-----------|----------|---------------------------------------------------------------------------|
| RESULT    | BOOL     | TRUE (nur 1 Zyklus lang):<br>Der Baustein hat den Sendeauftrag angenommen |

## 6.4.7 CAN1\_EXT

Baustein-Typ = Funktionsblock (FB)

Enthalten in Bibliothek: ifm\_CAN1\_EXT\_Vxxyyzz.LIB

Für folgende Geräte verfügbar:

- CabinetController: CR030n
- ClassicController: CR0020, CR0505
- ExtendedController: CR0200
- Platinensteuerung: CS0015
- SafetyController: CR7020, CR7021, CR7200, CR7201, CR7505, CR7506
- SmartController: CR25nn
- PDM360smart: CR1070, CR1071

#### Symbol in CoDeSys:

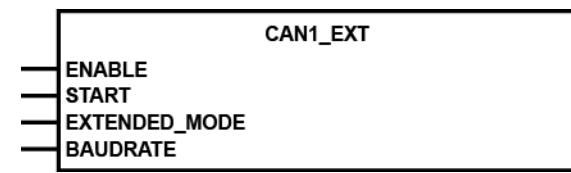

#### **Beschreibung**

CAN1 EXT initialisiert die 1. CAN-Schnittstelle für den erweiterten Identifier (29 Bits).

Der FB muss aufgerufen werden, wenn die 1. CAN-Schnittstelle z.B. mit den Funktionsbibliotheken für CAN-Bausteine nach SAE J1939 ( $\rightarrow$  Seite 104) benutzt werden soll.

Eine Änderung der Baud-Rate wird erst gültig nach Spannung Aus/Ein. Die Baud-Raten von CAN 1 und CAN 2 können unterschiedlich eingestellt werden.

Der Eingang START wird nur für einen Zyklus bei Neustart oder Restart der Schnittstelle gesetzt.

### **HINWEIS**

Der FB muss vor den FBs CAN1\_EXT\_... ausgeführt werden.

4334

## Parameter der Eingänge

| Parameter     | Datentyp | Beschreibung                                                                                      |
|---------------|----------|---------------------------------------------------------------------------------------------------|
| ENABLE        | BOOL     | TRUE: Baustein wird ausgeführt                                                                    |
|               |          | FALSE: Baustein wird nicht ausgeführt<br>> Baustein-Ein- und Ausgänge sind nicht aktiv            |
| START         | BOOL     | TRUE (im 1. Zyklus):<br>Schnittstelle wird initialisiert                                          |
|               |          |                                                                                                   |
| EXTENDED_MODE | BOOL     | TRUE: Identifier der 1. CAN-Schnittstelle arbeitet mit 29 Bits                                    |
|               |          | FALSE: Identifier der 1. CAN-Schnittstelle arbeitet mit 11 Bits                                   |
| BAUDRATE      | WORD     | Baud-Rate [kBit/s]<br>Zulässige Werte: 50, 100,125, 250, 500, 1000<br>Voreinstellung = 125 kBit/s |

#### 6.4.8 CAN1\_EXT\_ERRORHANDLER

Baustein-Typ = Funktionsblock (FB)

Enthalten in Bibliothek: ifm\_CAN1\_EXT\_Vxxyyzz.LIB

Für folgende Geräte verfügbar:

- CabinetController: CR030n
- ClassicController: CR0020, CR0505
- ExtendedController: CR0200
- Platinensteuerung: CS0015
- SafetyController: CR7020, CR7021, CR7200, CR7201, CR7505, CR7506
- SmartController: CR25nn
- PDM360smart: CR1070, CR1071

#### Symbol in CoDeSys:

CAN1\_EXT\_ERRORHANDLER BUSOFF\_RECOVER

#### Beschreibung

4335

CAN1 EXT ERRORHANDLER überwacht die 1. CAN-Schnittstelle und wertet die CAN-Fehler aus. Tritt eine bestimmte Anzahl von Übertragungsfehlern auf, so wird der CAN-Teilnehmer error-passiv. Verringert sich die Fehlerhäufigkeit, wird der Teilnehmer wieder error-activ (= Normalzustand).

Ist ein Teilnehmer schon error-passiv und es treten weiterhin Übertragungsfehler auf, wird er vom Bus abgeschaltet (= bus-off) und das Fehlerbit CANx BUSOFF gesetzt. Die Rückkehr an den Bus ist nur möglich, wenn der Bus-off-Zustand behoben wird (Signal BUSOFF RECOVER).

Das Fehlerbit CANx BUSOFF muss anschließend im Applikations-Programm zurückgesetzt werden.

### **HINWEIS**

Wenn die automatische Bus-Recover-Funktion genutzt werden soll (Default-Einstellung), darf CAN1 EXT ERRORHANDLER nicht in das Programm eingebunden und instanziert werden!

### Parameter der Eingänge

| Parameter      | Datentyp | Beschreibung                                                                                 |
|----------------|----------|----------------------------------------------------------------------------------------------|
| BUSOFF_RECOVER | BOOL     | TRUE (nur 1 Zyklus lang):<br>> Neustart der CAN-Schnittstelle x<br>> Bus-off-Zustand beheben |
|                |          | FALSE: Baustein wird nicht ausgeführt                                                        |

4195

# 6.4.9 CAN1\_EXT\_RECEIVE

Baustein-Typ = Funktionsblock (FB)

Enthalten in Bibliothek: ifm\_CAN1\_EXT\_Vxxyyzz.LIB

Für folgende Geräte verfügbar:

- CabinetController: CR030n
- ClassicController: CR0020, CR0505
- ExtendedController: CR0200
- Platinensteuerung: CS0015
- SafetyController: CR7020, CR7021, CR7200, CR7201, CR7505, CR7506
- SmartController: CR25nn
- PDM360smart: CR1070, CR1071

#### Symbol in CoDeSys:

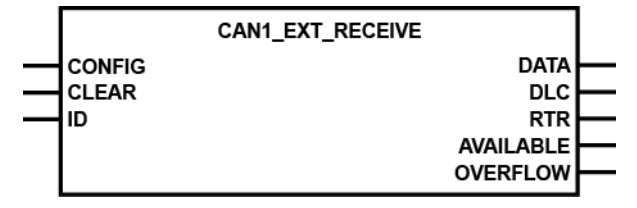

#### **Beschreibung**

4336

4302

CAN1\_EXT\_RECEIVE konfiguriert ein Datenempfangsobjekt und liest den Empfangspuffer des Datenobjektes aus.

Der FB muss für jedes Datenobjekt in der Initialisierungsphase einmalig aufgerufen werden, um dem CAN-Controller die Identifier der Datenobjekte bekannt zu machen.

Im weiteren Programmzyklus wird CAN1\_EXT\_RECEIVE zum Auslesen des jeweiligen Empfangspuffers aufgerufen, bei langen Programmzyklen auch mehrfach. Der Programmierer muss durch Auswertung des Bytes AVAILABLE dafür Sorge tragen, dass neu eingegangene Datenobjekte aus dem Puffer abgerufen und weiterverarbeitet werden.

Jeder Aufruf des FB dekrementiert das Byte AVAILABLE um 1. Ist der Wert von AVAILABLE gleich 0, sind keine Daten im Puffer.

Durch Auswerten des Ausgangs OVERFLOW kann ein Überlauf des Datenpuffers erkannt werden. Wenn OVERFLOW = TRUE, dann ist mindestens 1 Datenobjekt verloren gegangen.

### **HINWEIS**

Soll dieser FB verwendet werden, muss zuvor mit  $CAN1\_EXT$  ( $\rightarrow$  Seite <u>95</u>) die 1. CAN-Schnittstelle für den erweiterten ID initialisiert werden.

## Parameter der Eingänge

| Parameter | Datentyp | Beschreibung                                                                                                    |
|-----------|----------|----------------------------------------------------------------------------------------------------|
| CONFIG    | BOOL     | TRUE (nur 1 Zyklus lang):<br>Datenobjekt konfigurieren                                                                                                    |
|           |          | FALSE: diese Funktion wird nicht ausgeführt                                                                                                    |
| CLEAR     | BOOL     | TRUE: löscht den Datenpuffer (Warteschlange)                                                                                                    |
|           |          | FALSE: diese Funktion wird nicht ausgeführt                                                                                                    |
| ID        | DWORD    | Nummer des Datenobjekt-Identifier<br>Zulässige Werte Normal Frame: 02 047 (2 <sup>11</sup> )<br>Zulässige Werte Extended Frame: 0536 870 912 (2 <sup>29</sup> ) |

### Parameter der Ausgänge

| Parameter | Datentyp          | Beschreibung                                                       |
|-----------|-------------------|--------------------------------------------------------------------|
| DATA      | ARRAY[07] OF BYTE | Das Array enthält maximal 8 Datenbytes                             |
| DLC       | BYTE              | Anzahl der übertragenen Bytes im Array DATA<br>Mögliche Werte: 08. |
| RTR       | BOOL              | Wird nicht unterstützt                                             |
| AVAILABLE | BYTE              | Anzahl der eingegangenen Meldungen                                 |
| OVERFLOW  | BOOL              | TRUE: Überlauf des Datenpuffers ⇔ Datenverlust!                    |
|           |                   | FALSE: Puffer noch nicht gefüllt                                   |
|           |                   |                                                                    |

2172

## 6.4.10 CANx\_EXT\_RECEIVE\_ALL

Baustein-Typ = Funktionsblock (FB)

x = Nr. 1...n der CAN-Schnittstelle (je nach Gerät,  $\rightarrow$  Datenblatt)

#### Symbol in CoDeSys:

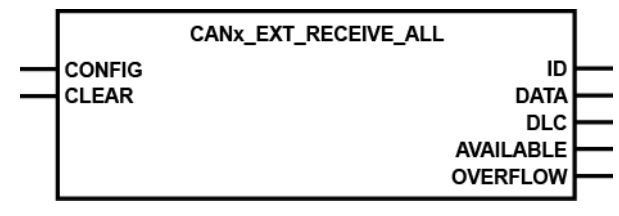

### CAN1\_EXT\_RECEIVE\_ALL

Enthalten in Bibliothek: ifm\_CAN1\_EXT\_Vxxyyzz.LIB

Für folgende Geräte verfügbar:

- CabinetController: CR030n
- ClassicController: CR0020, CR0505
- ExtendedController: CR0200
- Platinensteuerung: CS0015
- SafetyController: CR7020, CR7021, CR7200, CR7201, CR7505, CR7506 Baustein NICHT für Sicherheitssignale! (Für Sicherheitssignale → CAN\_SAFETY\_RECEIVE)
- SmartController: CR2500
- PDM360smart: CR1070, CR1071

### Beschreibung

4326

9351

CANx\_EXT\_RECEIVE\_ALL konfiguriert alle Datenempfangsobjekte und liest den Empfangspuffer der Datenobjekte aus.

Der FB muss in der Initialisierungsphase einmalig aufgerufen werden, um dem CAN-Controller die Identifier der Datenobjekte bekannt zu machen.

Im weiteren Programmzyklus wird CANx\_EXT\_RECEIVE\_ALL zum Auslesen des jeweiligen Empfangspuffers aufgerufen, bei langen Programmzyklen auch mehrfach. Der Programmierer muss durch Auswertung des Bytes AVAILABLE dafür Sorge tragen, dass neu eingegangene Datenobjekte aus dem Puffer abgerufen und weiterverarbeitet werden.

Jeder Aufruf des FB dekrementiert das Byte AVAILABLE um 1. Ist der Wert von AVAILABLE gleich 0, sind keine Daten im Puffer.

Durch Auswerten des Ausgangs OVERFLOW kann ein Überlauf des Datenpuffers erkannt werden. Wenn OVERFLOW = TRUE, dann ist mindestens 1 Datenobjekt verloren gegangen.

Receive-Puffer: max. 16 Software-Puffer pro Identifier.

## Parameter der Eingänge

| Parameter | Datentyp | Beschreibung                                           |
|-----------|----------|--------------------------------------------------------|
| CONFIG    | BOOL     | TRUE (nur 1 Zyklus lang):<br>Datenobjekt konfigurieren |
|           |          | FALSE: Baustein wird nicht ausgeführt                  |
| CLEAR     | BOOL     | TRUE: Löscht den Datenpuffer (Warteschlange)           |
|           |          | FALSE: diese Funktion wird nicht ausgeführt            |

### Parameter der Ausgänge

| Parameter | Datentyp          | Beschreibung                                                       |
|-----------|-------------------|--------------------------------------------------------------------|
| ID        | DWORD             | ID des ausgegebenen Datenobjekts                                   |
| DATA      | ARRAY[07] OF BYTE | Das Array enthält maximal 8 Datenbytes                             |
| DLC       | BYTE              | Anzahl der übertragenen Bytes im Array DATA<br>Mögliche Werte: 08. |
| AVAILABLE | BYTE              | Anzahl der Meldungen im Puffer                                     |
| OVERFLOW  | BOOL              | TRUE: Überlauf des Datenpuffers ⇔ Datenverlust!                    |
|           |                   | FALSE: Puffer noch nicht gefüllt                                   |
|           |                   |                                                                    |

4329

## 6.4.11 CAN1\_EXT\_TRANSMIT

Baustein-Typ = Funktionsblock (FB)

Enthalten in Bibliothek: ifm\_CAN1\_EXT\_Vxxyyzz.LIB

Für folgende Geräte verfügbar:

- CabinetController: CR030n
- ClassicController: CR0020, CR0505
- ExtendedController: CR0200
- Platinensteuerung: CS0015
- SafetyController: CR7020, CR7021, CR7200, CR7201, CR7505, CR7506
- SmartController: CR25nn
- PDM360smart: CR1070, CR1071

#### Symbol in CoDeSys:

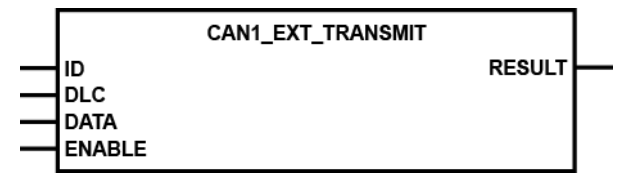

#### **Beschreibung**

4337

4307

CAN1\_EXT\_TRANSMIT übergibt ein CAN-Datenobjekt (Message) an den CAN-Controller zur Übertragung.

Der FB wird für jedes Datenobjekt im Programmzyklus aufgerufen, bei langen Programmzyklen auch mehrfach. Der Programmierer muss durch Auswertung des FB-Ausgangs RESULT dafür Sorge tragen, dass sein Sendeauftrag auch angenommen wurde. Vereinfacht gilt bei 125 kBit/s, dass pro 1 ms ein Sendeauftrag ausgeführt werden kann.

Über den Eingang ENABLE kann die Ausführung der Funktion zeitweilig gesperrt werden (ENABLE = FALSE). Damit kann z.B. eine Busüberlastung verhindert werden.

Mehrere Datenobjekte können quasi gleichzeitig verschickt werden, wenn jedem Datenobjekt ein Merkerflag zugeordnet wird und mit diesem die Ausführung der Funktion über den ENABLE-Eingang gesteuert wird.

### **HINWEIS**

Soll dieser FB verwendet werden, muss zuvor mit  $CAN1\_EXT$  ( $\rightarrow$  Seite <u>95</u>) die 1. CAN-Schnittstelle für den erweiterten ID initialisiert werden.

## Parameter der Eingänge

|           |                   | 4380                                                                                                    |
|-----------|-------------------|----------------------------------------------------------------------------------------------------|
| Parameter | Datentyp          | Beschreibung                                                                                                    |
| ID        | DWORD             | Nummer des Datenobjekt-Identifier<br>Zulässige Werte: 11-Bit-ID: 02 047,<br>29-Bit-ID: 0536 870 911                                            |
| DLC       | BYTE              | Anzahl der zu übertragenden Bytes aus dem Array DATA<br>Zulässige Werte: 08                                                                    |
| DATA      | ARRAY[07] OF BYTE | Das Array enthält maximal 8 Datenbytes                                                                                                    |
| ENABLE    | BOOL              | TRUE:       Baustein wird ausgeführt         FALSE:       Baustein wird nicht ausgeführt         > Baustein-Ein- und Ausgänge sind nicht aktiv |

# Parameter der Ausgänge

| Parameter | Datentyp | Beschreibung                                                              |
|-----------|----------|---------------------------------------------------------------------------|
| RESULT    | BOOL     | TRUE (nur 1 Zyklus lang):<br>Der Baustein hat den Sendeauftrag angenommen |

6

# 6.5 CAN-Bausteine nach SAE J1939

| Inhalt                        |      |
|-------------------------------|------|
| CAN für die Antriebstechnik 1 | 104  |
| Bausteine für SAE J1939 1     | 108  |
|                               | 7482 |

Das Netzwerkprotokoll SAE J1939 beschreibt die Kommunikation auf einem CAN-Bus in Nutzfahrzeugen zur Übermittlung von Diagnosedaten (z.B.Motordrehzahl, Temperatur) und Steuerungsinformationen.

## 6.5.1 CAN für die Antriebstechnik

| Identifier nach SAE J1939                        | 105  |
|--------------------------------------------------|------|
| Beispiel: ausführliche Nachrichten-Dokumentation | 106  |
| Beispiel: kurze Nachrichten-Dokumentation        | 107  |
|                                                  | 7678 |

Unter der Norm SAE J1939 bietet die CiA dem Anwender ein CAN-Busprotokoll für die Antriebstechnik an. Hierbei wird der CAN-Controller der Schnittstelle in den "Extended Mode" geschaltet. Das bedeutet, dass die CAN-Nachrichten mit einem 29 Bit-Identifier übertragen werden. Durch den längeren Identifier kann eine große Anzahl von Nachrichten direkt dem Identifier zugeordnet werden.

Bei der Protokollerstellung hat man sich diesen Vorteil zu Nutze gemacht und gruppiert bestimmte Nachrichten in ID-Gruppen. Die Zuordnung der IDs ist in den Normen SAE J1939 und ISO 11992 festgeschrieben.

| Norm      | Einsatzbereich              |  |  |  |  |  |  |
|-----------|-----------------------------|--|--|--|--|--|--|
| SAE J1939 | Antriebs-Management         |  |  |  |  |  |  |
| ISO 11992 | "Truck & Trailer Interface" |  |  |  |  |  |  |

Der 29 Bit-Identifier setzt sich aus zwei Teilen zusammen:

- einem 11 Bit-ID und

- einem 18 Bit-ID.

Vom Software-Protokoll unterscheiden sich die beiden Normen nicht, da die ISO 11992 auf der SAE J1939 aufbaut. Bezüglich der Hardwareschnittstelle besteht aber ein Unterschied: höhere Spannungspegel bei der ISO 11992.

## **HINWEIS**

Zur Nutzung der Funktionen nach SAE J1939 / ISO 11992 benötigt man auf jeden Fall die Protokollbeschreibung des Aggregat-Herstellers (z.B. für Motor, Getriebe). Aus dieser müssen die in das Aggregat-Steuergerät implementierten Nachrichten entnommen werden, da nicht jeder Hersteller alle Nachrichten implementiert oder die Implementierung nicht für alle Aggregate sinnvoll ist.

7675

Folgende Informationen und Hilfsmittel sollten zur Entwicklung von Programmen für Funktionen nach SAE J1939 vorhanden sein:

- Aufstellung, welche Daten von den Aggregaten genutzt werden sollen
- Übersichtsliste des Aggregatherstellers mit allen relevanten Daten
- CAN-Monitor mit 29 Bit-Unterstützung
- Wenn benötigt, die Norm SAE J1939

### Identifier nach SAE J1939

Für den Datenaustausch unter SAE J1939 ist die Bildung des 29-Bit-Identifiers entscheidend. Dieser ist schematisch nachfolgend dargestellt:

| A | S<br>O<br>F |    |        | I  | de | ntifi  | er | 11  | Bits         | 6           |      |    | S<br>R<br>R | l<br>D<br>E | Identifier 18 Bits                                       |    |    |    |    |    |    | R<br>T<br>R |    |    |    |    |    |    |    |    |    |    |    |
|---|-------------|----|--------|----|----|--------|----|-----|--------------|-------------|------|----|-------------|-------------|----------------------------------------------------------|----|----|----|----|----|----|-------------|----|----|----|----|----|----|----|----|----|----|----|
| в | S<br>O<br>F | Ρ  | riorit | ät | R  | D<br>P |    | PDl | J For<br>6+2 | mat<br>Bits | (PF) |    | S<br>R<br>R | l<br>D<br>E | noch<br>PF Ziel-Adresse<br>Gruppe extern oder proprietär |    |    |    |    |    |    | R<br>T<br>R |    |    |    |    |    |    |    |    |    |    |    |
|   | 1           | 3  | 2      | 1  | 1  | 1      | 8  | 7   | 6            | 5           | 4    | 3  | 1           | 1           | 2 1 8 7 6 5 4 3 2 1 8 7 6 5 4 3 2                        |    |    |    |    | 1  | 1  |             |    |    |    |    |    |    |    |    |    |    |    |
| С | 1           | 2  | 3      | 4  | 5  | 6      | 7  | 8   | 9            | 10          | 11   | 12 | 13          | 14          | 15                                                       | 16 | 17 | 18 | 19 | 20 | 21 | 22          | 23 | 24 | 25 | 26 | 27 | 28 | 29 | 30 | 31 | 32 | 33 |
| D | -           | 28 | 27     | 26 | 25 | 24     | 23 | 22  | 21           | 20          | 19   | 18 | -           | -           | 17                                                       | 16 | 15 | 14 | 13 | 12 | 11 | 10          | 9  | 8  | 7  | 6  | 5  | 4  | 3  | 2  | 1  | 0  | -  |

Legende:

A = CAN erweitertes Nachrichten-Format

B = J1939-Nachrichten-Format

C = J1939-Nachricht Bit-Position

D = CAN 29 Bit ID-Position

SOF = Start of frame SRR = Substitute remote request IDE = Identifier extension flag RTR = Remote transmission request PDU = Protocol Data Unit

PGN = Parameter Group Number = PDU Format (PF) + PDU Source (PS)

 $(\rightarrow CAN-ID (\rightarrow Seite 77))$ 

Dabei sind die 3 wesentlichen Kommunikationsmethoden unter SAE J1939 zu berücksichtigen:

- zielspezifische Kommunikation mit PDU1 (PDU-Format 0...239)
- Rundruf-Kommunikation mit PDU2 (PDU-Format 240...255)
- proprietäre Kommunikation mit PDU1 oder PDU2

7679

### Beispiel: ausführliche Nachrichten-Dokumentation

#### ETC1: Electronic Transmission Controller #1 (3.3.5) 0CF00203<sub>16</sub>

| Transmission repetition rate | RPT  | 10 ms                                                                                                    |
|------------------------------|------|----------------------------------------------------------------------------------------------------|
| Data length                  | LEN  | 8 Bytes                                                                                                    |
| PDU format                   | PF   | 240                                                                                                    |
| PDU specific                 | PS   | 2                                                                                                    |
| Default priority             | PRIO | 3                                                                                                    |
| Data Page                    | PG   | 0                                                                                                    |
| Source Address               | SA   | 3                                                                                                    |
| Parameter group number       | PGN  | 00F002 <sub>16</sub>                                                                                                    |
| Identifier                   | ID   | 0CF00203 <sub>16</sub>                                                                                                    |
| Data Field                   | SRC  | Die Bedeutung der Datenbytes 18 wird an dieser Stelle nicht weiter behandelt. Sie ist der Herstellerdokumentation zu entnehmen. |

Da im Beispiel vom Hersteller alle relevanten Daten bereits aufbereitet wurden, können diese direkt an die Funktionsblöcke übertragen werden.

Dabei bedeuten:

| Bezeichung in der<br>Herstellerdokumentation | Baustein-Eingang Bibliotheksfunktion | Beispielwert  |
|----------------------------------------------|--------------------------------------|---------------|
| Transmission repetition rate                 | RPT                                  | T#10ms        |
| Data length                                  | LEN                                  | 8             |
| PDU format                                   | PF                                   | 240           |
| PDU specific                                 | PS                                   | 2             |
| Default priority                             | PRIO                                 | 3             |
| Data Page                                    | PG                                   | 0             |
| Source Address / Destination Address         | SA / DA                              | 3             |
| Data Field                                   | SRC / DST                            | Array-Adresse |

Je nach benötigter Funktion werden die entsprechenden Werte eingesetzt. Bei den Feldern SA / DA oder SRC / DST ändert sich die Bedeutung (aber nicht der Wert), entsprechend der Empfangs- oder der Sendefunktion.

Die einzelnen Datenbytes müssen aus dem Array ausgelesen und entsprechend ihrer Bedeutung weiterverarbeitet werden.

### **Beispiel: kurze Nachrichten-Dokumentation**

Aber auch wenn vom Aggregathersteller nur eine Kurzdokumentation zur Verfügung steht, kann man sich die FB-Parameter aus dem Identifier herleiten. Neben dem ID werden zusätzlich in jedem Fall die "Transmission repetition rate" und die Bedeutung der Datenfelder benötigt.

Wenn es sich nicht um herstellerspezifische Protokollnachrichten handelt, kann auch die Norm SAE J1939 oder ISO 11992 als Informationsquelle dienen.

Der Identifier 0CF00203<sub>16</sub> setzt sich wie folgt zusammen:

| PRIO, res | serv., PG |   | PF + | SA / DA |   |   |   |
|-----------|-----------|---|------|---------|---|---|---|
| 0         | С         | F | 0    | 0       | 2 | 0 | 3 |

Da es sich bei diesen Werten um hexadezimale Zahlen handelt, von denen man teilweise einzelne Bits benötigt, müssen die Zahlen weiter zerlegt werden:

| SA      | / DA    | Source / Destin<br>(hexad | nation Address<br>ezimal) | Source / Destination Address (dezimal) |   |  |  |  |
|---------|---------|---------------------------|---------------------------|----------------------------------------|---|--|--|--|
| 0       | 3       | 00                        | 03                        | 0                                      | 3 |  |  |  |
|         |         |                           |                           |                                        |   |  |  |  |
| F       | ۶F      | PDU format (PF            | ) (hexadezimal)           | PDU format (PF) (dezimal)              |   |  |  |  |
| F       | 0       | 0F                        | 00                        | 16                                     | 0 |  |  |  |
|         |         |                           |                           |                                        |   |  |  |  |
| P       | s       | PDU specific (PS          | S) (hexadezimal)          | PDU specific (PS) (dezimal)            |   |  |  |  |
| 0       | 2       | 00                        | 02                        | 0                                      | 2 |  |  |  |
|         |         |                           |                           |                                        |   |  |  |  |
| DDIO ro | DOTU DC | PPIO record               | BC (hinär)                |                                        |   |  |  |  |

| PRIO, res | serv., PG | PRIO, reserv | ., PG (binär) |
|-----------|-----------|--------------|---------------|
| 0         | С         | 0000         | 1100          |

Von den 8 Bit (0C<sub>16</sub>) werden nur die 5 niederwertigen Bits benötigt:

|   | nicht benötigt |   |    | Priority         | res.           | PG              |                 |
|---|----------------|---|----|------------------|----------------|-----------------|-----------------|
| x | x              | x | 02 | 1 <sub>2</sub>   | 1 <sub>2</sub> | 02              | 02              |
|   | х              |   |    | 03 <sub>10</sub> |                | 0 <sub>10</sub> | 0 <sub>10</sub> |

#### Weitere typische Kombinationen für "PRIO, reserv., PG "

18<sub>16</sub>:

|   | nicht benötigt |   |                | Priority        | res. | PG  |    |
|---|----------------|---|----------------|-----------------|------|-----|----|
| х | x              | х | 1 <sub>2</sub> | 12              | 02   | 02  | 02 |
|   | x              |   |                | 6 <sub>10</sub> | 010  | 010 |    |

1C<sub>16</sub>:

| nicht benötigt |   |   | Priority        |                |                | res.            | PG              |
|----------------|---|---|-----------------|----------------|----------------|-----------------|-----------------|
| x              | x | x | 1 <sub>2</sub>  | 1 <sub>2</sub> | 1 <sub>2</sub> | 02              | 02              |
| x              |   |   | 7 <sub>10</sub> |                |                | 0 <sub>10</sub> | 0 <sub>10</sub> |

## 6.5.2 Bausteine für SAE J1939

| ) |
|---|
|   |
| 3 |
| 5 |
| , |
| ) |
| 3 |
|   |

Hier finden Sie Funktionsblöcke der CAN-Funktion für SAE J1939.

## **HINWEIS**

Soll dieser FB verwendet werden, muss zuvor mit  $CAN1\_EXT$  ( $\rightarrow$  Seite <u>95</u>) die 1. CAN-Schnittstelle für den erweiterten ID initialisiert werden.
## J1939\_x

Baustein-Typ = Funktionsblock (FB)

x = Nr. 1...n der CAN-Schnittstelle (je nach Gerät,  $\rightarrow$  Datenblatt)

#### Symbol in CoDeSys:

|           | J1939_x |  |
|-----------|---------|--|
|           |         |  |
| MY_ADRESS |         |  |

## J1939\_1

Enthalten in Bibliothek: ifm\_J1939\_1\_Vxxyyzz.LIB

Für folgende Geräte verfügbar:

- CabinetController: CR030n
- ClassicController: CR0020, CR0505
- ExtendedController: CR0200
- SafetyController: CR7020, CR7021, CR7200, CR7201, CR7505, CR7506
- SmartController: CR2500
- PDM360smart: CR1070, CR1071

## Beschreibung

4325

9375

J1939\_x dient als Protokoll-Handler für das Kommunikationsprofil SAE J1939.

# **HINWEIS**

J1939-Kommunikation über 1. CAN-Schnittstelle:

- Schnittstelle zuvor mit CAN1\_EXT (→ Seite <u>95</u>) initialisieren!
- J1939-Kommunikation über 2. CAN-Schnittstelle:
- Schnittstelle zuvor mit CAN2 initialisieren!
- Zur Abwicklung der Kommunikation muss der Protokoll-Handler in jedem Programmzyklus aufgerufen werden. Dazu wird der Eingang ENABLE auf TRUE gesetzt.

Der Protokoll-Handler wird gestartet, wenn der Eingang START für einen Zyklus auf TRUE gesetzt wird.

Über MY\_ADRESS wird dem Controller eine Geräteadresse übergeben. Sie muss sich von Adressen der anderen J1939-Busteilnehmer unterscheiden. Sie kann dann von anderen Busteilnehmern ausgelesen werden.

## Parameter der Eingänge

| Parameter | Datentyp | Beschreibung                                                                           |
|-----------|----------|----------------------------------------------------------------------------------------|
| ENABLE    | BOOL     | TRUE: Baustein wird ausgeführt                                                         |
|           |          | FALSE: Baustein wird nicht ausgeführt<br>> Baustein-Ein- und Ausgänge sind nicht aktiv |
| START     | BOOL     | TRUE (nur 1 Zyklus):<br>Protokoll-Handler wird gestartet                               |
|           |          | FALSE: im weiteren Programmablauf                                                      |
| MY_ADRESS | BYTE     | Node-ID des Geräts                                                                     |

)

.

## J1939\_x\_RECEIVE

Baustein-Typ = Funktionsblock (FB)

x = Nr. 1...n der CAN-Schnittstelle (je nach Gerät,  $\rightarrow$  Datenblatt)

#### Symbol in CoDeSys:

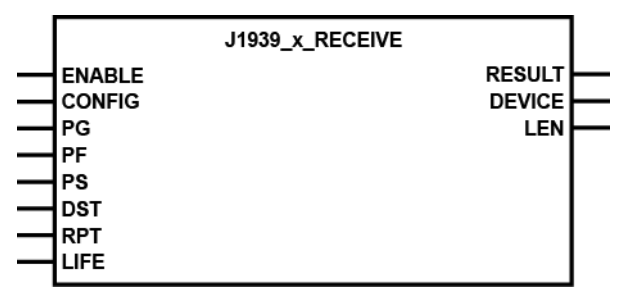

## J1939\_1\_RECEIVE

Enthalten in Bibliothek: ifm\_J1939\_1\_Vxxyyzz.LIB

Für folgende Geräte verfügbar:

- CabinetController: CR030n
- ClassicController: CR0020, CR0505
- ExtendedController: CR0200
- SafetyController: CR7020, CR7021, CR7200, CR7201, CR7505, CR7506
- SmartController: CR2500 - PDM360smart: CR1070, CR1071

## Beschreibung

2288

9393

J1939\_x\_RECEIVE dient dem Empfang einer einzelnen Nachricht oder eines Nachrichtenblocks.

Dazu muss der FB über den Eingang CONFIG für einen Zyklus initialisiert werden. Bei der Initialisierung werden die Parameter PG, PF, PS, RPT, LIFE und die Speicheradresse des Datenarrays DST übergeben.

- ▶ Die Adresse mit dem Operator ADR ermitteln und dem FB übergeben!
- Der Datenempfang muss über das RESULT-Byte ausgewertet werden. Wird RESULT = 1, können die Daten von der über DST übergebenen Speicheradresse ausgelesen und weiter verarbeitet werden.
- > Der Empfang einer neuen Nachricht überschreibt die Daten auf der Speicheradresse DST.
- > Die Anzahl der empfangenen Nachrichten-Bytes wird über den Ausgang LEN angezeigt.
- > Wird RESULT = 3, wurden im angegebenen Zeitfenster (LIFE \* RPT) keine gültigen Nachrichten empfangen.

## **!** HINWEIS

Dieser Baustein muss auch eingesetzt werden, wenn die Nachrichten mit den FBs J1939\_...\_REQUEST angefordert werden.

# Parameter der Eingänge

| Parameter | Datentyp | Beschreibung                                                                                                    |
|-----------|----------|----------------------------------------------------------------------------------------------------|
| ENABLE    | BOOL     | TRUE: Baustein wird ausgeführt                                                                                                    |
|           |          | FALSE: Baustein wird nicht ausgeführt<br>> Baustein-Ein- und Ausgänge sind nicht aktiv                                                                                |
| CONFIG    | BOOL     | TRUE (nur 1 Zyklus):<br>zur Konfiguration des Datenobjektes                                                                                                    |
|           |          | FALSE: im weiteren Programmablauf                                                                                                    |
| PG        | BYTE     | Page address (normalerweise = 0)                                                                                                    |
| PF        | BYTE     | PDU Format Byte                                                                                                    |
| PS        | BYTE     | PDU Specific Byte                                                                                                    |
| DST       | DWORD    | Zieladresse des Arrays, unter der die Empfangsdaten abgelegt<br>werden                                                                                                |
|           |          | Die Adresse mit dem Operator ADR ermittein und<br>dem FB übergeben!                                                                                                   |
| RPT       | TIME     | Überwachungszeit<br>Innerhalb dieses angegebenen Zeitfensters müssen die Telegramme<br>wiederholt empfangen werden. Andernfalls erfolgt eine<br>Fehlersignalisierung. |
|           |          | Wird keine Überwachung gewünscht, muss RPT auf T#0s gesetzt werden.                                                                                                   |
| LIFE      | BYTE     | Anzahl der zulässigen fehlerhaften Überwachungsaufrufe                                                                                                    |

# Parameter der Ausgänge

| Parameter | Datentyp | Beschreibung                                                                                 |  |
|-----------|----------|----------------------------------------------------------------------------------------------|--|
| RESULT    | BYTE     | 0 = nicht aktiv                                                                              |  |
|           |          | 1 = Daten wurden empfangen                                                                   |  |
|           |          | 3 = Fehler-Signalisierung:<br>Innerhalb des Zeitfensters (LIFE * RPT) wurde nichts empfangen |  |
| DEVICE    | BYTE     | Geräteadresse des Absenders                                                                  |  |
| LEN       | WORD     | Anzahl der empfangenen Bytes                                                                 |  |
|           |          |                                                                                              |  |

## J1939\_x\_TRANSMIT

Baustein-Typ = Funktionsblock (FB)

x = Nr. 1...n der CAN-Schnittstelle (je nach Gerät,  $\rightarrow$  Datenblatt)

#### Symbol in CoDeSys:

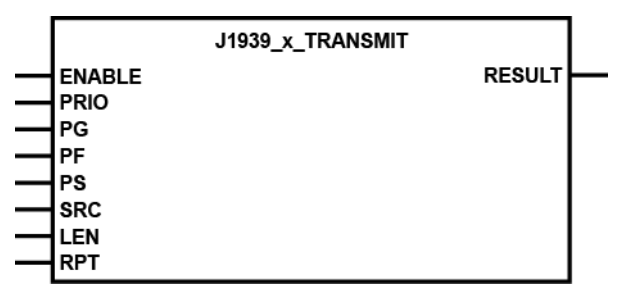

## J1939\_1\_TRANSMIT

Enthalten in Bibliothek: ifm\_J1939\_1\_Vxxyyzz.LIB

Für folgende Geräte verfügbar:

- CabinetController: CR030n
- ClassicController: CR0020, CR0505
- ExtendedController: CR0200
- SafetyController: CR7020, CR7021, CR7200, CR7201, CR7505, CR7506
- SmartController: CR2500 - PDM360smart: CR1070, CR1071

## Beschreibung

2298

4322

J1939\_x\_TRANSMIT ist für das Versenden einzelner Nachrichten oder Nachrichtenblocks verantwortlich. Dazu werden dem FB die Parameter PG, PF, PS, RPT und die Adresse des Datenarrays SRC übergeben.

- Die Adresse mit dem Operator ADR ermitteln und dem FB übergeben!
- Zusätzlich die Anzahl der zu übertragenen Datenbytes und die Priorität (typisch 3, 6 oder 7) übergeben.
- Da das Versenden der Daten über mehrere Steuerungszyklen abgewickelt wird, muss der Vorgang über das RESULT-Byte ausgewertet werden. Wird RESULT = 1, wurden alle Daten übertragen.

# Info

Wenn mehr als 8 Bytes gesendet werden sollen, wird ein "multi package transfer" durchgeführt.

440

# Parameter der Eingänge

| Parameter | Datentyp | Beschreibung                                                                           |
|-----------|----------|----------------------------------------------------------------------------------------|
| ENABLE    | BOOL     | TRUE: Baustein wird ausgeführt                                                         |
|           |          | FALSE: Baustein wird nicht ausgeführt<br>> Baustein-Ein- und Ausgänge sind nicht aktiv |
| PRIO      | BYTE     | Nachrichtenpriorität (07)                                                              |
| PG        | BYTE     | Page address (normalerweise = 0)                                                       |
| PF        | BYTE     | PDU Format Byte                                                                        |
| PS        | BYTE     | PDU Specific Byte                                                                      |
| SRC       | DWORD    | Speicheradresse des Datenarrays, dessen Inhalt übertragen werden soll                  |
|           |          | Die Adresse mit dem Operator ADR ermitteln und<br>dem FB übergeben!                    |
| LEN       | WORD     | Anzahl der zu sendenden Bytes                                                          |
| RPT       | TIME     | Wiederholzeit, innerhalb der die Daten-Telegramme zyklisch versendet werden            |

# Parameter der Ausgänge

| Parameter | Datentyp | Beschreibung                                                                                                    |
|-----------|----------|----------------------------------------------------------------------------------------------------|
| RESULT    | BYTE     | 0 = nicht aktiv<br>1 = Datenübertragung beendet<br>2 = Baustein aktiv (Datenübertragung)<br>3 = Fehler, Daten können nicht gesendet werden |
|           |          |                                                                                                    |

## J1939\_x\_RESPONSE

Baustein-Typ = Funktionsblock (FB)

x = Nr. 1...n der CAN-Schnittstelle (je nach Gerät,  $\rightarrow$  Datenblatt)

#### Symbol in CoDeSys:

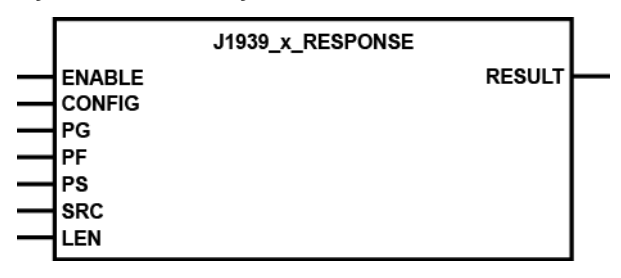

## J1939\_1\_RESPONSE

Enthalten in Bibliothek: ifm\_J1939\_1\_Vxxyyzz.LIB

Für folgende Geräte verfügbar:

- CabinetController: CR030n
- ClassicController: CR0020, CR0505
- ExtendedController: CR0200
- SafetyController: CR7020, CR7021, CR7200, CR7201, CR7505, CR7506
- SmartController: CR2500
- PDM360smart: CR1070, CR1071

## Beschreibung

2299

9399

J1939\_x\_RESPONSE organisiert die automatische Antwort auf ein Request-Telegramm (Anforderungstelegramm).

Der FB ist für das automatische Versenden von Nachrichten auf "Global Requests" und "Specific Requests" verantwortlich. Dazu muss der FB über den Eingang CONFIG für einen Zyklus initialisiert werden.

Dem FB werden die Parameter PG, PF, PS, RPT und die Adresse des Datenarrays SRC übergeben.

- ▶ Die Adresse mit dem Operator ADR ermitteln und dem FB übergeben!
- > Zusätzlich die Anzahl der zu übertragenen Datenbytes übergeben.

# Parameter der Eingänge

| Desemptor | Detentur | Deschweihung                                                                                                    |
|-----------|----------|----------------------------------------------------------------------------------------------------|
| Parameter | Datentyp | Beschreibung                                                                                                    |
| ENABLE    | BOOL     | TRUE: Baustein wird ausgeführt                                                                                                    |
|           |          | FALSE: Baustein wird nicht ausgeführt<br>> Baustein-Ein- und Ausgänge sind nicht aktiv                                                                              |
| CONFIG    | BOOL     | TRUE (nur 1 Zyklus lang):<br>zur Konfiguration des Datenobjektes<br>FALSE: im weiteren Programmablauf                                                               |
|           |          | ······                                                                                                    |
| PG        | BYTE     | Page address (normalerweise = 0)                                                                                                    |
| PF        | BYTE     | PDU Format Byte                                                                                                    |
| PS        | BYTE     | PDU Specific Byte                                                                                                    |
| SRC       | DWORD    | <ul> <li>Speicheradresse des Datenarrays, dessen Inhalt übertragen werden soll</li> <li>Die Adresse mit dem Operator ADR ermitteln und dem FB übergeben!</li> </ul> |
| LEN       | WORD     | Anzahl der zu sendenden Bytes                                                                                                    |
|           |          | Anzani uci zu schuchuch bytes                                                                                                    |

¢

# Parameter der Ausgänge

| Parameter | Datentyp | Beschreibung                                                                                                    |
|-----------|----------|----------------------------------------------------------------------------------------------------|
| RESULT    | BYTE     | 0 = nicht aktiv<br>1 = Datenübertragung beendet<br>2 = Baustein aktiv (Datenübertragung)<br>3 = Fehler, Daten können nicht gesendet werden |
|           |          |                                                                                                    |

451

 $\bigcirc$ 

## J1939\_x\_SPECIFIC\_REQUEST

#### Baustein-Typ = Funktionsblock (FB)

x = Nr. 1...n der CAN-Schnittstelle (je nach Gerät,  $\rightarrow$  Datenblatt)

#### Symbol in CoDeSys:

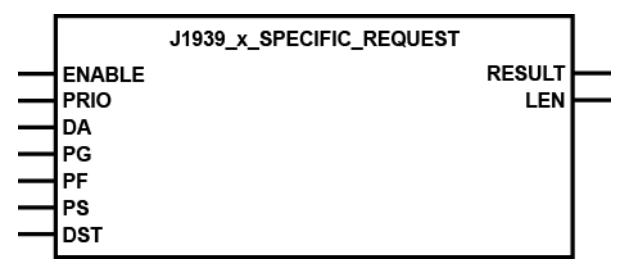

## J1939\_1\_SPECIFIC\_REQUEST

Enthalten in Bibliothek: ifm\_J1939\_1\_Vxxyyzz.LIB

Für folgende Geräte verfügbar:

- CabinetController: CR030n
- ClassicController: CR0020, CR0505
- ExtendedController: CR0200
- SafetyController: CR7020, CR7021, CR7200, CR7201, CR7505, CR7506
- SmartController: CR2500
- PDM360smart: CR1070, CR1071

## Beschreibung

2300

8884

J1939\_x\_SPECIFIC\_REQUEST ist für das automatische Anfordern einzelner Nachrichten von einem bestimmten (specific) J1939-Netzwerkteilnehmer verantwortlich. Dazu werden dem FB die logische Geräteadresse DA, die Parameter PG, PF, PS und die Adresse des Arrays DST übergeben, in dem die empfangenen Daten abgelegt werden.

- Die Adresse mit dem Operator ADR ermitteln und dem FB übergeben!
- Zusätzlich die Priorität (typisch 3, 6 oder 7) übergeben.
- Da das Anfordern der Daten über mehrere Steuerungszyklen abgewickelt werden kann, muss dieser Vorgang über das RESULT-Byte ausgewertet werden. Wird RESULT = 1, wurden alle Daten empfangen.
- > Der Ausgang LEN zeigt an, wie viele Datenbytes empfangen wurden.

117

## Parameter der Eingänge

| Parameter | Datentyp | Beschreibung                                                                           |
|-----------|----------|----------------------------------------------------------------------------------------|
| ENABLE    | BOOL     | TRUE: Baustein wird ausgeführt                                                         |
|           |          | FALSE: Baustein wird nicht ausgeführt<br>> Baustein-Ein- und Ausgänge sind nicht aktiv |
| PRIO      | BYTE     | Priorität (07)                                                                         |
| DA        | BYTE     | Logische Adresse (Zieladresse) des angeforderten Gerätes                               |
| PG        | BYTE     | Page address (normalerweise = 0)                                                       |
| PF        | BYTE     | PDU Format Byte                                                                        |
| PS        | BYTE     | PDU Specific Byte                                                                      |
| DST       | DWORD    | Zieladresse des Arrays, unter der die Empfangsdaten abgelegt werden                    |
|           |          | Die Adresse mit dem Operator ADR ermitteln und<br>dem FB übergeben!                    |

## Parameter der Ausgänge

| Parameter der Ausgänge |          |                                                                                                    |
|------------------------|----------|----------------------------------------------------------------------------------------------------|
| Parameter              | Datentyp | 446<br>Beschreibung                                                                                                    |
| RESULT                 | BYTE     | 0 = nicht aktiv<br>1 = Datenübertragung beendet<br>2 = Baustein aktiv (Datenübertragung)<br>3 = Fehler, Daten können nicht gesendet werden |
| LEN                    | WORD     | Anzahl der empfangenen Datenbytes                                                                                                    |
| G                      |          |                                                                                                    |

## J1939\_x\_GLOBAL\_REQUEST

Baustein-Typ = Funktionsblock (FB)

x = Nr. 1...n der CAN-Schnittstelle (je nach Gerät,  $\rightarrow$  Datenblatt)

#### Symbol in CoDeSys:

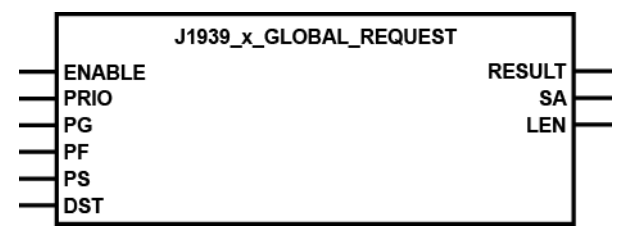

## J1939\_1\_GLOBAL\_REQUEST

Enthalten in Bibliothek: ifm\_J1939\_1\_Vxxyyzz.LIB

- Für folgende Geräte verfügbar:
- CabinetController: CR030n
- ClassicController: CR0020, CR0505
- ExtendedController: CR0200 - SafetyController: CR7020, CR7021, CR7200, CR7201, CR7505, CR7506
- SmartController: CR2500
- PDM360smart: CR1070, CR1071

## Beschreibung

2301

4315

J1939\_x\_GLOBAL\_REQUEST organisiert globales Anfordern und Empfangen von Daten der Netzwerkteilnehmer.

Der Funktionsblock ist für das automatische Anfordern einzelner Nachrichten von allen (global) aktiven J1939-Netzwerkteilnehmern verantwortlich. Dazu werden dem FB die logische Geräteadresse DA, die Parameter PG, PF, PS und die Adresse des Arrays DST übergeben, in dem die empfangenen Daten abgelegt werden.

- ▶ Die Adresse mit dem Operator ADR ermitteln und dem FB übergeben!
- ► Zusätzlich die Priorität (typisch 3, 6 oder 7) übergeben.
- Da das Anfordern der Daten über mehrere Steuerungszyklen abgewickelt werden kann, muss dieser Vorgang über das RESULT-Byte ausgewertet werden. Wird RESULT = 1, wurden alle Daten empfangen.
- > Der Ausgang LEN zeigt an, wie viele Datenbytes empfangen wurden.

464

## Parameter der Eingänge

| Parameter | Datentyp | Beschreibung                                                                           |
|-----------|----------|----------------------------------------------------------------------------------------|
| ENABLE    | BOOL     | TRUE: Baustein wird ausgeführt                                                         |
|           |          | FALSE: Baustein wird nicht ausgeführt<br>> Baustein-Ein- und Ausgänge sind nicht aktiv |
| PRIO      | BYTE     | Priorität (07)                                                                         |
| PG        | BYTE     | Page address (normalerweise = 0)                                                       |
| PF        | BYTE     | PDU Format Byte                                                                        |
| PS        | BYTE     | PDU Specific Byte                                                                      |
| DST       | DWORD    | Zieladresse des Arrays, unter der die Empfangsdaten abgelegt werden                    |
|           |          | Die Adresse mit dem Operator ADR ermitteln und<br>dem FB übergeben!                    |

## Parameter der Ausgänge

| Parameter | Datentyp | Beschreibung                                                                                                    |
|-----------|----------|----------------------------------------------------------------------------------------------------|
| RESULT    | ВУТЕ     | 0 = nicht aktiv<br>1 = Datenübertragung beendet<br>2 = Baustein aktiv (Datenübertragung)<br>3 = Fehler, Daten können nicht gesendet werden |
| SA        | BYTE     | Logische Geräteadresse (Sendeadresse) des angeforderten Gerätes                                                                            |
| LEN       | WORD     | Anzahl der empfangenen Datenbytes                                                                                                    |
| G         |          |                                                                                                    |

# 6.6 ifm-CANopen-Bibliotheken

| minait |
|--------|
|--------|

| Fechnisches zu CANopen   | 121  |
|--------------------------|------|
| Bibliotheken für CANopen | 163  |
|                          | 1856 |

# **HINWEIS**

Folgende Geräte unterstützen CANopen nur für die 1. CAN-Schnittstelle: - Controller CR0020, CR200, CR0301, CR0302, CR0303, CR0505, CR250n, CR7021, CR7201, CR7506

- PDM360smart: CR1070, CR1071

Wurde bereits der CANopen-Master eingefügt, kann das Gerät nicht mehr als CANopen-Slave über CoDeSys genutzt werden.

Die Implementierung eines eigenen Protokolls auf Schnittstelle 2 oder Nutzung des Protokolls nach SAE J1939 oder ISO 11992 ist aber jederzeit möglich.

Folgende Geräte können auf allen CAN-Schnittstellen mit allen Protokollen genutzt werden:

- BasicController: CR040n
- BasicDisplay: CR0451
- Controller CRnn32, CRnn33
- PDM360: CR1050, CR1051
- PDM360compact: CR1052, CR1053, CR1055, CR1056
- PDM360NG: CR108n

# 6.6.1 Technisches zu CANopen

#### Inhalt

| CANopen Netzwerk-Konfiguration, Status- und Fehlerbehandlung | 122  |
|--------------------------------------------------------------|------|
| CANopen-Unterstützung durch CoDeSys                          | 123  |
| CANopen-Master                                               | 125  |
| CANopen-Slave                                                | 146  |
| CANopen-Netzwerkvariablen                                    | 156  |
|                                                              | 7773 |

*CANopen-Tabellen* ( $\rightarrow$  Seite <u>312</u>) zur Übersicht finden Sie im Anhang.

## CANopen Netzwerk-Konfiguration, Status- und Fehlerbehandlung

7471

Bei allen programmierbaren Geräten wird die CANopen-Schnittstelle von CoDeSys eingesetzt. Während Sie die Netzwerkkonfiguration und die Parametrierung der angeschlossenen Geräte direkt über die Programmiersoftware vornehmen, können die Fehlermeldungen nur über verschachtelte Variablenstrukturen im CANopen-Stack erreicht werden. Die nachfolgende Dokumentation zeigt Ihnen den Aufbau und die Anwendung der Netzwerkkonfiguration und beschreibt die Bausteine der ifm CANopen-Gerätebibliotheken.

Die Kapitel CANopen-Unterstützung durch CoDeSys ( $\rightarrow$  Seite <u>123</u>), CANopen-Master ( $\rightarrow$  Seite <u>125</u>), CANopen-Slave ( $\rightarrow$  Seite <u>146</u>) und CANopen-Netzwerkvariablen ( $\rightarrow$  Seite <u>156</u>) beschreiben die internen Bausteine des CoDeSys-CANopen-Stacks und ihre Anwendung. Außerdem bekommen Sie einen Einblick über die Anwendung des Netzwerkkonfigurators.

Die Kapitel über die Bibliotheken ifm\_CRnnnn\_CANopenMaster\_Vxxyyzz.lib und ifm\_CRnnnn\_CANopenSlave\_Vxxyyzz.lib beschreiben alle Bausteine zur Fehlerverarbeitung und zur Abfrage des Gerätestatus beim Einsatz als Master oder Slave.

# **HINWEIS**

Unabhängig vom eingesetzten Gerät haben alle Bibliotheken den gleichen Aufbau der Funktionsschnittstellen. Die geringfügigen Unterschiede (z.B. CANOPEN\_LED\_STATUS) werden direkt in den jeweiligen Bausteinen beschrieben.

Es ist zwingend notwendig, dass Sie nur die jeweilige gerätespezifische Bibliothek einsetzen. Den Zusammenhang können Sie an der integrierten Geräte-Artikelnummer erkennen. Beispiel CR0020: → ifm\_CR0020\_CANopenMaster\_Vxxyyzz.lib

 $\rightarrow$  Kapitel Target einrichten ( $\rightarrow$  Seite 28)

Bei Verwendung anderer Bibliotheken kann das Gerät nicht mehr richtig funktionieren.

122

CoDeSys ist eines der führenden Systeme für die Programmierung von Steuerungssystemen nach dem internationalem Standard IEC 61131. Um CoDeSys für den Anwender interessanter zu gestalten, wurden viele wichtige Funktionen in das Programmiersystem integriert, darunter auch ein Konfigurator für CANopen. Mit diesem CANopen-Konfigurator können Sie CANopen-Netzwerke (in einigen Punkten eingeschränkt) unter CoDeSys konfigurieren.

CANopen ist als CoDeSys-Bibliothek in IEC 61131-3 implementiert. Die Bibliothek stützt sich auf sehr einfache Basis-CAN-Funktionen ab, die als CAN-Treiber bezeichnet werden.

Durch die Realisierung der CANopen-Funktionen als CoDeSys-Bibliothek ist eine einfache Skalierung des Zielsystems möglich. So verbraucht die CANopen-Funktion nur dann Zielsystem-Ressourcen, wenn die Funktion auch wirklich genutzt wird. Zur weiteren Schonung von Zielsystem-Ressourcen wird durch CoDeSys automatisch eine genau der Konfiguration entsprechende Datenbasis für die CANopen-Master-Funktion generiert.

Ab der Programmiersystemversion CoDeSys Version 2.3.6.0 kann ein ecomat*mobile*-Controller als CANopen-Master und als CANopen-Slave genutzt werden.

# **HINWEIS**

Für alle **ecomat***mobile*-Controller und das PDM360smart müssen Sie die CANopen-Bibliotheken mit folgendem Zusatz einsetzen:

- Für CR0032 Target-Version bis V01, alle anderen Geräte bis V04.00.05: "OptTable"
- Für CR0032 Target-Version ab V02, alle anderen Geräte ab V05: "OptTableEx"

Wenn Sie ein Projekt neu anlegen, werden diese Bibliotheken im Allgemeinen automatisch geladen. Sollten Sie selbst die Bibliotheken über die Bibliotheksverwaltung einfügen, müssen Sie auf die korrekte Auswahl achten.

Die CANopen-Bibliotheken ohne diesen Zusatz werden für alle anderen programmierbaren Geräte genutzt (z.B. PDM360compact).

2075

## CANopen Begriffe und Implementation

Nach der CANopen-Spezifikation gibt es keine Master und Slaves in einem CAN-Netz. Stattdessen gibt es nach CANopen einen NMT-Master (NMT = Netzwerk-Management), einen Konfigurationsmaster usw., immer mit der Vorstellung, dass alle Teilnehmer eines CAN-Netzes gleichberechtigt sind.

Die Implementierung geht davon aus, dass ein CAN-Netz als Peripherie einer CoDeSysprogrammierbaren Steuerung dient. Demzufolge wird eine **ecomat***mobile*-Steuerung oder ein PDM360-Display im CAN-Konfigurator von CoDeSys als CANopen-Master bezeichnet. Dieser Master ist NMT-Master und Konfigurationsmaster. Im Normalfall wird der Master dafür sorgen, dass das Netz in Betrieb genommen werden kann. Er übernimmt die Initiative, die einzelnen Nodes (= Netzwerk-Knoten) zu starten, die ihm per Konfiguration bekannt sind. Diese Nodes werden als Slaves bezeichnet.

Um den Master ebenfalls dem Status eines CANopen-Slaves näherzubringen, wurde ein Objektverzeichnis für den Master eingeführt. Auch kann der Master als SDO-Server (SDO = Service Data Object) auftreten und nicht nur in der Konfigurationsphase der Slaves als SDO-Client.

## IDs (Adressen) in CANopen

In CANopen werden diverse Arten von 'Adressen' (hier: IDs) unterschieden:

COB-ID

Der **C**ommunication-**Ob**ject-**Id**entifier adressiert die Nachricht (= das Kommunikationsobjekt) im Geräteverzeichnis. Ein Kommunikationsobjekt besteht aus einem oder mehreren CAN-Nachrichten mit bestimmten Aufgaben, z.B.:

- PDO (Process Data Object = Nachrichten-Objekt mit Prozessdaten),
- SDO (Service Data Object = Nachrichten-Objekt mit Servicedaten),
- Emergency (Nachrichten-Objekt mit Notfalldaten),
- Time (Nachrichten-Objekt mit Zeitangaben) oder
- Error Control (Nachrichten-Objekt mit Fehlermeldungen).
- CAN-ID

Der **CAN-Id**entifier definiert netzwerkweit CAN-Nachrichten. Der CAN-ID ist Hauptbestandteil des Arbitration-Feldes eines CAN-Datenübertragungsblocks. Je niedriger der CAN-ID, desto höher die Priorität der Meldung.

Download-ID

Der Download-ID bezeichnet den Node-ID für Service-Kommunikation per SDO für den Programm-Download und das Debuggen.

Node-ID

Der **Node-Id**entifier ist ein eindeutiger Bezeichner für CANopen-Geräte (Devices) im CAN-Netzwerk. Der Node-ID ist auch Bestandteil einiger vordefinierter Verbindungssätze ( $\rightarrow$  *Funktions-Code / Predefined Connectionset* ( $\rightarrow$  Seite <u>315</u>)).

#### Vergleich Download-ID vs. COB-ID:

| Controller Programm-Download |                                     | CANopen |                                 |
|------------------------------|-------------------------------------|---------|---------------------------------|
| Download-ID                  | Dad-ID COB-ID SDO Node-ID           |         | COB-ID SDO                      |
| 1127                         | TX: 580 <sub>16</sub> + Download-ID | 1127    | TX: 580 <sub>16</sub> + Node-ID |
|                              | RX: 600 <sub>16</sub> + Download-ID |         | RX: 600 <sub>16</sub> + Node-ID |

TX = Slave sendet an Master

RX = Slave empfängt von Master

1858

## **CANopen-Master**

| h | alt                                        |            |
|---|--------------------------------------------|------------|
|   | Abgrenzung zu anderen CANopen-Bibliotheken | 125<br>127 |
|   | CANopen-Slaves einfügen und konfigurieren  | 131        |
|   | Netzwerk starten                           | 136<br>138 |
|   | Netzwerkzustände                           | 139        |
|   |                                            | 1859       |

## Abgrenzung zu anderen CANopen-Bibliotheken

1990

Die von 3S (Smart Software Solutions) realisierte CANopen-Bibliothek grenzt sich in verschiedenen Punkten von auf dem Markt befindlichen Systemen ab. Sie wurde nicht entwickelt, um andere Bibliotheken namhafter Hersteller überflüssig zu machen, sondern ist bewusst für den Einsatz mit dem CoDeSys-Programmier- und Laufzeitsystem optimiert.

Die Bibliotheken wurden nach der Spezifikation der CiA DS301, V402 erstellt.

Für Sie als Anwender der CoDeSys-CANopen-Bibliothek ergeben sich folgende Vorteile:

- Die Implementierung ist unabhängig vom Zielsystem und damit praktisch auf jeder mit CoDeSysprogrammierbaren Steuerung direkt verwendbar.
- Das komplette System beinhaltet den CANopen-Konfigurator und die Einbindung in das Entwicklungssystem.
- Die CANopen-Funktionalität ist nachladbar. Das bedeutet, dass die CANopen-Funktionen ohne Änderung des Betriebssystems geladen und aktualisiert werden können.
- Die Ressourcen des Zielsystems werden geschont, da nicht die Ressourcen für eine Maximalkonfiguration vorgehalten werden.
- Automatisches Aktualisieren der Ein- und Ausgänge ohne zusätzliche Maßnahmen.

Folgende in CANopen definierten Funktionen werden zurzeit von der ifm-CANopen-Bibliothek unterstützt:

- **PDOs Senden:** Master sendet zu den Slaves (Slave = Knoten, Device) Senden ereignisgesteuert (d.h. bei Änderung), zeitgesteuert (RepeatTimer) oder als synchrone PDOs, d.h. immer wenn ein SYNC vom Master gesendet wurde. Auch eine externe SYNC-Quelle kann benutzt werden, um das Senden von synchronen PDOs zu initiieren.
- **PDOs Empfangen:** Master empfängt vom Slave Je nach Slave: ereignisgesteuert, abfragegesteuert, azyklisch und zyklisch.
  - PDO-Mapping Zuordnung zwischen lokalem Objektverzeichnis und PDOs vom/zum CANopen-Slave (wenn vom Slave unterstützt).
- **SDO Senden und Empfangen** (unsegmentiert, d.h. 4 Bytes pro Objektverzeichnis-Eintrag) Automatische Konfiguration aller Slaves über SDOs beim Systemstart. Applikationsgesteuertes Senden und Empfangen von SDOs zu konfigurierten Slaves.

### Synchronisation

Automatisches Senden von SYNC-Nachrichten durch den CANopen-Master.

#### • Nodeguarding

Automatisches Senden von Guarding-Nachrichten und Überwachung der Lifetime für jeden entsprechend konfigurierten Slave.

Wir empfehlen: Für aktuelle Geräte besser mit Heartbeat arbeiten, weil dann die Buslast niedriger ist.

- Heartbeat
   Automatisches Senden und Überwachen von Heartbeat-Nachrichten.
- Emergency Empfangen und Speichern von Emergency-Nachrichten von den konfigurierten Slaves.
- Node-ID und Baudrate in den Slaves setzen Durch Aufruf einer einfachen Funktion können Node-ID und Baudrate eines Slaves zur Laufzeit der Applikation gesetzt werden.

Folgende in CANopen definierten Funktionen werden von der 3S (Smart Software Solutions) CANopen-Bibliothek derzeit **nicht** unterstützt:

- Dynamische Identifier-Zuordnung
- Dynamische SDO-Verbindungen
- Blockweiser SDO-Transfer, segmentierter SDO-Transfer (die Funktionalität kann mit *CANx\_SDO\_READ* (→ Seite <u>185</u>) und *CANx\_SDO\_WRITE* (→ Seite <u>187</u>) in der jeweiligen ifm-Gerätebibliothek realisiert werden).
- Alle oben nicht genannten Möglichkeiten des CANopen Protokolls.

## Ein CANopen-Projekt erstellen

 1860

Die Erstellung eines neuen Projektes mit einem CANopen-Master wird nachfolgend schrittweise beschrieben. Dabei gehen wir davon aus, dass Sie CoDeSys auf dem Rechner bereits fertig installiert haben und die Target- und EDS-Dateien ebenfalls richtig installiert oder kopiert wurden.

Eine weitergehende detaillierte Beschreibung zur Einstellung und Anwendung des Dialogs Steuerungs- und CANopen-Konfiguration → CoDeSys-Handbuch unter [Ressourcen] > [Steuerungskonfiguration] und in der Online-Hilfe.

- Nach der Neuanlage eines Projektes (→ Kapitel Target einrichten (→ Seite 28)) in der Steuerungskonfiguration über [Einfügen] > [Unterelement anhängen] den CANopen-Master einfügen.
- > Bei Steuerungen mit 2 oder mehr CAN-Schnittstellen wird automatisch Schnittstelle 1 f
  ür den Master konfiguriert.
- > Die folgenden Bibliotheken und Software-Module werden automatisch eingebunden:
  - die STANDARD.LIB, welche die in der IEC-61131 definierten Standardfunktionen f
    ür die Steuerung zu Verf
    ügung stellt,
  - die 3S\_CanOpenManager.LIB, welche die CANopen-Basisfunktionalitäten zur Verfügung stellt

(ggf. 3S\_CanOpenManagerOptTable.LIB für C167-Controller),

- eine oder mehrere der Bibliotheken 3S\_CANopenNetVar.LIB, 3S\_CANopenDevice.LIB und 3S\_CANopenMaster.LIB (ggf. 3S\_...OptTable.LIB für C167-Controller), je nach gewünschter Funktionalität,
- die Systembibliotheken SysLibSem.LIB und SysLibCallback.LIB.
- ► Um die vorbereiteten Netzwerkdiagnose-, Status- und EMCY-Funktion zu nutzen, die Bibliothek ifm\_CRnnnn\_CANopenMaster\_Vxxyyzz.LIB manuell im Bibliotheksverwalter einfügen. Ohne diese Bibliothek müssen Sie die Netzwerkinformationen direkt aus den verschachtelten Strukturen der CoDeSys-CANopen-Bibliotheken auslesen.
- > Zusätzlich die folgenden Bibliotheken und Software-Module einbinden:
  - die Gerätebibliothek f
    ür die jeweilige Hardware, z.B. ifm\_CR0020\_Vxxyyzz.LIB. Diese Bibliothek stellt alle ger
    ätespezifischen Funktionen zur Verf
    ügung.
  - EDS-Dateien für alle Slaves, die am Netzwerk betrieben werden sollen. Die EDS-Dateien für alle ifm-CANopen-Slaves stellt die ifm electronic gmbh zur Verfügung (→ Kapitel Programmiersystem über Templates einrichten (→ Seite <u>32</u>)).
     Für die EDS-Dateien von Fremd-Knoten ist der jeweilige Hersteller verantwortlich.

### CANopen-Master: Register [CAN-Parameter]

In diesem Dialogfenster können für den Master die wichtigsten Parameter eingestellt werden. Bei Bedarf kann über die Schaltfläche [EDS...] der Inhalt der Master-EDS-Datei angesehen werden.

Diese Schaltfläche wird nur angezeigt, wenn die EDS-Datei (z.B. CR0020MasterODEntry.EDS) im Verzeichnis ...\CoDeSys V2.3\Library\PLCConf vorhanden ist.

Aus dieser EDS-Datei wird bei der Übersetzung des Applikations-Programms automatisch das Objektverzeichnis des Masters erzeugt.

| Steuerungskonfiguration          |                                                 |  |
|----------------------------------|-------------------------------------------------|--|
| E CR0505 Configuration V04.00.02 | CAN Parameter                                   |  |
| 🖨 🔁 Inputs/Outputs[FIX]          |                                                 |  |
| ⊞Inputs Port0[FIX]               | Paudrater 125000                                |  |
| ⊞Inputs Port1[FIX]               |                                                 |  |
| ⊡Inputs Port2[FIX]               | Com. Cycle Period (µsec): 0                     |  |
| ⊡Inputs Analog[FIX]              |                                                 |  |
| ⊕Inputs Miscellaneous[FIX]       | Sync. Window Lenght (µsec): 0                   |  |
| Outputs Port1 [FIX]              | Sunc COB-ID: 128 aktivieren:                    |  |
| ⊕Outputs Port2[FIX]              |                                                 |  |
| ⊡Input Modes Port0[FIX]          | Node-Id: 1                                      |  |
| ⊡Input Modes Port1[FIX]          |                                                 |  |
| ⊕Input Modes Port2[FIX]          | Automatisch starten                             |  |
| ⊕Output Modes Port1 [FIX]        | □ DSP301,V <u>4</u> .01 und DSP306 unterstützen |  |
| Output Modes Port2[FIX]          |                                                 |  |
| 🐂 CR0505, CANopen Master[VAF     | Heartbeat Master [ms]: 0                        |  |
|                                  |                                                 |  |
|                                  |                                                 |  |
|                                  |                                                 |  |
|                                  | EDS                                             |  |
| ×                                |                                                 |  |
|                                  |                                                 |  |

Beispiel: Steuerungskonfiguration für CR0505 CANopen-Master

#### **CAN Parameter: Baudrate**

10028

Wählen Sie an dieser Stelle bitte die Baudrate für den Master aus. Die Baudrate muss der Übertragungsgeschwindigkeit der anderen Netzwerkteilnehmer entsprechen.

### CAN Parameter: Communication Cycle Period / Sync. Window Length

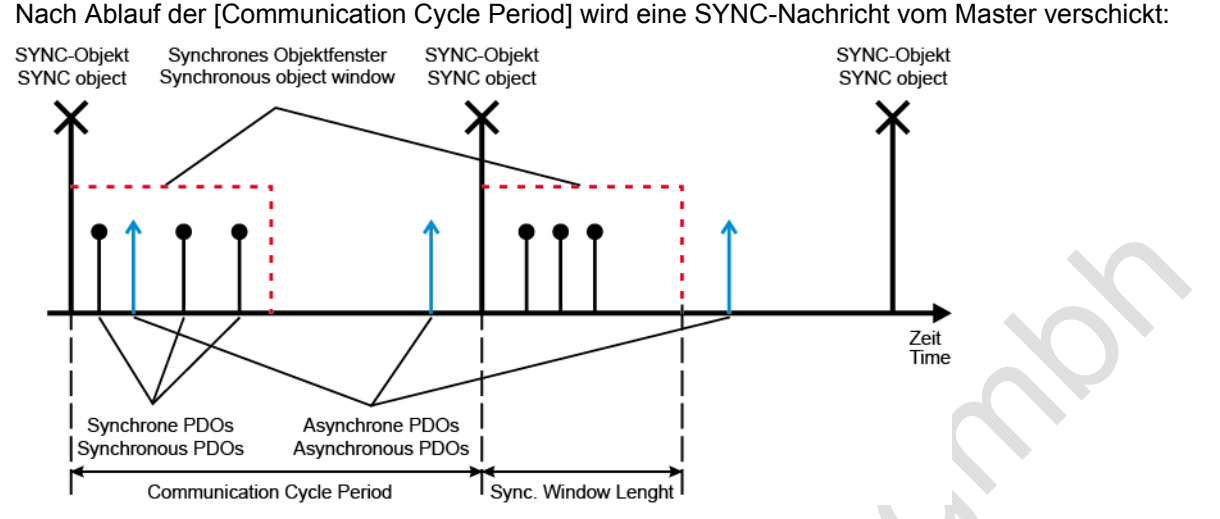

Die [Sync. Window Length] gibt die Zeit an, in der synchrone PDOs von den anderen Netzwerkteilnehmern verschickt und vom Master empfangen werden müssen.

Da in den meisten Applikationen keine besonderen Anforderungen an das SYNC-Objekt gestellt werden, können Sie für die [Communication Cycle Period] und die [Sync. Window Length] die gleiche Zeit einstellen.

Bitte beachten Sie, dass die Zeit in [µsec] eingegeben wird (der Wert 50000 entspricht 50 ms).

### CAN Parameter: Sync. COB-ID

10030

In diesem Feld kann der Identifier für die SYNC-Nachricht einstellt werden. Diese wird immer nach Ablauf der Communication Cycle Period verschickt. Der Defaultwert ist 128 und sollte im Normalfall nicht geändert werden. Um das Versenden der SYNC-Nachricht zu aktivieren, muss das Kontrollfeld [aktivieren] gesetzt sein.

# **!** HINWEIS

Die SYNC-Nachricht wird immer am Anfang eines Programmzyklus erzeugt. Danach werden die Eingänge gelesen, das Programm abgearbeitet, die Ausgänge geschrieben und zuletzt alle synchronen PDOs gesendet.

Bitte beachten Sie, dass sich die SYNC-Zeit verlängert, wenn die eingestellte SYNC-Zeit kürzer als die Programmzykluszeit ist.

**Beispiel:** Communication Cycle Period = 10 ms und Programmzykluszeit = 30 ms. Die SYNC-Nachricht wird erst nach 30 ms versendet.

### **CAN Parameter: Node-ID**

10031

Setzen Sie in diesem Feld die Knotennummer (nicht den Download-ID!) des Masters ein. Die Knotennummer darf im Netzwerk nur einmal vorkommen, andernfalls kommt es zu Kommunikationsstörungen.

#### CAN Parameter: Automatisch starten

Das Netzwerk und die angeschlossenen Knoten werden nach einer erfolgreichen Konfiguration in den Zustand "operational" gesetzt und damit gestartet. Ist das Optionsfeld nicht angewählt, muss das Netzwerk manuell gestartet werden.

#### **CAN Parameter: Heartbeat**

10033

10032

Wenn die anderen Teilnehmer im Netzwerk Heartbeat unterstützen, kann die Option [DSP301, V4.01... unterstützen] selektiert werden. Bei Bedarf kann der Master noch ein eigenes Heartbeat-Signal nach Ablauf der eingestellten Zeit erzeugen.

### CANopen-Slaves einfügen und konfigurieren

#### Inhalt

| CANopen-Slave: Register [CAN Parameter]                   | 132  |
|-----------------------------------------------------------|------|
| Register [PDO-Mapping empfangen] und [PDO-Mapping senden] | 134  |
| Register [Service Data Objects]                           | 135  |
|                                                           | 1861 |

Als nächstes können Sie nun die CANopen-Slaves einfügen. Dazu müssen Sie erneut den Dialog in der Steuerungskonfiguration [Einfügen] > [Unterelement anhängen] aufrufen. Es steht Ihnen eine Liste der im Verzeichnis PLC\_CONF gespeicherten CANopen-Gerätebeschreibungen (EDS-Dateien) zur Verfügung. Durch Auswahl des entsprechenden Gerätes wird dieses direkt in den Baum der Steuerungskonfiguration eingefügt.

# **HINWEIS**

Wird ein Slave über den Konfigurationsdialog in CoDeSys hinzugefügt, wird für jeden Knoten dynamisch Quellcode in das Applikations-Programm integriert. Gleichzeitig verlängert jeder zusätzlich hinzugefügte Slave die Zykluszeit des Applikations-Programms. Das bedeutet: in einem Netzwerk mit vielen Slaves kann der Master keine weiteren zeitkritischen Aufgaben (z.B. den FB OCC\_TASK) abarbeiten.

Ein Netzwerk mit 27 Slaves hat eine Grund-Zykluszeit von 30 ms.

Bitte beachten Sie, dass die maximale Zeit für einen SPS-Zyklus von ca. 50 ms nicht überschritten werden sollte (Watchdog-Zeit: 100 ms).

| CR0020 Configuration                                                                                                    | CAN Parameter   PDO-Mapping Emplangen   PDO-Mapping                                                                                                    | ng Senden   Service Data Objects               |
|----------------------------------------------------------------------------------------------------|----------------------------------------------------------------------------------------------------|------------------------------------------------|
| GB64 Can-Output     GB64: USINT; (* bir     GM33: INT; (* chan     GM34: INT; (* chan     GM34: INT; (* chan                                                                               | DCF schreiben:  Alle SDO's erzeugen:  Knoten gurücksetzen:                                                                                                    | Optionales Gerät: 🗂<br>Nicht initialisiegen: 🇂 |
| AT %OW35: INT; (* chan<br>— AT %OW36: INT; (* chan<br>— %IB64 Can-Input<br>— AT %W32: UINT; (* chan<br>— AT %IW33: UINT; (* chan<br>— AT %IW35: UINT; (* chan<br>— AT %IW35: UINT; (* chan | Ngdeguard<br>Vodeguarding<br>Guard DDB-ID: 0x700+Nodeld<br>Guard Time (no): 0<br>Life Time Factor: 0<br>Heartbeat Einstellungen<br>Heartbeat Einstellungen<br>Heartbeat Einstellungen | Jrlo                                           |
|                                                                                                    | Envergency Telegram                                                                                                    |                                                |

Beispiel: Steuerungskonfiguration für CR0020 CANopen-Master mit angeschlossenem I/O CompactModul

## CANopen-Slave: Register [CAN Parameter]

#### CAN Parameter: Node-ID

Der Node-ID dient zur eindeutigen Identifizierung des CAN-Moduls und entspricht der am Modul eingestellten Nummer zwischen 1 und 127.

Der ID wird dezimal eingegeben und wird automatisch um eins erhöht, wenn Sie ein neues Modul hinzufügen.

#### **CAN Parameter: DCF schreiben**

Ist [DCF schreiben] aktiviert, wird nach dem Einfügen einer EDS-Datei im eingestellten Verzeichnis für Übersetzungsdateien eine DCF-Datei erstellt, deren Namen sich zusammensetzt aus dem Namen der EDS-Datei und dem angehängten Node-ID.

#### CAN Parameter: Alle SDOs erzeugen

Ist diese Option aktiviert, werden für alle Kommunikationsobjekte SDOs erzeugt. Default-Werte werden nicht erneut geschrieben!

#### CAN Parameter: Knoten zurücksetzen

Der Slave wird zurückgesetzt ("load"), sobald die Konfiguration in die Steuerung geladen wird.

#### **CAN Parameter: Optionales Gerät**

Ist die Option [Optionales Gerät] aktiviert, versucht der Master nur einmal, von diesem Knoten zu lesen. Bei fehlender Antwort wird der Knoten ignoriert und der Master geht in den normalen Betriebszustand über.

Wird der Slave zu einem späteren Zeitpunkt an das Netzwerk angeschlossen und erkannt, wird er automatisch gestartet. Dazu müssen Sie die Option [Automatisch starten] in den CAN-Parametern des Masters angewählt haben.

#### **CAN Parameter: Nicht initialisieren**

Wird diese Option aktiviert, nimmt der Master den Knoten sofort in Betrieb, ohne ihm Konfigurations-SDOs zu schicken. (Die SDO-Daten werden aber dennoch erzeugt und auf der Steuerung gespeichert.)

10036

1968

10038

10037

10039

10040

### CAN Parameter: Nodeguarding- / Heartbeat-Einstellungen

Je nach Gerät haben Sie die Wahl:

- [Nodeguarding] und [Life Time Factor] einstellen ODER
- [Heartbeat] einstellen.

Wir empfehlen: Für aktuelle Geräte besser mit Heartbeat arbeiten, weil dann die Buslast niedriger ist.

#### **CAN Parameter: Emergency Telegram**

Die Option ist im Normalfall angewählt. Die EMCY-Nachrichten werden mit dem angegebenen Identifier übertragen.

#### **CAN Parameter: Communication Cycle**

10044

10043

In ganz speziellen Anwendungsfällen können Sie an dieser Stelle eine Überwachungszeit für die vom Master erzeugten SYNC-Nachrichten einstellen.

Bitte beachten Sie, dass diese Zeit länger als die SYNC-Zeit des Masters sein muss. Der optimale Wert muss ggf. experimentell ermittelt werden.

Nodeguarding und Heartbeat reichen in den meisten Fällen zur Knotenüberwachung aus.

### Register [PDO-Mapping empfangen] und [PDO-Mapping senden]

Die Registerkarten [PDO-Mapping empfangen] und [PDO-Mapping senden] im Konfigurationsdialog eines CAN-Moduls ermöglichen es, dass in der EDS-Datei beschriebene "Mapping" (Zuordnung zwischen lokalem Objektverzeichnis und PDOs vom/zum CANopen-Slave) des Moduls zu verändern (wenn es vom CAN-Modul unterstützt wird).

Auf der linken Seite stehen alle "mapbaren" Objekte der EDS-Datei zur Verfügung und können zu den PDOs (Process Data Objects) der rechten Seite hinzugefügt oder wieder entfernt werden.

Die [StandardDataTypes] können eingefügt werden, um im PDO leere Zwischenräume zu erzeugen.

#### PDO-Mapping: Einfügen

Mit der Schaltfläche [Einfügen] können Sie weitere PDOs erzeugen und mit entsprechenden Objekten belegen. Über die eingefügten PDOs erfolgt die Zuordnung der Ein- und Ausgänge zu den IEC-Adressen.

In der Steuerungskonfiguration werden die vorgenommenen Einstellungen nach Verlassen des Dialoges sichtbar. Die einzelnen Objekte können dort mit symbolischen Namen belegt werden.

#### PDO-Mapping: Eigenschaften

10047

10046

Über Eigenschaften lassen sich die in der Norm definierten Eigenschaften der PDOs in einem Dialog editieren:

| COB-ID            | Jede PDO-Nachricht benötigt einen eindeutigen COB-ID (Communication Object Identifier). Wird eine Option von dem Modul nicht unterstützt oder darf der Wert nicht verändert werden, so erscheint das Feld grau und kann nicht editiert werden.                                                |
|-------------------|----------------------------------------------------------------------------------------------------|
| Inhibit Time      | Die Inhibit Time (100 $\mu$ s) ist die minimale Zeit zwischen zwei Nachrichten dieses PDOs, damit die Nachrichten, die bei Änderung des Wertes übertragen werden, nicht zu häufig versendet werden. Die Einheit ist 100 $\mu$ s.                                                              |
| Transmission Type | Bei Transmission Type erhalten Sie eine Auswahl von möglichen Übertragungmodi für dieses Modul:                                                                                                    |
|                   | acyclic – synchronous<br>Das PDO wird nach einer Änderung mit dem nächsten SYNC übertragen.                                                                                                    |
|                   | <b>cyclic – synchronous</b><br>Das PDO wird synchron übertragen, wobei [Number of SYNCs] die Anzahl der<br>Synchronisationsnachrichten angibt, die zwischen zwei Übertragungen dieses PDOs liegen.                                                                                            |
|                   | asynchronous – device specific<br>Das PDO wird ereignisgesteuert, d.h. wenn sich der Wert ändert, übertragen. Welche Daten auf diese<br>Weise übertragen werden können, ist im Geräteprofil festgelegt.                                                                                       |
|                   | asynchronous – manufacturer specific<br>Das PDO wird ereignisgesteuert, d.h. wenn sich der Wert ändert, übertragen. Welche Daten auf diese<br>Weise übertragen werden, wird vom Gerätehersteller festgelegt.                                                                                  |
|                   | (a)synchronous – RTR only<br>Diese Dienste sind nicht implementiert.                                                                                                    |
|                   | Number of SYNCs<br>Abhängig vom Transmission Type ist dieses Feld editierbar zur Eingabe der Anzahl der<br>Synchronisationsnachrichten (Definition in [CAN-Parameter-Dialog], [Com. Cycle Period], [Sync Window<br>Length], [Sync. COB-Id]), nach denen das PDO wieder versendet werden soll. |
|                   | <b>Event-Time</b><br>Abhängig vom Transmission Type wird hier die Zeitspanne in Millisekunden [ms] angegeben, die zwischen zwei Übertragungen des PDOs liegen soll.                                                                                                    |
|                   |                                                                                                    |

### **Register [Service Data Objects]**

#### Index, Name, Wert, Typ und Default

Hier werden alle Objekte der EDS- oder DCF-Datei aufgelistet, die im Bereich von Index 2000<sub>16</sub> bis 9FFF<sub>16</sub> liegen und als beschreibbar definiert sind. Zu jedem Objekt werden Index, Name, Wert, Typ und Default angegeben. Der Wert kann verändert werden. Markieren Sie den Wert und drücken Sie die [Leertaste]. Nach Änderung können Sie den Wert durch die Taste [Eingabe] bestätigen oder mit [ESC] verwerfen.

Bei der Initialisierung des CAN-Buses werden die eingestellten Werte in Form von SDOs (Service Data Object) an die CAN-Module übertragen und haben damit direkten Einfluss auf das Objektverzeichnis des CANopen-Slaves. Sie werden im Normalfall bei jedem Start des Applikations-Programms neu geschrieben – unabhängig davon, ob sie im CANopen-Slave dauerhaft gespeichert werden.

### Der Master zur Laufzeit

#### Inhalt

| Reset aller konfigurierten Slaves am Bus beim Systemstart | 136  |
|-----------------------------------------------------------|------|
| Abfrage des Slave-Gerätetyps                              | 136  |
| Konfiguration aller fehlerfrei detektierten Geräte        | 136  |
| Automatische Konfiguration von Slaves                     | 137  |
| Start aller fehlerfrei konfigurierten Slaves              | 137  |
| Zyklisches Senden der SYNC-Message                        | 137  |
| Nodeguarding mit Lifetime-Überwachung                     | 137  |
| Heartbeat vom Master an die Slaves                        | 137  |
| Empfangen von Emergency-Messages                          | 137  |
|                                                           | 8569 |

Hier lesen Sie über Funktionalität der CANopen-Master-Bibliotheken zur Laufzeit.

Die CANopen-Master-Bibliothek stellt der CoDeSys-Applikation implizite Dienste zur Verfügung, die für die meisten Applikationen ausreichend sind. Diese Dienste werden für den Anwender transparent integriert und stehen in der Applikation ohne zusätzliche Aufrufe zur Verfügung. In der nachfolgenden Beschreibung wird davon ausgegangen, dass Sie zur Nutzung der Netzwerkdiagnose-, Status- und EMCY-Funktionen die Bibliothek ifm\_CRnnnn\_CANopenMaster\_Vxxyyzz.LIB manuell im Bibliotheksverwalter eingefügt haben.

Zu den Diensten der CANopen-Master-Bibliothek zählen:

### Reset aller konfigurierten Slaves am Bus beim Systemstart

8570

Um die Slaves zurückzusetzen, wird standardmäßig das NMT-Kommando "Reset Remote Node" benutzt, explizit für jeden Slave einzeln. (NMT steht nach CANopen für Network Managment. Die einzelnen Kommandos sind im CAN-Dokument DSP301 beschrieben.) Um Slaves mit weniger leistungsstarken CAN-Controllern nicht zu überlasten, ist es sinnvoll, die Slaves mit einem Kommando "All Remote Nodes" zurückzusetzen.

Der Dienst wird für **alle** konfigurierten Slaves ausgeführt mit CANx\_MASTER\_STATUS ( $\rightarrow$  Seite <u>169</u>) mit GLOBAL\_START=TRUE. Sollen die Slaves **einzeln** zurückgesetzt werden, muss dieser Eingang auf FALSE gesetzt werden.

## Abfrage des Slave-Gerätetyps

8021

Abfrage des Slave-Gerätetyps mittels SDO (Abfrage des Objekts 1000<sub>16</sub>) und Vergleich mit dem konfigurierten Slave-ID:

Fehlerstatus-Ausgabe für die Slaves, von denen ein falscher Gerätetyp empfangen wurde. Die Anfrage wird nach 0,5 s wiederholt, wenn:

- kein Gerätetyp wurde empfangen
- UND Slave wurde in der Konfiguration nicht als optional markiert
- UND Timeout ist **nicht** abgelaufen.

### Konfiguration aller fehlerfrei detektierten Geräte

8022

Jedes SDO wird auf Antwort überwacht und wiederholt, wenn sich innerhalb der Überwachungszeit der Slave nicht meldet.

#### Automatische Konfiguration von Slaves

Automatische Konfiguration von Slaves mittels SDOs bei laufendem Busbetrieb: Voraussetzung: Der Slave hat sich mittels Bootup-Message beim Master angemeldet.

#### Start aller fehlerfrei konfigurierten Slaves

Start aller fehlerfrei konfigurierten Slaves nach dem Ende der Konfiguration des betreffenden Slaves:

Zum Starten der Slaves wird normalerweise das NMT-Kommando "Start remote node" benutzt. Wie beim "Reset" kann dieses Kommando durch "Start All Remote Nodes" ersetzt werden.

Der Dienst ist mittels CANx\_Master\_STATUS mit GLOBAL\_START=TRUE aufrufbar.

#### Zyklisches Senden der SYNC-Message

Dieser Wert ist nur bei der Konfiguration einstellbar.

#### Nodeguarding mit Lifetime-Überwachung

Nodeguarding mit Lifetime-Überwachung für jeden Slave einstellbar:

Der Fehlerstatus kann für max. 8 Slaves mittels CANx\_MASTER\_STATUS ( $\rightarrow$  Seite <u>169</u>) mit ERROR\_CONTROL=TRUE überwacht werden.

Wir empfehlen: Für aktuelle Geräte besser mit Heartbeat arbeiten, weil dann die Buslast niedriger ist.

#### Heartbeat vom Master an die Slaves

| Der Fehlerstatus kann für max. 8 Slaves mittels CANx_MASTER_STATUS mit |
|------------------------------------------------------------------------|
| ERROR CONTROL=TRUE überwacht werden.                                   |

#### **Empfangen von Emergency-Messages**

Empfangen von Emergency-Messages für jeden Slave mit Speicherung der zuletzt empfangenen Emergency-Messages:

Die Fehlernachrichten können mittels CANx\_MASTER\_STATUS mit EMERGENCY\_OBJECT\_SLAVES=TRUE ausgelesen werden.

Zusätzlich liefert der FB die zuletzt erzeugte EMCY-Message am Ausgang GET\_EMERGENCY.

8574

8023

8576

8025

8578

### Netzwerk starten

Hier lesen Sie über das Starten des CANopen-Netzwerks.

Nach einem Download des Projekts auf die Steuerung oder einem Reset der Applikation wird das CAN-Netz vom Master neu hochgefahren. Das geschieht immer in der gleichen Reihenfolge von Aktionen:

- Alle Slaves werden zurückgesetzt, außer wenn sie als [nicht initialisieren] im Konfigurator markiert sind. Das Zurücksetzen geschieht einzeln mit dem NMT-Kommando "Reset Node" (81<sub>16</sub>), jeweils mit dem Node-ID des Slaves. Wurde mit *CANx\_MASTER\_STATUS* (→ Seite <u>169</u>) das Flag GLOBAL\_START gesetzt, wird zum Hochfahren des Netzes das Kommando einmal mit Node-ID 0 benutzt.
- Alle Slaves werden konfiguriert. Dazu wird zunächst das Objekt 1000<sub>16</sub> des Slaves abgefragt.
  - Wenn der Slave innerhalb der Überwachungszeit von 0,5 Sekunden antwortet, wird das jeweils nächste Konfigurations-SDO gesendet.
  - Ist ein Slave als [optional] markiert und antwortet nicht innerhalb der Überwachungszeit auf die Abfrage des Objekts 1000<sub>16</sub>, wird er als nicht vorhanden markiert und keine weiteren SDOs werden an ihn geschickt.
  - Wenn ein Slave auf die Abfrage des Objekts 1000<sub>16</sub> mit einem anderen Typ als dem konfigurierten (in den unteren 16 Bit) antwortet, wird er zwar konfiguriert, aber als falscher Typ markiert.
- Alle SDOs werden jeweils solange wiederholt, bis innerhalb einer Überwachungszeit eine Antwort des Slaves gesehen wurde. Hier kann die Applikation den Hochlauf der einzelnen Slaves überwachen und ggf. durch Setzen des Flags SET\_TIMEOUT\_STATE im NODE\_STATE\_SLAVE-Array des FB CANx\_MASTER\_STATUS reagieren.
- Wenn der Master eine Heartbeat-Zeit ungleich 0 konfiguriert hat, beginnt die Erzeugung des Hearbeats sofort nach dem Starten der Mastersteuerung.
- Nachdem alle Slaves ihre Konfigurations-SDOs erhalten haben, beginnt für Slaves mit konfiguriertem Nodeguarding das Guarding.
- Wenn der Master auf [automatisch starten] konfiguriert wurde, werden jetzt alle Slaves einzeln vom Master gestartet. Dazu wird das NMT-Kommando "Start Remote Node" (01<sub>16</sub>) benutzt. Wurde mittels CANx\_MASTER\_STATUS das Flag GLOBAL\_START gesetzt, dann wird das Kommando mit Node-ID 0 genutzt und somit alle Slaves mit einem "Start all Nodes" gestartet.
- Es werden mindestens einmal alle konfigurierten TX-PDOs gesendet (für die Slaves sind das RX-PDOs).
- Wenn [automatisch starten] deaktiviert wurde, müssen die Slaves einzeln über das Flag START\_NODE im NODE\_STATE\_SLAVE-Array oder über den Eingang GLOBAL\_START von CANx\_MASTER\_STATUS gestartet werden.

#### Netzwerkzustände

#### Inhalt

| Hochlauf des CANopen-Masters                      | 139  |
|---------------------------------------------------|------|
| Hochlauf der CANopen-Slaves                       | 141  |
| Hochlauf des Netzwerks ohne [Automatisch starten] | 143  |
| Das Objektverzeichnis des CANopen-Masters         | 144  |
|                                                   | 1864 |

Hier lesen Sie, wie Sie die Zustände des CANopen-Netzwerks interpretieren und darauf reagieren können.

Beim *Netzwerk starten* ( $\rightarrow$  Seite <u>138</u>) des CANopen Netzwerks und während des Betriebs durchlaufen die einzelnen Funktionsblöcke der Bibliothek verschiedene Zustände.

# **HINWEIS**

Im Monitorbetrieb (Online-Modus) von CoDeSys können Sie die Zustände des CAN-Netzwerkes in der globalen Variablenliste "Can Open implicit variables" einsehen. Dazu sind genaue Kenntnisse von CANopen und der Struktur der CoDeSys-CANopen-Bibliotheken notwendig.

Um den Zugriff zu erleichtern, steht Ihnen CANx\_MASTER\_STATUS ( $\rightarrow$  Seite <u>169</u>) aus der Bibliothek ifm\_CRnnnn\_CANopenMaster\_Vxxyyzz.LIB zur Verfügung.

### Hochlauf des CANopen-Masters

1971

Während des Hochlaufs des CAN-Netzwerks durchläuft der Master verschiedene Zustände, die Sie über den Ausgang NODE\_STATE des FB <u>CANx\_MASTER\_STATUS</u> ( $\rightarrow$  Seite <u>169</u>) ablesen können. (Netzwerk-Status des Masters  $\rightarrow$  nächstes Kapitel)

Immer, wenn ein Slave auf eine SDO-Anfrage (Upload oder Download) nicht antwortet, dann wird die Anfrage wiederholt. Der Master verlässt den Status 3, wie oben beschrieben, aber erst, wenn alle SDOs erfolgreich übertragen wurden. So kann also erkannt werden, ob ein Slave fehlt oder ob der Master nicht alle SDOs richtig empfangen kann. Dabei ist es für den Master unerheblich, ob ein Slave mit einer Bestätigung oder einem Abort antwortet. Für den Master ist nur von Interesse, ob er überhaupt eine Antwort empfangen hat.

Eine Ausnahme stellt ein als [optional] markierter Slave dar. Optionale Slaves werden nur einmal nach ihrem Objekt 1000<sub>16</sub> gefragt. Wenn sie nicht innerhalb von 0,5 s antworten, wird der Slave vom Master zunächst ignoriert und der Master geht auch ohne weitere Reaktion dieses Slaves in Status 5.

#### NMT-Status für CANopen-Master

9964

| Sta<br>hex | tus<br>  dez | Beschreibung                                                                                                    |
|------------|--------------|----------------------------------------------------------------------------------------------------|
| 00         | 0            | nicht definiert                                                                                                    |
| 01         | 1            | Master wartet auf die Bootup-Nachricht des Slaves.<br>ODER: Master wartet auf Ablauf der GuardTime.                                                                                                    |
| 02         | 2            | <ul> <li>Master wartet 300 ms.</li> <li>Master fordert das Objekt 1000<sub>16</sub> an.</li> <li>Danach wechselt der Master auf Status 3.</li> </ul>                                                                                                    |
| 03         | 3            | Der Master konfiguriert seine Slaves. Dazu sendet der Master an die Slaves der Reihe nach alle vom Konfigurator erzeugten SDOs:<br>- Der Master sendet an den Slave ein SDO-Read-Request (Index 1000 <sub>16</sub> ).<br>- Die generierten SDOs werden in ein SDO-Array gepackt.<br>- Der Slave kennt seine erste SDO und die Anzahl seiner SDOs. |
| 05         | 5            | Nachdem an alle Slaves die SDOs übertragen wurden, geht der Master in den Status 5 und bleibt in diesem Status. Status 5 ist für den Master der normale Betriebszustand.                                                                                                    |

#### Knoten-Status aus FB lesen:

| Knoten-Status aus FB lesen:             |                                 |
|-----------------------------------------|---------------------------------|
| verwendeter Funktionsblock              | hier steht dieser Knoten-Status |
| CANx_MASTER_STATUS<br>CANx_SLAVE_STATUS | Ausgang NODE_STATE              |
| CANOPEN_GETSTATE                        | Ausgang NODESTATE               |
|                                         |                                 |

## Hochlauf der CANopen-Slaves

1972

9965

#### Die Status eines Slaves können Sie über das Array NODE\_STATE\_SLAVE des FB $CANx\_MASTER\_STATUS$ ( $\rightarrow$ Seite 169) auslesen. (Netzwerk-Status der Slaves $\rightarrow$ nächstes Kapitel)

## NMT-Status für CANopen-Slave

| Sta<br>hex | itus<br>  dez | Beschreibung                                                                                                    |
|------------|---------------|----------------------------------------------------------------------------------------------------|
| FF         | -1            | Der Slave wird durch die NMT-Nachricht [Reset Node] zurückgesetzt und wechselt selbständig in den Status 1.                                                                                                    |
| 00         | 0             | nicht definiert                                                                                                    |
| 01         | 1             | Status = Warten auf BOOTUP<br>Der Slave wechselt nach einer maximalen Zeit von 2 s oder sofort nach Empfang seiner Bootup-Message in<br>den Status 2.                                                                                                    |
| 02         | 2             | Status = BOOTUP<br>Der Slave wechselt nach einer Verzögerungszeit von 0,5 s automatisch in den Status 3.                                                                                                    |
| 03         | 3             | Status = PREPARED<br>Im Status 3 wird der Slave konfiguriert. Der Slave bleibt solange im Status 3, bis er alle vom Konfigurator<br>erzeugten SDOs erhalten hat. Dabei spielt es keine Rolle, ob während der Konfiguration vom Slave SDO-<br>Transfers mit Abort (Fehler) oder ob alle fehlerfrei beantwortet wurden. Nur die vom Slave erhaltene Antwort als<br>solche ist wichtig – nicht ihr Inhalt. |
|            |               | Wenn im Konfigurator die Option [Knoten zurücksetzen] aktiviert wurde, wird nach dem Senden des Objekts 1011 <sub>16</sub> Subindex 1, der dann den Wert "load" enthält, ein erneuter Reset des Slaves durchgeführt. Der Slave wird dann wieder mit dem Upload des Objekts 1000 <sub>16</sub> angefragt.                                                                                                |
|            |               | Slaves, bei denen während der Konfigurationsphase ein Problem auftritt, bleiben im Status 3 oder wechseln nach der Konfigurationsphase direkt in einen Fehlerstatus (Status > 5).                                                                                                    |
| 04         | 4             | Status = PRE-OPERATIONAL<br>Ein Knoten wechselt immer in den Status 4, außer:                                                                                                    |
|            |               | • es handelt sich um einen "optionalen" Slave und er wurde als nicht am Bus verfügbar detektiert (Abfrage Objekt 1000 <sub>16</sub> ) ODER:                                                                                                    |
|            |               | <ul> <li>der Slave ist zwar vorhanden, aber hat auf die Abfrage des Objekts 1000<sub>16</sub> mit einem anderen Typ in den<br/>unteren 16 Bits reagiert, als der Konfigurator erwartet hat.</li> </ul>                                                                                                    |
|            | 5             | Status = OPERATIONAL<br>Im Status 5 findet der normale Datenaustausch statt: "Normal Operation".                                                                                                    |
| 05         |               | Wenn der Master auf [Automatisch starten] konfiguriert wurde, wird der Slave im Status 4 gestartet (d.h. es wird eine "Start Node"-NMT-Nachricht erzeugt) und der Slave wechselt automatisch nach Status 5.                                                                                                    |
|            |               | Wurde GLOBAL_START gesetzt, dann wird gewartet, bis sich alle Slaves im Status 4 befinden. Anschließend werden alle Slaves mit dem NMT-Kommando [Start All Nodes] gestartet.                                                                                                    |
| 61         | 97            | Ein Knoten wechselt in den Status 97, wenn er optional ist (optionales Gerät in der CAN-Konfiguration) und nicht auf die SDO-Anfrage nach dem Objekt 1000 <sub>16</sub> reagiert hat.                                                                                                    |
|            |               | Wird der Slave zu einem späteren Zeitpunkt an das Netzwerk angeschlossen und erkannt, wird er automatisch gestartet. Dazu müssen Sie aber die Option [Automatisch starten] in den CAN-Parametern des Masters angewählt haben.                                                                                                    |
| 62         | 98            | Ein Knoten wechselt in den Status 98, wenn der Gerätetyp (Objekt 1000 <sub>16</sub> ) nicht dem konfigurierten Typ entspricht.                                                                                                    |
|            | 99            | Im Falle eines Nodeguarding-Timeouts wird der Slave auf Status 99 gesetzt.                                                                                                    |
| 63         |               | Sobald der Slave wieder auf NodeGuard-Anfragen reagiert und die Option [Automatisch starten] eingeschaltet ist, wird er automatisch vom Master gestartet. Dabei wird der Knoten abhängig von seinem Status, der in der Antwort auf die Nodeguard-Anfragen enthalten ist, neu konfiguriert oder nur gestartet.                                                                                           |
|            |               | Um den Slave manuell zu starten, genügt es, die Methode [NodeStart] zu benutzen.                                                                                                    |

CAN einsetzen

Der Master sendet Nodeguard-Nachrichten an den Slave, ...

- wenn sich der Slave im Status 4 oder höher befindet UND
- wenn Nodeguarding konfiguriert wurde.

Knoten-Status aus FB lesen:

| verwendeter Funktionsblock              | hier steht dieser Knoten-Status |
|-----------------------------------------|---------------------------------|
| CANx_MASTER_STATUS<br>CANx_SLAVE_STATUS | Ausgang NODE_STATE              |
| CANOPEN_GETSTATE                        | Ausgang NODESTATE               |

### **CANopen-Status des Knotens**

Knotenstatus nach CANopen (mit diesen Werten wird der Status auch in den entsprechenden Nachrichten vom Knoten her codiert).

| Status<br>hex   dez |     | CANopen-Status  | Beschreibung                                                   |
|---------------------|-----|-----------------|----------------------------------------------------------------|
| 00                  | 0   | BOOTUP          | Knoten hat die BOOTUP-Nachricht erhalten.                      |
| 04                  | 4   | PREPARED        | Knoten wird per SDOs konfiguriert.                             |
| 05                  | 5   | OPERATIONAL     | Knoten nimmt am normalen Datenaustausch teil.                  |
| 7F                  | 127 | PRE-OPERATIONAL | Knoten sendet keine Daten, ist aber vom Master konfigurierbar. |

Wenn Nodeguarding aktiv: das höchstwertige Status-Bit wechselt (toggelt) von Nachricht zu Nachricht.

| Knoten-Status aus FB lesen: |  |
|-----------------------------|--|
|                             |  |

| verwendeter Funktionsblock              | hier steht dieser Knoten-Status                           |
|-----------------------------------------|-----------------------------------------------------------|
| CANx_MASTER_STATUS<br>CANx_SLAVE_STATUS | Strukturelement LAST_STATE aus dem Array NODE_STATE_SLAVE |
| CANOPEN_GETSTATE                        | Ausgang LASTNODESTATE                                     |

#### Hochlauf des Netzwerks ohne [Automatisch starten]

#### Inhalt

| Starten des Netzwerks mit GLOBAL_START           | 143  |
|--------------------------------------------------|------|
| Starten des Netzwerks mit START ALL NODES        | 143  |
| Initialisieren des Netzwerks mit RESET ALL NODES | 143  |
| Zugriff auf den Status des CANopen-Masters       | 144  |
|                                                  | 8583 |

Manchmal ist es notwendig, dass die Applikation den Zeitpunkt bestimmt, wann die CANopen-Slaves gestartet werden. Dazu müssen Sie die Option [Automatisch starten] des CANopen-Masters in der Konfiguration deaktivieren. Dann ist die Applikation für das Starten der Slaves zuständig.

#### Starten des Netzwerks mit GLOBAL\_START

1974

In einem CAN-Netz mit vielen Teilnehmern (meist mehr als 8) kommt es häufig dazu, dass schnell aufeinanderfolgende NMT-Nachrichten nicht von allen (meist langsamen) IO-Knoten (z.B. CompactModule CR2013) erkannt werden. Das liegt daran, dass diese Knoten alle Nachrichten mit dem ID 0 mithören müssen. In zu schneller Folge gesendete NMT-Nachrichten überlasten den Empfangspuffer solcher Knoten.

Eine Abhilfe können Sie schaffen, wenn die Anzahl schnell aufeinanderfolgender NMT-Nachrichten reduziert wird.

- Dazu von CANx\_MASTER\_STATUS (→ Seite <u>169</u>) den Eingang GLOBAL\_START auf TRUE setzen (mit [Automatisch starten]).
- > Die CANopen-Master-Bibliothek benutzt den Befehl "Start All Nodes", anstatt alle Knoten einzeln mit dem Kommando "Start Node" zu starten.
- > GLOBAL\_START wird nur einmalig bei der Netzwerk-Initialisierung ausgeführt.
- > Wenn dieser Eingang gesetzt wird, startet die Steuerung auch Knoten mit dem Status 98 (siehe oben). Die PDOs für diese Nodes bleiben jedoch weiterhin deaktiviert.

#### Starten des Netzwerks mit START\_ALL\_NODES

1975

Wird das Netzwerk nicht automatisch mit GLOBAL\_START des FB CANx\_MASTER\_STATUS ( $\rightarrow$  Seite 169) gestartet, kann es jederzeit gestartet werden, d.h. jeder Knoten einzeln nacheinander. Ist das nicht gewünscht, besteht folgende Möglichkeit:

- Von CANx\_MASTER\_STATUS den Eingang START\_ALL\_NODES auf TRUE setzen. START\_ALL\_NODES wird typisch zur Laufzeit durch das Applikations-Programm gesetzt.
- > Wenn dieser Eingang gesetzt wird, werden auch Knoten mit dem Status 98 (siehe oben) gestartet. Die PDOs für diese Nodes bleiben jedoch weiterhin deaktiviert.

### Initialisieren des Netzwerks mit RESET\_ALL\_NODES

1976

Aus den selben Gründen, die für den Befehl START\_ALL\_NODES sprechen, gibt es Fälle, in denen Sie besser das NMT-Kommando RESET\_ALL\_NODES (anstelle RESET\_NODES für jeden einzelnen Knoten) einsetzen.

- Dazu müssen Sie von CANx\_MASTER\_STATUS (→ Seite <u>169</u>) den Eingang RESET\_ALL\_NODES auf TRUE setzen.
- > Dadurch werden einmalig alle Knoten gleichzeitig zurückgesetzt.

#### Zugriff auf den Status des CANopen-Masters

Damit der Applikations-Code erst abgearbeitet wird, wenn das IO-Netzwerk bereit ist, sollten Sie den Status des Masters abfragen. Das folgende Code-Fragment-Beispiel zeigt eine Möglichkeit:

#### Variablendeklaration

VAR
 FB\_MasterStatus := CR0020\_MASTER\_STATUS;

END\_VAR

#### Programmcode

Durch Setzen des Flags TIME\_OUT\_STATE im Array NODE\_STATE\_SLAVE des FB  $CANx\_MASTER\_STATUS$  ( $\rightarrow$  Seite 169) kann die Applikation reagieren und zum Beispiel den nicht konfigurierbaren Knoten überspringen.

#### Das Objektverzeichnis des CANopen-Masters

1978

In manchen Fällen ist es hilfreich, wenn der CANopen-Master über ein eigenes Objektverzeichnis verfügt. Das ermöglicht z.B. den Datenaustausch der Applikation mit anderen CAN-Knoten.

Das Objektverzeichnis des Masters wird über eine EDS-Datei mit dem Namen CRnnnnMasterODEntry.EDS während der Übersetzungszeit erstellt und mit Werten vorbelegt. Diese EDS-Datei ist im Verzeichnis CoDeSys Vn\Library\PLCconf abgelegt. Der Inhalt der EDS-Datei kann über die Schaltfläche [EDS...] im Konfigurations-Fenster [CAN-Parameter] angesehen werden.

Auch, wenn das Objektverzeichnis nicht vorhanden ist, kann der Master ohne Einschränkungen genutzt werden.

Der Zugriff auf das Objektverzeichnis durch die Applikation erfolgt über ein Array, das die folgende Struktur hat:

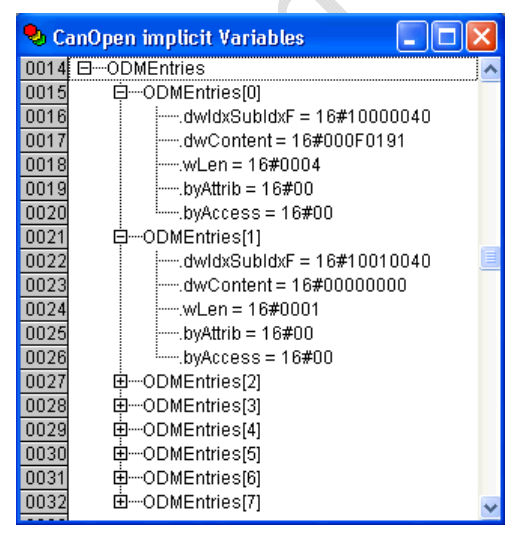
#### CAN einsetzen

| Strukturelement | Beschreibung                                                                                                    |  |
|-----------------|----------------------------------------------------------------------------------------------------|--|
| .dwldxSubldxF   | Die Struktur der Komponente iiiissff <sub>16</sub> ist:<br>iiii - Index (2 Byte, Bits 1631), Idx<br>ss - Subindex (1 Byte, Bits 815), SubIdx<br>ff - Flags (1 Byte, Bits 07), F<br>Die Flag-Bits haben folgende Bedeutung:<br>Bit 0 = Schreiben (Write)   |  |
|                 | Bit 1 = Inhalt ist ein Zeiger auf eine Adresse (Content is pointer)<br>Bit 2 = mapbar (mappable)<br>Bit 3 = swap<br>Bit 4 = Vorzeichen behafteter Wert (signed)<br>Bit 5 = Fließkomma (float)<br>Bit 6 = Weitere Subindizes enthalten (has more elements) |  |
| .dwContent      | Inhalt des Eintrags                                                                                                    |  |
| .wLen           | Länge der Daten                                                                                                    |  |
| .byAttrib       | Ursprünglich als Zugriffsberechtigung gedacht.<br>Kann von der Applikation des Masters beliebig genutzt werden.                                                                                                    |  |
| .byAccess       | Früher Zugriffsberechtigung.<br>Kann von der Applikation des Masters beliebig genutzt werden.                                                                                                    |  |

An der Oberfläche verfügt CoDeSys über keinen Editor für dieses Objektverzeichnis.

Die EDS-Datei gibt nur vor, mit welchen Objekten das Objektverzeichnis angelegt wird. Dabei werden die Einträge immer mit der Länge 4 erzeugt und die Flags (niederwertigstes Byte der Komponente eines Objektverzeichniseintrags .dwIdxSubIdxF) immer mit 1 belegt. D.h. beide Bytes werden mit 41<sub>16</sub> belegt.

Wenn ein Objektverzeichnis im Master vorhanden ist, kann der Master als SDO-Server im Netz auftreten. Immer wenn ein Client auf einen Objektverzeichnis-Eintrag schreibend zugreift, wird das der Applikation über das Flag OD\_CHANGED in *CANx\_MASTER\_STATUS* ( $\rightarrow$  Seite <u>169</u>) angezeigt. Nach der Auswertung müssen Sie dieses Flag wieder zurücksetzen.

Die Applikation kann das Objektverzeichnis nutzen, indem die Einträge direkt beschrieben oder gelesen werden, oder indem die Einträge auf IEC-Variablen zeigen. D.h.: beim Lesen/Schreiben eines anderen Knotens wird direkt auf diese IEC-Variablen zugegriffen.

Wenn Index und Subindex des Objektverzeichnisses bekannt sind, kann ein Eintrag wie folgt angesprochen werden:

```
I := GetODMEntryValue(16#iiiiss00, pCanOpenMaster[0].wODMFirstIdx,
pCanOpenMaster[0].wODMFirstIdx + pCanOpenMaster[0].wODMCount;
```

Wobei für "iiii" der Index und für "ss" der Subindex (als Hex-Werte) eingesetzt werden müssen.

Damit steht die Nummer des Array-Eintrags in I zur Verfügung. Nun können Sie direkt auf die Komponenten des Eintrags zugreifen.

Damit Sie diesen Eintrag direkt auf einer IEC-Variable ausgeben können, genügt es, Adresse, Länge und Flags einzutragen:

ODMEntries[I].dwContent := ADR(<Variablenname>); ODMEntries[I].wLen := sizeof(<Variablenname>); ODMEntries[I].dwIdxSubIdxF := ODMEntries[I].dwIdxSubIdxF OR OD\_ENTRYFLG\_WRITE OR OD\_ENTRYFLG\_ISPOINTER;

Um nur den Inhalt des Eintrags zu ändern, genügt es, den Inhalt von ".dwContent" zu ändern.

# CANopen-Slave

| Inhalt                                      |      |
|---------------------------------------------|------|
| Funktionalität der CANopen-Slave-Bibliothek | 146  |
| CANopen-Slave konfigurieren                 | 147  |
| Zugriff auf den CANopen-Slave zur Laufzeit  | 155  |
|                                             | 1865 |

Eine CoDeSys-programmierbare Steuerung kann in einem CAN-Netzwerk auch als CANopen-Slave erscheinen.

# Funktionalität der CANopen-Slave-Bibliothek

Die CANopen-Slave-Bibliothek zusammen mit dem CANopen-Konfigurator stellt dem Anwender folgende Möglichkeiten zur Verfügung:

- In CoDeSys: Konfiguration der Eigenschaften NodeGuarding/Heartbeat, Emergency, Node-ID und Baudrate, auf der das Device arbeiten soll.
- Zusammen mit dem Parametermanager in CoDeSys kann ein Default-PDO-Mapping erstellt werden, das zur Laufzeit vom Master geändert werden kann. Die Änderung des PDO-Mappings erfolgt während der Konfigurationsphase durch den Master. Durch das Mapping können IEC-Variablen der Applikation in PDOs gemappt werden. D.h. den PDOs werden IEC-Variable zugeordnet, um sie im Applikations-Programm einfach auswerten zu können.
- Die CANopen-Slave-Bibliothek stellt ein Objektverzeichnis zur Verfügung. Die Größe dieses Objektverzeichnisses wird zur Übersetzungszeit von CoDeSys festgelegt. In diesem Verzeichnis befinden sich alle Objekte, die den CANopen-Slave beschreiben und zusätzlich die, die vom Parametermanager definiert sind. Im Parametermanager können zusammen mit dem CANopen-Slave nur die Listenarten Parameter und Variablen verwendet werden.
- Die Bibliothek verwaltet die Zugriffe auf das Objektverzeichnis, tritt also am Bus als SDO-Server auf.
- Die Bibliothek überwacht das Nodeguarding und die Heartbeat-Consumer-Zeit (immer nur von einem Producer) und setzt entsprechende Fehlerflags für die Applikation.
- Es kann eine EDS-Datei erzeugt werden, die die konfigurierten Eigenschaften des CANopen-Slaves so beschreibt, dass das Device als Slave unter einem CANopen-Master eingebunden und konfiguriert werden kann.

Die CANopen-Slave-Bibliothek stellt ausdrücklich folgende, in CANopen beschriebene, Funktionalitäten nicht zur Verfügung (alle hier und im obigen Abschnitt nicht genannten Möglichkeiten des CANopen-Protokolls sind ebenfalls nicht implementiert):

- Dynamische SDO- und PDO-Identifier
- SDO Block-Transfer
- Automatische Erzeugung von Emergency-Nachrichten. Emergency-Nachrichten müssen immer mittels CANx\_SLAVE\_EMCY\_HANDLER (→ Seite <u>176</u>) und CANx\_SLAVE\_SEND\_EMERGENCY (→ Seite <u>178</u>) von der Applikation erzeugt werden. Die Bibliothek ifm\_CRnnnn\_CANopenSlave\_Vxxyyzz.LIB stellt Ihnen dazu diese FBs zur Verfügung.
- Dynamische Änderungen der PDO-Eigenschaften werden z.Z. immer nur beim Eintreffen einer StartNode NMT-Nachricht übernommen, nicht mit den in CANopen definierten Mechanismen.

10049

10050

10051

## CANopen-Slave konfigurieren

| Inhalt                                          |                 |
|-------------------------------------------------|-----------------|
| Register [Grundeinstellungen]                   |                 |
| Register [CAN-Einstellungen]                    |                 |
| Register [Default PDO-Mapping]                  |                 |
| Verändern des Standard-Mappings durch Master-Ko | nfiguration 154 |
|                                                 | - 1980          |

Um die Steuerung als CANopen-Slave zu nutzen, muss zunächst in der Steuerungskonfiguration über [Einfügen] > [Unterelement anhängen] der CANopen-Slave eingefügt werden. Bei Steuerungen mit 2 oder mehr CAN-Schnittstellen wird automatisch CAN-Schnittstelle 1 als Slave konfiguriert. Alle notwendigen Bibliotheken werden automatisch in den Bibliotheksverwalter eingefügt.

# Register [Grundeinstellungen]

| Grundeinstellungen CAN-Einstellungen Default PDO-Mapping       |
|----------------------------------------------------------------|
| Name des Busses: CAN1                                          |
| Name der Updatetask:                                           |
| EDS-Datei Generierung                                          |
| I✓ EDS-Dateigenerieren<br>Name der EDS- <u>D</u> atei:         |
| D:\Dokumente und Einstellungen\debruedi\Eigene Dat Durchsuchen |
| Vorgabe für EDS- <u>D</u> atei:                                |
| Durchsuchen                                                    |
|                                                                |

## Grundeinstellungen: Name des Busses

Parameter wird im Moment nicht benutzt.

## Grundeinstellungen: Name der Updatetask

Name der Task, in der der Aufruf des CANopen-Slave erfolgt.

## Grundeinstellungen: EDS-Datei generieren

Soll aus den Einstellungen hier eine EDS-Datei erzeugt werden, um den CANopen-Slave in eine beliebigen Masterkonfiguration einfügen zu können, muss hier die Option [EDS-Datei generieren] aktiviert werden und der Name einer Datei angegeben werden. Optional kann auch noch eine Vorlagendatei angeben werden, deren Einträge zum EDS-File des CANopen-Slave hinzugefügt werden. Bei Überschneidungen werden Vorgaben der Vorlage nicht überschrieben.

## Beispiel für ein Objektverzeichnis

1991

#### Folgende Einträge könnten zum Beispiel im Objektverzeichnis stehen: [FileInfo] FileName=D:\CoDeSys\lib2\plcconf\MyTest.eds FileVersion=1 FileRevision=1 Description=EDS for CoDeSys-Project: D:\CoDeSys\CANopenTestprojekte\TestHeartbeatODsettings\_Device.pro CreationTime=13:59 CreationDate=09-07-2005 CreatedBy=CoDeSys ModificationTime=13:59 ModificationDate=09-07-2005 ModifiedBy=CoDeSys [DeviceInfo] VendorName=3S Smart Software Solutions GmbH ProductName=TestHeartbeatODsettings\_Device ProductNumber=0x33535F44

ProductVersion=1 ProductRevision=1 OrderCode=xxxx.yyyy.zzzz LMT\_ManufacturerName=3S GmbH LMT\_ProductName=3S\_Dev BaudRate\_10=1 BaudRate\_20=1 BaudRate\_50=1 BaudRate\_100=1 BaudRate\_125=1 BaudRate\_250=1 BaudRate\_500=1 BaudRate\_800=1 BaudRate\_1000=1 SimpleBootUpMaster=1 SimpleBootUpSlave=0 ExtendedBootUpMaster=1 ExtendedBootUpSlave=0

```
. . .
```

[1018sub0] ParameterName=Number of entries ObjectType=0x7 DataType=0x5 AccessType=ro DefaultValue=2 PDOMapping=0

[1018sub1] ParameterName=VendorID ObjectType=0x7 DataType=0x7 AccessType=ro DefaultValue=0x0 PDOMapping=0

[1018sub2] ParameterName=Product Code ObjectType=0x7 DataType=0x7 AccessType=ro DefaultValue=0x0 PDOMapping=0

Bedeutung der einzelnen Objekte entnehmen Sie bitte der CANopen-Spezifikation DS301.

Die EDS-Datei enthält, neben den vorgeschriebenen Einträgen, die Definitionen für SYNC, Guarding, Emergency und Heartbeat. Wenn diese Objekte nicht benutzt werden, sind die Werte auf 0 gesetzt (voreingestellt). Da die Objekte aber im Objektverzeichnis des Slaves zur Laufzeit vorhanden sind, werden sie in der EDS-Datei auch beschrieben.

Das Gleiche gilt für die Einträge für die Kommunikations- und Mapping-Parameter. Es sind immer alle 8 möglichen Subindizes der Mapping-Objekte 16xx<sub>16</sub> oder 1Axx<sub>16</sub> vorhanden, aber u.U. im Subindex 0 nicht berücksichtigt. **HINWEIS:** Bit-Mapping wird von der Bibliothek nicht unterstützt!

# Register [CAN-Einstellungen]

| Grundeinstellungen CAN-E  | instellungen Default P    | DO-Mapping          |   |
|---------------------------|---------------------------|---------------------|---|
| <u>N</u> ode Id:          | 50                        | Device Type: 0x191  |   |
| <u>B</u> audrate:         | 125000                    | 2                   |   |
|                           | 🔲 Automatisc              | h starten           |   |
| Nodeguard                 |                           |                     |   |
| Nodeguarding              |                           |                     |   |
| Guard <u>C</u> OB-II      | ): 0x700+Nodeld           |                     |   |
| Guard <u>T</u> ime (m     | s): 200                   |                     |   |
| <u>L</u> ife Time Fact    | or: 2                     |                     |   |
| – Heartbeat Einstellunge  | n                         |                     |   |
| Heartbeat Erze            | ugung a <u>k</u> tivieren |                     |   |
| Heartbeat Produce         | er Tjme: 300              | ms                  |   |
| ✓ Heartbeat Vert          | orauch aktivieren         |                     |   |
| Heartbeat Consum          | er Tjme: 500              | ms Consumer ID: 100 | G |
| <u>Emergency</u> Telegram |                           |                     |   |
| Emergency                 |                           |                     |   |
| COB-I                     | 2: 0x80+Nodeld            |                     |   |
|                           |                           |                     |   |

Hier können Sie den Node-ID und die Baudrate einstellen.

#### Device Type

(das ist der Default-Wert des Objekts 1000<sub>16</sub>, der im EDS eingetragen wird) wird mit 191<sub>16</sub> (Standard-IO-Device) vorbelegt und kann von Ihnen beliebig geändert werden. Der Index des CAN-Controllers ergibt sich aus der Position des CANopen-Slave in der Steuerungskonfiguration.

Die **Nodeguarding**-Parameter, die **Heartbeat**-Parameter und den Emergency-COB-ID können Sie ebenfalls auf diesem Register festlegen. Der CANopen-Slave kann nur für die Überwachung eines Heartbeats konfiguriert werden.

Wir empfehlen: Für aktuelle Geräte besser mit Heartbeat arbeiten, weil dann die Buslast niedriger ist.

# **!** HINWEIS

Beim Verwenden von Guarding oder Heartbeat UND wenn Sie ein EDS-File erzeugen, das bei einem CANopen-Master eingebunden werden soll:

- Guard Time = 0 eintragen
   Life Time Factor = 0 eintragen
   Heartbeat Time = 0 eintragen
- Die beim CANopen-Master eingestellten Werte werden während der Konfiguration zum CANopen-Slave gesendet. Dadurch hat der CANopen-Master das Guarding oder den Heartbeat für diesen Knoten sicher aktiviert.

# Register [Default PDO-Mapping]

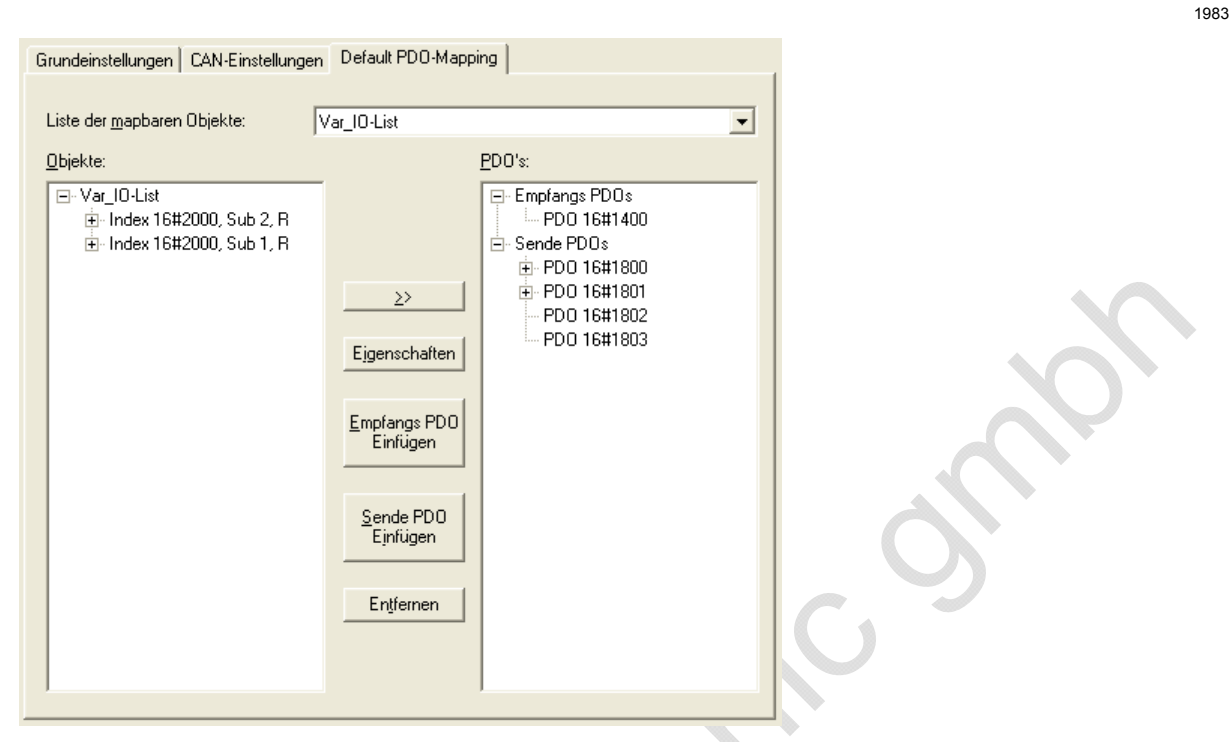

In diesem Register können Sie die Zuordnung zwischen lokalem Objektverzeichnis (OD-Editor) und den PDOs festlegen, die vom CANopen-Slave gesendet/empfangen werden. Eine solche Zuordnung wird als "Mapping" bezeichnet.

In den verwendeten Objektverzeichniseinträgen (Variablen OD) wird zwischen Objektindex/Subindex die Verbindung zu Variablen der Applikation hergestellt. Dabei müssen Sie nur darauf achten, dass der Subindex 0 eines Indexes, der mehr als einen Subindex enthält, die Information über die Anzahl der Subindizes enthält.

## **Beispiel: Variablenliste**

10052

Auf dem ersten Empfangs-PDO (COB-ID = 512 + Node-ID) des CANopen-Slaves sollen die Daten für die Variable PLC\_PRG.a empfangen werden.

| Liste einfügen                | X         |
|-------------------------------|-----------|
| Г Туре                        | ОК        |
| <ul> <li>Variablen</li> </ul> | Abbrechen |
| C Parameter                   |           |
| C Vorlage                     |           |
| C Instanz                     |           |
| C Systemparameter             |           |
| Name:                         |           |
| 10-List_Inputs                |           |
|                               |           |

# 🗈 Info

Als Listentyp kann [Variablen] oder [Parameter] gewählt werden.

Zum Datenaustausch (z.B. über PDOs oder sonstige Einträge im Objektverzeichnis) wird eine Variablenliste angelegt.

Die Parameterliste sollten Sie einsetzen, wenn Sie Objektverzeichniseinträge nicht mit Applikations-Variablen verknüpfen wollen. Für die Parameterliste ist zurzeit nur der Index 1006<sub>16</sub> / SubIdx 0 vordefiniert. In diesen Eintrag kann vom Master der Wert für die [Com. Cycle Period] eingetragen werden. Damit wird das Ausbleiben der SYNC-Nachricht gemeldet.

Also müssen Sie im Objektverzeichnis (Parametermanager) eine Variablenliste anlegen und einen Index/SubIndex mit der Variablen PLC\_PRG.a verknüpfen:

- Dazu fügen Sie in der Variablenliste eine Zeile hinzu (rechte Maustaste öffnet das Kontextmenü) und tragen einen Variablen-Namen (beliebig) sowie den Index und den Subindex ein.
- ► Als Zugriffsrichtung ist für ein Empfangs-PDO nur [write only] (schreiben) zugelassen.
- In die Spalte [Variable] tragen Sie dann "PLC\_PRG.a" ein, oder drücken [F2] und wählen die Variable aus.

# **HINWEIS**

Daten, die vom CANopen-Master gelesen werden sollen (z.B. Eingänge, Systemvariablem), müssen die Zugriffsrichtung (Accessright) [read only] (lesen) haben.

Daten, die vom CANopen-Master geschrieben werden sollen (z.B. Ausgänge im Slave), müssen die Zugriffsrichtung (Accessright) [write only] (schreiben) haben.

SDO-Parameter, die vom CANopen-Master geschrieben und gleichzeitig aus der Slave-Applikation gelesen und geschrieben werden sollen, müssen die Zugriffsrichtung (Accessright) [read-write] (lesen+schreiben) haben.

Damit Sie den Parametermanager öffnen können, muss in den Zielsystemeinstellungen unter [Netzfunktionen] der Parametermanager aktiviert sein. Die Bereiche für Index/Subindex sind bereits mit sinnvollen Werten vorbelegt und sollten nicht geändert werden.

| छ Parameter-Manage                                        | r                                                                    |                                  |                                                       |                                                       |       |
|-----------------------------------------------------------|----------------------------------------------------------------------|----------------------------------|-------------------------------------------------------|-------------------------------------------------------|-------|
| ∲Var_IO-List<br>ParListOject_1006h<br>VarListObject_1XXXh | Name Index<br>DeviceN 16#1008<br>Hardwar 16#1009<br>Software 16#100A | SubIndex<br>16#0<br>16#0<br>16#0 | Accessright<br>read-write<br>read-write<br>read-write | Variable<br>Objekt1xxxh<br>Objekt1xxxh<br>Objekt1xxxh | Value |
|                                                           | Synchrone Aktionen                                                   | <b>v</b>                         |                                                       |                                                       |       |

Im Default PDO-Mapping des CANopen-Slaves wird anschließend der Index-/Subindex-Eintrag als Mapping-Eintrag einem Empfangs-PDO zugewiesen. Die Eigenschaften des PDOs lassen sich über den Dialog festlegen, der aus Kapitel *CANopen-Slaves einfügen und konfigurieren* ( $\rightarrow$  Seite <u>131</u>) bekannt ist.

Nur Objekte aus dem Parametermanager, die mit dem Attribut [read only] (lesen) oder [write only] (schreiben) versehen sind, werden in der evtl. erzeugten EDS-Datei als mapbar (= zuordnungsfähig) markiert und tauchen in der Liste der mapbaren Objekte auf. Alle anderen Objekte werden in der EDS-Datei als nicht mapbar markiert.

# I HINWEIS

Werden mehr als 8 Datenbytes in ein PDO gemappt, werden automatisch die nächsten freien Identifier dafür genutzt, bis alle Datenbytes übertragen werden können.

Um eine klare Struktur der verwendeten Identifier zu erhalten, sollten Sie die richtige Zahl der Empfangs- und Sende-PDOs einfügen und diesen die Variablen-Bytes aus der Liste zuordnen.

#### Verändern des Standard-Mappings durch Master-Konfiguration

1984

Sie können das vorgegebene PDO-Mapping (in der CANopen-Slave-Konfiguration) in bestimmten Grenzen durch den Master verändern.

Dabei gilt die Regel, dass der CANopen-Slave nicht in der Lage ist, Objektverzeichniseinträge neu anzulegen, die nicht bereits im Standard-Mapping (Default PDO-Mapping in der CANopen-Slave-Konfiguration) vorhanden sind. Also kann z.B. für ein PDO, das im Default PDO-Mapping ein gemapptes Objekt enthält, in der Masterkonfiguration kein zweites Objekt gemappt werden.

Das durch die Masterkonfiguration veränderte Mapping kann also höchstens die im Standard-Mapping vorhandenen PDOs enthalten. Innerhalb dieser PDOs sind 8 Mapping-Einträge (Subindizes) vorhanden.

Eventuelle Fehler, die hierbei auftreten können, werden Ihnen nicht angezeigt, d.h. die überzähligen PDO-Definitionen / die überzähligen Mapping-Einträge werden so behandelt, als seien sie nicht vorhanden.

Die PDOs müssen im Master immer von 1400<sub>16</sub> (Empfangs-PDO-Kommunikationsparameter) oder 1800<sub>16</sub> (Sende-PDO-Kommunikationsparameter) beginnend angelegt sein und lückenlos aufeinander folgen.

#### Einstellen der Knotennummer und der Baud-Rate eines CANopen-Slaves

1986

Beim CANopen-Slave kann zur Laufzeit des Applikations-Programms die Knotennummer und die Baudrate eingestellt werden.

- ► Zum Einstellen der Knotennummer wird CANx\_SLAVE\_NODEID (→ Seite <u>175</u>) der Bibliothek ifm\_CRnnnn\_CANopenSlave\_Vxxyyzz.lib genutzt.
- ► Zum Einstellen der Baud-Rate wird bei den Controllern und beim PDM360smart CAN1\_BAUDRATE (→ Seite 82) oder CAN1\_EXT (→ Seite 95) oder CANx der jeweiligen Gerätebibliothek benutzt. Beim PDM360 oder PDM360compact steht hierfür CANx\_SLAVE\_BAUDRATE über die Bibliothek ifm\_CRnnnn\_CANopenSlave\_Vxxyyzz.lib zur Verfügung.

## Zugriff auf die OD-Einträge vom Applikations-Programm

Standardmäßig gibt es Objektverzeichniseinträge, die auf Variablen gemappt sind (Parametermanager).

Es gibt jedoch auch die automatisch erzeugten Einträge des CANopen-Slave, auf die Sie nicht über den Parametermanager in einen Variableninhalt mappen können. Diese Einträge stehen mittels *CANx\_SLAVE\_STATUS* (→ Seite <u>181</u>) in der Bibliothek ifm\_CRnnnn\_CANopenSlave\_Vxxyyzz.LIB zur Verfügung.

## Ändern der PDO-Eigenschaften zur Laufzeit

Sollen die Eigenschaften eines PDOs zur Laufzeit verändert werden, so funktioniert das durch einen anderen Knoten über SDO-Schreibzugriffe, wie dies von CANopen beschrieben wird.

Alternativ kann man auch direkt eine neue Eigenschaft, wie z.B. die "Event time" eines Sende-PDOs schreiben und anschließend einen Befehl "StartNode-NMT" an den Knoten schicken, obwohl er bereits gestartet ist. Das führt dazu, dass das Device die Werte im Objektverzeichnis neu interpretiert.

## Emergency-Messages durch das Applikations-Programm senden

1989

Um eine Emergency-Message durch das Applikations-Programm zu versenden, können Sie CANx\_SLAVE\_EMCY\_HANDLER (→ Seite <u>176</u>) und CANx\_SLAVE\_SEND\_EMERGENCY (→ Seite <u>178</u>) einsetzen. Die Bibliothek ifm\_CRnnnn\_CANopenSlave\_Vxxyyzz.LIB stellt ihnen dazu diese FBs zur Verfügung.

1985

2012-03-20

ifm-CANopen-Bibliotheken

CAN einsetzen

2076

# **CANopen-Netzwerkvariablen**

| Inh | alt                                     |      |
|-----|-----------------------------------------|------|
|     | Allgemeine Informationen                | 156  |
|     | CANopen-Netzwerkvariablen konfigurieren | 156  |
|     | Besonderheiten bei Netzwerkvariablen    | 161  |
|     |                                         | 1868 |

## Allgemeine Informationen

#### Netzwerkvariablen

CAN Netzwerkvariablen sind eine Möglichkeit, Daten zwischen zwei oder mehreren Steuerungen auszutauschen. Der Mechanismus sollte dabei für den Anwender möglichst einfach zu handhaben sein. Derzeit sind Netzwerkvariablen auf Basis von CAN und UDP implementiert. Die Variablenwerte werden dabei auf der Basis von Broadcast-Nachrichten automatisch ausgetauscht. In UDP sind diese als Broadcast-Telegramme realisiert, in CAN als PDOs. Diese Dienste sind vom Protokoll her nicht bestätigte Dienste, d.h. es gibt keine Kontrolle, ob die Nachricht auch beim Empfänger ankommt. Netzwerkvariablen-Austausch entspricht einer "1-zu-n-Verbindung" (1 Sender zu n Empfängern).

#### **Objektverzeichnis**

Das Objektverzeichnis ist eine weitere Möglichkeit, Variablen auszutauschen. Dabei handelt es sich um eine 1-zu-1-Verbindung, die ein bestätigtes Protokoll verwendet. Hier kann der Anwender also kontrollieren, ob die Nachricht den Empfänger erreichte. Der Austausch erfolgt nicht automatisch, sondern über den Aufruf von Funktionsblöcken aus dem Applikations-Programm.

→ Kapitel Das Objektverzeichnis des CANopen-Masters (→ Seite 144)

# CANopen-Netzwerkvariablen konfigurieren

| Inhalt                                        |      |
|-----------------------------------------------|------|
| Einstellungen in den Zielsystemeinstellungen  | 157  |
| Einstellungen in den globalen Variablenlisten | 158  |
|                                               | 1869 |

Um die Netzwerkvariablen mit CoDeSys zu nutzen, benötigen Sie die folgenden Bibliotheken:

- -3s\_CanDrv.lib
- -3S\_CANopenManager.lib
- -3S CANopenNetVar.lib
- SysLibCallback.lib.

CoDeSys erzeugt automatisch den nötigen Initialisierungscode sowie den Aufruf der Netzwerk-Bausteine am Zyklusanfang und -ende.

## Einstellungen in den Zielsystemeinstellungen

| guration: ifm electronic gmbh, CR0020 C                                                                                                    | assicController, V 04                                                                                                    |  |
|----------------------------------------------------------------------------------------------------|----------------------------------------------------------------------------------------------------|--|
| Plattrom   Speicherautteitung   Allgemein   N<br>✓ Parameter-Manager unterstützen<br>Index-Bereiche für Parameter:<br>16#1006<br>Index-Bereiche für Variablen:<br>16#1000-16#1018;16#2000-16#3FF<br>Index-Bereiche für Mappings: | Namen unterstützter Netzwerkinterfaces:<br>CAN<br>Beispiel für Namensliste:<br>CAN:UDP:DP:DEVNET<br>max. 7 Zeichen/Namen ! |  |
| Subindexbereich:<br>0-127<br>Beispiel für Bereichseingaben:<br>1-0-2000 1-0-10-10-10-10-000                                                                                                    |                                                                                                    |  |

Beispiel: Zielsystemeinstellungen für ClassicController CR0020

- Dialogbox [Zielsystemeinstellungen] wählen
- Register [Netzfunktionen] wählen

- Aktivieren Sie das Kontrollkästchen [Netzvariablen unterstützen].
- Bei [Namen unterstützter Netzwerkinterfaces] geben Sie den Namen des gewünschten Netzwerks ► an, hier CAN.
- Um Netzwerkvariablen zu nutzen, müssen Sie außerdem einen CANopen-Master oder CANopen-Slave in der Steuerungskonfiguration einfügen.
- Bitte beachten Sie die Besonderheiten bei der Anwendung von Netzwerkvariablen für die jeweiligen Gerätetypen → Kapitel Besonderheiten bei Netzwerkvariablen (→ Seite 161)

## Einstellungen in den globalen Variablenlisten

- ► Legen Sie eine neue globale Variablenliste an. Hier definieren Sie die Variablen, die sie mit anderen Steuerungen austauschen wollen.
- ▶ Öffnen Sie den Dialog mit dem Kontextmenü [Objekt Eigenschaften...].
- > Das Fenster [Eigenschaften] erscheint:

| E <b>igenschaften</b><br>Globale Variablenliste |                      | ? 🛛                                           |       |
|-------------------------------------------------|----------------------|-----------------------------------------------|-------|
| Name der globalen Variablenliste:               | et_Globale_Variablen | Netzwerk-<br>verbindung<br><u>h</u> inzufügen | onior |

Wenn Sie die Netzwerkeigenschaften dieser Variablenliste definieren wollen:

- Schaltfläche [Netzwerkverbindung hinzufügen] klicken.
   Wenn Sie mehrere Netzwerkverbindungen konfiguriert haben, können Sie hier auch pro Variablenliste mehrere Verbindungen konfigurieren.
- > Das Fenster [Eigenschaften] erweitert sich auf folgendes Bild:

| Eigenschaften                                                              | ? 🗙                                |
|----------------------------------------------------------------------------|------------------------------------|
| Globale Variablenliste                                                     |                                    |
| Name der globalen Variablenliste: Net_Globale_Variablen                    |                                    |
| Dateiverknüpfung                                                           |                                    |
| Dateiname: Durchsuchen                                                     | Netzwerk-                          |
| • Vor <u>Ü</u> bersetzen importieren © Vor Übersetzen e <u>x</u> portieren | verbindung<br>hinzufügen           |
| Connection 1 (CAN)                                                         |                                    |
| Netzwerktyp: CAN Einstellungen                                             | Netzwerk-<br>verbindung<br>löschen |
| ✓ Variablen pa <u>c</u> ken                                                |                                    |
| Variablenlistenkennung (COB-ID):                                           |                                    |
| Erüfsumme übertragen                                                       |                                    |
| 🔲 <u>B</u> estätigter Transfer                                             |                                    |
| Elesen Elegent Lesen                                                       |                                    |
| Schreiben                                                                  |                                    |
| ☐ Zyklische Übertragung Intervall: T#50ms                                  |                                    |
| ✓ Übertragung bei Änderung Mindestabstand: T#20ms                          |                                    |
| Ereignisgesteuerte Übertragung Variable:                                   |                                    |
|                                                                            |                                    |
| ОК                                                                         | Abbrechen                          |

Die Optionen haben dabei folgende Bedeutungen:

#### Globale Variablenliste: Netzwerktyp

Als Netzwerktyp können Sie einen der bei den Zielsystemeinstellungen angegebenen Netzwerknamen angeben.

Wenn Sie daneben auf die Schaltfläche [Einstellungen] klicken, können Sie die CAN-Schnittstelle wählen:

1. CAN-Schnittstelle: Wert = 0 2. CAN-Schnittstelle: Wert = 1 usw.

#### Globale Variablenliste: Variablen packen

Wenn diese Option mit [v] aktiviert ist, werden die Variablen nach Möglichkeit in einer Übertragungseinheit zusammengefasst. Bei CAN ist eine Übertragungseinheit 8 Bytes groß.

Passen nicht alle Variablen der Liste in eine Übertragungseinheit, dann werden für diese Liste automatisch mehrere Übertragungseinheiten gebildet.

Ist die Option nicht aktiviert, kommt jede Variable in eine eigene Übertragungseinheit.

Wenn [Übertragung bei Änderung] konfiguriert ist, wird für jede Übertragungseinheit getrennt geprüft, ob sie geändert ist und gesendet werden muss.

#### Globale Variablenliste: Variablenlistenkennung (COB-ID)

10057

10056

Der Basis-Identifier wird als eindeutige Kennung benutzt, um Variablenlisten verschiedener Projekte auszutauschen. Variablenlisten mit gleichem Basis-Identifier werden ausgetauscht. Es ist darauf zu achten, dass die Definitionen der Variablenlisten mit gleichem Basis-Identifier in den verschiedenen Projekten übereinstimmen.

# **HINWEIS**

Der Basis-Identifier wird in CAN-Netzwerken direkt als COB-ID der CAN-Nachrichten benutzt. Es gibt keine Überprüfung, ob der Identifier auch in der übrigen CAN-Konfiguration benutzt wird.

Damit die Daten korrekt zwischen zwei Steuerungen ausgetauscht werden, müssen die globalen Variablenlisten in den beiden Projekten übereinstimmen. Sie können das Feature [Dateiverknüpfung] benutzen, um dies sicherzustellen. Ein Projekt kann die Variablenlisten-Datei vor dem Übersetzen exportieren. Die anderen Projekte sollten diese Datei vor dem Übersetzen importieren.

Neben einfachen Datentypen kann eine Variablenliste auch Strukturen und Arrays enthalten. Die Elemente dieser zusammengesetzten Datentypen werden einzeln versendet.

Es dürfen keine Strings über Netzwerkvariablen verschickt werden, da es sonst zu einem Laufzeitfehler kommt und der Watchdog aktiviert wird.

Wenn eine Variablenliste größer ist als ein PDO des entsprechenden Netzwerks, dann werden die Daten auf mehrere PDOs aufgeteilt. Es kann darum nicht zugesichert werden, dass alle Daten der Variablenliste in einem Zyklus empfangen werden. Teile der Variablenliste können in verschiedenen Zyklen empfangen werden. Dies ist auch für Variablen mit Struktur- und Array-Typen möglich.

10059

#### Globale Variablenliste: Prüfsumme übertragen

Diese Option wird nicht unterstützt.

#### Globale Variablenliste: Bestätigter Transfer

Diese Option wird nicht unterstützt.

#### **Globale Variablenliste: Lesen**

Es werden die Variablenwerte von einer (oder mehreren) Steuerungen gelesen.

#### **Globale Variablenliste: Schreiben**

Die Variablen dieser Liste werden zu anderen Steuerungen gesendet.

# **!** HINWEIS

Sie sollten für jede Variablenliste nur eine dieser Möglichkeiten auswählen, also entweder nur lesen oder nur schreiben.

Wollen Sie verschiedene Variablen eines Projekts lesen und schreiben, so verwenden Sie bitte mehrere Variablenlisten (eine zum Lesen, eine zum Schreiben).

Für die Kommunikation zwischen 2 Teilnehmern sollten Sie die Variablenliste von einer Steuerung auf die andere kopieren, um die gleiche Datenstruktur zu erhalten.

Zwecks besserer Übersichtlichkeit sollten Ihre Variablenlisten jeweils nur für ein Teilnehmerpaar gelten. Es ist nicht sinnvoll, die selbe Liste für alle Teilnehmer zu verwenden.

## Globale Variablenliste: Zyklische Übertragung

Nur gültig, wenn [Schreiben] aktiviert. Die Werte werden im angegebenen [Intervall] gesendet, unabhängig davon, ob sie sich geändert haben.

#### Globale Variablenliste: Übertragung bei Änderung

Die Variablenwerte werden nur gesendet, wenn sich einer der Werte geändert hat. Mit [Mindestabstand] (Wert > 0) kann eine Mindestzeit zwischen den Nachrichtenpaketen festgelegt werden.

#### Globale Variablenliste: Ereignisgesteuerte Übertragung

Wenn diese Option gewählt ist, wird die CAN-Nachricht nur dann übertragen, wenn die angegebene binäre [Variable] auf TRUE gesetzt wird. Diese Variable kann nicht über die Eingabehilfe aus der Liste der definierten Variablen gewählt werden.

10061

10060

10062

10063

CAN einsetzen

# Besonderheiten bei Netzwerkvariablen

|                                                                               | 1992                                                                                                    |  |
|-------------------------------------------------------------------------------|----------------------------------------------------------------------------------------------------|--|
| Gerät                                                                         | Beschreibung                                                                                                    |  |
| ClassicController: CR0020,<br>CR0505                                          | Netzwerkvariablen werden nur auf CAN-Schnittstelle 1 (Wert = 0 eintragen) unterstützt.                                                                                                    |  |
| ExtendedController: CR0200                                                    | CANopen-Master<br>Sende- und Empfangslisten werden direkt verarbeitet.                                                                                                    |  |
| SafetyController: CR7020,<br>CR7021, CR7200, CR7201,<br>CR7505, CR7506        | Sie brauchen nur die oben beschriebenen Einstellungen vornehmen.<br><b>CANopen-Slave</b><br>Sendelisten werden direkt verarbeitet.<br>Für Empfangslisten müssen Sie zusätzlich noch den Bereich der Identifier im<br>Objektverzeichnis auf Empfangs-PDOs mappen. Es ist ausreichend, wenn Sie nur zwei<br>Empfangs-PDOs anlegen und dem ersten Objekt den ersten Identifier und dem zweiten Objekt<br>den letzen Identifier zuweisen.<br>Werden die Netzwerkvariablen nur auf einem Identifier übertragen, müssen Sie nur ein<br>Empfangs-PDO mit diesem Identifier anlegen.<br>Wichtig!<br>Bitte beachten Sie, dass die Identifier der Netzwerkvariablen und der Empfangs-PDOs als<br>dezimale Werte eingegeben werden müssen                                                                                                    |  |
| ClassicController: CR0032,<br>CR0033<br>ExtendedController: CR0232,<br>CR0233 | Netzwerkvariablen werden auf allen CAN-Schnittstellen unterstützt.<br>(Alle anderen Angaben wie oben)                                                                                                    |  |
| BasicController: CR0403                                                       | Netzwerkvariablen werden auf allen CAN-Schnittstellen unterstützt.                                                                                                    |  |
| PagiaDiaplay: CD0451                                                          | En staht nur sins CAN Schnittstelle zur Verfügung (Mert – 0 sintragen)                                                                                                    |  |
| DasicDisplay. CR0451                                                          | (Alle anderen Angaben wie oben)                                                                                                    |  |
| PDM360smart: CR1070,<br>CR1071                                                | Es steht nur eine CAN-Schnittstelle zur Verfügung (Wert = 0 eintragen).<br><b>CANopen-Master</b><br>Sende- und Empfangslisten werden direkt verarbeitet.<br>Sie brauchen nur die oben beschriebenen Einstellungen vornehmen.<br><b>CANopen-Slave</b><br>Sendelisten werden direkt verarbeitet.<br>Für Empfangslisten müssen Sie zusätzlich noch den Bereich der Identifier im<br>Objektverzeichnis auf Empfangs-PDOs mappen. Es ist ausreichend, wenn Sie nur zwei<br>Empfangs-PDOs anlegen und dem ersten Objekt den ersten Identifier und dem zweiten Objekt<br>den letzen Identifier zuweisen.<br>Werden die Netzwerkvariablen nur auf einem Identifier übertragen, müssen Sie nur ein<br>Empfangs-PDO mit diesem Identifier anlegen.<br><b>Wichtig!</b><br>Bitte beachten Sie, dass die Identifier der Netzwerkvariablen und der Empfangs-PDOs als<br><b>dezimale</b> Werte eingegeben werden müssen. |  |
| PDM360: CR1050, CR1051<br>PDM360compact: CR1052,<br>CR1053, CR1055, CR1056    | Netzwerkvariablen werden auf den CAN-Schnittstellen 1 (Wert = 0) und 2 (Wert = 1)<br>unterstützt.<br><b>CANopen-Master</b><br>Sende- und Empfangslisten werden direkt verarbeitet.<br>Sie brauchen nur die oben beschriebenen Einstellungen vornehmen.<br><b>CANopen-Slave</b><br>Sende- und Empfangslisten werden direkt verarbeitet.<br>Sie brauchen nur die oben beschriebenen Einstellungen vornehmen.<br><b>Wichtig!</b><br>Wird [Netzvariablen unterstützen] im PDM360 oder PDM360compact angewählt, müssen Sie<br>mindestens eine Variable in der Globalen Varablenliste anlegen und diese einmalig im<br>Applikations-Programm aufgerufen. Andernfalls wird die folgende Fehlermeldung bei der<br>Programmübersetzung generiert:<br>Fehler 4601: Netzwerkvariablen 'CAN' : Es ist keine zyklische oder freilaufende Task zum<br>Netwerkvariablenaustausch vorhanden.                              |  |

ifm Systemhandbuch ecomat mobile PDM360smart (CR1070, CR1071) Target V05

#### CAN einsetzen

2012-03-20 ifm-CANopen-Bibliotheken

| Gerät            | Beschreibung                                                       |
|------------------|--------------------------------------------------------------------|
| PDM360NG: CR108n | Netzwerkvariablen werden auf allen CAN-Schnittstellen unterstützt. |
|                  | (Alle anderen Angaben wie oben)                                    |

# 6.6.2 Bibliotheken für CANopen

| Inha | alt                                   |      |
|------|---------------------------------------|------|
| i    | ifm-Bibliothek für den CANopen-Master | 163  |
| i    | ifm-Bibliothek für den CANopen-Slave  | 174  |
| ,    | Weitere ifm-Bibliotheken zu CANopen   | 184  |
|      |                                       | 8587 |

# ifm-Bibliothek für den CANopen-Master

| Inhalt                     |           |
|----------------------------|-----------|
| CANX MASTER EMCY HANDLER   | <br>. 164 |
| CANX MASTER SEND EMERGENCY | <br>. 166 |
| CANX MASTER STATUS         | <br>. 169 |
|                            | 1870      |

Für den CANopen-Master stellt die Bibliothek ifm\_CRnnnn\_CANopenMaster\_Vxxyyzz.LIB eine Reihe von Bausteinen zur Verfügung, die im Folgenden erklärt werden.

x = Nr. 1...n der CAN-Schnittstelle (je nach Gerät,  $\rightarrow$  Datenblatt)

#### Symbol in CoDeSys:

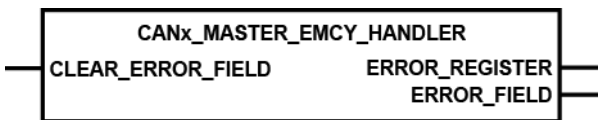

# CAN1\_MASTER\_EMCY\_HANDLER

Enthalten in Bibliothek: ifm\_CRnnnn\_CANopenMaster\_Vxxyyzz.LIB

Für folgende Geräte verfügbar:

- CabinetController: CR030n
- ClassicController: CR0020, CR0032, CR0033, CR0505
- ExtendedController: CR0200, CR0232, CR0233
- Platinensteuerung: CS0015
- SafetyController: CR7nnn
- SmartController: CR25nn
- PDM360: CR1050, CR1051
- PDM360compact: CR1052, CR1053, CR1055, CR1056
- PDM360smart: CR1070, CR1071

#### Beschreibung

2009

2010

CANx\_MASTER\_EMCY\_HANDLER überwacht den geräteeigenen Fehlerstatus des Masters. Der FB muss in folgenden Fällen aufgerufen werden:

- der Fehlerstatus soll ins Netzwerk übertragen werden und
- die Fehlermeldungen der Applikation sollen im Objektverzeichnis gespeichert werden.

# HINWEIS

Sollen applikations-spezifische Fehlernachrichten im Objektverzeichnis gespeichert werden, muss CANx\_MASTER\_EMCY\_HANDLER **nach** dem (mehrfachen) Bearbeiten von CANx\_MASTER\_SEND\_EMERGENCY ( $\rightarrow$  Seite <u>166</u>) aufgerufen werden.

# Parameter der Eingänge

| Parameter         | Datentyp | Beschre | ibung                                    |
|-------------------|----------|---------|------------------------------------------|
| CLEAR_ERROR_FIELD | BOOL     | TRUE:   | Löscht den Inhalt des Arrays ERROR_FIELD |
|                   |          | FALSE:  | diese Funktion wird nicht ausgeführt     |

2006

# Parameter der Ausgänge

| Parameter      | Datentyp          | Beschreibung                                                                   |
|----------------|-------------------|--------------------------------------------------------------------------------|
| ERROR_REGISTER | BYTE              | Zeigt den Inhalt des OBV Index 1001 <sub>16</sub> (Error Register)             |
| ERROR_FIELD    | ARRAY[05] OF WORD | Das Array[05] zeigt den Inhalt des OBV Index 1003 <sub>16</sub> (Error Field). |
|                |                   | ERROR_FIELD[0]: Anzahl der gespeicherten Fehler                                |
|                |                   | ERROR_FIELD[15]: gespeicherte Fehler, der jüngste Fehler steht im Index [1]    |

2011

x = Nr. 1...n der CAN-Schnittstelle (je nach Gerät,  $\rightarrow$  Datenblatt)

#### Symbol in CoDeSys:

CANX\_MASTER\_SEND\_EMERGENCY ENABLE

- ERROR ERROR\_CODE
- ERROR\_REGISTER MANUFACTURER\_ERROR\_FIELD

# CAN1\_MASTER\_SEND\_EMERGENCY

Enthalten in Bibliothek: ifm\_CRnnnn\_CANopenMaster\_Vxxyyzz.LIB

Für folgende Geräte verfügbar:

- CabinetController: CR030n
- ClassicController: CR0020, CR0032, CR0033, CR0505
- ExtendedController: CR0200, CR0232, CR0233
- Platinensteuerung: CS0015
- SafetyController: CR7nnn
- SmartController: CR25nn
- PDM360: CR1050, CR1051
- PDM360compact: CR1052, CR1053, CR1055, CR1056
- PDM360smart: CR1070, CR1071

## Beschreibung

CANx\_MASTER\_SEND\_EMERGENCY versendet applikations-spezifische Fehlerstatus. Der FB wird aufgerufen, wenn der Fehlerstatus an andere Geräte im Netzwerkverbund übertragen werden soll.

# **HINWEIS**

Sollen applikations-spezifische Fehlernachrichten im Objektverzeichnis gespeichert werden, muss  $CANx\_MASTER\_EMCY\_HANDLER$  ( $\rightarrow$  Seite <u>164</u>) **nach** dem (mehrfachen) Bearbeiten von CANx\\_MASTER\\_SEND\\_EMERGENCY aufgerufen werden.

2012

9430

# Parameter der Eingänge

| Parameter                | Datentyp          | Beschreibung                                                                                                    |  |
|--------------------------|-------------------|----------------------------------------------------------------------------------------------------|--|
| ENABLE                   | BOOL              | TRUE: Baustein wird ausgeführt                                                                                                    |  |
|                          |                   | FALSE: Baustein wird nicht ausgeführt<br>> Baustein-Ein- und Ausgänge sind nicht aktiv                                                                                                    |  |
| ERROR                    | BOOL              | FALSE ⇔ TRUE (Flanke):<br>sendet den anstehenden Fehlercode                                                                                                    |  |
|                          |                   | TRUE ⇔ FALSE (Flanke)<br>UND Fehler steht nicht mehr an:<br>Nach Verzögerung von ca. 1 s wird<br>Null-Fehlermeldung gesendet                                                                                         |  |
|                          |                   | sonst: diese Funktion wird nicht ausgeführt                                                                                                    |  |
| ERROR_CODE               | WORD              | Der Error-Code gibt detailliert Auskunft über den erkannten Fehler. Die<br>Werte sollten gemäß der CANopen-Spezifikation eingetragen werden.<br>→ Kapitel <i>Übersicht CANopen Error-Codes</i> (→ Seite <u>194</u> ) |  |
| ERROR_REGISTER           | ВҮТЕ              | Dieses Objekt spiegelt den allgemeinen Fehlerzustand des CANopen-<br>Netzwerkteilnehmers wider. Die Werte sollten gemäß der CANopen-<br>Spezifikation eingetragen werden.                                            |  |
| MANUFACTURER_ERROR_FIELD | ARRAY[04] OF BYTE | Hier können bis zu 5 Bytes applikations-spezifische<br>Fehlerinformationen eingetragen werden. Das Format ist dabei frei<br>wählbar.                                                                                 |  |
|                          |                   |                                                                                                    |  |
|                          |                   |                                                                                                    |  |
|                          |                   |                                                                                                    |  |

## Beispiel: CANx\_MASTER\_SEND\_EMERGENCY

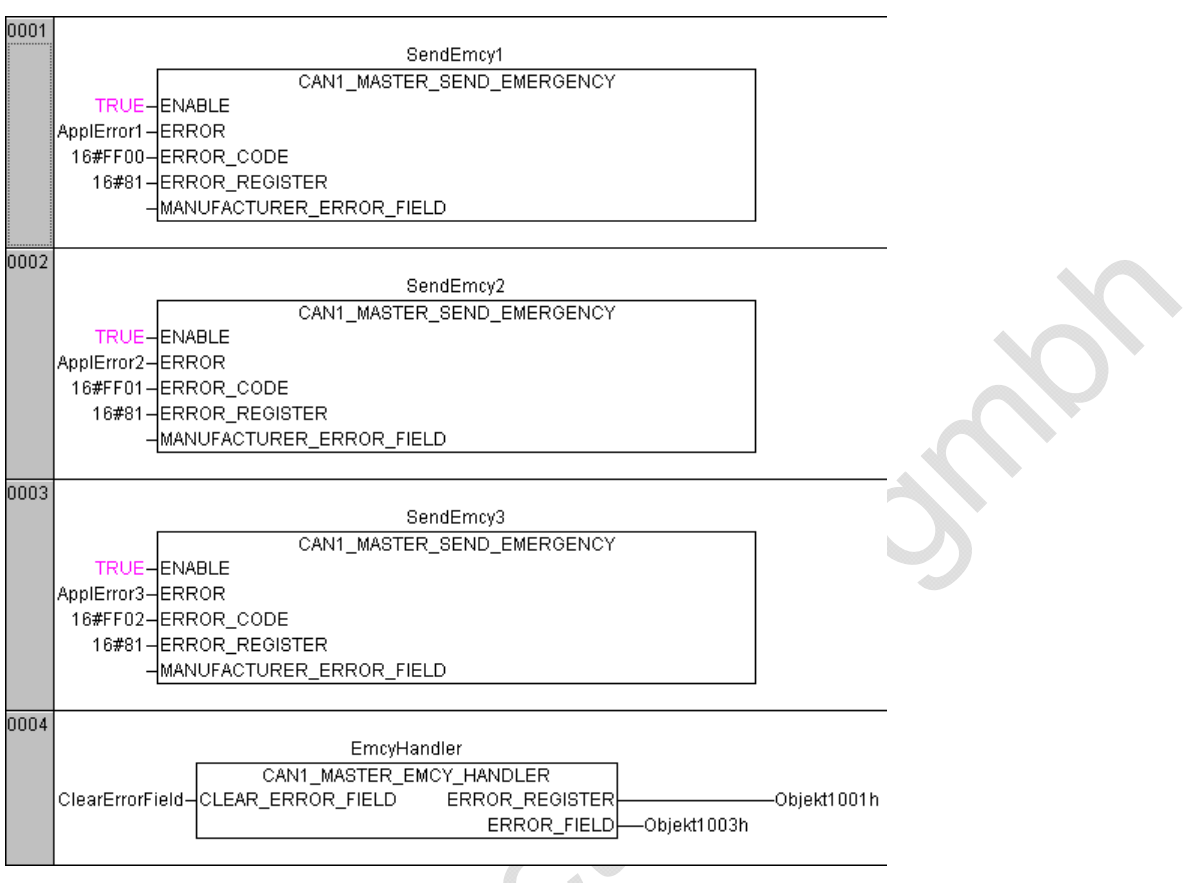

In diesem Beispiel werden nacheinander 3 Fehlermeldungen generiert:

1. ApplError1, Code =  $FF00_{16}$  im Fehlerregister  $81_{16}$ 

- 2. ApplError2, Code =  $FF01_{16}$  im Fehlerregister  $81_{16}$
- 3. ApplError3, Code =  $FF02_{16}$  im Fehlerregister  $81_{16}$

Der FB CAN1\_MASTER\_EMCY\_HANDLER sendet die Fehlermeldungen an das Fehler-Register "Objekt 1001<sub>16</sub>" im Fehler-Array "Objekt 1003<sub>16</sub>".

2012-03-20 ifm-CANopen-Bibliotheken

# CANx\_MASTER\_STATUS

Baustein-Typ = Funktionsblock (FB)

x = Nr. 1...n der CAN-Schnittstelle (je nach Gerät, → Datenblatt)

#### Symbol in CoDeSys:

| CANx_MASTER_                                                                                                    | STATUS                                                                            |  |
|----------------------------------------------------------------------------------------------------|-----------------------------------------------------------------------------------|--|
| CANX_MASTER_<br>GLOBAL_START<br>CLEAR_RX_OVERFLOW_FLAG<br>CLEAR_RX_BUFFER<br>CLEAR_TX_OVERFLOW_FLAG<br>CLEAR_TX_BUFFER<br>CLEAR_OD_CHANGED_FLAG<br>CLEAR_EBEOD_CONTROL | STATUS<br>NODE_ID<br>BAUDRATE<br>NODE_STATE<br>SYNC<br>RX_OVERFLOW<br>TX_OVERFLOW |  |
| CLEAR_ERROR_CONTROL<br>RESET_ALL_NODES<br>START_ALL_NODES<br>NODE_STATE_SLAVES<br>EMERGENCY_OBJECT_SLAVES                                                              | ERROR_CONTROL<br>GET_EMERGENCY                                                    |  |

# CAN1\_MASTER\_STATUS

| Enthalten in Bibliothek:              | Für folgende Geräte verfügbar:                                                   |
|---------------------------------------|----------------------------------------------------------------------------------|
| ifm_CRnnnn_CANlopenMaster_Vxxyyzz.LIB | - PDM360: CR1050, CR1051                                                         |
| ifm_CRnnnn_CANopenMaster_Vxxyyzz.LIB  | - PDM360compact: CR1052, CR1053, CR1055, CR1056<br>- PDM360smart: CR1070, CR1071 |

# Beschreibung

Status-Anzeige des als CANopen-Master eingesetzten Gerätes

Der FB zeigt den Status des als CANopen-Master eingesetzten Gerätes an. Außerdem kann der Status des Netzwerks und der angeschlossenen Slaves überwacht werden.

Der FB vereinfacht die Anwendung der CoDeSys-CANopen-Master-Bibliotheken. Wir empfehlen dringend, die Auswertung des Netzwerkstatus und der Fehlermeldungen über diesen FB vorzunehmen.

9933

# Parameter der Eingänge

|                         |          | 2695                                                                                                    |
|-------------------------|----------|----------------------------------------------------------------------------------------------------|
| Parameter               | Datentyp | Beschreibung                                                                                                    |
| GLOBAL_START            | BOOL     | TRUE: Alle angeschlossenen Netzwerkteilnehmer (Slaves) werden gleichzeitig bei der Netzwerkinitialisierung gestartet.               |
|                         |          | FALSE: Die angeschlossenen Netzwerkteilnehmer werden<br>einzeln nacheinander gestartet.                                             |
|                         |          | Weitere Informationen $\rightarrow$ Kapitel <i>Starten des Netzwerks mit GLOBAL_START</i> ( $\rightarrow$ Seite <u>143</u> )        |
| CLEAR_RX_OVERFLOW_FLAG  | BOOL     | FALSE ⇔ TRUE (Flanke):<br>Fehlerflag "Empfangspuffer-Überlauf" löschen                                                              |
|                         |          | FALSE: diese Funktion wird nicht ausgeführt                                                                                         |
| CLEAR_RX_BUFFER         | BOOL     | FALSE ⇔ TRUE (Flanke):<br>Daten im Empfangspuffer löschen                                                                           |
|                         |          | FALSE: diese Funktion wird nicht ausgeführt                                                                                         |
| CLEAR_TX_OVERFLOW_FLAG  | BOOL     | FALSE ⇔ TRUE (Flanke):<br>Fehlerflag "Sendepuffer-Überlauf" löschen                                                                 |
|                         |          | FALSE: diese Funktion wird nicht ausgeführt                                                                                         |
| CLEAR_TX_BUFFER         | BOOL     | FALSE ⇔ TRUE (Flanke):<br>Daten im Sendepuffer löschen                                                                              |
|                         |          | FALSE: diese Funktion wird nicht ausgeführt                                                                                         |
| CLEAR_OD_CHANGED_FLAG   | BOOL     | FALSE ⇔ TRUE (Flanke):<br>Flag "Daten im Objektverzeichnis geändert" löschen                                                        |
|                         |          | FALSE: diese Funktion wird nicht ausgeführt                                                                                         |
| CLEAR_ERROR_CONTROL     | BOOL     | FALSE                                                                                                    |
|                         |          | FALSE: diese Funktion wird nicht ausgeführt                                                                                         |
| RESET_ALL_NODES         | BOOL     | FALSE ⇔ TRUE (Flanke):<br>Alle Knoten zurücksetzen                                                                                  |
|                         |          | FALSE: diese Funktion wird nicht ausgeführt                                                                                         |
| START_ALL_NODES         | BOOL     | TRUE: Alle angeschlossenen Netzwerkteilnehmer (Slaves)<br>werden gleichzeitig zur Laufzeit des Applikations-<br>Programms gestartet |
|                         |          | FALSE: Die angeschlossenen Netzwerkteilnehmer müssen<br>einzeln nacheinander gestartet werden                                       |
|                         |          | Weitere Informationen $\rightarrow$ Kapitel Starten des Netzwerks mit START_ALL_NODES ( $\rightarrow$ Seite <u>143</u> )            |
| NODE_STATE_SLAVES       | DWORD    | Zeigt den Status aller Netzwerkknoten.                                                                                              |
|                         |          | Beispiel-Code $\rightarrow$ Kapitel <i>Beispiel: CANx_MASTER_STATUS</i> ( $\rightarrow$ Seite <u>172</u> )                          |
| U                       |          | Weitere Informationen $\rightarrow$ Kapitel <i>Der Master zur Laufzeit</i> ( $\rightarrow$ Seite <u>136</u> )                       |
| EMERGENCY_OBJECT_SLAVES | DWORD    | Zeigt die zuletzt aufgetretenen Fehlermeldungen aller Netzwerkknoten.                                                               |
|                         |          | Weitere Informationen $\rightarrow$ Kapitel Zugriff auf die Strukturen zur Laufzeit der Applikation ( $\rightarrow$ Seite 173)      |

## Parameter der Ausgänge

| Parameter     | Datentyp                   | Beschreibung                                                                                                    |
|---------------|----------------------------|----------------------------------------------------------------------------------------------------|
| NODE_ID       | BYTE                       | Node-ID des Masters                                                                                                    |
| BAUDRATE      | WORD                       | Baudrate des Masters                                                                                                    |
| NODE_STATE    | INT                        | aktueller Status des Masters.                                                                                                    |
| SYNC          | BOOL                       | SYNC-Signal des Masters.<br>Dieses wird in Abhängigkeit der eingestellten Zeit Com. Cycle Period<br>im <i>CANopen-Master: Register [CAN-Parameter]</i><br>(→ Seite <u>128</u> ) des Masters eingestellt.                                                                               |
| RX_OVERFLOW   | BOOL                       | Fehlerflag "Empfangspuffer-Überlauf"                                                                                                    |
| TX_OVERFLOW   | BOOL                       | Fehlerflag "Sendepuffer-Überlauf"                                                                                                    |
| OD_CHANGED    | BOOL                       | Flag "Objektverzeichnis Master wurde geändert"                                                                                                    |
| ERROR_CONTROL | ARRAY [07] OF BYTE         | Das Array enthält die Liste (max. 8) der fehlenden Netzwerkknoten (Guard- oder Heartbeat-Fehler)<br>Weitere Informationen $\rightarrow$ Kapitel Zugriff auf die Strukturen zur Laufzeit der Applikation ( $\rightarrow$ Seite <u>173</u> )                                             |
| GET_EMERGENCY | STRUCT<br>EMERGENY_MESSAGE | Am Ausgang stehen die Daten für die Struktur<br>EMERGENY_MESSAGE zur Verfügung.<br>Es wird immer die letzte Fehlermeldung eines Netzwerkknotens<br>angezeigt.<br>Um eine Liste aller aufgetretenen Fehler zu erhalten, muss das Array<br>"EMERGENCY_OBJECT_SLAVES" ausgewertet werden. |

#### Parameter der internen Strukturen

2698

#### Hier sehen Sie die Strukturen der in diesem Baustein genutzten Arrays.

| Parameter             | Datentyp | Beschreibung                                                                                                    |
|-----------------------|----------|----------------------------------------------------------------------------------------------------|
| CANx_EMERGENY_MESSAGE | STRUCT   | NODE_ID: BYTE<br>ERROR_CODE: WORD<br>ERROR_REGISTER: BYTE<br>MANUFACTURER_ERROR_FIELD: ARRAY[04] OF BYTE                                                                                                    |
|                       |          | Die Struktur ist in den globalen Variablen der Bibliothek<br>ifm_CRnnnn_CANopenMaster_Vxxyyzz.LIB angelegt.                                                                                                    |
| CANx_NODE_STATE       | STRUCT   | NODE_ID: BYTE<br>NODE_STATE: BYTE<br>LAST_STATE: BYTE<br>RESET_NODE: BOOL<br>START_NODE: BOOL<br>PREOP_NODE: BOOL<br>SET_TIMEOUT_STATE: BOOL<br>SET_NODE_STATE: BOOL<br>Die Struktur ist in den globalen Variablen der Bibliothek<br>ifm_CRnnnn_CANopenMaster_Vxxyyzz. LIB angelegt. |

Ausführliche Beschreibung der Funktionalitäten des CANopen-Masters und der Mechanismen  $\rightarrow$  Kapitel *CANopen-Master* ( $\rightarrow$  Seite <u>125</u>).

Die folgenden Code-Fragmente zeigen Ihnen am Beispiel des Controllers CR0032 die Anwendung des FB CANx\_MASTER\_STATUS ( $\rightarrow$  Seite <u>169</u>).

## Beispiel: CANx\_MASTER\_STATUS

2031

#### Slave-Informationen

2699

Damit Sie auf die Informationen der einzelnen CANopen-Knoten zugreifen können, müssen Sie ein Array über die jeweilige Struktur bilden. Die Strukturen sind in der Bibliothek enthalten. Sie können Sie im Bibliotheksverwalter unter [Datentypen] sehen.

Die Anzahl der Array-Elemente wird bestimmt durch die Globale Variable MAX\_NODEINDEX, die automatisch vom CANopen-Stack angelegt wird. Sie enthält die Anzahl der im Netzwerkkonfigurator angegebenen Slaves minus 1.

# **HINWEIS**

Die Nummern der Array-Elemente entsprechen **nicht** dem Node-ID. Der Identifier kann aus der jeweiligen Struktur unter NODE\_ID ausgelesen werden.

PROGRAM MasterStatus VAR Status: CR0032\_MASTER\_STATUS; StartAllNodes: BOOL:= TR ClearRxOverflowFlag: BOOL; ClearRxBuffer: BOOL; ClearTxOverflowFlag: BOOL; ClearTxBuffer: BOOL; ClearOdChanged: BOOL; ClearErrorControl: BOOL; ResetAllNodes: BOOL; ResetSingleNodeArray: ARRAY[0..MAX\_NODEINDEX] OF RESET\_NODE; NodeStateSlavesArray: ARRAY [0..MAX\_NODEINDEX] OF NODE\_STATE; EmergencyObjectSlavesArray: ARRAY[0..MAX\_NODEINDEX] OF EMERGENCY\_MESSAGE; node\_id: BYTE; baudrate: WORD; node\_state: INT; Sync: BOOL: RxOverflow: BOOL; TxOverflow: BOOL; OdChanged: BOOL GuardHeartbeatErrorArray: ARRAY[0..7] OF BYTE; GetEmergency: EMERGENCY\_MESSAGE; END\_VAR

#### Struktur Knoten-Status

TYPE CAN1\_NODE\_STATE : STRUCT NODE\_ID: BYTE; NODE\_STATE: BYTE; LAST\_STATE: BYTE; RESET\_NODE: BOOL; START\_NODE: BOOL; PREOP\_NODE: BOOL; SET\_TIMEOUT\_STATE: BOOL; SET\_NODE\_STATE: BOOL; END\_STRUCT END\_TYPE

#### Struktur Emergency\_Message

TYPE CAN1\_EMERGENCY\_MESSAGE : STRUCT NODE\_ID: BYTE; ERROR\_CODE: WORD; ERROR\_REGISTER: BYTE; MANUFACTURER\_ERROR\_FIELD: ARRAY[0..4] OF BYTE; END\_STRUCT END\_TYPE

#### Zugriff auf die Strukturen zur Laufzeit der Applikation

Zur Laufzeit können Sie auf das jeweilige Array-Element über die globalen Variablen der Bibliothek zugreifen und so den Status oder die EMCY-Nachrichten auslesen oder den Knoten zurücksetzen.

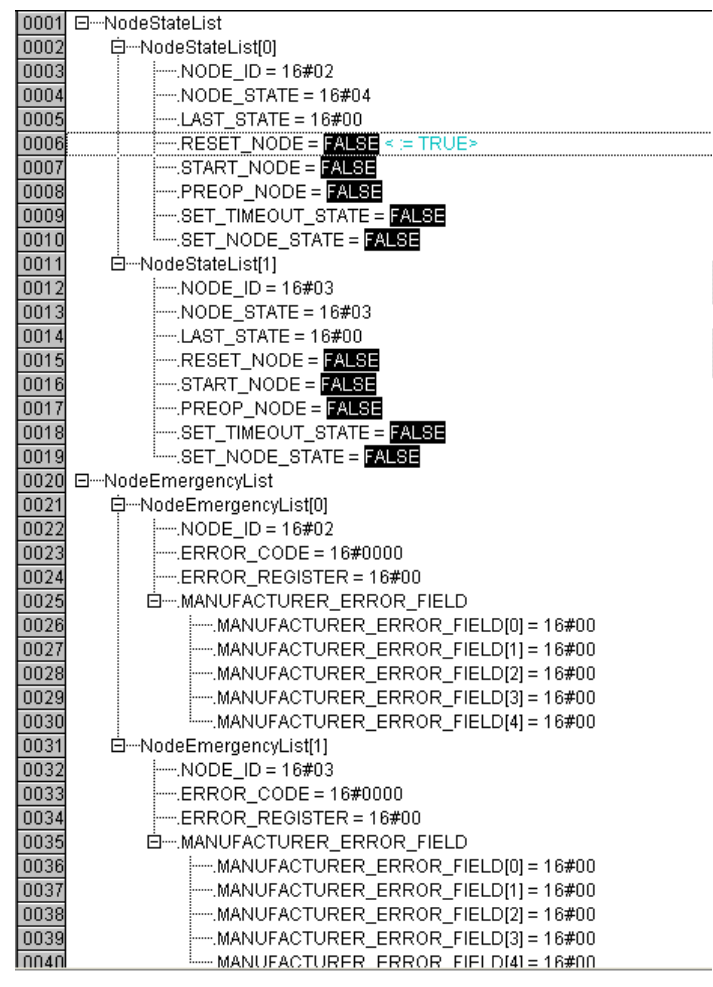

Setzen Sie im obigen Beispiel ResetSingleNodeArray[0].RESET\_NODE kurzzeitig auf TRUE, wird der erste Knoten im Konfigurationsbaum zurückgesetzt.

Weitere Informationen zu den möglichen Fehler-Codes  $\rightarrow$  Kapitel CAN-Fehler und Fehlerbehandlung ( $\rightarrow$  Seite <u>189</u>).

2035

# ifm-Bibliothek für den CANopen-Slave

#### Inhalt

| CANX SLAVE NODEID         | 175  |
|---------------------------|------|
| CANX SLAVE EMCY HANDLER   | 176  |
| CANX SLAVE SEND EMERGENCY | 178  |
| CANX SLAVE STATUS         | 181  |
|                           | 1874 |

Für den CANopen-Slave stellt die Bibliothek ifm\_CRnnnn\_CANopenSlave\_Vxxyyzz.LIB eine Reihe von Bausteinen zur Verfügung, die im Folgenden erklärt werden.

# CANx\_SLAVE\_NODEID

= CANx Slave Node-ID

Baustein-Typ = Funktionsblock (FB)

x = Nr. 1...n der CAN-Schnittstelle (je nach Gerät, → Datenblatt)

#### Symbol in CoDeSys:

ENABLE NODEID CANx\_SLAVE\_NODEID

#### CAN1\_SLAVE\_NODEID

Enthalten in Bibliothek: ifm\_CRnnnn\_CANopenSlave\_Vxxyyzz.LIB

Für folgende Geräte verfügbar:

- CabinetController: CR030n
- ClassicController: CR0020, CR0032, CR0033, CR0505
- ExtendedController: CR0200, CR0232, CR0233
- Platinensteuerung: CS0015
- SafetyController: CR7nnn
- SmartController: CR25nn
- PDM360: CR1050, CR1051
- PDM360compact: CR1052, CR1053, CR1055, CR1056
- PDM360smart: CR1070, CR1071

#### Beschreibung

2049

2047

9499

CANx\_SLAVE\_NODEID ermöglicht das Einstellen des Node-ID eines CANopen-Slaves zur Laufzeit des Applikations-Programms.

Der FB wird im Normalfall bei der Initialisierung der Steuerung einmalig, im ersten Zyklus, aufgerufen. Anschließend wird der Eingang ENABLE wieder auf FALSE gesetzt.

## Parameter der Eingänge

| Parameter | Datentyp | Beschreibung                                                                     |
|-----------|----------|----------------------------------------------------------------------------------|
| ENABLE    | BOOL     | FALSE ⇔ TRUE (Flanke):<br>NodelD setzen<br>FALSE: Baustein wird nicht ausgeführt |
| NODEID    | BYTE     | Wert der neuen Knotennummer                                                      |

# CANx\_SLAVE\_EMCY\_HANDLER

Baustein-Typ = Funktionsblock (FB)

x = Nr. 1...n der CAN-Schnittstelle (je nach Gerät,  $\rightarrow$  Datenblatt)

#### Symbol in CoDeSys:

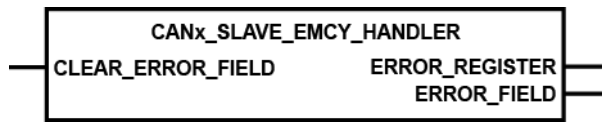

# CAN1\_SLAVE\_EMCY\_HANDLER

Enthalten in Bibliothek: ifm\_CRnnnn\_CANopenSlave\_Vxxyyzz.LIB

Für folgende Geräte verfügbar:

- CabinetController: CR030n

- ClassicController: CR0020, CR0032, CR0033, CR0505
- ExtendedController: CR0200, CR0232, CR0233
- Platinensteuerung: CS0015
- SafetyController: CR7nnn
- SmartController: CR25nn
- PDM360: CR1050, CR1051
   PDM360compact: CR1052, CR1053, CR1055, CR1056
- PDM360smart: CR1070, CR1071

#### Beschreibung

2053

CANx\_SLAVE\_EMCY\_HANDLER überwacht den geräteeigenen Fehlerstatus (Gerät wird als Slave betrieben).

Der FB muss in folgenden Fällen aufgerufen werden:

- der Fehlerstatus soll ins CAN-Netzwerk übertragen werden und
- die Fehlermeldungen der Applikation sollen im Objektverzeichnis gespeichert werden.

# **HINWEIS**

Sollen applikations-spezifische Fehlernachrichten im Objektverzeichnis gespeichert werden, muss CANx\_SLAVE\_EMCY\_HANDLER **nach** dem (mehrfachen) Bearbeiten von CANx\_SLAVE\_SEND\_EMERGENCY ( $\rightarrow$  Seite <u>178</u>) aufgerufen werden.

2050

2054

# Parameter der Eingänge

| Parameter         | Datentyp | Beschreibung                                  |
|-------------------|----------|-----------------------------------------------|
| CLEAR_ERROR_FIELD | BOOL     | FALSE ⇒ TRUE (Flanke):<br>ERROR-FIELD löschen |
|                   |          | FALSE: diese Funktion wird nicht ausgeführt   |

#### Parameter der Ausgänge

|                |                   | 2055                                                                           |  |
|----------------|-------------------|--------------------------------------------------------------------------------|--|
| Parameter      | Datentyp          | Beschreibung                                                                   |  |
| ERROR_REGISTER | BYTE              | Zeigt den Inhalt des OBV Index 1001 <sub>16</sub> (Error Register).            |  |
| ERROR_FIELD    | ARRAY[05] OF WORD | Das Array[05] zeigt den Inhalt des OBV Index 1003 <sub>16</sub> (Error Field): |  |
|                |                   | ERROR_FIELD[0]: Anzahl der gespeicherten Fehler                                |  |
|                |                   | ERROR_FIELD[15]: gespeicherte Fehler, der jüngste Fehler steht im Index [1].   |  |
|                |                   |                                                                                |  |

# CANx\_SLAVE\_SEND\_EMERGENCY

Baustein-Typ = Funktionsblock (FB)

x = Nr. 1...n der CAN-Schnittstelle (je nach Gerät,  $\rightarrow$  Datenblatt)

## Symbol in CoDeSys:

CANX\_SLAVE\_SEND\_EMERGENCY ENABLE ERROR ERROR\_CODE

- ERROR\_REGISTER
- MANUFACTURER\_ERROR\_FIELD

# CAN1\_SLAVE\_SEND\_EMERGENCY

Enthalten in Bibliothek: ifm\_CRnnnn\_CANopenSlave\_Vxxyyzz.LIB

Für folgende Geräte verfügbar:

- CabinetController: CR030n
- ClassicController: CR0020, CR0032, CR0033, CR0505
- ExtendedController: CR0200, CR0232, CR0233
- Platinensteuerung: CS0015
- SafetyController: CR7nnn
- SmartController: CR25nn
- PDM360: CR1050, CR1051
- PDM360compact: CR1052, CR1053, CR1055, CR1056

- PDM360smart: CR1070, CR1071

## Beschreibung

Mit CANx\_SLAVE\_SEND\_EMERGENCY werden applikations-spezifische Fehlerstatus versendet. Das sind Fehlernachrichten, die zusätzlich zu den geräteinternen Fehlernachrichten (z.B. Kurzschluss am Ausgang) gesendet werden sollen.

Der FB wird aufgerufen, wenn der Fehlerstatus an andere Geräte im Netzwerkverbund übertragen werden soll.

# **HINWEIS**

Sollen applikations-spezifische Fehlermachrichten im Objektverzeichnis gespeichert werden, muss  $CANx\_SLAVE\_EMCY\_HANDLER$  ( $\rightarrow$  Seite <u>176</u>) nach dem (mehrfachen) Bearbeiten von CANx\\_SLAVE\\_SEND\\_EMERGENCY aufgerufen werden.

2056

2012-03-20

9505

# Parameter der Eingänge

| Parameter                | Datentyp          | Beschreibung                                                                                                    |  |  |  |
|--------------------------|-------------------|----------------------------------------------------------------------------------------------------|--|--|--|
| ENABLE                   | BOOL              | TRUE: Baustein wird ausgeführt                                                                                                    |  |  |  |
|                          |                   | FALSE: Baustein wird nicht ausgeführt<br>> Baustein-Ein- und Ausgänge sind nicht aktiv                                                                                                    |  |  |  |
| ERROR                    | BOOL              | FALSE ⇔ TRUE (Flanke):<br>sendet den anstehenden Fehlercode                                                                                                    |  |  |  |
|                          |                   | TRUE ⇔ FALSE (Flanke)<br>UND Fehler steht nicht mehr an:<br>Nach Verzögerung von ca. 1 s wird<br>Null-Fehlermeldung gesendet                                                                                  |  |  |  |
|                          | WORD              |                                                                                                    |  |  |  |
| ERROR_CODE               | WORD              | Der Error-Code gibt detailliert Auskunft über den erkannten Fehler. Die<br>Werte sollten gemäß der CANopen-Spezifikation eingetragen werden.<br>→ Kapitel Übersicht CANopen Error-Codes (→ Seite <u>194</u> ) |  |  |  |
| ERROR_REGISTER           | ВҮТЕ              | Dieses Objekt spiegelt den allgemeinen Fehlerzustand des CANopen-<br>Netzwerkteilnehmers wider. Die Werte sollten gemäß der CANopen-<br>Spezifikation eingetragen werden.                                     |  |  |  |
| MANUFACTURER_ERROR_FIELD | ARRAY[04] OF BYTE | Hier können bis zu 5 Bytes applikations-spezifische<br>Fehlerinformationen eingetragen werden. Das Format ist dabei frei<br>wählbar.                                                                          |  |  |  |
|                          |                   |                                                                                                    |  |  |  |
|                          |                   |                                                                                                    |  |  |  |
| 72.                      |                   |                                                                                                    |  |  |  |

## Beispiel: CANx\_SLAVE\_SEND\_EMERGENCY

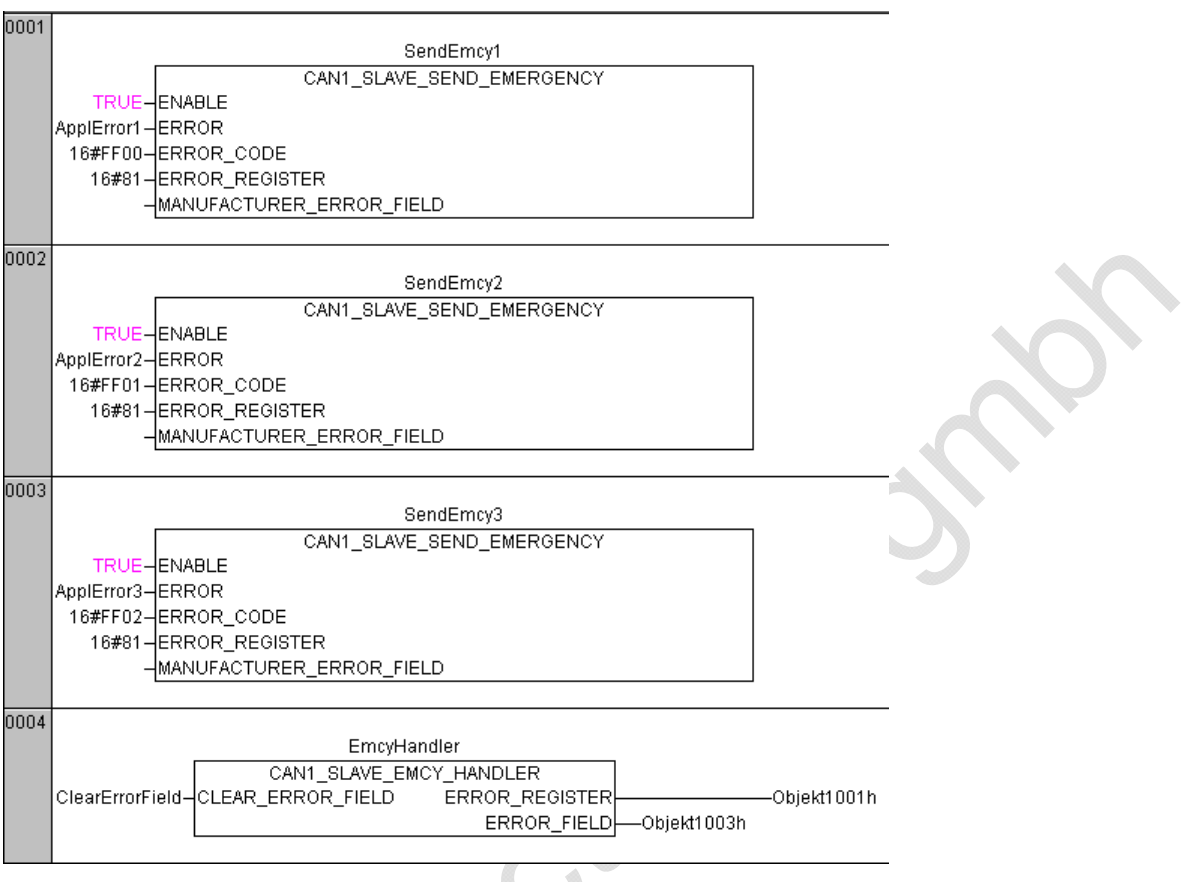

In diesem Beispiel werden nacheinander 3 Fehlermeldungen generiert:

- 1. ApplError1, Code =  $FF00_{16}$  im Fehlerregister  $81_{16}$
- 2. ApplError2, Code =  $FF01_{16}$  im Fehlerregister  $81_{16}$
- 3. ApplError3, Code =  $FF02_{16}$  im Fehlerregister  $81_{16}$

Der FB CAN1\_SLAVE\_EMCY\_HANDLER sendet die Fehlermeldungen an das Fehler-Register "Objekt 1001<sub>16</sub>" im Fehler-Array "Objekt 1003<sub>16</sub>".
### CANx\_SLAVE\_STATUS

Baustein-Typ = Funktionsblock (FB)

x = Nr. 1...n der CAN-Schnittstelle (je nach Gerät,  $\rightarrow$  Datenblatt)

#### Symbol in CoDeSys:

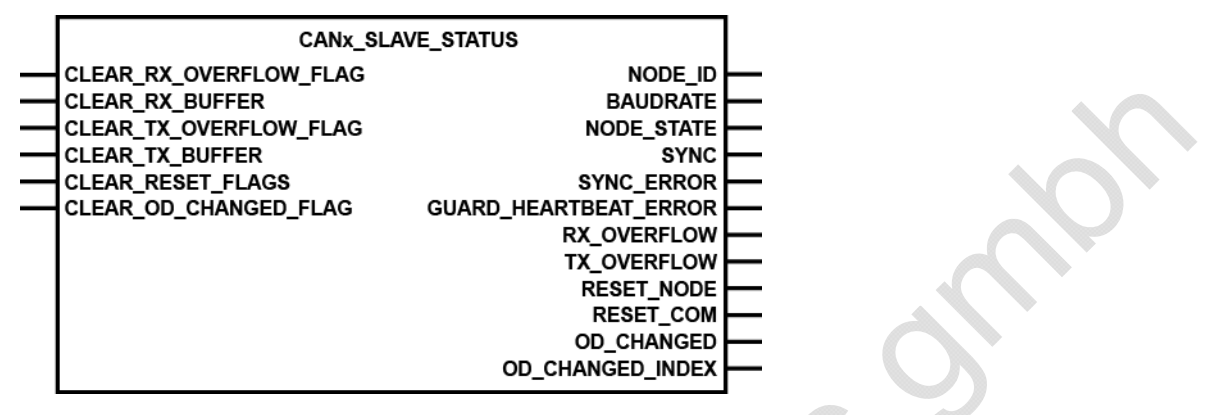

#### CAN1\_SLAVE\_STATUS

| Enthalten in Bibliothek:             | Für folgende Geräte verfügbar:                                                                         |
|--------------------------------------|----------------------------------------------------------------------------------------------------|
| ifm_CRnnnn_CANopen1Slave_Vxxyyzz.LIB | - ClassicController: CR0032, CR0033<br>- ExtendedController: CR0232, CR0233                            |
| ifm_CRnnnn_CANlopenSlave_Vxxyyzz.LIB | - PDM360: CR1050, CR1051                                                                               |
| ifm_CRnnnn_CANopenSlave_Vxxyyzz.LIB  | <ul> <li>PDM360compact: CR1052, CR1053, CR1055, CR1056</li> <li>PDM360smart: CR1070, CR1071</li> </ul> |

#### Beschreibung

2707

9510

CANx\_SLAVE\_STATUS zeigt den Status des als CANopen-Slave eingesetzten Gerätes an. Der FB vereinfacht die Anwendung der CoDeSys-CANopen-Slave-Bibliotheken. Wir empfehlen dringend, die Auswertung des Netzwerkstatus über diesen FB vorzunehmen.

# 🗈 Info

Eine ausführliche Beschreibung der Funktionalitäten des CANopen-Slaves und der Mechanismen  $\rightarrow$  Kapitel CANopen-Slave ( $\rightarrow$  Seite <u>146</u>).

Zur Laufzeit können Sie dann auf die einzelnen Ausgänge des Bausteins zugreifen, um eine Statusübersicht zu erhalten.

#### CAN einsetzen

~

#### **Beispiel:**

PROGRAM SlaveStatus VAR Status: CR0032\_SLAVE\_STATUS; ClearRxOverflowFlag: BOOL; ClearRxBuffer: BOOL; ClearTxOverflowFlag: BOOL; ClearTxBuffer: BOOL; ClearResetFlag: BOOL; ClearOdChangedFlag: BOOL; node\_id: BYTE; baudrate: WORD; node\_state: BYTE; Sync: BOOL; SyncError: BOOL; GuardHeartbeatError: BOOL; RxOverflow: BOOL; TxOverflow: BOOL; ResetNode: BOOL; ResetCom: BOOL; OdChanged: BOOL; OdChangedIndex: INT; END\_VAR

#### Parameter der Eingänge

| ResettNode: BOOL;<br>ResetCom: BOOL;<br>OdChanged: BOOL;<br>OdChangedIndex: INT;<br>END_VAR<br>Parameter der Eingänge |          | 2708                                                                                                    |    |  |
|----------------------------------------------------------------------------------------------------|----------|----------------------------------------------------------------------------------------------------|----|--|
| Parameter                                                                                                    | Datentyp | Beschreibung                                                                                                    |    |  |
| CLEAR_RX_OVERFLOW_FLAG                                                                                                | BOOL     | FALSE ⇔ TRUE (Flanke):<br>Fehlerflag "Empfangspuffer-Überlauf" löschen                                                       |    |  |
|                                                                                                    |          | FALSE: diese Funktion wird nicht ausgeführt                                                                                  |    |  |
| CLEAR_RX_BUFFER                                                                                                    | BOOL     | FALSE ⇔ TRUE (Flanke):<br>Daten im Empfangspuffer löschen                                                                    |    |  |
|                                                                                                    |          | FALSE: diese Funktion wird nicht ausgeführt                                                                                  |    |  |
| CLEAR_TX_OVERFLOW_FLAG                                                                                                | BOOL     | FALSE ⇔ TRUE (Flanke):<br>Fehlerflag "Sendepuffer-Überlauf" löschen                                                          |    |  |
| •                                                                                                    |          | FALSE: diese Funktion wird nicht ausgeführt                                                                                  |    |  |
| CLEAR_TX_BUFFER                                                                                                    | BOOL     | FALSE ⇔ TRUE (Flanke):<br>Daten im Sendepuffer löschen                                                                       |    |  |
|                                                                                                    |          | FALSE: diese Funktion wird nicht ausgeführt                                                                                  |    |  |
| CLEAR_RESET_FLAG                                                                                                    | BOOL     | FALSE ⇔ TRUE (Flanke):<br>Flag "Knoten zurückgesetzt" löschen<br>Flag "Kommunikationsschnittstelle zurückgesetzt"<br>löschen | 1  |  |
|                                                                                                    |          | FALSE: diese Funktion wird nicht ausgeführt                                                                                  |    |  |
| CLEAR_OD_CHANGED_FLAG                                                                                                 | BOOL     | FALSE ⇔ TRUE (Flanke):<br>Flag "Daten im Objektverzeichnis geändert" lösch<br>Flag "Index-Position" löschen                  | en |  |
|                                                                                                    |          | FALSE: diese Funktion wird nicht ausgeführt                                                                                  |    |  |

#### Parameter der Ausgänge

| Parameter             | Datentyp | Beschreibung                                                                                                    |
|-----------------------|----------|----------------------------------------------------------------------------------------------------|
| NODE_ID               | BYTE     | Node-ID des Slaves                                                                                                    |
| BAUDRATE              | WORD     | Baudrate des Slaves                                                                                                    |
| NODE_STATE            | BYTE     | aktueller Status des Slaves                                                                                                    |
| SYNC                  | BOOL     | Empfangenes SYNC-Signal des Masters                                                                                                    |
| SYNC_ERROR            | BOOL     | Es wurde kein SYNC-Signal des Masters empfangen ODER: die<br>eingestellte SYNC-Zeit (ComCyclePeriod im Master) wurde<br>überschritten. |
| GUARD_HEARTBEAT_ERROR | BOOL     | Es wurde kein Guard- oder Heartbeat-Signal des Masters empfangen ODER: die eingestellten Zeiten wurden überschritten                   |
| RX_OVERFLOW           | BOOL     | Fehlerflag "Empfangspuffer-Überlauf"                                                                                                   |
| TX_OVERFLOW           | BOOL     | Fehlerflag "Sendepuffer-Überlauf"                                                                                                    |
| RESET_NODE            | BOOL     | Der CAN-Stack des Slaves wurde vom Master zurückgesetzt.                                                                               |
|                       |          | Dieses Flag kann von der Applikation ausgewertet und ggf. für weitere Reaktionen genutzt werden.                                       |
| RESET_COM             | BOOL     | Das Kommunikationsinterface des CAN-Stack wurde vom Master zuückgesetzt.                                                               |
|                       |          | Dieses Flag kann von der Applikation ausgewertet und ggf. für weitere Reaktionen genutzt werden.                                       |
| OD_CHANGED            | BOOL     | Flag "Objektverzeichnis Master wurde geändert"                                                                                         |
| OD_CHANGED_INDEX      | INT      | Ausgang zeigt den geänderten Index des Objektverzeichnisses                                                                            |
|                       |          |                                                                                                    |
| G                     |          |                                                                                                    |

### Weitere ifm-Bibliotheken zu CANopen

| Inhalt         |      |
|----------------|------|
| CANx SDO READ  |      |
| CANX_SDO_WRITE |      |
|                | 2071 |

Hier stellen wir Ihnen weitere ifm-Bausteine vor, die für CANopen sinnvolle Ergänzungen darstellen.

#### CANx\_SDO\_READ

Baustein-Typ = Funktionsblock (FB)

x = Nr. 1...n der CAN-Schnittstelle (je nach Gerät, → Datenblatt)

#### Symbol in CoDeSys:

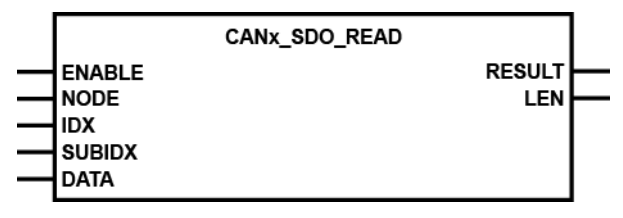

CAN1\_SDO\_READ

Enthalten in Bibliothek: ifm\_CRnnnn\_Vxxyyzz.LIB

Für folgende Geräte verfügbar:

- CabinetController: CR030n
- ClassicController: CR0020, CR0032, CR0033, CR0505
- ExtendedController: CR0200, CR0232, CR0233
- Platinensteuerung: CS0015
   SafetyController: CR7nnn
- SmartController: CR2500
- PDM360smart: CR1070, CR1071

#### **Beschreibung**

624

9442

CANx\_SDO\_READ liest das SDO (→ Kapitel Register [Service Data Objects] (→ Seite 135)) mit den angegebenen Indizes aus dem Knoten aus.

Über diese können die Einträge im Objektverzeichnis gelesen werden. Dadurch ist es möglich, die Knotenparameter gezielt zu lesen.

| - alle ecomat <i>mobile</i> -Controller<br>- Platinensteuerung: CS0015<br>- PDM360smart: CR1070, CR1071 | - PDM360: CR1050, CR1051<br>- PDM360compact: CR1052, CR1053, CR1055, CR1056                    |
|----------------------------------------------------------------------------------------------------|------------------------------------------------------------------------------------------------|
| aus Gerätebibliothek<br>ifm_CRnnnn_Vxxyyzz.LIB                                                          | aus Gerätebibliothek<br>ifm_CANx_SDO_Vxxyyzz.LIB                                               |
| Voraussetzung: Knoten muss sich im Zustand PRE-OPERATIONAL oder OPERATIONAL befinden.                   | Voraussetzung: Knoten muss sich im Modus<br>"CANopen-Master" oder "CANopen-Slave"<br>befinden. |

Beispiel:

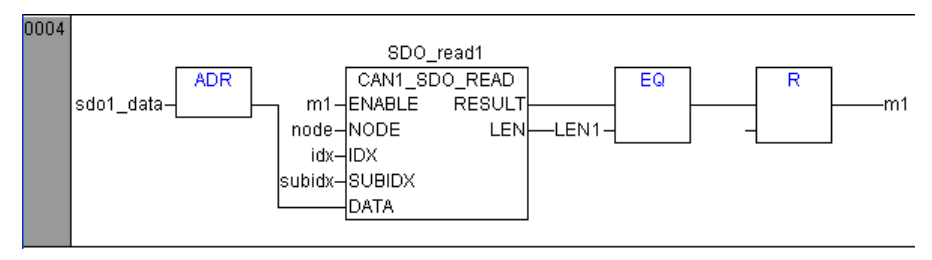

#### Parameter der Eingänge

| Parameter | Datentyp | Beschreibung                                                                            |
|-----------|----------|-----------------------------------------------------------------------------------------|
| ENABLE    | BOOL     | TRUE: Baustein wird ausgeführt                                                          |
|           |          | FALSE: Baustein wird nicht ausgeführt<br>> Baustein-Ein- und Ausgänge sind nicht aktiv  |
| NODE      | BYTE     | Nummer des Knotens                                                                      |
| IDX       | WORD     | Index im Objektverzeichnis                                                              |
| SUBIDX    | BYTE     | Subindex bezogen auf den Index im Objektverzeichnis                                     |
| DATA      | DWORD    | Adresse des Empfangsdaten-Arrays<br>zulässige Länge = 0255<br>Übergabe mit ADR-Operator |

#### Parameter der Ausgänge

626

| Parameter | Datentyp | Beschreibung                                                                                                    |
|-----------|----------|----------------------------------------------------------------------------------------------------|
| RESULT    | ВҮТЕ     | 0 = Baustein inaktiv<br>1 = Baustein-Ausführung beendet<br>2 = Baustein ist aktiv<br>3 = Fehler: Baustein wurde nicht ausgeführt           |
| LEN       | WORD     | Länge des Eintrags in "Anzahl der Bytes"                                                                                                   |
|           | .(       | Der Wert für LEN muss mit der Länge des Empfangs-Arrays<br>übereinstimmen. Andernfalls treten Störungen bei der SDO-<br>Kommunikation auf. |
|           |          |                                                                                                    |

#### CANx\_SDO\_WRITE

Baustein-Typ = Funktionsblock (FB)

x = Nr. 1...n der CAN-Schnittstelle (je nach Gerät,  $\rightarrow$  Datenblatt)

#### Symbol in CoDeSys:

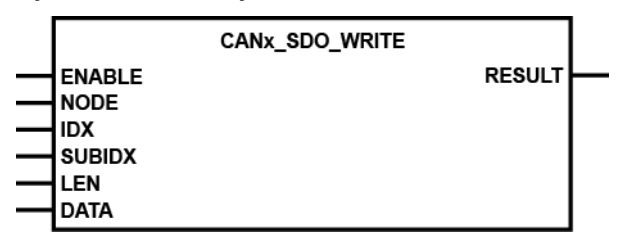

9451

#### CAN1\_SDO\_WRITE

Enthalten in Bibliothek: ifm\_CRnnnn\_Vxxyyzz.LIB

Für folgende Geräte verfügbar:

- CabinetController: CR030n
- ClassicController: CR0020, CR0032, CR0033, CR0505
- ExtendedController: CR0200, CR0232, CR0233
- Platinensteuerung: CS0015
- SafetyController: CR7nnn
- SmartController: CR2500
- PDM360smart: CR1070, CR1071

#### Beschreibung

618

CANx\_SDO\_WRITE schreibt das SDO ( $\rightarrow$  Kapitel *Register* [Service Data Objects] ( $\rightarrow$  Seite 135)) mit den angegebenen Indizes in den Knoten.

Über diesen FB können die Einträge im Objektverzeichnis geschrieben werden. Dadurch ist es möglich, die Knotenparameter gezielt zu setzen.

| - alle ecomat <i>mobile</i> -Controller<br>- Platinensteuerung: CS0015<br>- PDM360smart: CR1070, CR1071 | - PDM360: CR1050, CR1051<br>- PDM360compact: CR1052, CR1053, CR1055, CR1056 |
|----------------------------------------------------------------------------------------------------|-----------------------------------------------------------------------------|
| aus Gerätebibliothek                                                                                    | aus Gerätebibliothek                                                        |
| ifm_CRnnnn_Vxxyyzz.LIB                                                                                  | ifm_CANx_SDO_Vxxyyzz.LIB                                                    |
| Voraussetzung: Knoten muss sich im Zustand                                                              | Voraussetzung: Knoten muss sich im Modus                                    |
| PRE-OPERATIONAL oder OPERATIONAL                                                                        | "CANopen-Master" oder "CANopen-Slave"                                       |
| befinden und im Modus "CANopen-Master".                                                                 | befinden.                                                                   |

# **HINWEIS**

Der Wert für LEN muss mit der Länge des Sendearrays übereinstimmen. Andernfalls treten Störungen bei der SDO-Kommunikation auf.

CAN einsetzen

619

### **Beispiel:**

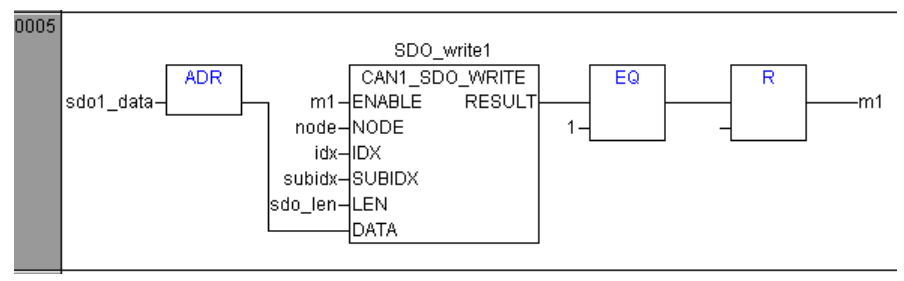

#### Parameter der Eingänge

| Parameter | Datentyp | Beschreibung                                                                                                    |
|-----------|----------|----------------------------------------------------------------------------------------------------|
| ENABLE    | BOOL     | TRUE: Baustein wird ausgeführt                                                                                                    |
|           |          | FALSE: Baustein wird nicht ausgeführt<br>> Baustein-Ein- und Ausgänge sind nicht aktiv                                                  |
| NODE      | BYTE     | Nummer des Knotens                                                                                                    |
| IDX       | WORD     | Index im Objektverzeichnis                                                                                                    |
| SUBIDX    | BYTE     | Subindex bezogen auf den Index im Objektverzeichnis.                                                                                    |
| LEN       | WORD     | Länge des Eintrags in "Anzahl der Bytes"                                                                                                |
|           |          | Der Wert für LEN muss mit der Länge des Sende-Arrays<br>übereinstimmen. Andernfalls treten Störungen bei der SDO-<br>Kommunikation auf. |
| DATA      | DWORD    | Adresse des Sendedaten-Arrays<br>zulässige Länge = 0255<br>Übergabe mit ADR-Operator                                                    |

### Parameter der Ausgänge

| Parameter | Datentyp | Beschreibung                                                                                                    | 0. |
|-----------|----------|----------------------------------------------------------------------------------------------------|----|
| RESULT    | BYTE     | 0 = Baustein inaktiv<br>1 = Bausteinausführung beendet<br>2 = Baustein ist aktiv<br>3 = Fehler: Baustein wurde nicht ausgeführt |    |

# 6.7 CAN-Fehler und Fehlerbehandlung

|   |   | - | _ |   |  |
|---|---|---|---|---|--|
| T | n | n | а | π |  |

| CAN-Fehler                    | 189  |
|-------------------------------|------|
| Aufbau einer EMCY-Nachricht   | 192  |
| Übersicht CANopen Error-Codes | 194  |
|                               | 1171 |

Die hier beschriebenen Fehlermechanismen werden von dem im Controller integrierten CAN-Controller automatisch abgearbeitet. Der Anwender hat darauf keinen Einfluss. Der Anwender sollte (je nach Applikation) auf gemeldete Fehler in der Anwendersoftware reagieren.

Ziel der CAN-Fehler-Mechanismen ist es:

- Sicherstellung einheitlicher Datenobjekte im gesamten CAN-Netz
- Dauerhafte Funktionsfähigkeit des Netzes auch im Falle eines defekten CAN-Teilnehmers
- Unterscheidung zwischen zeitweiliger und dauerhafter Störung eines CAN-Teilnehmers
- Lokalisierung und Selbstabschaltung eines defekten Teilnehmers in 2 Stufen:
  - Fehlerpassiv (Error-passiv)
  - Trennen vom Bus (Bus-off)

Dies ermöglicht einem zeitweilig gestörten Teilnehmer eine "Erholungspause".

Um dem interessierten Anwender einen Überblick über das Verhalten des CAN-Controllers im Fehlerfall zu geben, soll an dieser Stelle vereinfacht die Fehlerbehandlung beschrieben werden. Nach der Fehlererkennung werden die Informationen automatisch aufbereitet und stehen in der Anwendersoftware dem Programmierer als CAN-Fehler-Bits zur Verfügung.

# 6.7.1 CAN-Fehler

#### Inhalt

| Fehlertelegramm         | 189  |
|-------------------------|------|
| Fehlerzähler            | 190  |
| Teilnehmer fehleraktiv  | 190  |
| Teilnehmer fehlerpassiv | 190  |
| Teilnehmer bus-off      | 191  |
|                         | 8589 |

### Fehlertelegramm

1172

Erkennt ein Busteilnehmer eine Fehlerbedingung, so sendet er sofort ein Fehlerflag und veranlasst damit den Abbruch der Übertragung bzw. das Verwerfen der von anderen Teilnehmern schon empfangenen fehlerfreien Nachrichten. Dadurch wird sichergestellt, dass allen Teilnehmern fehlerfreie und einheitliche Daten zur Verfügung stehen. Da das Fehlerflag unmittelbar übertragen wird, kann im Gegensatz zu anderen Feldbussystemen (diese warten eine festgelegte Quittierungszeit ab) sofort mit der Wiederholung der gestörten Nachricht durch den Absender begonnen werden. Dies ist eines der wichtigsten Merkmale von CAN.

Eine der grundsätzlichen Problematiken der seriellen Datenübertragung ist, dass ein dauerhaft gestörter oder defekter Busteilnehmer das gesamte System blockieren kann. Gerade die Fehlerbehandlung bei CAN würde solche Gefahr fördern. Um diesen Fall auszuschließen, ist ein Mechanismus erforderlich, welcher den Defekt eines Teilnehmers erkennt und diesen Teilnehmer gegebenenfalls vom Bus abschaltet.

### Fehlerzähler

1173

Dazu sind im CAN-Controller ein Sende- und ein Empfangsfehlerzähler enthalten. Diese werden bei jedem fehlerhaften Sende- oder Empfangsvorgang heraufgezählt (inkrementiert). War eine Übertragung fehlerfrei, werden diese Zähler wieder heruntergezählt (dekrementiert).

Die Fehlerzähler werden jedoch im Fehlerfall stärker inkrementiert, als sie im Erfolgsfalle dekrementiert werden. Über eine bestimmte Zeitspanne kann dies zu einem merklichen Anstieg der Zählerstände führen, selbst wenn die Anzahl der ungestörten Nachrichten größer ist, als die Anzahl der gestörten Nachrichten. Längere fehlerfreie Zeitspannen bauen die Zählerstände langsam wieder ab. Die Zählerstände sind somit ein Maß für die relative Häufigkeit von gestörten Nachrichten.

Werden Fehler von einem Teilnehmer selbst als erster erkannt (= selbstverschuldete Fehler), wird bei diesem Teilnehmer der Fehler stärker "bestraft" als bei den anderen Busteilnehmern. Dazu wird der Zähler um einen höheren Betrag inkrementiert.

Übersteigt nun der Zählerstand eines Teilnehmers einen bestimmten Wert, kann davon ausgegangen werden, dass dieser Teilnehmer defekt ist. Damit dieser Teilnehmer den folgenden Busverkehr nicht weiter durch aktive Fehlermeldungen (error active) stört, wird er "fehlerpassiv" geschaltet (error passiv).

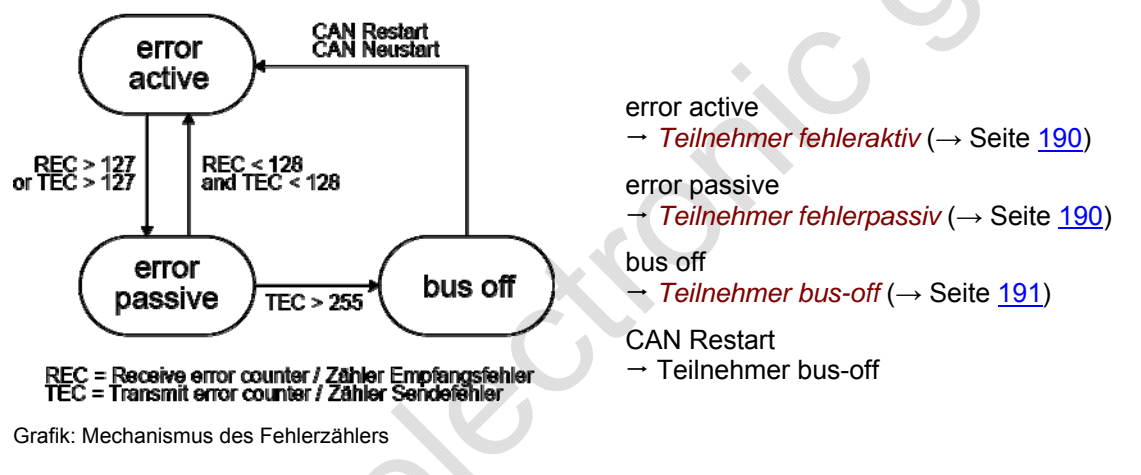

### Teilnehmer fehleraktiv

1174

Ein fehleraktiver Teilnehmer nimmt voll am Busverkehr teil und darf erkannte Fehler durch Senden des aktiven Fehlerflags signalisieren. Wie bereits beschrieben, wird dadurch die übertragene Nachricht zerstört.

# Teilnehmer fehlerpassiv

1175

Ein fehlerpassiver Teilnehmer ist ebenfalls noch voll kommunikationsfähig. Er darf allerdings einen von ihm erkannten Fehler nur durch ein – den Busverkehr nicht störendes – passives Fehlerflag kenntlich machen. Ein fehlerpassiver Teilnehmer wird beim Unterschreiten eines festgelegten Zählerwertes wieder fehleraktiv.

Um den Anwender über das Ansteigen des Fehlerzählers zu informieren, wird bei einem Wert des Fehlerzählers  $\geq$  96 die Systemvariable CANx\_WARNING gesetzt. Der Teilnehmer ist in diesem Zustand noch fehleraktiv.

### Teilnehmer bus-off

1176

Wird der Fehlerzählerwert weiter inkrementiert, wird nach Überschreiten eines Maximalzählerwertes der Teilnehmer vom Bus abgeschaltet (bus-off).

Um diesen Zustand anzuzeigen, wird im Applikations-Programm der Merker CANx\_BUSOFF gesetzt.

# **HINWEIS**

Der Fehler CANx\_BUSOFF wird vom Betriebssystem automatisch behandelt und zurückgesetzt. Soll eine genauere Fehlerbehandlung und Auswertung über das Applikations-Programm erfolgen, muss *CANx\_ERRORHANDLER* ( $\rightarrow$  Seite <u>86</u>) eingesetzt werden. Der Fehler CANx\_BUSOFF muss dann explizit durch das Applikations-Programm zurückgesetzt werden.

# 6.7.2 Aufbau einer EMCY-Nachricht

| Inhalt |  |
|--------|--|
|--------|--|

| Man unterscheidet folgende Fehler: | 192  |
|------------------------------------|------|
| Aufbau einer Fehlernachricht       | 192  |
| Identifier                         | 192  |
| EMCY-Fehlercode                    | 193  |
| Objekt 0x1003 (Error Field)        | 193  |
| Gerätefehler signalisieren         | 193  |
|                                    | 8591 |

Die Signalisierung von Fehlerzuständen erfolgt unter CANopen über einen sehr einfachen, standardisierten Mechanismus. Jedes Auftreten eines Fehlers bei einem CANopen-Gerät wird über eine spezielle Nachricht signalisiert, die den Fehler genauer beschreibt.

Verschwindet ein Fehler oder seine Ursache nach einer bestimmten Zeit wieder, wird dieses Ereignis ebenfalls über die EMCY-Nachricht signalisiert. Die zuletzt aufgetretenen Fehler werden im Objektverzeichnis (Objekt 1003<sub>16</sub>) abgelegt und können über einen SDO-Zugriff ausgelesen werden ( $\rightarrow CANx\_SDO\_READ$  ( $\rightarrow$  Seite 185)). Zusätzlich spiegelt sich die aktuelle Fehlersituation im Error-Register (Objekt 1001<sub>16</sub>) wider.

### Man unterscheidet folgende Fehler:

#### Kommunikationsfehler

 Der CAN-Controller signalisiert CAN-Fehler.
 (Das gehäufte Auftreten ist ein Indiz für physikalische Probleme. Diese Fehler können einen erheblichen Einfluss auf das Übertragungsverhalten und damit auf den Datendurchsatz eines Netzwerks haben.)

Life-Guarding- oder Heartbeat-Fehler

#### Anwendungsfehler

- Kurzschluss oder Leiterbruch
- Temperatur zu hoch

### Aufbau einer Fehlernachricht

Eine Fehlernachricht (EMCY Message) hat folgenden Aufbau:

| Byte 0                                                           | Byte 1 | Byte 2                    | Byte 3 | Byte 4     | Byte 5            | Byte 6   | Byte 7 |
|------------------------------------------------------------------|--------|---------------------------|--------|------------|-------------------|----------|--------|
| EMCY-Fehlercode, wie im<br>Objekt 1003 <sub>16</sub> eingetragen |        | Objekt 1001 <sub>16</sub> |        | Hersteller | spezifische Infor | mationen |        |

### Identifier

Der Identifier für die Fehlernachricht besteht aus der Summe folgender Elemente:

```
EMCY-Default-Identifier 128 (80<sub>16</sub>)
+
Node-ID
```

8046

8047

Er gibt detailliert Auskunft darüber, welcher Fehler aufgetreten ist. Eine Liste möglicher Fehlercodes ist bereits im Kommunikationsprofil definiert. Fehlercodes, die nur für eine bestimmte Geräteklasse gültig sind, werden im jeweiligen Geräteprofil dieser Geräteklasse festgelegt.

### Objekt 0x1003 (Error Field)

Das Objekt 1003<sub>16</sub> stellt den Fehlerspeicher eines Gerätes dar. Die Subindizes enthalten die zuletzt aufgetretenen Fehler, die ein Fehler-Telegramm ausgelöst haben.

Tritt ein neuer Fehler auf, dann wird sein EMCY-Fehlercode immer im Subindex 1<sub>16</sub> gespeichert. Alle anderen, älteren Fehler werden im Fehlerspeicher um einen Platz nach hinten geschoben, also der Subindex um 1 erhöht. Falls alle unterstützten Subindizes belegt sind, wird der älteste Fehler gelöscht. Der Subindex 0<sub>16</sub> wird auf die Anzahl der gespeicherten Fehler erhöht. Nachdem alle Fehler behoben sind, wird in das Fehlerfeld des Subindex 1<sub>16</sub> der Wert "0" geschrieben.

Um den Fehlerspeicher zu löschen, kann der Subindex 0<sub>16</sub> mit dem Wert "0" beschrieben werden. Andere Werte dürfen nicht eingetragen werden.

### Gerätefehler signalisieren

Wie beschrieben, werden EMCY-Nachrichten versendet, wenn Fehler in einem Gerät auftreten. Im Unterschied zu frei programmierbaren Geräten, werden beispielsweise von dezentralen Ein-/Ausgangsmodulen (z.B. CompactModule CR2033) Fehlermeldungen automatisch verschickt. Entsprechende Fehler-Codes → jeweiliges Gerätehandbuch.

Die programmierbaren Geräte erzeugen nur dann automatisch eine EMCY-Nachricht (z.B. Kurzschluss an einem Ausgang), wenn CANx\_MASTER\_EMCY\_HANDLER ( $\rightarrow$  Seite 164) oder CANx\_SLAVE\_EMCY\_HANDLER ( $\rightarrow$  Seite 176) in das Applikations-Programm eingebunden wird.

Übersicht der automatisch verschickten EMCY-Fehlercodes für alle mit CoDeSys programmierbaren **ifm**-Geräte  $\rightarrow$  Kapitel Übersicht CANopen Error-Codes ( $\rightarrow$  Seite 194).

Sollen zusätzlich noch applikations-spezifische Fehler durch das Applikations-Programm verschickt werden, werden CANx\_MASTER\_SEND\_EMERGENCY ( $\rightarrow$  Seite <u>166</u>) oder CANx\_SLAVE\_SEND\_EMERGENCY ( $\rightarrow$  Seite <u>178</u>) eingesetzt.

8049

8050

# 6.7.3 Übersicht CANopen Error-Codes

|                  | 8545                                                                                       |
|------------------|--------------------------------------------------------------------------------------------|
| Error Code (hex) | Meaning / Bedeutung                                                                        |
| 00xx             | Reset or no Error (Fehler rücksetzen / kein Fehler)                                        |
| 10xx             | Generic Error (allgemeiner Fehler)                                                         |
| 20xx             | Current (Stromfehler)                                                                      |
| 21xx             | Current, device input side (Stromfehler, eingangsseitig)                                   |
| 22xx             | Current inside the device (Stromfehler im Geräteinnern)                                    |
| 23xx             | Current, device output side (Stromfehler, ausgangsseitig)                                  |
| 30xx             | Voltage (Spannungsfehler)                                                                  |
| 31xx             | Mains Voltage                                                                              |
| 32xx             | Voltage inside the device (Spannungsfehler im Geräteinnern)                                |
| 33xx             | Output Voltage (Spannungsfehler, ausgangsseitig)                                           |
| 40xx             | Temperature (Temperaturfehler)                                                             |
| 41xx             | Ambient Temperature (Umgebungstemperaturfehler)                                            |
| 42xx             | Device Temperature (Gerätetemperaturfehler)                                                |
| 50xx             | Device Hardware (Geräte-Hardware-Fehler)                                                   |
| 60xx             | Device Software (Geräte-Software-Fehler)                                                   |
| 61xx             | Internal Software (Firmware-Fehler)                                                        |
| 62xx             | User Software (Applications-Software)                                                      |
| 63xx             | Data Set (Daten-/Parameterfehler)                                                          |
| 70xx             | Additional Modules (zusätzliche Module)                                                    |
| 80xx             | Monitoring (Überwachung)                                                                   |
| 81xx             | Communication (Kommunikation)                                                              |
| 8110             | CAN Overrun-objects lost (CAN Überlauf-Datenverlust)                                       |
| 8120             | CAN in Error Passiv Mode (CAN im Modus "fehlerpassiv")                                     |
| 8130             | Life Guard Error or Heartbeat Error (Guarding-Fehler oder Heartbeat-Fehler)                |
| 8140             | Recovered from Bus off (Bus-Off zurückgesetzt)                                             |
| 8150             | Transmit COB-ID collision (Senden "Kollision des COB-ID")                                  |
| 82xx             | Protocol Error (Protokollfehler)                                                           |
| 8210             | PDO not procedded due to length error<br>(PDO nicht verarbeitet, fehlerhafte Längenangabe) |
| 8220             | PDO length exceeded (PDO Längenfehler, ausgangsseitig)                                     |
| 90xx             | External Error (Externer Fehler)                                                           |
| F0xx             | Additional Functions (zusätzliche Funktionen)                                              |
| FFxx             | Device specific (gerätespezifisch)                                                         |

# **Objekt 0x1001 (Error-Register)**

8547

Dieses Objekt spiegelt den allgemeinen Fehlerzustand eines CANopen-Gerätes wider. Das Gerät ist dann als fehlerfrei anzusehen, wenn das Objekt 1001<sub>16</sub> keinen Fehler mehr signalisiert.

| Bit | Meaning (Bedeutung)                               |  |
|-----|---------------------------------------------------|--|
| 0   | Generic Error (allgemeiner Fehler)                |  |
| 1   | Current (Stromfehler)                             |  |
| 2   | Voltage (Spannungsfehler)                         |  |
| 3   | Temperature (Temperaturfehler)                    |  |
|     |                                                   |  |
| 4   | Communication Error (Kommunikationsfehler)        |  |
| 5   | Device Profile specific (Geräteprofil spezifisch) |  |
| 6   | Reserved – always 0 (reserviert – immer 0)        |  |
| 7   | manufacturer specific (herstellerspezifisch)      |  |

Für eine Fehlermeldung können mehrere Bits im Error-Register gleichzeitig gesetzt sein.

#### Beispiel: CR2033, Meldung "Leitungsbruch" an Kanal 2 (→ Installationsanleitung des Geräts):

| COB-ID                        | DLC | Byte 0 | Byte 1 | Byte | Byte 0 | Byte 1 | Byte 2 | Byte 3 | Byte 4 |
|-------------------------------|-----|--------|--------|------|--------|--------|--------|--------|--------|
| 80 <sub>16</sub> +<br>Node-ID |     | 00     | FF     | 81   | 10     | 00     | 00     | 00     | 00     |

#### **Error-Code** = $FF00_{16}$

Error-Register =  $81_{16}$  = 1000 0001<sub>2</sub>, besteht also aus folgenden Fehlern: - Generic Error (allgemeiner Fehler)

- manufacturer specific (herstellerspezifisch)

Betroffener Kanal = 0010<sub>16</sub> = 0000 0000 0001 0000<sub>2</sub> = Kanal 2

~

### Herstellerspezifische Informationen

Hier kann ein Gerätehersteller zusätzliche Fehlerinformationen mitteilen. Das Format ist dabei frei wählbar.

#### **Beispiel:**

In einem Gerät treten zwei Fehler auf und werden über den Bus gemeldet:

- Kurzschluss der Ausgänge:
  - Fehlercode  $2300_{16}$ , im Objekt  $1001_{16}$  wird der Wert  $03_{16}$  (0000  $0011_2$ ) eingetragen (allg. Fehler und Stromfehler)
- CAN-Überlauf:

Fehlercode  $8110_{16}$ , im Objekt  $1001_{16}$  wird der Wert  $13_{16}$  (0001 0011<sub>2</sub>) eingetragen (allg. Fehler, Stromfehler und Kommunikationsfehler)

>> CAN-Überlauf bearbeitet:

Fehlercode 0000<sub>16</sub>,

im Objekt 1001<sub>16</sub> wird der Wert 03<sub>16</sub> (0000 0011<sub>2</sub>) eingetragen

(allg. Fehler, Stromfehler, Kommunikationsfehler zurückgesetzt.)

Nur aus dieser Information kann man entnehmen, dass der Kommunikationsfehler nicht mehr anliegt.

### Übersicht CANopen EMCY-Codes (CR107n)

alle Angaben (hex) für 1. CAN-Schnittstelle

| EMCY-(<br>Objekt 1 | EMCY-Code<br>Objekt 1003 <sub>16</sub> |    | Hersteller-spezifische Informationen |    |    |    | onen |                                         |
|--------------------|----------------------------------------|----|--------------------------------------|----|----|----|------|-----------------------------------------|
| Byte 0             | 1                                      | 2  | 3                                    | 4  | 5  | 6  | 7    | Beschreibung                            |
| 00                 | 21                                     | 03 | 10                                   | 11 | 12 | 13 | 14   | Diagnose Eingänge (nur CR1071)          |
| 00                 | 31                                     | 05 |                                      |    |    |    |      | Klemmenspannung VBBo/VBBs               |
| 00                 | 42                                     | 09 |                                      |    |    |    |      | Übertemperatur                          |
| 00                 | 61                                     | 11 |                                      |    |    |    |      | Speicherfehler                          |
| 00                 | 80                                     | 11 |                                      |    |    |    |      | CAN1 Monitoring SYNC-Error (nur Slave)  |
| 00                 | 81                                     | 11 |                                      |    |    |    |      | CAN1 Warngrenze (> 96)                  |
| 10                 | 81                                     | 11 |                                      |    |    |    |      | CAN1 Empfangspuffer Überlauf            |
| 11                 | 81                                     | 11 |                                      |    |    |    |      | CAN1 Sendepuffer Überlauf               |
| 30                 | 81                                     | 11 |                                      |    |    |    |      | CAN1 Guard-/Heartbeat-Error (nur Slave) |
|                    |                                        |    |                                      |    |    |    |      |                                         |

# **Ein-/Ausgangs-Funktionen**

Inhalt

7

| Eingangswerte verarbeiten                               | 197  |
|---------------------------------------------------------|------|
| Analoge Werte anpassen                                  | 200  |
| Zählerfunktionen zur Frequenz- und Periodendauermessung | 207  |
| PWM-Funktionen                                          | 222  |
| Regler-Funktionen                                       | 235  |
|                                                         | 1590 |

Hier zeigen wir Ihnen Funktionen zum Lesen und Bearbeiten der Signale an den Ein- und Ausgängen.

# 7.1 Eingangswerte verarbeiten

#### Inhalt

| ANALOG_RAW | <br>98<br>99 |
|------------|--------------|
|            | 1602         |

Hier zeigen wir Ihnen Funktionen zum Lesen und Verarbeiten der analogen oder digitalen Signale am Geräte-Eingang.

# **HINWEIS**

Die in der Steuerungskonfiguration von CoDeSys erscheinenden Rohwerte kommen direkt aus dem ADU. Sie sind noch nicht korrigiert!

Deshalb können in der Steuerungskonfiguration bei gleichen Geräten unterschiedliche Rohwerte erscheinen.

Erst durch die **ifm**-FBs (z.B. INPUT, INPUT\_ANALOG) findet eine Fehlerkorrektur und Normierung statt. Die FBs liefern den korrigierten Wert.

# 7.1.1 ANALOG\_RAW

Baustein-Typ = Funktionsblock (FB)

Enthalten in Bibliothek: ifm\_CRnnnn\_Vxxyyzz.LIB

Für folgende Geräte verfügbar: - PDM360smart: CR1071

#### Symbol in CoDeSys:

ANALOG\_RAW P0

### **Beschreibung**

ANALOG\_RAW liefert das rohe Analog-Signal der Eingänge, ohne jegliche Filterung.

# Parameter der Ausgänge

| Parameter | Datentyp           | Beschreibung                                                                                                    |
|-----------|--------------------|----------------------------------------------------------------------------------------------------|
| P0        | ARRAY [03] of WORD | Roh-Eingangswerte der analogen Eingänge:<br>P0.0 für %IX0.00<br>P0.1 für %IX0.01<br>P0.2 für %IX0.02<br>P0.3 für %IX0.03 |
|           | 600                |                                                                                                    |
| C         |                    |                                                                                                    |

9918

# 7.1.2 TOGGLE

3194

3304

#### Baustein-Typ = Funktionsblock (FB)

| Enthalten in Bibliothek:      | Für folgende Geräte verfügbar:                                              |
|-------------------------------|-----------------------------------------------------------------------------|
| ifm_PDM_UTIL_Vxxyyzz.LIB      | - PDM360: CR1050, CR1051<br>- PDM360compact: CR1052, CR1053, CR1055, CR1056 |
| ifm_PDMng_UTIL_Vxxyyzz.LIB    | - PDM360NG: CR108n                                                          |
| ifm_PDMsmart_UTIL_Vxxyyzz.LIB | - PDM360smart: CR1070, CR1071                                               |

#### Symbol in CoDeSys:

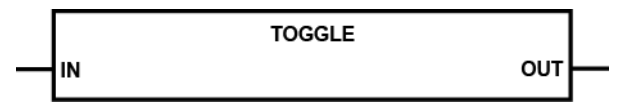

### Beschreibung

TOGGLE ermöglicht das Setzen und Rücksetzen einer boolschen Variablen mit nur einem Eingangs-Bit.

Die erste steigende Flanke am Eingang IN setzt den Ausgang OUT auf 'TRUE'. Die nächste steigende Flanke setzt den Ausgang wieder zurück auf 'FALSE'. usw.

### Parameter der Eingänge

|           | ( )      | 3305                                                     |
|-----------|----------|----------------------------------------------------------|
| Parameter | Datentyp | Beschreibung                                             |
| IN        | BOOL     | Flanke FALSE ⇔ TRUE:<br>Setzen / Rücksetzen des Ausgangs |

# Parameter der Ausgänge

|           |          | 3306                                                                        |
|-----------|----------|-----------------------------------------------------------------------------|
| Parameter | Datentyp | Beschreibung                                                                |
| OUT       | BOOL     | 1. Flanke an IN ⇔ TRUE<br>2. Flanke an IN ⇔ FALSE<br>3. Flanke an IN ⇔ TRUE |
|           | ·        |                                                                             |

# 7.2 Analoge Werte anpassen

| Inhalt    |      |
|-----------|------|
| NORM      | 201  |
| NORM DINT |      |
| NORM REAL |      |
| -         | 1603 |

Wenn die Werte analoger Eingänge oder die Ergebnisse von analogen Funktionen angepasst werden müssen, helfen Ihnen die folgenden Funktionsblöcke.

401

# 7.2.1 NORM

Baustein-Typ = Funktionsblock (FB)

Enthalten in Bibliothek: ifm\_CRnnnn\_Vxxyyzz.LIB

Für folgende Geräte verfügbar:

- CabinetController: CR030n
- ClassicController: CR0020, CR0032, CR0033, CR0505
- ExtendedController: CR0200, CR0232, CR0233
- Platinensteuerung: CS0015
- SafetyController: CR7nnn
- SmartController: CR25nn
- PDM360smart: CR1070, CR1071

#### Symbol in CoDeSys:

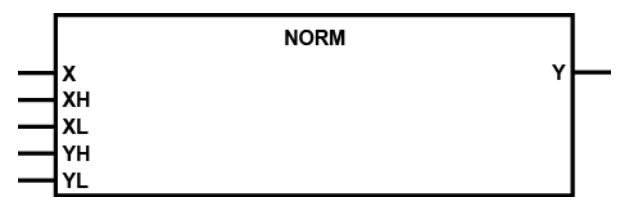

#### **Beschreibung**

404

NORM normiert einen Wert innerhalb festgelegter Grenzen auf einen Wert mit neuen Grenzen.

Der FB normiert einen Wert vom Typ WORD, der innerhalb der Grenzen XH und XL liegt, auf einen Ausgangswert innerhalb der Grenzen YH und YL. Der FB wird z.B. bei der Erzeugung von PWM-Werten aus analogen Eingangsgrößen genutzt.

# **HINWEIS**

Der Wert für X muss sich im definierten Eingangsbereich zwischen XL und XH befinden (es findet keine interne Plausibilitätsprüfung des Wertes statt).

Bedingt durch die Rundungsfehler können Abweichungen beim normierten Wert um 1 auftreten.

Werden die Grenzen (XH/XL oder YH/YL) invertiert angegeben, erfolgt auch die Normierung invertiert.

#### Parameter der Eingänge

|           |          | 409                                    |
|-----------|----------|----------------------------------------|
| Parameter | Datentyp | Beschreibung                           |
| X         | WORD     | aktueller Eingangswert                 |
| ХН        | WORD     | obere Grenze des Eingangswertebereich  |
| XL        | WORD     | untere Grenze des Eingangswertebereich |
| YH        | WORD     | obere Grenze des Ausgangswertebereich  |
| YL        | WORD     | untere Grenze des Ausgangswertebereich |

406

407

408

# Parameter der Ausgänge

| Parameter | Datentyp | Beschreibung    |
|-----------|----------|-----------------|
| Y         | WORD     | normierter Wert |

### **Beispiel 1**

| oberer Grenzwert Eingang 100 XH  |
|----------------------------------|
| unterer Grenzwert Ausgang 0 YL   |
| oberer Grenzwert Ausgang 2000 YH |

dann wandelt der Funktionsblock das Eingangssignal z.B. wie folgt um:

| von X =  | 50   | 0 | 100  | 75   |
|----------|------|---|------|------|
| nach Y = | 1000 | 0 | 2000 | 1500 |

### **Beispiel 2**

Ň

| unterer Grenzwert Eingang | 2000 | XL |
|---------------------------|------|----|
| oberer Grenzwert Eingang  | 0    | ХН |
| unterer Grenzwert Ausgang | 0    | YL |
| oberer Grenzwert Ausgang  | 100  | YH |

dann wandelt der Funktionsblock das Eingangssignal z.B. wie folgt um:

| nach Y = 50 100 0 25 | von X =  | 1000 | 0   | 2000 | 1500 |
|----------------------|----------|------|-----|------|------|
|                      | nach Y = | 50   | 100 | 0    | 25   |

# 7.2.2 NORM\_DINT

Baustein-Typ = Funktionsblock (FB)

| Enthalten in Bibliothek:      | Für folgende Geräte verfügbar:                                              |
|-------------------------------|-----------------------------------------------------------------------------|
| ifm_PDM_UTIL_Vxxyyzz.LIB      | - PDM360: CR1050, CR1051<br>- PDM360compact: CR1052, CR1053, CR1055, CR1056 |
| ifm_PDMng_UTIL_Vxxyyzz.LIB    | - PDM360NG: CR108n                                                          |
| ifm_PDMsmart_UTIL_Vxxyyzz.LIB | - PDM360smart: CR1070, CR1071                                               |

#### Symbol in CoDeSys:

|   | NORM_DINI         |  |
|---|-------------------|--|
| _ | X Y               |  |
| _ | XH X_OUT_OF_RANGE |  |
|   | XL                |  |
| _ | YH                |  |
|   | YI                |  |
|   |                   |  |

### **Beschreibung**

3307

NORM\_DINT normiert einen Wert innerhalb festgelegter Grenzen auf einen Wert mit neuen Grenzen.

Der FB normiert einen Wert vom Typ DINT, der innerhalb der Grenzen XH und XL liegt, auf einen Ausgangswert innerhalb der Grenzen YH und YL. Der FB wird z.B. bei der Erzeugung von PWM-Werten aus analogen Eingangsgrößen genutzt.

# **HINWEIS**

Der Wert für X muss sich im definierten Eingangsbereich zwischen XL und XH befinden (es findet keine interne Plausibilitätsprüfung des Wertes statt). Außerhalb dieses Wertebereiches wird der Ausgang X\_OUT\_OF\_RANGE gesetzt.

Bedingt durch die Rundungsfehler können Abweichungen beim normierten Wert um 1 auftreten.

Werden die Grenzen (XH/XL oder YH/YL) invertiert angegeben, erfolgt auch die Normierung invertiert.

### Parameter der Eingänge

|           |          | 3308                                   |
|-----------|----------|----------------------------------------|
| Parameter | Datentyp | Beschreibung                           |
| x         | DINT     | aktueller Eingangswert                 |
| ХН        | DINT     | obere Grenze des Eingangswertebereich  |
| XL        | DINT     | untere Grenze des Eingangswertebereich |
| YH        | DINT     | obere Grenze des Ausgangswertebereich  |
| YL        | DINT     | untere Grenze des Ausgangswertebereich |

# Parameter der Ausgänge

| Parameter      | Datentyp | Beschreibung                                                     |
|----------------|----------|------------------------------------------------------------------|
| Y              | DINT     | normierter Wert                                                  |
| X_OUT_OF_RANGE | BOOL     | Eingangswert X ist außerhalb des definierten Wertebereichs XL/XH |

31

. .

# 7.2.3 NORM\_REAL

Baustein-Typ = Funktionsblock (FB)

| Enthalten in Bibliothek:      | Für folgende Geräte verfügbar:                                              |
|-------------------------------|-----------------------------------------------------------------------------|
| ifm_PDM_UTIL_Vxxyyzz.LIB      | - PDM360: CR1050, CR1051<br>- PDM360compact: CR1052, CR1053, CR1055, CR1056 |
| ifm_PDMng_UTIL_Vxxyyzz.LIB    | - PDM360NG: CR108n                                                          |
| ifm_PDMsmart_UTIL_Vxxyyzz.LIB | - PDM360smart: CR1070, CR1071                                               |

#### Symbol in CoDeSys:

|   | NORM_REAL                      |  |
|---|--------------------------------|--|
|   | X Y<br>XH X_OUT_OF_RANGE<br>XL |  |
| _ | YH<br>YL                       |  |

### **Beschreibung**

3310

NORM\_REAL normiert einen Wert innerhalb festgelegter Grenzen auf einen Wert mit neuen Grenzen.

Der FB normiert einen Wert vom Typ REAL, der innerhalb der Grenzen XH und XL liegt, auf einen Ausgangswert innerhalb der Grenzen YH und YL. Der FB wird z.B. bei der Erzeugung von PWM-Werten aus analogen Eingangsgrößen genutzt.

# **HINWEIS**

Der Wert für X muss sich im definierten Eingangsbereich zwischen XL und XH befinden (es findet keine interne Plausibilitätsprüfung des Wertes statt). Außerhalb dieses Wertebereiches wird der Ausgang X\_OUT\_OF\_RANGE gesetzt.

Bedingt durch die Rundungsfehler können Abweichungen beim normierten Wert um 1 auftreten.

Werden die Grenzen (XH/XL oder YH/YL) invertiert angegeben, erfolgt auch die Normierung invertiert.

### Parameter der Eingänge

|           |          | 3311                                   |
|-----------|----------|----------------------------------------|
| Parameter | Datentyp | Beschreibung                           |
| x         | REAL     | aktueller Eingangswert                 |
| ХН        | REAL     | obere Grenze des Eingangswertebereich  |
| XL        | REAL     | untere Grenze des Eingangswertebereich |
| YH        | REAL     | obere Grenze des Ausgangswertebereich  |
| YL        | REAL     | untere Grenze des Ausgangswertebereich |

# Parameter der Ausgänge

| Parameter      | Datentyp | Beschreibung                                                     |
|----------------|----------|------------------------------------------------------------------|
| Y              | REAL     | normierter Wert                                                  |
| X_OUT_OF_RANGE | BOOL     | Eingangswert X ist außerhalb des definierten Wertebereichs XL/XH |

34

•

# 7.3 Zählerfunktionen zur Frequenz- und Periodendauermessung

Inhalt

| Einsatzfälle                | 07 |
|-----------------------------|----|
| Einsatz als Digitaleingänge | 80 |

1591

Je nach Controller werden bis zu 16 schnelle Eingänge unterstützt, die Eingangsfrequenzen bis zu 30 kHz verarbeiten können. Neben der reinen Frequenzmessung an den Eingängen FRQ können die Eingänge ENC auch zur Auswertung von inkrementellen Drehgebern (Zählerfunktion) mit einer maximalen Frequenz von 10 kHz eingesetzt werden. Die Eingänge CYL werden zur Periodendauermessung von langsamen Signalen eingesetzt.

| Eingang       | Frequenz [kHz] | Erklärung                                   |
|---------------|----------------|---------------------------------------------|
| FRQ 0 / ENC 0 | 30 / 10        | Frequenzmessung / Drehgeber 1, Kanal A      |
| FRQ 1 / ENC 0 | 30 / 10        | Frequenzmessung / Drehgeber 1, Kanal B      |
| FRQ 2 / ENC 1 | 30 / 10        | Frequenzmessung / Drehgeber 2, Kanal A      |
| FRQ 3 / ENC 1 | 30 / 10        | Frequenzmessung / Drehgeber 2, Kanal B      |
| CYL 0 / ENC 2 | 10             | Periodendauermessung / Drehgeber 3, Kanal A |
| CYL 1 / ENC 2 | 10             | Periodendauermessung / Drehgeber 3, Kanal B |
| CYL 2 / ENC 3 | 10             | Periodendauermessung / Drehgeber 4, Kanal A |
| CYL 3 / ENC 3 | 10             | Periodendauermessung / Drehgeber 4, Kanal B |

Zur einfachen Auswertung stehen folgende Funktionsblöcke zur Verfügung:

# 7.3.1 Einsatzfälle

1592

Es ist zu beachten, dass – bedingt durch die unterschiedlichen Messmethoden – Fehler bei der Frequenzermittlung auftreten.

**FREQUENCY** ( $\rightarrow$  Seite <u>209</u>) eignet sich für Frequenzen zwischen 100 Hz und 30 kHz, wobei der Fehler sich bei hohen Frequenzen verringert.

**PERIOD** ( $\rightarrow$  Seite 211) führt eine Periodendauermessung durch. Der FB ist damit für Frequenzen kleiner 1000 Hz geeignet. Generell kann er auch höhere Frequenzen messen. Dadurch wird aber die Zykluszeit stark belastet. Bei der Auslegung der Applikations-Software ist dies zu berücksichtigen.

# 7.3.2 Einsatz als Digitaleingänge

| Inhalt       |      |
|--------------|------|
| FREQUENCY    | 209  |
| PERIOD       | 211  |
| PERIOD RATIO | 213  |
| PHASE        | 215  |
| INC ENCODER  | 217  |
| FAST_COUNT   | 220  |
|              | 1593 |

Werden die schnellen Eingänge (FRQx / CYLx) als "normale" Digitaleingänge eingesetzt, muss die erhöhte Empfindlichkeit gegen Störimpulse beachtet werden (z.B. Kontaktprellen bei mechanischen Kontakten). Der Standard-Digitaleingang hat eine Eingangsfrequenz von 50 Hz. Das Eingangssignal muss ggf. softwaretechnisch entprellt werden.

FREQUENCY

Baustein-Typ = Funktionsblock (FB)

Enthalten in Bibliothek: ifm\_CRnnnn\_Vxxyyzz.LIB

Für folgende Geräte verfügbar:

- CabinetController: CR030n

- ClassicController: CR0020, CR0032, CR0033, CR0505
- ExtendedController: CR0200, CR0232, CR0233
- Platinensteuerung: CS0015
- SafetyController: CR7nnn
  - (Für Sicherheitssignale zusätzlich SAFE\_FREQUENCY\_OK zusammen mit PERIOD ( $\rightarrow$  Seite 211) einsetzen!)
- SmartController: CR25nn

- PDM360smart: CR1071

HINWEIS: Für die Extended-Seite des ExtendedControllers endet der FB-Name mit "\_E"

#### Symbol in CoDeSys:

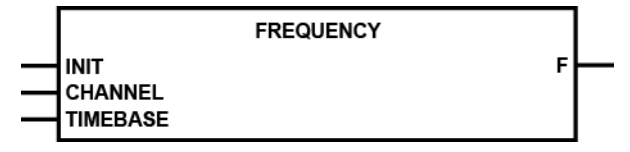

#### **Beschreibung**

540

FREQUENCY misst die anstehende Signalfrequenz am angegebenen Kanal. Maximale Eingangsfrequenz → Datenblatt.

Der FB misst die Frequenz des am gewählten Kanal (CHANNEL) anstehenden Signals. Es wird dazu die positive Flanke ausgewertet. In Abhängigkeit von der Zeitbasis (TIMEBASE) können Frequenzmessungen in einem weiten Wertebereich durchgeführt werden. Hohe Frequenzen erfordern eine kurze Zeitbasis, niedrige eine entsprechend längere. Die Frequenz wird direkt in [Hz] ausgegeben.

# **HINWEIS**

Für FREQUENCY können nur die Eingänge FRQ0...FRQ3 genutzt werden.

### Parameter der Eingänge

|           |          | 541                                                                                                    |
|-----------|----------|----------------------------------------------------------------------------------------------------|
| Parameter | Datentyp | Beschreibung                                                                                                    |
| INIT      | BOOL     | TRUE (steigende Flanke):<br>Baustein wird initialisiert (nur 1 Zyklus lang)<br>FALSE: im weiteren Programmablauf |
| CHANNEL   | BYTE     | Nummer des schnellen Eingangskanals<br>(0x Wert abhängig vom Gerät, → Datenblatt)                                |
| TIMEBASE  | TIME     | Zeitbasis                                                                                                    |

# **HINWEIS**

Vor dem Initialisieren kann der FB falsche Werte ausgeben.

► Ausgang erst auswerten, wenn FB initialisiert wurde!

#### Parameter der Ausgänge

|           | • ( •    |                  | 542 |
|-----------|----------|------------------|-----|
| Parameter | Datentyp | Beschreibung     |     |
| F         | REAL     | Frequenz in [Hz] |     |

600

### PERIOD

Baustein-Typ = Funktionsblock (FB)

Enthalten in Bibliothek: ifm\_CRnnnn\_Vxxyyzz.LIB

Für folgende Geräte verfügbar:

- CabinetController: CR030n

- ClassicController: CR0020, CR0032, CR0033, CR0505

- ExtendedController: CR0200, CR0232, CR0233 - Platinensteuerung: CS0015

- SafetyController: CR7nnn
  - (Für Sicherheitssignale zusätzlich SAFE\_FREQUENCY\_OK zusammen mit FREQUENCY (→ Seite 209) einsetzen!)
- SmartController: CR25nn

- PDM360smart: CR1071

HINWEIS: Für die Extended-Seite des ExtendedControllers endet der FB-Name mit "\_E"

#### Symbol in CoDeSys:

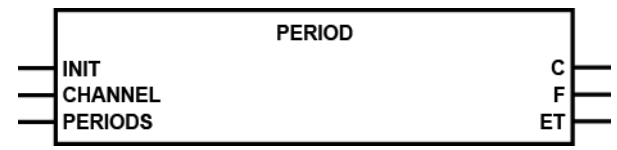

#### **Beschreibung**

373

PERIOD misst die Frequenz und die Periodendauer (Zykluszeit) in [µs] am angegebenen Kanal. Maximale Eingangsfrequenz → Datenblatt.

Der FB misst die Frequenz und die Zykluszeit des am gewählten Kanal (CHANNEL) anstehenden Signals. Zur Berechnung werden alle positiven Flanken ausgewertet und der Mittelwert über die Anzahl der angegebenen Perioden (PERIODS) gebildet.

Bei niedrigen Frequenzen kommt es mit FREQUENCY zu Ungenauigkeiten. Um dieses zu umgehen, kann PERIOD genutzt werden. Die Zykluszeit wird direkt in [µs] ausgegeben.

Der maximale Messbereich beträgt ca. 71 min.

# 

Für PERIOD können nur die Eingänge CYL0...CYL3 genutzt werden. Für PDM360smart: CR1071: alle Eingänge.

Frequenzen < 0,5 Hz werden nicht mehr eindeutig angezeigt!

### Parameter der Eingänge

|           |          | 374                                                                                                    |
|-----------|----------|----------------------------------------------------------------------------------------------------|
| Parameter | Datentyp | Beschreibung                                                                                                    |
| INIT      | BOOL     | TRUE (steigende Flanke):<br>Baustein wird initialisiert (nur 1 Zyklus lang)<br>FALSE: im weiteren Programmablauf |
| CHANNEL   | BYTE     | Nummer des schnellen Eingangskanals<br>(0x Wert abhängig vom Gerät, → Datenblatt)                                |
| PERIODS   | BYTE     | Anzahl der zu vergleichenden Perioden                                                                            |

# **HINWEIS**

Vor dem Initialisieren kann der FB falsche Werte ausgeben.

► Ausgang erst auswerten, wenn FB initialisiert wurde.

Wir empfehlen dringend, alle benötigten Instanzen dieses FB zeitgleich zu initialisieren. Andernfalls können falsche Werte ausgegeben werden.

#### Parameter der Ausgänge

|           | 37       |                                                                                              |  |
|-----------|----------|----------------------------------------------------------------------------------------------|--|
| Parameter | Datentyp | Beschreibung                                                                                 |  |
| С         | DWORD    | Zykluszeit der erfassten Perioden in [µs]                                                    |  |
| F         | REAL     | Frequenz der erfassten Perioden in [Hz]                                                      |  |
| ET        | ТІМЕ     | Verstrichene Zeit seit Beginn der Periodendauermessung (nutzbar bei sehr langsamen Signalen) |  |

Zählerfunktionen zur Frequenz- und Periodendauermessung

### PERIOD\_RATIO

364

#### Baustein-Typ = Funktionsblock (FB)

Enthalten in Bibliothek: ifm\_CRnnnn\_Vxxyyzz.LIB

Für folgende Geräte verfügbar:

- CabinetController: CR030n

- ClassicController: CR0020, CR0032, CR0033, CR0505 - ExtendedController: CR0200, CR0232, CR0233
- ExtendedController: CR0200, CR0232, CF - Platinensteuerung: CS0015
- Platinensteuerung: CS001 - SafetvController: CR7nnn
- SafetyController: CR/nnn
- SmartController: CR25nn - PDM360smart: CR1071

HINWEIS: Für die Extended-Seite des ExtendedControllers endet der FB-Name mit " E"

#### Symbol in CoDeSys:

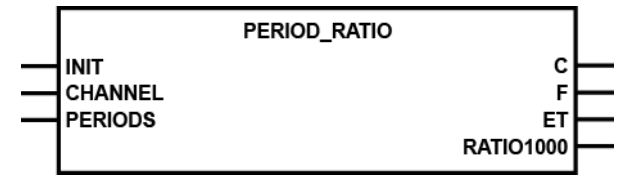

#### Beschreibung

367

PERIOD\_RATIO misst die Frequenz und die Periodendauer (Zykluszeit) in [µs] über die angegebenen Perioden am angegebenen Kanal. Zusätzlich wird das Puls-/Pausenverhältnis in [‰] angegeben. Maximale Eingangsfrequenz → Datenblatt.

Der FB misst die Frequenz und die Zykluszeit des am gewählten Kanal (CHANNEL) anstehenden Signals. Zur Berechnung werden alle positiven Flanken ausgewertet und der Mittelwert über die Anzahl der angegebenen Perioden (PERIODS) gebildet. Zusätzlich wird das Puls-/Pausenverhältnis in [‰] angegeben.

**Beispiel:** Bei einem Signalverhältnis von 25 ms High-Pegel und 75 ms Low-Pegel wird der Wert RATIO1000 von 250 ‰ ausgegeben.

Bei niedrigen Frequenzen kommt es mit FREQUENCY zu Ungenauigkeiten. Um dieses zu umgehen, kann PERIOD\_RATIO genutzt werden. Die Zykluszeit wird direkt in [µs] ausgegeben.

Der maximale Messbereich beträgt ca. 71 min.

# **HINWEIS**

Für PERIOD\_RATIO können nur die Eingänge CYL0...CYL3 genutzt werden. Für PDM360smart: CR1071: alle Eingänge.

Der Ausgang RATIO1000 liefert bei einen Puls/Pausenverhältnis von 100 % (Eingangssignal dauerhaft auf Versorgungsspannung) den Wert 0.

Frequenzen < 0,05 Hz werden nicht mehr eindeutig angezeigt!

### Parameter der Eingänge

|           |          | 368                                                                                                    |
|-----------|----------|----------------------------------------------------------------------------------------------------|
| Parameter | Datentyp | Beschreibung                                                                                                    |
| INIT      | BOOL     | TRUE (steigende Flanke):<br>Baustein wird initialisiert (nur 1 Zyklus lang)<br>FALSE: im weiteren Programmablauf |
| CHANNEL   | BYTE     | Nummer des schnellen Eingangskanals<br>(0x Wert abhängig vom Gerät, → Datenblatt)                                |
| PERIODS   | BYTE     | Anzahl der zu vergleichenden Perioden                                                                            |

# **HINWEIS**

Vor dem Initialisieren kann der FB falsche Werte ausgeben.

► Ausgang erst auswerten, wenn FB initialisiert wurde.

Wir empfehlen dringend, alle benötigten Instanzen dieses FB zeitgleich zu initialisieren. Andernfalls können falsche Werte ausgegeben werden.

#### Parameter der Ausgänge

|           | 369      |                                                                                                    |  |
|-----------|----------|----------------------------------------------------------------------------------------------------|--|
| Parameter | Datentyp | Beschreibung                                                                                                    |  |
| С         | DWORD    | Zykluszeit der erfassten Perioden in [µs]                                                                            |  |
| F         | REAL     | Frequenz der erfassten Perioden in [Hz]                                                                              |  |
| ET        | TIME     | Verstrichene Zeit seit Beginn des letzten Zustandswechsels des Eingangssignals (nutzbar bei sehr langsamen Signalen) |  |
| RATIO1000 | WORD     | Puls-/Pause-Verhältnis in [‰]                                                                                        |  |

Zählerfunktionen zur Frequenz- und Periodendauermessung

### PHASE

Baustein-Typ = Funktionsblock (FB)

Enthalten in Bibliothek: ifm\_CRnnnn\_Vxxyyzz.LIB

Für folgende Geräte verfügbar:

- CabinetController: CR030n

- ClassicController: CR0020, CR0032, CR0033, CR0505
- ExtendedController: CR0200, CR0232, CR0233
- Platinensteuerung: CS0015 SafetyController: CR7nnn
- SmartController: CR25nn - PDM360smart: CR1071

HINWEIS: Für die Extended-Seite des ExtendedControllers endet der FB-Name mit "E"

#### Symbol in CoDeSys:

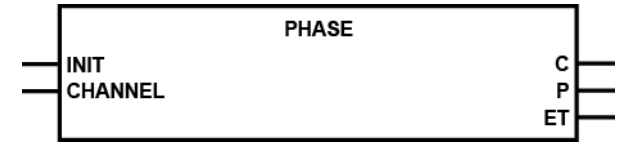

#### **Beschreibung**

PHASE liest ein Kanalpaar mit schnellen Eingängen ein und vergleicht die Phasenlage der Signale. Maximale Eingangsfrequenz → Datenblatt.

Diese Funktion fasst jeweils ein Kanalpaar mit schnellen Eingängen zusammen, so dass die Phasenlage zweier Signale zueinander ausgewertet werden kann. Es kann eine Periodendauer bis in den Sekundenbereich ausgewertet werden.

# HINWEIS

Bei Frequenzen kleiner 15 Hz wird eine Periodendauer bzw. Phasenverschiebung von 0 angezeigt.

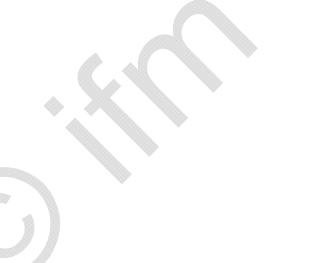

#### Parameter der Eingänge

|           |          | 362                                                                                                    |
|-----------|----------|----------------------------------------------------------------------------------------------------|
| Parameter | Datentyp | Beschreibung                                                                                                    |
| INIT      | BOOL     | TRUE (steigende Flanke):<br>Baustein wird initialisiert (nur 1 Zyklus lang)<br>FALSE: im weiteren Programmablauf |
| CHANNEL   | ВУТЕ     | Nummer des Eingangskanal-Paares (0/2):<br>0 = Kanalpaar 0 = Eingänge 0 + 1<br>2 = Kanalpaar 1 = Eingänge 2 + 3   |

# **HINWEIS**

Vor dem Initialisieren kann der FB falsche Werte ausgeben.

► Ausgang erst auswerten, wenn FB initialisiert wurde.

Wir empfehlen dringend, alle benötigten Instanzen dieses FB zeitgleich zu initialisieren. Andernfalls können falsche Werte ausgegeben werden.

#### Parameter der Ausgänge

|           |          | 363                                                                                          |
|-----------|----------|----------------------------------------------------------------------------------------------|
| Parameter | Datentyp | Beschreibung                                                                                 |
| С         | DWORD    | Periodendauer in [µs]                                                                        |
| P         | INT      | Winkel der Phasenverschiebung (0360 °)                                                       |
| ET        | TIME     | Verstrichene Zeit seit Beginn der Periodendauermessung (nutzbar bei sehr langsamen Signalen) |
|           |          | 1                                                                                            |
Zählerfunktionen zur Frequenz- und Periodendauermessung

### **INC\_ENCODER**

Baustein-Typ = Funktionsblock (FB)

Enthalten in Bibliothek: ifm\_CRnnnn\_Vxxyyzz.LIB

Für folgende Geräte verfügbar:

- CabinetController: CR030n
- ClassicController: CR0020, CR0505
- ExtendedController: CR0200
- Platinensteuerung: CS0015 SafetyController: CR7020, CR7021, CR7200, CR7201, CR7505, CR7506
- SmartController: CR25nn
- PDM360smart: CR1071

HINWEIS: Für die Extended-Seite des ExtendedControllers endet der FB-Name mit "E".

#### Symbol in CoDeSys:

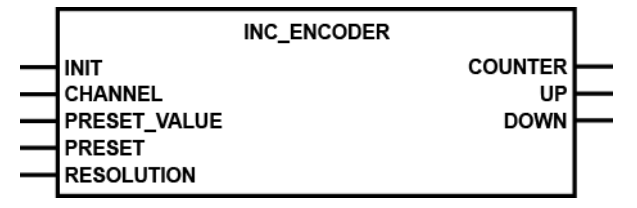

### **Beschreibung**

4330 2602

INC ENCODER organisiert Vorwärts-/Rückwärts-Zählerfunktion zur Auswertung von Drehgebern.

Immer zwei Frequenzeingänge bilden das Eingangspaar, das über den FB ausgewertet wird. In folgender Tabelle finden Sie die zulässigen Grenzfrequenzen und die max. anschließbaren inkrementalen Drehgeber:

| Gerät                                            | Grenzfrequenz | max. Anzahl Drehgeber |
|--------------------------------------------------|---------------|-----------------------|
| BasicController: CR040n                          | 1 kHz         | 2                     |
| CabinetController: CR030n                        | 10 kHz        | 2                     |
| ClassicController: CR0020, CR0505                | 10 kHz        | 4                     |
| ClassicController: CR0032, CR0033                | 30 kHz        | 4                     |
| ExtendedController: CR0200                       | 10 kHz        | 8                     |
| ExtendedController: CR0232, CR0233               | 30 kHz        | 8                     |
| Platinensteuerung: CS0015                        | 0,5 kHz       | 2                     |
| SafetyController: CR7020, CR7021, CR7505, CR7506 | 10 kHz        | 4                     |
| SafetyController: CR7032                         | 30 kHz        | 4                     |
| ExtendedSafetyController: CR7200, CR7201         | 10 kHz        | 8                     |
| ExtendedSafetyController: CR7132                 | 30 kHz        | 8                     |
| SmartController: CR25nn                          | 10 kHz        | 2                     |
| PDM360smart: CR1071                              | 1 kHz         | 2                     |

Zählerfunktionen zur Frequenz- und Periodendauermessung

## **U HINWEIS**

Je nach weiterer Belastung des Geräts kann die Grenzfrequenz sinken, wenn "viele" Drehgeber ausgewertet werden.

Bei zu hoher Belastung kann die Zykluszeit unzulässig lang werden ( $\rightarrow$  *Begrenzungen und Programmierhinweise* ( $\rightarrow$  Seite <u>55</u>)).

Über den PRESET\_VALUE kann der Zähler auf einen Voreinstellwert gesetzt werden. Der Wert wird übernommen, wenn PRESET auf TRUE gesetzt wird. Anschließend muss PRESET wieder auf FALSE gesetzt werden, damit der Zähler wieder aktiv wird.

Am Ausgang COUNTER steht der aktuelle Zählerstand an. Die Ausgänge UP und DOWN zeigen die aktuelle Zählrichtung des Zählers an. Die Ausgänge sind dann TRUE, wenn im vorangegangenen Programmzyklus der Zähler in die entsprechende Richtung gezählt hat. Bleibt der Zähler stehen, wird auch der Richtungsausgang im folgenden Programmzyklus zurückgesetzt.

Am Eingang RESOLUTION kann die Auflösung des Drehgebers vervielfacht ausgewertet werden:

1 = normale Auflösung (identisch mit der Auflösung des Drehgebers),

2 = Auflösung doppelt auswerten, 4 = Auflösung 4-fach auswerten.

Alle anderen Werte an diesem Eingang bedeuten normale Auflösung.

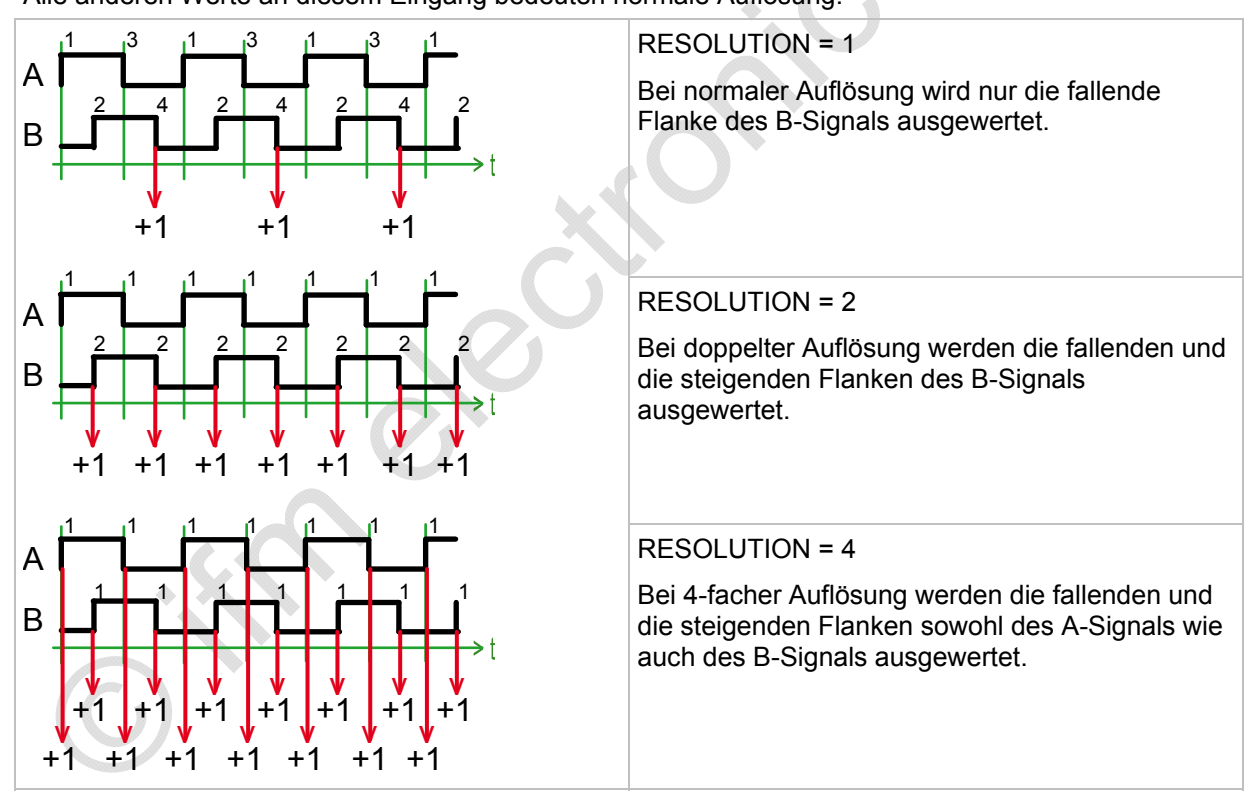

## Parameter der Eingänge

4332 529

| Parameter    | Datentyp | Beschreibung                                                                                                    |
|--------------|----------|----------------------------------------------------------------------------------------------------|
| INIT         | BOOL     | TRUE (steigende Flanke):<br>Baustein wird initialisiert (nur 1 Zyklus lang)<br>FALSE: im weiteren Programmablauf                                                                                                    |
| CHANNEL      | ВҮТЕ     | Nummer des Eingangskanal-Paares<br>(0x Wert abhängig vom Gerät, → Datenblatt)<br>0 = Kanalpaar 0 = Eingänge 0 + 1<br>1 = Kanalpaar 1 = Eingänge 2 + 3<br>2 = Kanalpaar 2 = Eingänge 4 + 5<br>3 = Kanalpaar 3 = Eingänge 6 + 7 |
| PRESET_VALUE | DINT     | Voreinstellwert des Zählers                                                                                                    |
| PRESET       | BOOL     | TRUE: (nur 1 Zyklus lang):<br>Voreinstellwert wird übernommen<br>FALSE: Zähler aktiv                                                                                                    |
| RESOLUTION   | ВҮТЕ     | Faktor der Drehgeber-Auflösung (1, 2, 4):<br>1 = normale Auflösung<br>2 = doppelte Auflösung<br>4 = 4-fache Auflösung<br>Alle anderen Werte zählen wie "1"                                                                    |

## Parameter der Ausgänge

| 53                                    |          |                             |
|---------------------------------------|----------|-----------------------------|
| Parameter                             | Datentyp | Beschreibung                |
| COUNTER                               | DINT     | aktueller Zählerstand       |
| UP                                    | BOOL     | TRUE: Zähler zählt aufwärts |
| · · · · · · · · · · · · · · · · · · · |          | FALSE: Zähler steht         |
| DOWN                                  | BOOL     | TRUE: Zähler zählt abwärts  |
|                                       |          | FALSE: Zähler steht         |

## FAST\_COUNT

Baustein-Typ = Funktionsblock (FB)

Enthalten in Bibliothek: ifm\_CRnnnn\_Vxxyyzz.LIB

Für folgende Geräte verfügbar:

- CabinetController: CR030n

- ClassicController: CR0020, CR0032, CR0033, CR0505
- ExtendedController: CR0200, CR0232, CR0233
- Platinensteuerung: CS0015 SafetyController: CR7nnn
- SmartController: CR25nn
- PDM360smart: CR1071

HINWEIS: Für die Extended-Seite des ExtendedControllers endet der FB-Name mit " E".

#### Symbol in CoDeSys:

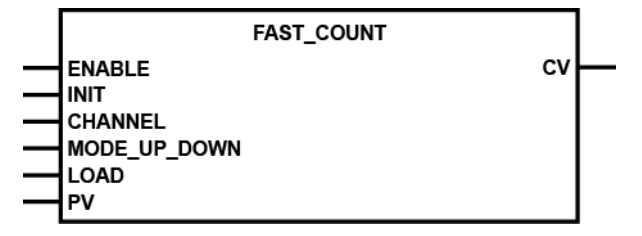

### Beschreibung

FAST\_COUNT arbeitet als Zählerbaustein für schnelle Eingangsimpulse.

Diese Funktion erfasst schnelle Impulse an den FRQ-Eingangskanälen 0...3. Mit dem FRQ-Eingangskanal 0 arbeitet FAST COUNT wie der Baustein CTU. Maximale Eingangsfrequenz → Datenblatt.

### HINWEIS

Bei den ecomat mobile-Controllern kann der Kanal 0 technisch bedingt nur als Aufwärtszähler eingesetzt werden. Die Kanäle 1...3 können als Auf- und Abwärtszähler genutzt werden.

567

### Parameter der Eingänge

| Parameter    | Datentyp              | Beschreibung                                                                                                    |
|--------------|-----------------------|----------------------------------------------------------------------------------------------------|
| ENABLE       | BOOL                  | TRUE: Baustein wird ausgeführt<br>beginnend vom Startwert                                                        |
|              |                       | FALSE: Baustein wird nicht ausgeführt                                                                            |
| INIT         | BOOL                  | TRUE (steigende Flanke):<br>Baustein wird initialisiert (nur 1 Zyklus lang)<br>FALSE: im weiteren Programmablauf |
| CHANNEL      | BYTE                  | Nummer des schnellen Eingangskanals<br>(0x Wert abhängig vom Gerät, → Datenblatt)                                |
| MODE_UP_DOWN | BOOL                  | TRUE: Zähler zählt abwärts                                                                                       |
|              |                       | FALSE: Zähler zählt aufwärts                                                                                     |
| LOAD         | BOOL                  | TRUE: Startwert PV wird geladen                                                                                  |
|              |                       | FALSE: Startwert "0" wird geladen                                                                                |
| PV           | DWORD<br>CR1071: WORD | Startwert (Preset value)                                                                                         |

## **HINWEIS**

Nach Rücksetzen des Parameters INIT zählt der Zähler vom angegebenen Startwert an.

Nach erneutem Setzen von ENABLE zählt der Zähler von dem Wert an weiter, der beim letzten Rücksetzen von ENABLE gültig war.

### Parameter der Ausgänge

\*

|           |                       | 572                      |
|-----------|-----------------------|--------------------------|
| Parameter | Datentyp              | Beschreibung             |
| CV        | DWORD<br>CR1071: WORD | Ausgangswert des Zählers |

8472

## 7.4 PWM-Funktionen

| Inhalt                 |      |
|------------------------|------|
| Verfügbarkeit von PWM  | 222  |
| PWM-Signalverarbeitung | 223  |
|                        | 2303 |

In diesem Kapitel erfahren Sie mehr über die Pulsweitenmodulation im ifm-Gerät.

## 7.4.1 Verfügbarkeit von PWM

PWM ist in folgenden Geräten verfügbar:

|                                          | Anzahl verfügbare PWM-<br>Ausgänge | davon stromgeregelt<br>(PWMi) | PWM-Frequenz<br>[Hz] |
|------------------------------------------|------------------------------------|-------------------------------|----------------------|
| BasicController: CR0401                  | 8                                  | 0                             | 20250                |
| BasicController: CR0403                  | 12                                 | 2                             | 20250                |
| CabinetController: CR0301                | 4                                  | 0                             | 25250                |
| CabinetController: CR0302, CR0303        | 8                                  | 0                             | 25250                |
| ClassicController: CR0020                | 12                                 | 8                             | 25250                |
| ClassicController: CR0505                | 8                                  | 8                             | 25250                |
| ClassicController: CR0032, CR0033        | 16                                 | 16                            | 25250                |
| ExtendedController: CR0200               | 24                                 | 16                            | 25250                |
| ExtendedController: CR0232, CR0233       | 32                                 | 32                            | 25250                |
| Platinensteuerung: CS0015                | 8                                  | 0                             | 25250                |
| SafetyController: CR7020, CR7021         | 12                                 | 8                             | 25250                |
| SafetyController: CR7505, CR0506         | 8                                  | 8                             | 25250                |
| ExtendedSafetyController: CR7200, CR7201 | 24                                 | 16                            | 25250                |
| SmartController: CR25nn                  | 4                                  | 4                             | 25250                |
| PDM360smart: CR1071                      | 4                                  | 0                             | 25250                |
|                                          |                                    |                               |                      |

## 7.4.2 PWM-Signalverarbeitung

| nnait                              |      |
|------------------------------------|------|
| PWM – Einführung                   |      |
| PWM-Funktionen und deren Parameter |      |
|                                    | 1526 |

### **PWM – Einführung**

6889

PWM steht als Abkürzung für die **P**uls-**W**eiten-**M**odulation, zuweilen auch "Puls-Pausen-Modulation" (PPM) genannt. Sie wird im Bereich der Steuerungen für den mobilen und robusten Einsatz hauptsächlich zur Ansteuerung von proportionalen Ventilen (PWM-Ventilen) genutzt. Ferner kann durch eine entsprechende Zusatzbeschaltung eines PWM-Ausganges (Zubehör) aus dem pulsweitenmodulierten Ausgangssignal eine analoge Ausgangsspannung erzeugt werden.

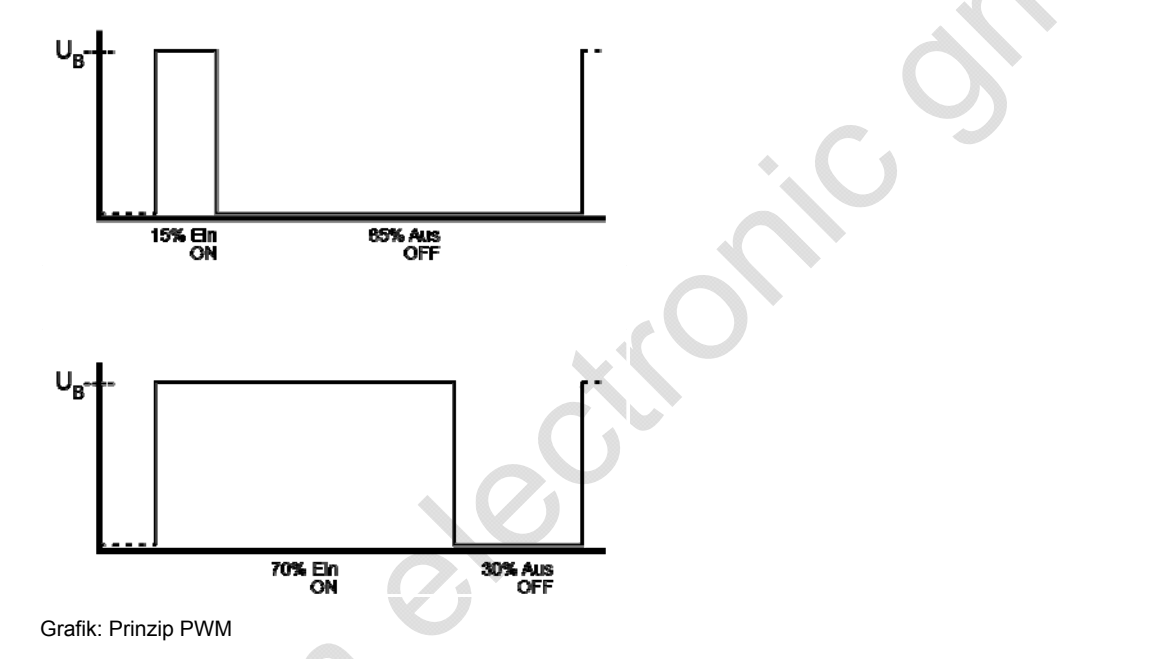

Bei dem PWM-Ausgangssignal handelt es sich um ein getaktetes Signal zwischen GND und Versorgungsspannung. Innerhalb einer festen Periode (PWM-Frequenz) wird das Puls-/Pausenverhältnis variiert. Durch die angeschlossene Last stellt sich je nach Puls-/Pausenverhältnis der entsprechende Effektivstrom ein.

Die PWM-Funktion der Controller ist eine Hardware-Funktion, die vom Prozessor zur Verfügung gestellt wird. Um die integrierten PWM-Ausgänge des Controllers zu nutzen, müssen diese im Applikations-Programm initialisiert und entsprechend dem gewünschten Ausgangssignal parametriert werden.

### **PWM-Funktionen und deren Parameter**

| Inhalt                               |      |
|--------------------------------------|------|
| PWM / PWM1000                        |      |
| PWM-Frequenz                         |      |
| PWM-Kanäle 03                        |      |
| Berechnung des RELOAD-Wertes         |      |
| Berechnungsbeispiele RELOAD-Wert     |      |
| PWM-Kanäle 47 / 811 (wenn vorhanden) |      |
| PWM-Dither                           |      |
| Rampenfunktion                       |      |
| PWM                                  |      |
| PWM100                               |      |
| PWM1000                              |      |
|                                      | 1527 |

### **PWM / PWM1000**

1528

Je nach Einsatzfall und gewünschter Auflösung kann bei der Applikations-Programmierung zwischen PWM und PWM1000 gewählt werden. Bei Einsatz der Reglerfunktionen wird eine hohe Genauigkeit und damit Auflösung benötigt. Daher wird in diesem Fall die mehr technische PWM-Funktion genutzt.

Soll der Aufwand bei der Implementierung gering gehalten und soll keine hohen Anforderungen an die Genauigkeit gestellt werden, kann *PWM1000* ( $\rightarrow$  Seite 233) eingesetzt werden. Bei diesem FB können die PWM-Frequenz direkt in [Hz] und das Puls-Pausen-Verhältnis in 1‰-Schritten eingegeben werden.

### **PWM-Frequenz**

1529

Abhängig vom Ventiltyp wird eine entsprechende PWM-Frequenz benötigt. Die PWM-Frequenz wird bei der PWM-Funktion über den Reload-Wert (Funktion PWM) oder direkt als Zahlenwert in Hz (Funktion PWM1000) übergeben. Je nach R360-Controller unterscheiden sich die PWM-Ausgänge in ihrer Arbeits-, aber nicht in ihrer Wirkungsweise.

Mittels eines intern ablaufenden Zählers, abgeleitet vom CPU-Takt, wird die PWM-Frequenz realisiert. Mit der Initialisierung der Funktion PWM wird dieser Zähler gestartet. Je nach PWM-Ausgangsgruppe (0...3 und/oder 4...7 oder 4...11) zählt dieser dann von FFFF<sub>16</sub> rückwärts bzw. von 0000<sub>16</sub> aufwärts. Bei Erreichen eines übergebenen Vergleichswertes (VALUE) wird der Ausgang gesetzt. Mit Überlauf des Zählers (Zählerstandwechsel von 0000<sub>16</sub> nach FFFF<sub>16</sub> oder von FFFF<sub>16</sub> nach 0000<sub>16</sub>) wird der Ausgang wieder zurückgesetzt und der Vorgang neu gestartet.

Soll dieser interne Zähler nicht zwischen 0000<sub>16</sub> und FFFF<sub>16</sub> laufen, kann ein anderer Preset-Wert (RELOAD) für den internen Zähler übergeben werden. Dadurch steigt die PWM-Frequenz. Der Vergleichswert muss innerhalb des nun festgelegten Bereiches liegen.

### PWM-Kanäle 0...3

1530

Diese 4 PWM-Kanäle bieten die größte Flexibilität bei der Parametrierung. Die PWM-Kanäle 0...3 sind in allen Controller-Varianten vorhanden, je nach Geräteausführung mit oder ohne Stromregelung.

Für jeden Kanal kann eine eigene PWM-Frequenz (RELOAD-Wert) eingestellt werden. Zwischen PWM ( $\rightarrow$  Seite 229) und PWM1000 ( $\rightarrow$  Seite 233) kann frei gewählt werden.

### **Berechnung des RELOAD-Wertes**

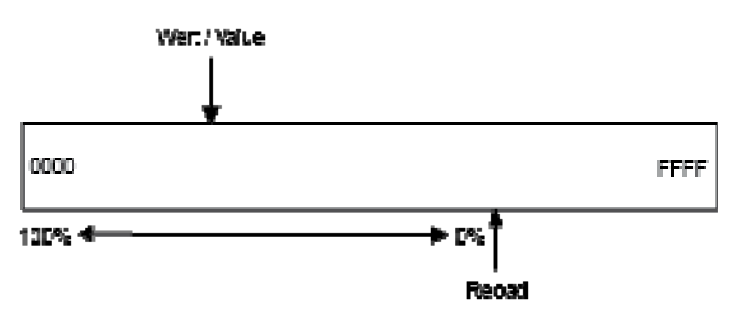

Grafik: RELOAD-Wert für PWM-Kanäle 0...3

Der RELOAD-Wert des internen PWM-Zählers berechnet sich in Abhängigkeit des Parameters DIV64 und der CPU-Frequenz wie folgt:

|           | <ul> <li>CabinetController: CR0303</li> <li>ClassicController: CR0020, CR0505</li> <li>ExtendedController: CR0200</li> <li>SafetyController: CR7020, CR7021, CR7200,<br/>CR7201, CR7505, CR7506</li> </ul> | <ul> <li>CabinetController: CR0301, CR0302</li> <li>SmartController: CR25nn</li> <li>Platinensteuerung: CS0015</li> <li>PDM360smart: CR1071</li> </ul> |
|-----------|----------------------------------------------------------------------------------------------------|----------------------------------------------------------------------------------------------------|
| DIV64 = 0 | RELOAD = 20 MHz / $f_{PWM}$                                                                                                    | RELOAD = 10 MHz / f <sub>PWM</sub>                                                                                                    |
| DIV64 = 1 | RELOAD = 312,5 kHz / $f_{PWM}$                                                                                                    | RELOAD = 156,25 kHz / f <sub>PWM</sub>                                                                                                    |

Je nachdem, ob eine hohe oder niedrige PWM-Frequenz benötigt wird, muss der Eingang DIV64 auf FALSE (0) oder TRUE (1) gesetzt werden. Bei PWM-Frequenzen unter 305 Hz oder 152 Hz (je nach Controller) muss DIV64 auf "1" gesetzt werden, damit der Reload-Wert nicht größer als FFFF<sub>16</sub> wird.

### Berechnungsbeispiele RELOAD-Wert

|                                                                                                    | 1532                                                                                                    |
|----------------------------------------------------------------------------------------------------|----------------------------------------------------------------------------------------------------|
| - CabinetController: CR0303<br>- ClassicController: CR0020, CR0505<br>- ExtendedController: CR0200<br>- SafetyController: CR7020, CR7021, CR7200, CR7201,<br>CR7505, CR7506 | <ul> <li>CabinetController: CR0301, CR0302</li> <li>SmartController: CR25nn</li> <li>Platinensteuerung: CS0015</li> <li>PDM360smart: CR1071</li> </ul> |
| Die PWM-Frequenz soll 400 Hz betragen.                                                                                                    | Die PWM-Frequenz soll 200 Hz betragen.                                                                                                    |
| 20 MHz<br>= 50000 <sub>10</sub> = C350 <sub>16</sub> = RELOAD                                                                                                    | 10 MHz<br>= 50000 <sub>10</sub> = C350 <sub>16</sub> = RELOAD                                                                                          |
| 400 Hz                                                                                                    | 200 Hz                                                                                                    |
| Der zulässige Bereich des PWM-Wertes ist damit der Bereich von $0000_{16}$ bis C35 $0_{16}$ .                                                                               | Der zulässige Bereich des PWM-Wertes ist damit der Bereich von $0000_{16}$ bis C350 <sub>16</sub> .                                                    |
| Der Vergleichswert, bei dem der Ausgang durchschaltet, muss dann zwischen $0000_{16}$ und C350 <sub>16</sub> liegen.                                                        | Der Vergleichswert, bei dem der Ausgang durchschaltet, muss dann zwischen $0000_{16}\text{und}C350_{16}$ liegen.                                       |

#### Daraus ergeben sich folgende Puls-Pausen-Verhältnisse:

| Puls-Pausen-Verhältnis | Einschaltdauer | Wert für Puls-Pausen-Verhältnis |
|------------------------|----------------|---------------------------------|
| Minimal                | 0 %            | C350 <sub>16</sub>              |
| Maximal                | 100 %          | 0000 <sub>16</sub>              |

Zwischen minimaler und maximaler Ansteuerung sind 50000 Zwischenwerte (PWM-Werte) möglich.

### PWM-Kanäle 4...7 / 8...11 (wenn vorhanden)

Gilt nur für folgende Geräte:

- CabinetController: CR0303
- ClassicController: CR0020, CR0505
- ExtendedController: CR0200
- SafetyController: CR7020, CR7021, CR7200, CR7201, CR7505, CR7506

Diese 4/8 PWM-Kanäle können nur auf eine gemeinsame PWM-Frequenz eingestellt werden. Bei der Programmierung dürfen PWM und PWM1000 nicht gemischt eingesetzt werden.

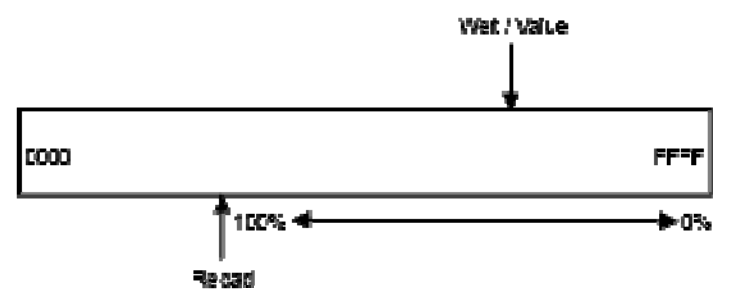

Grafik: RELOAD-Wert für PWM-Kanäle 4...7 / 8...11

Der RELOAD-Wert des internen PWM-Zählers berechnet sich (für alle Controller) in Abhängigkeit des Parameters DIV64 und der CPU-Frequenz wie folgt:

| DIV64 = 0 | RELOAD = 10000 <sub>16</sub> – ( 2,5 MHz / f <sub>PWM</sub> )   |
|-----------|-----------------------------------------------------------------|
| DIV64 = 1 | RELOAD = 10000 <sub>16</sub> – ( 312,5 kHz / f <sub>PWM</sub> ) |

Je nachdem, ob eine hohe oder niedrige PWM-Frequenz benötigt wird, muss der Eingang DIV64 auf FALSE (0) oder TRUE (1) gesetzt werden. Bei PWM-Frequenzen unter 39 Hz muss DIV64 auf "1" gesetzt werden, damit der RELOAD-Wert nicht kleiner als 0000<sub>16</sub> wird.

### **Beispiel:**

Die PWM-Frequenz soll 200 Hz betragen.

2,5 MHz

 $= 12500_{10} = 30D4_{16}$ 

200 Hz

RELOAD-Wert = 10000<sub>16</sub> - 30D4<sub>16</sub> = CF2C<sub>16</sub>

Der zulässige Bereich des PWM-Wertes ist damit der Bereich von CF2C<sub>16</sub> bis FFFF<sub>16</sub>

Der Vergleichswert, bei dem der Ausgang durchschaltet, muss dann zwischen  $CF2C_{16}$  und  $FFF_{16}$  liegen.

## **HINWEIS**

Die PWM-Frequenz ist für alle PWM-Ausgänge (4...7 oder 4...11) gleich.

PWM und PWM1000 dürfen nicht gemischt werden.

Daraus ergeben sich folgende Puls-Pausen-Verhältnisse:

| Puls-Pausen-Verhältnis | Einschaltdauer | Wert für Puls-Pausen-Verhältnis |
|------------------------|----------------|---------------------------------|
| Minimal                | 0 %            | FFFF <sub>16</sub>              |
| Maximal                | 100 %          | CF2C <sub>16</sub>              |

Zwischen minimaler und maximaler Ansteuerung sind 12500 Zwischenwerte (PWM-Werte) möglich.

## **U HINWEIS**

für ClassicController und ExtendedController gilt:

Werden die PWM-Ausgänge 4...7 eingesetzt (unabhängig ob stromgeregelt oder über einen der PWM-Funktionsblöcke), muss auch bei den Ausgängen 8...11 die gleiche Frequenz und der entsprechende Reload-Wert eingestellt werden. Daraus folgt: es müssen bei diesen Ausgängen die gleichen Funktionsblöcke eingesetzt werden.

### **PWM-Dither**

Bei bestimmten Hydraulikventiltypen muss die PWM-Frequenz zusätzlich von einer sogenannten Dither-Frequenz (Zitter-Frequenz) überlagert werden. Würden diese Ventile über einen längeren Zeitraum mit einem konstanten PWM-Wert angesteuert, so könnten sie sich durch die hohen Systemtemperaturen festsetzen.

Um dieses Blockieren zu verhindern, wird der PWM-Wert in Abhängigkeit von der Dither-Frequenz um einen festgelegten Wert (DITHER\_VALUE) vergrößert oder verkleinert. Die Folge ist, der konstante PWM-Wert wird von einer Schwebung mit der Dither-Frequenz und der Amplitude DITHER\_VALUE überlagert. Die Dither-Frequenz wird als Verhältnis (Teiler, DITHER\_DIVIDER \* 2) der PWM-Frequenz angegeben.

### Rampenfunktion

1535

Soll der Wechsel von einem PWM-Wert zum nächsten nicht hart erfolgen, z.B. von 15 % Ein auf 70 % Ein ( $\rightarrow$  Grafik in Kapitel *PWM* – *Einführung* ( $\rightarrow$  Seite 223)), kann z.B. durch Nutzung von PT1 ein verzögerter Anstieg realisiert werden. Die für PWM genutzte Rampenfunktion basiert auf der CoDeSys-Bibliothek UTIL.LIB. Auf diese Weise können dann z.B. Hydrauliksysteme im Sanftanlauf betrieben werden.

## **HINWEIS**

Beim Installieren der **ecomat***mobile*-DVD "Software, tools and documentation" wurden auch Projekte mit Beispielen auf Ihrem Computer im Programmverzeichnis abgelegt:

...\ifm electronic\CoDeSys V...\Projects\DEMO\_PLC\_CDV... (für Controller) oder ...\ifm electronic\CoDeSys V...\Projects\DEMO\_PDM\_CDV... (für PDMs)

Dort finden Sie auch Projekte mit Beispielen zu diesem Thema. Es wird dringend empfohlen, dem gezeigten Schema zu folgen.

→ Kapitel *ifm-Demo-Programme* (→ Seite <u>42</u>)

## I HINWEIS

Die PWM-Funktion der Controller ist eine vom Prozessor zur Verfügung gestellte Hardware-Funktion. Die PWM-Funktion bleibt solange gesetzt, bis am Controller ein Hardware-Reset (Aus- und Einschalten der Versorgungsspannung) durchgeführt wurde.

### PWM

Baustein-Typ = Funktionsblock (FB)

Enthalten in Bibliothek: ifm\_CRnnnn\_Vxxyyzz.LIB

Für folgende Geräte verfügbar:

- CabinetController: CR030n
- ClassicController: CR0020, CR0505
- ExtendedController: CR0200
- Platinensteuerung: CS0015
- SafetyController: CR7020, CR7021, CR7200, CR7201, CR7505, CR7506
- SmartController: CR25nn
- PDM360smart: CR1071

HINWEIS: Für die Extended-Seite des ExtendedControllers endet der FB-Name mit "\_E"

#### Symbol in CoDeSys:

|   | Р₩М                                                                   |
|---|-----------------------------------------------------------------------|
|   | INIT<br>RELOAD<br>DIV64<br>CHANNEL<br>VALUE<br>CHANGE<br>DITHER_VALUE |
| _ | DITHER_DIVIDER                                                        |

#### Beschreibung

323

PWM wird zum Initialisieren und Parametrieren der PWM-Ausgänge genutzt.

Der FB hat einen mehr technischen Hintergrund. Durch seinen Aufbau können die PWM-Werte sehr fein abgestuft ausgegeben werden. Damit eignet sich dieser FB zum Aufbau von Reglern.

Der FB wird einmalig für jeden Kanal in der Initialisierung des Applikations-Programms aufgerufen. Dabei muss der Eingang INIT auf TRUE gesetzt sein. Bei der Initialisierung wird auch der Parameter RELOAD übergeben.

## **HINWEIS**

Der Wert RELOAD muss für die Kanäle 4...7 gleich sein. Aber beim ClassicController oder ExtendedController: für die Kanäle 4...11 Aber beim PDM360smart: CR1071: für die Kanäle 0...3

Bei diesen Kanälen dürfen PWM und *PWM1000* ( $\rightarrow$  Seite 233) nicht gemischt werden.

Die PWM-Frequenz (und damit der RELAOD-Wert) ist intern auf 5 kHz begrenzt.

Je nachdem, ob eine hohe oder niedrige PWM-Frequenz benötigt wird, muss der Eingang DIV64 auf FALSE (0) oder TRUE (1) gesetzt werden.

Während des zyklischen Programmablaufes ist INIT auf FALSE gesetzt. Der FB wird aufgerufen und dabei der neue PWM-Wert übergeben. Der Wert wird übernommen, wenn der Eingang CHANGE = TRUE ist.

324

Eine Strommessung für den initialisierten PWM-Kanal kann realisiert werden:

- mit OUTPUT CURRENT\*)
  - \*) Gilt nur für folgende Geräte:
  - ClassicController: CR0020, CR0032, CR0033, CR0505
  - ExtendedController: CR0200, CR0232, CR0233
  - SafetyController: CR7nnn
     SmartController: CR25nn
- oder z.B. mit ifm-Gerät EC2049 (Vorschaltgerät zur Strommessung). •

PWM\_DITHER wird einmalig für jeden Kanal in der Initialisierung des Applikations-Programms aufgerufen. Dabei muss der Eingang INIT auf TRUE gesetzt sein. Bei der Initialisierung werden der DIVIDER (Divisor) zur Bildung der Dither-Frequenz und der Wert (VALUE) übergeben.

## Info

Die Parameter DITHER\_FREQUENCY und DITHER\_VALUE können für jeden Kanal individuell eingestellt werden.

### Parameter der Eingänge

| Parameter      | Datentyp | Beschreibung                                                                                                    |
|----------------|----------|----------------------------------------------------------------------------------------------------|
| INIT           | BOOL     | TRUE (steigende Flanke):<br>Baustein wird initialisiert (nur 1 Zyklus lang)                                              |
|                |          | FALSE: im weiteren Programmablauf                                                                                        |
| RELOAD         | WORD     | Wert zur Festlegung der PWM-Frequenz<br>( $\rightarrow$ Kapitel Berechnung des RELOAD-Wertes ( $\rightarrow$ Seite 225)) |
| DIV64          | BOOL     | CPU-Takt / 64                                                                                                    |
| CHANNEL        | BYTE     | aktueller PWM-Kanal / -Ausgang                                                                                           |
| VALUE          | WORD     | aktueller PWM-Wert                                                                                                    |
| CHANGE         | BOOL     | TRUE: neuer PWM-Wert wird übernommen                                                                                     |
| G              |          | FALSE: geänderter PWM-Wert hat keinen Einfluss auf den<br>Ausgang                                                        |
| DITHER_VALUE   | WORD     | Amplitude des Dither-Wertes ( $\rightarrow$ Kapitel <i>PWM-Dither</i> ( $\rightarrow$ Seite <u>227</u> ))                |
| DITHER_DIVIDER | WORD     | Dither-Frequenz = PWM-Frequenz / DIVIDER * 2                                                                             |
|                |          |                                                                                                    |

. .

### PWM100

Baustein-Typ = Funktionsblock (FB)

WICHTIG: Neue ecomatmobile-Controller unterstützen nur noch PWM1000 (→ Seite 233).

Enthalten in Bibliothek: ifm\_CRnnnn\_Vxxyyzz.LIB

Für folgende Geräte verfügbar:

- CabinetController: CR030n
- ClassicController: CR0020, CR0505
- ExtendedController: CR0200
- Platinensteuerung: CS0015
- SafetyController: CR7020, CR7200, CR7505
- SmartController: CR25nn
- PDM360smart: CR1071

HINWEIS: Für die Extended-Seite des ExtendedControllers endet der FB-Name mit "\_E".

#### Symbol in CoDeSys:

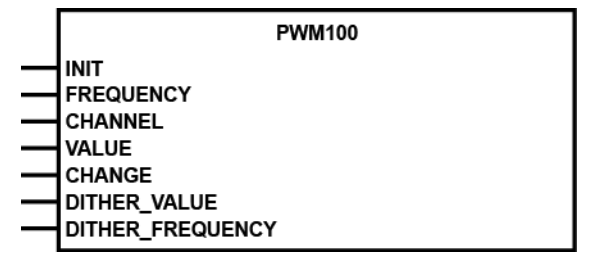

### Beschreibung

PWM100 organisiert die Initialisierung und Parametrierung der PWM-Ausgänge.

Der FB ermöglicht eine einfache Anwendung der PWM-Funktion im Gerät. Die PWM-Frequenz kann direkt in [Hz] und das Puls-Pausen-Verhältnis in 1 %-Schritten angegeben werden. Zum Aufbau von Reglern ist dieser Baustein durch die relativ grobe Abstufung **nicht** geeignet.

Der FB wird einmalig für jeden Kanal in der Initialisierung des Applikations-Programms aufgerufen. Dabei muss der Eingang INIT auf TRUE gesetzt sein. Bei der Initialisierung wird auch der Parameter FREQUENCY übergeben.

## **HINWEIS**

Der Wert FREQUENCY muss für die Kanäle 4...7 gleich sein. Aber beim ClassicController oder ExtendedController: für die Kanäle 4...11 Aber beim PDM360smart: CR1071: für die Kanäle 0...3

Bei diesen Kanälen dürfen PWM ( $\rightarrow$  Seite 229) und PWM100 nicht gemischt werden.

Die PWM-Frequenz ist intern auf 5 kHz begrenzt.

Während des zyklischen Programmablaufes ist INIT auf FALSE gesetzt. Der FB wird aufgerufen und dabei der neue PWM-Wert übergeben. Der Wert wird übernommen, wenn der Eingang CHANGE = TRUE ist.

336

Eine Strommessung für den initialisierten PWM-Kanal kann realisiert werden:

- über OUTPUT\_CURRENT\*)
  - \*) Gilt nur für folgende Geräte:
  - ClassicController: CR0020, CR0032, CR0033, CR0505
  - ExtendedController: CR0200, CR0232, CR0233
  - SafetyController: CR7nnn
     SmartController: CR25nn
- oder z.B. mit ifm-Gerät EC 2049 (Vorschaltgerät zur Strommessung). •

DITHER wird einmalig für jeden Kanal in der Initialisierung des Applikations-Programms aufgerufen. Dabei muss der Eingang INIT auf TRUE gesetzt sein. Bei der Initialisierung werden der Wert FREQUENCY zur Bildung der Dither-Frequenz und der Dither-Wert (VALUE) übergeben.

## Info

Die Parameter DITHER\_FREQUENCY und DITHER\_VALUE können für jeden Kanal individuell eingestellt werden.

### Parameter der Eingänge

| Parameter        | Datentyp     | Beschreibung                                                                |
|------------------|--------------|-----------------------------------------------------------------------------|
| INIT             | BOOL         | TRUE (steigende Flanke):<br>Baustein wird initialisiert (nur 1 Zyklus lang) |
|                  |              | FALSE: im weiteren Programmablauf                                           |
| FREQUENCY        | WORD         | PWM-Frequenz in [Hz]                                                        |
| CHANNEL          | BYTE         | aktueller PWM-Kanal / -Ausgang                                              |
| VALUE            | BYTE         | aktueller PWM-Wert                                                          |
| CHANGE           | BOOL         | TRUE: neuer PWM-Wert wird übernommen                                        |
|                  | $\mathbf{O}$ | FALSE: geänderter PWM-Wert hat keinen Einfluss auf den<br>Ausgang           |
| DITHER_VALUE     | BYTE         | Amplitude des Dither-Wertes in [%]                                          |
| DITHER_FREQUENCY | WORD         | Dither-Frequenz in [Hz]                                                     |

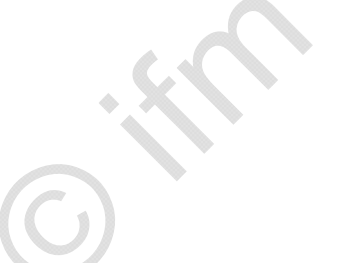

### PWM1000

Baustein-Typ = Funktionsblock (FB)

Enthalten in Bibliothek: ifm\_CRnnnn\_Vxxyyzz.LIB

Für folgende Geräte verfügbar:

- CabinetController: CR030n
- ClassicController: CR0020, CR0032, CR0033, CR0505
- ExtendedController: CR0200, CR0232, CR0233
- Platinensteuerung: CS0015
- SafetyController: CR7nnn
- SmartController: CR25nn
- PDM360smart: CR1071

HINWEIS: Für die Extended-Seite des ExtendedControllers endet der FB-Name mit "E".

#### Symbol in CoDeSys:

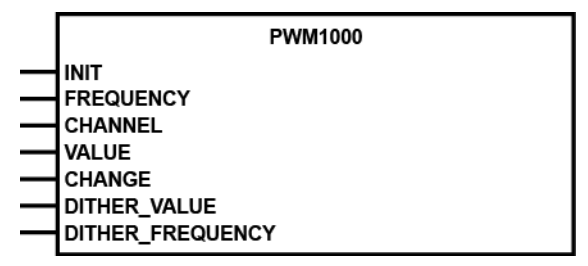

### Beschreibung

PWM1000 organisiert die Initialisierung und Parametrierung der PWM-Ausgänge.

Der FB ermöglicht eine einfache Anwendung der PWM-Funktion im Gerät. Die PWM-Frequenz kann direkt in [Hz] und das Puls-Pausen-Verhältnis in 1 ‰-Schritten angegeben werden.

Der FB wird einmalig für jeden Kanal in der Initialisierung des Applikations-Programms aufgerufen. Dabei muss der Eingang INIT auf TRUE gesetzt sein. Bei der Initialisierung wird auch der Parameter FREQUENCY übergeben.

## **HINWEIS**

Der Wert FREQUENCY muss für die Kanäle 4...7 gleich sein. Aber beim ClassicController oder ExtendedController: für die Kanäle 4...11 Aber beim PDM360smart: CR1071: für die Kanäle 0...3

Bei diesen Kanälen dürfen PWM ( $\rightarrow$  Seite 229) und PWM1000 nicht gemischt werden.

Die PWM-Frequenz ist intern auf 5 kHz begrenzt.

Während des zyklischen Programmablaufes ist INIT auf FALSE gesetzt. Der FB wird aufgerufen und dabei der neue PWM-Wert übergeben. Der Wert wird übernommen, wenn der Eingang CHANGE = TRUE ist.

326

330

Eine Strommessung für den initialisierten PWM-Kanal kann realisiert werden:

- mit OUTPUT\_CURRENT\*)
  - \*) Gilt nur für folgende Geräte:
  - ClassicController: CR0020, CR0032, CR0033, CR0505
  - ExtendedController: CR0200, CR0232, CR0233
  - SafetyController: CR7nnn
     SmartController: CR25nn
- oder z.B. mit ifm-Gerät EC2049 (Vorschaltgerät zur Strommessung). •

DITHER wird einmalig für jeden Kanal in der Initialisierung des Applikations-Programms aufgerufen. Dabei muss der Eingang INIT auf TRUE gesetzt sein. Bei der Initialisierung werden der Wert FREQUENCY zur Bildung der Dither-Frequenz und der Dither-Wert (VALUE) übergeben.

## Info

Die Parameter DITHER\_FREQUENCY und DITHER\_VALUE können für jeden Kanal individuell eingestellt werden.

### Parameter der Eingänge

| Parameter        | Datentyp | Beschreibung                                                                |
|------------------|----------|-----------------------------------------------------------------------------|
| INIT             | BOOL     | TRUE (steigende Flanke):<br>Baustein wird initialisiert (nur 1 Zyklus lang) |
|                  |          | FALSE: im weiteren Programmablauf                                           |
| FREQUENCY        | WORD     | PWM-Frequenz in [Hz]                                                        |
| CHANNEL          | BYTE     | aktueller PWM-Kanal / -Ausgang                                              |
| VALUE            | WORD     | aktueller PWM-Wert                                                          |
| CHANGE           | BOOL     | TRUE: neuer PWM-Wert wird übernommen                                        |
|                  |          | FALSE: geänderter PWM-Wert hat keinen Einfluss auf den<br>Ausgang           |
| DITHER_VALUE     | WORD     | Amplitude des Dither-Wertes in [%]                                          |
| DITHER_FREQUENCY | WORD     | Dither-Frequenz in [Hz]                                                     |

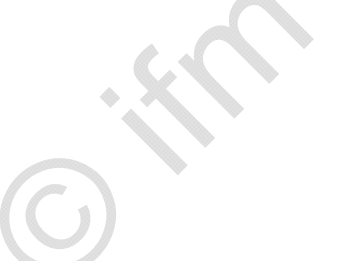

1623

## 7.5 Regler-Funktionen

| Inhalt |                               |      |
|--------|-------------------------------|------|
| А      | Ilgemeines                    | 235  |
| E      | instellregel für einen Regler | 237  |
| F      | unktionsblöcke für Regler     | 238  |
|        |                               | 1622 |

## 7.5.1 Allgemeines

Die Regelung ist ein Vorgang, bei dem die zu regelnde Größe (Regelgröße x) fortlaufend erfasst und mit der Führungsgröße w verglichen wird. In Abhängigkeit vom Ergebnis dieses Vergleiches wird zur Angleichung an die Führungsgröße die Regelgröße beeinflusst.

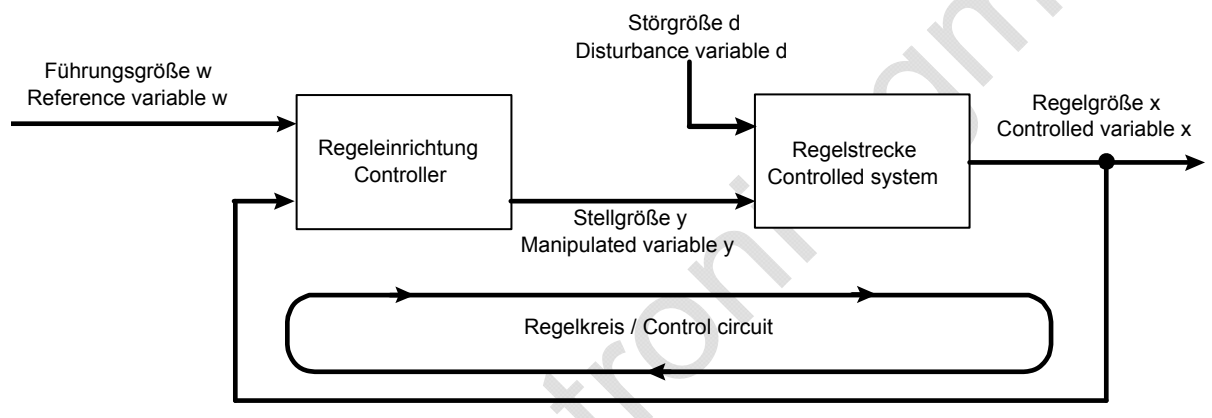

Grafik: Prinzip einer Regelung

Die Auswahl einer geeigneten Regeleinrichtung und deren optimale Einstellung setzt genaue Angaben über das Beharrungsverhalten und das dynamische Verhalten der Regelstrecke voraus. In den meisten Fällen können diese Kennwerte aber nur experimentell ermittelt werden und sind kaum beeinflussbar.

Man kann drei Typen von Regelstrecken unterscheiden:

### **Regelstrecke mit Ausgleich**

1624

Bei einer Regelstrecke mit Ausgleich strebt die Regelgröße x nach einer bestimmten Stellgrößenänderung einem neuen Endwert (Beharrungszustand) zu. Entscheidend ist bei diesen Regelstrecken die Verstärkung (Übertragungsbeiwert KS). Je kleiner die Verstärkung ist, umso besser lässt sich die Strecke regeln. Man bezeichnet diese Regelstrecken als P-Systeme (P = proportional).

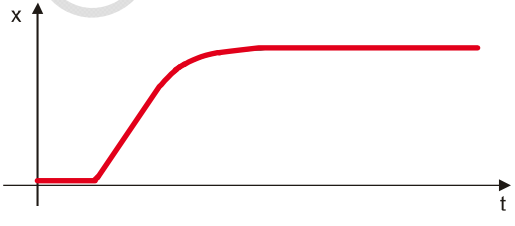

Grafik: P-Regler = Regelstrecke mit Ausgleich

### **Regelstrecke ohne Ausgleich**

Regelstrecken mit einem Verstärkungsfaktor gegen unendlich werden als Regelstrecken ohne Ausgleich bezeichnet. Dieses ist meistens auf ein integrierendes Verhalten zurückzuführen. Diese hat zur Folge, dass nach der Änderung der Stellgröße oder durch Einfluss einer Störgröße die Regelgröße stetig wächst. Durch dieses Verhalten erreicht sie nie einen Endwert. Man bezeichnet diese Regelstrecken als I-Systeme (I = integral).

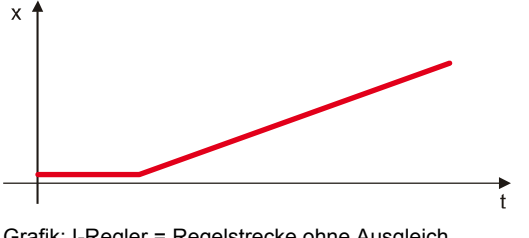

Grafik: I-Regler = Regelstrecke ohne Ausgleich

### Regelstrecke mit Verzögerung

Die meisten Regelstrecken entsprechen der Reihenschaltung von P-Systemen (Strecken mit Ausgleich) und einem oder mehreren T1-Systemen (Strecken mit Trägheit). Eine Regelstrecke 1. Ordnung entsteht z.B. durch die Reihenschaltung einer Drosselstelle und einem dahinter liegenden Speicher.

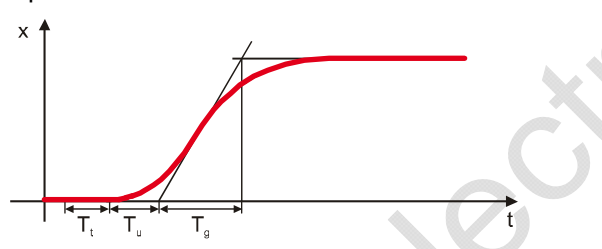

Grafik: PT-System = Regelstrecke mit Verzögerung

Bei Regelstrecken mit Totzeit reagiert die Regelgröße erst nach Ablauf der Totzeit Tt auf eine Veränderung der Stellgröße. Die Totzeit T<sub>t</sub> bzw. die Summe aus T<sub>t</sub> + T<sub>u</sub> ist das Maß für die Regelbarkeit der Strecke. Die Regelbarkeit einer Strecke ist umso besser, je größer das Verhältnis  $T_{a}/T_{u}$  ist.

Die Regler, die in die Bibliothek integriert sind, stellen eine Zusammenfassung der vorgestellten Grundfunktionen dar. Welche Funktionen zum Einsatz kommen und wie sie kombiniert werden, hängt von der jeweiligen Regelstrecke ab.

1625

## 7.5.2 Einstellregel für einen Regler

Für Regelstrecken, deren Zeitkonstanten nicht bekannt sind, ist das Einstellverfahren nach Ziegler und Nickols im geschlossenen Regelkreis vorteilhaft:

### Einstellregel

1628

1627

Die Regeleinrichtung wird zunächst als eine reine P-Regeleinrichtung betrieben. Dazu wird die Vorhaltezeit  $T_V$  auf 0 und die Nachstellzeit  $T_N$  auf einen sehr großen Wert (ideal auf unendlich) für eine träge Strecke eingestellt. Bei einer schnellen Regelstrecke sollte ein kleines  $T_N$  gewählt werden.

Der Proportionalbeiwert KP wird anschließend solange vergrößert, bis die Regel- und die Stellabweichung bei KP = KP<sub>kritisch</sub> Dauerschwingungen mit konstanter Amplitude ausführen. Es ist damit die Stabilitätsgrenze erreicht.

Anschließend muss die Periodendauer T<sub>kritisch</sub> der Dauerschwingung ermittelt werden.

Nur bei Bedarf einen D-Anteil hinzufügen.

 $T_V$  sollte ca. 2...10-mal kleiner sein als  $T_N$ 

KP sollte gleich groß wie KD gewählt werden.

Idealisiert ist die Regelstrecke wie folgt einzustellen:

| Regeleinrichtung | KP = KD                      | TN                           | TV                            |
|------------------|------------------------------|------------------------------|-------------------------------|
| Р                | 2,0 * KP <sub>kritisch</sub> | -                            | —                             |
| PI               | 2,2 * KP <sub>kritisch</sub> | 0,83 * T <sub>kritisch</sub> | —                             |
| PID              | 1,7 * KP <sub>kritisch</sub> | 0,50 * T <sub>kritisch</sub> | 0,125 * T <sub>kritisch</sub> |

## **HINWEIS**

Bei diesem Einstellverfahren darauf achten, dass die Regelstrecke durch die auftretenden Schwingungen keinen Schaden nimmt. Bei empfindlichen Regelstrecken darf KP nur bis zu einem Wert erhöht werden, bei dem sicher noch keine Schwingungen auftreten.

## Dämpfung von Überschwingungen

1629

Um Überschwingungen zu dämpfen, kann *PT1* ( $\rightarrow$  Seite 240) (Tiefpass) eingesetzt werden. Dazu wird der Sollwert XS durch das PT1-Glied gedämpft, bevor er der Reglerfunktion zugeführt wird.

Die Einstellgröße T1 sollte ca. 4...5-mal größer sein als TN (des PID- oder GLR-Reglers).

## 7.5.3 Funktionsblöcke für Regler

| Inhalt |     |    |
|--------|-----|----|
| DELAY  |     | 9  |
| PT1    |     | 0  |
| PID1   |     | 1  |
| PID2   |     | 3  |
| GLR    |     | 6  |
|        | 163 | 34 |

Der nachfolgende Abschnitt beschreibt im Detail die Bausteine, die zum Aufbau von Software-Reglern im **ecomat***mobile*-Gerät bereitgestellt werden. Die Bausteine können auch als Basis für die Entwicklung von eigenen Regelungsfunktionen genutzt werden.

Enthalten in Bibliothek: ifm\_CRnnnn\_Vxxyyzz.LIB

Für folgende Geräte verfügbar:

- CabinetController: CR030n
- ClassicController: CR0020, CR0032, CR0033, CR0505
- ExtendedController: CR0200, CR0232, CR0233
- Platinensteuerung: CS0015
   SafetyController: CR7nnn
- SmartController: CR25nn
- PDM360smart: CR1070, CR1071

#### Symbol in CoDeSys:

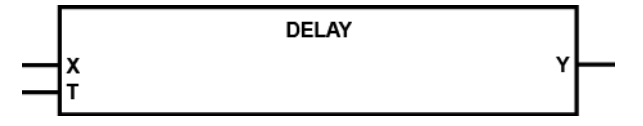

### **Beschreibung**

DELAY verzögert die Ausgabe des Eingangswertes um die Zeit T (Totzeit-Glied).

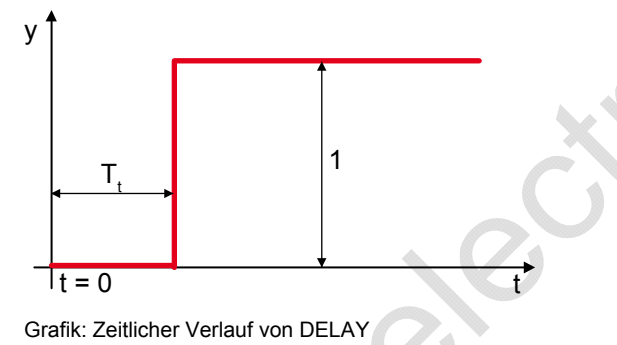

### **U HINWEIS**

Damit der FB einwandfrei arbeitet, muss er in jedem Zyklus aufgerufen werden.

### Parameter der Eingänge

| Parameter | Datentyp | Beschreibung               |
|-----------|----------|----------------------------|
| X         | WORD     | Eingangswert               |
| Т         | TIME     | Verzögerungszeit (Totzeit) |

### Parameter der Ausgänge

| Parameter | Datentyp | Beschreibung                          |
|-----------|----------|---------------------------------------|
| Y         | WORD     | Eingangswert, verzögert um die Zeit T |

585

588

589

590

Baustein-Typ = Funktionsblock (FB)

Enthalten in Bibliothek: ifm\_CRnnnn\_Vxxyyzz.LIB

Für folgende Geräte verfügbar:

- CabinetController: CR030n
- ClassicController: CR0020, CR0032, CR0033, CR0505 - ExtendedController: CR0200, CR0232, CR0233
- Platinensteuerung: CS0015
   SafetyController: CR7nnn
- SmartController: CR25nn
- PDM360smart: CR1071

### Symbol in CoDeSys:

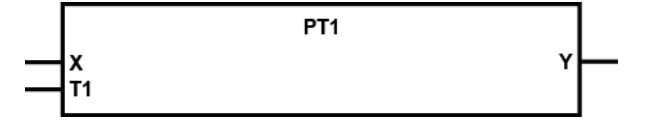

### **Beschreibung**

PT1 organisiert eine Regelstrecke mit Verzögerung 1. Ordnung.

Bei der Funktion handelt es sich um eine proportionale Regelstrecke mit Verzögerung. Sie wird z.B. zur Bildung von Rampen bei Einsatz der PWM-Funktionen genutzt.

Die Ausgangsvariable Y des Tiefpassfilters hat folgenden zeitlichen Verlauf (Einheitssprungfunktion):

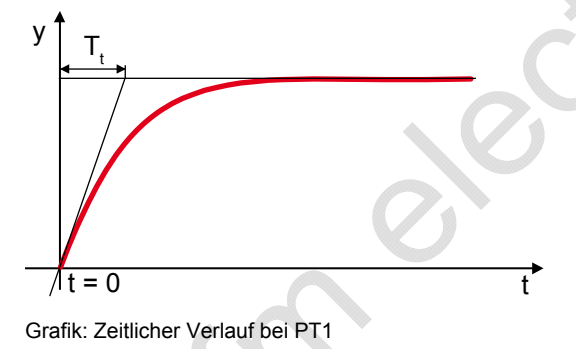

### Parameter der Eingänge

| Parameter | Datentyp | Beschreibung                     |
|-----------|----------|----------------------------------|
| X         | INT      | Eingangswert                     |
| T1        | TIME     | Verzögerungszeit (Zeitkonstante) |

### Parameter der Ausgänge

343

342

| Parameter | Datentyp | Beschreibung     |
|-----------|----------|------------------|
| Y         | INT      | Ausgangsvariable |

341

338

2012-03-20

Regler-Funktionen

### PID1

Baustein-Typ = Funktionsblock (FB)

Enthalten in Bibliothek: ifm\_CRnnnn\_Vxxyyzz.LIB

Für folgende Geräte verfügbar:

- CabinetController: CR030n
- ClassicController: CR0020, CR0032, CR0033, CR0505
- ExtendedController: CR0200, CR0232, CR0233
- Platinensteuerung: CS0015 SafetyController: CR7nnn
- SmartController: CR25nn
- PDM360smart: CR1071

#### Symbol in CoDeSys:

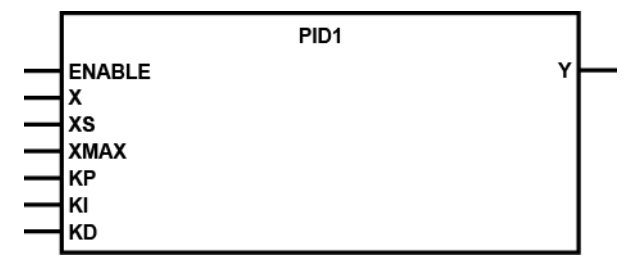

### **Beschreibung**

PID1 organisiert einen PID-Regler.

Die Änderung der Stellgröße eines PID-Reglers setzt sich aus einem proportionalen, integralen und differentialen Anteil zusammen. Die Stellgröße ändert sich zunächst um einen von der Änderungsgeschwindigkeit der Eingangsgröße abhängigen Betrag (D-Anteil). Nach Ablauf der Vorhaltezeit geht die Stellgröße auf den dem Proportionalbereich entsprechenden Wert zurück und ändert sich dann entsprechend der Nachstellzeit.

## **HINWEIS**

Die Stellgröße Y ist bereits auf die PWM-Funktion normiert (RELOAD-Wert = 65 535). Beachten Sie dabei die umgekehrte Logik: 65 535 = minimaler Wert

0 = maximaler Wert.

Beachten Sie, dass die Eingangsgrößen KI und KD zykluszeitabhängig sind. Um ein stabiles, reproduzierbares Regelverhalten zu bekommen, sollte der FB zeitgesteuert aufgerufen werden.

Wenn X > XS, dann wird die Stellgröße erhöht. Wenn X < XS, dann wird die Stellgröße reduziert.

355

357

Die Stellgröße Y hat folgenden zeitlichen Verlauf:

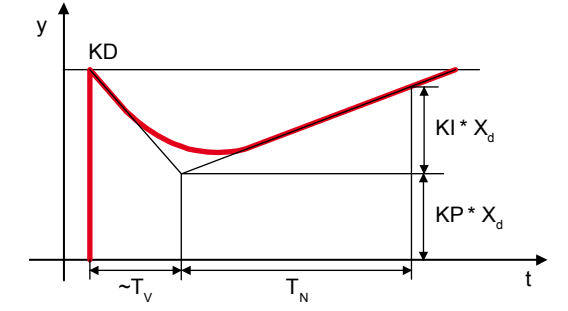

Grafik: Typische Sprungantwort eines PID-Reglers

### Parameter der Eingänge

| Parameter | Datentyp | Beschreibung                                |
|-----------|----------|---------------------------------------------|
| Х         | WORD     | Istwert                                     |
| XS        | WORD     | Sollwert                                    |
| XMAX      | WORD     | Maximalwert des Sollwertes                  |
| КР        | BYTE     | Konstante des Proportional-Anteils          |
| КІ        | BYTE     | Integral-Anteil                             |
| KD        | BYTE     | Proportionalanteil des Differential-Anteils |

### Parameter der Ausgänge

|           | CN       |              |
|-----------|----------|--------------|
| Parameter | Datentyp | Beschreibung |
| Y         | WORD     | Stellgröße   |

### Einstellempfehlung

KP = 50 KI = 30 KD = 5

Bei den oben angegebenen Werten arbeitet der Regler sehr schnell und stabil. Der Regler schwingt bei dieser Einstellung nicht.

Um den Regler zu optimieren, können die Werte anschließend schrittweise verändert werden.

### PID2

Baustein-Typ = Funktionsblock (FB)

Enthalten in Bibliothek: ifm\_CRnnnn\_Vxxyyzz.LIB

Für folgende Geräte verfügbar:

- CabinetController: CR030n
- ClassicController: CR0020, CR0505
- ExtendedController: CR0200
- Platinensteuerung: CS0015
- SafetyController: CR7nnn
- SmartController: CR25nn
- PDM360smart: CR1071

#### Symbol in CoDeSys:

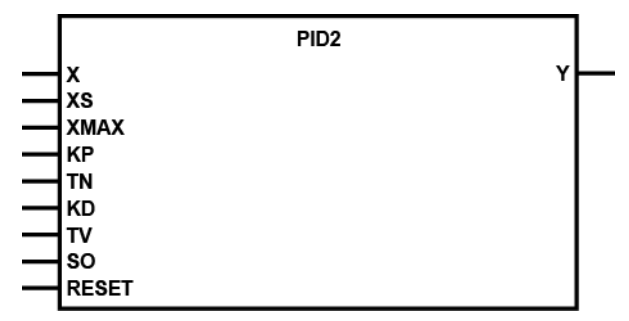

### Beschreibung

347

PID2 organisiert einen PID-Regler mit Selbstoptimierung.

Die Änderung der Stellgröße eines PID-Reglers setzt sich aus einem proportionalen, integralen und differentialen Anteil zusammen. Die Stellgröße ändert sich zunächst um einen von der Änderungsgeschwindigkeit der Eingangsgröße abhängigen Betrag (**D**ifferential-Anteil). Nach Ablauf der Vorhaltezeit TV geht die Stellgröße auf den dem Proportionalbereich entsprechenden Wert zurück und ändert sich dann entsprechend der Nachstellzeit TN.

Die an den Eingängen KP und KD eingegebenen Werte werden intern durch 10 geteilt. Damit kann eine feinere Abstufung erreicht werden (z.B: KP = 17, das entspricht 1,7).

## **HINWEIS**

Die Stellgröße Y ist bereits auf die PWM-Funktion normiert (RELOAD-Wert = 65 535). Beachten Sie dabei die umgekehrte Logik: 65 535 = minimaler Wert

0 = maximaler Wert.

Beachten Sie, dass die Eingangsgröße KD zykluszeitabhängig ist. Um ein stabiles, reproduzierbares Regelverhalten zu bekommen, sollte der FB zeitgesteuert aufgerufen werden.

Wenn X > XS, dann wird die Stellgröße erhöht. Wenn X < XS, dann wird die Stellgröße reduziert.

Eine Führungsgröße wird intern zur Stellgröße hinzuaddiert: Y = Y + 65 536 - (XS / XMAX \* 65 536).

348

349

### Die Stellgröße Y hat folgenden zeitlichen Verlauf.

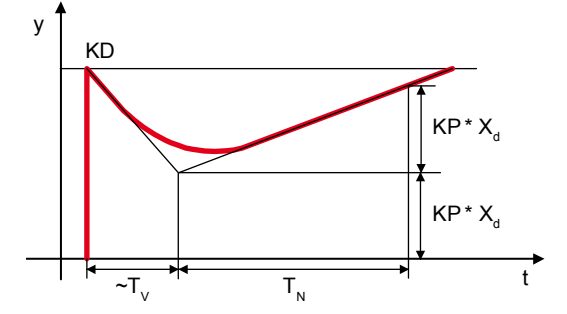

Grafik: Typische Sprungantwort eines PID-Reglers

### Parameter der Eingänge

| Parameter | Datentyp | Beschreibung                                      |
|-----------|----------|---------------------------------------------------|
| X         | WORD     | Istwert                                           |
| XS        | WORD     | Sollwert                                          |
| XMAX      | WORD     | Maximalwert des Sollwertes                        |
| КР        | BYTE     | Konstante des Proportional-Anteils (/10)          |
| TN        | TIME     | Nachstellzeit (Integral-Anteil)                   |
| KD        | BYTE     | Proportionalanteil des Differential-Anteils (/10) |
| TV        | TIME     | Vorhaltezeit (Differential-Anteil)                |
| SO        | BOOL     | Selbstoptimierung                                 |
| RESET     | BOOL     | Reset                                             |

### Parameter der Ausgänge

| Parameter | Datentyp | Beschreibung |
|-----------|----------|--------------|
| Y         | WORD     | Stellgröße   |

### Einstellempfehlung

9127 350

- TN gemäß des Zeitverhaltens der Strecke wählen (schnelle Strecke = kleines TN, träge Strecke = großes TN)
- ► KP langsam, schrittweise erhöhen bis zu einem Wert, bei dem sicher noch kein Schwingen auftritt.
- ► TN bei Bedarf nachjustieren
- Nur bei Bedarf D-Anteil hinzufügen: TV ca. 2...10-mal kleiner als TN wählen. KD etwa gleich groß wie KP wählen.

Beachten Sie, dass die maximale Regelabweichung + 127 beträgt. Für ein gutes Regelverhalten sollte dieser Bereich einerseits nicht überschritten, andererseits aber möglichst ausgenutzt werden.

Durch den Funktionseingang SO (Selbstoptimierung) werden die Regeleigenschaften deutlich verbessert. Voraussetzungen, dass die gewünschten Eigenschaften erreicht werden, sind:

- Der Regler wird mit I-Anteil betrieben (TN ≥ 50 ms)
- Die Parameter KP und insbesondere TN sind bereits gut an die reale Regelstrecke angepasst.
- Der Regelbereich (X XS) von ± 127 wird ausgenutzt (bei Bedarf durch Multiplikation von X, XS und XMAX den Regelbereich vergrößern).
- ▶ Nach Abschluss der Parametereinstellungen kann SO = TRUE gesetzt werden.
- > Die Regeleigenschaften werden dann merklich verbessert. Insbesondere Überschwingungen werden reduziert.

Baustein-Typ = Funktionsblock (FB)

Enthalten in Bibliothek: ifm\_CRnnnn\_Vxxyyzz.LIB

Für folgende Geräte verfügbar:

- CabinetController: CR030n
- ClassicController: CR0020, CR0505
- ExtendedController: CR0200
- Platinensteuerung: CS0015 SafetyController: CR7020, CR7021, CR7200, CR7201, CR7505, CR7506
- SmartController: CR25nn
- PDM360smart: CR1071

#### Symbol in CoDeSys:

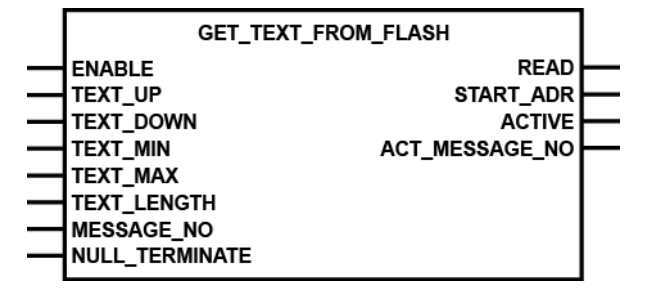

### Beschreibung

GLR organisiert einen Gleichlauf-Regler.

Bei dem Gleichlaufregler handelt es sich um einen Regler mit PID-Verhalten.

Die am Funktionseingang KP und KD eingegebenen Werte werden intern durch 10 geteilt. Damit kann eine feinere Abstufung erreicht werden (z.B: KP = 17, das entspricht 1,7).

Die Stellgröße bezüglich des größeren Istwerts wird jeweils erhöht. Die Stellgröße bezüglich des kleineren Istwerts entspricht der Führungsgröße. Führungsgröße = 65 536 - (XS / XMAX \* 65 536).

## HINWEIS

Die Stellgrößen Y1 und Y2 sind bereits auf die PWM-Funktion normiert (RELOAD-Wert = 65 535). Beachten Sie dabei die umgekehrte Logik: 65 535 = minimaler Wert

0 = maximaler Wert.

Beachten Sie, dass die Eingangsgröße KD zykluszeitabhängig ist. Um ein stabiles, reproduzierbares Regelverhalten zu bekommen, sollte die Funktion zeitgesteuert aufgerufen werden.

534

2012-03-20

**Regler-Funktionen** 

### Parameter der Eingänge

535

| Datentyp | Beschreibung                                                             |
|----------|--------------------------------------------------------------------------|
| WORD     | Istwert Kanal 1                                                          |
| WORD     | Istwert Kanal 2                                                          |
| WORD     | Sollwert = Führungsgröße                                                 |
| WORD     | Maximalwert des Sollwertes                                               |
| BYTE     | Konstante des Poportional-Anteils (/10)                                  |
| TIME     | Nachstellzeit (Integral-Anteil)                                          |
| BYTE     | Proportionalanteil des Differential-Anteils (/10)                        |
| TIME     | Vorhaltezeit (Differential-Anteil)                                       |
| BOOL     | Reset                                                                    |
|          | Datentyp<br>WORD<br>WORD<br>WORD<br>BYTE<br>TIME<br>BYTE<br>TIME<br>BOOL |

### Parameter der Ausgänge

|           |          | 536                |
|-----------|----------|--------------------|
| Parameter | Datentyp | Beschreibung       |
| Y1        | WORD     | Stellgröße Kanal 1 |
| Y2        | WORD     | Stellgröße Kanal 2 |
|           |          | 5                  |

## 8 Inhalt

# Kommunikation über Schnittstellen

| Nutzung der seriellen Schnittstelle | 248  |  |
|-------------------------------------|------|--|
|                                     | 8602 |  |

Hier zeigen wir Ihnen Funktionen, die der Kommunikation über Schnittstellen dienen.

# 8.1 Nutzung der seriellen Schnittstelle

| Inhalt |
|--------|
|--------|

| SERIAL SETUP   | <br> | 249  |
|----------------|------|------|
| SERIAL TX      | <br> | 251  |
| SERIAL RX      | <br> | 252  |
| SERIAL PENDING | <br> | 254  |
| =              |      | 1600 |

## **HINWEIS**

Grundsätzlich steht die serielle Schnittstelle dem Anwender nicht zur Verfügung, da sie für den Programm-Download und das Debugging genutzt wird.

Setzt der Anwender das Systemmerker-Bit SERIAL\_MODE auf TRUE, dann kann die Schnittstelle frei genutzt werden. Der Programm-Download und das Debugging sind dann jedoch nur noch über die CAN-Schnittstelle möglich.

Für CRxx32 gilt: Ein Debugging der Applikations-Software ist dann nur noch über alle 4 CAN-Schnittstellen oder über USB möglich.

Mit den folgend aufgeführten Bausteinen kann die serielle Schnittstelle im Applikations-Programm genutzt werden.

248

### 8.1.1 SERIAL\_SETUP

Baustein-Typ = Funktionsblock (FB)

Enthalten in Bibliothek: ifm\_CRnnnn\_Vxxyyzz.LIB

Für folgende Geräte verfügbar:

- CabinetController: CR030n

- ClassicController: CR0020, CR0032, CR0033, CR0505
- ExtendedController: CR0200, CR0232, CR0233
- Platinensteuerung: CS0015
- SafetyController: CR7nnn
- SmartController: CR25nn
- PDM360smart: CR1070, CR1071

#### Symbol in CoDeSys:

|   | SERIAL_SETU | Р |
|---|-------------|---|
| - | ENABLE      |   |
| - | BAUDRATE    |   |
| - | DATABITS    |   |
| - | PARITY      |   |
| - | STOPBITS    |   |

### **Beschreibung**

SERIAL\_SETUP initialisiert die serielle RS232-Schnittstelle.

Der FB setzt die serielle Schnittstelle auf die angegebenen Parameter. Mit dem Eingang ENABLE wird der FB für einen Zyklus aktiviert.

Die SERIAL-Bausteine bilden die Grundlage für die Erstellung eines anwenderspezifischen Protokolls für die serielle Schnittstelle.

## **HINWEIS**

Grundsätzlich steht die serielle Schnittstelle dem Anwender nicht zur Verfügung, da sie für den Programmdownload und das Debugging genutzt wird.

Setzt der Anwender das Systemmerkerbit SERIAL\_MODE auf TRUE, dann kann die Schnittstelle frei genutzt werden. Der Programm-Download und das Debugging sind dann jedoch nur noch über die CAN-Schnittstelle möglich.

Für CRnn32 gilt: Ein Debugging der Applikations-Software ist dann nur noch über alle 4 CAN-Schnittstellen oder über USB möglich.

## HINWEIS

Ein Teil der Ein- und Ausgänge des SafetyControllers ist für sichere Applikationen zugelassen ... - bis zu PL d nach ISO 13849,

- bis zu SIL CL 2 nach IEC 62061.

Voraussetzung dafür ist, dass die Ein- und Ausgänge des SafetyController (wie in Kapitel *Konfigurationen* ( $\rightarrow$  Seite <u>14</u>) beschrieben) verschaltet und durch das Applikations-Programm ausgewertet werden.

## Parameter der Eingänge

| Parameter | Datentyp | Beschreibung                                                                                     |  |  |
|-----------|----------|--------------------------------------------------------------------------------------------------|--|--|
| ENABLE    | BOOL     | TRUE (nur 1 Zyklus lang):<br>Schnittstelle wird initialisiert                                    |  |  |
|           |          | FALSE: im weiteren Programmablauf                                                                |  |  |
| BAUDRATE  | WORD     | Baud-Rate<br>(zulässige Werte = 9 600, 19 200, 28 800, (57 600))<br>Voreinstellwert → Datenblatt |  |  |
| DATABITS  | BYTE     | Daten-Bits<br>(zulässige Werte: 7 oder 8)<br>Voreinstellwert = 8                                 |  |  |
| PARITY    | BYTE     | Parität<br>(zulässige Werte: 0=keine, 1=gerade, 2=ungerade)<br>Voreinstellwert = 0               |  |  |
| STOPBITS  | BYTE     | Stopp-Bits<br>(zulässige Werte: 1 oder 2)<br>Voreinstellwert = 1                                 |  |  |
|           |          |                                                                                                  |  |  |

## 8.1.2 SERIAL\_TX

Baustein-Typ = Funktionsblock (FB)

Enthalten in Bibliothek: ifm\_CRnnnn\_Vxxyyzz.LIB

Für folgende Geräte verfügbar:

- CabinetController: CR030n

- ClassicController: CR0020, CR0032, CR0033, CR0505
- ExtendedController: CR0200, CR0232, CR0233
- Platinensteuerung: CS0015
- SafetyController: CR7nnn
- SmartController: CR25nn
- PDM360smart: CR1070, CR1071

#### Symbol in CoDeSys:

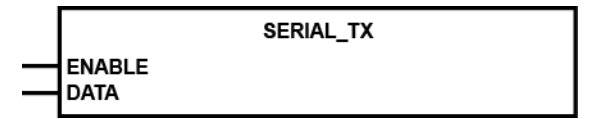

### **Beschreibung**

SERIAL\_TX überträgt ein Datenbyte über die serielle RS232-Schnittstelle.

Mit dem Eingang ENABLE kann die Übertragung freigegeben oder gesperrt werden.

Die SERIAL-Bausteine bilden die Grundlage für die Erstellung eines anwenderspezifischen Protokolls für die serielle Schnittstelle.

## **HINWEIS**

Grundsätzlich steht die serielle Schnittstelle dem Anwender nicht zur Verfügung, da sie für den Programmdownload und das Debugging genutzt wird.

Setzt der Anwender das Systemmerkerbit SERIAL\_MODE auf TRUE, dann kann die Schnittstelle frei genutzt werden. Der Programm-Download und das Debugging sind dann jedoch nur noch über die CAN-Schnittstelle möglich.

Für CRnn32 gilt: Ein Debugging der Applikations-Software ist dann nur noch über alle 4 CAN-Schnittstellen oder über USB möglich.

# Parameter der Eingänge

| Parameter | Datentyp | Beschreibung                  |
|-----------|----------|-------------------------------|
| ENABLE    | BOOL     | TRUE: Übertragung freigegeben |
|           |          | FALSE: Übertragung gesperrt   |
| DATA      | BYTE     | zu übertragendes Byte         |

296

299

## 8.1.3 SERIAL\_RX

Baustein-Typ = Funktionsblock (FB)

Enthalten in Bibliothek: ifm\_CRnnnn\_Vxxyyzz.LIB

Für folgende Geräte verfügbar:

- CabinetController: CR030n

- ClassicController: CR0020, CR0032, CR0033, CR0505
- ExtendedController: CR0200, CR0232, CR0233
- Platinensteuerung: CS0015
- SafetyController: CR7nnn
- SmartController: CR25nn
- PDM360smart: CR1070, CR1071

#### Symbol in CoDeSys:

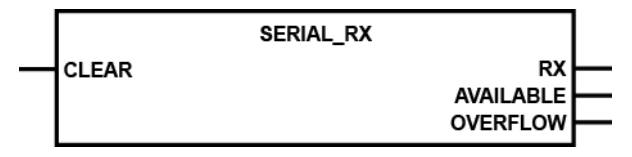

### **Beschreibung**

311

308

SERIAL\_RX liest mit jedem Aufruf ein empfangenes Datenbyte aus dem seriellen Empfangspuffer aus.

Anschließend wird der Wert von AVAILABLE um 1 dekrementiert.

Gehen mehr als 1000 Datenbytes ein, läuft der Puffer über und es gehen Daten verloren. Dieses wird durch das Bit OVERFLOW angezeigt.

Die SERIAL-Bausteine bilden die Grundlage für die Erstellung eines anwenderspezifischen Protokolls für die serielle Schnittstelle.

## **HINWEIS**

Grundsätzlich steht die serielle Schnittstelle dem Anwender nicht zur Verfügung, da sie für den Programmdownload und das Debugging genutzt wird.

Setzt der Anwender das Systemmerkerbit SERIAL\_MODE auf TRUE, dann kann die Schnittstelle frei genutzt werden. Der Programm-Download und das Debugging sind dann jedoch nur noch über die CAN-Schnittstelle möglich.

Für CRnn32 gilt: Ein Debugging der Applikations-Software ist dann nur noch über alle 4 CAN-Schnittstellen oder über USB möglich.
| Parameter | Datentyp | Beschrei | ibung                                |
|-----------|----------|----------|--------------------------------------|
| CLEAR     | BOOL     | TRUE:    | Empfangspuffer wird gelöscht         |
|           |          | FALSE:   | diese Funktion wird nicht ausgeführt |

# Parameter der Ausgänge

|           |          | 313                                          |
|-----------|----------|----------------------------------------------|
| Parameter | Datentyp | Beschreibung                                 |
| RX        | BYTE     | empfangene Byte-Daten aus dem Empfangspuffer |
| AVAILABLE | WORD     | Anzahl der empfangenen Datenbytes            |
|           |          | 0 = keine gültigen Daten vorhanden           |
| OVERFLOW  | BOOL     | Überlauf des Datenpuffers, Datenverlust!     |

### **Beispiel:**

Es werden 3 Bytes empfangen:

- 1. Aufruf von SERIAL RX 1 gültiger Wert am Ausgang RX  $\rightarrow$  AVAILABLE = 3
- 2. Aufruf von SERIAL\_RX 1 gültiger Wert am Ausgang RX  $\rightarrow$  AVAILABLE = 2
- 3. Aufruf von SERIAL\_RX 1 gültiger Wert am Ausgang RX → AVAILABLE = 1
- 4. Aufruf von SERIAL\_RX ungültiger Wert am Ausgang RX  $\rightarrow$  AVAILABLE = 0

Wenn AVAILABLE = 0 ist, kann der Baustein im Programmablauf übersprungen werden.

Kommunikation über Schnittstellen

### 8.1.4 SERIAL\_PENDING

Baustein-Typ = Funktionsblock (FB)

Enthalten in Bibliothek: ifm\_CRnnnn\_Vxxyyzz.LIB

Für folgende Geräte verfügbar:

- CabinetController: CR030n

- ClassicController: CR0020, CR0032, CR0033, CR0505
- ExtendedController: CR0200, CR0232, CR0233
- Platinensteuerung: CS0015
- SafetyController: CR7nnn
- SmartController: CR25nn
- PDM360smart: CR1070, CR1071

#### Symbol in CoDeSys:

SERIAL\_PENDING

#### **Beschreibung**

317

210

314

SERIAL\_PENDING ermittelt die Anzahl der im seriellen Empfangspuffer gespeicherten Datenbytes.

NUMBER

Im Gegensatz zu <u>SERIAL\_RX</u> ( $\rightarrow$  Seite <u>252</u>) bleibt der Inhalt des Puffers nach Aufruf dieser Funktion unverändert.

Die SERIAL-Bausteine bilden die Grundlage für die Erstellung eines anwenderspezifischen Protokolls für die serielle Schnittstelle.

# **HINWEIS**

Grundsätzlich steht die serielle Schnittstelle dem Anwender nicht zur Verfügung, da sie für den Programmdownload und das Debugging genutzt wird.

Setzt der Anwender das Systemmerkerbit SERIAL\_MODE auf TRUE, dann kann die Schnittstelle frei genutzt werden. Der Programm-Download und das Debugging sind dann jedoch nur noch über die CAN-Schnittstelle möglich.

Für CRnn32 gilt: Ein Debugging der Applikations-Software ist dann nur noch über alle 4 CAN-Schnittstellen oder über USB möglich.

#### Parameter der Ausgänge

|           |          | 519                               |
|-----------|----------|-----------------------------------|
| Parameter | Datentyp | Beschreibung                      |
| NUMBER    | WORD     | Anzahl der empfangenen Datenbytes |

| Inhalt                                       |      |
|----------------------------------------------|------|
| Software-Reset                               | 255  |
| Systemzeit lesen / schreiben                 | 257  |
| Gerätetemperatur auslesen                    |      |
| Daten im Speicher sichern, lesen und wandeln |      |
| Datenzugriff und Datenprüfung                | 274  |
|                                              | 8606 |

Hier zeigen wir Ihnen Funktionen, mit denen Sie Daten im Gerät lesen und verarbeiten können.

# 9.1 Software-Reset

| Inhalt    |      |
|-----------|------|
| SOFTRESET |      |
|           | 1594 |

Hiermit kann die Steuerung per Kommando im Applikations-Programm neu gestartet werden.

#### 9.1.1 SOFTRESET

Baustein-Typ = Funktionsblock (FB)

Enthalten in Bibliothek: ifm\_CRnnnn\_Vxxyyzz.LIB

Für folgende Geräte verfügbar:

- CabinetController: CR030n

- ClassicController: CR0020, CR0032, CR0033, CR0505
- ExtendedController: CR0200, CR0232, CR0233
- Platinensteuerung: CS0015
- SafetyController: CR7nnn
- SmartController: CR25nn
- PDM360smart: CR1070, CR1071

#### Symbol in CoDeSys:

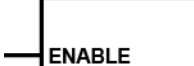

SOFTRESET

#### Beschreibung

SOFTRESET führt einen kompletten Neustart des Controllers aus.

Die Funktion kann z.B. in Verbindung mit CANopen genutzt werden, wenn ein Node-Reset ausgeführt werden soll. Das Verhalten des Controllers nach einem SOFTRESET entspricht dem nach Aus- und Einschalten der Versorgungsspannung.

# **U HINWEIS**

Bei einer laufenden Kommunikation muss die lange Reset-Phase beachtet werden, da andernfalls Guarding-Fehler gemeldet werden.

#### Parameter der Eingänge

|           |    |          |         |                                                                                 | 264 |
|-----------|----|----------|---------|---------------------------------------------------------------------------------|-----|
| Parameter |    | Datentyp | Beschre | ibung                                                                           |     |
| ENABLE    | XX | BOOL     | TRUE:   | Baustein wird ausgeführt                                                        |     |
|           |    |          | FALSE:  | Baustein wird nicht ausgeführt<br>> Baustein-Ein- und Ausgänge sind nicht aktiv |     |
|           |    |          |         |                                                                                 |     |

260

# 9.2 Systemzeit lesen / schreiben

| Innalt |              |      |
|--------|--------------|------|
| Т      | IMER READ    | 258  |
| Т      | IMER_READ_US | 259  |
|        |              | 1601 |

Mit folgenden Bausteinen der **ifm electronic gmbh** können Sie die kontinuierlich laufende Systemzeit des Controllers lesen und im Applikations-Programm auswerten oder bei Bedarf ändern.

# 9.2.1 TIMER\_READ

Baustein-Typ = Funktionsblock (FB)

Enthalten in Bibliothek: ifm\_CRnnnn\_Vxxyyzz.LIB

Für folgende Geräte verfügbar:

- CabinetController: CR030n
- ClassicController: CR0020, CR0032, CR0033, CR0505
- ExtendedController: CR0200, CR0232, CR0233
- Platinensteuerung: CS0015
- SafetyController: CR7nnn
- SmartController: CR25nn
- PDM360smart: CR1070, CR1071

#### Symbol in CoDeSys:

TIMER\_READ

#### **Beschreibung**

TIMER\_READ liest die aktuelle Systemzeit aus.

Mit Anlegen der Versorgungsspannung bildet der Controller einen Zeittakt, der in einem Register aufwärts gezählt wird. Dieses Register kann mittels des Funktionsaufrufes ausgelesen und z.B. zur Zeitmessung genutzt werden.

# **HINWEIS**

Der System-Timer läuft maximal bis FFFF FFFF<sub>16</sub> (entspricht ca. 49,7 Tage) und startet anschließend wieder bei 0.

### Parameter der Ausgänge

|           |          | 241                                  |
|-----------|----------|--------------------------------------|
| Parameter | Datentyp | Beschreibung                         |
| Т         | TIME     | Aktuelle Systemzeit (Auflösung [ms]) |
|           |          |                                      |

236

# 9.2.2 TIMER\_READ\_US

Baustein-Typ = Funktionsblock (FB)

Enthalten in Bibliothek: ifm\_CRnnnn\_Vxxyyzz.LIB

Für folgende Geräte verfügbar:

- CabinetController: CR030n
- ClassicController: CR0020, CR0032, CR0033, CR0505
- ExtendedController: CR0200, CR0232, CR0233
- Platinensteuerung: CS0015
- SafetyController: CR7nnn
- SmartController: CR25nn
- PDM360smart: CR1070, CR1071

#### Symbol in CoDeSys:

TIMER\_READ\_US

#### **Beschreibung**

TIMER\_READ\_US liest die aktuelle Systemzeit in [µs] aus.

TIME\_US

Mit Anlegen der Versorgungsspannung bildet das Gerät einen Zeittakt, der in einem Register aufwärts gezählt wird. Dieses Register kann mittels des FB-Aufrufes ausgelesen werden und z.B. zur Zeitmessung genutzt werden.

# Info

Der System-Timer läuft maximal bis zum Zählerwert 4294967295 ( $\mu$ s) und startet anschließend wieder bei 0.

4 294 967 295 μs = 4 295 s = 71,6 min = 1,2 h

### Parameter der Ausgänge

| Parameter | Datentyp | Beschreibung                         |
|-----------|----------|--------------------------------------|
| TIME_US   | DWORD    | Aktuelle Systemzeit (Auflösung [µs]) |
|           | ·        |                                      |

657

# 9.3 Gerätetemperatur auslesen

| Inhalt      |      |
|-------------|------|
| TEMPERATURE |      |
|             | 2364 |

o the dectronic on the

# 9.3.1 TEMPERATURE

Baustein-Typ = Funktionsblock (FB)

Enthalten in Bibliothek: ifm\_CRnnnn\_Vxxyyzz.LIB

Für folgende Geräte verfügbar:

- ClassicController: CR0032, CR0033

- ExtendedController: CR0232, CR0233

- PDM360smart: CR1070, CR1071

#### Symbol in CoDeSys:

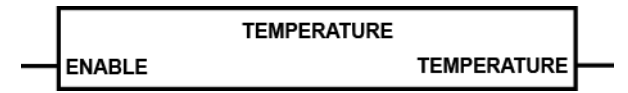

#### **Beschreibung**

TEMPERATURE liest die aktuelle Temperatur im Gerät aus.

Der FB kann zyklisch aufgerufen werden und zeigt am Ausgang die aktuelle Gerätetemperatur an.

#### Parameter der Eingänge

|           |          |         |                                                                                 | 2366 |
|-----------|----------|---------|---------------------------------------------------------------------------------|------|
| Parameter | Datentyp | Beschre | ibung                                                                           |      |
| ENABLE    | BOOL     | TRUE:   | Baustein wird ausgeführt                                                        |      |
|           |          | FALSE:  | Baustein wird nicht ausgeführt<br>> Baustein-Ein- und Ausgänge sind nicht aktiv |      |

# Parameter der Ausgänge

|             |          |                                     | 2367 |
|-------------|----------|-------------------------------------|------|
| Parameter   | Datentyp | Beschreibung                        |      |
| TEMPERATURE | INT      | Aktuelle Geräteinnentemperatur [°C] |      |
|             |          |                                     |      |

2365

# 9.4 Daten im Speicher sichern, lesen und wandeln

| Inhalt                  |      |
|-------------------------|------|
| Manuelle Datensicherung |      |
|                         | 1595 |

# 9.4.1 Manuelle Datensicherung

Inhalt

| GET TEXT FROM FLASH | 263  |
|---------------------|------|
| MEMCPY              | 265  |
| FLASHWRITE          | 266  |
| FLASHREAD           | 268  |
| FRAMWRITE           | 270  |
| FRAMREAD            | 272  |
|                     | 1597 |

Neben der Möglichkeit, die Daten automatisch zu sichern, können über FB-Aufrufe Anwenderdaten manuell in integrierte Speicher gesichert und von dort wieder gelesen werden.

Je nach Gerät stehen folgende Speicher zur Verfügung:

| Speicher / Gerät                                                                                                    | Eigenschaften                                                                                                    |
|----------------------------------------------------------------------------------------------------|----------------------------------------------------------------------------------------------------|
| EEPROM-Speicher<br>Für folgende Geräte verfügbar:<br>- CabinetController: CR0301, CR0302<br>- Platinensteuerung: CS0015<br>- SmartController: CR25nn                                                                                | Langsames Schreiben und Lesen.<br>Begrenzte Schreib-/Lesehäufigkeit.<br>Beliebige Speicherbereiche wählbar.<br>Daten sichern mit E2WRITE.<br>Daten lesen mit E2READ                                                                                                    |
| FRAM-Speicher 1)                                                                                                    |                                                                                                    |
| Für folgende Geräte verfügbar:<br>- CabinetController: CR0303<br>- ClassicController: CR0020, CR0032, CR0033, CR0505<br>- ExtendedController: CR0200, CR0232, CR0233<br>- SafetyController: CR7nnn<br>- PDM360smart: CR1070, CR1071 | Schnelles Schreiben und Lesen.<br>Unbegrenzte Schreib-/Lesehäufigkeit.<br>Beliebige Speicherbereiche wählbar.<br>Daten sichern mit FRAMWRITE.<br>Daten lesen mit FRAMREAD.                                                                                             |
| Flash-Speicher<br>Für alle Geräte                                                                                                    | Schnelles Schreiben und Lesen.<br>Begrenzte Schreib-/Lesehäufigkeit.<br>Nur zum Speichern großer Datenmengen sinnvoll einsetzbar.<br>Vor dem erneuten Schreiben muss Speicherinhalt gelöscht<br>werden.<br>Daten sichern mit FLASHWRITE.<br>Daten lesen mit FLASHREAD. |

<sup>1</sup>) FRAM steht hier allgemein für alle Arten von nichtflüchtigen, schnellen Speichern.

# Info

Der Programmierer kann sich anhand der Speicheraufteilung (→ Datenblatt oder Betriebsanleitung) darüber informieren, welcher Speicherbereich frei zur Verfügung steht.

### GET\_TEXT\_FROM\_FLASH

Baustein-Typ = Funktionsblock (FB)

Enthalten in Bibliothek: ifm\_PDMsmart\_UTIL\_Vxxyyzz.Lib

Für folgende Geräte verfügbar:

- PDM360smart: CR1070, CR1071

#### Symbol in CoDeSys:

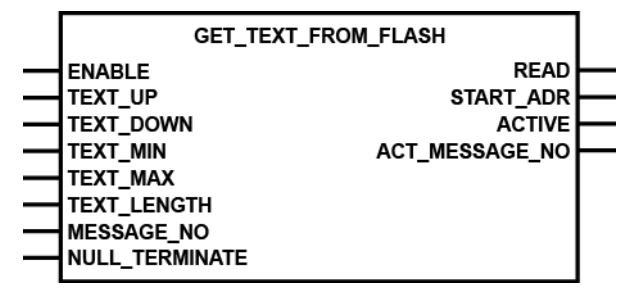

#### Beschreibung

GET\_TEXT\_FROM\_FLASH steuert *FLASHREAD* ( $\rightarrow$  Seite <u>268</u>) oder *FRAMREAD* ( $\rightarrow$  Seite <u>272</u>) an, um Texte vom Typ STRING direkt auszulesen.

Im Gegensatz zum PDM360 und PDM360compact hat das PDM360smart kein Dateisystem. Daher bieten sich hier Flash-Speicher oder FRAM-Speicher <sup>1</sup>) zum Ablegen von Textmeldungen an. Zum Auslesen dieser Speicherbereiche werden FLASHREAD oder FRAMREAD benötigt.

Um nun gezielt einen oder auch mehrere Texte auszulesen, muss die Startadresse des Textes im Speicher berechnet werden. Diese Berechnung und auch das Setzen/Rücksetzen des ENABLE-Eingangs erfolgt in GET\_TEXT\_FROM\_FLASH.

Die Organisation der Texte im Speicher muss nach folgenden Regeln erfolgen:

#### Textlänge

Die Textlänge sollte für alle Texte gleich sein und ist wegen der Displaygröße des PDM360smart auf jeweils maximal 20 Zeichen begrenzt.

#### Erstellung der Texte

Die Texte sollten mit einem Tabellenkalkulationsprogramm (z.B. Excel) erstellt und im CSV-Format gespeichert werden. Diese CSV-Datei kann mit dem ifm-Downloader direkt in den gewünschten Speicherbereich geladen werden.

→ auf der ecomatmobile-DVD "Software, tools and documentation":

- DE: Beschreibung "Batchverarbeitung\_ifm.pdf" (→ \doku\_d),
- UK: Beschreibung "Batchmode\_ifm.pdf" (→ \doku\_gb).

Ein STRING wird automatisch vom Programmiersystem mit einem NULL-Byte abgeschlossen. Daher belegt ein Text mit 20 Zeichen 21 Bytes im Speicher. Der FB berücksichtigt das bei der Berechnung. Bei einer Textlänge von 20 Zeichen können 16394/21 = 780 Texte im Flash-Speicher gespeichert werden.

<sup>1</sup>) FRAM steht hier allgemein für alle Arten von nichtflüchtigen, schnellen Speichern.

3196

3301

| Parameter      | Datentyp | Beschreibung                                                                           |
|----------------|----------|----------------------------------------------------------------------------------------|
| ENABLE         | BOOL     | TRUE: Baustein wird ausgeführt                                                         |
|                |          | FALSE: Baustein wird nicht ausgeführt<br>> Baustein-Ein- und Ausgänge sind nicht aktiv |
| TEXT_UP        | BOOL     | Flanke FALSE ⇔ TRUE: nächsten Text lesen                                               |
| TEXT_DOWN      | BOOL     | Flanke FALSE ⇒ TRUE: vorherigen Text lesen                                             |
| TEXT_MIN       | WORD     | untere Grenze für MESSAGE_NO                                                           |
| TEXT_MAX       | WORD     | obere Grenze für MESSAGE_NO                                                            |
| TEXT_LENGTH    | BYTE     | Textlänge                                                                              |
| MESSAGE_NO     | WORD     | Textnummer                                                                             |
| NULL_TERMINATE | BOOL     | TRUE: String hat Null-Terminierung                                                     |
|                |          | FALSE: String hat keine Null-Terminierung                                              |

### Parameter der Ausgänge

| Parameter der Ausgänge |          | 9                                                                                                    | 2202 |
|------------------------|----------|----------------------------------------------------------------------------------------------------|------|
| Parameter              | Datentyp | Beschreibung                                                                                         | 3303 |
| READ                   | BOOL     | Kommando Lesen<br>Dieses Signal auf den Eingang ENABLE von<br>FLASHREAD oder FRAMREAD legen!         |      |
| START_ADR              | WORD     | berechnete Startadresse<br>► Dieses Signal auf den Eingang SCR von<br>FLASHREAD oder FRAMREAD legen! |      |
| ACTIV                  | BOOL     | ist TRUE, wenn Eingang ENABLE = 1                                                                    |      |
| ACT_MESSAGE_NO         | WORD     | aktuelle Textnummer                                                                                  |      |

S, 1

### **MEMCPY**

Baustein-Typ = Funktionsblock (FB)

Enthalten in Bibliothek: ifm\_CRnnnn\_Vxxyyzz.LIB

Für folgende Geräte verfügbar:

- CabinetController: CR030n
- ClassicController: CR0020, CR0032, CR0033, CR0505
- ExtendedController: CR0200, CR0232, CR0233
- Platinensteuerung: CS0015
   SafetyController: CR7nnn
- SmartController: CR25nn - PDM360smart: CR1070, CR1071
- Symbol in CoDeSys:

|   | MEMCPY |
|---|--------|
| _ | DST    |
| _ | SRC    |
| _ | LEN    |

#### **Beschreibung**

MEMCPY ermöglicht das Schreiben und Lesen unterschiedlicher Datentypen direkt in den Speicher.

Der FB schreibt den Inhalt der Adresse von SRC an die Adresse DST.

- Die Adresse mit dem Operator ADR ermitteln und dem FB übergeben! ►
- Dabei werden genau so viele Bytes übertragen, wie diese unter LEN angegeben wurden. Dadurch > ist es auch möglich, genau ein Byte einer Wortdatei zu übertragen.

#### Parameter der Eingänge

| Parameter | Datentyp | Beschreibung                                                        |
|-----------|----------|---------------------------------------------------------------------|
| DST       | DWORD    | Adresse der Zielvariablen                                           |
|           |          | Die Adresse mit dem Operator ADR ermitteln und<br>dem FB übergeben! |
| SRC       | DWORD    | Adresse der Quellvariablen                                          |
|           |          | Die Adresse mit dem Operator ADR ermitteln und<br>dem FB übergeben! |
| LEN       | WORD     | Anzahl der Datenbytes                                               |
|           |          |                                                                     |

413

# FLASHWRITE

Baustein-Typ = Funktionsblock (FB)

Enthalten in Bibliothek: ifm\_CRnnnn\_Vxxyyzz.LIB

Für folgende Geräte verfügbar:

- CabinetController: CR030n
- ClassicController: CR0020, CR0032, CR0033, CR0505
- ExtendedController: CR0200, CR0232, CR0233
- Platinensteuerung: CS0015
- SafetyController: CR7nnn
- SmartController: CR25nn
- PDM360smart: CR1070, CR1071

#### Symbol in CoDeSys:

|               | FLASHWRITE |
|---------------|------------|
| ENABLE<br>DST |            |
| LEN<br>SRC    |            |

#### **Beschreibung**

558

#### 

Gefahr durch unkontrollierten Prozessablauf!

Der Zustand der Ein-/Ausgänge wird während der Ausführung von FLASHWRITE "eingefroren".

Diesen Funktionsblock nicht bei laufender Maschine ausführen!

FLASHWRITE ermöglicht das Schreiben unterschiedlicher Datentypen direkt in den Flash-Speicher.

Der FB schreibt den Inhalt der Adresse SRC in den Flash-Speicher. Dabei werden genau so viele Bytes übertragen, wie diese unter LEN angegeben sind.

▶ Die Adresse mit dem Operator ADR ermitteln und dem FB übergeben!

Bevor der Speicher erneut beschrieben wird, muss vorher ein Löschvorgang durchgeführt werden. Dies geschieht mit dem Beschreiben der Adresse "0" mit beliebigem Inhalt.

# Info

Mit diesem FB sollen während der Inbetriebnahme große Datenmengen gesichert werden, auf die im Prozess nur lesend zugegriffen wird.

|           |                                 | 559                                                                                    |
|-----------|---------------------------------|----------------------------------------------------------------------------------------|
| Parameter | Datentyp                        | Beschreibung                                                                           |
| ENABLE    | BOOL                            | TRUE: Baustein wird ausgeführt                                                         |
|           |                                 | FALSE: Baustein wird nicht ausgeführt<br>> Baustein-Ein- und Ausgänge sind nicht aktiv |
| DST       | WORD                            | Relative Anfangsadresse im Speicher ( $ ightarrow$ Tabelle unten)                      |
|           | CR0301, CR0302, CS0015:<br>INT  |                                                                                        |
| LEN       | WORD                            | Anzahl der Datenbytes (→ Tabelle unten)                                                |
|           | CR0301, CR0302, CS0015:<br>INT  |                                                                                        |
| SRC       | DWORD                           | Adresse der Quellvariablen                                                             |
|           | CR0301, CR0302, CS0015:<br>DINT | Die Adresse mit dem Operator ADR ermitteln und<br>dem FB übergeben!                    |

| Gerät                                    | zulässige Werte für DST<br>dez   hex |       | zulässige Werte für LEN<br>dez   hex |       |
|------------------------------------------|--------------------------------------|-------|--------------------------------------|-------|
| CabinetController: CR030n                | 016 383                              | 03FFF | 016 383                              | 03FFF |
| ClassicController: CR0020, CR0505        | 065 535                              | 0FFFF | 065 535                              | 0FFFF |
| ExtendedController: CR0200               | 065 535                              | 0FFFF | 065 535                              | 0FFFF |
| Platinensteuerung: CS0015                | 016 383                              | 03FFF | 016 383                              | 03FFF |
| SafetyController: CR7021, CR7201, CR7506 | 065 535                              | 0FFFF | 065 535                              | 0FFFF |
| SmartController: CR25nn                  | 065 535                              | 0FFFF | 065 535                              | 0FFFF |
| PDM360smart: CR1070, CR1071              | 016 383                              | 03FFF | 016 384                              | 04000 |

# **FLASHREAD**

Baustein-Typ = Funktionsblock (FB)

Enthalten in Bibliothek: ifm\_CRnnnn\_Vxxyyzz.LIB

Für folgende Geräte verfügbar:

- CabinetController: CR030n
- ClassicController: CR0020, CR0032, CR0033, CR0505
- ExtendedController: CR0200, CR0232, CR0233
- Platinensteuerung: CS0015
   SafetyController: CR7nnn
- SmartController: CR25nn - PDM360smart: CR1070, CR1071

#### Symbol in CoDeSys:

| FLASHREAD                   |
|-----------------------------|
| ENABLE<br>SRC<br>LEN<br>DST |

#### **Beschreibung**

564

561

FLASHREAD ermöglicht das Lesen unterschiedlicher Datentypen direkt aus dem Flash-Speicher.

Der FB liest den Inhalt ab der Adresse von SRC aus dem Flash-Speicher. Dabei werden genau so viele Bytes übertragen, wie diese unter LEN angegeben sind.

Die Adresse mit dem Operator ADR ermitteln und dem FB übergeben!

|           |                                 | 565                                                                                    |  |
|-----------|---------------------------------|----------------------------------------------------------------------------------------|--|
| Parameter | Datentyp                        | Beschreibung                                                                           |  |
| ENABLE    | BOOL                            | TRUE: Baustein wird ausgeführt                                                         |  |
|           |                                 | FALSE: Baustein wird nicht ausgeführt<br>> Baustein-Ein- und Ausgänge sind nicht aktiv |  |
| SRC       | WORD                            | Relative Anfangsadresse im Speicher (→ Tabelle unten)                                  |  |
|           | CR0301, CR0302, CS0015:<br>INT  |                                                                                        |  |
| LEN       | WORD                            | Anzahl der Datenbytes (→ Tabelle unten)                                                |  |
|           | CR0301, CR0302, CS0015:<br>INT  |                                                                                        |  |
| DST       | DWORD                           | Adresse der Zielvariablen                                                              |  |
|           | CR0301, CR0302, CS0015:<br>DINT | Die Adresse mit dem Operator ADR ermitteln und<br>dem FB übergeben!                    |  |

| Gerät                                    | zulässige W<br>dez | erte für SRC<br>  hex | zulässige Werte für LEN<br>dez   hex |       |
|------------------------------------------|--------------------|-----------------------|--------------------------------------|-------|
| CabinetController: CR030n                | 016 383            | 03FFF                 | 016 383                              | 03FFF |
| ClassicController: CR0020, CR0505        | 065 535            | 0FFFF                 | 065 535                              | 0FFFF |
| ExtendedController: CR0200               | 065 535            | 0FFFF                 | 065 535                              | 0FFFF |
| Platinensteuerung: CS0015                | 016 383            | 03FFF                 | 016 383                              | 03FFF |
| SafetyController: CR7021, CR7201, CR7506 | 065 535            | 0FFFF                 | 065 535                              | 0FFFF |
| SmartController: CR25nn                  | 016 383            | 03FFF                 | 016 383                              | 03FFF |
| PDM360smart: CR1070, CR1071              | 016 383            | 03FFF                 | 016 384                              | 04000 |

### FRAMWRITE

Baustein-Typ = Funktionsblock (FB)

Enthalten in Bibliothek: ifm\_CRnnnn\_Vxxyyzz.LIB

Für folgende Geräte verfügbar:

- CabinetController: CR0303

- ClassicController: CR0020, CR0032, CR0033, CR0505
- ExtendedController: CR0200, CR0232, CR0233
- SafetyController: CR7nnn
- PDM360smart: CR1070, CR1071

#### Symbol in CoDeSys:

| FRAMWRITE                   |
|-----------------------------|
| ENABLE<br>DST<br>LEN<br>SRC |

#### Beschreibung

FRAMWRITE ermöglicht das schnelle Schreiben unterschiedlicher Datentypen direkt in den FRAM-Speicher <sup>1</sup>).

Der FB schreibt den Inhalt der Adresse SRC in den spannungsausfallsicheren FRAM-Speicher. Dabei werden genau so viele Bytes übertragen, wie diese über LEN angegeben sind.

▶ Die Adresse mit dem Operator ADR ermitteln und dem FB übergeben!

Der FRAM-Speicher kann in mehreren unabhängigen Teilsegmenten beschrieben werden. Die Überwachung der Speichersegmente muss im Applikationsprogramm erfolgen.

<sup>1</sup>) FRAM steht hier allgemein für alle Arten von nichtflüchtigen, schnellen Speichern.

543

|           |              | 547                                                                                      |  |
|-----------|--------------|------------------------------------------------------------------------------------------|--|
| Parameter | Datentyp     | Beschreibung                                                                             |  |
| ENABLE    | BOOL         | TRUE: Baustein wird ausgeführt                                                           |  |
|           |              | FALSE: Baustein wird nicht ausgeführt<br>> Baustein-Ein- und Ausgänge sind nicht aktiv   |  |
| DST       | WORD         | Relative Anfangsadresse im Speicher (→ Tabelle unten)                                    |  |
|           | CR0303: INT  |                                                                                          |  |
| LEN       | WORD         | Anzahl der Datenbytes (→ Tabelle unten)                                                  |  |
|           | CR0303: INT  |                                                                                          |  |
| SRC       | DWORD        | Adresse der Quellvariablen                                                               |  |
|           | CR0303: DINT | <ul> <li>Die Adresse mit dem Operator ADR ermitteln und<br/>dem FB übergeben!</li> </ul> |  |

| Gerät                                    | zulässige W<br>dez | erte für DST<br>  hex | zulässige W<br>dez | erte für LEN<br>  hex |
|------------------------------------------|--------------------|-----------------------|--------------------|-----------------------|
| CabinetController: CR0303                | 5122 047           | 2007FF                | 0128               | 080                   |
| ClassicController: CR0020, CR0505        | 01 023             | 03FF                  |                    |                       |
| ExtendedController: CR0200               | 01 023             | 03FF                  |                    |                       |
| SafetyController: CR7021, CR7201, CR7506 | 01 023             | 03FF                  |                    |                       |
| PDM360smart: CR1070, CR1071              | 5122 047           | 2007FF                | 0128               | 080                   |
|                                          |                    |                       |                    |                       |

### FRAMREAD

Baustein-Typ = Funktionsblock (FB)

Enthalten in Bibliothek: ifm\_CRnnnn\_Vxxyyzz.LIB

Für folgende Geräte verfügbar:

- CabinetController: CR0303

- ClassicController: CR0020, CR0032, CR0033, CR0505
- ExtendedController: CR0200, CR0232, CR0233
- SafetyController: CR7nnn
- PDM360smart: CR1070, CR1071

#### Symbol in CoDeSys:

| FRAMREAD                    |
|-----------------------------|
| ENABLE<br>SRC<br>LEN<br>DST |

#### **Beschreibung**

FRAMREAD ermöglicht das schnelle Lesen unterschiedlicher Datentypen direkt aus dem FRAM-Speicher <sup>1</sup>).

Der FB liest den Inhalt ab der Adresse von SRC aus dem FRAM-Speicher. Dabei werden genau so viele Bytes übertragen, wie diese unter LEN angegeben sind.

▶ Die Adresse mit dem Operator ADR ermitteln und dem FB übergeben!

Der FRAM-Speicher kann in mehreren unabhängigen Teilsegmenten ausgelesen werden. Die Überwachung der Speichersegmente muss im Applikationsprogramm erfolgen.

<sup>1</sup>) FRAM steht hier allgemein für alle Arten von nichtflüchtigen, schnellen Speichern.

549

|           |              |                                                                                          | 553 |
|-----------|--------------|------------------------------------------------------------------------------------------|-----|
| Parameter | Datentyp     | Beschreibung                                                                             |     |
| ENABLE    | BOOL         | TRUE: Baustein wird ausgeführt                                                           |     |
|           |              | FALSE: Baustein wird nicht ausgeführt<br>> Baustein-Ein- und Ausgänge sind nicht aktiv   |     |
| SRC       | WORD         | Relative Anfangsadresse im Speicher (→ Tabelle unten)                                    |     |
|           | CR0303: INT  |                                                                                          |     |
| LEN       | WORD         | Anzahl der Datenbytes (→ Tabelle unten)                                                  |     |
|           | CR0303: INT  |                                                                                          |     |
| DST       | DWORD        | Adresse der Zielvariablen                                                                |     |
|           | CR0303: DINT | <ul> <li>Die Adresse mit dem Operator ADR ermitteln und<br/>dem FB übergeben!</li> </ul> | Ł   |

| Gerät                                    | zulässige W<br>dez | erte für SRC<br>hex | zulässige W<br>dez | erte für LEN<br>  hex |
|------------------------------------------|--------------------|---------------------|--------------------|-----------------------|
| CabinetController: CR0303                | 02 047             | 07FF                | 0128               | 080                   |
| ClassicController: CR0020, CR0505        | 01 023             | 03FF                |                    |                       |
| ExtendedController: CR0200               | 01 023             | 03FF                |                    |                       |
| SafetyController: CR7021, CR7201, CR7506 | 01 023             | 03FF                |                    |                       |
| PDM360smart: CR1070, CR1071              | 02 047             | 07FF                | 0128               | 080                   |
|                                          |                    |                     |                    |                       |

# 9.5 Datenzugriff und Datenprüfung

| Inha | It           |      |
|------|--------------|------|
|      | SET IDENTITY | 275  |
| (    | GET IDENTITY | 277  |
| :    | SET PASSWORD | 278  |
| (    |              | 280  |
|      |              | 1598 |

Die Bausteine in diesem Kapitel steuern den Datenzugriff und ermöglichen ein Prüfen der Daten.

# 9.5.1 SET\_IDENTITY

Baustein-Typ = Funktionsblock (FB)

Enthalten in Bibliothek: ifm\_CRnnnn\_Vxxyyzz.LIB

Für folgende Geräte verfügbar:

- CabinetController: CR030n

- ClassicController: CR0020, CR0032, CR0033, CR0505
- ExtendedController: CR0200, CR0232, CR0233
- Platinensteuerung: CS0015
- SafetyController: CR7nnn
- SmartController: CR25nn
- PDM360smart: CR1070, CR1071

#### Symbol in CoDeSys:

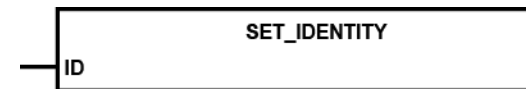

#### **Beschreibung**

SET\_IDENTITY setzt eine applikationsspezifische Programmkennung.

Mit dem FB kann durch das Applikations-Programm eine Programmkennung erzeugt werden. Diese Kennung kann zur Identifizierung des geladenen Programms über das Software-Tool DOWNLOADER.EXE als Software-Version ausgelesen werden.

Die nachfolgende Grafik zeigt die Zusammenhänge der unterschiedlichen Kennungen, wie sie mit den unterschiedlichen Software-Tools angezeigt werden. (Beispiel: ClassicController CR0020):

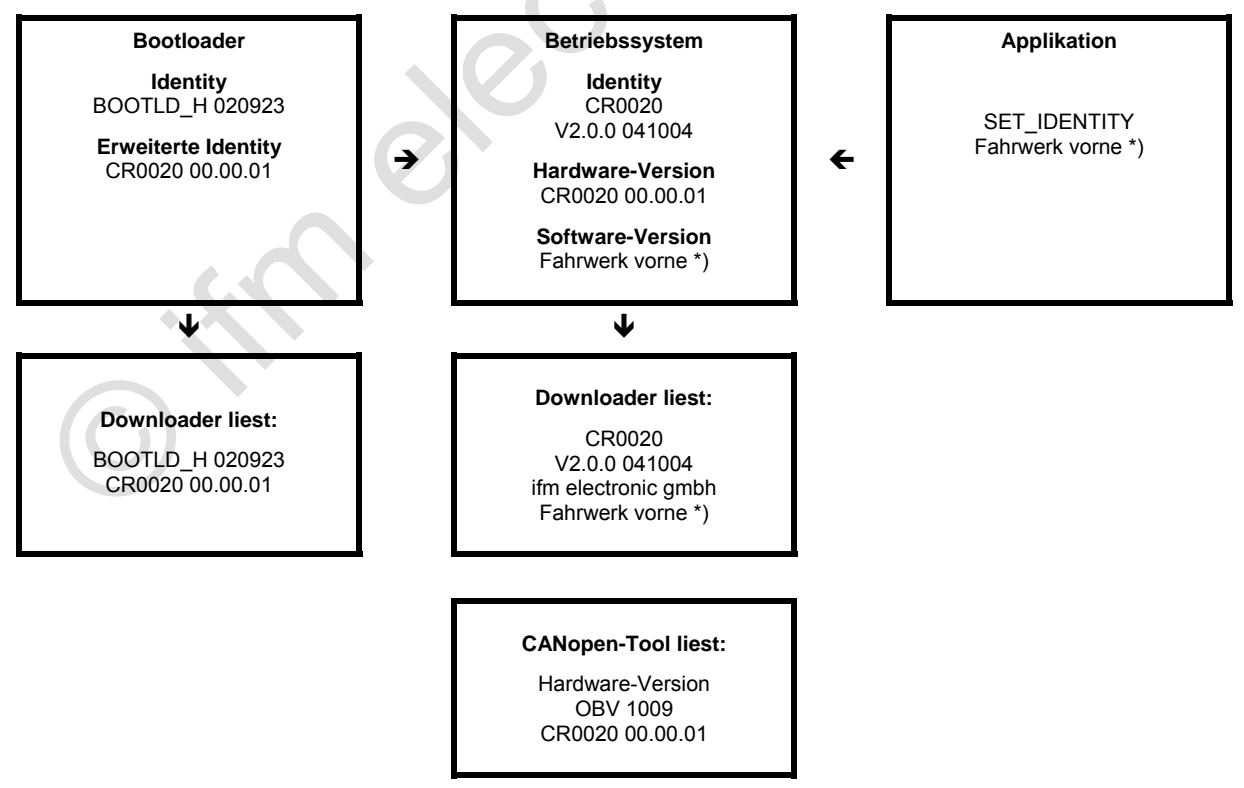

\*) HINWEIS: 'Fahrwerk vorne' steht hier stellvertretend für einen kundenspezifischen Text.

284

288

# Parameter der Eingänge

| Parameter | Datentyp   | Beschreibung                                               |
|-----------|------------|------------------------------------------------------------|
| ID        | STRING(80) | Beliebiger String mit einer maximalen Länge von 80 Zeichen |

.

# 9.5.2 GET\_IDENTITY

Baustein-Typ = Funktionsblock (FB)

Enthalten in Bibliothek: ifm\_CRnnnn\_Vxxyyzz.LIB

Für folgende Geräte verfügbar:

- CabinetController: CR030n

- ClassicController: CR0020, CR0032, CR0033, CR0505
- ExtendedController: CR0200, CR0232, CR0233
- Platinensteuerung: CS0015
- SafetyController: CR7nnn
- SmartController: CR25nn
- PDM360smart: CR1070, CR1071

#### Symbol in CoDeSys:

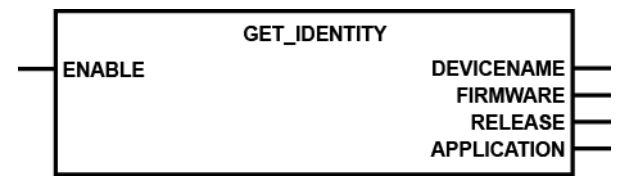

#### **Beschreibung**

2344

2610

GET\_IDENTITY liest die im Gerät gespeicherten Geräte- und applikations-spezifischen Kennungen. Der Name der Applikation kann mit <u>SET\_IDENTITY</u> ( $\rightarrow$  Seite <u>275</u>) verändert werden.

### Parameter der Eingänge

|           |          |                 |                                                                                                    | 2609 |
|-----------|----------|-----------------|----------------------------------------------------------------------------------------------------|------|
| Parameter | Datentyp | Beschre         | ibung                                                                                                    |      |
| ENABLE    | BOOL     | TRUE:<br>FALSE: | Baustein wird ausgeführt<br>Baustein wird nicht ausgeführt<br>> Baustein-Ein- und Ausgänge sind nicht aktiv |      |

# Parameter der Ausgänge

| Parameter   | Datentyp   | Beschreibung                                                                                        |
|-------------|------------|----------------------------------------------------------------------------------------------------|
| DEVICENAME  | STRING(31) | Hardware-Name und Version<br>als String von max. 31 Zeichen<br>z.B.: "CR0032 00.00.01"              |
| FIRMWARE    | STRING(31) | Name des Laufzeitsystems<br>als String von max. 31 Zeichen<br>z.B.: "CR0032"                        |
| RELEASE     | STRING(31) | Version und Build des Laufzeitsystems<br>als String von max. 31 Zeichen<br>z.B.: "V00.00.01 071128" |
| APPLICATION | STRING(79) | Name der Applikation<br>als String von max. 79 Zeichen<br>z.B.: "Crane1704"                         |

# 9.5.3 SET\_PASSWORD

Baustein-Typ = Funktionsblock (FB)

Enthalten in Bibliothek: ifm\_CRnnnn\_Vxxyyzz.LIB

Für folgende Geräte verfügbar:

- CabinetController: CR030n

- ClassicController: CR0020, CR0032, CR0033, CR0505
- ExtendedController: CR0200, CR0232, CR0233
- Platinensteuerung: CS0015
- SafetyController: CR7nnn
- SmartController: CR25nn
- PDM360smart: CR1070, CR1071

#### Symbol in CoDeSys:

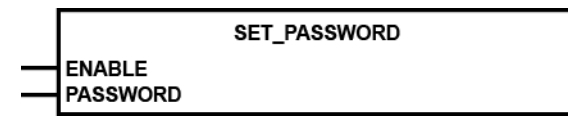

#### **Beschreibung**

SET\_PASSWORD setzt Benutzerkennung für Programm- und Speicher-Upload mit dem DOWNLOADER.

Ist die Benutzerkennung aktiv, kann durch das Software-Tool DOWNLOADER das Applikations-Programm oder der Datenspeicher nur ausgelesen werden, wenn das richtige Password eingegeben wurde.

Wird an den Eingang PASSWORD ein Leer-String (Default-Zustand) übergeben, ist ein Upload der Applikations-Software oder des Datenspeichers jederzeit möglich.

#### ACHTUNG

Für CR250n, CR0301, CR0302, CS0015 beachten:

Das EEPROM-Speichermodul kann bei Dauerbetrieb dieser Funktion zerstört werden!

Diesen Baustein nur einmalig bei der Initialisierung im ersten Programmzyklus ausführen! Anschließend den Baustein wieder sperren (ENABLE = "FALSE")!

# **HINWEIS**

Beim Laden eines neuen Applikations-Programms wird die Kennung wieder zurückgesetzt.

266

| Parameter | Datentyp   | Beschreibung                                                                                               |
|-----------|------------|----------------------------------------------------------------------------------------------------|
| ENABLE    | BOOL       | TRUE (nur 1 Zyklus lang):         Kennung wird gesetzt         FALSE:       Baustein wird nicht ausgeführt |
| PASSWORD  | STRING(16) | Benutzerkennung (maximale String-Länge 16)                                                                 |

603

# 9.5.4 CHECK\_DATA

Baustein-Typ = Funktionsblock (FB)

Enthalten in Bibliothek: ifm\_CRnnnn\_Vxxyyzz.LIB

Für folgende Geräte verfügbar:

- CabinetController: CR030n

- ClassicController: CR0020, CR0032, CR0033, CR0505
- ExtendedController: CR0200, CR0232, CR0233
- Platinensteuerung: CS0015
- SafetyController: CR7nnn
- SmartController: CR25nn
- PDM360smart: CR1070, CR1071

#### Symbol in CoDeSys:

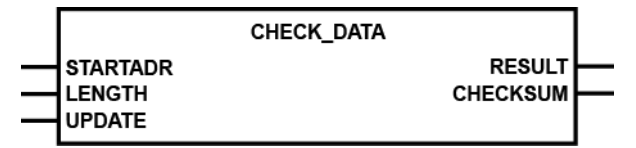

#### **Beschreibung**

CHECK\_DATA sichert die Daten im Applikations-Datenspeicher über einen CRC-Code.

Der FB dient dazu, in sicherheitsrelevanten Applikationen einen Bereich des Datenspeichers (mögliche Adressen ab %MW0) auf eine nicht gewollte Datenänderung zu überwachen. Der FB bildet dazu über den angegebenen Datenbereich eine CRC-Checksumme.

Wenn Eingang UPDATE = FALSE und Daten im Speicher sich ungewollt verändern, wird RESULT = FALSE. Das Ergebnis kann dann für weitere Aktionen (z.B. Abschalten der Ausgänge) genutzt werden.

Nur wenn der Eingang UPDATE auf TRUE gesetzt ist, sind Datenänderungen im Speicher (z.B. vom Applikations-Programm oder **ecomat** *mobile*-Gerät) zulässig. Der Wert der Prüfsumme wird dann neu berechnet. Der Ausgang RESULT ist wieder permanent TRUE.

- Die Adresse mit dem Operator ADR ermitteln und dem FB übergeben!
- Zusätzlich die Anzahl der Datenbytes LENGTH (Länge ab der STARTADR) angeben.

# **HINWEIS**

Bei dem FB handelt es sich um eine Sicherheitsfunktion. Dennoch wird durch Einsatz dieses FB der Controller nicht automatisch zur Sicherheitssteuerung. Als Sicherheitssteuerung kann nur eine geprüfte, zugelassene und mit einem speziellen Betriebssystem versehene Steuerung genutzt werden.

|           |          | 607                                                                |
|-----------|----------|--------------------------------------------------------------------|
| Parameter | Datentyp | Beschreibung                                                       |
| STARTADR  | DINT     | Startadresse des überwachten Datenspeichers (WORD-Adresse ab %MW0) |
| LENGTH    | WORD     | Länge des überwachten Datenspeichers in [Byte]                     |
| UPDATE    | BOOL     | TRUE: Datenänderungen zulässig                                     |
|           |          | FALSE: Datenänderungen nicht zulässig                              |

### Parameter der Ausgänge

|           |          | 608                                                                                                    |
|-----------|----------|----------------------------------------------------------------------------------------------------|
| Parameter | Datentyp | Beschreibung                                                                                              |
| RESULT    | BOOL     | TRUE:     CRC-Checksumme in Ordnung       FALSE:     CRC-Checksumme fehlerhaft<br>(Daten wurden geändert) |
| CHECKSUM  | WORD     | Ergebnis der CRC-Prüfsummenbildung                                                                        |

# Beispiel: CHECK\_DATA

Im folgenden Beispiel ermittelt das Programm die Prüfsumme und legt sie über den Pointer pt im RAM ab:

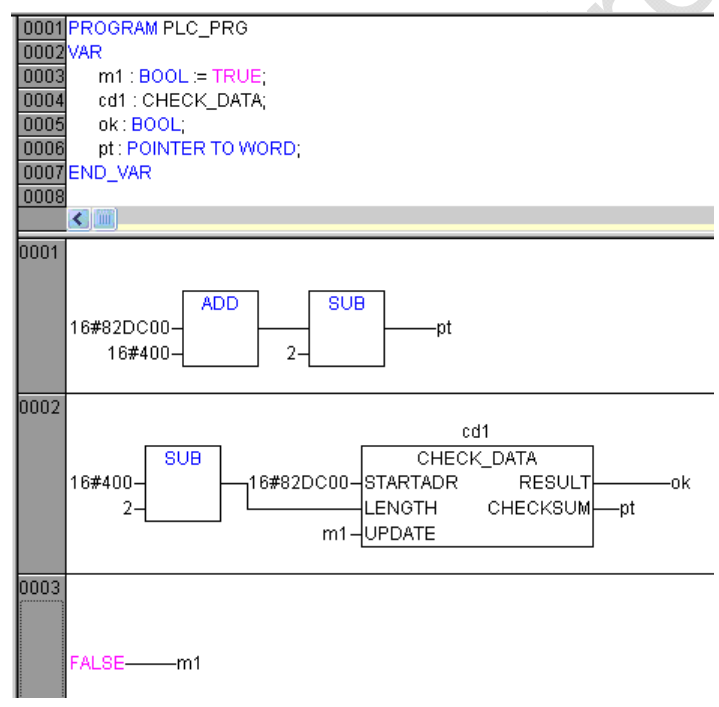

HINWEIS: Das hier gezeigte Verfahren ist für den Flash-Speicher nicht geeignet.

# 10 SPS-Zyklus optimieren

| Inhalt                 |      |
|------------------------|------|
| Interrupts verarbeiten |      |
| Żykluszeit steuern     |      |
|                        | 8609 |

Hier zeigen wir Ihnen Funktionen zum Optimieren des SPS-Zyklus.

# 10.1 Interrupts verarbeiten

| Inhalt            |         |
|-------------------|---------|
| SET INTERRUPT XMS | <br>283 |
|                   | <br>286 |
|                   | 1599    |

Die SPS arbeitet das gespeicherte Applikations-Programm zyklisch in voller Länge ab. Von z.B. äußeren Ereignissen abhängige Verzweigungen im Programm (= bedingte Sprünge) lassen die Zykluszeit variieren. Für bestimmte Funktionen kann dieses Verhalten nachteilig sein.

Mit Hilfe gezielter Unterbrechungen (= Interrupts) des zyklischen Programmablaufs können zeitkritische Abläufe unabhängig vom Zyklus in festen Zeitrastern oder bei bestimmten Ereignissen aufgerufen werden.

Für SafetyController sind Interrupt-Funktionen grundsätzlich nicht zulässig und deshalb nicht verfügbar.

272

# 10.1.1 SET\_INTERRUPT\_XMS

Baustein-Typ = Funktionsblock (FB)

Enthalten in Bibliothek: ifm\_CRnnnn\_Vxxyyzz.LIB

Für folgende Geräte verfügbar:

- CabinetController: CR030n

- ClassicController: CR0020, CR0032, CR0033, CR0505
- ExtendedController: CR0200, CR0232, CR0233
- Platinensteuerung: CS0015
- SmartController: CR25nn
- PDM360smart: CR1071

#### Symbol in CoDeSys:

|   | SET_INTERRUPT_XMS                                                         |                                      |
|---|---------------------------------------------------------------------------|--------------------------------------|
| _ | ENABLE                                                                    |                                      |
|   | REPEATTIME<br>READ INPUTS                                                 |                                      |
| _ | WRITE_OUTPUTS                                                             |                                      |
| _ | ANALOG_INPUTS                                                             | (nur bei Geräten mit Analog-Kanälen) |
|   |                                                                           | • • • • •                            |
|   | SET_INTERRUPT_XMS                                                         |                                      |
|   | SET_INTERRUPT_XMS                                                         |                                      |
|   | SET_INTERRUPT_XMS<br>ENABLE<br>REPEATTIME<br>READ INPUTS                  |                                      |
|   | SET_INTERRUPT_XMS<br>ENABLE<br>REPEATTIME<br>READ_INPUTS<br>WRITE_OUTPUTS | (bei Geräten ohne Analog-Kanäle)     |

#### **Beschreibung**

275

SET\_INTERRUPT\_XMS organisiert das Ausführen eines Programmteils im Intervall von x ms.

In der klassischen SPS ist die Zykluszeit das Maß der Dinge für Echtzeitbetrachtungen. Gegenüber kundenspezifischen Steuerungen ist die SPS damit im Nachteil. Auch ein "Echtzeit-Betriebssystem" ändert nichts an dieser Tatsache, wenn das gesamte Applikationsprogramm in einem einzigen unveränderlichen Block abläuft.

Ein möglicher Lösungsansatz wäre, die Zykluszeit kurz zu halten. Dieser Weg führt oft dazu, die Applikation auf mehrere Steuerungszyklen zu verteilen. Die Programmierung wird dadurch jedoch unübersichtlich und schwierig.

Eine andere Möglichkeit besteht darin, einen bestimmten Programmteil in festen Zeitabständen (alle x ms) unabhängig vom Steuerungszyklus aufzurufen.

Der zeitkritische Teil der Applikation wird vom Anwender in einen Baustein vom Type PROGRAMM (PRG) zusammengefasst. Dieser Baustein wird zur Interrupt-Routine deklariert, indem einmalig (zur Initialisierungszeit) SET\_INTERRUPT\_XMS aufgerufen wird. Das hat zur Folge, dass dieser Programmteil immer nach Ablauf der REPEATTIME (alle x ms) abgearbeitet wird. Werden Ein- und Ausgänge in diesem Programmteil genutzt, werden diese ebenfalls im festgelegten Takt gelesen oder beschrieben. Über die Eingänge READ\_INPUTS, WRITE\_OUTPUTS oder ANALOG\_INPUTS kann das Lesen oder Schreiben unterbunden werden.

Innerhalb des Programmteils können also alle zeitkritischen Ereignisse bearbeitet werden, indem Eingänge oder globale Variablen verknüpft und Ausgänge beschrieben werden. So können auch Zeitglieder genauer überwacht werden, als es in einem "normalen" Zyklus möglich ist.

# **U HINWEIS**

Damit der per Interrupt aufgerufene Programmteil nicht zusätzlich zyklisch aufgerufen wird, sollte er (mit Ausnahme des Initialisierungsaufrufes) im Zyklus übersprungen werden.

Es können mehrere Timer-Interrupt-Blöcke aktiv sein. Der Zeitbedarf der Interrupt-Funktionen muss so berechnet werden, dass alle aufgerufenen Bausteine ausgeführt werden können. Das gilt besonders bei Berechnungen, Gleitkomma-Arithmetik und Regler-Funktionen.

Bitte beachten: Bei einer hohen CAN-Busaktivität kann die eingestellte REPEATTIME schwanken.

# **HINWEIS**

Die Eindeutigkeit der Ein- und Ausgänge im Zyklus wird durch die Interrupt-Routine aufgehoben. Deshalb wird nur ein Teil der Ein- und Ausgänge bedient. Wurden sie im Interrupt-Programm initialisiert, werden folgende Ein- und Ausgänge gelesen oder geschrieben.

#### Eingänge, digital:

%IX0.0...%IX0.7 (CRnn32)

%IX0.12...%IX0.15, %IX1.4...%IX1.8 (übrige ClassicController, ExtendedController, SafetyController)

%IX0.0, %IX0.8 (SmartController)

IN08...IN11 (CabinetController)

IN0...IN3 (Platinensteuerung)

#### Eingänge, analog:

%IX0.0...%IX0.7 (CRnn32)

alle Kanäle (Auswahl bitcodiert) (alle übrigen Controller)

#### Ausgänge, digital:

%QX0.0...%QX0.7 (ClassicController, ExtendedController, SafetyController)

%QX0.0, %QX0.8 (SmartController)

OUT00...OUT03 (CabinetController)

OUT0...OUT7 (Platinensteuerung)

Auch globale Variablen verlieren ihre Eindeutigkeit, wenn auf sie quasi gleichzeitig im Zyklus und durch die Interrupt-Routine zugegriffen wird. Insbesondere größere Datentypen (z.B. DINT) sind von dieser Problematik betroffen.

Alle anderen Ein- und Ausgänge werden, wie üblich, einmalig im Zyklus bearbeitet.

276

# Parameter der Eingänge

| Parameter     | Datentyp | Beschreibung                                                                                                    |
|---------------|----------|----------------------------------------------------------------------------------------------------|
| ENABLE        | BOOL     | TRUE (nur 1 Zyklus):<br>Datenänderungen zulässig                                                                                                |
|               |          | FALSE: Datenänderungen nicht zulässig<br>(während des Programmablaufs)                                                                          |
| REPEATTIME    | TIME     | Zeitfenster, in dem der Interrupt ausgelöst wird                                                                                                |
| READ_INPUTS   | BOOL     | TRUE: in die Routine eingebundene Eingänge werden gelesen<br>(Eingänge ggf. auf IN_FAST setzen)                                                 |
|               |          | FALSE: diese Funktion wird nicht ausgeführt                                                                                                    |
| WRITE_OUTPUTS | BOOL     | TRUE: in die Routine eingebundene Ausgänge werden geschrieben                                                                                   |
|               |          | FALSE: diese Funktion wird nicht ausgeführt                                                                                                    |
| ANALOG_INPUTS | BYTE     | (gilt nur bei Geräten mit Analogkanälen)                                                                                                    |
|               |          | TRUE: in die Routine eingebundene Analog-Eingänge werden<br>gelesen und der Rohwert der Spannung an die<br>Systemmerker ANALOG IROxx ausgegeben |
|               |          | FALSE: diese Funktion wird nicht ausgeführt                                                                                                    |
| G             |          |                                                                                                    |

278

# 10.1.2 SET\_INTERRUPT\_I

Baustein-Typ = Funktionsblock (FB)

Enthalten in Bibliothek: ifm\_CRnnnn\_Vxxyyzz.LIB

Für folgende Geräte verfügbar:

- CabinetController: CR030n
- ClassicController: CR0020, CR0505
- ExtendedController: CR0200
- Platinensteuerung: CS0015
- SmartController: CR25nn
- PDM360smart: CR1071

#### Symbol in CoDeSys:

| SET_INTERRUPT_I<br>ENABLE<br>CHANNEL<br>MODE<br>READ_INPUTS<br>WRITE_OUTPUTS<br>ANALOG_INPUTS | (nur bei Geräten mit Analog-Kanälen) |
|-----------------------------------------------------------------------------------------------|--------------------------------------|
| SET_INTERRUPT_I<br>ENABLE<br>CHANNEL<br>MODE<br>READ_INPUTS<br>WRITE_OUTPUTS                  | (bei Geräten ohne Analog-Kanäle)     |

#### **Beschreibung**

281

SET\_INTERRUPT\_I organisiert das Ausführen eines Programmteils durch eine Interrupt-Anforderung über einen Eingangskanal.

In der klassischen SPS ist die Zykluszeit das Maß der Dinge für Echtzeitbetrachtungen. Gegenüber kundenspezifischen Steuerungen ist die SPS damit im Nachteil. Auch ein "Echtzeit-Betriebssystem" ändert nichts an dieser Tatsache, wenn das gesamte Applikationsprogramm in einem einzigen unveränderlichen Block abläuft.

Ein möglicher Lösungsansatz wäre, die Zykluszeit kurz zu halten. Dieser Weg führt oft dazu, die Applikation auf mehrere Steuerungszyklen zu verteilen. Die Programmierung wird dadurch jedoch unübersichtlich und schwierig.

Eine andere Möglichkeit besteht darin, einen bestimmten Programmteil nur auf Anforderung durch einen Eingangsimpuls unabhängig vom Steuerungszyklus aufzurufen.

Der zeitkritische Teil der Applikation wird vom Anwender in einen Baustein vom Type PROGRAMM (PRG) zusammengefasst. Dieser Baustein wird zur Interrupt-Routine deklariert, indem einmalig (zur Initialisierungszeit) SET\_INTERRUPT\_I aufgerufen wird. Das hat zur Folge, dass dieser Programmteil immer dann ausgeführt wird, wenn eine Flanke am Eingang CHANNEL erkannt wird. Werden Ein- und Ausgänge in diesem Programmteil genutzt, werden diese ebenfalls in der Interrupt-Routine, ausgelöst durch die Eingangs-Flanke, gelesen oder beschrieben. Über die Eingänge READ\_INPUTS, WRITE OUTPUTS oder ANALOG INPUTS kann das Lesen oder Schreiben unterbunden werden.

Innerhalb des Programmteils können also alle zeitkritischen Ereignisse bearbeitet werden, indem Eingänge oder globale Variablen verknüpft und Ausgänge beschrieben werden. So können auch

SPS-Zyklus optimieren

Bausteine nur genau dann ausgeführt werden, wenn sie durch ein Eingangssignal angefordert werden.

# **HINWEIS**

Damit der per Interrupt aufgerufene Programmteil nicht zusätzlich zyklisch aufgerufen wird, sollte er (mit Ausnahme des Initialisierungsaufrufes) im Zyklus übersprungen werden.

Der Eingang (CHANNEL), der zum Auslösen des Interrupt überwacht wird, kann in der Interrupt-Routine nicht initialisiert und weiter verarbeitet werden.

Die Eingänge müssen in der Betriebsart IN\_FAST sein, sonst können die Interrupts nicht gelesen werden.

# **HINWEIS**

Die Eindeutigkeit der Ein- und Ausgänge im Zyklus wird durch die Interrupt-Routine aufgehoben. Deshalb wird nur ein Teil der Ein- und Ausgänge bedient. Wurden sie im Interrupt-Programm initialisiert, werden folgende Ein- und Ausgänge gelesen oder geschrieben.

#### Eingänge, digital:

%IX0.0...%IX0.7 (CRnn32)

%IX0.12...%IX0.15, %IX1.4...%IX1.8 (übrige ClassicController, ExtendedController, SafetyController)

%IX0.0, %IX0.8 (SmartController)

IN08...IN11 (CabinetController)

IN0...IN3 (Platinensteuerung)

#### Eingänge, analog:

%IX0.0...%IX0.7 (CRnn32)

alle Kanäle (Auswahl bitcodiert) (alle übrigen Controller)

#### Ausgänge, digital:

%QX0.0...%QX0.7 (ClassicController, ExtendedController, SafetyController)

%QX0.0, %QX0.8 (SmartController)

OUT00...OUT03 (CabinetController)

OUT0...OUT7 (Platinensteuerung)

Auch globale Variablen verlieren ihre Eindeutigkeit, wenn auf sie quasi gleichzeitig im Zyklus und durch die Interrupt-Routine zugegriffen wird. Insbesondere größere Datentypen (z.B. DINT) sind von dieser Problematik betroffen.

Alle anderen Ein- und Ausgänge werden, wie üblich, einmalig im Zyklus bearbeitet.

| Parameter     | Datentyp | Beschreibung                                                                                                    |
|---------------|----------|----------------------------------------------------------------------------------------------------|
| ENABLE        | BOOL     | TRUE (nur 1 Zyklus):<br>Datenänderungen zulässig                                                                                                    |
|               |          | FALSE: Datenänderungen nicht zulässig<br>(während des Programmablaufs)                                                                                            |
| CHANNEL       | BYTE     | Interrupt-Eingang                                                                                                    |
|               |          | Classic/ExtendedController:<br>0 = % X .4<br>1 = % X .5<br>2 = % X .6<br>3 = % X .7<br>ConstCaster last                                                           |
|               |          | 0 = %  X0.0<br>1 = % X0.8                                                                                                    |
|               |          | CabinetController:<br>0 = IN08 (usw.)<br>3 = IN11                                                                                                    |
|               |          | CS0015:<br>0 = IN0 (usw.)<br>3 = IN3                                                                                                    |
| MODE          | BYTE     | Art der Flanke am Eingang CHANNEL, die den Interrupt auslöst                                                                                                    |
|               | (        | 1 = steigende Flanke<br>2 = fallende Flanke<br>3 = steigende und fallende Flanke                                                                                  |
| READ_INPUTS   | BOOL     | TRUE: in die Routine eingebundene Eingänge werden gelesen (Eingänge ggf. auf IN_FAST setzen)                                                                      |
|               |          | FALSE: diese Funktion wird nicht ausgeführt                                                                                                    |
| WRITE_OUTPUTS | BOOL     | TRUE: in die Routine eingebundene Ausgänge werden geschrieben                                                                                                    |
| <pre></pre>   |          | FALSE: diese Funktion wird nicht ausgeführt                                                                                                    |
| ANALOG_INPUTS | BYTE     | (gilt nur bei Geräten mit Analogkanälen)                                                                                                    |
|               |          | Auswahl der Eingänge bitcodiert:                                                                                                    |
|               |          | $0_{10}$ = kein Eingang gewählt<br>$1_{10}$ = 1. Analogeingang gewählt (0000 0001 <sub>2</sub> )<br>$2_{10}$ = 2. Analogeingang gewählt (0000 0010 <sub>2</sub> ) |
|               |          | <br>128 <sub>10</sub> = 8. Analogeingang gewählt (1000 0000 <sub>2</sub> )                                                                                        |
|               |          | Eine Kombination der Eingänge entsteht durch ODER-Verknüpfung der Werte.                                                                                          |
|               |          | Beispiel: 1. und 3. Analogeingang wählen:<br>(0000 0001 <sub>2</sub> ) ODER (0000 0100 <sub>2</sub> ) = (0000 0101 <sub>2</sub> ) = 5 <sub>10</sub>               |
| <b>U</b>      |          |                                                                                                    |
# 10.2 Zykluszeit steuern

| Inhalt   |      |
|----------|------|
| PLCPRGTC |      |
|          | 3142 |

## 10.2.1 PLCPRGTC

Baustein-Typ = Funktionsblock (FB)

Enthalten in Bibliothek: ifm\_CRnnnn\_Vxxyyzz.LIB

Für folgende Geräte verfügbar: - PDM360smart: CR1070, CR1071

### Symbol in CoDeSys:

PLCPRGTC — ENABLE — TASKCYCLE

### Beschreibung

9955

PLCPRGTC ermöglich bei zeitkritischen Applikationen, die Aufrufzykluszeit für PLC\_PRG zur verändern.

Wird der Baustein nicht eingebunden, wird die Aktualisierung der Visualisierung automatisch alle 10 ms unterbrochen und PLC\_PRG und die daraus aufgerufenen Programmteile ausgeführt. Die übrige Zeit wird für die Aktualisierung der Visualisierung genutzt. Beispiel:

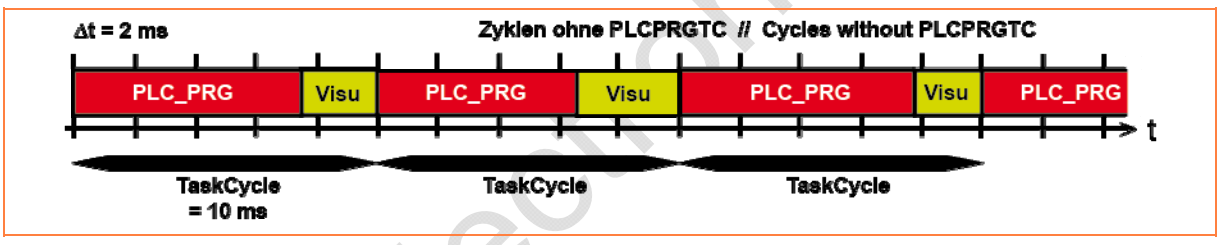

Soll PLC\_PRG häufiger abgearbeitet werden (z.B. um schnelle Signale zur verarbeiten), kann mit dem FB PLCPRGTC die Zykluszeit für das Aufrufen des PLC\_PRG verkürzt werden. Beispiel:

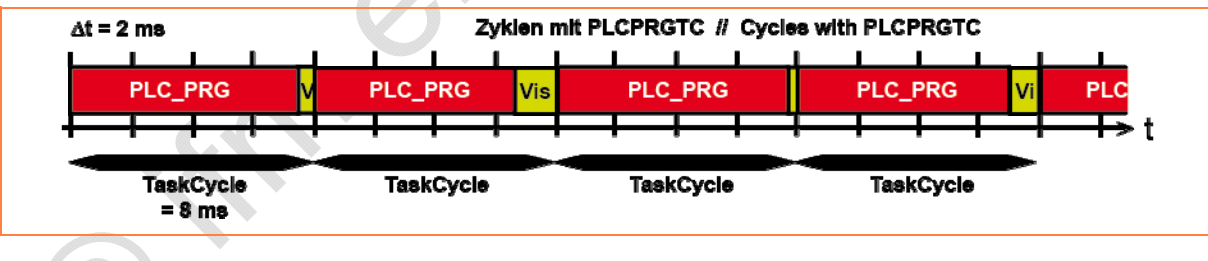

# **U HINWEIS**

Bei kürzerer Taskzeit für PLC\_PRG verbleibt weniger Zeit für die Aktualisierung der Visualisierung.

Dies kann im Extremfall dazu führen, dass die Anzeige stark verzögert aufgebaut wird und Anzeigewerte verloren gehen.

## Parameter der Eingänge

| Parameter | Datentyp | Beschreibung                                                                                                    |  |
|-----------|----------|----------------------------------------------------------------------------------------------------|--|
| ENABLE    | BOOL     | TRUE:       Baustein wird ausgeführt         FALSE:       Baustein wird nicht ausgeführt         > Baustein-Ein- und Ausgänge sind nicht aktiv |  |
| TASKCYCLE | TIME     | Zykluszeit für Task-Aufruf der Visualisierung                                                                                                  |  |

,

# 11 LED, Buzzer, Visualisierung

#### Inhalt

| Visualisierung verwalten | 92 |
|--------------------------|----|
|--------------------------|----|

Hier zeigen wir Ihnen folgende Funktionen:

- Ansteuern von LED
- Ansteuern des Buzzer
- Verwalten der Visualisierung

# 11.1 Visualisierung verwalten

#### Inhalt

| PDMsmart MAIN          | . 293 |
|------------------------|-------|
| PDMsmart MAIN MAPPER   | . 294 |
| PDM PAGECONTROL        | 296   |
| Bibliothek Instrumente | 298   |
|                        | 8617  |

Hier zeigen wir Ihnen Funktionen zum Verwalten von Visualisierungen.

## 11.1.1 PDMsmart\_MAIN

Baustein-Typ = Programm (PRG)

Enthalten in Bibliothek: ifm\_PDMsmart\_INIT\_Vxxyyzz.LIB

Für folgende Geräte verfügbar: - PDM360smart: CR1070, CR1071

### Symbol in CoDeSys:

PDMsmart\_MAIN INIT

### Beschreibung

PDMsmart MAIN enthält folgende wichtige Funktionen für die Initialisierung des Geräts.

 Sie sollten PDMsmart\_MAIN in eines der ersten Netzwerke des Applikations-Programms einbinden.

WICHTIG: Der Eingang INIT darf nur im ersten Programmzyklus auf TRUE gesetzt werden.

Wenn Sie prüfen wollen, ob PDMsmart\_MAIN erfolgreich initialisiert ist:

Variable PDM\_FILE\_OPEN\_ERROR abfragen.

### Parameter der Eingänge

| Parameter | Datentyp | Beschreibung                                                                |  |
|-----------|----------|-----------------------------------------------------------------------------|--|
| INIT      | BOOL     | TRUE (steigende Flanke):<br>Baustein wird initialisiert (nur 1 Zyklus lang) |  |
|           |          | FALSE: im weiteren Programmablauf                                           |  |

### **Globale Variable dieses Programms**

9931

Alle Variablen dieses Programms sind in den Globalen Variablen der Bibliothek abgelegt.

| Name           | Datentyp | Beschreibung                         |
|----------------|----------|--------------------------------------|
| SOFTKEY_F1     | POOL     | TRUE = Funktionstaste F1 gedrückt    |
| <br>SOFTKEY_F6 | BOOL     | TRUE = Funktionstaste F6 gedrückt    |
| SOFTKEY_ESC    | BOOL     | TRUE = Funktionstaste ESC gedrückt   |
| SOFTKEY_OK     | BOOL     | TRUE = Funktionstaste OK gedrückt    |
| SOFTKEY_LEFT   | BOOL     | TRUE = Funktionstaste LEFT gedrückt  |
| SOFTKEY_RIGHT  | BOOL     | TRUE = Funktionstaste RIGHT gedrückt |
| SOFTKEY_DOWN   | BOOL     | TRUE = Funktionstaste DOWN gedrückt  |
| SOFTKEY_UP     | BOOL     | TRUE = Funktionstaste UP gedrückt    |

Weitere Variable sind als Systemmerker in der Systemsteuerung definiert:  $\rightarrow$  *Adressbelegung Ein-/Ausgänge* ( $\rightarrow$  Seite <u>310</u>)

## 11.1.2 PDMsmart\_MAIN\_MAPPER

Baustein-Typ = Funktionsblock (FB)

Enthalten in Bibliothek: ifm\_CRnnnn\_Vxxyyzz.LIB

Für folgende Geräte verfügbar: - PDM360smart: CR1070, CR1071

### Symbol in CoDeSys:

|   | PDMsmart_MAIN_MAPPER                                                            |
|---|---------------------------------------------------------------------------------|
|   | DIRECTION<br>TAB<br>SPACE<br>ESC<br>KEY_LEFT<br>KEY_RIGHT<br>KEY_DOWN<br>KEY_UP |
| - | TAB_DELAY-TIME                                                                  |

### **Beschreibung**

PDMsmart\_MAIN\_MAPPER ist die Schnittstelle zwischen CoDeSys-Tastaturkommandos für die Bedienung der Visualisierung und dem Laufzeitsystem des PDM. Durch Setzen/Rücksetzen der einzelnen Eingänge werden die Eingaben der PC-Tastatur emuliert.

9923

# Parameter der Eingänge

| Parameter      | Datentyp | Beschreibung                                                                                                    |
|----------------|----------|----------------------------------------------------------------------------------------------------|
| DIRECTION      | BOOL     | Entspricht der PC-Taste [Umschalt] oder [Shift].<br>Sinnvoll mit dem Eingang TAB:                                                                     |
|                |          | TRUE: Die Markierung wechselt zum vorhergehenden Element                                                                                              |
|                |          | FALSE: Die Markierung wechselt zum nächsten Element                                                                                                   |
| ТАВ            | BOOL     | TRUE (Impuls, erstmalig):<br>Markieren des ersten Elements der Elementliste, für<br>das eine Eingabe konfiguriert ist                                 |
|                |          | TRUE (Impuls, weiterer) und DIRECTION=FALSE:<br>Weiterschalten zum nächsten eingabefähigen Element                                                    |
|                |          | TRUE (Impuls, weiterer) und DIRECTION=TRUE:<br>Zurückschalten zum vorhergehenden eingabefähigen Element                                               |
|                |          | FALSE: diese Funktion wird nicht ausgeführt                                                                                                    |
| SPACE          | BOOL     | TRUE (Impuls, erster):<br>Selektiertes Visualisierungselement betätigen. Je nach gewähltem<br>Eingabemodus kann dann im Eingabefeld navigiert werden. |
|                |          | TRUE (Impuls, zweiter):<br>Eingabe beenden; (neuen) Wert ins PDM schreiben                                                                            |
|                |          | FALSE: diese Funktion wird nicht ausgeführt                                                                                                    |
| ESC            | BOOL     | TRUE (Impuls):<br>Editiermodus abbrechen; Wert nicht verändern                                                                                        |
|                |          | FALSE: diese Funktion wird nicht ausgeführt                                                                                                    |
| KEY_LEFT       | BOOL     | TRUE (Impuls) und Eingabemodus=Position:<br>Cursor im Eingabefeld um eine Position nach links verschieben                                             |
|                |          | FALSE: diese Funktion wird nicht ausgeführt                                                                                                    |
| KEY_RIGHT      | BOOL     | TRUE (Impuls) und Eingabemodus=Position:<br>Cursor im Eingabefeld um eine Position nach rechts verschieben                                            |
|                |          | FALSE: diese Funktion wird nicht ausgeführt                                                                                                    |
| KEY_DOWN       | BOOL     | TRUE (Impuls) und Eingabemodus=Schrittweite:<br>Wert im Eingabefeld um die angegebene Schrittweite mindern                                            |
|                |          | FALSE: diese Funktion wird nicht ausgeführt                                                                                                    |
| KEY_UP         | BOOL     | TRUE (Impuls) und Eingabemodus=Schrittweite:<br>Wert im Eingabefeld um die angegebene Schrittweite erhöhen                                            |
|                |          | FALSE: diese Funktion wird nicht ausgeführt                                                                                                    |
| TAB_DELAY_TIME | TIME     | Zeitverzögerung für den Eingang TAB<br>Typische Werte: 250400 ms                                                                                      |
|                |          | Wert etwas größer einstellen als die Intervall-Zeit VISU_TASK                                                                                         |
|                |          |                                                                                                    |

## 11.1.3 PDM\_PAGECONTROL

#### Baustein-Typ = Programm (PRG)

| Enthalten in Bibliothek:      | Für folgende Geräte verfügbar:                                              |
|-------------------------------|-----------------------------------------------------------------------------|
| ifm_PDM_UTIL_Vxxyyzz.LIB      | - PDM360: CR1050, CR1051<br>- PDM360compact: CR1052, CR1053, CR1055, CR1056 |
| ifm_PDMng_UTIL_Vxxyyzz.LIB    | - PDM360NG: CR108n                                                          |
| ifm_PDMsmart_UTIL_Vxxyyzz.LIB | - PDM360smart: CR1070, CR1071                                               |

#### Symbol in CoDeSys:

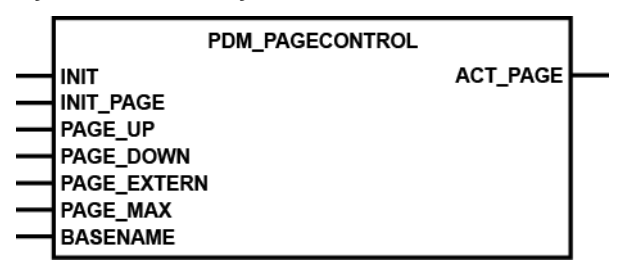

### **Beschreibung**

3294

PDM\_PAGECONTROL steuert den Aufruf bestimmter Visualisierungsseiten. Der Aufruf und die Rückgabe der Visualisierungsseiten erfolgt in CoDeSys über die Systemvariable CurrentVisu (vom Typ STRING[40]).

Mit dem Programm kann wahlweise eine bestimmte Visualisierungsseite aufgerufen oder schrittweise in den Visualisierungen geblättert werden.

Das Programm lässt sich optimal nutzen, wenn die Namen aller Visualisierungen dem gleichen Schema entsprechen, also einer Kombination aus einem Basisnamen, gefolgt von einer 5-stelligen Zahl (ab Bibliotheks-Version V04.00.07; davor: 3-stellig \*)).

Beispiel BASENAME = PAGE:

Visualisierungsname = PAGE00001, PAGE00002, PAGE00003, usw.

Für den Basisnamen sind 1...35 Großbuchstaben (keine Sonderzeichen) zulässig. Die Nummerierung der Visualisierungen sollte lückenlos erfolgen. Das Programm setzt den endgültigen Visualisierungsnamen aus dem Parameter BASENAME und der Nummer zusammen oder liest die Nummer aus dem aktuellen Visualisierungsnamen aus und stellt sie im Ausgangsparameter ACT\_PAGE zur Verfügung.

Anstatt die Visualisierungen mit Basisnamen und laufender Nummer zu benennen, kann jede Visualisierung auch individuell benannt werden, z.B.: SERVICE1, MOTORDATA2, CONFIGURATION3. Die Programmierung ist in diesem Fall aber aufwendiger, weil Basisname und Visualisierungsnummer einzeln zugewiesen werden müssen. Ein schrittweises Blättern ist nur noch sehr eingeschränkt möglich.

LED, Buzzer, Visualisierung

# Tipp

Verwenden Sie als BASENAME den Buchstaben P, dann ist Ihr Programm kompatibel mit den ifm-Templates.

\*) Beachten Sie die neue 5-stellige Nummerierung auch bei der Namensgebung Ihrer bereits bestehenden Visualisierungsseiten!

## Parameter der Eingänge

3293

| Parameter   | Datentyp   | Beschreibung                                                                                                    |
|-------------|------------|----------------------------------------------------------------------------------------------------|
| INIT        | BOOL       | TRUE (nur 1 Zyklus lang):<br>Display wird initialisiert mit der in INIT_PAGE<br>angegebenen Initialisierung                                                                                                    |
|             |            | FALSE: im weiteren Programmablauf                                                                                                    |
| INIT_PAGE   | WORD       | Visualisierungsnummer, die mit INIT aufgerufen werden soll                                                                                                    |
| PAGE_UP     | BOOL       | Flanke FALSE ⇔ TRUE:<br>inkrementiert die Visualisierungsnummer                                                                                                    |
| PAGE_DOWN   | BOOL       | Flanke FALSE ⇔ TRUE:<br>dekrementiert die Visualisierungsnummer                                                                                                    |
| PAGE_EXTERN | WORD       | Angegebene Visualisierungsseite wird direkt aufgerufen (unabhängig von PAGE_UP / PAGE_DOWN)                                                                                                    |
|             |            | Sobald PAGE_EXTERN = ACT_PAGE, dann PAGE_EXTERN wieder auf "0" setzen!                                                                                                    |
| PAGE_MAX    | WORD       | Maximale Anzahl der anwählbaren Visualisierungsseiten                                                                                                    |
| BASENAME    | STRING[35] | Gemeinsamer Namensbestandteil der Visualisierungsseite. Die<br>Nummerierung der Visualisierungsseiten erfolgt durch die<br>Namensgebung, z.B. "P00001". Hierbei gelten:<br>- "P" = BASENAME (nur Großbuchstaben!)<br>- "00001" = Visualisierungsnummer (5-stellig!) |

# Parameter der Ausgänge

|           |          | 3295                           |
|-----------|----------|--------------------------------|
| Parameter | Datentyp | Beschreibung                   |
| ACT_PAGE  | WORD     | aktuelle Visualisierungsnummer |
|           |          |                                |

## 11.1.4 Bibliothek Instrumente

Inhalt

| CONTROL ANALOGCLOCK |      |
|---------------------|------|
| SCALE LED GRAF      |      |
| SCALE_METER         |      |
| _                   | 2254 |

Einbinden von fertigen Visualisierungs-Elementen

**HINWEIS:** Diese Bibliothek steht weiterhin zur Verfügung, um mit älteren Applikationen kompatibel zu bleiben. Wir empfehlen stattdessen – wegen deutlich besserer Darstellung – den Einsatz von Hintergrund-Bitmaps.

Siehe auch: Darstellbare → CoDeSys-Visualisierungs-Elemente

Die Bibliothek Instrumente\_x.LIB bietet eine Anzahl von vorgefertigten Visualisierungs-Elementen. Diese können Sie direkt in Ihre Visualisierungsseiten über [Einfügen] > [Visualisierung] einbinden. Die Visualisierungs-Elemente sind so aufgebaut, dass die aktiven Elemente über Platzhalter animiert werden können. Dazu werden die Platzhalter direkt mit einer Variablen aus dem Applikations-Programm verknüpft. Weiter Informationen finden Sie in der CoDeSys-Onlinehilfe unter "Platzhalter in der Visualisierung".

Die Bibliothek enthält folgende Funktionen:

 CONTROL\_ANALOGCLOCK (→ Seite <u>300</u>) zeigt die <u>aktuelle</u> Uhrzeit auf dem Zifferblatt einer Analoguhr:

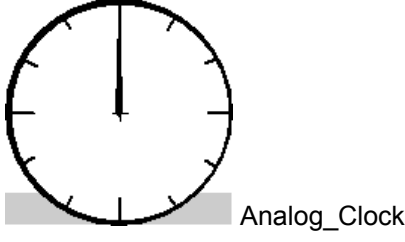

 SCALE\_LED\_GRAF (→ Seite <u>301</u>) zeigt Eingangswerte als eine 10-stellige, werteabhängige LED-Zeile:

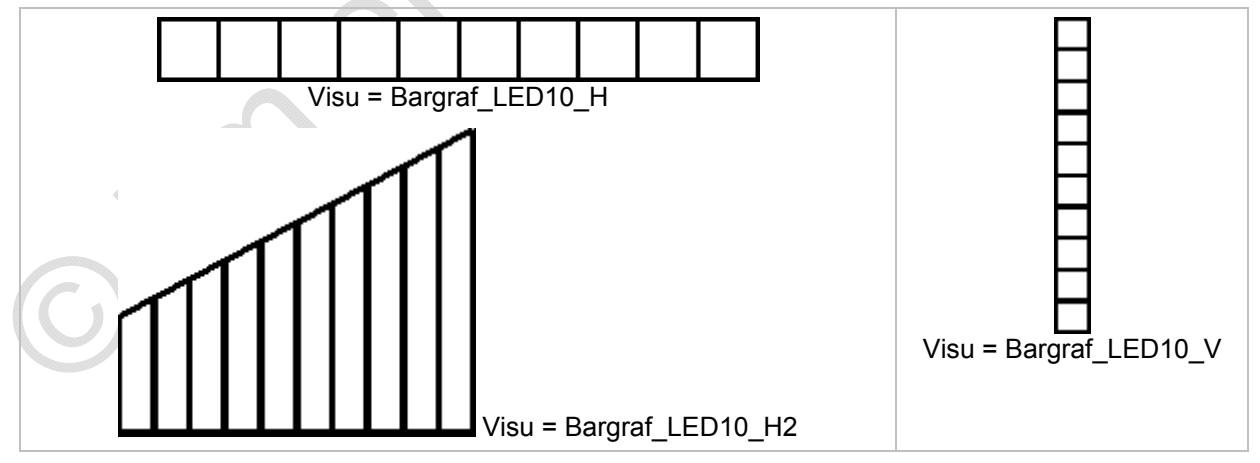

### • SCALE\_METER (→ Seite <u>303</u>) zeigt Eingangswerte als kreisförmige Messgeräte-Skala:

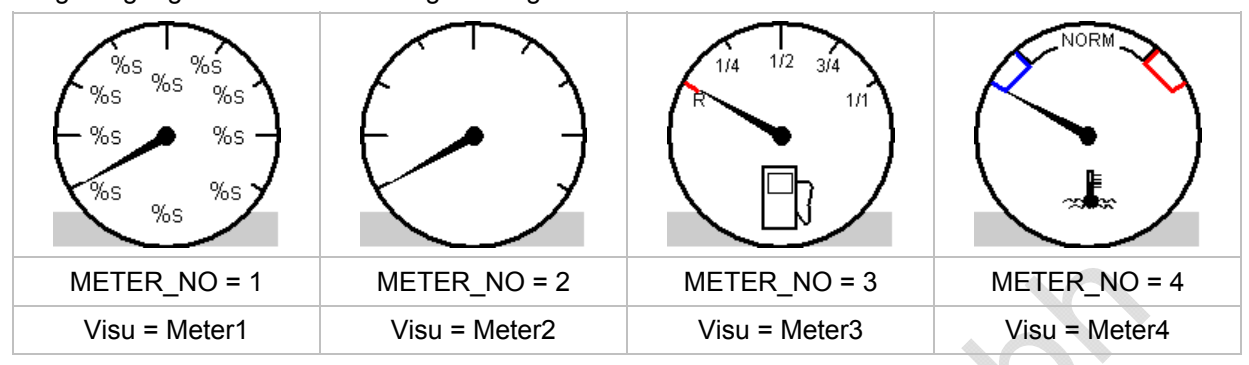

• Zusätzlich bietet die Bibliothek als Visualisierung 2 neutrale Skalen:

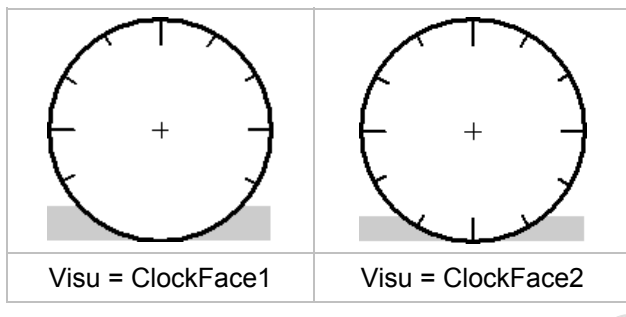

LED, Buzzer, Visualisierung

## CONTROL\_ANALOGCLOCK

### Baustein-Typ = Programm (PRG)

Enthalten in Bibliothek: Instrumente\_x.LIB

Für folgende Geräte verfügbar:

- PDM360: CR1050, CR1051 - PDM360compact: CR1052, CR1053, CR1055, CR1056

- PDM360smart: CR1070, CR1071

- PDM360NG: CR108n

### Symbol in CoDeSys:

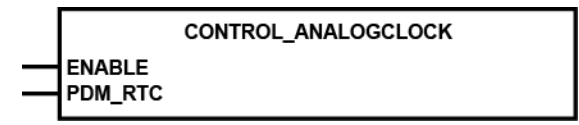

### **Beschreibung**

CONTROL\_ANALOGCLOCK zeigt die aktuelle Uhrzeit auf dem Zifferblatt einer Analoguhr:

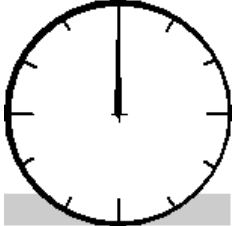

### Parameter der Eingänge

| Parameter | Datentyp | Beschreibung                                                                           |
|-----------|----------|----------------------------------------------------------------------------------------|
| ENABLE    | BOOL     | TRUE: Baustein wird ausgeführt                                                         |
|           |          | FALSE: Baustein wird nicht ausgeführt<br>> Baustein-Ein- und Ausgänge sind nicht aktiv |
| PDM_RTC   | DT       | Systemzeit und Datum aus SysRtcGetTime                                                 |
|           |          |                                                                                        |

3366

3378

LED, Buzzer, Visualisierung

3369

## SCALE\_LED\_GRAF

#### Baustein-Typ = Funktionsblock (FB)

Enthalten in Bibliothek: Instrumente\_x.LIB

Für folgende Geräte verfügbar:

- PDM360: CR1050, CR1051 PDM360compact: CR1052, CR1053, CR1055, CR1056
- PDM360smart: CR1070, CR1071
- PDM360NG: CR108n

### Symbol in CoDeSys:

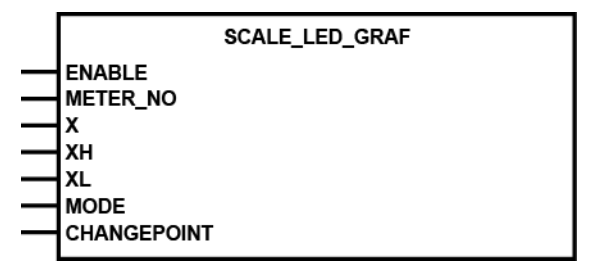

### **Beschreibung**

3381

SCALE\_LED\_GRAF zeigt Eingangswerte als eine 10-stellige, werteabhängige LED-Zeile, z.B. eine der 3 Visualisierungen aus dieser Bibliothek:

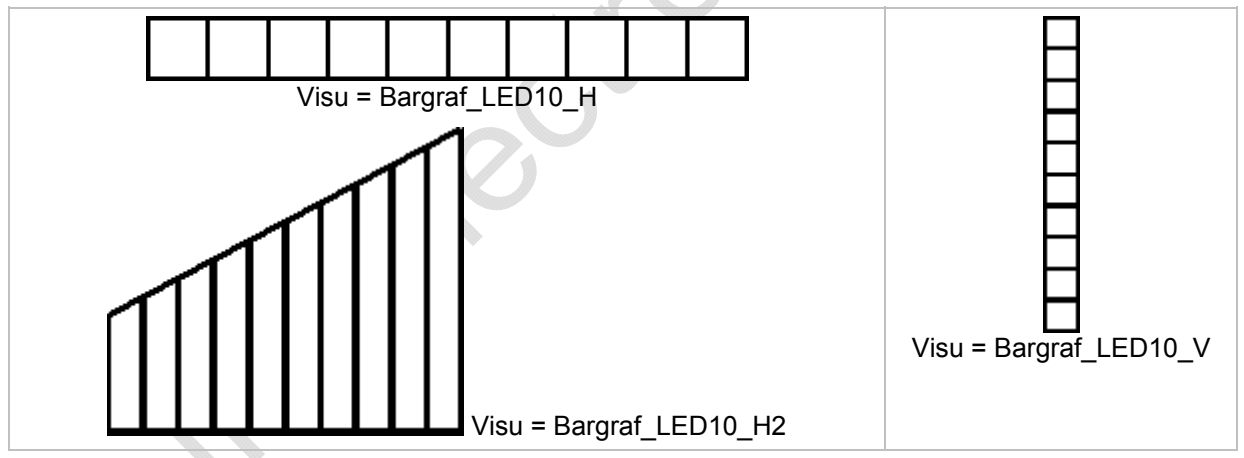

Der FB bildet einen Eingangswert relativ zu einem definierten Wertebereich ab.

## Parameter der Eingänge

| Parameter   | Datentyp | Beschreibung                                                                           |
|-------------|----------|----------------------------------------------------------------------------------------|
| ENABLE      | BOOL     | TRUE: Baustein wird ausgeführt                                                         |
|             |          | FALSE: Baustein wird nicht ausgeführt<br>> Baustein-Ein- und Ausgänge sind nicht aktiv |
| X           | INT      | Eingangswert                                                                           |
| ХН          | INT      | Obere Grenze des Wertebereichs                                                         |
| XL          | INT      | Untere Grenze des Wertebereichs                                                        |
| MODE        | BYTE     | Betriebsart der LED-Kette<br>Wertebereich = 010                                        |
| CHANGEPOINT | BYTE     | Farbwechsel-Punkt bei MODE = 9 oder 10<br>Wertebereich = 010                           |

### Betriebsart der LED-Kette

Alle Variablen dieses Programms sind in den Globalen Variablen der Bibliothek abgelegt.

| Mode | LED-Kette | Beschreibung                                                       |
|------|-----------|--------------------------------------------------------------------|
| 1    |           | rotes Einzel-Segment auf grünem Leuchtband                         |
| 2    |           | grünes Einzel-Segment auf rotem Leuchtband                         |
| 3    |           | rotes Einzel-Segment                                               |
| 4    |           | grünes Einzel-Segment                                              |
| 5    |           | rote Segmentkette auf grünem Leuchtband                            |
| 6    |           | grüne Segmentkette auf rotem Leuchtband                            |
| 7    |           | rote Segmentkette                                                  |
| 8    |           | grüne Segmentkette                                                 |
| 9    |           | rote Segmentkette mit Farbwechsel-Punkt (hier<br>CHANGEPOINT = 5)  |
| 10   |           | grüne Segmentkette mit Farbwechsel-Punkt (hier<br>CHANGEPOINT = 7) |

LED, Buzzer, Visualisierung

### SCALE\_METER

#### Baustein-Typ = Funktionsblock (FB)

Enthalten in Bibliothek: Instrumente\_x.LIB

Für folgende Geräte verfügbar:

- PDM360: CR1050, CR1051

- PDM360compact: CR1052, CR1053, CR1055, CR1056
- PDM360smart: CR1070, CR1071
- PDM360NG: CR108n

### Symbol in CoDeSys:

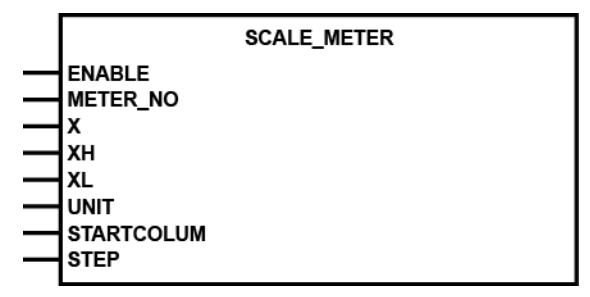

### **Beschreibung**

SCALE\_METER zeigt Eingangswerte als kreisförmige Messgeräte-Skala:

| %s %s<br>%s %s<br>%s %s<br>%s %s<br>%s %s |               | 1/4 1/2 3/4<br>R 1/1 | NORM          |
|-------------------------------------------|---------------|----------------------|---------------|
| METER_NO = 1                              | METER_NO = 2  | METER_NO = 3         | METER_NO = 4  |
| Visu = Meter1                             | Visu = Meter2 | Visu = Meter3        | Visu = Meter4 |

Der FB bildet einen Eingangswert relativ zu einem definierten Wertebereich ab.

In der Visualisierung Meter1 dient "%s" als Platzhalter für die parametrierten Werte und Einheit. In den anderen Visualisierungen gibt es keine oder keine definierbaren Skalenwerte.

3372

### Parameter der Eingänge

| Parameter  | Datentyp  | Beschreibung                                                                                                    |
|------------|-----------|----------------------------------------------------------------------------------------------------|
| ENABLE     | BOOL      | TRUE: Baustein wird ausgeführt                                                                                                    |
|            |           | FALSE: Baustein wird nicht ausgeführt<br>> Baustein-Ein- und Ausgänge sind nicht aktiv                                                                |
| METER_NO   | BYTE      | 1 = Meter1 = 270°-Skala mit definierbaren Werten und Einheit<br>2 = Meter2 = 270°-Skala<br>3 = Meter3 = Tankanzeige<br>4 = Meter4 = Temperaturanzeige |
| X          | INT       | Eingangswert                                                                                                    |
| ХН         | INT       | Obere Grenze des Wertebereichs                                                                                                    |
| XL         | INT       | Untere Grenze des Wertebereichs                                                                                                    |
| UNIT       | STRING[6] | Für METER_NO = 1:<br>Maßeinheit in der Skala (Text)                                                                                                   |
| STARTCOLUM | INT       | Startwert der Skala,<br>z.B.: 10 = Die Skala beginnt bei 10                                                                                           |
| STEP       | INT       | Schrittweite der Skala,<br>z.B.: 10 = Skalawerte für 10, 20, 30,                                                                                      |
| Citton     |           |                                                                                                    |

# 12 Anhang

Inhalt

| Fehler und Diagnose                                | 305  |
|----------------------------------------------------|------|
| Adressbelegung und E/A-Betriebsarten               | 307  |
| Systemmerker                                       | 311  |
| CANopen-Tabellen                                   | 312  |
| Visualisierungen im Gerät                          | 326  |
| Übersicht der verwendeten Dateien und Bibliotheken | 344  |
|                                                    | 1664 |

Hier stellen wir Ihnen – ergänzend zu den Angaben in den Datenblättern – zusammenfassende Tabellen zur Verfügung.

# 12.1 Fehler und Diagnose

9901

# 12.1.1 Fehler und Störungen beheben

3109

Hier zeigen wir Ihnen, wie Sie auf bestimmte Fehler und Störungen reagieren können, um das Gerät wieder nutzen zu können.

| Wirkung                                                                                           | Ursache                                                    | Abhilfe                                                                                                    |  |
|---------------------------------------------------------------------------------------------------|------------------------------------------------------------|----------------------------------------------------------------------------------------------------|--|
| Nach Neustart vom Setup-Menü aus<br>(= Soft-Reset) bleibt der Hochlauf mit<br>leerem Bild stecken | Seltener Softwarefehler                                    | Hard-Reset über Spannungsversorgung<br>AUS / EIN                                                                      |  |
|                                                                                                   | a) zu viele grafische Elemente im Bild                     | Empfohlene Begrenzungen einhalten!<br>$\rightarrow$ Begrenzungen und<br>Programmierhinweise ( $\rightarrow$ Seite 55) |  |
|                                                                                                   | b) zu viele verschiedene Zeichensätze (Fonts)              |                                                                                                    |  |
| Sehr lange Bildwechsel-Zeiten                                                                     | c) zu viele systembelastende Bausteine                     |                                                                                                    |  |
|                                                                                                   | d) Bausteine zu oft aufgerufen                             |                                                                                                    |  |
|                                                                                                   | e) zu viele REAL-Variable im Bild                          |                                                                                                    |  |
| System-Absturz (keine Reaktion)                                                                   | a) falsche Platzhalter für Variable im<br>CoDeSys-Programm | a) Platzhalter prüfen:<br>z.B. %s (Falsch: %S)                                                                        |  |
|                                                                                                   |                                                            | a) SETUP-Programm starten und wieder beenden $\rightarrow$ BACKLIGHT = 90                                             |  |
| Bildschirm bleibt dunkel                                                                          | eingestellt                                                | b) Im Applikations-Programm der<br>BACKLIGHT-Variablen einen höheren<br>Wert zuweisen                                 |  |

## 12.1.2 Systemmeldungen und Betriebszustände

9900

Je nach Betriebszustand werden auf dem Display des Geräts verschiedene Systemmeldungen ausgegeben. In der folgenden Liste sind alle Meldungen aufgeführt.

| Systemmeldung                       | Betriebszustand                                                                                                    |
|-------------------------------------|----------------------------------------------------------------------------------------------------|
| Bootloader                          | Auslieferungszustand<br>Es müssen das Laufzeitsystem (Betriebsystem) und ein Applikations-Programm<br>geladen werden.                                                        |
| No Application                      | Es wurde noch kein Applikations-Programm geladen.<br>Das Laufzeitsystem (Betriebssystem) ist im Gerät gespeichert.                                                           |
| Application stopped                 | Die Ausführung des Applikationsprogrammes wurde durch die<br>Programmiersoftware angehalten.<br>Erneuter Start ist nur durch das Programmiersystem möglich!                  |
| Application running                 | Ein Applikations-Programm ist geladen und gestartet, das keine Visualisierung enthält.                                                                                       |
| Undervoltage<br>Application stopped | Es wurde Unterspannung erkannt.<br>Das Applikations-Programm wurde angehalten.                                                                                               |
| Fatal Error                         | Ein nicht tolerierbarer Fehler wurde festgestellt (z.B. Speicher- oder CRC-<br>Fehler).<br>Dieser Zustand kann nur durch einen Reset (Aus-/Einschalten) verlassen<br>werden. |
|                                     |                                                                                                    |

# 12.2 Adressbelegung und E/A-Betriebsarten

#### Inhalt

| Adressen / Variablen der E/As        | . 307 |
|--------------------------------------|-------|
| Mögliche Betriebsarten Ein-/Ausgänge | . 309 |
| Adressbelegung Ein-/Ausgänge         | . 310 |
|                                      | 1656  |

→ auch Datenblatt

## 12.2.1 Adressen / Variablen der E/As

| Inhalt                            |         |
|-----------------------------------|---------|
| Adressen / Variablen der Eingänge | <br>308 |
| Adressen / Variablen der Ausgänge | <br>309 |
|                                   | 2376    |

| IEC-Adresse | E/A-Variable   | Bemerkung                        |
|-------------|----------------|----------------------------------|
| %QB18 **)   | I00_MODE       | Konfigurations-Byte für %IX0.0   |
| %QB19 **)   | I01_MODE       | Konfigurations-Byte für %IX0.1   |
| %QB20 **)   | I02_MODE       | Konfigurations-Byte für %IX0.2   |
| %QB21 **)   | I03_MODE       | Konfigurations-Byte für %IX0.3   |
| %IX1.0      | F1             | Funktionstaste [F1]              |
| %IX1.1      | F2             | Funktionstaste [F2]              |
| %IX1.2      | F3             | Funktionstaste [F3]              |
| %IX1.3      | F4             | Funktionstaste [F4]              |
| %IX1.4      | F5             | Funktionstaste [F5]              |
| %IX1.5      | F6             | Funktionstaste [F6]              |
| %IX1.6      | KEY_ESC        | Funktionstaste [ESC]             |
| %IX1.7      | KEY_UP         | Funktionstaste [                 |
| %IX1.8      | KEY_OK         | Funktionstaste [OK]              |
| %IX1.9      | KEY_LEFT       | Funktionstaste [4]               |
| %IX1.10     | KEY_DOWN       | Funktionstaste [▼]               |
| %IX1.11     | KEY_RIGHT      | Funktionstaste [▶]               |
|             |                |                                  |
| %IW2        | SUPPLY_VOLTAGE | WORD Versorgungsspannung in [mV] |

## Adressen / Variablen der Eingänge

\*\*) Gilt nur für folgende Geräte: PDM360smart: CR1071

| IEC-Adresse | E/A-Variable    | Bemerkung                                  |
|-------------|-----------------|--------------------------------------------|
| %QB2        | LED_F1          | LED in Funktionstaste [F1] 0100 %          |
| %QB3        | LED_F2          | LED in Funktionstaste [F2] 0100 %          |
| %QB4        | LED_F3          | LED in Funktionstaste [F3] 0100 %          |
| %QB5        | LED_F4          | LED in Funktionstaste [F4] 0100 %          |
| %QB6        | LED_F5          | LED in Funktionstaste [F5] 0100 %          |
| %QB7        | LED_F6          | LED in Funktionstaste [F6] 0100 %          |
| %QB8        | LED_ESC         | LED in Funktionstaste [ESC] 0100 %         |
| %QB9        | LED_UP          | LED in Funktionstaste [▲] 0100 %           |
| %QB10       | LED_OK          | LED in Funktionstaste [OK] 0100 %          |
| %QB11       | LED_LEFT        | LED in Funktionstaste [4] 0100 %           |
| %QB12       | LED_DOWN        | LED in Funktionstaste [▼] 0100 %           |
| %QB13       | LED_RIGHT       | LED in Funktionstaste [▶] 0100 %           |
| %QB14       | LED_NIGHT       | LED-Helligkeit im Nachtmodus aktiv         |
| %QB15       | LED_MAX_VALUE   | LED-Helligkeit im Normalbetrieb 0100 %     |
| %QB16       | LED_NIGHT_VALUE | LED-Helligkeit im Nachtbetrieb 0100 %      |
| %QB17       | BACKLIGHT       | Hintergrundbeleuchtung des Displays 0100 % |

ø

## Adressen / Variablen der Ausgänge

# 12.2.2 Mögliche Betriebsarten Ein-/Ausgänge

9950

Gilt nur für folgende Geräte: PDM360smart: CR1071

| Eingänge | Betriebsart         | KonfigWert    | Ausgänge | Betriebsart   | KonfigWert  |
|----------|---------------------|---------------|----------|---------------|-------------|
| 100103   | IN_NOMODE           | 0             | Q00Q03   | OUT_NOMODE    | 0           |
|          | IN_DIGITAL_H (plus) | 1             |          | OUT_DIGITAL_H | 1 (default) |
|          |                     |               |          |               |             |
|          | $\cdot$             |               |          |               |             |
|          | IN_VOLTAGE30        | 16 (default)  |          |               |             |
| C        |                     |               |          |               |             |
|          | /                   |               |          |               |             |
|          | IN_FAST             | 128 (default) |          |               |             |

Mögliche Konfigurations-Kombinationen (wo zulässig) entstehen durch Addition der Werte.

# 12.2.3 Adressbelegung Ein-/Ausgänge

### Adressbelegung der Eingänge

Gilt nur für folgende Geräte: PDM360smart: CR1071

Abkürzungen  $\rightarrow$  Kapitel *Hinweise zur Anschlussbelegung* ( $\rightarrow$  Seite <u>46</u>)

Betriebsarten der Ein- und Ausgänge → Kapitel Mögliche Betriebsarten Ein-/Ausgänge (→ Seite 309)

| IEC-Adresse | Name E/A-Variable | Konfiguration mit<br>Variable | Default-<br>Wert | mögliche Betriebsarten |  |  |  |  |
|-------------|-------------------|-------------------------------|------------------|------------------------|--|--|--|--|
| %IX0.0      | 100               | I00_MODE                      | 192              | BL / FRQ               |  |  |  |  |
| %IX0.1      | 101               | I01_MODE                      | 192              | BL / FRQ               |  |  |  |  |
| %IX0.2      | 102               | I02_MODE                      | 192              | BL / FRQ               |  |  |  |  |
| %IX0.3      | 103               | I03_MODE                      | 192              | BL / FRQ               |  |  |  |  |

## Adressbelegung der Ausgänge

Ś

Gilt nur für folgende Geräte: PDM360smart: CR1071

Abkürzungen  $\rightarrow$  Kapitel *Hinweise zur Anschlussbelegung* ( $\rightarrow$  Seite <u>46</u>)

Betriebsarten der Ein- und Ausgänge → Kapitel Mögliche Betriebsarten Ein-/Ausgänge (→ Seite 309)

| IEC-Adresse | Name E/A-Variable | Konfiguration mit<br>Variable | Default-<br>Wert | mögliche Betriebsarten |  |  |
|-------------|-------------------|-------------------------------|------------------|------------------------|--|--|
| %QX0.0      | Q00               | Q00_MODE                      | 1                | Aus / H-digital / PWM  |  |  |
| %QX0.1      | Q01               | Q01_MODE                      | 1                | Aus / H-digital / PWM  |  |  |
| %QX0.2      | Q02               | Q02_MODE                      | 1                | Aus / H-digital / PWM  |  |  |
| %QX0.3      | Q03               | Q03_MODE                      | 1                | Aus / H-digital / PWM  |  |  |

9947

2371

9948

# 12.3 Systemmerker

|                               |      | 9946                                                                                                    |
|-------------------------------|------|----------------------------------------------------------------------------------------------------|
| Systemmerker                  | Art  | Beschreibung                                                                                                    |
| CANx_BUSOFF                   | BOOL | CAN-Schnittstelle x: Fehler "CAN-Bus off"                                                                             |
| CANx_LASTERROR <sup>1</sup> ) | BYTE | CAN-Schnittstelle x: Fehlernummer der letzten CAN-<br>Übertragung:<br>0= kein Fehler<br>≥ 0 → CAN-Spezifikation → LEC |
| CANx_WARNING                  | BOOL | CAN-Schnittstelle x: Warnschwelle erreicht (≥ 96)                                                                     |
| ERROR                         | BOOL | Sammelfehlermeldung setzen, Relais *) ausschalten                                                                     |
| ERROR_IO                      | BOOL | Sammelfehlermeldung Ein-/Ausgangsfehler                                                                               |
| ERROR_MEMORY                  | BOOL | Speicherfehler                                                                                                    |
| ERROR_POWER                   | BOOL | Spannungs-Fehler:<br>SUPPLY_VOLTAGE < 10 000 mV oder > 32 000 mV                                                      |
| ERROR_TEMPERATUR              | BOOL | Temperatur-Fehler (< - 25 °C oder > 85 °C)                                                                            |
|                               |      |                                                                                                    |

CANx steht für die Nummer der CAN-Schnittstelle (CAN 1...x, abhängig vom Gerät).

<sup>1</sup>) Der Zugriff auf diese Merker erfordert genaue Kenntnisse des CAN-Controllers und wird im Normalfall nicht benötigt.

\*) Relais nur in folgenden Geräten vorhanden: CR0020, CR0032, CR0033, CR0200, CR0232, CR0233, CR0505, CR7020, CR7021, CR7200, CR7201, CR7505, CR7506

# 12.4 CANopen-Tabellen

Inhalt

| IDs (Adressen) in CANopen    |      |
|------------------------------|------|
| Aufbau von CÁNopen-Meldungen | 313  |
| Bootup-Nachricht.            |      |
| Netzwerk-Management (NMT)    |      |
| CANopen Error-Code           | 323  |
|                              | 9941 |

Die folgenden Tabellen informieren Sie über wichtige Werte und Einstellungen der CANopen-Schnittstellen.

## 12.4.1 IDs (Adressen) in CANopen

In CANopen werden diverse Arten von 'Adressen' (hier: IDs) unterschieden:

COB-ID

Der **C**ommunication-**Ob**ject-**Id**entifier adressiert die Nachricht (= das Kommunikationsobjekt) im Geräteverzeichnis. Ein Kommunikationsobjekt besteht aus einem oder mehreren CAN-Nachrichten mit bestimmten Aufgaben, z.B.:

- PDO (Process Data Object = Nachrichten-Objekt mit Prozessdaten),
- SDO (Service Data Object = Nachrichten-Objekt mit Servicedaten),
- Emergency (Nachrichten-Objekt mit Notfalldaten),
- Time (Nachrichten-Objekt mit Zeitangaben) oder
- Error Control (Nachrichten-Objekt mit Fehlermeldungen).
- CAN-ID

Der **CAN-Id**entifier definiert netzwerkweit CAN-Nachrichten. Der CAN-ID ist Hauptbestandteil des Arbitration-Feldes eines CAN-Datenübertragungsblocks. Je niedriger der CAN-ID, desto höher die Priorität der Meldung.

Download-ID

Der Download-ID bezeichnet den Node-ID für Service-Kommunikation per SDO für den Programm-Download und das Debuggen.

Node-ID

Der **Node-Id**entifier ist ein eindeutiger Bezeichner für CANopen-Geräte (Devices) im CAN-Netzwerk. Der Node-ID ist auch Bestandteil einiger vordefinierter Verbindungssätze ( $\rightarrow$  *Funktions-Code / Predefined Connectionset* ( $\rightarrow$  Seite <u>315</u>)).

Vergleich Download-ID vs. COB-ID:

| Controlle   | r Programm-Download                 | CANopen |                                 |  |  |  |
|-------------|-------------------------------------|---------|---------------------------------|--|--|--|
| Download-ID | COB-ID SDO                          | Node-ID | COB-ID SDO                      |  |  |  |
| 1 127       | TX: 580 <sub>16</sub> + Download-ID | 1 107   | TX: 580 <sub>16</sub> + Node-ID |  |  |  |
| 1127        | RX: 600 <sub>16</sub> + Download-ID | 1127    | RX: 600 <sub>16</sub> + Node-ID |  |  |  |

TX = Slave sendet an Master RX = Slave empfängt von Master

# 12.4.2 Aufbau von CANopen-Meldungen

| nhalt                                     |      |
|-------------------------------------------|------|
| Aufbau des COB-ID                         | 314  |
| Funktions-Code / Predefined Connectionset | 315  |
| SDO-Kommando-Bytes                        | 316  |
| SDO-Abbruch-Code                          | 317  |
|                                           | 9971 |

Eine CANopen-Meldung besteht aus dem COB-ID und bis zu 8 Bytes Daten:

|   | COB-I | D | DLC | Byt | te 1 | Byt | te 2 | Byt | te 3 | Byt | Byte 4 By |   | Byte 5 |   | e 5 Byte 6 |   | te 6 | Byte 7 |  | Byte 8 |
|---|-------|---|-----|-----|------|-----|------|-----|------|-----|-----------|---|--------|---|------------|---|------|--------|--|--------|
| Х | Х     | Х | Х   | Х   | Х    | Х   | Х    | Х   | Х    | Х   | Х         | Х | Х      | Х | Х          | Х | х    | x x    |  |        |

Details erfahren Sie in den folgenden Kapiteln.

HINWEIS: Beachten Sie die umgekehrte Byte-Reihenfolge!

### Beispiele:

| Wert [hex] | Datentyp | By | te 1 | By | te 2 | By | te 3 | By | te 4 | By | te 5 | Byt | e <b>6</b> | Byt | te 7 | Byt | te 8 |
|------------|----------|----|------|----|------|----|------|----|------|----|------|-----|------------|-----|------|-----|------|
| 12         | BYTE     | 1  | 2    | -  | -    | -  | -    | -  | -    | -  | -    |     | 么          | -   | -    | -   | -    |
| 1234       | WORD     | 3  | 4    | 1  | 2    | -  | -    | -  | -    | -  | -    | -   | <u>_</u>   | -   | -    | -   | -    |
| 12345678   | DWORD    | 7  | 8    | 5  | 6    | 3  | 4    | 1  | 2    |    | -    | _   | -          | -   | _    | -   | -    |

## Aufbau des COB-ID

Der erste Teil einer Meldung ist der COB-ID. Aufbau des 11-Bit COB-ID:

|    | Nib | ble 0   |         |   | Nibl | ole 1   |   | Nibble 2 |   |   |   |  |  |
|----|-----|---------|---------|---|------|---------|---|----------|---|---|---|--|--|
| 11 | 10  | 9       | 8       | 7 | 6    | 5       | 4 | 3        | 2 | 1 | 0 |  |  |
|    | 3   | 2       | 1       | 0 | 6    | 5       | 4 | 3        | 2 | 1 | 0 |  |  |
|    |     | Funktio | ns-Code | e |      | Node-ID |   |          |   |   |   |  |  |

Der COB-ID besteht aus *Funktions-Code / Predefined Connectionset* ( $\rightarrow$  Seite <u>315</u>) und Node-ID.

### **Beispiel:**

Das Kommunikations-Objekt = TPDO1 (TX) Die Knoten-Nummer des Geräts =  $20_{16} = 32_{10}$ 

### Berechnung:

Der Funktions-Code für das Kommunikations-Objekt TPDO1 =  $3_{16}$ Die Wertigkeit des Funktions-Code im 11-Bit-COB-ID =  $3_{16} \times 80_{16} = 180_{16}$ Dazu die Knoten-Nummer (20<sub>16</sub>) addieren  $\Rightarrow$  der COB-ID lautet: 1A0<sub>16</sub>

|   |   | 1                 |                   |   |   | 4                                   |   | 0 |   |   |   |  |
|---|---|-------------------|-------------------|---|---|-------------------------------------|---|---|---|---|---|--|
| 3 | 2 | 1                 | 0                 | 3 | 2 | 1                                   | 0 | 3 | 2 | 1 | 0 |  |
| 0 | 0 | 0                 | 1                 | 1 | 0 | 1                                   | 0 | 0 | 0 | 0 | 0 |  |
|   |   | 3 <sub>16</sub> = | = 3 <sub>10</sub> |   |   | 20 <sub>16</sub> = 32 <sub>10</sub> |   |   |   |   |   |  |

## Funktions-Code / Predefined Connectionset

9966

### Im "CANopen Predefined Connectionset" sind einige Funktions-Codes vorbelegt.

Wenn Sie das Predefined Connectionset verwenden, können Sie ein CANopen-Netzwerk von bis zu 127 Teilnehmern in Betrieb nehmen, ohne dass es zu einer doppelten Vergabe von COB-IDs käme.

Broadcast- oder Multicast-Nachrichten:

| Kommunikations-Objekt | Funktions-Code<br>[hex] | COB-ID [hex] | zugehörige Parameter-Objekte [hex] |
|-----------------------|-------------------------|--------------|------------------------------------|
| NMT                   | 0                       | 000          |                                    |
| SYNC                  | 1                       | 080          | 1005, 1006, 1007, 1028             |
| TIME                  | 2                       | 100          | 1012, 1013                         |

Punkt-zu-Punkt-Nachrichten:

| Kommunikations-Objekt | Funktions-Code<br>[hex] | COB-ID [hex]  | zugehörige Parameter-Objekte [hex] |
|-----------------------|-------------------------|---------------|------------------------------------|
| EMERGENCY             | 1                       | 080 + Node-ID | 1014, 1015                         |
| TPDO1 (TX)            | 3                       | 180 + Node-ID | 1800                               |
| RPDO1 (RX)            | 4                       | 200 + Node-ID | 1400                               |
| TPDO2 (TX)            | 5                       | 280 + Node-ID | 1801                               |
| RPDO2 (RX)            | 6                       | 300 + Node-ID | 1401                               |
| TPDO3 (TX)            | 7                       | 380 + Node-ID | 1802                               |
| RPDO3 (RX)            | 8                       | 400 + Node-ID | 1402                               |
| TPDO4 (TX)            | 9                       | 480 + Node-ID | 1803                               |
| RPDO4 (RX)            | A                       | 500 + Node-ID | 1403                               |
| Default SSDO (TX)     | В                       | 580 + Node-ID | 1200                               |
| Default CSDO (RX)     | С                       | 600 + Node-ID | 1280                               |
| NMT Error Control     | E                       | 700 + Node-ID | 1016, 1017                         |

TX = Slave sendet an Master RX = Slave empfängt von Master

SSDO = Server-SDO CSDO = Client-SDO

| COB-ID | DLC | Kommando | Ind    | lex    | Sub-Index |        | Date   | en *)  |        |
|--------|-----|----------|--------|--------|-----------|--------|--------|--------|--------|
| XXX    | 8   | Byte     | Byte 0 | Byte 1 | Byte      | Byte 0 | Byte 1 | Byte 2 | Byte 3 |

\*) abhängig von den zu transportierenden Daten

HINWEIS: Beachten Sie die umgekehrte Byte-Reihenfolge!

| Ein SDO-COB-ID setzt s | sich wie folgt zusammen: |
|------------------------|--------------------------|
|------------------------|--------------------------|

| CANopen |                                 |  |
|---------|---------------------------------|--|
| Node-ID | COB-ID SDO                      |  |
| 1127    | TX: 580 <sub>16</sub> + Node-ID |  |
|         | RX: 600 <sub>16</sub> + Node-ID |  |

TX = Slave sendet an Master

RX = Slave empfängt von Master

DLC (Data length code) bezeichnet die Anzahl der Daten-Bytes (bei SDO: DLC = 8).

### SDO-Kommando-Bytes:

| SDO-        | SDO-Kommando-Bytes: |             |                  |                                                                                                    |  |  |
|-------------|---------------------|-------------|------------------|----------------------------------------------------------------------------------------------------|--|--|
| Komn<br>hex | nando<br>  dez      | Nachricht   | Datenlänge       | Beschreibung                                                                                                    |  |  |
| 21          | 33                  | Anforderung | mehr als 4 Bytes | Daten an Slave senden                                                                                                    |  |  |
| 22          | 34                  | Anforderung | 14 Bytes         | Daten an Slave senden                                                                                                    |  |  |
| 23          | 35                  | Anforderung | 4 Bytes          | Daten an Slave senden                                                                                                    |  |  |
| 27          | 39                  | Anforderung | 3 Bytes          | Daten an Slave senden                                                                                                    |  |  |
| 2B          | 43                  | Anforderung | 2 Bytes          | Daten an Slave senden                                                                                                    |  |  |
| 2F          | 47                  | Anforderung | 1 Byte           | Daten an Slave senden                                                                                                    |  |  |
|             |                     |             |                  |                                                                                                    |  |  |
| 40          | 64                  | Anforderung | <u> </u>         | Daten von Slave anfordern                                                                                                    |  |  |
| 42          | 66                  | Antwort     | 14 Bytes         | Daten von Slave an Master senden                                                                                                    |  |  |
| 43          | 67                  | Antwort     | 4 Bytes          | Daten von Slave an Master senden                                                                                                    |  |  |
| 47          | 71                  | Antwort     | 3 Bytes          | Daten von Slave an Master senden                                                                                                    |  |  |
| 4B          | 75                  | Antwort     | 2 Bytes          | Daten von Slave an Master senden                                                                                                    |  |  |
| 4F          | 79                  | Antwort     | 1 Byte           | Daten von Slave an Master senden                                                                                                    |  |  |
|             |                     |             |                  |                                                                                                    |  |  |
| 60          | 96                  | Antwort     |                  | Datentransfer in Ordnung:<br>Empfangsbestätigung von Slave an Master senden                                                                                |  |  |
| 80          | 128                 | Antwort     | 4 Bytes          | Datentransfer fehlgeschlagen:<br>Abbruch-Nachricht von Slave an Master senden<br>$\rightarrow$ Kapitel SDO-Abbruch-Code ( $\rightarrow$ Seite <u>317</u> ) |  |  |

HINWEIS: Der SDO-Abbruch-Code gehört NICHT zum Emergency-Telegramm!

Anhang

## SDO-Abbruch-Code

### 2012-03-20 CANopen-Tabellen

| Abbruch-<br>Code [hex] | Beschreibung                                                                                                    |
|------------------------|----------------------------------------------------------------------------------------------------|
| 0503 0000              | toggle bit not alternated                                                                                                    |
| 0504 0000              | SDO protocol timed out                                                                                                    |
| 0504 0001              | client/server command specifier not valid or unknown                                                                                                    |
| 0504 0002              | invalid block size (block mode only)                                                                                                    |
| 0504 0003              | invalid sequence number (block mode only)                                                                                                    |
| 0504 0004              | CRC error (block mode only)                                                                                                    |
| 0504 0005              | out of memory                                                                                                    |
| 0601 0000              | unsupported access to an object                                                                                                    |
| 0601 0001              | attempt to read a write only object                                                                                                    |
| 0601 0002              | attempt to write a read only object                                                                                                    |
| 0602 0000              | object does not exist in the object dictionary                                                                                                    |
| 0604 0041              | object cannot be mapped to the PDO                                                                                                    |
| 0604 0042              | the number and length of the objects to be mapped would exceed PDO length                                                                                                    |
| 0604 0043              | general parameter incompatibility reason                                                                                                    |
| 0604 0047              | general internal incompatibility in the device                                                                                                    |
| 0606 0000              | access failed due to an hardware error                                                                                                    |
| 0607 0010              | data type does not match, length of service parameter does not match                                                                                                    |
| 0607 0012              | data type does not match, length of service parameter too high                                                                                                    |
| 0607 0013              | data type does not match, length of service parameter too low                                                                                                    |
| 0609 0011              | sub-index does not exist                                                                                                    |
| 0609 0030              | value range of parameter exceeded (only for write access)                                                                                                    |
| 0609 0031              | value of parameter written too high                                                                                                    |
| 0609 0032              | value of parameter written too low                                                                                                    |
| 0609 0036              | maximum value is less than minimum value                                                                                                    |
| 0800 0000              | general error                                                                                                    |
| 0800 0020              | data cannot be transferred or stored to the application                                                                                                    |
| 0800 0021              | data cannot be transferred or stored to the application because of local control                                                                                               |
| 0800 0022              | data cannot be transferred or stored to the application because of the present device state                                                                                    |
| 0800 0023              | object dictionary dynamic generation fails or no object dictionary is present<br>(e.g. object dictionary is generated from file and generation fails because of an file error) |

## 12.4.3 Bootup-Nachricht

Der CAN-Teilnehmer sendet nach dem Booten einmalig die Bootup-Nachricht:

|     | Byte 1                        | Byte 0     |
|-----|-------------------------------|------------|
| hex | 700 <sub>16</sub> + Node-ID   | NMT-Status |
| dez | 1 792 <sub>10</sub> + Node-ID | NMT-Status |

Somit ist der Teilnehmer im CAN-Netzwerk lauffähig.

### Beispiel:

Der Node-ID des Teilnehmers ist  $7D_{16} = 125_{10}$ . Dann lautet Byte 1 der Bootup-Nachricht:  $77D_{16} = 1.917_{10}$ 

**HINWEIS:** Es gibt Geräte, die kein [700<sub>16</sub> + Node-ID] senden können. Diese Geräte senden stattdessen folgende Bootup-Nachricht und ohne Status:

| hex | 80 <sub>16</sub> + Node-ID  |
|-----|-----------------------------|
| dez | 128 <sub>10</sub> + Node-ID |

## 12.4.4 Netzwerk-Management (NMT)

Netzwerk-Management-Kommandos

Mit folgenden Netzwerk-Management-Kommandos kann der Anwender den Betriebsmodus von einzelnen oder allen CAN-Teilnehmern beeinflussen. Muster:

| Byte 1 | Byte 2   | Byte 2  |
|--------|----------|---------|
| COB-ID | Kommando | Node-ID |

Node-ID = 00 ⇒ Kommando gilt zeitgleich für alle Knoten im Netz

| COB-ID | NMT-Kommando                         |         | Beschreibung          |                                |  |
|--------|--------------------------------------|---------|-----------------------|--------------------------------|--|
| 00     | $01_{16} = 01_{10}$                  | Node-ID | start_remode_node     | CAN-Teilnehmer starten         |  |
| 00     | $02_{16} = 02_{10}$                  | Node-ID | stop_remode_node      | CAN-Teilnehmer stoppen         |  |
| 00     | 80 <sub>16</sub> = 128 <sub>10</sub> | Node-ID | enter_pre-operational | umschalten auf Pre-Operational |  |
| 00     | 81 <sub>16</sub> = 129 <sub>10</sub> | Node-ID | reset_node            | CAN-Teilnehmer zurücksetzen    |  |
| 00     | 82 <sub>16</sub> = 130 <sub>10</sub> | Node-ID | reset_communication   | CAN-Kommunikation zurücksetzen |  |

### **NMT-Status**

9963

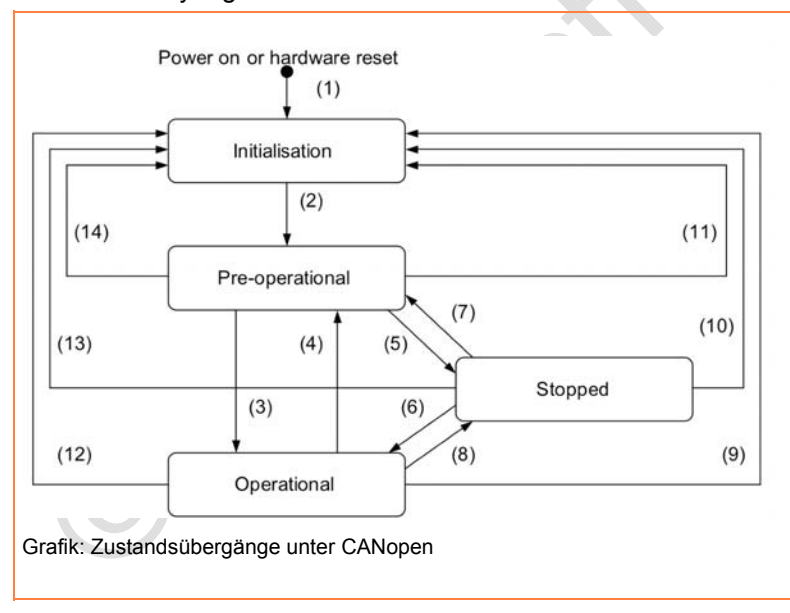

Das Status-Byte gibt Auskunft über den Zustand des CAN-Teilnehmers.

#### Erlaubte Übergänge:

(1) Zustand wird bei Power On automatisch erreicht.

(2) interne Initialisierung ist beendet – Knoten geht automatisch nach PRE-OPERATIONAL

(3) NMT Service "Start Remote Node Indication"

(4) + (7) NMT Service "Enter PRE-OPERATIONAL Indication"

(5) + (8) NMT Service "Stop Remote Node Indication"

(6) NMT Service "Start Remote Node Indication"

(9)...(11) NMT Service "Reset Node Indication"

(12)...(14) NMT Service "Reset Communication Indication"

### **NMT-Status für CANopen-Master**

9964

| Sta<br>hex | itus<br>  dez | Beschreibung                                                                                                    |
|------------|---------------|----------------------------------------------------------------------------------------------------|
| 00         | 0             | nicht definiert                                                                                                    |
| 01         | 1             | Master wartet auf die Bootup-Nachricht des Slaves.<br>ODER: Master wartet auf Ablauf der GuardTime.                                                                                                    |
| 02         | 2             | <ul> <li>Master wartet 300 ms.</li> <li>Master fordert das Objekt 1000<sub>16</sub> an.</li> <li>Danach wechselt der Master auf Status 3.</li> </ul>                                                                                                    |
| 03         | 3             | Der Master konfiguriert seine Slaves. Dazu sendet der Master an die Slaves der Reihe nach alle vom<br>Konfigurator erzeugten SDOs:<br>- Der Master sendet an den Slave ein SDO-Read-Request (Index 1000 <sub>16</sub> ).<br>- Die generierten SDOs werden in ein SDO-Array gepackt.<br>- Der Slave kennt seine erste SDO und die Anzahl seiner SDOs. |
| 05         | 5             | Nachdem an alle Slaves die SDOs übertragen wurden, geht der Master in den Status 5 und bleibt in diesem Status. Status 5 ist für den Master der normale Betriebszustand.                                                                                                    |

#### Knoten-Status aus FB lesen:

| Knoten-Status aus FB lesen:             |                                 |
|-----------------------------------------|---------------------------------|
| verwendeter Funktionsblock              | hier steht dieser Knoten-Status |
| CANx_MASTER_STATUS<br>CANx_SLAVE_STATUS | Ausgang NODE_STATE              |
| CANOPEN_GETSTATE                        | Ausgang NODESTATE               |
|                                         |                                 |

### **NMT-Status für CANopen-Slave**

|                     | 9965 |                                                                                                    |  |  |  |
|---------------------|------|----------------------------------------------------------------------------------------------------|--|--|--|
| Status<br>hex   dez |      | Beschreibung                                                                                                    |  |  |  |
| FF                  | -1   | Der Slave wird durch die NMT-Nachricht [Reset Node] zurückgesetzt und wechselt selbständig in den Status 1.                                                                                                    |  |  |  |
| 00                  | 0    | nicht definiert                                                                                                    |  |  |  |
| 01                  | 1    | Status = Warten auf BOOTUP<br>Der Slave wechselt nach einer maximalen Zeit von 2 s oder sofort nach Empfang seiner Bootup-Message in<br>den Status 2.                                                                                                    |  |  |  |
| 02                  | 2    | Status = BOOTUP<br>Der Slave wechselt nach einer Verzögerungszeit von 0,5 s automatisch in den Status 3.                                                                                                    |  |  |  |
|                     | 3    | Status = PREPARED<br>Im Status 3 wird der Slave konfiguriert. Der Slave bleibt solange im Status 3, bis er alle vom Konfigurator<br>erzeugten SDOs erhalten hat. Dabei spielt es keine Rolle, ob während der Konfiguration vom Slave SDO-<br>Transfers mit Abort (Fehler) oder ob alle fehlerfrei beantwortet wurden. Nur die vom Slave erhaltene Antwort als<br>solche ist wichtig – nicht ihr Inhalt. |  |  |  |
| 03                  |      | Wenn im Konfigurator die Option [Knoten zurücksetzen] aktiviert wurde, wird nach dem Senden des Objekts 1011 <sub>16</sub> Subindex 1, der dann den Wert "load" enthält, ein erneuter Reset des Slaves durchgeführt. Der Slave wird dann wieder mit dem Upload des Objekts 1000 <sub>16</sub> angefragt.                                                                                                |  |  |  |
|                     |      | Slaves, bei denen während der Konfigurationsphase ein Problem auftritt, bleiben im Status 3 oder wechseln nach der Konfigurationsphase direkt in einen Fehlerstatus (Status > 5).                                                                                                    |  |  |  |
|                     | 4    | Status = PRE-OPERATIONAL<br>Ein Knoten wechselt immer in den Status 4, außer:                                                                                                    |  |  |  |
| 04                  |      | <ul> <li>es handelt sich um einen "optionalen" Slave und er wurde als nicht am Bus verfügbar detektiert (Abfrage<br/>Objekt 1000<sub>16</sub>) ODER:</li> </ul>                                                                                                    |  |  |  |
|                     |      | <ul> <li>der Slave ist zwar vorhanden, aber hat auf die Abfrage des Objekts 1000<sub>16</sub> mit einem anderen Typ in den<br/>unteren 16 Bits reagiert, als der Konfigurator erwartet hat.</li> </ul>                                                                                                    |  |  |  |
|                     | 5    | Status = OPERATIONAL<br>Im Status 5 findet der normale Datenaustausch statt: "Normal Operation".                                                                                                    |  |  |  |
| 05                  |      | Wenn der Master auf [Automatisch starten] konfiguriert wurde, wird der Slave im Status 4 gestartet (d.h. es wird eine "Start Node"-NMT-Nachricht erzeugt) und der Slave wechselt automatisch nach Status 5.                                                                                                    |  |  |  |
|                     |      | Wurde GLOBAL_START gesetzt, dann wird gewartet, bis sich alle Slaves im Status 4 befinden. Anschließend werden alle Slaves mit dem NMT-Kommando [Start All Nodes] gestartet.                                                                                                    |  |  |  |
|                     | 97   | Ein Knoten wechselt in den Status 97, wenn er optional ist (optionales Gerät in der CAN-Konfiguration) und nicht auf die SDO-Anfrage nach dem Objekt 1000 <sub>16</sub> reagiert hat.                                                                                                    |  |  |  |
| 61                  |      | Wird der Slave zu einem späteren Zeitpunkt an das Netzwerk angeschlossen und erkannt, wird er automatisch gestartet. Dazu müssen Sie aber die Option [Automatisch starten] in den CAN-Parametern des Masters angewählt haben.                                                                                                    |  |  |  |
| 62                  | 98   | Ein Knoten wechselt in den Status 98, wenn der Gerätetyp (Objekt 1000 <sub>16</sub> ) nicht dem konfigurierten Typ entspricht.                                                                                                    |  |  |  |
|                     | 99   | Im Falle eines Nodeguarding-Timeouts wird der Slave auf Status 99 gesetzt.                                                                                                    |  |  |  |
| 63                  |      | Sobald der Slave wieder auf NodeGuard-Anfragen reagiert und die Option [Automatisch starten] eingeschaltet ist, wird er automatisch vom Master gestartet. Dabei wird der Knoten abhängig von seinem Status, der in der Antwort auf die Nodeguard-Anfragen enthalten ist, neu konfiguriert oder nur gestartet.                                                                                           |  |  |  |
|                     |      | Um den Slave manuell zu starten, genügt es, die Methode [NodeStart] zu benutzen.                                                                                                    |  |  |  |

Der Master sendet Nodeguard-Nachrichten an den Slave, ...

wenn sich der Slave im Status 4 oder höher befindet UND
wenn Nodeguarding konfiguriert wurde.

### Knoten-Status aus FB lesen:

| verwendeter Funktionsblock              | hier steht dieser Knoten-Status |
|-----------------------------------------|---------------------------------|
| CANx_MASTER_STATUS<br>CANx_SLAVE_STATUS | Ausgang NODE_STATE              |
| CANOPEN_GETSTATE                        | Ausgang NODESTATE               |

### **CANopen-Status des Knotens**

Knotenstatus nach CANopen (mit diesen Werten wird der Status auch in den entsprechenden Nachrichten vom Knoten her codiert).

| Status<br>hex   dez |     | CANopen-Status  | Beschreibung                                                   |  |  |
|---------------------|-----|-----------------|----------------------------------------------------------------|--|--|
| 00                  | 0   | BOOTUP          | Knoten hat die BOOTUP-Nachricht erhalten.                      |  |  |
| 04                  | 4   | PREPARED        | Knoten wird per SDOs konfiguriert.                             |  |  |
| 05                  | 5   | OPERATIONAL     | Knoten nimmt am normalen Datenaustausch teil.                  |  |  |
| 7F                  | 127 | PRE-OPERATIONAL | Knoten sendet keine Daten, ist aber vom Master konfigurierbar. |  |  |

Wenn Nodeguarding aktiv: das höchstwertige Status-Bit wechselt (toggelt) von Nachricht zu Nachricht. Knoten-Status aus FB lesen:

| verwendeter Funktionsblock              | hier steht dieser Knoten-Status                           |
|-----------------------------------------|-----------------------------------------------------------|
| CANx_MASTER_STATUS<br>CANx_SLAVE_STATUS | Strukturelement LAST_STATE aus dem Array NODE_STATE_SLAVE |
| CANOPEN_GETSTATE                        | Ausgang LASTNODESTATE                                     |

ب م .

# 12.4.5 CANopen Error-Code

| Inh | alt                            |      |
|-----|--------------------------------|------|
|     | Emergency-Nachrichten          | 323  |
|     | Übersicht CANopen Error-Codes  | 324  |
|     | Objekt 0x1001 (Error-Register) | 325  |
|     |                                | 9967 |

### **Emergency-Nachrichten**

9973

Gerätefehler im Slave oder Probleme im CAN-Bus lösen Emergency-Nachrichten aus:

| COB-ID                        | DLC | Byte 0     | Byte 1 | Byte 2                       | Byte 3 | Byte 4 | Byte 5           | Byte 6 | Byte 7 |
|-------------------------------|-----|------------|--------|------------------------------|--------|--------|------------------|--------|--------|
| 80 <sub>16</sub> +<br>Node-ID |     | Error-Code |        | Objekt<br>1001 <sub>16</sub> |        |        | gerätespezifisch |        |        |

,

HINWEIS: Beachten Sie die umgekehrte Byte-Reihenfolge!

# Übersicht CANopen Error-Codes

| Error Code (hex) | Meaning / Bedeutung                                                                        |
|------------------|--------------------------------------------------------------------------------------------|
| 00xx             | Reset or no Error (Fehler rücksetzen / kein Fehler)                                        |
| 10xx             | Generic Error (allgemeiner Fehler)                                                         |
| 20xx             | Current (Stromfehler)                                                                      |
| 21xx             | Current, device input side (Stromfehler, eingangsseitig)                                   |
| 22xx             | Current inside the device (Stromfehler im Geräteinnern)                                    |
| 23xx             | Current, device output side (Stromfehler, ausgangsseitig)                                  |
| 30xx             | Voltage (Spannungsfehler)                                                                  |
| 31xx             | Mains Voltage                                                                              |
| 32xx             | Voltage inside the device (Spannungsfehler im Geräteinnern)                                |
| 33xx             | Output Voltage (Spannungsfehler, ausgangsseitig)                                           |
| 40xx             | Temperature (Temperaturfehler)                                                             |
| 41xx             | Ambient Temperature (Umgebungstemperaturfehler)                                            |
| 42xx             | Device Temperature (Gerätetemperaturfehler)                                                |
| 50xx             | Device Hardware (Geräte-Hardware-Fehler)                                                   |
| 60xx             | Device Software (Geräte-Software-Fehler)                                                   |
| 61xx             | Internal Software (Firmware-Fehler)                                                        |
| 62xx             | User Software (Applications-Software)                                                      |
| 63xx             | Data Set (Daten-/Parameterfehler)                                                          |
| 70xx             | Additional Modules (zusätzliche Module)                                                    |
| 80xx             | Monitoring (Überwachung)                                                                   |
| 81xx             | Communication (Kommunikation)                                                              |
| 8110             | CAN Overrun-objects lost (CAN Überlauf-Datenverlust)                                       |
| 8120             | CAN in Error Passiv Mode (CAN im Modus "fehlerpassiv")                                     |
| 8130             | Life Guard Error or Heartbeat Error (Guarding-Fehler oder Heartbeat-Fehler)                |
| 8140             | Recovered from Bus off (Bus-Off zurückgesetzt)                                             |
| 8150             | Transmit COB-ID collision (Senden "Kollision des COB-ID")                                  |
| 82xx             | Protocol Error (Protokollfehler)                                                           |
| 8210             | PDO not procedded due to length error<br>(PDO nicht verarbeitet, fehlerhafte Längenangabe) |
| 8220             | PDO length exceeded (PDO Längenfehler, ausgangsseitig)                                     |
| 90xx             | External Error (Externer Fehler)                                                           |
| F0xx             | Additional Functions (zusätzliche Funktionen)                                              |
| FFxx             | Device specific (gerätespezifisch)                                                         |
#### **Objekt 0x1001 (Error-Register)**

8547

Dieses Objekt spiegelt den allgemeinen Fehlerzustand eines CANopen-Gerätes wider. Das Gerät ist dann als fehlerfrei anzusehen, wenn das Objekt 1001<sub>16</sub> keinen Fehler mehr signalisiert.

| Bit | Meaning (Bedeutung)                               |  |
|-----|---------------------------------------------------|--|
| 0   | Generic Error (allgemeiner Fehler)                |  |
| 1   | Current (Stromfehler)                             |  |
| 2   | Voltage (Spannungsfehler)                         |  |
| 3   | Temperature (Temperaturfehler)                    |  |
|     |                                                   |  |
| 4   | Communication Error (Kommunikationsfehler)        |  |
| 5   | Device Profile specific (Geräteprofil spezifisch) |  |
| 6   | Reserved – always 0 (reserviert – immer 0)        |  |
| 7   | manufacturer specific (herstellerspezifisch)      |  |

Für eine Fehlermeldung können mehrere Bits im Error-Register gleichzeitig gesetzt sein.

#### Beispiel: CR2033, Meldung "Leitungsbruch" an Kanal 2 (→ Installationsanleitung des Geräts):

| COB-ID                        | DLC | Byte 0 | Byte 1 | Byte | Byte 0 | Byte 1 | Byte 2 | Byte 3 | Byte 4 |
|-------------------------------|-----|--------|--------|------|--------|--------|--------|--------|--------|
| 80 <sub>16</sub> +<br>Node-ID |     | 00     | FF     | 81   | 10     | 00     | 00     | 00     | 00     |

#### **Error-Code** = $FF00_{16}$

Error-Register =  $81_{16}$  = 1000 0001<sub>2</sub>, besteht also aus folgenden Fehlern: - Generic Error (allgemeiner Fehler)

- manufacturer specific (herstellerspezifisch)

Betroffener Kanal = 0010<sub>16</sub> = 0000 0000 0001 0000<sub>2</sub> = Kanal 2

~

### 12.5 Visualisierungen im Gerät

#### Inhalt

| Grundsätzliches                               | 326  |
|-----------------------------------------------|------|
| Empfehlungen für Bedienoberflächen            | 326  |
| Grundlegende Informationen zu Bitmap-Grafiken | 341  |
|                                               | 3111 |

In diesem Kapitel finden Sie wichtige Informationen über Bitmap-Grafiken in CoDeSys-Visualisierungen.

#### 12.5.1 Grundsätzliches

10464

Grundsätzlich können Sie neben den grafischen Elementen, die Sie mit dem CoDeSys-Visualisierungs-Editor erstellen, auch Grafiken einbinden, die Sie mit anderen Programmen erstellt haben. Solche Grafikdateien können zum Beispiel Piktogramme, Logos oder auch kleine Bilder sein. Bevor Sie aber so eine "externe Grafik" einbinden, sind einige grundlegende Dinge zu beachten, die in den folgenden Kapiteln erläutert werden.

Weitere Hinweise finden Sie z.B. hier:

- Visualisierungen erstellen und parametrieren:

   → CoDeSys-Programmierhandbuch (→ ecomatmobile-DVD "Software, tools and documentation")
   → ifm-Lehrbuch "PDM Handbuch zur Einführung"
- Beachten Sie die Begrenzungen und Programmierhinweise (→ Seite <u>55</u>)!

### 12.5.2 Empfehlungen für Bedienoberflächen

#### Inhalt

| Empfehlungen zur nutzerfreundlichen Produktgestaltung | 327  |
|-------------------------------------------------------|------|
| Kennen Sie die künftigen Nutzer?                      | 328  |
| Gebrauchstauglichkeit prüfen                          | 329  |
| Sprache als Hindernis                                 | 329  |
| Kulturelle Details sind oft nicht übertragbar         | 331  |
| Richtlinien und Normen                                | 333  |
|                                                       | 7/35 |

Entscheidend für die Akzeptanz und den Gebrauch von technischen Produkten ist in hohem Maß ihre Benutzerfreundlichkeit!

In diesem Kapitel geben wir einige Empfehlungen, wie die Benutzeroberfläche (auch Human-Machine-Interface HMI genannt) einer Maschine möglichst nutzerfreundlich zu gestalten ist.

#### Empfehlungen zur nutzerfreundlichen Produktgestaltung

7436

Alle wichtigen Schnittstellen zwischen Mensch und Maschine werden durch Oberfläche und Gestaltung bestimmt. Wichtigen Kriterien für Gestaltung von Schnittstellen zwischen Mensch und Maschine sind...

- Eindeutigkeit:
  - Für jede Funktion eine eindeutige Funktionsbeschreibung.
  - Erwartungskonforme Gestaltung, Erlerntes bleibt gleich
- Ablesbarkeit:
  - Umgebung (Beleuchtung, Lese-Abstand) berücksichtigen.
- Intuitive Bedienbarkeit:
  - Stellteil / Funktion muss erkennbar sein.
  - Bedienoberfläche muss sich selbst erklären.
- Sinnlichkeit
  - Bedienelemente müssen nutzerfreundlich sein.
  - Gute Unterscheidbarkeit von anderen Anzeigen und Bedienelementen.
- Feedback
  - Zeitnahe Reaktion auf Nutzer-Aktivitäten.
  - Ursache für eine Meldung muss eindeutig erkennbar sein.
- Umgebung des Produkts wegen Ablenkung oder Irritation durch...
  - Lärm
  - Dunkelheit
  - Lichtreflexe
  - Vibrationen
  - extreme Temperaturen

Aus Sicht des Herstellers ist zusätzlich wichtig:

- Anzeige als markenspezifisches Merkmal.
- Anzeige muss Standards und Normen erfüllen.

#### Kennen Sie die künftigen Nutzer?

Die künftigen Nutzer des Produkts sollten bekannt sein:

- Alter
- Geschlecht
- Sinne:
  - Sehfähigkeit
  - Höhrfähigkeit
  - bevorzugte Hand (Rechts- oder Linkshänder)
  - Tastfähigkeit
- Ausbildung:
  - allgemeines Ausbildungsniveau
  - spezifische Schulungen und Erfahrungen
- Motivation und kognitive Fähigkeiten:
  - Wahrnehmen (Sinnesorgane): Nicht alle zur Verfügung stehenden Informationen werden genutzt, sondern massiv gefiltert, integriert und auf viele andere Weisen verändert, bevor sie ins Bewusstsein gelangen.
  - Denken: Das Arbeitsgedächtnis, in dem die geistige Manipulation von Informationen stattfindet, hat eine sehr kleine Kapazität.
  - Lernen: Die im Langzeitgedächtnis gespeicherten Informationen werden häufig sowohl im Voraus (z.B. durch Erwartungen), als auch im Nachhinein (z.B. durch nachfolgende Informationen) verändert.
  - Erinnern: Die im Langzeitgedächtnis "eigentlich" vorhandenen Informationen sind häufig nicht abrufbar.
  - Motivation und Konzentration: Müdigkeit, Lustlosigkeit, Ablenkbarkeit usw. können die kognitive Leistungsfähigkeit beeinträchtigen.
- Vertrautheit mit dem Problem oder Anwendungsgebiet:
  - Gefahren erkennen können
  - Wissen, was nach einer Bedienung geschehen soll
- Intensität der Anwendung (wie oft und wie intensiv wird das Produkt benutzt)
- Kulturkreis, z.B.:
  - Sprache
  - Bedeutung von Farben und Symbolen
  - Leserichtung

7444

Anhang

#### Gebrauchstauglichkeit prüfen

7422

In vielen Fällen kann eine Versuchsanordnung mit potentiellen Nutzern wichtige Ergebnisse liefern, wo und wie das Produkt verbessert werden soll/muss, um am Markt erfolgreich zu sein.

Für desen sogenannten "Usability-Test" müssen nacheinander folgende Schritte durchlaufen werden:

- Benutzergruppe (Zielgruppe) feststellen:
   Wer soll mit dem Produkt umgehen können?
- Interview-Leitfaden erstellen:
  - Mit welcher Methode befrage ich welche Nutzer (Bediener, Einrichter, Wartungspersonal)?
    Was will ich mit den Interviews erreichen? (Verbesserungspotentiale)
- Interviews durchführen und auswerten.
- Kontext-Szenarien verfassen:
  - Auswertbare Prüfumgebung erstellen.
  - Kritische Nutzungs-Szenarien identifizieren.
- Nutzungstest durchführen:
  - Wie kommen die Prüfpersonen mit dem Produkt in der Versuchsanordnung zurecht?
  - Wo ergibt sich welcher Korrekturbedarf am Produkt?
- Nach erfolgter Optimierung des Produkts bei Bedarf die Tests wiederholen.

#### Sprache als Hindernis

7454

Um Geräte zu produzieren, die weltweit die Endkunden zufrieden stellen, muss die Sprache berücksichtigt werden. Der Bediener kann seine Aufgaben nicht effektiv erledigen, wenn er die Anweisungen auf dem Bildschirm nicht versteht. Hersteller versuchen immer noch, dieses Problem angesichts der vielen verschiedenen Sprachen weltweit zu lösen. Einige Sprachen sind nachstehend aufgeführt:

#### **Chinesische Zeichen**

Das chinesische Schriftzeichen, auch bekannt als Han-Chinesisch, ist ein Wortzeichen, d.h. es kann als Wort dargestellt werden. Die Anzahl der Zeichen in dem Kangxi-Wörterbuch liegt über 47 000, doch in China reicht es aus, wenn drei- bis viertausend Zeichen bekannt sind. In der Neuzeit sind die chinesischen Schriftzeichen sehr vereinfacht worden und werden in Festlandchina verwendet, während die traditionellen chinesischen Schriftzeichen noch in Hongkong und Taiwan verwendet werden. Die Chinesischen Zeichen sind romanisiert worden. Diese werden Pinyin genannt und sind in China auch weit verbreitet.

#### Japanische Schriftzeichen

Das moderne japanische Schriftsystem verwendet drei Hauptschriften:

- Kanji sind Ideogramme aus chinesischen Schriftzeichen
- Hiragana wird verwendet für muttersprachliche japanische Wörter und
- Katakana wird verwendet f
  ür Lehnwörter
- Romanisierte japanische Zeichen, Romanji genannt, werden ebenfalls in japanischen Texten verwendet.

#### Koreanische Schriftzeichen

Das moderne koreanische Schriftsystem wird Hangul genannt und offiziell in Nord- und Südkorea verwendet. Daneben wird Hanja verwendet, das sich auf die dem Chinesischen entlehnten Zeichen bezieht.

#### **Arabisches Alphabet**

Diese Schrift wird verwendet, um mehrere Sprachen in Asien (z.B. Mittlerer und Naher Osten, Pakistan) und Afrika (z.B. Arabisch und Urdu) zu schreiben. Sie ist eine Schreibschrift von rechts nach links und umfasst 28 Buchstaben.

#### Unicode

Unicode ist ein Standard für die konsequente Darstellung und Verwendung von Zeichen, die in den weltweiten Schriftsystemen vorkommen. Es war nicht leicht, Sprachen an Computer anzupassen, teilweise wegen der großen Anzahl von Zeichen in einigen Sprachen. Es ist möglich, ein englisches Zeichen mit nur einem Byte zu kodieren, weil Schriftenglisch nur wenige Zeichen benötigt. Das gilt nicht für Sprachen wie Japanisch, Chinesisch oder Koreanisch, die über 256 Zeichen haben und somit eine Doppel- oder Multibyte-Kodierung erfordern. Mehrere Kodierverfahren werden verwendet und Unicode scheint das universellste Verfahren zu sein. Es kodiert offensichtlich in alle Sprachen der Welt.

Zum Beispiel handelt es sich bei der Han-Vereinheitlichung, die zu Unihan zusammengezogen wird, um ein Unterfangen von Unicode und Universal Character Set (nach ISO 10646), mehrere Zeichensätze des Chinesischen, Japanischen und Koreanischen in einen einzigen Satz vereinheitlichter Zeichen abzubilden.

Arabische Schriftzeichen können kodiert werden durch Unicode ab Version 5.0 (mehrere Zeichensätze nach ISO 8859-6).

ISO 10646 spezifiziert den Universal Multiple Octet Coded Character Set. Er wird angewendet für Darstellung, Austausch, Verarbeitung, Speicherung und Eingabe der schriftlichen Form der weltweiten Sprachen sowie für zusätzliche Symbole.

Die Unicode-Standard-Versionen 4...6 entsprechen alle ISO 10646.

#### Piktogramm

Dies ist ein grafisches Symbol, auch Bildzeichen genannt, das ein Konzept, Objekt, Ereignis oder eine Aktivität durch Abbildung darstellt. Piktogramme gibt es seit vielen tausend Jahren. Sie spielen immer noch eine wichtige Rolle bei Sprachbarrieren und Analphabetismus in der modernen Welt und werden als Bildzeichen, Repräsentationszeichen, Anweisungen oder statistische Diagramme verwendet. Aufgrund ihrer grafischen Darstellung werden sie in unterschiedlichen Lebensbereichen eingesetzt. Um zum Beispiel auf Toiletten und Flughäfen hinzuweisen, wird ein Standardsatz von Piktogrammen definiert in der ISO 7001 "Graphische Symbole zur Information der Öffentlichkeit".

Ein Piktogramm ist zu einer funktionellen visuellen Sprache für Leute mit kognitiven Schwierigkeiten entwickelt worden. Jedes Bild steht für ein Wort oder ein Konzept. Es enthält zwei Elemente, gezeichnete Bilder und Text. Die Symbole sind meistens weiß auf einem schwarzen Quadrat.

Visualisierungen im Gerät

2012-03-20

Länder-, kultur- oder sprachspezifische Details sollten im Ausgangstext vermieden werden, da ihre Verwendung oft unnötig und ihre Anpassung an die Zielkultur sehr zeitraubend ist. Meistens weiß der Autor nicht, dass seine Texte oder Grafiken kulturell oder sprachlich geprägt sind oder dass sie durch andere gestalterische Entscheidungen Lokalisierungsprobleme erzeugen. Probleme können z.B. in folgenden Bereichen entstehen:

- Farben
- Symbole
- Abbildungen
- Leserichtung

#### Farben

7464

Die Wahl der "richtigen" Farbe ist ein wichtiges Element bei der Gestaltung von Text und Produkt. Viele Farben sind kulturspezifisch belegt und können bei falscher Verwendung zu Missverständnissen und über Fehlbedienungen sogar zum Imageverlust des Produkts führen.

#### Beispiele:

| Farbe         | Bedeutung in Europa + USA                     | Bedeutung in anderen Kulturen                                         |
|---------------|-----------------------------------------------|-----------------------------------------------------------------------|
| rot           | Dramatik, Umbruch, Blut (Kampf, Rache und     | China: Glück, fröhlich                                                |
|               | Tod), Liebe, Gefahr, Adel                     | Russland: schön                                                       |
|               |                                               | Ägypten: Tod                                                          |
|               |                                               | Indien: Leben, kreativ                                                |
|               |                                               | Japan: Ärger, Gefahr                                                  |
| gelb          | Vorsicht, Warnung, Sonnenlicht, Ewigkeit,     | China: Geburt, Gesundheit, Kraft                                      |
|               | Neid, Hass                                    | Ägypten: fröhlich, Besitz                                             |
|               | O                                             | Indien: Erfolg                                                        |
|               |                                               | Japan: Adel                                                           |
| grün          | Natur, Ökologie, Hoffnung, unsterblich, Glück | China: Ewigkeit, Familie, Harmonie, Gesundheit, Frieden, die Nachwelt |
|               |                                               | Agypten: fruchtbar, Stärke                                            |
|               |                                               | Indien: Besitz, fruchtbar                                             |
|               |                                               | Japan: Zukunft, Jugend, Energie                                       |
| blau          | Wasser, Himmel, Treue, Freiheit, beständig,   | Asien: Reichtum, Stärke                                               |
| $\mathcal{I}$ | Freude, Freundschaft, mannlich                | Ägypten: Tugend, Glaube, Wahrheit                                     |
| weiß          | Licht, rein, weise, Leben, vollkommen, ideal, | Asien: Tod, Trauer, Reinheit                                          |
|               | gut, sachlich, kiar, unschuldig, enriich      | Ägypten: Freude                                                       |
| schwarz       | Tod, Trauer, Finsternis, das Böse. Auch:      | (Trauer nicht im Buddhismus)                                          |
|               | Brudenichkeit, Macht und Einigkeit            | Ägypten: Auferstehung                                                 |
| grau          | Weisheit und Alter                            | Asien: hilfreich                                                      |

7461

Anhang

7465

7466

#### Symbole

Da Symbole oft in Analogie zu kulturspezifischen Konzepten entstehen oder Anspielungen auf vertraute Bereiche der Ausgangskultur nutzen, stellen sie ein Problem für die Lokalisierung dar.

Beispiel:

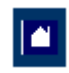

Das Symbol für ein Haus, das für Start oder Anfang stehen soll, ist nicht eindeutig verständlich, da sich die englische Benennung "home" nicht problemlos übertragen lässt.

#### Abbildungen

Nicht immer kann ein Bild einen Text sinnvoll ersetzen.

Die Darstellung komplexerer Prozesse kann unmöglich werden. Denn wie soll z.B. die Abbildung für die Aufforderung aussehen "Drücken Sie die Taste, bis Sie einen leichten Widerstand spüren"?

Und selbst wenn eine Abbildung einen Sachverhalt gut darstellen kann, muss ihr Einsatz auf internationaler Ebene gut durchdacht werden. Das Ersetzen von Text durch Bilder ist nämlich nur dann sinnvoll und kostensenkend, wenn die Abbildungen kulturneutral, also in ALLEN angestrebten Zielländern ohne Anpassungen einsetzbar sind. Viele Dinge, die uns hier völlig selbstverständlich erscheinen, sind es in anderen Kulturen nicht.

Die Abbildung von Menschen kann zu Problemen führen: Welches Geschlecht soll oder darf die Person haben? Welche Hautfarbe? Welches Alter? Schließlich sollen sich die Adressaten in allen Zielländern gleichermaßen angesprochen fühlen. Kleidung, die in Westeuropa unauffällig ist, kann in arabischen oder afrikanischen Ländern zu Irritationen führen. Auch die Darstellung von Gesten und einzelnen Körperteilen, speziell von Händen und Augen, sollte unterbleiben, da diese oft eine anstößige oder beleidigende Assoziation auslösen.

#### Leserichtung

7468

In den meisten Kulturen wird von links nach rechts und von oben nach unten gelesen.

Einige asiatische Kulturen lesen jedoch von unten nach oben und von hinten nach vorn.

Viele arabische Kulturen lesen von rechts nach links.

Diese Besonderheiten sind auch bei rein grafischen Anleitungen zu beachten!

#### Richtlinien und Normen

#### Inhalt

| 1 |                                                                                           |              |     |
|---|-------------------------------------------------------------------------------------------|--------------|-----|
|   | ISO 7001 _ Graphische Symbole zur Information der Öffentlichkeit                          | 333          |     |
|   | ISO 9126 _ Qualitätsmerkmale für Software-Produkte                                        | 334          |     |
|   | ISO 9241 _ Ergonomie der Mensch-System-Interaktion                                        | 336          |     |
|   | ISO 10646 _ Informationstechnik – Universeller Mehrfach-8-bit-codierter Zeichensatz (UCS) | 338          |     |
|   | ISO 13406 _ Ergonomische Anforderungen für Tätigkeiten an optischen Anzeigeeinheiten in F | lachbauweise | 339 |
|   | ISO 13407 _ Benutzer-orientierte Gestaltung interaktiver Systeme                          | 339          |     |
|   | ISO 20282 _ Bedienungsfreundlichkeit von Produkten des täglichen Gebrauchs                | 340          |     |
|   |                                                                                           | 7445         |     |

Die folgende Aufstellung ist nur eine Auswahl und erhebt keinen Anspruch auf Vollständigkeit.

#### ISO 7001 \_ Graphische Symbole zur Information der Öffentlichkeit

7456

Ein grafisches Symbol, auch Bildzeichen genannt, stellt ein Konzept, Objekt, Ereignis oder eine Aktivität durch Abbildung dar. Piktogramme gibt es seit vielen tausend Jahren. Sie spielen immer noch eine wichtige Rolle bei Sprachbarrieren und Analphabetismus in der modernen Welt und werden als Bildzeichen, Repräsentationszeichen, Anweisungen oder statistische Diagramme verwendet. Aufgrund ihrer grafischen Darstellung werden sie in unterschiedlichen Lebensbereichen eingesetzt.

Beispiele:

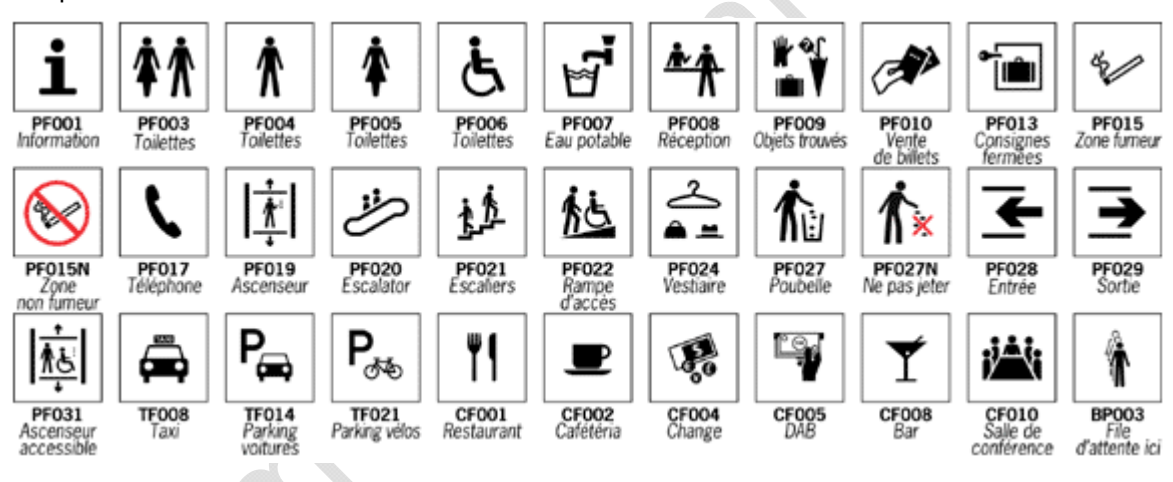

#### ISO 9126 \_ Qualitätsmerkmale für Software-Produkte

#### Die Norm beschreibt folgende Kriterien:

Funktionalität: Inwieweit besitzt die Software die geforderten Funktionen?

- Angemessenheit: Eignung von Funktionen für spezifizierte Aufgaben, z. B. aufgabenorientierte Zusammensetzung von Funktionen aus Teilfunktionen.
- Richtigkeit: Liefern der richtigen oder vereinbarten Ergebnisse oder Wirkungen, z. B. die benötigte Genauigkeit von berechneten Werten.
- Interoperabilität: Fähigkeit, mit vorgegebenen Systemen zusammenzuwirken.
- Sicherheit: Fähigkeit, unberechtigten Zugriff (versehentlich oder vorsätzlich) auf Programme und Daten zu verhindern.
- Ordnungsmäßigkeit: Merkmale von Software, die bewirken, dass die Software anwendungsspezifische Normen oder Vereinbarungen oder gesetzliche Bestimmungen und ähnliche Vorschriften erfüllt.

Zuverlässigkeit: Kann die Software ein bestimmtes Leistungsniveau unter bestimmten Bedingungen über einen bestimmten Zeitraum aufrechterhalten?

- Reife: Geringe Versagenshäufigkeit durch Fehlerzustände.
- Fehlertoleranz: Fähigkeit, ein spezifiziertes Leistungsniveau bei Software-Fehlern oder Nicht-Einhaltung ihrer spezifizierten Schnittstelle zu bewahren.
- Robustheit: Fähigkeit, ein stabiles System bei Eingaben zu gewährleisten, die nicht vorgesehen sind. Die Software hält "DAUs" stand.
- Wiederherstellbarkeit: Fähigkeit, bei einem Versagen das Leistungsniveau wiederherzustellen und die direkt betroffenen Daten wiederzugewinnen. Zu berücksichtigen sind die dafür benötigte Zeit und der benötigte Aufwand.
- Konformität: Grad, in dem die Software Normen oder Vereinbarungen zur Zuverlässigkeit erfüllt.

Benutzbarkeit: Welchen Aufwand fordert der Einsatz der Software von den Benutzern und wie wird er von diesen beurteilt?

- Verständlichkeit: Aufwand für den Benutzer, das Konzept und die Anwendung zu verstehen.
- Erlernbarkeit: Aufwand f
  ür den Benutzer, die Anwendung zu erlernen (z. B. Bedienung, Ein-, Ausgabe).
- Bedienbarkeit: Aufwand für den Benutzer, die Anwendung zu bedienen.
- Attraktivität: Anziehungskraft der Anwendung gegenüber dem Benutzer.
- Konformität: Grad, in dem die Software Normen oder Vereinbarungen zur Benutzbarkeit erfüllt.

Effizienz: Wie liegt das Verhältnis zwischen Leistungsniveau der Software und eingesetzten Betriebsmitteln?

- Zeitverhalten: Antwort- und Verarbeitungszeiten sowie Durchsatz bei der Funktionsausführung.
- Verbrauchsverhalten: Anzahl und Dauer der benötigten Betriebsmittel bei der Erfüllung der Funktionen. Ressourcenverbrauch, wie CPU-Zeit, Festplattenzugriffe usw.
- Konformität: Grad, in dem die Software Normen oder Vereinbarungen zur Effizienz erfüllt.

Änderbarkeit: Welchen Aufwand erfordert die Durchführung vorgegebener Änderungen an der Software? Änderungen können Korrekturen, Verbesserungen oder Anpassungen an Änderungen der Umgebung, der Anforderungen oder der funktionalen Spezifikationen einschließen.

- Analysierbarkeit: Aufwand, um Mängel oder Ursachen von Versagen zu diagnostizieren oder um änderungsbedürftige Teile zu bestimmen.
- Modifizierbarkeit: Aufwand zur Ausführung von Verbesserungen, zur Fehlerbeseitigung oder Anpassung an Umgebungsänderungen.
- Stabilität: Wahrscheinlichkeit des Auftretens unerwarteter Wirkungen von Änderungen.
- Testbarkeit: Aufwand, der zur Prüfung der geänderten Software notwendig ist.

7446

Übertragbarkeit: Wie leicht lässt sich die Software in eine andere Umgebung übertragen? Umgebung kann organisatorische Umgebung, Hardware- oder Software-Umgebung sein.

- Anpassbarkeit: Fähigkeit der Software, diese an verschiedene Umgebungen anzupassen.
- Installierbarkeit: Aufwand, der zum Installieren der Software in einer festgelegten Umgebung notwendig ist.
- Koexistenz: Fähigkeit der Software neben einer anderen mit ähnlichen oder gleichen Funktionen zu arbeiten.
- Austauschbarkeit: Möglichkeit, diese Software anstelle einer spezifizierten anderen in der Umgebung jener Software zu verwenden, sowie der dafür notwendige Aufwand.
- Konformität: Grad, in dem die Software Normen oder Vereinbarungen zur Übertragbarkeit erfüllt.

Giffm

#### ISO 9241 \_ Ergonomie der Mensch-System-Interaktion

7447

Die Norm ISO 9241 ist ein internationaler Standard, der Richtlinien der Interaktion zwischen Mensch und Computer beschreibt. Die Normenreihe beschreibt Anforderungen an die Arbeitsumgebung, Hardware und Software. Ziel der Richtlinie ist es, gesundheitliche Schäden beim Arbeiten am Bildschirm zu vermeiden und dem Benutzer die Ausführung seiner Aufgaben zu erleichtern.

Die folgenden Teile (jedoch nicht ausschließlich) sind Bestandteile der Norm:

- Teil 1: Allgemeine Einführung
- Teil 2: Anforderungen an die Arbeitsaufgaben Leitsätze
- Teil 3: Anforderungen an visuelle Anzeigen
- Teil 4: Anforderungen an Tastaturen
- Teil 5: Anforderungen an die Arbeitsplatzgestaltung und Körperhaltung
- Teil 6: Anforderungen an die Arbeitsumgebung
- Teil 7: Anforderungen an visuelle Anzeigen bezüglich Reflexionen
- Teil 8: Anforderungen an Farbdarstellungen
- Teil 9: Anforderungen an Eingabegeräte außer Tastaturen
- (Teil 10: Grundsätze der Dialoggestaltung (veraltet, da seit 2006 ersetzt durch Teil 110))
- Teil 11: Anforderungen an die Gebrauchstauglichkeit Leitsätze
- Teil 12: Informationsdarstellung
- Teil 13: Benutzerführung
- Teil 14: Dialogführung mittels Menüs
- Teil 15: Dialogführung mittels Kommandosprachen
- Teil 16: Dialogführung mittels direkter Manipulation
- Teil 17: Dialogführung mittels Bildschirmformularen
- Teil 110: Grundsätze der Dialoggestaltung (ersetzt den bisherigen Teil 10)
- Teil 151: Leitlinien zur Gestaltung von Benutzungsschnittstellen für das World Wide Web
- Teil 171: Leitlinien für die Zugänglichkeit von Software (im Oktober 2008 veröffentlicht)
- Teil 300: Einführung in Anforderungen und Messtechniken für elektronische optische Anzeigen
- Teil 302: Terminologie für elektronische optische Anzeigen (zurzeit im Entwurfsstadium)
- Teil 303: Anforderungen an elektronische optische Anzeigen (zurzeit im Entwurfsstadium)
- Teil 304: Prüfverfahren zur Benutzerleistung
- Teil 305: Optische Laborprüfverfahren für elektronische optische Anzeigen (zurzeit im Entwurfsstadium)
- Teil 306: Vor-Ort-Bewertungsverfahren für elektronische optische Anzeigen (zurzeit im Entwurfsstadium)
- Teil 307: Analyse und Konformitätsverfahren für elektronische optische Anzeigen (zurzeit im Entwurfsstadium)
- Teil 400: Grundsätze und Anforderungen für physikalische Eingabegeräte
- Teil 410: Gestaltungskriterien für physikalische Eingabegeräte (zurzeit im Entwurfsstadium)
- Die Teile 5 und 6 umfassen den Themenbereich Arbeitsumgebung. Die Teile 3, 4, 7, 8 und 9 beschäftigen sich mit Anforderungen an Hardware, während die Teile 11...17 und 110 Aspekte der Software-Ergonomie behandeln. Vor allem in den Teilen *ISO 9241-110 \_ Grundsätze der Dialoggestaltung* ( $\rightarrow$  Seite 337) und *ISO 9241-11 \_ Anforderungen an die Gebrauchstauglichkeit* ( $\rightarrow$  Seite 337) finden sich einige Kriterien für die ergonomische Gestaltung interaktiver Systeme.

#### ISO 9241-11 \_ Anforderungen an die Gebrauchstauglichkeit

7448

7450

Die Gebrauchstauglichkeit einer Software ist von ihrem Nutzungskontext abhängig. Im Teil 11 der ISO 9241 werden drei Leitkriterien für die Gebrauchstauglichkeit einer Software bestimmt:

- Effektivität zur Lösung einer Aufgabe,
- Effizienz der Handhabung des Systems,
- Zufriedenheit der Nutzer einer Software.

#### ISO 9241-110 \_ Grundsätze der Dialoggestaltung

Benutzungsschnittstellen von interaktiven Systemen, wie Webseiten oder Software, sollten vom Benutzer leicht zu bedienen sein. Der Teil 110 der ISO 9241 beschreibt folgende Grundsätze für die Gestaltung und Bewertung einer Schnittstelle zwischen Benutzer und System (Dialoggestaltung):

- Aufgabenangemessenheit
   geeignete Funktionalität, Minimierung unnötiger Interaktionen
- Selbstbeschreibungsfähigkeit Verständlichkeit durch Hilfen / Rückmeldungen
- Lernförderlichkeit
   Anleitung des Benutzers, Verwendung geeigneter Metaphern, Ziel: minimale Erlernzeit
- Steuerbarkeit Steuerung des Dialogs durch den Benutzer
- Erwartungskonformität Konsistenz, Anpassung an das Benutzermodell
- Individualisierbarkeit Anpassbarkeit an Benutzer und an seinen Arbeitskontext
  - Fehlertoleranz Intelligente Dialoggestaltung zur Fehlervermeidung seitens der Benutzer steht an erster Stelle. Ansonsten: erkannte Fehler des Benutzers verhindern nicht das Benutzerziel. Unerkannte Fehler: leichte Korrektur durch den Benutzer.

## ISO 10646 \_ Informationstechnik – Universeller Mehrfach-8-bit-codierter Zeichensatz (UCS)

7455

2012-03-20

Visualisierungen im Gerät

Der Universal Character Set (UCS) ist eine Zeichenkodierung, die im internationalen Standard ISO 10646 definiert ist. Für alle praktischen Belange ist dies dasselbe wie Unicode.

Pro Zeichen werden 2 Byte Speicherplatz verwendet. Entsprechend ist Unicode ein 16-Bit-Code, mit dem man 2<sup>16</sup> = 65 536 Zeichen repräsentieren kann. Erstes Ziel ist, die Schriftzeichen aller Staatssprachen eindeutig und einheitlich zu kodieren.

Nicht alle dieser 65 536 Zeichenadressen werden dabei standardisiert belegt: Ein nutzerdefinierter Bereich erlaubt es, ca. 2 000 Adressen mit nutzerspezifischen Zeichen zu belegen.

Über die Kombination von zwei 16-Bit-Codes kann man weitere 1 408 576 Zeichen ansprechen. Damit hofft man, alle Schriftzeichen erfassen zu können, die es gibt und jemals gegeben hat. Darüberhinaus werden auch technische Symbole, musikalische Zeichen, Lautschrift etc. abgebildet. Noch sind aber bei weitem nicht alle Zeichenadressen belegt.

Beispiele:

|   | 000        | 001        | 002       | 003    | 004                                    | 005 | 005   | 007      |
|---|------------|------------|-----------|--------|----------------------------------------|-----|-------|----------|
| 0 |            | DLE        | 8P<br>88  | 0      | @                                      | P   | ~     | p        |
| 1 | SOH        | DC1        | 1         | 1      | A                                      | Q   | a     | q        |
| 2 | STX<br>000 | BC2        | **        | 2      | B                                      | R   | b     | 1<br>870 |
| 3 | ETX<br>000 | DC3        | #         | 3      | C                                      | S   | C     | S<br>an  |
| 4 | EOT        | 874        | \$        | 4      | $\mathbf{D}_{_{\mathbf{X}\mathbf{H}}}$ | T   | d∦    | t<br>*** |
| 5 | ENQ.       | NAK        | %         | 5      | E                                      | U   | eĮ    | u<br>**  |
| 6 | ACK        | SYN        | &         | 6<br>¤ | F                                      | V   | f     | V        |
| 7 | BEL        | ETB<br>817 | 1         | 7      | G                                      | W   | ĝ (Jo | W<br>807 |
| 8 | 85         | CAN        | (         | 8      | H                                      | X   | h     | X        |
| 9 | HT         | EM         | )         | 9      | I                                      | Y   | i     | y        |
| A | LP         | SUB        | * *       |        | Ј                                      | Z   | j     | Z        |
| в | VT<br>000  | ESC<br>OTE | +         | -      | К                                      | [   | k     | {<br>*** |
| с | FF<br>0000 | FS<br>core | ,<br>0020 | ۷ä     | L                                      | ×   | 1     | <br>     |
| D | CR<br>000  | GS         | -         | =      | M                                      | ]   | m     | }        |
| E | 80<br>86   | RS<br>OTE  |           | > #    | N                                      | N N | n     | 2 8      |
| F | 51         | US         | /         | ?      | 0                                      |     | 0     | DEL      |

Unicode: Steuerzeichen und Basiszeichen

|   | 219               | 21A         | 21B            | 21C       | 21D                  | 21E                  | 21F             |
|---|-------------------|-------------|----------------|-----------|----------------------|----------------------|-----------------|
| 0 | ←<br>2180         | *           | ٦<br>ا         | 1 10      | ËÎ                   | <del>(</del><br>2100 | Î s             |
| 1 | 1                 | +           | ľ              |           | 1                    | 1                    | М               |
| 2 | <b>†</b>          | Ţ           | Ļ              | Ļ         | 1 3                  |                      | Ц<br>Ш          |
| 3 | Ļ                 | ,,<br>,,    | Ļ              | 1         | Ť                    | 1                    | 1               |
| 4 | $\leftrightarrow$ |             | 1              | 1         | 100<br>(100<br>(100) | E                    | - <del>00</del> |
| 5 | 1                 | 1           | ية.<br>لا      | î↓        | 1                    | -1                   | J↑<br>u         |
| 6 | 5                 |             | 5              | ţ         | ~                    | Ū.                   | ∄               |
| 7 | 7                 | Ţ           | ري             | t         | 1                    | Û                    | ++-             |
| 8 | 7                 | 1           | 5              | 11        | 1                    | ⇒                    | ++>             |
| 9 | 2                 | ۍ<br>ب      | L.             | 11        | 4                    | Ţ.                   |                 |
| A |                   |             | U              | ₩         | Ta I                 | 1                    | <del>(8</del>   |
| в |                   | €₽          | 288<br>U       | 210A      | ⇒                    | 1<br>1               | 2FA<br>-#>      |
| с | 216               | e<br>141    | 2198           | 2008<br>  | 3158<br>4mm          | 1<br>1               | 2F9<br>(#)      |
| D | ž<br>ž            | 290<br>\$   | 2180           | 2100<br>∉ | 2000<br>             | 2990<br>1            | 21FG            |
| E | 2160              | 2160<br>449 | -<br>0815<br>1 | 200<br>\$ | 2100                 | 380<br>Î             | 21F0            |
| - | 206<br>- 1        | 296<br>La   | 206            | 2108      | 306                  | 2000<br>2000         | 2F6             |
| F | 206               | 7.<br>214   | 1              | 2105      | Т<br>Т               | 287                  | 2197            |

Unicode: Pfeile

# ISO 13406 \_ Ergonomische Anforderungen für Tätigkeiten an optischen Anzeigeeinheiten in Flachbauweise

#### Teil 2: Ergonomische Anforderungen an Flachbildschirme

Gemäß der internationalen Norm ISO 13406-2 werden LCD-Bildschirme nach folgenden Kriterien klassifiziert:

- Leuchtdichte, Kontrast und Farbe gemessen an der Blickrichtung des Betrachters
- Reflexionen und Kontrast bei einfallender Beleuchtung
- Bildaufbauzeit
- Defekte (Pixelfehler)

#### ISO 13407 \_ Benutzer-orientierte Gestaltung interaktiver Systeme

7452

Die ISO 13407 ist eine Norm, die einen prototypischen benutzerorientierten Softwareentwicklungsprozess beschreibt. Ein spezieller Entwicklungsprozess kann als zu ihr konform betrachtet werden, wenn ihre Empfehlungen erfüllt werden.

Die Norm stellt nutzerorientierte Gestaltung als eine fachübergreifende Aktivität dar, die Wissen über menschliche Faktoren und ergonomische Kenntnisse und Techniken umfasst. Der ISO-Prozess besteht aus vier wesentlichen Teilaktivitäten:

- Nutzungskontext verstehen: Das Ergebnis dieser Aktivität ist eine dokumentierte Beschreibung der relevanten Benutzer, ihrer Arbeitsaufgaben und ihrer Umgebung.
- Anforderungen spezifizieren:

Während dieser Phase werden die Zielgrößen aus der bereits vorhandenen Dokumentation auf einer Kompromissebene abgeleitet. Dabei wird die Teilung der Systemaufgaben bestimmt in... - solche, die von Menschen durchgeführt werden sollen

- solche, die von der Technik durchgeführt werden sollen.
- Lösungen produzieren:

Dies kann im Sinne einer Prototyp-Entwicklung oder eines anderen iterativen Prozesses erfolgen. Diese Prototypen können noch reine Papierentwürfe (Attrappen) oder aber schon lauffähige Programmversionen sein. Falls es unternehmensinterne Gestaltungsregeln für Benutzerschnittstellen gibt, sollten diese genutzt werden.

• Lösungen bewerten:

Die Lösungen werden auf die Erfüllung der festgelegten Anforderungen geprüft. Dazu können Experten-Bewertungen, Gebrauchstauglichkeitstests (Usability-Tests), Befragungen oder auch eine Mischung daraus dienen. Die dabei entdeckten Abweichungen werden dann auf ihre Relevanz hin bewertet und sind Ausgangspunkt der nächsten Iteration des Entwicklungsprozesses.

Dieses Verfahren ist komplementär zu bestehenden Prozessmodellen der Software-Entwicklung und ergänzt diese. Der benutzerorientierte Gestaltungsprozess sollte der Norm zufolge bereits im frühesten Stadium des Projekts beginnen und sollte dann wiederholt durchlaufen werden, bis das System die Anforderungen erfüllt. Die Bedeutung und der Aufwand für die benutzerorientierte Gestaltung misst sich an der Größe und Art des zu entwickelnden Produkts und wird für kleinere Projekte durch Einzelpersonen gesteuert.

7453

7443

#### ISO 20282 \_ Bedienungsfreundlichkeit von Produkten des täglichen Gebrauchs

Dieser Normenentwurf besteht aus:

- Teil 1: Gebrauchsumfeld und Benutzerkriterien Beschreibt folgende Kriterien:
  - den Anwendungsbereich
  - die Benutzerschnittstelle
  - den Nutzer
  - seine psychischen und sozialen Charakteristika
  - die physische und soziale Umgebung
  - die physische und sensorische Kategorie.
- Teil 2: Prüfverfahren für öffentlich zugängliche Produkte Definiert als Technische Spezifikation die Prüfverfahren.

### 12.5.3 Grundlegende Informationen zu Bitmap-Grafiken

Inhalt

| Bildgröße Vektorgrafik / Pixelgrafik | 342          |
|--------------------------------------|--------------|
|                                      | 9858<br>3112 |

#### Bei Grafiken und Bilddateien unterscheidet man vereinfacht zwei grundsätzliche Typen:

|                                     | Vektorgrafiken                                                                                                    | Pixelgrafiken                                                                                                    |
|-------------------------------------|----------------------------------------------------------------------------------------------------|----------------------------------------------------------------------------------------------------|
|                                     | Zeichnungen von CAD-Programmen.                                                                                                    | Digitalfotos.                                                                                                    |
| Beispiele:                          | Zeichensätze vom Typ TrueType, PostScript oder<br>OpenType.                                                                                                    | Dateien aus dem Scanner oder aus Capture-<br>Programmen.                                                                                                    |
| Prinzip:                            | Vektorgrafiken basieren auf einer<br>Bildbeschreibung, die die Objekte, aus denen das<br>Bild aufgebaut ist, exakt definiert.<br>Z.B. ein Kreis wird definiert über Lage<br>(Koordinaten) des Mittelpunktes, Radius,<br>Linienstärke und Farbe.                                                                                              | Eine Rastergrafik, auch Pixelgrafik oder Bitmap,<br>ist eine Form der Beschreibung eines Bildes,<br>bestehend aus einer rasterförmigen Anordnung<br>von so genannten Pixeln (Bildpunkten), denen<br>jeweils eine Farbe zugeordnet ist. Die<br>Hauptmerkmale einer Rastergrafik sind daher die<br>Breite und die Höhe in Pixeln (Bildauflösung)<br>sowie die Farbtiefe. |
| Speicherbedarf:                     | Speicherbedarf relativ gering.                                                                                                    | Je nach Auflösung ist Speicherbedarf hoch bis<br>sehr hoch: Die Dateien werden mit jedem<br>zusätzlich zu speichernden Bildpunkt immer<br>größer.                                                                                                    |
| Verluste beim Skalieren:            | Verlustfreie Umrechnung (skalieren) in beliebige<br>Bildgrößen möglich.                                                                                                    | Umrechnung (skalieren) in andere Bildgrößen meist nur mit Qualitätsverlusten möglich.                                                                                                    |
| Leistungsfähigkeit der<br>Hardware: | Da Monitore grundsätzlich auf einer Raster-Matrix<br>basieren, müssen alle Grafiken in einzelne<br>Bildpunkte umgerechnet (= gerastert) werden, um<br>sie auf dem Monitor anzeigen zu können.<br>Je nach Komplexität der Grafik sehr<br>leistungsfähige Rechner erforderlich, um eine<br>schnelle Bearbeitung und Anzeige zu<br>ermöglichen. | Anforderung relativ gering.                                                                                                    |
|                                     | *.cdr (Corel Draw)                                                                                                    | *.bmp (Bitmap)                                                                                                    |
| Typische Datei-                     | *.dwg (AutoCAD)                                                                                                    | *.gif (Compuserv GIF)                                                                                                    |
| Endungen:                           | *.ai (Adobe Illustrator)                                                                                                    | *.jpg (Joint Photographic Experts Group)                                                                                                    |
|                                     | *.svg (Scalable Vector Graphics)                                                                                                    | *.png (Portable Network Graphics)                                                                                                    |
| 0                                   |                                                                                                    |                                                                                                    |

#### Bildgröße Vektorgrafik / Pixelgrafik

|                                                                                                    | 7380                                                                                                    |
|----------------------------------------------------------------------------------------------------|----------------------------------------------------------------------------------------------------|
| Vektorgrafiken                                                                                                    | Pixelgrafiken                                                                                                    |
| Grafische Elemente werden als Vektoren<br>beschrieben: Informationen über Start- und<br>Endpunkt, Dicke und Farbe einer Linie, ggf.<br>Füllmuster und Farbverlauf. | Pixelgrafiken aus modernen Digitalkameras haben<br>5 Millionen und mehr Bildpunkte (Auflösung<br>= 5 Megapixel). Spezielle Datenkompression<br>versucht, den hohen Speicherbedarf zu mindern.<br>Leider arbeitet die Kompression nur mit<br>Qualitätsverlust. |
| Vergrößern oder Verkleinern erfolgt einfach und                                                                                                    | Beim Vergrößern entstehen entweder Klötzchen-<br>Grafiken oder verschwommene Bilder (→ Beispiel<br>unten).                                                                                                    |
| unite Qualitatsvenuste (- Deispiel unten).                                                                                                    | Einen hohen Verlust an Bildinformationen hat man beim Verkleinern eines solchen Megapixel-Bildes.                                                                                                    |
| Beispiel:                                                                                                    | Beispiel:                                                                                                    |
|                                                                                                    |                                                                                                    |
| Original Ø 10 mm / Vergrößerung 5-fach                                                                                                    | Original 30x30 px / Vergrößerung 5-fach                                                                                                    |
| EPS-Datei jeweils 35 kB                                                                                                    | BMP-Datei 3 kB / 62 kB                                                                                                    |

#### **Beispiel: Verkleinern eines Pixelbildes**

9906

Ein Digitalfoto mit einer Auflösung von 5 Megapixeln hat eine Bildgröße von 2 560 x 1 920 Bildpunkten (= 4 915 200 Pixeln). Dieses Foto soll nun in einer Bildgröße von nur 128 x 64 Bildpunkten (= Monitorgröße bei diesem Gerät) dargestellt werden.

Folge nach dem Skalieren: Es sind nur noch 8 192 Bildpunkte (= 0,167 % des ursprünglichen Bildes) verblieben, die anderen 4 907 008 Pixel entfallen ersatzlos.

Oder anders ausgedrückt:

- Waagerecht wird nur jedes 20. Pixel verwendet.
- Senkrecht wird nur jedes 30. Pixel verwendet.

Daher kann ein so gewandeltes Foto nicht mehr die Qualität des Originals besitzen. Wichtige Informationen gehen verloren.

Abhilfe: Bilder von Anfang an in der benötigten Größe und Auflösung anfertigen.

#### Bitmap-Grafiken anpassen

Vorhandene Bitmap-Grafiken können Sie mit gängigen Grafikprogrammen anpassen. Fragen Sie Ihren ecomat*mobile*-Fachberater!

9996

# 12.6 Übersicht der verwendeten Dateien und Bibliotheken

Inhalt

| Dateien und Bibliotheken im Gerät installieren      | 344  |
|-----------------------------------------------------|------|
| Allgemeine Übersicht                                | 345  |
| Wozu dienen die einzelnen Dateien und Bibliotheken? | 347  |
|                                                     | 2711 |

(Stand: 02.03.2011)

Je nach Gerät und gewünschter Funktion kommen verschiedene Bibliotheken und Dateien zum Einsatz. Teilweise werden sie automatisch geladen oder müssen vom Programmierer eingefügt oder geladen werden.

### 12.6.1 Dateien und Bibliotheken im Gerät installieren

2721

- Werkseinstellung: Das Gerät enthält nur den Bootloader.
- ► Betriebssystem (\* . H86 oder \* . RESX) laden.
- ▶ Projekt (\*. PRO) im PC anlegen: Target (\*. TRG) eintragen.
- Zusätzlich je nach Gerät und Target-Version: Steuerungskonfiguration (\* . CFG) festlegen.
- CoDeSys bindet die zum Target zugehörenden Dateien in das Projekt ein: \*.TRG, \*.CFG, \*.CHM, \*.INI, \*.LIB.
- ▶ Bei Bedarf das Projekt mit weiteren Bibliotheken (\* . LIB) ergänzen.

Bestimmte Bibliotheken binden automatisch weitere Bibliotheken in das Projekt ein: z.B. basieren einige Funktionsblöcke in ifm-Bibliotheken ( $ifm_*.LIB$ ) auf Funktionsblöcken in CoDeSys-Bibliotheken ( $3S_*.LIB$ ).

344

2712

### 12.6.2 Allgemeine Übersicht

| Dateiname                                                                  | Beschreibung und Speicherort <sup>3</sup> )                                                                                                    |
|----------------------------------------------------------------------------|----------------------------------------------------------------------------------------------------|
| ifm_CRnnnn_Vxxyyzz.CFG <sup>1</sup> )<br>ifm_CRnnnn_Vxx.CFG <sup>2</sup> ) | Steuerungskonfiguration<br>je Gerät nur 1 gerätespezifische Datei<br>enthält: IEC- und symbolische Adressen der Ein- und Ausgänge, der<br>Systemmerker sowie die Speicherverteilung<br>\CoDeSys V*\Targets\ifm\ifm_CRnnnncfg\Vxxyyzz |
| CAA-*.CHM                                                                  | Online-Hilfe<br>je Gerät nur 1 gerätespezifische Datei<br>enthält: Online-Hilfe zu diesem Gerät<br>\CoDeSys V*\Targets\ifm\Help\ (Sprache)                                                                                           |
| ifm_CRnnnn_Vxxyyzz.H86<br>ifm_CRnnnn_Vxxyyzz.RESX                          | Betriebssystem / Laufzeitsystem<br>(muss bei Erstbenutzung in den Controller / Monitor geladen werden)<br>je Gerät nur 1 gerätespezifische Datei<br>\CoDeSys V*\Targets\ifm\Library\ifm_CRnnnn                                       |
| ifm_Browser_CRnnnn.INI                                                     | CoDeSys-Bowser-Kommandos<br>(CoDeSys benötigt die Datei zum Projektstart)<br>je Gerät nur 1 gerätespezifische Datei<br>enthält: Kommandos für Browser in CoDeSys<br>\CoDeSys V*\Targets\ifm                                          |
| ifm_Errors_CRnnnn.INI                                                      | CoDeSys-Fehler-Datei<br>(CoDeSys benötigt die Datei zum Projektstart)<br>je Gerät nur 1 gerätespezifische Datei<br>enthält: gerätespezifische Fehlermeldungen aus CoDeSys<br>\CoDeSys V*\Targets\ifm                                 |
| ifm_CRnnnn_Vxx.TRG                                                         | Target-Datei<br>je Gerät nur 1 gerätespezifische Datei<br>enthält: Hardware-Beschreibung für CoDeSys, z.B.: Speicher, Dateiablageorte<br>\CoDeSys V*\Targets\ifm                                                                     |
| ifm_*_Vxxyyzz.LIB                                                          | allgemeine Bibliotheken<br>je Gerät mehrere Dateien möglich<br>\CoDeSys V*\Targets\ifm\Library                                                                                                    |
| ifm_CRnnnn_Vxxyyzz.LIB                                                     | gerätespezifische Bibliothek<br>je Gerät nur 1 gerätespezifische Datei<br>enthält: Programmbausteine dieses Geräts<br>\CoDeSys V*\Targets\ifm\Library\ifm_CRnnnn                                                                     |
| ifm_CRnnnn_*_Vxxyyzz.LIB                                                   | gerätespezifische Bibliotheken<br>je Gerät mehrere Dateien möglich<br>→ folgende Tabellen<br>\CoDeSys V*\Targets\ifm\Library\ifm_CRnnnn                                                                                              |

### Legende:

| heliehige Zeichen                        |
|------------------------------------------|
| Artikelnummer des Controllers / Monitors |
| CoDeSys-Version                          |
| Versionsnummer der ifm-Software          |
| Release-Nummer der ifm-Software          |
| Patch-Nummer der ifm-Software            |
|                                          |

<sup>1</sup>) gültig für CRnn32 Target-Version bis V01, alle anderen Geräte bis V04

<sup>2</sup>) gültig für CRnn32 Target-Version ab V02, CR040n ab V01, alle anderen Geräte ab V05

<sup>3</sup>) Speicherort der Dateien:

System-Laufwerk (C: / D:) \ Programme-Ordner \ ifm electronic

### **HINWEIS**

Es müssen immer die zum gewählten Target passenden Software-Stände zum Einsatz kommen:

- des Betriebssystems (CRnnnn\_Vxxyyzz.H86 / CRnnnn\_Vxxyyzz.RESX),
- der Steuerungskonfiguration (CRnnnn\_Vxx.CFG),
- der Gerätebibliothek (ifm\_CRnnnn\_Vxxyyzz.LIB)
- und der weiteren Dateien
   (→ Kapitel Übersicht der verwendeten Dateien und Bibliotheken (→ Seite <u>344</u>)).

| CRnnnn    | Geräte-Artikelnummer |
|-----------|----------------------|
| Vxx: 0099 | Versionsnummer       |
| уу: 0099  | Release-Nummer       |
| zz: 0099  | Patch-Nummer         |

Dabei müssen der Basisdateiname (z.B. "CR0032") und die Software-Versionsnummer "xx" (z.B. "02") überall den gleichen Wert haben! Andernfalls geht das Gerät in den STOP-Zustand

Die Werte für "yy" (Release-Nummer) und "zz" (Patch-Nummer) müssen nicht übereinstimmen.

WICHTIG: Folgende Dateien müssen ebenfalls geladen sein:

- die zum Projekt erforderlichen internen Bibliotheken (in IEC 1131 erstellt),
- die Konfigurationsdateien (\* . CFG)
- und die Target-Dateien (\* . TRG).

### 12.6.3 Wozu dienen die einzelnen Dateien und Bibliotheken?

| nhalt                                       |     |
|---------------------------------------------|-----|
| Dateien für Betriebssystem / Laufzeitsystem | 47  |
| Target-Datei                                | 47  |
| Steuerungskonfigurations-Datei              | 47  |
| ifm-Gerätebibliotheken                      | 48  |
| ifm-CANopen-Hilfsbibliotheken Master/Slave  | 48  |
| CoDeSys-CANopen-Bibliotheken                | 49  |
| spezielle ifm-Bibliotheken                  | 50  |
| 22                                          | 713 |

Die nachfolgende Übersicht zeigt, welche Dateien/Bibliotheken mit welchem Gerät eingesetzt werden können und dürfen. Dateien/Bibliotheken, die in dieser Liste nicht aufgeführt werden, können nur unter bestimmten Bedingungen eingesetzt werden oder die Funktionalität wurde noch nicht getestet.

#### Dateien für Betriebssystem / Laufzeitsystem

| Dateiname                                        | Funktion                        | verfügbar für:                |
|--------------------------------------------------|---------------------------------|-------------------------------|
| ifm_CRnnnn_Vxxyyzz.H86<br>ifm_CRnnnn_Vxxyyzz.HEX | Betriebssystem / Laufzeitsystem | alle ecomat mobile-Controller |
|                                                  |                                 | BasicDisplay: CR0451          |
|                                                  |                                 | PDM: CR10nn                   |
| ifm_Browser_CRnnnn.INI                           | CoDeSys-Browser-Kommandos       | alle ecomatmobile-Controller  |
|                                                  |                                 | PDM: CR10nn                   |
| ifm_Errors_CRnnnn.INI                            | CoDeSys-Fehler-Datei            | alle ecomatmobile-Controller  |
|                                                  |                                 | PDM: CR10nn                   |

#### Target-Datei

|                    |              | 2715                         |
|--------------------|--------------|------------------------------|
| Dateiname          | Funktion     | verfügbar für:               |
| 0                  |              | alle ecomatmobile-Controller |
| ifm_CRnnnn_Vxx.TRG | Target-Datei | BasicDisplay: CR0451         |
|                    |              | PDM: CR10nn                  |

#### Steuerungskonfigurations-Datei

| Dateiname              | Funktion                | verfügbar für:               |
|------------------------|-------------------------|------------------------------|
|                        |                         | alle ecomatmobile-Controller |
| ifm_CRnnnn_Vxxyyzz.CFG | Steuerungskonfiguration | BasicDisplay: CR0451         |
|                        |                         | PDM: CR10nn                  |

2714

#### ifm-Gerätebibliotheken

|                              |                                                                         |                              | 2717 |
|------------------------------|-------------------------------------------------------------------------|------------------------------|------|
| Dateiname                    | Funktion                                                                | verfügbar für:               |      |
|                              |                                                                         | alle ecomatmobile-Controller |      |
| ifm_CRnnnn_Vxxyyzz.LIB       | gerätespezifische Bibliothek                                            | BasicDisplay: CR0451         |      |
|                              |                                                                         | PDM: CR10nn                  |      |
| ifm_CR0200_MSTR_Vxxyyzz.LIB  | Bibliothek ohne Extended-<br>Funktionen                                 | ExtendedController: CR0200   |      |
| ifm_CR0200_SMALL_Vxxyyzz.LIB | Bibliothek ohne Extended-<br>Funktionen, reduzierter<br>Funktionsumfang | ExtendedController: CR0200   |      |

#### ifm-CANopen-Hilfsbibliotheken Master/Slave

2718

#### Diese Bibliotheken setzen auf CoDeSys-Bibliotheken (3S-CANopen-Funktionen) auf und stellen sie dem Anwender übersichtlich zur Verfügung.

| Dateiname                            | Funktion                                     | verfügbar für:                                                                |
|--------------------------------------|----------------------------------------------|-------------------------------------------------------------------------------|
| ifm_CRnnnn_CANopenMaster_Vxxyyzz.LIB | CANopen Master Emergency- und Status-Handler | alle ecomat mobile-Controller *)                                              |
|                                      |                                              | PDM: CR10nn *)                                                                |
| ifm (Papan Chionen Clave Weynerg IIP | CANopen Slave Emergency- und                 | alle ecomat mobile-Controller *)                                              |
| IIM_CRNnnn_CANOpenSiave_vxxyyzz.LIB  | Status-Handler                               | PDM: CR10nn *)                                                                |
| ifm_CANx_SDO_Vxxyyzz.LIB             | CANopen SDO Read und SDO<br>Write            | PDM360: CR1050, CR1051                                                        |
|                                      |                                              | PDM360compact: CR1052, CR1053, CR1055, CR1056                                 |
|                                      |                                              | BasicController: CR040n                                                       |
| ifm_CANopen_NT_Vxxyyzz.LIB           | CANopen-Bausteine im CAN-Stack               | BasicDisplay: CR0451                                                          |
|                                      |                                              | PDM360NG: CR108n                                                              |
| ifm_CANopen_NT_Vxxyyzz.LIB           | CANopen-Bausteine im CAN-Stack               | CR1056<br>BasicController: CR040n<br>BasicDisplay: CR0451<br>PDM360NG: CR108n |

\*) jedoch NICHT für... - BasicController: CR040n - BasicDisplay: CR0451 - PDM360NG: CR108n

2719

#### CoDeSys-CANopen-Bibliotheken

Diese Bibliotheken sind für folgende Geräte NICHT verwendbar:

- BasicController: CR040n
- BasicDisplay: CR0451 PDM360NG: CR108n

| Dateiname                                                                                                    | Funktion                      | verfügbar für:                                |
|----------------------------------------------------------------------------------------------------|-------------------------------|-----------------------------------------------|
| 3S_CanDrvOptTable.LIB <sup>1</sup> )                                                                           |                               | alle ecomat mobile-Controller                 |
| 3S_CanDrvOptTableEx.LIB <sup>2</sup> )                                                                         |                               | PDM360smart: CR1070, CR1071                   |
|                                                                                                    | CANopen Treiber               | PDM360: CR1050, CR1051                        |
| 3S_CanDrv.LIB <sup>3</sup> )                                                                                   |                               | PDM360compact: CR1052, CR1053, CR1055, CR1056 |
| 3S_CANopenDeviceOptTable.LIB <sup>1</sup> )                                                                    |                               | alle ecomat mobile-Controller                 |
| 3S_CANopenDeviceOptTableEx.LIB <sup>2</sup> )                                                                  |                               | PDM360smart: CR1070, CR1071                   |
|                                                                                                    | CANopen Slave-Treiber         | PDM360: CR1050, CR1051                        |
| 3S_CANopenDevice.LIB <sup>3</sup> )                                                                            |                               | PDM360compact: CR1052, CR1053, CR1055, CR1056 |
| 3S_CANopenManagerOptTable.LIB <sup>1</sup> )                                                                   |                               | alle ecomat mobile-Controller                 |
| 3S_CANopenManagerOptTableEx.LIB <sup>2</sup> )                                                                 | CANopon Notzworkmanagor       | PDM360smart: CR1070, CR1071                   |
| 20 (ANororMonogor LTD <sup>3</sup> )                                                                           | CANopen Netzwerkmanager       | PDM360: CR1050, CR1051                        |
| 35_CANOpenmanager.LIB )                                                                                        |                               | PDM360compact: CR1053, CR1056                 |
| 3S_CANopenMasterOptTable.LIB <sup>1</sup> )                                                                    |                               | alle ecomat mobile-Controller                 |
| 3S_CANopenMasterOptTableEx.LIB <sup>2</sup> )                                                                  |                               | PDM360smart: CR1070, CR1071                   |
|                                                                                                    | CANopen Master                | PDM360: CR1050, CR1051                        |
| 3S_CANopenMaster.LIB <sup>3</sup> )                                                                            |                               | PDM360compact: CR1052, CR1053, CR1055, CR1056 |
| 3S_CANopenNetVarOptTable.LIB <sup>1</sup> )                                                                    | Treiber für Netzwerkvariablen | alle ecomat mobile-Controller                 |
| 3S_CANopenNetVarOptTableEx.LIB <sup>2</sup> )<br>3S_CANopenNetVar.LIB <sup>3</sup> ) Treiber für Netzwerkvaria |                               | PDM360smart: CR1070, CR1071                   |
|                                                                                                    |                               | PDM360: CR1050, CR1051                        |
|                                                                                                    |                               | PDM360compact: CR1052, CR1053, CR1055, CR1056 |

<sup>1</sup>) gültig für CRnn32 Target-Version bis V01, alle anderen Geräte bis V04
 <sup>2</sup>) gültig für CRnn32 Target-Version ab V02, alle anderen Geräte ab V05
 <sup>3</sup>) Für folgende Geräte gilt: diese Bibliothek ist funktionslos als Platzhalter enthalten:

- BasicController: CR040n

- BasicDisplay: CR0451

- PDM360NG: CR108n

### spezielle ifm-Bibliotheken

|                              |                                                               | 2720                                          |
|------------------------------|---------------------------------------------------------------|-----------------------------------------------|
| Dateiname                    | Funktion                                                      | verfügbar für:                                |
| ifm_RawCAN_NT_Vxxyyzz.LIB    | CAN-Bausteine im CAN-Stack auf<br>Basis Layer 2               | BasicController: CR040n                       |
|                              |                                                               | BasicDisplay: CR0451                          |
|                              |                                                               | PDM360NG: CR108n                              |
|                              | J1939 Kommunikationsfunktionen                                | BasicController: CR040n                       |
| ifm_J1939_NT_Vxxyyzz.LIB     |                                                               | BasicDisplay: CR0451                          |
|                              |                                                               | PDM360NG: CR108n                              |
|                              |                                                               | BasicController: CR040n                       |
| ifm_NetVarLib_NT_Vxxyyzz.LIB | zusätzlicher Treiber für<br>Netzwerkvariablen                 | BasicDisplay: CR0451                          |
|                              |                                                               | PDM360NG: CR108n                              |
|                              |                                                               | bis Target V04 für:                           |
|                              |                                                               | CabinetController: CR0303                     |
|                              |                                                               | ClassicController: CR0020, CR0505             |
| ifm_J1939_Vxxyyzz.LIB        | J1939 Kommunikationsfunktionen                                | ExtendedController: CR0200                    |
|                              | * (                                                           | SafetyController: CR7020, CR7200, CR7505      |
|                              |                                                               | SmartController: CR2500                       |
|                              |                                                               | PDM360smart: CR1070, CR1071                   |
|                              | J1939 Kommunikationsfunktionen                                | ab Target V05 für:                            |
|                              |                                                               | CabinetController: CR0303                     |
|                              |                                                               | ClassicController: CR0020, CR0505             |
| ifm_J1939_x_Vxxyyzz.LIB      |                                                               | ExtendedController: CR0200                    |
|                              |                                                               | SafetyController: CR7nnn                      |
|                              |                                                               | SmartController: CR2500                       |
|                              |                                                               | PDM360smart: CR1070, CR1071                   |
| ife openen 11020 Manager LTD | J1939 Kommunikationsfunktionen                                | ClassicController: CR0032, CR0033             |
| 11m_CRIMIN_01939_VXXYY22.LIB |                                                               | ExtendedController: CR0232, CR0233            |
|                              |                                                               | PDM360: CR1050, CR1051                        |
| ifm_PDM_J1939_Vxxyyzz.LIB    | J1939 Kommunikationsfunktionen                                | PDM360compact: CR1052, CR1053, CR1055, CR1056 |
|                              |                                                               | PDM360: CR1050, CR1051                        |
| ifm_CANx_LAYER2_Vxxyyzz.LIB  | CAN-Dausteine auf Basis Layer 2:<br>CAN Transmit, CAN Receive | PDM360compact: CR1052, CR1053, CR1055, CR1056 |
| ifm CANTE WYYDYZZ LID        | Stellt den CAN-Bus von 11 Bit auf                             | bis Target V04 für:                           |
| ifm_CAN1E_Vxxyyzz.LIB        | 29 Bit um                                                     | PDM360smart: CR1070, CR1071                   |

#### Anhang

Übersicht der verwendeten Dateien und Bibliotheken

| Dateiname                             | Funktion                                     | verfügber für-                                                      |
|---------------------------------------|----------------------------------------------|---------------------------------------------------------------------|
| Patendino                             |                                              | ab Target V05 für                                                   |
|                                       |                                              |                                                                     |
|                                       |                                              |                                                                     |
|                                       |                                              |                                                                     |
| ifm CAN1 FYT WYYWZZ LIB               | Stellt den CAN-Bus von 11 Bit auf            | ExtendedController: CR0200                                          |
|                                       | 29 Bit um                                    | Platinensteuerung: CS0015                                           |
|                                       |                                              | SafetyController: CR7020, CR7021, CR7200, CR7201, CR7505, CR7506    |
|                                       |                                              | SmartController: CR25nn                                             |
|                                       |                                              | PDM360smart: CR1070, CR1071                                         |
| ifm_CAMERA_02M_Vxxyyzz.LIB            | Kamera-Funktionen                            | PDM360: CR1051                                                      |
|                                       | Analogwertkonvertierung für E/A-             | alle ecomat mobile-Controller                                       |
| CR2013AnalogConverter.LIB             | Modul CR2013                                 | PDM: CR10nn                                                         |
|                                       |                                              | bis Target V04 für:                                                 |
|                                       |                                              | ClassicController: CR0020, CR0505                                   |
| ifm_Hydraulic_16bitOS04_Vxxyyzz.LIB   | Hydraulikfunktionen für Controller           | ExtendedController: CR0200                                          |
|                                       |                                              | SafetyController: CR7020, CR7200, CR7505                            |
|                                       | . (                                          | SmartController: CR25nn                                             |
|                                       |                                              | ab Target V05 für:                                                  |
|                                       |                                              | ClassicController: CR0020, CR0505                                   |
| ifm Hydroulic 16bit0005 Wywngg ITP    | Hydraulikfunktionen für Controller           | ExtendedController: CR0200                                          |
|                                       |                                              | SafetyController: CR7020, CR7021, CR7200,<br>CR7201, CR7505, CR7506 |
|                                       |                                              | SmartController: CP25nn                                             |
|                                       |                                              | Classic Controller: CP0032, CP0033                                  |
| ifm_Hydraulic_32bit_Vxxyyzz.LIB       | Hydraulikfunktionen für Controller           | Extended Centreller CD0222, CD0222                                  |
|                                       |                                              | ExtendedController. CR0232, CR0233                                  |
| ifm_Hydraulic_CR0303_Vxxyyzz.LIB      | Hydraulikfunktionen für Controller           |                                                                     |
|                                       |                                              |                                                                     |
| ifm_SafetyIO_Vxxyyzz.LIB              | Sicherheitsfunktionen                        | SafetyController: CR/nnn                                            |
| ifm DDM IUTI WYYDYRG ITP              | Hilfefunktionen DDM                          | PDM360: CR1050, CR1051                                              |
|                                       |                                              | PDM360compact: CR1052, CR1053, CR1055,<br>CR1056                    |
| ifm_PDMng_UTIL_Vxxyyzz.LIB            | Hilfsfunktionen PDM                          | PDM360NG: CR108n                                                    |
| ifm_PDMsmart_UTIL_Vxxyyzz.LIB         | Hilfsfunktionen PDM                          | PDM360smart: CR1070, CR1071                                         |
| ifm_PDM_Input_Vxxyyzz.LIB             | alternative Eingabefunktionen PDM            | PDM: CR10nn                                                         |
| ifm_CR107n_Init_Vxxyyzz.LIB           | Initialisierungsfunktion<br>PDM360smart      | PDM360smart: CR1070, CR1071                                         |
|                                       |                                              | PDM360: CR1050, CR1051                                              |
| ifm_PDM_File_Vxxyyzz.LIB              | Dateifunktionen PDM360                       | PDM360compact: CR1052, CR1053, CR1055,                              |
|                                       |                                              | PDM360NG: CR108n                                                    |
|                                       | Linux-Kommandos an das System                |                                                                     |
| itm_PDM360NG_linux_syscall_asynch.LIB | senden                                       | PDM360NG: CR108n                                                    |
| ifm_PDM360NG_USB_Vxxyyzz.LIB          | Geräte an der USB-Schnittstelle<br>verwalten | PDM360NG: CR108n                                                    |

#### ifm Systemhandbuch ecomat mobile PDM360smart (CR1070, CR1071) Target V05

#### Anhang

| Übersicht der verwendeter | Dateien und Bibliotheken |
|---------------------------|--------------------------|
|---------------------------|--------------------------|

| Dateiname                       | Funktion                                                | verfügbar für:                                                             |
|---------------------------------|---------------------------------------------------------|----------------------------------------------------------------------------|
| ifm_PDM360NG_USB_LL_Vxxyyzz.LIB | Hilfsbibliothek für<br>ifm_PDM360NG_USB_Vxxyy<br>zz.LIB | PDM360NG: CR108n                                                           |
| Instrumente_x.LIB               | vordefinierte Anzeige-Instrumente                       | PDM: CR10nn                                                                |
| Symbols_x.LIB                   | vordefinierte Symbole                                   | PDM360: CR1050, CR1051<br>PDM360compact: CR1052, CR1053, CR1055,<br>CR1056 |
| Segment_x.LIB                   | vordefinierte 7-Segment-Anzeigen                        | PDM360: CR1050, CR1051<br>PDM360compact: CR1052, CR1053, CR1055,<br>CR1056 |

Weitere Bibliotheken auf Anfrage.

13

### Begriffe und Abkürzungen

### Α

#### Adresse

Das ist der "Name" des Teilnehmers im Bus. Alle Teilnehmer benötigen eine unverwechselbare, eindeutige Adresse, damit der Austausch der Signale fehlerfrei funktioniert.

#### Anforderungsrate rd

Die Anforderungsrate r<sub>d</sub> ist die Häufigkeit je Zeiteinheit von Anforderungen an eine sicherheitsgerichtete Reaktion eines SRP/CS.

#### Anleitung

Übergeordnetes Wort für einen der folgenden Begriffe:

Montageanleitung, Datenblatt, Benutzerinformation, Bedienungsanleitung, Gerätehandbuch, Installationsanleitung, Onlinehilfe, Systemhandbuch, Programmierhandbuch, usw.

#### **Applikations-Software**

Software, die speziell für die Applikation (Anwendung) vom Hersteller in die Maschine programmiert wird. Die Software enthält üblicherweise logische Sequenzen, Grenzwerte und Ausdrücke zum Steuern der entsprechenden Ein- und Ausgänge, Berechnungen und Entscheidungen.

Für sicherheitsrelevante Teile von Steuerungen (→SRP/CS) müssen spezielle Anforderungen erfüllt sein.

→ Programmiersprache, sicherheitsrelevant

#### Architektur

Spezifische Konfiguration von Hardware- und Software-Elementen in einem System.

#### Ausfall

Ausfall ist die Beendigung der Fähigkeit einer Einheit, eine geforderte Funktion zu erfüllen.

Nach einem Ausfall hat die Einheit einen Fehler. Der Ausfall ist ein Ereignis, der Fehler ein Zustand.

Der so definierte Begriff kann nicht auf Einheiten angewendet werden, die nur aus Software bestehen.

#### Ausfall, gefahrbringend

Ein gefahrbringender Ausfall hat das Potential, das SRP/CS in einen gefährlichen Zustand oder eine Fehlfunktion zu bringen. Ob dieses Potential bemerkt werden kann oder nicht, hängt von der Architektur des Systems ab. In einem redundanten System wird ein gefährlicher Hardware-Ausfall weniger wahrscheinlich zu einem gefährlichen Ausfall des Gesamtsystems führen.

#### Ausfall, systematischer

Ein systematischer Ausfall ist ein Ausfall mit deterministischem (nicht zufälligem) Bezug zu einer bestimmten Ursache. Der systematische Ausfall kann nur beseitigt werden durch Änderung des Entwurfs oder des Herstellprozesses, Betriebsverfahren, Dokumentation oder zugehörigen Faktoren.

Eine Instandsetzung ohne Änderung des Systems wird den Grund des systematischen Ausfalls in der Regel nicht beseitigen.

### В

#### Baud

Baud, Abk.: Bd = Maßeinheit für die Geschwindigkeit bei der Datenübertragung. Baud ist nicht zu verwechseln mit "bits per second" (bps, Bit/s). Baud gibt zwar die Anzahl von Zustandsänderungen (Schritte, Takte) pro Sekunde auf einer Übertragungsstrecke an. Aber es ist nicht festgelegt, wie viele Bits pro Schritt übertragen werden. Der Name Baud geht auf den französischen Erfinder J. M. Baudot zurück, dessen Code für Telexgeräte verwendet wurde.

1 MBd = 1024 x 1024 Bd = 1 048 576 Bd

#### Bestimmungsgemäße Verwendung

Das ist die Verwendung eines Produkts in Übereinstimmung mit den in der Anleitung bereitgestellten Informationen.

#### Betriebsdauer, mittlere

Mean time between failures (MTBF) = mittlere Betriebsdauer zwischen Ausfällen. Ist der Erwartungswert der Betriebsdauer zwischen zwei aufeinanderfolgenden Ausfällen von Einheiten, die instand gesetzt werden.

HINWEIS: Für Einheiten, die NICHT instandgesetzt werden, ist der Erwartungswert (Mittelwert) der Verteilung von Lebensdauern die mittlere Lebensdauer →MTTF.

#### **Betriebssystem**

Grundprogramm im Gerät, stellt die Verbindung her zwischen der Hardware des Gerätes und der Anwender-Software.

#### Bootloader

Im Auslieferungszustand enthalten ifm-Geräte nur den Bootloader.

Der Bootloader ist ein Startprogramm, mit dem das Betriebssystem (= Laufzeitsystem) und das Applikations-Programm auf dem Gerät nachgeladen werden können.

Der Bootloader enthält Grundroutinen... - zur Kommunikation der Hardware-Module untereinander,

- zum Nachladen des Betriebssystems.

Der Bootloader ist das erste Software-Modul, das im Gerät gespeichert sein muss.

#### Bus

Serielle Datenübertragung mehrerer Teilnehmer an derselben Leitung.

### С

#### CAN

CAN = Controller Area Network

CAN gilt als Feldbussystem für größere Datenmengen, das prioritätengesteuert arbeitet. Gibt es in verschiedenen Varianten z.B. als "CANopen" oder "CAN in Automation (CiA)."

#### **CAN-Stack**

CAN-Stack = Stapel von CAN-Datenübertragungs-Aufträgen.

#### CCF

**C**ommon **c**ause failure = Ausfall in Folge von gemeinsamer Ursache Ausfälle verschiedener Einheiten aufgrund

eines gemeinsamen Ereignisses, wobei diese Ausfälle nicht auf gegenseitige Ursachen beruhen.

#### CiA

CiA = CAN in Automation e.V.

Anwender- und Herstellerorganisation in Deutschland / Erlangen. Definitions- und Kontrollorgan für CAN und CAN-basierende Netzwerkprotokolle.

Homepage → <u>http://www.can-cia.org</u>

#### **CiA DS 304**

DS = Draft Standard

CAN-Geräteprofil CANopen-Safety für sicherheitsgerichtete Kommunikation.

#### **CiA DS 401**

DS = Draft Standard

CAN-Geräteprofil für digitale und analoge E/A-Baugruppen

#### **CiA DS 402**

DS = Draft Standard CAN-Geräteprofil für Antriebe

#### **CiA DS 403**

DS = **D**raft **S**tandard CAN-Geräteprofil für Bediengeräte

#### **CiA DS 404**

DS = **D**raft **S**tandard CAN-Geräteprofil für Messtechnik und Regler

#### **CiA DS 405**

#### DS = Draft Standard

Spezifikation zur Schnittstelle zu programmierbaren Steuerungen (IEC 61131-3)

#### **CiA DS 406**

DS = Draft Standard

CAN-Geräteprofil für Drehgeber / Encoder

#### **CiA DS 407**

DS = Draft Standard

CAN-Applikations-Profil für den öffentlichen Nahverkehr

#### COB-ID

COB = **C**ommunication **Ob**ject = Kommunikationsobjekt ID = **Id**entifier = Kennung

Über den COB-ID unterscheiden die Teilnehmer die verschiedenen auszutauschenden Nachrichten.

#### CoDeSys

CoDeSys ist eingetragene Marke der 3S – Smart Software Solutions GmbH, Deutschland

"CoDeSys for Automation Alliance" vereinigt Firmen der Automatisierungsindustrie, deren Hardwaregeräte alle mit dem weit verbreiteten IEC 61131-3 Entwicklungswerkzeug CoDeSys programmiert werden.

Homepage → <u>http://www.3s-software.com</u>

#### CRC

CRC = **C**yclic **R**edundancy **C**heck = zyklische Redundanzprüfung

CRC ist ein Verfahren aus der Informationstechnik zur Bestimmung eines Prüfwerts für Daten, um Fehler bei der Übertragung oder Duplizierung von Daten erkennen zu können.

Vor Beginn der Übertragung eines Blocks der Daten wird ein CRC-Wert berechnet. Nach Abschluss der Transaktion wird am Zielort der CRC-Wert erneut berechnet. Anschließend werden diese beiden Prüfwerte verglichen.

### D

#### DC

Direct Current = Gleichstrom

#### DC

Diagnostic Coverage = Diagnose-Deckungsgrad Der Diagnose-Deckungsgrad ist das Maß für die Wirksamkeit der Diagnose als Verhältnis der Ausfallrate der bemerkten gefahrbringenden Ausfälle und der Ausfallrate der gesamten gefahrbringenden Ausfälle:

Formel: DC = Ausfallrate bemerkte gefahrbringende Ausfälle / Ausfallrate gesamte gefahrbringende Ausfälle

| Bezeichnung | Bereich                    |
|-------------|----------------------------|
| kein        | DC < 60 %                  |
| niedrig     | 60 % <u>&lt;</u> DC < 90 % |
| mittel      | 90 % <u>&lt;</u> DC < 99 % |
| hoch        | 99 % <u>&lt;</u> DC        |

Tabelle: Diagnose-Deckungsgrad DC

Für die in der Tabelle gezeigten Grenzwerte wird eine Genauigkeit von 5 % angenommen.

Der Diagnose-Deckungsgrad kann für das gesamte sicherheitsgerichtete System ermittelt werden oder nur für Teile des sicherheitsgerichteten Systems.

#### Diagnose

Bei der Diagnose wird der "Gesundheitszustand" des Gerätes geprüft. Es soll festgestellt werden, ob und gegebenenfalls welche Fehler im Gerät vorhanden sind.

Je nach Gerät können auch die Ein- und Ausgänge auf einwandfreie Funktion überwacht werden:

- Drahtbruch,
- Kurzschluss,
- Wert außerhalb des Sollbereichs.

Zur Diagnose können Konfigurations-Dateien herangezogen werden, die während des "normalen" Betriebs des Gerätes erzeugt wurden.

Der korrekte Start der Systemkomponenten wird während der Initialisierungs- und Startphase überwacht. Zur weiteren Diagnose können auch Selbsttests durchgeführt werden.

#### Diagnose-Deckungsgrad

**D**iagnostic **C**overage = Diagnose-Deckungsgrad

Der Diagnose-Deckungsgrad ist das Maß für die Wirksamkeit der Diagnose als Verhältnis der Ausfallrate der bemerkten

gefahrbringenden Ausfälle und der Ausfallrate der gesamten gefahrbringenden Ausfälle:

Formel: DC = Ausfallrate bemerkte gefahrbringende Ausfälle / Ausfallrate gesamte gefahrbringende Ausfälle

| Bezeichnung | Bereich                    |
|-------------|----------------------------|
| kein        | DC < 60 %                  |
| niedrig     | 60 % <u>&lt;</u> DC < 90 % |
| mittel      | 90 % <u>&lt;</u> DC < 99 % |
| hoch        | 99 % <u>&lt;</u> DC        |

Tabelle: Diagnose-Deckungsgrad DC

Für die in der Tabelle gezeigten Grenzwerte wird eine Genauigkeit von 5 % angenommen.

Der Diagnose-Deckungsgrad kann für das gesamte sicherheitsgerichtete System ermittelt werden oder nur für Teile des sicherheitsgerichteten Systems.

#### Dither

to dither (engl.) = schwanken / zittern

Dither ist ein Bestandteil der PWM-Signale zum Ansteuern von Hydraulik-Ventilen. Für die elektromagnetischen Antriebe von Hydraulik-Ventilen hat sich herausgestellt, dass sich die Ventile viel besser regeln lassen, wenn das Steuersignal (PWM-Impulse) mit einer bestimmten Frequenz der PWM-Frequenz überlagert wird. Diese Dither-Frequenz muss ein ganzzahliger Teil der PWM-Frequenz sein. → Kapitel *Was ist der Dither?* 

#### diversitär

Unter Diversität (Vielfalt) versteht man in der Technik eine Strategie zur Erhöhung der Ausfallsicherheit.

Dabei werden Systeme redundant ausgelegt, allerdings werden bewusst verschiedene Realisierungen und keine baugleichen Einzelsysteme verwendet. Man geht davon aus, dass Systeme, die das Gleiche leisten, aber unterschiedlich realisiert sind, auch gegen unterschiedliche Störungen empfindlich oder unempfindlich sind und daher möglichst nicht alle gleichzeitig ausfallen.

Die konkrete Realisierung kann je nach Einsatzgebiet und geforderter Sicherheit unterschiedlich aussehen:

- Verwendung von Bauteilen verschiedener Hersteller,
- Nutzung unterschiedlicher Protokolle zur Steuerung von Geräten,
- Verwendung komplett unterschiedlicher Technologien, beispielsweise einer elektrischen und einer pneumatischen Steuerung,
- Verwendung unterschiedlicher Messmethoden (Strom, Spannung),
- zwei Kanäle mit gegenläufigen Werteverläufen: Kanal A: 0...100 % Kanal B: 100...0 %

#### DRAM

DRAM = Dynamic Random Access Memory

Technologie für einen elektronischen Speicherbaustein mit wahlfreiem Zugriff (Random Access Memory, RAM). Das speichernde Element ist dabei ein Kondensator, der entweder geladen oder entladen ist. Über einen Schalttransistor wird er zugänglich und entweder ausgelesen oder mit neuem Inhalt beschrieben. Der Speicherinhalt ist flüchtig: die gespeicherte Information geht bei fehlender Betriebsspannung oder zu später Wiederauffrischung verloren.

#### DTC

DTC = **D**iagnostic **T**rouble **C**ode = Fehler-Code

Störungen und Fehler werden über zugeordnete Nummern – den DTCs – verwaltet und gemeldet.

### Ε

#### ECU

(1) Electronic Control Unit = Steuergerät oder Mikrocontroller

(2) Engine Control Unit = Steuergerät eines Motors

#### EDS-Datei

EDS = Electronic Data Sheet = elektronisch hinterlegtes Datenblatt, z.B. für:

- Datei für das Objektverzeichnis im Master
- CANopen-Gerätebeschreibungen

Via EDS können vereinfacht Geräte und Programme ihre Spezifikationen austauschen und gegenseitig berücksichtigen.

#### **Embedded Software**

System-Software, Grundprogramm im Gerät, praktisch das Betriebssystem.

Die Firmware stellt die Verbindung her zwischen der Hardware des Gerätes und der Anwender-Software. Diese Software wird vom Hersteller der Steuerung als Teil des Systems geliefert und kann vom Anwender nicht verändert werden.

#### EMCY

Abkürzung für Emergency (engl.) = Notfall

#### EMV

EMV = Elektro-Magnetische Verträglichkeit

Gemäß der EG-Richtlinie (2004/108/EG) zur elektromagnetischen Verträglichkeit (kurz EMV-Richtlinie) werden Anforderungen an die Fähigkeit von elektrischen und elektronischen Apparaten, Anlagen, Systemen oder Bauteilen gestellt, in der vorhandenen

elektromagnetischen Umwelt zufriedenstellend zu arbeiten. Die Geräte dürfen ihre Umgebung nicht stören und dürfen sich von äußerlichen elektromagnetischen Störungen nicht ungünstig beeinflussen lassen.

#### Erstfehler-Eintrittszeit

Das ist die Zeit bis zum ersten Versagen eines Sicherheitselements.

Im Zeitraum von maximal 30 s überprüft das Betriebssystem mittels interner Überwachungs- und Testroutinen die Steuerung. Diese "Testzykluszeit" muss kleiner sein als die statistische Erstfehler-Eintrittszeit für die Applikation.

#### Ethernet

Das Ethernet ist eine weit verbreitete, herstellerneutrale Technologie, mit der im Netzwerk Daten mit einer Geschwindigkeit von 10 oder 100 Millionen Bit pro Sekunde (Mbps) übertragen werden können. Das Ethernet gehört zu der Familie der sogenannten "bestmöglichen Datenübermittlung" auf einem nicht exklusiven Übertragungsmedium. 1972 entwickelt, wurde das Konzept 1985 als IEEE 802.3 spezifiziert.

#### EUC

EUC = "equipment under control" (kontrollierte Einrichtung)

EUC ist eine Einrichtung, Maschine, Gerät oder Anlage, verwendet zur Fertigung, Stoffumformung, zum Transport, zu medizinischen oder anderen Tätigkeiten (→ IEC 61508-4, Abschnitt 3.2.3). Das EUC umfasst also alle Einrichtungen, Maschinen, Geräte oder Anlagen, die Gefährdungen verursachen können und für die sicherheitsgerichtete Systeme erforderlich sind.

Falls eine vernünftigerweise vorhersehbare Aktivität oder Inaktivität zu durch das EUC verursachten Gefährdungen mit unvertretbarem Risiko führt, sind Sicherheitsfunktionen erforderlich, um einen sicheren Zustand für das EUC zu erreichen oder aufrecht zu erhalten. Diese Sicherheitsfunktionen werden durch ein oder mehrere sicherheitsgerichtete Systeme ausgeführt.

### F

#### Fehlanwendung

Das ist die Verwendung eines Produkts in einer Weise, die vom Konstrukteur nicht vorgesehen ist. Eine Fehlanwendung führt meist zu einer Gefährdung von Personen oder Sachen.

Vor vernünftigerweise, vorhersehbaren Fehlanwendungen muss der Hersteller des Produkts in seinen Benutzerinformationen warnen.

#### Fehler

Ein Fehler ist die Unfähigkeit einer Einheit, eine geforderte Funktion auszuführen.

Kein Fehler ist diese Unfähigkeit während vorbeugender Wartung oder anderer geplanter Handlungen oder aufgrund des Fehlers externer Mittel.

Ein Fehler ist oft das Resultat eines Ausfalls der Einheit selbst, kann aber ohne vorherigen Ausfall bestehen.

In der ISO 13849-1 ist mit "Fehler" der "zufällige Fehler" gemeint.

#### Fehler-Toleranzzeit

Das ist die maximale Zeit, die zwischen dem Entstehen eines Fehlers und der Einnahme des sicheren Zustandes in der Applikation vergehen darf, ohne dass eine Gefahr für Personen zu befürchten ist.

Dabei ist die maximale Zykluszeit des Applikations-Programms (im ungünstigsten Fall 100 ms, → *Verhalten des Watchdog* (→ Seite <u>56</u>)) und die möglichen Verzögerungs- und Reaktionszeiten durch Abschaltglieder zu berücksichtigen.

Die sich daraus ergebende Gesamtzeit muss kleiner sein als die Fehler-Toleranzzeit der Applikation.

#### FiFo

FiFo (First In, First Out) = Arbeitsweise des Stapelspeichers: Das Datenpaket, das zuerst in den Stapelspeicher geschrieben wurde, wird auch als erstes gelesen. Pro Identifier steht ein solcher Zwischenspeicher (als Warteschlange) zur Verfügung.

#### Firmware

System-Software, Grundprogramm im Gerät, praktisch das Betriebssystem.

Die Firmware stellt die Verbindung her zwischen der Hardware des Gerätes und der Anwender-Software. Diese Software wird vom Hersteller der Steuerung als Teil des Systems geliefert und kann vom Anwender nicht verändert werden.

#### **Flash-Speicher**

Flash-ROM (oder Flash-EPROM oder Flash-Memory) kombiniert die Vorteile von Halbleiterspeicher und Festplatten. Wie jeder andere Halbleiterspeicher kommt Flash-Speicher ohne bewegliche Teile aus. Und die Daten bleiben wie bei einer Festplatte auch nach dem Ausschalten erhalten.

Der Flash-ROM hat sich aus dem EEPROM (Electrical Erasable and Programmable Read-Only Memory) entwickelt. Beim Flash-ROM ist die Speicherung von Daten funktionell identisch wie beim EEPROM. Die Daten werden allerdings wie bei einer Festplatte blockweise in Datenblöcken zu 64, 128, 256, 1024, ... Byte zugleich geschrieben und gelöscht.

#### Vorteile von Flash-Speicher

- Die gespeicherten Daten bleiben auch bei fehlender Versorgungsspannung erhalten.
- Wegen fehlender beweglicher Teile ist Flash geräuschlos, unempfindlich gegen Erschütterungen und magnetische Felder.
- Im Vergleich zu Festplatten haben Flash-Speicher eine sehr kurze Zugriffszeit.
   Lese- und Schreibgeschwindigkeit sind über den gesamten Speicherbereich weitestgehend konstant.
- Die erreichbare Speichergröße ist durch die einfache und platzsparende Anordnung der Speicherzellen nach oben offen.

#### Nachteile von Flash-Speicher

- Begrenzte Zahl von Schreib- bzw. Löschvorgängen, die eine Speicherzelle vertragen kann:
  - Multi-Level-Cells: typ. 10 000 Zyklen - Single-Level-Cells: typ. 100 000 Zyklen
- Da ein Schreibvorgang Speicherblöcke zwischen 16 und 128 kByte gleichzeitig beschreibt werden auch Speicherzellen
- zwischen 16 und 128 kByte gleichzeitig beschreibt, werden auch Speicherzellen beansprucht, die gar keiner Veränderung bedürfen.

#### **FMEA**

FMEA = Failure Mode and Effects Analysis = Fehler-Möglichkeits- und Einfluss-Analyse

Methode der Zuverlässigkeitstechnik, um potenzielle Schwachstellen zu finden. Im Rahmen des Qualitäts- oder Sicherheitsmanagements wird die FMEA zur Fehlervermeidung und Erhöhung der

2012-03-20

technischen Zuverlässigkeit vorbeugend eingesetzt.

#### FRAM

FRAM, oder auch FeRAM, bedeutet **Fe**rroelectric **R**andom **A**ccess **M**emory. Der Speicher- und Löschvorgang erfolgt durch eine Polarisationsänderung in einer ferroelektrischen Schicht.

Vorteile von FRAM gegenüber herkömmlichen Festwertspeichern:

- nicht flüchtig,
- Zugriffszeit ca. 100 ns,
- fast unbegrenzt viele Zugriffszyklen möglich.

#### **Funktionale Sicherheit**

Teil der Gesamtsicherheit, bezogen auf das →EUC und das EUC-Leit- oder Steuerungssystem, die von der korrekten Funktion des elektrischen oder elektronischen sicherheitsgerichteten Systems, sicherheitsgerichteten Systemen anderer Technologien und externer Einrichtungen zur Risikominderung abhängt.

### G

#### Gebrauchsdauer Tm

Die Gebrauchsdauer  $T_M$  ist der Zeitraum, der die vorgegebene Verwendung der SRP/CS abdeckt.

#### Gefährdung

Mit Gefährdung bezeichnet man eine potentielle Schadensquelle.

Man unterscheidet den Ursprung der Gefährdung, z.B.:

- mechanische Gefährdung,
- elektrische Gefährdung,
- oder die Art des zu erwartenden Schadens, z.B.:
- Gefährdung durch elektrischen Schlag,
- Gefährdung durch Schneiden,
- Gefährdung durch Vergiftung.

Die Gefährdung im Sinne dieser Definition ist bei der bestimmungsgemäßen Verwendung der Maschine entweder dauerhaft vorhanden, z.B.:

- Bewegung von gefährdenden beweglichen Teilen,

- Lichtbogen beim Schweißen,
- ungesunde Körperhaltung,
- Geräusch-Emission,
- hohe Temperatur,
- oder die Gefährdung kann unerwartet auftreten. z.B.:
- Explosion,

- Gefährdung durch Quetschen als Folge eines unbeabsichtigten / unerwarteten Anlaufs,

- Herausschleudern als Folge eines Bruchs,
- Stürzen als Folge von

Geschwindigkeitsänderung.

### Η

#### Heartbeat

Heartbeat (engl.) = Herzschlag

Die Teilnehmer senden regelmäßig kurze Signale. So können die anderen Teilnehmer prüfen, ob ein Teilnehmer ausgefallen ist. Dazu ist kein Master erforderlich.

#### HMI

HMI = Human Machine Interface = Mensch-Maschine-Schnittstelle

### 

#### **ID - Identifier**

ID = **Id**entifier = Kennung

Name zur Unterscheidung der an einem System angeschlossenen Geräte / Teilnehmer oder der zwischen den Teilnehmern ausgetauschten Nachrichtenpakete.

#### **IEC-User-Zyklus**

IEC-User-Zyklus = SPS-Zyklus im CoDeSys-Applikations-Programm.

#### **IP-Adresse**

IP = Internet Protocol = Internet-Protokoll

Die IP-Adresse ist eine Nummer, die zur eindeutigen Identifizierung eines Internet-Teilnehmers notwendig ist. Zur besseren Übersicht wird die Nummer in 4 dezimalen Werten geschrieben, z. B. 127.215.205.156.

#### ISO 11898

Norm: "Straßenfahrzeuge - CAN-Protokoll"

Teil 1: "Bit-Übertragungsschicht und physikalische Zeichenabgabe"

Teil 2: "High-speed medium access unit"

Teil 3: "Fehlertolerante Schnittstelle für niedrige Geschwindigkeiten"

Teil 4: "Zeitgesteuerte Kommunikation"

Teil 5: "High-speed medium access unit with low-power mode"

#### ISO 11992

Norm: "Straßenfahrzeuge – Austausch von digitalen Informationen über elektrische Verbindungen zwischen Zugfahrzeugen und Anhängefahrzeugen"

Teil 1: "Bit-Übertragungsschicht und Sicherungsschicht"

Teil 2: "Anwendungsschicht für die Bremsausrüstung"

Teil 3: "Anwendungsschicht für andere als die Bremsausrüstung"

Teil 4: "Diagnose"

#### ISO 16845

Norm: "Straßenfahrzeuge – Steuergerätenetz (CAN) – Prüfplan zu Konformität"

# Kategorie (CAT)

Κ

Einstufung der sicherheitsrelevante Teile einer Steuerung bezüglich ihres Widerstandes gegen Fehler und ihres nachfolgenden Verhaltens bei einem Fehler. Diese Sicherheit wird erreicht durch die Struktur der Anordnung der Teile, die Fehlererkennung und/oder ihre

Zuverlässigkeit. (→ EN 954)

#### Klemme 15

Klemme 15 ist in Fahrzeugen die vom Zündschloss geschaltete Plusleitung.

### L

#### Lebensdauer, mittlere

**M**ean time to **d**angerous failure = erwartete mittlere Dauer bis zum gefahrbringenden Ausfall.

| Bezeichnung | Bereich                                                      |
|-------------|--------------------------------------------------------------|
| niedrig     | 3 Jahre <u>&lt;</u> MTTF <sub>d</sub> < 10 Jahre             |
| mittel      | 10 Jahre <u>&lt;</u> MTTF <sub>d</sub> < 30 Jahre            |
| hoch        | 30 Jahre <u>&lt;</u> MTTF <sub>d</sub> <u>&lt;</u> 100 Jahre |

Tabelle: Mittlere Zeit jedes Kanals bis zum gefahrbringenden Ausfall  $MTTF_d$ 

#### LED

LED = Light Emitting Diode = Licht aussendende Diode

Leuchtdiode, auch Luminiszenzdiode, ein elektronisches Element mit hoher, farbiger Leuchtkraft auf kleinem Volumen bei vernachlässigbarer Verlustleistung.

#### LSB

Least Significant Bit/Byte = Niederwertigstes Bit/Byte in einer Reihe von Bit/Bytes.

### Μ

#### MAC-ID

MAC = **M**anufacturer's **A**ddress **C**ode = Hersteller-Seriennummer

→ID = Identifier = Kennung

Jede Netzwerkkarte verfügt über eine so genannte MAC-Adresse, ein unverwechselbarer, auf der ganzen Welt einzigartiger Zahlencode – quasi eine Art Seriennummer. So eine MAC-Adresse ist eine Aneinanderreihung von 6 Hexadezimalzahlen, etwa "00-0C-6E-D0-02-3F".
#### Master

Wickelt die komplette Organisation auf dem Bus ab. Der Master entscheidet über den zeitlichen Buszugriff und fragt die →Slaves zyklisch ab.

#### MMI

MMI = Mensch-Maschine-Interface  $\rightarrow$  HMI ( $\rightarrow$  Seite <u>359</u>)

#### MRAM

MRAM bedeutet Magnetoresistive Random Access Memory. Die Informationen werden mit magnetischen Ladungselementen gespeichert. Dabei wird die Eigenschaft bestimmter Materialien ausgenutzt, die ihren elektrischen Widerstand unter dem Einfluss magnetischer Felder ändern.

Vorteile von MRAM gegenüber herkömmlichen Festwertspeichern:

- nicht flüchtig (wie FRAM), jedoch:
- Zugriffszeit nur ca. 35 ns,
- unbegrenzt viele Zugriffszyklen möglich.

#### MSB

**M**ost **S**ignificant **B**it/Byte = Höchstwertiges Bit/Byte einer Reihe von Bits/Bytes.

#### MTBF

Mean time between failures (MTBF) = mittlere Betriebsdauer zwischen Ausfällen. Ist der Erwartungswert der Betriebsdauer zwischen zwei aufeinanderfolgenden Ausfällen von Einheiten, die instand gesetzt werden.

HINWEIS: Für Einheiten, die NICHT instandgesetzt werden, ist der Erwartungswert (Mittelwert) der Verteilung von Lebensdauern die mittlere Lebensdauer →MTTF.

#### MTTF

**M**ean time to failure (MTTF) = mittlere Dauer bis zum Ausfall oder: mittlere Lebensdauer.

#### MTTFd

**M**ean time to dangerous failure = erwartete mittlere Dauer bis zum gefahrbringenden Ausfall.

| Bezeichnung | Bereich                                                      |  |
|-------------|--------------------------------------------------------------|--|
| niedrig     | 3 Jahre <u>&lt;</u> MTTF <sub>d</sub> < 10 Jahre             |  |
| mittel      | 10 Jahre <u>&lt;</u> MTTF <sub>d</sub> < 30 Jahre            |  |
| hoch        | 30 Jahre <u>&lt;</u> MTTF <sub>d</sub> <u>&lt;</u> 100 Jahre |  |
|             |                                                              |  |

Tabelle: Mittlere Zeit jedes Kanals bis zum gefahrbringenden Ausfall MTTF<sub>d</sub>

#### Muting

Mit Muting bezeichnet man die vorübergehende und automatische Unterdrückung einer Sicherheitsfunktion durch das SRP/CS.

Beispiel: Der Sicherheits-Lichtvorhang ist überbrückt, wenn die schließenden Werkzeuge unter einen fingersicheren Abstand zueinander gelangt sind. Die bedienende Person kann nun gefahrlos an die Maschine herantreten und das Werkstück führen.

#### Ν

#### NMT

NMT = **N**etwork **M**anagement = Netzwerk-Verwaltung (hier: im CAN-Bus)

Der NMT-Master steuert die Betriebszustände der NMT-Slaves.

#### Node

Node (engl.) = Knoten. Damit ist ein Teilnehmer im Netzwerk gemeint.

#### **Node Guarding**

Node (engl.) = Knoten, hier: Netzwerkteilnehmer Guarding (engl.) = Schutz

Parametrierbare, zyklische Überwachung von jedem entsprechend konfigurierten Slave. Der Master prüft, ob die Slaves rechtzeitig antworten. Die Slaves prüfen, ob der Master regelmäßig anfragt. Somit können ausgefallene Netzwerkteilnehmer schnell erkannt und gemeldet werden.

# 0

#### Obj / Objekt

Oberbegriff für austauschbare Daten / Botschaften innerhalb des CANopen-Netzwerks.

#### Objektverzeichnis

Das **Ob**jektverzeichnis OBV enthält alle CANopen-Kommunikationsparameter eines Gerätes, sowie gerätespezifische Parameter und Daten.

#### OBV

Das **Ob**jektverzeichnis OBV enthält alle CANopen-Kommunikationsparameter eines Gerätes, sowie gerätespezifische Parameter und Daten.

#### operational

Operational (engl.) = betriebsbereit

Betriebszustand eines CANopen-Teilnehmers. In diesem Modus können SDOs, NMT-Kommandos und PDOs übertragen werden.

### Ρ

#### **PC-Karte**

→ PCMCIA-Karte

#### **PCMCIA-Karte**

PCMCIA = Personal Computer Memory Card International Association, ein Standard für Erweiterungskarten mobiler Computer. Seit der Einführung des Cardbus-Standards 1995 werden PCMCIA-Karten auch als PC-Karte (engl.: PC Card) bezeichnet.

#### PDM

PDM = Process and Dialog Module = Prozessund Dialog-Monitor

Gerät zur Kommunikation des Bedieners mit der Maschine / Anlage.

#### PDO

PDO = **P**rocess **D**ata **O**bject = Nachrichten-Objekt mit Prozessdaten.

Die zeitkritischen Prozessdaten werden mit Hilfe der "Process Data Objects" (PDOs) übertragen. Die PDOs können beliebig zwischen den einzelnen Knoten ausgetauscht werden (PDO-Linking). Zusätzlich wird festgelegt, ob der Datenaustausch ereignisgesteuert (asynchron) oder synchronisiert erfolgen soll. Je nach der Art der zu übertragenden Daten kann die richtige Wahl der Übertragungsart zu einer erheblichen Entlastung des CAN-Bus führen.

Diese Dienste sind vom Protokoll her nicht bestätigte Dienste, d.h. es gibt keine Kontrolle, ob die Nachricht auch beim Empfänger ankommt. Netzwerkvariablen-Austausch entspricht einer "1-zu-n-Verbindung" (1 Sender zu n Empfängern).

## PDU

PDU = Protocol Data Unit = Protokoll-Daten-Einheit

Die PDU ist ein Begriff aus dem CAN-Protokoll SAE J1939. Sie bezeichnet einen Bestandteil der Ziel- oder Quelladresse.

#### Performance-Level

Performance-Level Ist nach ISO 13849-1 eine Einstufung (PL a...e) der Fähigkeit von sicherheitsrelevanten Teilen einer Steuerung, eine Sicherheitsfunktion unter vorhersehbaren Bedingungen auszuführen. → Kapitel *Performance-Level PL* 

#### PES

Programable electronic system = Programmierbares elektronisches System Ein programmierbares elektronisches System ist ein System ...

- zur Steuerung, zum Schutz oder zur Überwachung,

- auf der Basis einer oder mehrerer programmierbarer Geräte,

- einschließlich aller Elemente dieses Systems, wie Ein- und Ausgabegeräte.

#### PGN

PGN = **P**arameter **G**roup **N**umber = Parameter-Gruppennummer PGN = PDU Format (PF) + PDU Source (PS)

Die Parameter-Gruppennummer ist ein Begriff aus dem CAN-Protokoll SAE J1939. Sie fasst die Teiladressen PF und PS zusammen.

#### **PID-Regler**

#### P = Proportional-Anteil

Der P-Regler besteht ausschließlich aus einem proportionalen Anteil der Verstärkung K<sub>p</sub>. Mit seinem Ausgangssignal ist er proportional dem Eingangssignal.

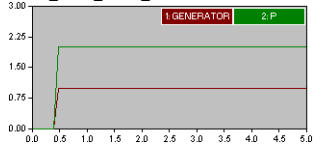

#### I = Integral-Anteil

Ein I-Regler wirkt durch zeitliche Integration der Regelabweichung auf die Stellgröße mit der Gewichtung durch die Nachstellzeit  $T_{\rm N}$ 

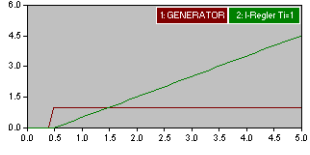

#### D = Differential-Anteil

Der D-Regler reagiert nicht auf die Regelabweichung, sondern nur auf deren Änderungsgeschwindigkeit.

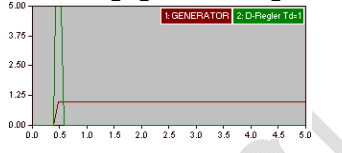

#### Piktogramm

Piktogramme sind bildhafte Symbole, die eine Information durch vereinfachte grafische Darstellung vermitteln.

 $\rightarrow$  Kapitel Was bedeuten die Symbole und Formatierungen? ( $\rightarrow$  Seite <u>7</u>)

#### PL

Performance-Level Ist nach ISO 13849-1 eine Einstufung (PL a...e) der Fähigkeit von sicherheitsrelevanten Teilen einer Steuerung, eine Sicherheitsfunktion unter vorhersehbaren Bedingungen auszuführen. → Kapitel *Performance-Level PL* 

#### PLr

Mit dem "erforderlichen Performance-Level" PL<sub>r</sub> wird nach ISO 13849 die erforderliche Risikominderung für jede Sicherheitsfunktion erreicht.

Für jede gewählte Sicherheitsfunktion, die durch ein SRP/CS ausgeführt wird, muss ein PL<sub>r</sub> festgelegt und dokumentiert werden. Die Bestimmung des PL<sub>r</sub> ist das Ergebnis der Risikobeurteilung, bezogen auf den Anteil der Risikominderung durch die sicherheitsrelevanten Teile der Steuerung.

#### Pre-Op

Pre-Op = PRE-OPERATIONAL mode (engl.) = Zustand vor betriebsbereit

Betriebszustand eines CANopen-Teilnehmers. Nach dem Einschalten der

Versorgungsspannung geht jeder Teilnehmer automatisch in diesem Zustand. Im CANopen-Netz können in diesem Modus nur SDOs und NMT-Kommandos übertragen werden, jedoch keine Prozessdaten.

#### prepared

prepared (engl.) = vorbereitet (auch: angehalten)

Betriebszustand eines CANopen-Teilnehmers. In diesem Modus werden nur NMT-Kommandos übertragen.

# Programmiersprache, sicherheitsrelevant

Für sicherheitsrelevante Applikationen sollten nur folgende Programmiersprachen verwendet werden:

- Programmiersprache mit eingeschränktem Sprachumfang (LVL = limited variability language), kann vordefinierte, applikations-spezifische Bibliotheksfunktionen kombinieren. In CoDeSys sind das Kontaktplan KOP (Ladder Diagram LD) und Funktionsplan FUP (Function block diagram FBD).
- Programmiersprache mit nicht eingeschränktem Sprachumfang (FVL =

full variability language), kann einen großen Bereich von Funktionen kombinieren. Dazu gehören z.B. C, C++, Assembler. In CoDeSys ist das Strukturierter Text (ST).

- Strukturierter Text ist ausschließlich in gesonderten, zertifizierten Funktionen zu empfehlen, normalerweise in Embedded Software.
- Im "normalen" Applikations-Programm sollten nur KOP (LD) und FUP (FBD) eingesetzt werden. Damit sollen die folgenden Mindestanforderungen erfüllt werden können.

Generell werden folgende Mindestanforderungen an sicherheitsrelevante Applikations-Software (SRASW) gestellt:

- Programm modular und klar strukturieren.
   Folge: einfache Testbarkeit.
- Funktionen verständlich darstellen:

   für den Operator auf dem Bildschirm (Navigation),
   Lesbarkeit des späteren Dokumentationsausdrucks.
- Symbolische Variablen verwenden (keine IEC-Adressen).
- Variablennamen und Kommentare aussagekräftig formulieren.
- Einfache Funktionen verwenden (keine indirekte Adressierung, keine Variablenfelder).
- Defensiv programmieren.
- Leichtes Erweitern oder Anpassen des Programms ermöglichen.

#### Prozessabbild

Mit Prozessabbild bezeichnet man den Zustand der Ein- und Ausgänge, mit denen die SPS innerhalb eines Zyklusses arbeitet.

- Am Zyklus-Beginn liest die SPS die Zustände aller Eingänge in das Prozessabbild ein.
   Während des Zyklusses kann die SPS Änderungen an den Eingängen nicht erkennen.
- Im Laufe des Zyklusses werden die Ausgänge nur virtuell (im Prozessabbild) geändert.

 Am Zyklus-Ende schreibt die SPS die virtuellen Ausgangszustände auf die realen Ausgänge.

#### PWM

#### PWM = Puls-Weiten-Modulation

Via PWM kann ein (vom Gerät dazu befähigter) digitaler Ausgang mittels regelmäßiger, schneller Impulse eine beinahe analoge Spannung ausgeben. Bei dem PWM-Ausgangssignal handelt es sich um ein getaktetes Signal zwischen GND und Versorgungsspannung.

Innerhalb einer festen Periode (PWM-Frequenz) wird das Puls-/Pausenverhältnis variiert. Durch die angeschlossene Last stellt sich je nach Puls-/Pausenverhältnis der entsprechende Effektivstrom ein.

→ Kapitel *PWM*-Signalverarbeitung (→ Seite 223)

→ Kapitel Was macht ein PWM-Ausgang?

R

#### Ratio

Ratio (lat.) = Verhältnis

Messungen können auch ratiometrisch erfolgen = Verhältnismessung. Das Eingangssignal erzeugt ein Ausgangssignal, das in einem bestimmten Verhältnis zu ihm liegt. Das bedeutet, ohne zusätzliche Referenzspannung können analoge Eingangssignale ausgewertet werden. Ein Schwanken der Versorgungsspannung hat auf diesen Messwert dann keinen Einfluss. → Kapitel Zählerfunktionen zur Frequenz- und Periodendauermessung (→ Seite 207)

#### **RAW-CAN**

RAW-CAN bezeichnet das reine CAN-Protokoll, das ohne ein zusätzliches Kommunikationsprotokoll auf dem CAN-Bus (auf ISO/OSI-Schicht 2) arbeitet. Das CAN-Protokoll ist international nach ISO 11898-1 definiert und garantiert zusätzlich in ISO 16845 die Austauschbarkeit von CAN-Chips.

#### redundant

Redundanz ist das Vorhandensein von mehr als den notwendigen Mitteln, damit eine

Funktionseinheit eine geforderte Funktion ausführt oder damit Daten eine Information darstellen können.

Man unterscheidet verschiedene Arten der Redundanz:

- Die funktionelle Redundanz zielt darauf ab, sicherheitstechnische Systeme mehrfach parallel auszulegen, damit beim Ausfall einer Komponente die anderen den Dienst gewährleisten.
- Zusätzlich versucht man, die redundanten Systeme voneinander räumlich zu trennen. Dadurch minimiert man das Risiko, dass sie einer gemeinsamen Störung unterliegen.
- Schließlich verwendet man manchmal Bauteile unterschiedlicher Hersteller, um zu vermeiden, dass ein systematischer Fehler sämtliche redundanten Systeme ausfallen lässt (diversitäre Redundanz).

Die Software von redundanten Systemen sollte sich möglichst in den folgenden Aspekten unterscheiden:

- Spezifikation (verschiedene Teams),
- Spezifikationssprache,
- Programmierung (verschiedene Teams),
- Programmiersprache,
- Compiler.

#### remanent

Remanente Daten sind gegen Datenverlust bei Spannungsausfall geschützt.

Z.B. kopiert das Betriebssystem die remanenten Daten automatisch in einen Flash-Speicher, sobald die Spannungsversorgung unter einen kritischen Wert sinkt. Bei Wiederkehr der Spannungsversorgung lädt das Betriebssystem die remanenten Daten zurück in den Arbeitsspeicher.

Dagegen sind die Daten im Arbeitsspeicher einer Steuerung flüchtig und bei Unterbrechung der Spannungsversorgung normalerweise verloren.

#### Restrisiko

Das ist das verbleibende Risiko, nachdem Schutzmaßnahmen ergriffen wurden. Vor dem Restrisiko muss in Betriebsanleitungen und an der Maschine deutlich gewarnt werden.

#### Risiko

Als Risiko gilt die Kombination der Wahrscheinlichkeit des Eintritts eines Schadens und des Ausmaßes des Schadens.

#### Risikoanalyse

Kombination aus ...

- Festlegung der Grenzen der Maschine (Verwendungszweck, zeitliche Grenzen),
- Identifizierung der Gefährdung (Eingreifen von Personen, Betriebszustände der Maschine, vorhersehbarer Missbrauch) und
- der Risikoeinschätzung (Verletzungsgrad, Schadensumfang, Häufigkeit und Dauer der Gefahr, Eintrittswahrscheinlichkeit, Möglichkeit zur Vermeidung oder Begrenzung des Schadens).

#### Risikobeurteilung

Das ist die Gesamtheit des Verfahrens, das die Risikoanalyse und die Risikobewertung umfasst.

Nach Maschinenrichtlinie 2006/42/EG gilt: "Der Hersteller einer Maschine oder sein Bevollmächtigter hat dafür zu sorgen, dass eine Risikobeurteilung vorgenommen wird, um die für die Maschine geltenden Sicherheitsund Gesundheitsanforderungen zu ermitteln. Die Maschine muss dann unter Berücksichtigung der Ergebnisse der Risikobeurteilung konstruiert und gebaut werden." (→ Anhang 1, Allgemeine Grundsätze)

#### Risikobewertung

Das ist die auf der Risikoanalyse beruhende Beurteilung, ob die Ziele zur Risikominderung erreicht wurden.

#### ro

ro = read only (engl.) = nur lesen

Unidirektionale Datenübertragung: Daten können nur gelesen werden, jedoch nicht verändert.

#### RTC

RTC = Real Time Clock = Echtzeituhr

Liefert (batteriegepuffert) aktuell Datum und Uhrzeit. Häufiger Einsatz beim Speichern von Fehlermeldungsprotokollen.

#### Rückstellung, manuell

Die manuelle Rückstellung ist eine interne Funktion des SRP/CS zum anuellen Wiederherstellen einer oder mehrerer Sicherheitsfunktionen. Wird vor dem Neustart einer Maschine verwendet.

#### rw

rw = read/write (engl.) = lesen und schreiben

Bidirektionale Datenübertragung: Daten können sowohl gelesen als auch verändert werden.

# S

#### **SAE J1939**

Das Netzwerkprotokoll SAE J1939 beschreibt die Kommunikation auf einem CAN-Bus in Nutzfahrzeugen zur Übermittlung von Diagnosedaten (z.B.Motordrehzahl, Temperatur) und Steuerungsinformationen. → CiA DS 402

Norm: "Recommended Practice for a Serial Control and Communications Vehicle Network"

Teil 2: "Agricultural and Forestry Off-Road Machinery Control and Communication Network"

Teil 3: "On Board Diagnostics Implementation Guide"

Teil 5: "Marine Stern Drive and Inboard Spark-Ignition Engine On-Board Diagnostics Implementation Guide"

Teil 11: "Physical Layer – 250 kBits/s, Shielded Twisted Pair"

Teil 13: "Off-Board Diagnostic Connector"

Teil 15: "Reduced Physical Layer, 250 kBits/s, Un-Shielded Twisted Pair (UTP)"

Teil 21: "Data Link Layer"

Teil 31: "Network Layer"

Teil 71: "Vehicle Application Layer"

Teil 73: "Application Layer - Diagnostics"

Teil 81: "Network Management Protocol"

#### Schaden

Als Schaden bezeichnet man eine physische Verletzung oder Schädigung der Gesundheit.

#### Schutzmaßnahme

Maßnahme zur vorgesehenen Minderung des Risikos, z.B.:

- fehlerausschließender Entwurf,
- technische Schutzmaßnahme (trennende Schutzeinrichtung),
- ergänzende Schutzmaßnahme

(Benutzerinformation).

- persönliche Schutzausrüstung (Helm, Schutzbrille).

# SCT

Bei CANopen-Safety überprüft die Sicherheits-Zykluszeit SCT (**S**afeguard **c**ycle time) die korrekte Funktion der periodischen Übertragung (Daten-Refresh) der SRDOs. Die Daten müssen innerhalb der eingestellten Zeit wiederholt worden sein, um gültig zu sein. Andernfalls signalisiert die empfangene Steuerung einen Fehler und geht in den sicheren Zustand (= Ausgänge abgeschaltet).

#### SD-Card

Eine SD Memory Card (Kurzform für **S**ecure **D**igital Memory Card; deutsch Sichere digitale Speicherkarte) ist ein digitales Speichermedium, das nach dem Prinzip der Flash-Speicherung arbeitet.

#### SDO

SDO = **S**ervice **D**ata **O**bject = Nachrichten-Objekt mit Servicedaten.

SDO ist eine Spezifikation für eine herstellerunabhängige Datenstruktur zum einheitlichen Datenzugriff. Dabei fordern "Clients" die gewünschten Daten von "Servern" an. Die SDOs bestehen immer aus 8 Bytes. Längere Datenpakete werden auf mehrere Nachrichten verteilt.

#### **Beispiele:**

- Automatische Konfiguration aller Slaves über SDOs beim Systemstart.
- Auslesen der Fehlernachrichten aus dem Objektverzeichnis.

Jedes SDO wird auf Antwort überwacht und wiederholt, wenn sich innerhalb der Überwachungszeit der Slave nicht meldet.

#### Selbsttest

Testprogramm, das aktiv Komponenten oder Geräte testet. Das Programm wird durch den Anwender gestartet und dauert eine gewisse Zeit. Das Ergebnis davon ist ein Testprotokoll (Log-Datei), auf dem entnommen werden kann, was getestet wurde und ob das Ergebnis positiv oder negativ ist.

#### Sicherheitsfunktion

Der Ausfall einer Sicherheitsfunktion einer Maschine kann zum unmittelbar erhöhten Risiko führen. Der Konstrukteur einer solchen Maschine muss daher:

- einen Ausfall der Sicherheitsfunktion sicher verhindern,

- einen Ausfall der Sicherheitsfunktion rechtzeitig sicher erkennen,

- Maschine bei einem Ausfall der Sicherheitsfunktion rechtzeitig in einen sicheren Zustand bringen.

#### Sicherheits-Normentypen

Sicherheitsnormen auf dem Gebiet der Maschinen sind wie folgt strukturiert:

Typ-A-Normen (Sicherheits-Grundnormen) behandeln Grundbegriffe, Entwurfsleitsätze und allgemeine Aspekte, die auf Maschinen angewendet werden können. Beispiele: Terminologie Methodik (ISO 12100-1), Technische Prinzipien (ISO 12100-2), Risikobeurteilung (ISO 14121), ...

Typ-B-Normen (Sicherheits-Fachgrundnormen) behandeln einen Sicherheitsaspekt oder eine Art von Schutzeinrichtungen, die für eine Reihe von Maschinen verwendet werden können.

 Typ-B1-Normen f
ür bestimmte Sicherheitsaspekte. Beispiele: Sicherheits-Abst
ände (EN 294), Arm-/Hand-Geschwindigkeiten (EN 999), Sicherheitsbezogene Teile von Steuerungen (ISO 13849), Temperaturen, Lärm, ...

• Typ-B2-Normen für Schutzeinrichtrungen. Beispiele: Not-Aus-Schaltungen ((ISO 13850), Zweihand-Schaltungen, trennende oder berührungslos wirkende Schutzeinrichtungen (ISO 61496), ...

Typ-C-Normen (Maschinensicherheitsnormen) behandeln detaillierte Sicherheitsanforderungen an eine bestimmte Maschine oder Maschinengruppen.

#### SIL

Der Sicherheits-Integritätslevel SIL ist nach IEC 62061 eine Einstufung (SIL CL 1...4) der Sicherheitsintegrität der Sicherheitsfunktionen. Er dient der Beurteilung elektrischer/elektronischer/programmierbar elektronischer (E/E/PE)-Systeme in Bezug auf die Zuverlässigkeit von Sicherheitsfunktionen. Aus dem angestrebten Level ergeben sich die sicherheitsgerichteten Konstruktionsprinzipien, die eingehalten werden müssen, damit das Risiko einer Fehlfunktion minimiert werden kann.

#### Slave

Passiver Teilnehmer am Bus, antwortet nur auf Anfrage des →Masters. Slaves haben im Bus eine eindeutige und einmalige →Adresse.

#### SRDO

Über SRDOs (**S**afety-**R**elated **D**ata **O**bjects = *Sicherheitsrelevante Datenobjekte*) werden die sicheren Daten ausgetauscht. Ein SRDO besteht immer aus zwei CAN-Nachrichten mit unterschiedlichen Identifiern:

- Nachricht 1 enthält die Originalanwenderdaten,
- Nachricht 2 enthält die gleichen Daten, die aber bitweise invertiert werden.

#### SRP/CS

Safety-Related Part of a Control System = Sicherheitsrelevanter Teil einer Steuerung

SRP/CS ist ein Teil einer Steuerung, das auf sicherheitsgerichtete Eingangssignale reagiert und sicherheitsgerichtete Ausgangssignale erzeugt. Die Kombination sicherheitsrelevanter

Teile einer Steuerung beginnt an dem Punkt, an dem sicherheitsgerichtete Signale erzeugt werden (einschließlich Betätiger z.B. eines Positionsschalters) und endet an den Ausgängen der Leistungssteuerungselemente (einschließlich z.B. der Hauptkontakte eines Schützes).

#### SRVT

Die sicherheitsrelevante Objekt-Gültigkeitsdauer SRVT (**S**afety-**R**elated **O**bject **V**alidation **T**ime) sorgt bei CANopen-Safety dafür, dass die Zeit zwischen den SRDO-Nachrichten-Paaren eingehalten wird:

Nur wenn die redundante, invertierte Nachricht innerhalb der eingestellten Zeit SRVT nach der Original-Nachricht übertragen wurde, sind die damit übertragenen Daten gültig. Andernfalls signalisiert die empfangende Steuerung einen Fehler und geht in den sicheren Zustand (= Ausgänge abgeschaltet).

#### Steuerungskonfiguration

Bestandteil der CoDeSys-Bedienoberfläche.

- Programmierer teilt dem Programmiersystem mit, welche Hardware programmiert werden soll.
- CoDeSys lädt die zugehörigen Bibliotheken.
- Lesen und schreiben der Peripherie-Zustände (Ein-/Ausgänge) ist möglich.

#### Symbole

Piktogramme sind bildhafte Symbole, die eine Information durch vereinfachte grafische Darstellung vermitteln.

→ Kapitel Was bedeuten die Symbole und Formatierungen? (→ Seite  $\frac{7}{2}$ )

#### Symbole und Formatierungen

Ein Link ist ein Querverweis zu einer anderen Stelle im Dokument oder auf ein externes Dokument.

#### Systemvariable

Variable, auf die via IEC-Adresse oder Symbolname aus der SPS zugegriffen werden kann.

## Т

#### Target

Das Target gibt das Zielsystem an, auf dem das SPS-Programm laufen soll. Im Target sind die Dateien (Treiber und ggf. spezifische Hilfedateien) enthalten, die zum Programmieren und Parametrieren erforderlich sind.

#### ТСР

Das Transmission Control Protocol ist Teil der Protokollfamilie TCP/IP. Jede TCP/IP-Datenverbindung hat einen Sender und einen Empfänger. Dieses Prinzip ist eine verbindungsorientierte Datenübertragung. In der TCP/IP-Protokollfamilie übernimmt TCP als verbindungsorientiertes Protokoll die Aufgabe der Datensicherheit, der Datenflusssteuerung und ergreift Maßnahmen bei einem Datenverlust. (vgl.: →UDP)

#### Template

Template (englisch = Schablone)

Ist eine Vorlage, die mit Inhalten gefüllt werden kann.

Hier: Eine Struktur von vorkonfigurierten Software-Elementen als Basis für ein Applikations-Programm.

#### Testrate rt

Die Testrate  $r_t$  ist die Häufigkeit der automatischen Tests, um Fehler in einem SRP/CS rechtzeitig zu bemerken.

## U

#### Überwachung

Die Überwachung ist eine Sicherheitsfunktion, die sicherstellt, dass eine Schutzmaßnahme eingeleitet wird, sobald Folgendes eintritt:

- Die Fähigkeit eines Bauteils oder eines Elements, seine Funktion auszuführen, wird vermindert.
- Die Betriebsbedingungen werden so verändert, dass das resultierende Risiko steigt.

UDP (User Datagram Protocol) ist ein minimales, verbindungsloses Netzprotokoll, das zur Transportschicht der Internetprotokollfamilie gehört. Aufgabe von UDP ist es, Daten, die über das Internet übertragen werden, der richtigen Applikation zukommen zu lassen.

Derzeit sind Netzwerkvariablen auf Basis von CAN und UDP implementiert. Die Variablenwerte werden dabei auf der Basis von Broadcast-Nachrichten automatisch ausgetauscht. In UDP sind diese als Broadcast-Telegramme realisiert, in CAN als PDOs. Diese Dienste sind vom Protokoll her nicht bestätigte Dienste, d.h. es gibt keine Kontrolle, ob die Nachricht auch beim Empfänger ankommt. Netzwerkvariablen-Austausch entspricht einer "1-zu-n-Verbindung" (1 Sender zu n Empfängern).

# V

#### Verwendung, bestimmungsgemäß

Das ist die Verwendung eines Produkts in Übereinstimmung mit den in der Anleitung bereitgestellten Informationen.

# W

#### Watchdog

Der Begriff Watchdog (englisch; Wachhund) wird verallgemeinert für eine Komponente eines Systems verwendet, die die Funktion anderer Komponenten beobachtet. Wird dabei eine mögliche Fehlfunktionen erkannt, so wird dies entweder signalisiert oder geeignete Programm-Verzweigungen eingeleitet. Das Signal oder die Verzweigungen dienen als Auslöser für andere kooperierende Systemkomponenten, die das Problem lösen sollen.

#### wo

wo = write only (engl.) = nur schreiben

Unidirektionale Datenübertragung: Daten können nur verändert werden, jedoch nicht gelesen.

# Ζ

#### Zustand, sicher

Der Zustand einer Maschine gilt als sicher, wenn von ihr keine Gefährdung mehr ausgeht. Dies ist meist der Fall, wenn alle gefahrbringenden Bewegungsmöglichkeiten abgeschaltet sind und nicht unerwartet wieder anlaufen können.

#### Zykluszeit

Das ist die Zeit für einen Zyklus. Das SPS-Programm läuft einmal komplett durch.

Je nach ereignisgesteuerten Verzweigungen im Programm kann dies unterschiedlich lange dauern.

| Abbildungen                                                                                                    |                          |
|----------------------------------------------------------------------------------------------------|--------------------------|
| Abfrage des Slave-Gerätetyps                                                                                                    | 136                      |
| Abgrenzung zu anderen CANopen-Bibliotheken                                                                                                    | 125                      |
| Adressbelegung der Ausgänge                                                                                                    | 310                      |
| Adressbelegung der Eingänge                                                                                                    | 310                      |
| Adressbelegung Ein-/Ausgänge                                                                                                    | 293, 310                 |
| Adressbelegung und E/A-Betriebsarten                                                                                                    |                          |
| Adresse                                                                                                    | 353                      |
| Adressen / Variablen der Ausgänge                                                                                                    |                          |
| Adressen / Variablen der E/As                                                                                                    |                          |
| Adressen / Variablen der Eingänge                                                                                                    |                          |
| Aktuelle Geräte-Einstellungen anzeigen                                                                                                    | 16                       |
| Allgemeine Informationen                                                                                                    |                          |
| Allgemeine Übersicht                                                                                                    |                          |
| Allgemeines                                                                                                    |                          |
| Allgemeines zu CAN                                                                                                    | 67                       |
| Allgemeines zu CANopen mit CoDeSvs                                                                                                    |                          |
| ANALOG RAW                                                                                                    | 198                      |
| Analoge Werte annassen                                                                                                    | 200                      |
| Ändern der PDO-Figenschaften zur Laufzeit                                                                                                    | 155                      |
| Anforderungerate rd                                                                                                    | 353                      |
| Angahen zum Gerät                                                                                                    |                          |
| Angaben zur Software                                                                                                    |                          |
| Anbang                                                                                                    | 305                      |
| Anleitung                                                                                                    |                          |
| Anielung                                                                                                    |                          |
| Applications Drogramm crotellan                                                                                                    | 64                       |
| Applikations-Programm erstellen                                                                                                    | 64                       |
| Applikations-Programm erstellen<br>Applikations-Programm in die Steuerung laden                                                                                                    | 64                       |
| Applikations-Programm erstellen<br>Applikations-Programm in die Steuerung laden<br>Applikations-Programm übernehmen?                                                                                                    |                          |
| Applikations-Programm erstellen<br>Applikations-Programm in die Steuerung laden<br>Applikations-Programm übernehmen?<br>Applikations-Software                                                                                                    |                          |
| Applikations-Programm erstellen<br>Applikations-Programm in die Steuerung laden<br>Applikations-Programm übernehmen?<br>Applikations-Software<br>Arbeitsreihenfolge                                                                                                    |                          |
| Applikations-Programm erstellen                                                                                                    | 64<br>53<br>64<br>64<br> |
| Applikations-Programm erstellen                                                                                                    |                          |
| Applikations-Programm erstellen         Applikations-Programm in die Steuerung laden         Applikations-Programm übernehmen?         Applikations-Software         Arbeitsreihenfolge         Architektur         Aufbau des COB-ID         Aufbau einer EMCY-Nachricht                                                                                                    |                          |
| Applikations-Programm erstellen         Applikations-Programm in die Steuerung laden         Applikations-Programm übernehmen?         Applikations-Software         Arbeitsreihenfolge         Architektur         Aufbau des COB-ID         Aufbau einer EMCY-Nachricht                                                                                                    |                          |
| Applikations-Programm erstellen         Applikations-Programm in die Steuerung laden         Applikations-Programm übernehmen?         Applikations-Software         Arbeitsreihenfolge         Architektur         Aufbau des COB-ID         Aufbau einer EMCY-Nachricht         Aufbau einer Fehlernachricht                                                                                                    |                          |
| Applikations-Programm erstellen         Applikations-Programm in die Steuerung laden         Applikations-Programm übernehmen?         Applikations-Software         Arbeitsreihenfolge         Architektur.         Aufbau des COB-ID         Aufbau einer EMCY-Nachricht         Aufbau von CANopen-Meldungen.         Ausfall                                                                                                    |                          |
| Applikations-Programm erstellen         Applikations-Programm in die Steuerung laden         Applikations-Programm übernehmen?         Applikations-Software         Arbeitsreihenfolge         Architektur         Aufbau des COB-ID         Aufbau einer EMCY-Nachricht         Aufbau von CANopen-Meldungen         Ausfall         Ausfall                                                                                                    |                          |
| Applikations-Programm erstellen         Applikations-Programm in die Steuerung laden         Applikations-Programm übernehmen?         Applikations-Software         Arbeitsreihenfolge         Architektur         Aufbau des COB-ID         Aufbau einer EMCY-Nachricht         Aufbau einer Fehlernachricht         Aufbau giner Fehlernachricht         Aufbau, son CANopen-Meldungen         Ausfall         Gefahrbringend                                                                                                    |                          |
| Applikations-Programm erstellen         Applikations-Programm in die Steuerung laden         Applikations-Programm übernehmen?         Applikations-Software         Arbeitsreihenfolge         Architektur         Aufbau des COB-ID         Aufbau einer EMCY-Nachricht         Aufbau von CANopen-Meldungen         Ausfall         Ausfall, systematischer         Automatische Konfiguration von Slaves                                                                                                    |                          |
| Applikations-Programm erstellen         Applikations-Programm in die Steuerung laden         Applikations-Programm übernehmen?         Applikations-Software         Arbeitsreihenfolge         Architektur.         Aufbau des COB-ID         Aufbau einer EMCY-Nachricht         Aufbau von CANopen-Meldungen.         Ausfall         Ausfall, systematischer         Automatische Konfiguration von Slaves         Baud                                                                                                    |                          |
| Applikations-Programm erstellen         Applikations-Programm in die Steuerung laden         Applikations-Programm übernehmen?         Applikations-Software         Arbeitsreihenfolge         Architektur         Aufbau des COB-ID         Aufbau einer EMCY-Nachricht         Aufbau von CANopen-Meldungen         Ausfall         Ausfall, gefahrbringend         Ausfall, systematischer         Automatische Konfiguration von Slaves         Baud         Bausteine für SAE J1939                                                                                                    |                          |
| Applikations-Programm erstellen         Applikations-Programm in die Steuerung laden         Applikations-Programm übernehmen?         Applikations-Software         Arbeitsreihenfolge         Architektur         Aufbau des COB-ID         Aufbau einer EMCY-Nachricht         Aufbau von CANopen-Meldungen         Ausfall         Ausfall         Ausfall, gefahrbringend         Ausfall, systematischer         Automatische Konfiguration von Slaves         Baud         Bausteine für SAE J1939         Begrenzungen beim PDM360smart                                                                                                    |                          |
| Applikations-Programm erstellen         Applikations-Programm in die Steuerung laden         Applikations-Programm übernehmen?         Applikations-Software         Arbeitsreihenfolge         Architektur         Aufbau des COB-ID         Aufbau einer EMCY-Nachricht         Aufbau von CANopen-Meldungen         Ausfall         Ausfall, gefahrbringend         Ausfall, systematischer         Automatische Konfiguration von Slaves         Baud         Begrenzungen beim PDM360smart                                                                                                    |                          |
| Applikations-Programm erstellen         Applikations-Programm in die Steuerung laden         Applikations-Programm übernehmen?         Applikations-Software         Arbeitsreihenfolge         Architektur.         Aufbau des COB-ID         Aufbau einer EMCY-Nachricht         Aufbau von CANopen-Meldungen.         Ausfall         Ausfall, gefahrbringend.         Ausfall, systematischer         Automatische Konfiguration von Slaves.         Baud         Begrenzungen beim PDM360smart         Begrenzungen und Programmierhinweise                                                                                                    |                          |
| Applikations-Programm erstellen         Applikations-Programm in die Steuerung laden         Applikations-Programm übernehmen?         Applikations-Software         Arbeitsreihenfolge         Architektur         Aufbau des COB-ID         Aufbau einer EMCY-Nachricht         Aufbau von CANopen-Meldungen         Ausfall         Ausfall, gefahrbringend         Ausfall, systematischer         Automatische Konfiguration von Slaves         Baud         Bausteine für SAE J1939         Begrenzungen und Programmierhinweise         Beispiel         ausführliche Nachrichten-Dokumentation                                                                                                    |                          |
| Applikations-Programm erstellen         Applikations-Programm in die Steuerung laden         Applikations-Programm übernehmen?         Applikations-Software         Arbeitsreihenfolge         Architektur         Aufbau des COB-ID         Aufbau einer EMCY-Nachricht         Aufbau von CANopen-Meldungen         Ausfall         Ausfall, gefahrbringend         Ausfall, systematischer         Automatische Konfiguration von Slaves         Baud         Bausteine für SAE J1939         Begrenzungen beim PDM360smart         Beispiel         ausfülriche Nachrichten-Dokumentation         CANx_MASTER_SEND_EMERGENCY                                                                                                    |                          |
| Applikations-Programm erstellen         Applikations-Programm in die Steuerung laden         Applikations-Programm übernehmen?         Applikations-Software         Arbeitsreihenfolge         Architektur         Aufbau des COB-ID         Aufbau einer EMCY-Nachricht         Aufbau von CANopen-Meldungen         Ausfall         Ausfall, gefahrbringend         Ausfall, systematischer         Automatische Konfiguration von Slaves         Baud         Begrenzungen beim PDM360smart         Beispiel         ausführliche Nachrichten-Dokumentation         CANx_MASTER_SEND_EMERGENCY         CANx_MASTER_STATUS                                                                                                    |                          |
| Applikations-Programm erstellen         Applikations-Programm in die Steuerung laden         Applikations-Programm übernehmen?         Applikations-Software         Arbeitsreihenfolge         Architektur.         Aufbau des COB-ID         Aufbau einer EMCY-Nachricht         Aufbau von CANopen-Meldungen.         Ausfall         Ausfall, gefahrbringend.         Ausfall, systematischer         Automatische Konfiguration von Slaves.         Baud         Begrenzungen beim PDM360smart         Begrenzungen und Programmierhinweise         Beispiel         ausführliche Nachrichten-Dokumentation         CANx_MASTER_SEND_EMERGENCY         CANx_SLAVE_SEND_EMERGENCY                                                  |                          |
| Applikations-Programm erstellen         Applikations-Programm in die Steuerung laden         Applikations-Programm übernehmen?         Applikations-Software         Arbeitsreihenfolge         Architektur         Aufbau des COB-ID         Aufbau einer EMCY-Nachricht         Aufbau von CANopen-Meldungen         Ausfall         Ausfall, gefahrbringend         Ausfall, systematischer         Automatische Konfiguration von Slaves         Baud         Begrenzungen beim PDM360smart         Begrenzungen und Programmierhinweise         Beispiel         ausführliche Nachrichten-Dokumentation         CANx_MASTER_SEND_EMERGENCY         CANx_SLAVE_SEND_EMERGENCY         CANx_SLAVE_SEND_EMERGENCY         CHECK_DATA |                          |

|        | kurze Nachrichten-Dokumentation                  | 107       |
|--------|--------------------------------------------------|-----------|
|        | Variablenliste                                   | 152       |
| 0      | Verkleinern eines Pixelbildes                    |           |
| 2      | Beispiel 1                                       |           |
| b<br>_ | Beispiel 2                                       |           |
| 5      | Beispiel für ein Obiektverzeichnis               |           |
| 0      | Berechnung des RELOAD-Wertes                     | 225       |
| 0      | Berechnung des RELEORD Wertes                    | 225       |
| 0      | Beschreihung der CAN Standerdheusteine           | 225<br>00 |
| 7      | Beschleibung der CAN-Standardbausteine           |           |
| 3      | Besonderneiten bei Netzwerkvarlabien             |           |
| 9      | Bestimmungsgemaße Verwendung                     |           |
| 7      | Betriebsart der LED-Kette                        |           |
| 8      | Betriebsdauer, mittlere                          | 354       |
| 6      | Betriebssystem                                   | 354       |
| 6      | Bibliothek Instrumente                           | 298       |
| 5      | Bibliotheken                                     | 63        |
| 5<br>F | Bibliotheken für CANopen                         | 163       |
| 5      | Bild umrechnen / skalieren                       |           |
| 7      | Bildgröße Vektorgrafik / Pixelgrafik             |           |
| 3      | Bitman-Grafiken annassen                         | 343       |
| 8      | Bootloader                                       | 35/       |
| 0      | Dootioader                                       |           |
| 5      | Bootup-Nachricht                                 |           |
| 3      | Bus                                              |           |
| 1      | Busleitungslänge                                 | 74        |
| 1      | CAN                                              | 354       |
| 5      | CAN Download-ID einstellen                       | 18        |
| 3      | CAN einsetzen                                    | 67        |
|        | CAN für die Antriebstechnik                      | 104       |
|        | CAN Parameter                                    |           |
| 4      | Alle SDOs erzeugen                               | 132       |
| 3      | Automatisch starten                              |           |
| 3      | Baudrate                                         | 128       |
| 4      | Communication Cycle                              | 133       |
| 3      | Communication Cycle Period / Sync. Window Length | 129       |
| 4      | DCF schreiben                                    | 132       |
| 2      | Emergency Telegram                               | 133       |
| 2      | Heartbeat                                        | 130       |
| 3      | Knoten zurücksetzen                              | 132       |
| 3      | Nicht initialisieren                             | 132       |
| 3      | Nodeguarding- / Heartbeat-Einstellungen          | 133       |
| 3      | Node-ID                                          | 129, 132  |
| 7      | Optionales Gerät                                 | 132       |
| ,<br>2 | Sync. COB-ID                                     | 129       |
| 5<br>0 | CAN1_BAUDRATE                                    | 82        |
| 8<br>- | CAN1_DOWNLOADID                                  | 84        |
| /<br>_ | CAN1_ERRORHANDLER                                | 86        |
| 5      | CAN1_EXT                                         | 95        |
|        | CAN1_EXT_ERRORHANDLER                            | 97        |
| 6      | CAN1_EXT_RECEIVE                                 |           |
| 8      | CAN1 EXT RECEIVE ALL                             |           |
| 2      | CAN1 EXT TRANSMIT                                | 102       |
| 0      | CAN1 MASTER EMCY HANDLEP                         |           |
| 1      |                                                  | 104       |
| 2      |                                                  |           |

| CAN1_MASTER_STATUS                                                                                                    | 169                                   |
|----------------------------------------------------------------------------------------------------|---------------------------------------|
| CAN1_RECEIVE                                                                                                    | 88                                    |
| CAN1_RECEIVE_RANGE                                                                                                    | 90                                    |
| CAN1_SDO_READ                                                                                                    | 185                                   |
| CAN1_SDO_WRITE                                                                                                    | 187                                   |
| CAN1_SLAVE_EMCY_HANDLER                                                                                                    | 176                                   |
| CAN1_SLAVE_NODEID                                                                                                    | 175                                   |
| CAN1_SLAVE_SEND_EMERGENCY                                                                                                    | 178                                   |
| CAN1_SLAVE_STATUS                                                                                                    | 181                                   |
| CAN1_TRANSMIT                                                                                                    | 93                                    |
| CAN-Baudrate einstellen                                                                                                    | 19                                    |
| CAN-Bausteine nach SAE J1939                                                                                                    | 104                                   |
| CAN-Buspegel                                                                                                    | 72                                    |
| CAN-Buspegel nach ISO 11992-1                                                                                                    | 73                                    |
| CAN-Datenaustausch                                                                                                    | 76                                    |
| CAN-Fehler                                                                                                    | 189                                   |
| CAN-Fehler und Fehlerbehandlung 173                                                                                                    | , 189                                 |
| CAN-ID                                                                                                    | 77                                    |
| CANopen Begriffe und Implementation                                                                                                    | 124                                   |
| CANopen Error-Code                                                                                                    | 323                                   |
| CANopen Netzwerk-Konfiguration. Status- und Fehlerbehandlung.                                                                                                    |                                       |
|                                                                                                    | 122                                   |
| CANopen-Master                                                                                                    | 125                                   |
| Register [CAN-Parameter]                                                                                                    | 128                                   |
| CANopen-Netzwerkvariablen                                                                                                    | 156                                   |
| CANopen-Netzwerkvariablen konfigurieren                                                                                                    | 156                                   |
| CANonan Slava                                                                                                    | 146                                   |
| CANOPEN-Siave                                                                                                    |                                       |
| Register [CAN Parameter]                                                                                                    | 132                                   |
| Register [CAN Parameter]<br>CANopen-Slave konfigurieren                                                                                                    | 132<br>147                            |
| CANopen-Slave                                                                                                    | 132<br>147<br>131                     |
| CANopen-Slave                                                                                                    | 132<br>147<br>131<br>, 322            |
| CANopen-Slave                                                                                                    | 132<br>147<br>131<br>, 322<br>312     |
| CANopen-Slave konfigurieren<br>CANopen-Slave konfigurieren<br>CANopen-Slaves einfügen und konfigurieren<br>CANopen-Status des Knotens<br>CANopen-Tabellen<br>CANopen-Tabellen<br>CANopen-Unterstützung durch CoDeSys                                                                                                    |                                       |
| CANopen-Slave       Register [CAN Parameter]         CANopen-Slave konfigurieren       CANopen-Slaves einfügen und konfigurieren         CANopen-Status des Knotens       142         CANopen-Tabellen       CANopen-Unterstützung durch CoDeSys         CAN-Schnittstellen       CAN-Schnittstellen                                                                                                    | 132<br>131<br>322<br>312<br>123<br>68 |
| CANoper-Slave         Register [CAN Parameter]         CANopen-Slave konfigurieren         CANopen-Slaves einfügen und konfigurieren         CANopen-Status des Knotens         142         CANopen-Tabellen         CANopen-Unterstützung durch CoDeSys         CAN-Schnittstellen         CAN-Stack                                                                                                    |                                       |
| CANoper-Slave       Register [CAN Parameter]         CANopen-Slave konfigurieren       CANopen-Slaves einfügen und konfigurieren         CANopen-Status des Knotens       142         CANopen-Tabellen       142         CANopen-Unterstützung durch CoDeSys       CAN-Schnittstellen         CAN-Stack       CAN-Stack                                                                                                    |                                       |
| CANopen-Slave         Register [CAN Parameter]         CANopen-Slave konfigurieren         CANopen-Slaves einfügen und konfigurieren         CANopen-Status des Knotens         142         CANopen-Tabellen         CANopen-Unterstützung durch CoDeSys         CAN-Schnittstellen         CAN-Schnittstellen         CAN-Stack         CANx_ERRORHANDLER         CANx_EXT_RECEIVE_ALL                                                                                                    |                                       |
| CANoper-Slave         Register [CAN Parameter]         CANopen-Slave konfigurieren         CANopen-Slaves einfügen und konfigurieren         CANopen-Status des Knotens         142         CANopen-Tabellen         CANopen-Unterstützung durch CoDeSys         CAN-Schnittstellen         CAN-Stack         CANx_ERRORHANDLER         CANx_MASTER_EMCY_HANDLER                                                                                                    |                                       |
| CANoper-Slave         Register [CAN Parameter]         CANopen-Slave konfigurieren         CANopen-Slaves einfügen und konfigurieren         CANopen-Status des Knotens         142         CANopen-Tabellen         CANopen-Unterstützung durch CoDeSys         CAN-Schnittstellen         CAN-Schnittstellen         CAN-Stack         CANx_ERRORHANDLER         CANx_MASTER_EMCY_HANDLER         CANx_MASTER_SEND_EMERGENCY                                                                                                    |                                       |
| CANoper-Slave         Register [CAN Parameter]         CANopen-Slave konfigurieren         CANopen-Slaves einfügen und konfigurieren         CANopen-Slaves einfügen und konfigurieren         CANopen-Status des Knotens         142         CANopen-Tabellen         CAN-Schnittstellen         CAN-Schnittstellen         CAN-Stack         CANx_ERRORHANDLER         CANx_MASTER_EMCY_HANDLER         CANx_MASTER_SEND_EMERGENCY         CANx_MASTER_STATUS                                                                                                    |                                       |
| CANoper-Slave         Register [CAN Parameter]         CANopen-Slave konfigurieren         CANopen-Slaves einfügen und konfigurieren         CANopen-Status des Knotens         142         CANopen-Tabellen         CAN-Schnittstellen         CAN-Schnittstellen         CAN-Stack         CANx_ERRORHANDLER         CANx_EXT_RECEIVE_ALL         CANx_MASTER_SEND_EMERGENCY         CANx_MASTER_STATUS         CANx_RECEIVE                                                                                                    |                                       |
| CANoper-Slave         Register [CAN Parameter]         CANopen-Slave konfigurieren         CANopen-Slaves einfügen und konfigurieren         CANopen-Status des Knotens         142         CANopen-Tabellen         CAN-Schnittstellen         CAN-Schnittstellen         CAN-Stack         CANx_ERRORHANDLER         CANx_EXT_RECEIVE_ALL         CANx_MASTER_SEND_EMERGENCY         CANx_MASTER_STATUS         CANx_RECEIVE_RANGE                                                                                                    |                                       |
| CANoper-Slave         Register [CAN Parameter]         CANopen-Slave konfigurieren         CANopen-Slaves einfügen und konfigurieren         CANopen-Status des Knotens         142         CANopen-Tabellen         CAN-Schnittstellen         CAN-Schnittstellen         CAN-Stack         CANx_ERRORHANDLER         CANx_MASTER_EMCY_HANDLER         CANx_MASTER_SEND_EMERGENCY         CANx_MASTER_STATUS         CANx_RECEIVE_RANGE         CANx_SDO_READ                                                                                                    |                                       |
| CANoper-Slave         Register [CAN Parameter]         CANopen-Slave konfigurieren         CANopen-Slaves einfügen und konfigurieren         CANopen-Slaves einfügen und konfigurieren         CANopen-Status des Knotens         CANopen-Status des Knotens         CANopen-Tabellen         CAN-Schnittstellen         CAN-Schnittstellen         CAN-Stack         CAN-Stack         CANx_ERRORHANDLER         CANx_MASTER_EMCY_HANDLER         CANx_MASTER_SEND_EMERGENCY         CANx_MASTER_SEND_EMERGENCY         CANx_MASTER_SEND_EMERGENCY         CANx_MASTER_SEND_EMERGENCY         CANx_MASTER_SEND_EMERGENCY         CANx_MASTER_SEND_EMERGENCY         CANx_MASTER_SEND_EMERGENCY         CANx_SDO_READ         CANx_SDO_WRITE                                                                                                    |                                       |
| CANoper-Slave         Register [CAN Parameter]         CANopen-Slave konfigurieren         CANopen-Slaves einfügen und konfigurieren         CANopen-Status des Knotens         142         CANopen-Tabellen         CAN-Schnittstellen         CAN-Schnittstellen         CAN-Stack         CANx_ERRORHANDLER         CANx_EXT_RECEIVE_ALL         CANx_MASTER_EMCY_HANDLER         CANx_MASTER_STATUS         CANx_RECEIVE_RANGE         CANx_SDO_READ         CANx_SDO_WRITE         CANx_SLAVE_EMCY_HANDLER                                                                                                    |                                       |
| CANoper-Slave         Register [CAN Parameter]         CANopen-Slave konfigurieren         CANopen-Slaves einfügen und konfigurieren         CANopen-Status des Knotens         142         CANopen-Tabellen         CAN-Schnittstellen         CAN-Schnittstellen         CAN-Schnittstellen         CAN-Stack         CANx_ERRORHANDLER         CANx_MASTER_EMCY_HANDLER         CANx_MASTER_SEND_EMERGENCY         CANx_MASTER_STATUS         CANx_RECEIVE_RANGE         CANx_SDO_READ         CANx_SLAVE_EMCY_HANDLER         CANx_SLAVE_EMCY_HANDLER                                                                                                    |                                       |
| CANoper-Slave         Register [CAN Parameter]         CANopen-Slave konfigurieren         CANopen-Slaves einfügen und konfigurieren         CANopen-Status des Knotens         142         CANopen-Status des Knotens         CANopen-Tabellen         CAN-Schnittstellen         CAN-Schnittstellen         CAN-Stack         CAN-Stack         CANX_ERRORHANDLER         CANx_EXT_RECEIVE_ALL         CANx_MASTER_SEND_EMERGENCY         CANx_MASTER_SEND_EMERGENCY         CANx_RECEIVE         CANx_RECEIVE         CANx_RECEIVE         CANx_SDO_READ         CANx_SLAVE_EMCY_HANDLER         CANx_SLAVE_EMCY_HANDLER         CANx_SLAVE_EMCY_HANDLER         CANx_SLAVE_EMCY_HANDLER                                                                                                    |                                       |
| CANoper-Slave         Register [CAN Parameter]         CANopen-Slave konfigurieren         CANopen-Slaves einfügen und konfigurieren         CANopen-Slaves einfügen und konfigurieren         CANopen-Status des Knotens         CANopen-Tabellen         CANopen-Unterstützung durch CoDeSys         CAN-Schnittstellen         CAN-Schnittstellen         CAN-Stack         CAN-Stack         CANx_ERRORHANDLER         CANx_MASTER_EMCY_HANDLER         CANx_MASTER_SEND_EMERGENCY         CANx_MASTER_SEND_EMERGENCY         CANx_RECEIVE_RANGE         CANx_SDO_READ         CANx_SDO_WRITE         CANx_SLAVE_NODEID         CANx_SLAVE_STATUS                                                                                                    |                                       |
| CANoper-Slave         Register [CAN Parameter]         CANopen-Slave konfigurieren         CANopen-Slaves einfügen und konfigurieren         CANopen-Status des Knotens         142         CANopen-Tabellen         CAN-Schnittstellen         CAN-Schnittstellen         CAN-Stack         CAN-Stack         CANx_ERRORHANDLER         CANx_EXT_RECEIVE_ALL         CANx_MASTER_EMCY_HANDLER         CANx_MASTER_SEND_EMERGENCY         CANx_MASTER_STATUS         CANx_RECEIVE_RANGE         CANx_SDO_READ         CANx_SLAVE_EMCY_HANDLER         CANx_SLAVE_SEND_EMERGENCY         CANx_SLAVE_SEND_EMERGENCY         CANx_SLAVE_SEND_EMERGENCY         CANx_SLAVE_SEND_EMERGENCY         CANx_SLAVE_SEND_EMERGENCY         CANx_SLAVE_SEND_EMERGENCY         CANx_SLAVE_SEND_EMERGENCY         CANx_SLAVE_SEND_EMERGENCY         CANx_SLAVE_SEND_EMERGENCY         CANx_SLAVE_SEND_EMERGENCY         CANx_SLAVE_STATUS         CANx_TRANSMIT                                 |                                       |
| CANoper-Slave         Register [CAN Parameter]         CANopen-Slave konfigurieren         CANopen-Slaves einfügen und konfigurieren         CANopen-Status des Knotens         142         CANopen-Tabellen         CAN-Schnittstellen         CAN-Schnittstellen         CAN-Schnittstellen         CAN-Schnittstellen         CAN-Stack         CAN-Stack         CANx_ERRORHANDLER         CANx_MASTER_EMCY_HANDLER         CANx_MASTER_SEND_EMERGENCY         CANx_MASTER_STATUS         CANx_RECEIVE_RANGE         CANx_SDO_READ         CANx_SLAVE_EMCY_HANDLER         CANx_SLAVE_EMCY_HANDLER         CANx_SLAVE_EMCY_HANDLER         CANx_SLAVE_EMCY_HANDLER         CANx_SLAVE_EMCY_HANDLER         CANx_SLAVE_SEND_EMERGENCY         CANx_SLAVE_SEND_EMERGENCY         CANx_SLAVE_SEND_EMERGENCY         CANx_SLAVE_STATUS         CANx_SLAVE_STATUS         CANx_TRANSMIT         CCF                                                                                |                                       |
| CANoper-Slave         Register [CAN Parameter]         CANopen-Slave konfigurieren         CANopen-Slaves einfügen und konfigurieren         CANopen-Status des Knotens         142         CANopen-Tabellen         CAN-Schnittstellen         CAN-Schnittstellen         CAN-Stack         CAN-Stack         CAN-Schnittstellen         CAN-Stack         CAN-Stack         CANX_ERT_RECEIVE_ALL         CANX_MASTER_SEND_EMERGENCY         CANX_RECEIVE         CANX_RECEIVE         CANX_RECEIVE_RANGE         CANX_SLAVE_RANGE         CANX_SLAVE_SEND_EMERGENCY         CANX_SLAVE_SEND_EMERGENCY         CANX_SLAVE_STATUS         CANX_SLAVE_STATUS         CANX_TRANSMIT |                                       |

| CiA DS 304                                                                   | 354    |
|------------------------------------------------------------------------------|--------|
| CiA DS 401                                                                   | 354    |
| CiA DS 402                                                                   | 354    |
| CiA DS 403                                                                   | 354    |
| CiA DS 404                                                                   | 354    |
| CiA DS 405                                                                   | 355    |
| CiA DS 406                                                                   | 355    |
| CiA DS 407                                                                   | 355    |
| COB-ID                                                                       | 355    |
| CoDeSys                                                                      | 355    |
| CoDeSys-CANopen-Bibliotheken                                                 | 349    |
| CoDeSys-Kommunikationsparameter für die CAN-Schnittstelle<br>einstellen      | 27     |
| CoDeSys-Kommunikationsparameter für die serielle Schnittstelle<br>einstellen | 25     |
| CoDeSys-Visualisierungs-Elemente                                             | 59     |
| CONTROL_ANALOGCLOCK                                                          | 300    |
| CPU-Frequenzen                                                               | 55     |
| CRC                                                                          | 355    |
| Dämpfung von Überschwingungen                                                | 237    |
| Das Objektverzeichnis des CANopen-Masters                                    | 144    |
| Dateien für Betriebssystem / Laufzeitsystem                                  | 347    |
| Dateien und Bibliotheken im Gerät installieren                               | 344    |
| Daten empfangen                                                              | 79     |
| Daten im Speicher sichern, lesen und wandeln                                 | 262    |
| Daten senden                                                                 | 79     |
| Daten verwalten                                                              | 255    |
| Datenzugriff und Datenprüfung                                                | 274    |
| DC                                                                           | 355    |
| DELAY                                                                        | 239    |
| Demo-Programme für Controller                                                | 42     |
| Demo-Programme für PDM und BasicDisplay                                      | 44     |
| Der Master zur Laufzeit                                                      | 136    |
| Diagnose                                                                     | 355    |
| Diagnose-Deckungsgrad                                                        | 356    |
| Dither                                                                       |        |
| diversitär                                                                   |        |
| DRAM                                                                         |        |
| DTC                                                                          | 356    |
| FCU                                                                          | 356    |
| EDS-Datei                                                                    |        |
| Fin CANopen-Projekt erstellen                                                | 127    |
| Fin-/Ausgangs-Funktionen                                                     | 197    |
| Fingangswerte verarbeiten                                                    | 197    |
| Finsatz als Digitaleingänge                                                  | 208    |
| Finsatzfälle                                                                 | 207    |
| Finstellemofehlung 24'                                                       | 2 245  |
| Einstellen der Knotennummer und der Raud-Rate eines                          | -, 270 |
| CANopen-Slaves                                                               | 155    |
|                                                                              | 237    |
| Einsteilregel für einen Regler                                               | 237    |
| Einstellungen in den globalen Variablenlisten                                | 158    |
| Einstellungen in den Zielsystemeinstellungen                                 | 157    |

| Embedded Software                                          | 357       |
|------------------------------------------------------------|-----------|
| EMCY                                                       |           |
| EMCY-Fehlercode                                            | 193       |
| Emergency-Messages durch das Applikations-Programm senden. | 155       |
| Emergency-Nachrichten                                      |           |
| Empfangen von Emergency-Messages                           | 137       |
| Empfehlungen für Bedienoberflächen                         |           |
| Empfehlungen zur nutzerfreundlichen Produktgestaltung      | 327       |
| EMV                                                        | 357       |
| Erste Schritte                                             | 48        |
| Erstfehler-Fintrittszeit                                   | 357       |
| Ethernet                                                   | 357       |
| FUC                                                        | 357       |
| Farben                                                     | 331       |
| FAST COUNT                                                 | 220       |
| FB FUN PPG in CoDeSve                                      | 61        |
| Foblanwondung                                              | 357       |
| Fehlende Bibliotheken einfügen                             |           |
| Feillende Dibliotrieken einingen                           | 40<br>250 |
| Feller und Discress                                        |           |
| Fehler und Diagnose                                        |           |
| Fehler und Storungen beneben                               |           |
|                                                            | 189       |
|                                                            |           |
|                                                            | 190       |
| FIF0                                                       | 358       |
| Firmware                                                   | 358       |
| FLASHREAD                                                  | 268       |
| Flash-Speicher                                             | 358       |
| FLASHWRITE                                                 | 266       |
| FMEA                                                       | 358       |
| FRAM                                                       | 359       |
| FRAMREAD                                                   | 272       |
| FRAMWRITE                                                  | 270       |
| FREQUENCY                                                  | 209       |
| Funktion von Tasten und LEDs prüfen                        | 22        |
| Funktionale Sicherheit                                     | 359       |
| Funktionalität der CANopen-Slave-Bibliothek                | 146       |
| Funktionsblöcke für Regler                                 | 238       |
| Funktions-Code / Predefined Connectionset                  | 315       |
| Gebrauchsdauer Tm                                          | 359       |
| Gebrauchstauglichkeit prüfen                               | 329       |
| Gefährdung                                                 | 359       |
| Gerät auf Werkseinstellungen zurücksetzen                  | 21        |
| Geräte-Einstellungen ändern                                | 17        |
| Gerätefehler signalisieren                                 | 193       |
| Geräteparameter einstellen (Setup)                         | 14        |
| Gerätetemperatur auslesen                                  | 260       |
| Geräte-Update auf neue Software-Version                    | 53        |
| Geräte-Update mit dem Downloader                           | 54        |
| GET_IDENTITY                                               | 277       |
| GET_TEXT_FROM_FLASH                                        | 263       |
| Globale Variable dieses Programms                          | 293       |

| Globale Variablenliste                                                                                |            |
|----------------------------------------------------------------------------------------------------|------------|
| Bestätigter Transfer                                                                                  | 160        |
| Ereignisgesteuerte Übertragung                                                                        | 160        |
| Lesen                                                                                                 | 160        |
| Netzwerktyp                                                                                           | 159        |
| Prüfsumme übertragen                                                                                  | 160        |
| Schreiben                                                                                             | 160        |
| Übertragung bei Änderung                                                                              | 160        |
| Variablen packen                                                                                      | 159        |
| Variablenlistenkennung (COB-ID)                                                                       | 159        |
| Zyklische Übertragung                                                                                 | 160        |
| GLR                                                                                                   | 246        |
| Grundeinstellungen                                                                                    |            |
| EDS-Datei generieren                                                                                  | 147        |
| Name der Updatetask                                                                                   | 147        |
| Name des Busses                                                                                       | 14/        |
| Grundlegende informationen zu Bitmap-Granken                                                          |            |
| Giuliusaiziiches                                                                                      | 320<br>250 |
|                                                                                                    | 407        |
| Healtoeat vom Mastel an die Slaves                                                                    | 137        |
| Heiligkeit / Kontrast des Displays einstellen                                                         |            |
| Herstellerspezifische Informationen                                                                   | 196        |
| Hinweise                                                                                              |            |
| Hinweise zur Anschlussbelegung                                                                        |            |
| HMI                                                                                                   | 359        |
| Hochlauf der CANopen-Slaves                                                                           | 141        |
| Hochlauf des CANopen-Masters                                                                          | 139        |
| Hochlauf des Netzwerks ohne [Automatisch starten]                                                     | 143        |
| ID - Identifier                                                                                       | 359        |
| Identifier                                                                                            | 192        |
| Identifier nach SAE J1939                                                                             | 105        |
| IDs (Adressen) in CANopen 1                                                                           | 24, 312    |
| IEC-User-Zyklus                                                                                       | 359        |
| ifm weltweit • ifm worldwide • ifm à l'échelle internationale                                         | 377        |
| ifm-Bibliothek für den CANopen-Master                                                                 | 163        |
| ifm-Bibliothek für den CANopen-Slave                                                                  | 174        |
| ifm-CANopen-Bibliotheken                                                                              | 121        |
| ifm-CANopen-Hilfsbibliotheken Master/Slave                                                            | 348        |
| ifm-Demo-Programme                                                                                    | 42         |
| ifm-Downloader nutzen                                                                                 | 66         |
| ifm-Gerätebibliotheken                                                                                | 348        |
| INC_ENCODER                                                                                           | 217        |
| Initialisieren des Netzwerks mit RESET_ALL_NODES                                                      | 143        |
| Interrupts verarbeiten                                                                                | 282        |
| IP-Adresse                                                                                            | 359        |
| ISO 10646 _ Informationstechnik – Universeller Mehrfach-8-bit-<br>codierter Zeichensatz (UCS)         | 338        |
| ISO 11898                                                                                             | 360        |
| ISO 11992                                                                                             | 360        |
| ISO 13406 _ Ergonomische Anforderungen für Tätigkeiten an optischen Anzeigeeinheiten in Flachbauweise | 339        |
| ISO 13407 _ Benutzer-orientierte Gestaltung interaktiver<br>Systeme                                   | 330        |
| ISO 16845                                                                                             |            |
|                                                                                                    |            |

| ISO 20282 _ Bedienungsfreundlichkeit von Produkten des                                                                                 | 240                                                       |   |
|----------------------------------------------------------------------------------------------------|-----------------------------------------------------------|---|
| ISO 7001 Graphische Symbole zur Information der                                                                                        |                                                           |   |
| Öffentlichkeit                                                                                                    | 333                                                       |   |
| ISO 9126 _ Qualitätsmerkmale für Software-Produkte                                                                                     | 334                                                       |   |
| ISO 9241 _ Ergonomie der Mensch-System-Interaktion                                                                                     | 336                                                       |   |
| ISO 9241-11 _ Anforderungen an die Gebrauchstauglichkeit                                                                               | 337                                                       |   |
| ISO 9241-110 _ Grundsätze der Dialoggestaltung                                                                                         | 337                                                       |   |
| J1939_1                                                                                                    | 109                                                       |   |
| J1939_1_GLOBAL_REQUEST                                                                                                    | 119                                                       |   |
| J1939_1_RECEIVE                                                                                                    | 111                                                       |   |
| J1939_1_RESPONSE                                                                                                    | 115                                                       |   |
| J1939_1_SPECIFIC_REQUEST                                                                                                    | 117                                                       |   |
| J1939_1_TRANSMIT                                                                                                    | 113                                                       |   |
| J1939_x                                                                                                    | 109                                                       |   |
| J1939_x_GLOBAL_REQUEST                                                                                                    | 119                                                       |   |
| J1939_x_RECEIVE                                                                                                    | 111                                                       |   |
| J1939_x_RESPONSE                                                                                                    | 115                                                       |   |
| J1939_x_SPECIFIC_REQUEST                                                                                                    | 117                                                       |   |
| J1939_x_TRANSMIT                                                                                                    | 113                                                       |   |
| Kategorie (CAT)                                                                                                    | 360                                                       |   |
| Kennen Sie die künftigen Nutzer?                                                                                                    | 328                                                       |   |
| Klemme 15                                                                                                    | 360                                                       |   |
| Kommunikation über Schnittstellen                                                                                                    |                                                           |   |
| Konfiguration aller fehlerfrei detektierten Geräte                                                                                     |                                                           |   |
| Konfigurationen                                                                                                    | 14                                                        |   |
| Kulturelle Details sind oft nicht übertragbar                                                                                          |                                                           |   |
| l ebensdauer mittlere                                                                                                    | 360                                                       | 6 |
| I FD                                                                                                    | 360                                                       |   |
| LED Buzzer Visualisierung                                                                                                    | 292                                                       |   |
| Leistungsgrenzen des Geräts                                                                                                    | 55                                                        |   |
|                                                                                                    | 75                                                        |   |
|                                                                                                    | 332                                                       |   |
| LSB                                                                                                    | 360                                                       |   |
| MAC-ID                                                                                                    | 360                                                       |   |
| Man unterscheidet folgende Fehler                                                                                                    | 102                                                       |   |
| Manuello Detopoishorung                                                                                                    | 262                                                       |   |
| Marter                                                                                                    | 361                                                       |   |
|                                                                                                    | 265                                                       |   |
|                                                                                                    | 205                                                       |   |
| Miglisha Patriabsartan Ein /Ausgänge                                                                                                   | 300                                                       |   |
|                                                                                                    | 361                                                       |   |
|                                                                                                    | 261                                                       |   |
| MCD                                                                                                    |                                                           |   |
| MSB                                                                                                    | 261                                                       |   |
| MSB                                                                                                    | 361                                                       |   |
| MSB                                                                                                    | 361<br>361                                                |   |
| MSB                                                                                                    | 361<br>361<br>361                                         |   |
| MSB                                                                                                    | 361<br>361<br>361<br>361                                  |   |
| MSB                                                                                                    | 361<br>361<br>361<br>361<br>71                            |   |
| MSB<br>MTBF<br>MTTF<br>MTTFd<br>Muting<br>Netzaufbau<br>Netzwerk starten                                                               | 361<br>361<br>361<br>361<br>71<br>71<br>138               |   |
| MSB<br>MTBF<br>MTTF<br>MTTFd<br>Muting<br>Netzaufbau<br>Netzwerk starten<br>Netzwerk-Management (NMT)                                  | 361<br>361<br>361<br>361<br>361<br>71<br>138<br>319       |   |
| MSB<br>MTBF<br>MTTF<br>MTTFd<br>Muting<br>Netzaufbau<br>Netzwerk starten<br>Netzwerk-Management (NMT)<br>Netzwerk-Management-Kommandos | 361<br>361<br>361<br>361<br>71<br>71<br>138<br>319<br>319 |   |

| NMT                                                   |        | .361  |
|-------------------------------------------------------|--------|-------|
| NMT-Status                                            |        | .319  |
| NMT-Status für CANopen-Master                         | . 140, | 320   |
| NMT-Status für CANopen-Slave                          | . 141, | 321   |
| Node                                                  |        | .361  |
| Node Guarding                                         |        | .361  |
| Nodeguarding mit Lifetime-Überwachung                 |        | .137  |
| NORM                                                  |        | .201  |
| NORM_DINT                                             |        | .203  |
| NORM_REAL                                             |        | .205  |
| Nutzung der seriellen Schnittstelle                   |        | .248  |
| Obj / Objekt                                          |        | .362  |
| Objekt 0x1001 (Error-Register)                        | , 195, | 325   |
| Objekt 0x1003 (Error Field)                           |        | .193  |
| Objektverzeichnis                                     |        | .362  |
| OBV                                                   |        | .362  |
| operational                                           |        | .362  |
| Ordner-Struktur, allgemein                            |        | 35    |
| Parameter der internen Strukturen                     |        | .171  |
| Passwort ändern                                       |        | 20    |
| PC-Karte                                              |        | .362  |
| PCMCIA-Karte                                          |        | .362  |
| PDM                                                   |        | .362  |
| PDM_PAGECONTROL                                       |        | .296  |
| PDM-Setup verlassen, Gerät neu starten                |        | 23    |
| PDMsmart_MAIN                                         |        | .293  |
| PDMsmart_MAIN_MAPPER                                  |        | .294  |
| PDO                                                   |        | .362  |
| PDO-Mapping                                           |        |       |
| Eigenschaften                                         |        | . 134 |
| Einfügen                                              |        | . 134 |
| PDU                                                   |        | .362  |
| Performance-Level                                     |        | .362  |
| PERIOD                                                |        | .211  |
| PERIOD_RATIO                                          |        | .213  |
| PES                                                   |        | .362  |
| PGN                                                   |        | .363  |
| PHASE                                                 |        | .215  |
| Physikalische Anbindung des CAN                       |        | 71    |
| PID1                                                  |        | .241  |
| PID2                                                  |        | .243  |
| PID-Regler                                            |        | .363  |
| Piktogramm                                            |        | .363  |
| PL                                                    |        | .363  |
| PLCPRGTC                                              |        | .290  |
| PLC-Programm erstellen                                |        | 52    |
| PLr                                                   |        | .363  |
| Pre-Op                                                |        | .363  |
| prepared                                              |        | .363  |
| Programme und Funktionen in den Ordnern der Templates |        | 36    |
| Programmierhinweise für CoDeSys-Projekte              |        | 61    |
| Programmierschnittstellen                             |        | 24    |

| Programmiersprache, sicherheitsrelevant                    | 363    |
|------------------------------------------------------------|--------|
| Programmiersystem einrichten                               | 28     |
| Programmiersystem manuell einrichten                       | 28     |
| Programmiersystem über Templates einrichten                | 32     |
| Programmierung über die CAN-Schnittstelle                  | 26     |
| Programmierung über die serielle Schnittstelle R\$232      | 24     |
| Projekt mit weiteren Funktionen erränzen                   | 30     |
| Prozessebbild                                              | 264    |
|                                                            | 240    |
|                                                            | 240    |
|                                                            | 2, 304 |
|                                                            |        |
|                                                            |        |
| PWM100                                                     | 201    |
|                                                            | 233    |
| PWM-Dither                                                 | 227    |
| PWM-Frequenz                                               | 224    |
| PWM-Funktionen                                             | 222    |
| PWM-Funktionen und deren Parameter                         | 224    |
| PWM-Kanäle 03                                              | 224    |
| PWM-Kanäle 47 / 811 (wenn vorhanden)                       | 226    |
| PWM-Signalverarbeitung                                     | 223    |
| Rampenfunktion                                             | 228    |
| Ratio                                                      | 364    |
| RAW-CAN                                                    | 364    |
| redundant                                                  | 364    |
| Regelstrecke mit Ausgleich                                 | 235    |
| Regelstrecke mit Verzögerung                               | 236    |
| Regelstrecke ohne Ausgleich                                | 236    |
| Register [CAN-Einstellungen]                               | 150    |
| Register [Default PDO-Mapping]                             | 151    |
| Register [Grundeinstellungen]                              | 147    |
| Register [PDO-Mapping empfangen] und [PDO-Mapping senden]. | 134    |
| Register [Service Data Objects]                            | 135    |
| Regler-Funktionen                                          | 235    |
| remanent                                                   | 365    |
| Reset aller konfigurierten Slaves am Bus beim Systemstart  | 136    |
| Restrisiko                                                 | 365    |
| Richtlinien und Normen                                     | 333    |
| Risiko                                                     | 365    |
| Risikoanalyse                                              | 365    |
| Risikobeurteilung                                          | 365    |
| Risikobewertung                                            | 365    |
| ro                                                         | 365    |
| RTC                                                        | 366    |
| Rückstellung, manuell                                      | 366    |
| rw                                                         | 366    |
| SAE J1939                                                  |        |
| SCALE LED GRAF                                             | 301    |
| SCALE_LED_GIVIT                                            | 303    |
|                                                            | 366    |
| Schutzmaßnahma                                             | 366    |
| Sonatzinabilanine                                          | 366    |
| 001                                                        |        |

| SD-Card                                          | 366     |
|--------------------------------------------------|---------|
| SDO                                              | 366     |
| SDO-Abbruch-Code                                 | 317     |
| SDO-Kommando-Bytes                               | 316     |
| Selbsttest                                       | 367     |
| SERIAL_PENDING                                   | 254     |
| SERIAL_RX                                        | 252     |
| SERIAL_SETUP                                     | 249     |
| SERIAL_TX                                        | 251     |
| Serielle Schnittstelle einstellen                | 19      |
| SET_IDENTITY                                     | 275     |
| SET_INTERRUPT_I                                  | 286     |
| SET_INTERRUPT_XMS                                | 283     |
| SET_PASSWORD                                     | 278     |
| Setup starten                                    | 15      |
| Sicherheitsfunktion                              | 367     |
| Sicherheitshinweise                              | 9       |
| Sicherheits-Normentypen                          | 367     |
| SIL                                              | 367     |
| Slave                                            | 367     |
| Slave-Informationen                              | 172     |
| SOFTRESET                                        | 256     |
| Software-Reset                                   | 255     |
| spezielle ifm-Bibliotheken                       | 350     |
| Sprache als Hindernis                            | 329     |
| SPS-Zyklus optimieren                            | 282     |
| SRDO                                             | 367     |
| SRP/CS                                           | 367     |
| SRVT                                             | 368     |
| Start aller fehlerfrei konfigurierten Slaves     | 137     |
| Starten des Netzwerks mit GLOBAL_START           | 143     |
| Starten des Netzwerks mit START_ALL_NODES        | 143     |
| Steuerungskonfiguration1                         | 3, 368  |
| Steuerungskonfiguration aktivieren (z.B. CR0020) | 30      |
| Steuerungskonfigurations-Datei                   | 347     |
| Struktur der Visualisierungen in den Templates   | 38      |
| Struktur Emergency_Message                       | 173     |
| Struktur Knoten-Status                           | 172     |
| Symbole                                          | 32, 368 |
| Symbole und Formatierungen                       | 368     |
| Systembeschreibung                               | 11      |
| System-Konfiguration                             | 70      |
| Systemmeldungen und Betriebszustände             | 306     |
| Systemmerker                                     | 311     |
| Systemvariable                                   | 368     |
| Systemzeit lesen / schreiben                     | 257     |
| Target                                           | 368     |
| Target einrichten                                | 28      |
| Target-Datei                                     | 347     |
| TCP                                              | 368     |
| Technisches zu CANopen                           | 121     |
| Teilnehmer bus-off                               | 191     |

| Teilnehmer fehleraktiv                                     | 190   | Was bedeuten die Symbole und Forr       |
|------------------------------------------------------------|-------|-----------------------------------------|
| Teilnehmer fehlerpassiv                                    | 190   | Was wird benötigt?                      |
| TEMPERATURE                                                | 261   | Watchdog                                |
| Template                                                   | 368   | Weitere ifm-Bibliotheken zu CANope      |
| Testrate rt                                                | 368   | Welche Vorkenntnisse sind notwendi      |
| Texte                                                      | 60    | Wichtig!                                |
| TIMER_READ                                                 | 258   | Wie ist diese Anleitung aufgebaut?      |
| TIMER_READ_US                                              | 259   | W0                                      |
| TOGGLE                                                     | 199   | Wozu dienen die einzelnen Dateien u     |
| Topologie                                                  | 67    | Zählerfunktionen zur Frequenz- und      |
| Über die ifm-Templates                                     | 35    | Zugriff auf den CANopen-Slave zur L     |
| Über diese Anleitung                                       | 7     | Zugriff auf den Status des CANopen-     |
| Übersicht CANopen EMCY-Codes (CR107n)                      | 196   | Zugriff auf die OD-Einträge vom Appl    |
| Übersicht CANopen Error-Codes                              | , 324 | Zugriff auf die Strukturen zur Laufzeit |
| Übersicht der verwendeten Dateien und Bibliotheken 12, 344 | , 346 | Zusammenfassung CAN / CANopen           |
| Überwachung                                                |       | Zustand sicher                          |
| UDP                                                        | 369   | Zyklisches Senden der SYNC-Messa        |
| Verändern des Standard-Mappings durch Master-Konfiguration |       | Zykluezoit                              |
| Verfügbare CAN-Schnittstellen und CAN-Protokolle           |       | Zykluszeit beachten!                    |
| Verfügbarer Speicher                                       | 57    |                                         |
| Verfügbarkeit von PWM                                      | 222   |                                         |
| Verbalten des Watchdog                                     | 56    |                                         |
| Verwendung, bestimmungsgemäß                               | 369   |                                         |
| Visualisierung erstellen                                   | 50    |                                         |
|                                                            | 202   |                                         |
| Visualisierungen im Gerät                                  | 326   |                                         |
|                                                            | 58    |                                         |
| 00                                                         |       |                                         |
|                                                            |       |                                         |

| bedeuten die Symbole und Formatierungen?            | 7, 363, 368 |
|-----------------------------------------------------|-------------|
| wird benötigt?                                      | 53          |
| chdog                                               |             |
| ere ifm-Bibliotheken zu CANopen                     | 184         |
| he Vorkenntnisse sind notwendig?                    | 10          |
| ıtig!                                               | 9           |
| ist diese Anleitung aufgebaut?                      | 8           |
|                                                     |             |
| u dienen die einzelnen Dateien und Bibliotheken?    | 347         |
| erfunktionen zur Frequenz- und Periodendauermess    | sung207     |
| iff auf den CANopen-Slave zur Laufzeit              |             |
| iff auf den Status des CANopen-Masters              | 144         |
| iff auf die OD-Einträge vom Applikations-Programm   | 155         |
| iff auf die Strukturen zur Laufzeit der Applikation | 173         |
| mmenfassung CAN / CANopen                           | 78          |
| and, sicher                                         |             |
| sches Senden der SYNC-Message                       | 137         |
| uszeit                                              |             |
| uszeit beachten!                                    | 62          |
| uszeit steuern                                      |             |
|                                                     |             |

15

# ifm weltweit • ifm worldwide • ifm à l'échelle internationale

|                                                                                                    |                                                                                                    | 8310 |
|----------------------------------------------------------------------------------------------------|----------------------------------------------------------------------------------------------------|------|
| Stand: 2010                                                                                                    | D-10-08                                                                                                    |      |
|                                                                                                    | http://www.ifm.com • E-Mail: info@ifm.com                                                                                                    |      |
|                                                                                                    | Service-Hotline: 0800 16 16 16 4 (nur Deutschland, MoFr, 07.0018.00 Uhr)                                                                                                    |      |
| ifm Niederl                                                                                                    | lassungen • Sales offices • Agences                                                                                                    |      |
| D                                                                                                    | ifm electronic gmbh Vertrieb Deutschland<br>Niederlassung Nord • 31135 Hildesheim • Tel. 0 51 21 / 76 67-0<br>Niederlassung West • 45128 Essen • Tel. 02 01 / 3 64 75 -0<br>Niederlassung Mitte-West • 58511 Lüdenscheid • Tel. 0 23 51 / 43 01-0<br>Niederlassung Süd-West • 64646 Heppenheim • Tel. 0 62 52 / 79 05-0<br>Niederlassung Baden-Württemberg • 73230 Kirchheim • Tel. 0 70 21 / 80 86-0<br>Niederlassung Bayern • 82178 Puchheim • Tel. 0 89 / 8 00 91-0<br>Niederlassung Ost • 07639 Tautenhain • Tel. 0 36 601 / 771-0<br>ifm electronic gmbh • Friedrichstraße 1 • 45128 Essen                                                                                                    |      |
| A<br>AUS<br>B, L<br>BR<br>CH<br>CND<br>CZ<br>DK<br>E<br>FIN<br>GB, IRL<br>GR<br>H<br>I<br>IL<br>IND<br>J<br>MAL<br>N<br>N<br>P<br>PL<br>RA, ROU<br>ROK<br>RP<br>S<br>SGP<br>SK | Im electronic gmbh • 1120 Wien • Tel. +43 16 17 45 00<br>Ifm efector pty Itd. • Mulgrave Vic 3170 • Tel. +61 3 00 365 088<br>Ifm electronic N.V. • 1731 Zellik • Tel. +32 2 / 4 81 02 20<br>Ifm electronic Ltda. • 03337-000, Sao Paulo SP • Tel. +55 11 / 2672-1730<br>Ifm electronic Co. Ltd. • 201210 Shanghai • Tel. +86 21 / 5027 8559<br>Ifm electronic co. Ltd. • 201210 Shanghai • Tel. +86 21 / 5027 8559<br>Ifm electronic as • 4624 Harkingen • Tel. +41 62 / 388 030<br>Ifm electronic as · 2005 BROENDBY • Tel. +45 70 20 11 08<br>Ifm electronic as · 2605 BROENDBY • Tel. +45 70 20 11 08<br>Ifm electronic as · 2605 BROENDBY • Tel. +45 70 20 11 08<br>Ifm electronic as · 08820 El Prat de Llobregat • Tel. +30 3479 30 80<br>Ifm electronic s.a. • 08820 El Prat de Llobregat • Tel. +33 0820 22 30 01<br>Ifm electronic ic J. • Java Middlesex TW12 2HD • Tel. +44 208 / 213-0000<br>Ifm electronic K1. • 9028 Gyor • Tel. +36 96 / 518-397<br>Ifm electronic k1. • 4028 Gyor • Tel. +39 96 / 518-397<br>Ifm electronic s.a. • 20041 Agrate-Brianza (MI) • Tel. +39 039 / 68.99.982<br>Astragal Ltd. • Azur 58001 • Tel. +972 3 - 559 1660<br>Ifm electronic India Branch Office • Kolhapur, 416234 • Tel. +91 231-267 27 70<br>efector co., Itd. • Togane-shi, Chiba 283-0826 • Tel. +81 475-50-3003<br>Ifm electronic N. • 3843 GA Harderwijk • Tel. +47 66 / 98 33 50<br>Ifm electronic S. a. • 20041 Marterwijk • Tel. +41 438 438<br>Ifm electronic s. a. • 3045 GA Harderwijk • Tel. +41 438 438<br>Ifm electronic S. a. • 430-208 Vila Nova de Gaia • Tel. +43 51 223 / 71 71 08<br>Ifm electronic S. a. • 4430-208 Vila Nova de Gaia • Tel. +43 51 223 / 71 71 08<br>Ifm electronic s.r. • 1107 Buenos Aires • Tel. • 44 32 - 608 74 54<br>Ifm electronic s.r. • 1107 Buenos Aires • Tel. • 44 32 - 608 74 54<br>Ifm electronic s.r. • 1107 Buenos Aires • Tel. • 453 2 / 850 22 18<br>Ifm electronic s.r. • 1707 Martilupa City • Tel. +63 2 / 850 22 18<br>Ifm electronic s.r. • 1707 Martilupa City • Tel. +63 2 / 850 22 18<br>Ifm electronic s.r. • 105318 Moscow • Tel. • 74 95 921-44-14<br>Ifm electronic c ho 5.512 60 Overlida • Tel. +46 32 / 661 5 |      |
| SK<br>THA                                                                                                    | Itm electronic s.r.o. • 835 54 Bratislava • Tel. +421 2 / 44 87 23 29                                                                                                    |      |
| TR                                                                                                    | ifm electronic Ltd. Sti • 34381 Sisii/Istanbul • Tel. +90 212 / 210 50 80                                                                                                    |      |
| UA                                                                                                    | TOV ifm electronic • 02660 Kiev • Tel. +380 44 501 8543                                                                                                    |      |
| USA                                                                                                    | ifm efector inc. • Exton, PA 19341 • Tel. +1 610 / 5 24-2000                                                                                                    |      |
| ZA                                                                                                    | ifm electronic (Pty) Ltd. • 0157 Pretoria • Tel. +27 12 345 44 49                                                                                                    |      |
|                                                                                                    | Tashpissha Ändarungan bahaltan wir uns ahna varhariga Ankündigung var                                                                                                    |      |

Technische Änderungen behalten wir uns ohne vorherige Ankündigung vor. We reserve the right to make technical alterations without prior notice. Nous nous réservons le droit de modifier les données techniques sans préavis.